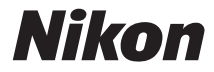

# DIGITÁLNÍ FOTOAPARÁT

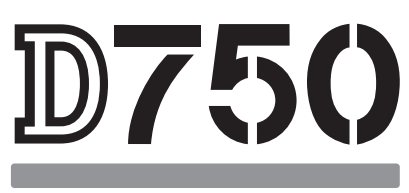

# Návod k obsluze

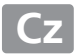

Abyste mohli plně využít všech vlastností fotoaparátu, přečtěte si důkladně veškeré pokyny a uložte je tak, aby byly k dispozici všem případným uživatelům přístroje.

#### Použité symboly a konvence

Pro snazší vyhledání potřebných informací jsou použity následující symboly a konvence:

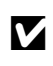

Tento symbol znamená upozornění – označuje informace, které byste si měli přečíst před zahájením práce s fotoaparátem, aby nedošlo k jeho poškození.

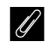

Tento symbol označuje poznámky – informace, které byste si měli přečíst před zahájením práce s fotoaparátem.

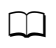

Tento symbol označuje odkazy na jiné stránky v tomto návodu.

Položky menu, volitelné možnosti a zprávy zobrazované na monitoru fotoaparátu jsou uvedeny **tučně**.

#### Nastavení fotoaparátu

Popisy v tomto návodu předpokládají použití výchozích nastavení.

#### ▲Pro vaši bezpečnost

Před prvním použitím fotoaparátu si přečtěte pokyny uvedené v kapitole "Pro vaši bezpečnost" (□ xiii-xvi).

# Obsah balení

Zkontrolujte, zda se v balení fotoaparátu nacházejí všechny zde uvedené položky.

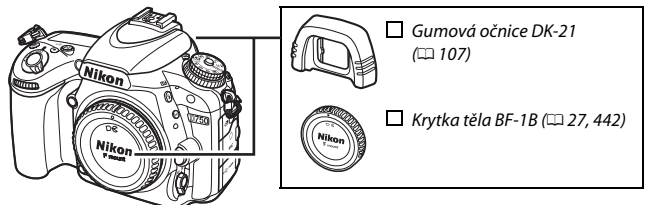

🔲 Fotoaparát D750 (🕮 1)

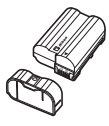

□ Dobíjecí lithium-iontová baterie EN-EL15 s krytkou kontaktů (□ 25, 26)

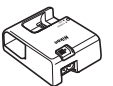

□ Nabíječka baterií MH-25a (dodává se včetně zásuvkového adaptéru nebo síťového kabelu v typu a provedení závisejícím na zemi nebo regionu prodeje; □ 25)

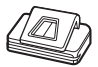

🔲 Krytka okuláru hledáčku DK-5 (🕮 107)

□ Kabel USB UC-E17 (□ 266, 271) □ Popruh AN-DC14 (□ 24)

Záruční list

 Návod k obsluze (tato příručka)
 Instalační disk CD-ROM softwaru ViewNX 2 (□ 262)

Paměťové karty se prodávají samostatně. Fotoaparáty zakoupené v Japonsku zobrazují menu a zprávy pouze v angličtině a japonštině; ostatní jazyky nejsou podporovány. Omlouváme se za případné obtíže, které by tato skutečnost mohla způsobit.

# Obsah

| Obsah balení                                          | i         |
|-------------------------------------------------------|-----------|
| Pro vaši bezpečnost                                   | xiii      |
| Upozornění                                            | xvii      |
| Bezdrátové sítě                                       | xxiv      |
| Úvod                                                  | 1         |
| Seznámení s fotoaparátem                              |           |
| Tělo fotoaparátu                                      | 1         |
| Volič expozičních režimů                              | 6         |
| Volič snímacích režimů                                | 7         |
| Kontrolní panel                                       | 8         |
| Hledáček                                              | 10        |
| Obrazovka informací                                   |           |
| Tlačítko <b>i</b>                                     |           |
| Použití výklopného monitoru                           |           |
| Multifunkční volič                                    |           |
| Menu fotoaparátu                                      | 20        |
| Práce s menu fotoaparátu                              | 21        |
| První kroky                                           | 24        |
| Základy fotografování a přehrávání                    | 34        |
| Fotografování metodou "zaměř a stiskni" (režimy 🛱 a 🟵 | ) 34      |
| Základy přehrávání                                    | 37        |
| Vymazání nepotřebných snímků                          | 38        |
| Přizpůsobení nastavení fotografovanému objektu neb    | o situaci |
| (Motivové programy)                                   | 41        |
| 💈 Portrét                                             | 42        |
| 🖬 Krajina                                             |           |
| 🗳 Děti                                                | 42        |
| 💐 Sporty                                              |           |

| 🖪 Noční portrét                                             | 43       |
|-------------------------------------------------------------|----------|
| 🖬 Noční krajina                                             | 43       |
| 🗱 Párty/interiér                                            | 43       |
| 🏚 Pláž/sníh                                                 | 44       |
| 🚔 Západ slunce                                              | 44       |
| 🚔 Úsvit/soumrak                                             | 44       |
| 🐕 Portrét zvířat                                            | 44       |
| Světlo svíčky                                               | 45       |
| Kvetoucí příroda                                            | 45       |
| Podzimní barvy                                              | 45       |
| 1 Jídlo                                                     | 45       |
| Speciální efekty                                            | 46       |
| 🗹 Noční vidění                                              | 47       |
| 😼 Barevná skica                                             | 47       |
| 🕼 Efekt miniatury                                           | 48       |
| 🖋 Selektivní barva                                          | 48       |
| 🛋 Silueta                                                   | 48<br>49 |
| 🖩 High-key                                                  |          |
| 🛽 Low-key                                                   | 49       |
| Možnosti dosťupné v režimu živého náhledu                   | 50       |
| Živý náhled pro statické snímky                             | 54       |
| Zaostřování                                                 | 57       |
| Manuální zaostřování                                        | 60       |
| Použití tlačítka $m{i}$                                     | 61       |
| Zobrazení v režimu živého náhledu: Živý náhled pro statické | ~~       |
| SIIIIIKy                                                    | 60       |
| Obrazovka informaci: Zivy named pro staticke snimky         | 04       |
| Živý náhled pro videosekvence                               | 66       |
| Indexy                                                      | 70       |
| Použití tlačítka $oldsymbol{i}$                             | 71       |
| Zobrazení v režimu živého náhledu: Živý náhled pro          |          |
| videosekvence                                               | 74       |

| Obrazové pole                                                                                                    |                                                     |
|----------------------------------------------------------------------------------------------------|-----------------------------------------------------|
| Fotografování v režimu živého náhledu pro videosekvence                                                                                                    | 77                                                  |
| Zobrazení videosekvencí                                                                                                    | 79                                                  |
| Úprava videosekvencí                                                                                                    | 81                                                  |
| Oříznutí videosekvencí                                                                                                    | 81                                                  |
| Ukládání vybraných snímků                                                                                                    | 86                                                  |
| Režimy P, S, A a M                                                                                                    | 88                                                  |
| P: Programová automatika                                                                                                    | 89                                                  |
| S: Clonová automatika                                                                                                    | 90                                                  |
| A: Časová automatika                                                                                                    | 91                                                  |
| M: Manuální expoziční režim                                                                                                    | 93                                                  |
| Dlouhé expozice (pouze režim <b>M</b> )                                                                                                    | 95                                                  |
| Uživatelská nastavení: Režimy U1 a U2                                                                                                    | 99                                                  |
|                                                                                                    |                                                     |
| Uložení uživatelských nastavení                                                                                                    | 99                                                  |
| Uložení uživatelských nastavení<br>Vyvolání uživatelských nastavení                                                                                                    | 99<br>101                                           |
| Uložení uživatelských nastavení<br>Vyvolání uživatelských nastavení<br>Resetování uživatelských nastavení                                                                                                    | 99<br>101<br>101                                    |
| Uložení uživatelských nastavení<br>Vyvolání uživatelských nastavení<br>Resetování uživatelských nastavení<br>Snímací režimy                                                                                                    | 99<br>101<br>101<br><b></b> 101                     |
| Uložení uživatelských nastavení<br>Vyvolání uživatelských nastavení<br>Resetování uživatelských nastavení<br>Snímací režimy<br>Volba snímacího režimu                                                                                                    | 99<br>101<br>101<br><b>103</b><br>103               |
| Uložení uživatelských nastavení<br>Vyvolání uživatelských nastavení<br>Resetování uživatelských nastavení<br>Snímací režimy<br>Volba snímacího režimu<br>Samospoušť (හ)                                                                                                    | 99<br>101<br>101<br><b>103</b><br>103<br>106        |
| Uložení uživatelských nastavení<br>Vyvolání uživatelských nastavení<br>Resetování uživatelských nastavení<br>Snímací režimy<br>Volba snímacího režimu<br>Samospoušť (ی)<br>Předsklopení zrcadla (Мир)                                                                                                    | 99<br>101<br><b>103</b><br>103<br>106<br>109        |
| Uložení uživatelských nastavení<br>Vyvolání uživatelských nastavení<br>Resetování uživatelských nastavení<br>Snímací režimy<br>Volba snímacího režimu<br>Samospoušť (ف)<br>Předsklopení zrcadla (Mup)<br>Volitelná nastavení pro záznam snímků                                                                 | 99<br>101<br>101<br>103<br>103<br>106<br>109<br>110 |
| Uložení uživatelských nastavení<br>Vyvolání uživatelských nastavení<br>Resetování uživatelských nastavení<br>Snímací režimy<br>Volba snímacího režimu<br>Samospoušť (৩)<br>Předsklopení zrcadla (Mup)<br>Volitelná nastavení pro záznam snímků<br>Obrazové pole                                                |                                                     |
| Uložení uživatelských nastavení<br>Vyvolání uživatelských nastavení<br>Resetování uživatelských nastavení<br>Snímací režimy<br>Volba snímacího režimu<br>Samospoušť (৩)<br>Předsklopení zrcadla (Mup)<br>Volitelná nastavení pro záznam snímků<br>Obrazové pole<br>Kvalita a velikost obrazu                   |                                                     |
| Uložení uživatelských nastavení<br>Vyvolání uživatelských nastavení<br>Resetování uživatelských nastavení<br>Snímací režimy<br>Volba snímacího režimu<br>Samospoušť (৩)<br>Předsklopení zrcadla (Mup)<br>Volitelná nastavení pro záznam snímků<br>Obrazové pole<br>Kvalita a velikost obrazu<br>Kvalita obrazu |                                                     |
| Uložení uživatelských nastavení<br>Vyvolání uživatelských nastavení<br>Resetování uživatelských nastavení<br>Snímací režimy<br>Volba snímacího režimu<br>Samospoušť (©)<br>Předsklopení zrcadla (Mup)<br>Volitelná nastavení pro záznam snímků<br>Obrazové pole<br>Kvalita a velikost obrazu<br>Kvalita obrazu |                                                     |

### Zaostřování

| Automatické zaostřování                         |     |
|-------------------------------------------------|-----|
| Režimy automatického zaostřování                |     |
| Režimy činnosti zaostřovacích polí              |     |
| Výběr zaostřovacího pole                        |     |
| Blokování zaostření                             |     |
| Manuální zaostřování                            |     |
| Citlivost ISO                                   | 134 |
| Automatická regulace citlivosti ISO             | 136 |
| Expozice                                        | 139 |
| Měření expozice                                 |     |
| Expoziční paměť                                 |     |
| Korekce expozice                                |     |
| Vyvážení bílé barvy                             | 145 |
| Jemné vyvážení bílé barvy                       |     |
| Výběr barevné teploty                           |     |
| Manuální nastavení                              |     |
| Fotografování s použitím hledáčku               |     |
| Živý náhled (Bodové vyvážení bílé barvy)        | 159 |
| Správa pamětí                                   | 162 |
| Vylepšení snímků                                | 165 |
| Předvolby Picture Control                       | 165 |
| Výběr předvolby Picture Control                 | 165 |
| Úprava parametrů předvoleb Picture Control      | 167 |
| Tvorba uživatelských předvoleb Picture Control  | 170 |
| Sdílení uživatelských předvoleb Picture Control | 173 |
| Zachování detailů ve světlech a stínech         | 175 |
| Active D-Lighting                               | 175 |
| Vysoký dynamický rozsah (HDR)                   | 177 |

| Použití vestavěného blesku                           | 180   |
|------------------------------------------------------|-------|
| Režimy s automatickým vyklopením blesku do pracovní  |       |
| polohy                                               | . 180 |
| Režimy s manuálním vyklopením blesku                 | . 182 |
| Korekce zábleskové expozice                          | 188   |
| Blokování zábleskové expozice                        | 190   |
| Fotografování s dálkovým ovládáním                   | 193   |
| Použití volitelného dálkového ovládání ML-L3         | 193   |
| Bezdrátová dálková ovládání                          | 197   |
| Bezdrátová dálková ovládání WR-1                     | . 197 |
| Bezdrátová dálková ovládání WR-R10/WR-T10            | . 197 |
| Další možnosti pro fotografování                     | 198   |
| Fotografování s využitím hledáčku: Tlačítko <i>i</i> | 198   |
| Dvoutlačítkový reset: Obnovení výchozích nastavení   | 199   |
| Bracketing                                           | 202   |
| Vícenásobná expozice                                 | 216   |
| Intervalové snímání                                  | 222   |
| Časosběrné snímání                                   | 229   |
| Objektivy bez CPU                                    | 235   |
| Data o poloze                                        | 239   |
| Více o přehrávání                                    | 241   |
| Zobrazení snímků                                     | 241   |
| Přehrávání jednotlivých snímků                       | . 241 |
| Přehrávání náhledů snímků                            | . 243 |
| Přehrávání podle kalendáře                           | . 244 |
| Tlačítko <b>i</b>                                    | . 245 |
| Informace o snímku                                   | 246   |
| Pohled na snímek zblízka: Zvětšení výřezu snímku     | 255   |
| Ochrana snímků před vymazáním                        | 257   |

| Mazání snímků                                             | 258 |
|-----------------------------------------------------------|-----|
| Přehrávání jednotlivých snímků, přehrávání náhledů snímků |     |
| a přehrávání podle kalendáře                              | 258 |
| Menu přehrávání                                           | 260 |
| Propojení                                                 | 262 |
| Instalace softwaru ViewNX 2                               | 262 |
| Použití softwaru ViewNX 2                                 | 266 |
| Kopírování snímků do počítače                             | 266 |
| Ethernet a bezdrátové sítě                                | 269 |
| Tisk snímků                                               | 271 |
| Připojení tiskárny                                        | 271 |
| Tisk jednotlivých snímků                                  | 272 |
| Tisk více snímků současně                                 | 274 |
| Vytvoření tiskové objednávky DPOF: Tisková objednávka     | 275 |
| Zobrazení snímků na televizoru                            | 277 |
| Volitelné možnosti HDMI                                   | 278 |
| Wi-Fi                                                     | 281 |
| Možnosti nabízené sítěmi Wi-Fi                            | 281 |
| Přístup k fotoaparátu                                     | 282 |
| WPS (pouze Android)                                       | 284 |
| Zadání kódu PIN (pouze Android)                           | 285 |
| SSID (Android a iOS)                                      | 286 |
| Výběr snímků pro přenos                                   | 289 |
| Výběr jednotlivých snímků pro přenos                      | 289 |
| Výběr více snímků pro přenos                              | 291 |
| Návod k práci s menu                                      | 292 |
| Výchozí nastavení                                         | 292 |
| 🕨 Menu přehrávání: Práce se snímky                        | 300 |
| Položky menu přehrávání                                   | 300 |
| Přehrávaná složka                                         | 300 |
| Skrytí snímků                                             | 301 |
| Možnosti zobraz. pro přehráv                              | 302 |

| Kopírování snímků                                                                                                    | 303                                                                                                    |
|----------------------------------------------------------------------------------------------------|----------------------------------------------------------------------------------------------------|
| Kontrola snímků                                                                                                    | 307                                                                                                    |
| Po vymazání                                                                                                    | 307                                                                                                    |
| Otočení na výšku                                                                                                    | 308                                                                                                    |
| Prezentace                                                                                                    | 308                                                                                                    |
| 🗅 Menu fotografování:                                                                                                    |                                                                                                    |
| Možnosti pro fotografování                                                                                                    | 310                                                                                                    |
| Položky menu fotografování                                                                                                    | 310                                                                                                    |
| Reset menu fotografování                                                                                                    | 311                                                                                                    |
| Složka pro ukládání                                                                                                    | 311                                                                                                    |
| Pojmenování souborů                                                                                                    | 313                                                                                                    |
| Barevný prostor                                                                                                    | 314                                                                                                    |
| Korekce vinětace                                                                                                    | 315                                                                                                    |
| Automatická korekce zkreslení                                                                                                    | 316                                                                                                    |
| Redukce šumu pro dlouhé exp. (Redukce šumu pro dlouhé                                                                                                    |                                                                                                    |
| expozice)                                                                                                    | 317                                                                                                    |
| Redukce šumu pro vys. ISO                                                                                                    | 317                                                                                                    |
| 🖷 Menu videosekvencí:                                                                                                    |                                                                                                    |
| * menu nacosekvenen                                                                                                    |                                                                                                    |
| Možnosti pro záznam videosekvencí                                                                                                    | 318                                                                                                    |
| Možnosti pro záznam videosekvencí<br>Položky menu videosekvencí                                                                                                    | <b>318</b><br>318                                                                                                    |
| Možnosti pro záznam videosekvencí<br>Položky menu videosekvencí<br>Reset menu videosekvencí                                                                                                    | <b>318</b><br>318<br>318                                                                                                    |
| Možnosti pro záznam videosekvencí<br>Položky menu videosekvencí<br>Reset menu videosekvencí<br>Cílové umístění                                                                                                    | <b>318</b><br>318<br>318<br>318<br>319                                                                                                    |
| Možnosti pro záznam videosekvencí<br>Položky menu videosekvencí<br>Reset menu videosekvencí<br>Cílové umístění<br>Vel. obrazu/snímací frekv                                                                                                    | <b>318</b><br>318<br>318<br>319<br>319                                                                                                    |
| Možnosti pro záznam videosekvencí           Položky menu videosekvencí           Reset menu videosekvencí           Cílové umístění           Vel. obrazu/snímací frekv.           Kvalita videa                                                                                                    | <b>318</b><br>318<br>318<br>319<br>319<br>320                                                                                                    |
| Možnosti pro záznam videosekvencí           Položky menu videosekvencí           Reset menu videosekvencí           Cílové umístění           Vel. obrazu/snímací frekv           Kvalita videa           Citlivost mikrofonu                                                                                                    | <b>318</b><br>318<br>318<br>319<br>319<br>320<br>320                                                                                                    |
| Možnosti pro záznam videosekvencí           Položky menu videosekvencí           Reset menu videosekvencí           Cílové umístění           Vel. obrazu/snímací frekv.           Kvalita videa           Citlivost mikrofonu           Frekvenční charakteristika                                                                                                    | <b>318</b><br>318<br>319<br>319<br>320<br>320<br>320                                                                                                    |
| Možnosti pro záznam videosekvencí           Položky menu videosekvencí           Reset menu videosekvencí           Cílové umístění           Vel. obrazu/snímací frekv.           Kvalita videa           Citlivost mikrofonu           Frekvenční charakteristika           Redukce hluku větru                                                                                                    | <b>318</b><br>318<br>319<br>319<br>320<br>320<br>320<br>321                                                                                                    |
| Možnosti pro záznam videosekvencí           Položky menu videosekvencí           Reset menu videosekvencí           Cílové umístění           Vel. obrazu/snímací frekv.           Kvalita videa           Citlivost mikrofonu           Frekvenční charakteristika           Redukce hluku větru           Vyvážení bílé barvy                                                                                                    | <b>318</b><br>318<br>319<br>319<br>320<br>320<br>320<br>321<br>321                                                                                                    |
| Možnosti pro záznam videosekvencí         Položky menu videosekvencí         Reset menu videosekvencí         Cílové umístění         Vel. obrazu/snímací frekv.         Kvalita videa         Citlivost mikrofonu         Frekvenční charakteristika         Redukce hluku větru         Vyvážení bílé barvy         Předvolby Picture Control                                                                                                    | <b>318</b><br>318<br>319<br>319<br>320<br>320<br>320<br>321<br>321<br>321                                                                                              |
| Možnosti pro záznam videosekvencí         Položky menu videosekvencí         Reset menu videosekvencí         Cílové umístění         Vel. obrazu/snímací frekv.         Kvalita videa         Citlivost mikrofonu         Frekvenční charakteristika         Redukce hluku větru         Vyvážení bílé barvy         Předvolby Picture Control         Nastavení citl. ISO pro videosekv.                                                                                                  | <b>318</b><br>318<br>319<br>320<br>320<br>320<br>321<br>321<br>321<br>322                                                                                              |
| Možnosti pro záznam videosekvencí         Položky menu videosekvencí         Reset menu videosekvencí         Cílové umístění         Vel. obrazu/snímací frekv.         Kvalita videa         Citlivost mikrofonu         Frekvenční charakteristika         Redukce hluku větru         Vyvážení bílé barvy         Předvolby Picture Control         Nastavení citl. ISO pro videosekv.                                                                                                  | 318<br>318<br>319<br>320<br>320<br>320<br>320<br>321<br>321<br>321<br>321                                                                                              |
| Možnosti pro záznam videosekvencí         Položky menu videosekvencí         Reset menu videosekvencí         Cílové umístění         Vel. obrazu/snímací frekv.         Kvalita videa         Citlivost mikrofonu         Frekvenční charakteristika         Redukce hluku větru         Vyvážení bílé barvy         Předvolby Picture Control         Nastavení citl. ISO pro videosekv         Vitivatelské funkce:         Jemné doladění funkcí fotoaparátu                            | <ul> <li>318</li> <li>318</li> <li>319</li> <li>320</li> <li>320</li> <li>321</li> <li>321</li> <li>321</li> <li>321</li> <li>322</li> <li>322</li> <li>323</li> </ul> |
| Možnosti pro záznam videosekvencí         Položky menu videosekvencí         Reset menu videosekvencí         Cílové umístění         Vel. obrazu/snímací frekv.         Kvalita videa         Citlivost mikrofonu         Frekvenční charakteristika         Redukce hluku větru         Vyvážení bílé barvy         Předvolby Picture Control         Nastavení citl. ISO pro videosekv         Viživatelské funkce:         Jemné doladění funkcí fotoaparátu         Uživatelské funkce | <ul> <li>318</li> <li>318</li> <li>319</li> <li>320</li> <li>320</li> <li>321</li> <li>321</li> <li>321</li> <li>322</li> <li>323</li> <li>324</li> </ul>              |

| a: Automatické zaostřování          | 326 |
|-------------------------------------|-----|
| a1: Volba priority v režimu AF-C    | 326 |
| a2: Volba priority v režimu AF-S    | 327 |
| a3: Sledování objektu s blokací     | 328 |
| a4: Osvětlení zaostřovacích polí    | 329 |
| a5: Osvětlení zaostřovacích polí    | 329 |
| a6: Přep. zaostř. polí dokola       | 330 |
| a7: Počet zaostřovacích polí        | 330 |
| a8: Uložení polí podle orientace    | 331 |
| a9: Vestavěné pom. světlo AF        | 332 |
| b: Měření/expozice                  | 333 |
| b1: Krok citlivosti ISO             | 333 |
| b2: Krok nastavení expozice (EV)    | 333 |
| b3: Snadná korekce expozice         | 334 |
| b4: Měření Matrix                   | 335 |
| b5: Velikost zdůraz. středu         | 335 |
| b6: Jemné doladění expozice         | 336 |
| c: Časovače/expoziční paměť         | 336 |
| c1: Tlačítko spouště jako AE-L      | 336 |
| c2: Časovač pohotovost. režimu      | 336 |
| c3: Samospoušť                      | 337 |
| c4: Zpožď. pro vypn. monitoru       | 337 |
| c5: Aktivita dálk. ovládání (ML-L3) | 337 |
| d: Snímání/indikace                 | 338 |
| d1: Pípnutí                         | 338 |
| d2: Pomalé sériové snímání          | 338 |
| d3: Max. počet snímků série         | 339 |
| d4: Opožděné spuštění závěrky       | 339 |
| d5: Varovná indikace blesku         | 339 |
| d6: Pořadí čísel souborů            | 340 |
| d7: Zobraz. mřížky v hledáčku       | 341 |
| d8: ISO jednoduše                   | 341 |
| d9: Obrazovka informací             | 341 |
| d10: Osvětlení LCD panelu           | 342 |

| d11: Typ baterie v MB-D16               | 343  |
|-----------------------------------------|------|
| d12: Pořadí použití baterií             | 344  |
| e: Bracketing/blesk                     | .345 |
| e1: Synchroniz. čas pro blesk           | 345  |
| e2: Čas záv. pro práci s bleskem        | 346  |
| e3: Zábl. režim vestav. blesku          | 347  |
| e4: Kor. exp. při použití blesku        | 353  |
| e5: Modelovací záblesk                  | 353  |
| e6: Nastavení bracketingu               | 353  |
| e7: Pořadí bracketingu                  | 354  |
| f: Ovládací prvky                       | .354 |
| f1: Tlačítko OK                         | 354  |
| f2: Funkce tlačítka Fn                  | 356  |
| f3: Funkce tl. hloubky ostrosti         | 361  |
| f4: Funkce tlačítka AE-L/AF-L           | 361  |
| f5: Uživ. nastavení ovladačů            | 363  |
| f6: Uvolnit tlač. a použít volič        | 365  |
| f7: Bez paměťové karty?                 | 365  |
| f8: Obrácení indikací                   | 366  |
| f9: Funkce tlačítka záznamu videos      | 366  |
| f10: Funkce tlač. 🕮 na MB-D16           | 367  |
| f11: Funkce tlač. Fn na dálk. ovl. (WR) | 368  |
| g: Videosekvence                        | .370 |
| g1: Funkce tlačítka Fn                  | 370  |
| g2: Funkce tl. hloubky ostrosti         | 372  |
| g3: Funkce tlačítka AE-L/AF-L           | 373  |
| g4: Funkce tlačítka spouště             | 373  |
| Y Menu nastavení: Nastavení fotoaparátu | 374  |
| Položky menu nastavení                  | 374  |
| Formátování paměťové karty              | 375  |
| Jas monitoru                            | 376  |
| Vyvážení barev monitoru                 | 377  |
| Ref. snímek pro odstr. prachu           | 378  |
| Redukce blikání obrazu                  | 380  |

| Časové pásmo a datum                         | 381 |
|----------------------------------------------|-----|
| Jazyk (Language)                             | 381 |
| Automatické otáčení snímků                   | 382 |
| Informace o baterii                          | 383 |
| Komentář ke snímku                           | 384 |
| Informace o autorském právu                  | 385 |
| Uložení/načtení nastavení                    | 386 |
| Virtuální horizont                           | 388 |
| Jemné doladění AF                            | 389 |
| Přenos pomocí Eye-Fi                         | 391 |
| Splňované standardy                          | 392 |
| Verze firmwaru                               | 392 |
| 🗗 Menu retušování: Tvorba retušovaných kopií | 393 |
| Položky menu retušování                      | 393 |
| Tvorba retušovaných kopií snímků             | 395 |
| D-Lighting                                   | 397 |
| Korekce efektu červených očí                 | 398 |
| Oříznutí snímků                              | 399 |
| Monochromatické                              | 400 |
| Filtrové efekty                              | 401 |
| Vyvážení barev                               | 402 |
| Prolínání snímků                             | 403 |
| Zpracování snímků NEF (RAW)                  | 406 |
| Změna velikosti snímku                       | 408 |
| Rychlé vylepšení                             | 411 |
| Vyrovnání                                    | 411 |
| Korekce zkreslení                            | 412 |
| Rybí oko                                     | 413 |
| Omalovánky                                   | 413 |
| Barevná skica                                | 414 |
| Korekce perspektivy                          | 415 |
| Efekt miniatury                              | 416 |
| Selektivní barva                             | 417 |
| Porovnání snímků vedle sebe                  | 419 |

| ∃ Moje menu/🗐 Poslední nastavení                           | 421 |
|------------------------------------------------------------|-----|
| Poslední nastavení                                         | 425 |
| Technické informace                                        | 426 |
| Kompatibilní objektivy                                     | 426 |
| Volitelné blesky                                           | 433 |
| Systém kreativního osvětlení Nikon (CLS)                   | 433 |
| Další příslušenství                                        | 441 |
| Připojení konektoru pro připojení síťového zdroje          |     |
| a síťového zdroje                                          | 445 |
| Péče o fotoaparát                                          | 447 |
| Skladování                                                 | 447 |
|                                                            | 447 |
| Antialiasingový filtr                                      | 448 |
| Péče o fotoaparát a baterii: Upozornění                    | 455 |
| Dostupná nastavení                                         | 460 |
| Expoziční křivka programové automatiky (režim P)           | 462 |
| Řešení možných problémů                                    | 463 |
| Baterie/Indikace                                           | 463 |
| Fotografování (Všechny režimy)                             | 464 |
| Fotografování ( <b>P, S, A, M</b> )                        | 467 |
| Přehrávání                                                 | 468 |
| Wi-Fi (bezdrátové síté)                                    | 469 |
| Kuzne                                                      | 469 |
| Chybová hlášení                                            | 470 |
| Specifikace                                                | 477 |
| Schválené typy paměťových karet                            | 491 |
| Kapacita paměťových karet                                  | 492 |
| Výdrž baterie                                              | 494 |
| Objektivy, které mohou blokovat vestavěný blesk            |     |
| a pomocné světlo AF                                        | 496 |
| Rejstřík                                                   | 501 |
| Záruční podmínky - Evropský záruční list společnosti Nikon | 509 |

## Pro vaši bezpečnost

Aby nedošlo k poškození produktu Nikon případně k poranění vlastnímu či jiných osob, pozorně si přečtěte před zahájením práce se zařízením všechny následující bezpečnostní pokyny. Bezpečnostní pokyny uschovejte na místě, které je dostupné všem, kdo budou produkt používat.

Možné následky, ke kterým by mohlo vést neuposlechnutí pokynů zde uvedených, jsou označeny tímto symbolem:

Tento symbol označuje varování. Před použitím tohoto produktu společnosti Nikon si přečtěte všechna varování, abyste zabránili případným úrazům.

### **II** VAROVÁNÍ

#### 🗥 Nenechte svítit slunce do objektivu

Při fotografování objektů v protisvětle dbejte na to, aby bylo slunce mimo záběr. Sluneční paprsky v záběru nebo v jeho těsné blízkosti – soustředěné optickou soustavou objektivu – mohou způsobit požár.

Nikdy se nedívejte hledáčkem fotoaparátu přímo do slunce

Pozorování slunce nebo jiného silného světelného zdroje hledáčkem fotoaparátu může způsobit trvalé poškození zraku.

Použití voliče dioptrické korekce hledáčku Nastavujete-li při pohledu do hledáčku dioptrickou korekci, dejte pozor, abyste si prstem náhodně neporanili oko. 🗥 V případě poruchy přístroj ihned vypněte

Zaznamenáte-li, že z přístroje nebo síťového zdroje (volitelné příslušenství) vychází neobvyklý zápach či kouř, odpojte síťový zdroj a vyjměte z přístroje baterii (dejte pozor, abyste se přitom nepopálili). Další provoz přístroje může vést ke zranění. Po vyjmutí baterie nechte přístroj zkontrolovat v autorizovaném servisním středisku Nikon.

Nepoužívejte přístroj v blízkosti hořlavých plynů

Elektronické vybavení nepoužívejte v blízkosti hořlavých plynů, protože by mohlo dojít k požáru nebo výbuchu.

Vybavení uchovávejte mimo dosah dětí Nebudete-li dbát tohoto upozornění, může dojít k úrazu dítěte. Dále si pamatujte, že malé součástky představují potenciální riziko udušení. Dojde-li k polknutí jakékoli součásti vybavení dítětem, ihned vyhledejte lékařskou pomoc.

#### 🗥 Přístroj nerozebírejte

Kontakt s interními součástmi produktu může vést k úrazu. V případě poruchy svěřte opravu produktu výhradně kvalifikovanému technikovi. Dojde-li k otevření těla přístroje nárazem nebo jinou nehodou, vyjměte baterii a/nebo odpojte síťový zdroj a nechte přístroj zkontrolovat v autorizovaném servisním středisku Nikon.

#### Popruh fotoaparátu nikdy nezavěšujte okolo krku dětí

Popruh zavěšený okolo krku malého dítěte může způsobit jeho uškrcení.

#### Nedotýkejte se dlouhodobě fotoaparátu, baterie nebo nabíječky v době, kdy je zařízení zapnuté nebo se používá

Některé části zařízení se mohou zahřívat. Ponechání zařízení dlouhodobě v přímém kontaktu s pokožkou může vést k nízkoteplotním popáleninám.

#### Výrobek neponechávejte na místech, kde by mohl být vystaven příliš vysokým teplotám, jako například v uzavřeném automobilu nebo na přímém slunečním světle

Nebudete-li dbát tohoto upozornění, může dojít k poškození výrobku nebo požáru.

Nemiřte bleskem na řidiče motorových vozidel Nebudete-li dbát tohoto upozornění, může dojít k dopravní nehodě.

#### Při práci s bleskem dodržujte bezpečnostní pravidla

- Použití blesku fotoaparátu v těsné blízkosti lidské pokožky nebo jiných objektů může způsobit popálení/požár.
- Použití blesku v blízkosti očí objektu může způsobit dočasné oslepení. Blesk by se neměl nacházet ve vzdálenosti menší než jeden metr od objektu. Zvláštní opatrnosti je třeba dbát při fotografování nemluvňat.

#### 🖄 Zabraňte kontaktu s tekutými krystaly

Dojde-li k poškození monitoru, dejte pozor, abyste se neporanili střepy z krycího skla a vyvarujte se styku pokožky, očí, nebo úst s tekutými krystaly.

#### Nepřenášejte stativy s připevněnými objektivy či fotoaparáty

Mohli byste klopýtnout nebo nedopatřením někoho uhodit a způsobit zranění.

#### Při manipulaci s bateriemi dodržujte bezpečnostní pravidla

Při nesprávné manipulaci s bateriemi může dojít k jejich vytečení nebo výbuchu. Při práci s bateriemi určenými pro tento produkt dodržujte následující bezpečnostní pravidla:

- Používejte výhradně baterie určené pro tento fotoaparát.
- Baterii nezkratujte ani nerozebírejte.
- Před výměnou baterie se přesvědčte, že je produkt vypnutý. Používáte-li síťový zdroj, ujistěte se, že je odpojený.
- Nepokoušejte se vložit baterii horní stranou dolů ani převráceně.
- Baterii nevystavujte otevřenému ohni ani nadměrným teplotám.
- Zabraňte ponoření baterie do vody nebo jejímu namočení.
- Během přepravy použijte krytku kontaktů baterie. Baterie nepřepravujte ani neukládejte společně s kovovými předměty, jako jsou řetízky na krk nebo sponky do vlasů.
- Zcela vybité baterie mají tendenci vytéct. Abyste zamezili poškození přístroje, neponechávejte vybitou baterii v přístroji.

- Pokud baterii nepoužíváte, nasaďte krytku kontaktů a baterii uložte na chladném, suchém místě.
- Bezprostředně po použití resp. při dlouhodobé práci s přístrojem napájeným baterií může dojít k ohřátí baterie. Než vyjmete baterii, vypněte fotoaparát a nechte baterii vychladnout.
- Zaznamenáte-li na baterii jakékoli změny, např. změnu barvy nebo deformace, ihned ji přestaňte používat.

#### Při práci s rychlonabíječkou dodržujte bezpečnostní pokyny

- Zařízení udržujte v suchu. Nebudete-li dbát tohoto upozornění, může dojít ke zranění nebo k poruše výrobku v důsledku požáru nebo úrazu elektrickým proudem.
- Nezkratujte kontakty nabíječky. Nedodržení tohoto pokynu může vést k přehřátí nebo poškození nabíječky.
- Prach na kovových částech síťové zástrčky nebo v jejím okolí odstraňte suchým hadrem. Další použití by mohlo být příčinou požáru.

- Za bouřky se nedotýkejte síťového kabelu ani se nepřibližujte k nabíječce.
   Nedodržení tohoto upozornění může vést k úrazu elektrickým proudem.
- Síťový kabel nepoškozujte, neupravujte, násilím nevytahujte ani neohýbejte. Neumisťujte jej pod těžké objekty a nevystavujte jej vysokým teplotám nebo otevřenému ohni. Dojde-li k poškození izolace a odhalení vodičů, nechte kabel opravit v autorizovaném servisu Nikon. Nedodržení tohoto upozornění může vést k požáru nebo úrazu elektrickým proudem.
- Zásuvky elektrické sítě ani nabíječky se nedotýkejte vlhkýma rukama.
   Nebudete-il dbát tohoto upozornění, může dojít ke zranění nebo k poruše výrobku v důsledku požáru nebo úrazu elektrickým proudem.
- Nepoužívejte rychlonabíječku
  v kombinaci s cestovními adaptéry,
  transformátory ani s proudovými měniči
  (ze stejnosměrného na střídavý proud).
  Nedodržení tohoto upozornění může vést
  k poškození nebo přehřátí produktu
  a způsobit požár.

### 🗥 Používejte vhodné typy kabelů

Pro zajištění shody s parametry produktu používejte k připojování fotoaparátu k jiným zařízením pomocí vstupních a výstupních konektorů výhradně značkové kabely Nikon, dodávané pro tento účel.

#### 🗥 Disky CD-ROM

Disky CD-ROM obsahující software nebo návody by neměly být přehrávány na příslušenství pro zvukové disky CD. Přehrávání disků CD-ROM na přehrávači určeném pro zvukové disky CD může vést k poškození přehrávače nebo ke ztrátě sluchu.

#### Postupujte podle pokynů leteckého a nemocničního personálu

Tento fotoaparát vyzařuje rádiové frekvence, které mohou naručovat činnost lékařských zařízení a leteckých navigačních přístrojů. Před vstupem na palubu letadla zakažte všechny funkce bezdrátové sítě a odstraňte z fotoaparátu veškeré bezdrátové příslušenství. Během startu a přistání mějte fotoaparát vypnutý. Ve zdravotnických zařízeních postupujte podle pokynů personálu týkajících se používání bezdrátových zařízení.

# Upozornění

- Žádná část návodů dodávaných s tímto výrobkem nesmí být reprodukována, kopírována, šířena, ukládána v zálohovacích systémech nebo v jakékoli formě překládána do jiné řeči bez předchozího písemného svolení společnosti Nikon.
- Společnost Nikon si vyhrazuje právo kdykoli a bez předchozího upozornění změnit specifikaci hardwaru a softwaru popsaného v těchto návodech.
- Společnost Nikon nenese odpovědnost za škody vzniklé v důsledku použití přístroje.
- Přestože bylo vynaloženo maximální úsilí k dosažení správnosti a úplnosti informací obsažených v těchto návodech, uvítáme, sdělíte-li veškerá zjištění o nesrovnalostech nebo chybějících informacích regionálnímu zastoupení společnosti Nikon (adresa je uvedena samostatně).

#### Upozornění pro zákazníky v Evropě

VAROVÁNÍ: PŘI POUŽITÍ NESPRÁVNÉHO TYPU BATERIÍ HROZÍ NEBEZPEČÍ VÝBUCHU. POUŽITÉ BATERIE LIKVIDUJTE PODLE POKYNŮ.

Tento symbol značí, že elektrické a elektronické vybavení nepatří do komunálního odpadu.

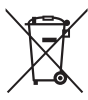

Následující informace jsou určeny pouze uživatelům v evropských zemích:

- Likvidace tohoto výrobku se provádí v rámci tříděného odpadu na příslušném sběrném místě. Výrobek nedávejte do běžného komunálního odpadu.
- Třídění odpadu a recyklace napomáhají ochraně přírodních zdrojů a předcházejí negativním vlivům na lidské zdraví a životní prostředí, ve které by mohla vyústit nesprávná likvidace odpadu.
- Další informace ohledně nakládání s odpadními produkty vám poskytne dodavatel nebo místní úřad.

Tento symbol na baterii značí, že baterie nepatří do komunálního odpadu.

Následující informace jsou určeny pouze uživatelům v evropských zemích:

- Likvidace veškerých baterií, bez ohledu na to, zda jsou označeny tímto symbolem či nikoli, se provádí v rámci tříděného odpadu na příslušném sběrném místě.
   Nelikvidujte baterie společně s běžným komunálním odpadem.
- Další informace ohledně nakládání s odpadními produkty vám poskytne dodavatel nebo místní úřad.

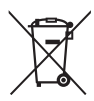

#### Poznámka týkající se zákazu kopírování nebo reprodukce

Vezměte na vědomí, že prosté vlastnictví materiálů, které byly digitálně kopírovány nebo reprodukovány prostřednictvím skeneru, digitálního fotoaparátu nebo jiného zařízení, může být trestné podle zákona.

 Položky, na které se vztahuje zákonný zákaz kopírování nebo reprodukce

Nekopírujte ani nereprodukujte papírové peníze, mince, cenné papíry, státní dluhopisy, a to ani v případě, že jsou kopie a reprodukce označeny razítkem "Vzorek".

Je zakázáno kopírovat nebo reprodukovat papírové peníze, mince nebo cenné papíry vydané jinými státy.

Bez předchozího písemného souhlasu vlády je zakázáno i kopírování a reprodukování nepoužitých poštovních známek a pohlednic vydaných státem.

Je zakázáno kopírovat nebo reprodukovat známky vydané státem nebo certifikované dokumenty uvedené v příslušném zákoně.

#### Upozornění týkající se některých druhů kopií a reprodukcí

Vládními výnosy a platnými zákony země je zakázáno kopírování a rozmnožování cenných papírů vydaných soukromými společnostmi (akcie, směnky, šeky, dárkové kupóny atd.), dopravních legitimací a jízdenek, s výjimkou minimálního množství pracovních kopií pro vnitřní potřebu firmy. Zakázáno je rovněž kopírování a reprodukování cestovních pasů, licencí vydaných veřejnými institucemi a soukromými skupinami, identifikačních karet a lístků, jako jsou povolenky nebo stravenky.

#### Ochrana autorských práv

Kopírování a reprodukce autorských děl jako jsou knihy, hudební díla, obrazy, dřevoryty, grafické listy, mapy, kresby, filmy a snímky jsou zakázány v souladu s národními i mezinárodními normami autorského práva. Produkt nepoužívejte za účelem vytváření nelegálních kopií nebo k porušování autorských práv.

#### Likvidace paměťových zařízení

Vezměte na vědomí, že smazáním snímků nebo zformátováním paměťových karet nedojde k úplnému zničení obrazových dat. Vymazané soubory Ize někdy pomocí běžně dostupného softwaru obnovit z vyřazených paměťových zařízení, což představuje potenciální zneužití osobních dat. Zajištění a ochrana těchto dat je výhradně v odpovědnosti uživatele.

Před likvidací paměťového zařízení (resp. přenosem vlastnictví tohoto zařízení na jinou osobu) vymažte veškerá data pomocí komerčně dostupného softwaru pro mazání dat, případně zařízení naformátujte a posléze zcela zaplňte neutrálními snímky bez soukromých informací (např. snímky prázdné oblohy). Nezapomeňte rovněž nahradit veškeré snímky vybrané pro manuální nastavení vyvážení blíé barvy ( $\square$  162). Před likvidací fotoaparátu nebo převodem vlastnictví přístroje na jinou osobu byste měli rovněž použít položky **Wi-Fi > Nastavení sítě > Reset nastavení sítě** ( $\square$  288) a **Sít > Nastavení sítě** v menu nastavení fotoaparátu pro vymazání veškerých osobních síťových informace o menu **Sít** naleznete v dokumentaci dodávané s volitelnou komunikační jednotkou. Při fyzické likvidaci paměťových zařízení je nutno dbát na pravidla ochrany zdraví.

#### **AVC Patent Portfolio License**

TENTO PRODUKT JE LICENCOVÁN V RÁMCI LICENCE AVC PATENT PORTFOLIO LICENSE PRO SOUKROMÉ A NEKOMERČNÍ POUŽITÍ ZÁKAZNÍKEM KE (Ì) KÓDOVÁNÍ VIDEA PODLE STANDARDU AVC ("AVC VIDEO") A/NEBO K (İİ) DEKÓDOVÁNÍ AVC VIDEA, KTERÉ BYLO ZAKÓDOVÁNO ZÁKAZNÍKEM V RÁMCI SOUKROMÉ A NEKOMERČNÍ ČINNOSTI A/NEBO KTERÉ BYLO ZÍSKÁNO OD POSKYTOVATELE LICENCOVANÉHO K POSKYTOVÁNÍ AVC VIDEA. LICENCE NENÍ UDĚLENA ANI NESMÍ BÝT VYVOZOVÁNA PRO ŽÁDNÉ JINÉ POUŽITÍ. DALŠÍ INFORMACE LZE ZÍSKAT OD ORGANIZACE MPEG LA, L.L.C. VIZ http://www.mpegla.com.

#### Používejte výhradně značkové elektronické příslušenství Nikon

Fotoaparáty Nikon jsou navrženy tak, aby odpovídaly nejvyšším standardům a obsahují komplexní elektronické obvody. Pouze značkové elektronické příslušenství Nikon (včetně nabíječek, baterií, síťových zdrojů a zábleskového příslušenství), certifikované speciálně pro použití s tímto digitálním fotoaparátem Nikon, bylo konstruováno a schváleno pro provoz naplňující provozní a bezpečnostní požadavky těchto elektronických obvodů.

Použití elektronického příslušenství jiných značek může vést k poškození fotoaparátu a být důvodem pro zánik záruky. Použití dobíjecích lithium-iontových baterií třetích výrobců, které nejsou opatřeny hologramem společnosti Nikon (viz obrázek vpravo), může být překážkou normálnímu provozu fotoaparátu nebo způsobit přehřátí, vznícení, prasknutí nebo vytečení baterie.

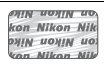

Další informace o značkovém příslušenství Nikon Vám poskytne autorizovaný prodejce výrobků Nikon.

#### Používejte výhradně značkové příslušenství Nikon

Pouze značkové příslušenství společnosti Nikon, certifikované k použití s digitálním fotoaparátem Nikon, bylo navrženo a vyrobeno s ohledem na dané bezpečnostní a provozní požadavky přístroje. POUŽITÍ PŘÍSLUŠENSTVÍ JINÝCH VÝROBCŮ MŮŽE VÉST K POŠKOZENÍ FOTOAPARÁTU A K ZÁNIKU ZÁRUKY.

#### 🖉 Než budete pořizovat snímky z důležité události

Než se pustíte do pořizování snímků z důležité události (jako je svatba), nebo než odjedete na dovolenou, pořidte několik zkušebních snímků a ujistěte se, že fotoaparát pracuje správně. Společnost Nikon nenese odpovědnost za škody nebo ztráty způsobené poruchou výrobku.

### 🖉 Celoživotní vzdělávání

Součástí závazku společnosti Nikon zajistit trvalou podporu a informace k produktům jsou i průběžně aktualizované informace, dostupné na následujících stránkách:

- Pro uživatele v USA: http://www.nikonusa.com/
- Pro uživatele v Evropě a Africe: http://www.europe-nikon.com/support/

 Pro uživatele v Asii, Oceánii a na Středním východě: http://www.nikon-asia.com/ Na těchto stránkách najdete nejnovější informace o produktech, tipy, odpovědi na často kladené otázky (FAQ) a obecné rady o digitální fotografii a zpracování obrazu. Další informace můžete získat u regionálního zastoupení společnosti Nikon. Kontaktní informace najdete na následující adrese: http://imaging.nikon.com/

### Bezdrátové sítě

Tento výrobek, který obsahuje šifrovací software vyvinutý ve Spojených státech, podléhá kontrole exportu Spojených států a nesmí být exportován ani reexportován do zemí, u kterých Spojené státy uplatňují obchodní embargo. Obchodnímu embargu aktuálně podléhají následující země: Kuba, Irán, Severní Korea, Súdán a Sýrie.

Používání bezdrátových zařízení může být v některých zemích nebo regionech zakázáno. Před použitím bezdrátových funkcí tohoto výrobku mimo zemi jeho zakoupení kontaktujte autorizovaný servis Nikon.

#### Upozornění pro zákazníky v Evropě

Společnost Nikon Corporation tímto prohlašuje, že fotoaparát D750 vyhovuje základním požadavkům a dalším souvisejícím ustanovením směrnice 1999/5/EC. Prohlášení o shodě je k dispozici prostřednictvím odkazu http://imaging.nikon.com/support/pdf/DoC\_D750.pdf

#### Zabezpečení

l když je jednou z výhod tohoto výrobku možnost snadného propojení s ostatními pro bezdrátovou výměnu dat kdekoli v rámci dosahu výrobku, může v případě, že není povoleno zabezpečení, dojít k následujícím situacím:

- Krádež dat: Třetí strany se zločinnými úmysly mohou zachytit bezdrátové přenosy a odcizit ID uživatele, hesla a další osobní údaje.
- Neautorizovaný přístup: Neautorizovaní uživatelé mohou získat přístup k síti a upravovat data nebo provádět jiné zločinné aktivity. Pamatujte si, že vzhledem k charakteru bezdrátových sítí mohou specializované útoky umožnit neautorizovaný přístup i v případě aktivace zabezpečení.

# Úvod

# Seznámení s fotoaparátem

Věnujte trochu času seznámení s ovládacími prvky a indikacemi fotoaparátu. Tuto část si je výhodné označit pro snadný návrat a vyhledání potřebných informací během čtení dalších částí návodu.

# <u>Tělo fotoaparátu</u>

| / 0 9                                                                 |         |
|-----------------------------------------------------------------------|---------|
|                                                                       |         |
|                                                                       |         |
|                                                                       |         |
|                                                                       |         |
|                                                                       |         |
|                                                                       |         |
| 1 Sáňky pro upevnění příslušenství 8 Tlačítko záznamu videosekvence . | 68      |
| (volitelných blesků)                                                  | 363     |
| 2 Volič snímacích režimů7, 103 10 Hlavní vypínač                      | . 5, 28 |
| 3 Tlačítko aretace voliče snímacích 11 Tlačítko spouště               | 5, 373  |
| režimů                                                                |         |
| 4 Očko pro upevnění popruhu Korekce expozice                          | 143     |
| 5 Tlačítko aretace voliče expozičních Dvoutlačítkový reset            | 199     |
| rezimu                                                                | 133     |
| 6 Volič expozičních režimů                                            | 363     |
| 7 Tlačítko 🍤 / 🔤 15 Kontrolní panel                                   | 8       |
| Mereni expozice                                                       |         |
| karet 375                                                             |         |

### Tělo fotoaparátu (pokračování)

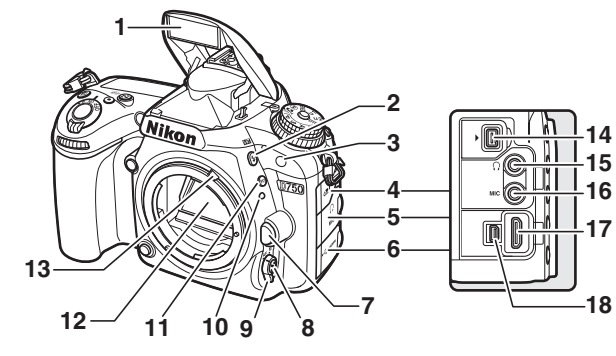

| 1  | Vestavěný blesk180                                                            |   |
|----|-------------------------------------------------------------------------------|---|
| 2  | Tlačítko \$/22<br>Zábleskové režimy180, 182<br>Korekce zábleskové expozice188 |   |
| 3  | Infračervený přijímač (přední) 194                                            | Ī |
| 4  | Krytka konektoru pro připojení<br>příslušenství                               |   |
| 5  | Krytka konektoru zvukového<br>výstupu                                         |   |
| 6  | Krytka konektoru<br>HDMI/USB                                                  |   |
| 7  | Tlačítko aretace bajonetu                                                     |   |
| 8  | Tlačítko režimů automatického<br>zaostřování57, 59, 121, 125                  |   |
| 9  | Volič zaostřovacích<br>režimů57, 120, 132                                     |   |
| 10 | Montážní značka objektivu 27                                                  |   |

| 11 | Tlačítko <b>BKT</b>                                  |
|----|------------------------------------------------------|
|    | Bracketing                                           |
| 12 | Zrcadlo109, 451                                      |
| 13 | Páčka propojení expozimetru                          |
| 14 | Konektor pro připojení<br>příslušenství443           |
| 15 | Konektor pro sluchátka                               |
| 16 | Konektor pro externí<br>mikrofon73, 443              |
| 17 | Konektor HDMI277                                     |
| 18 | Konektor USB<br>Propojení fotoaparátu<br>s počítačem |
|    |                                                      |

#### Zavřete krytku konektorů

Pokud konektory nepoužíváte, zavřete krytku konektorů. Cizí objekty v konektorech mohou narušovat přenos dat.

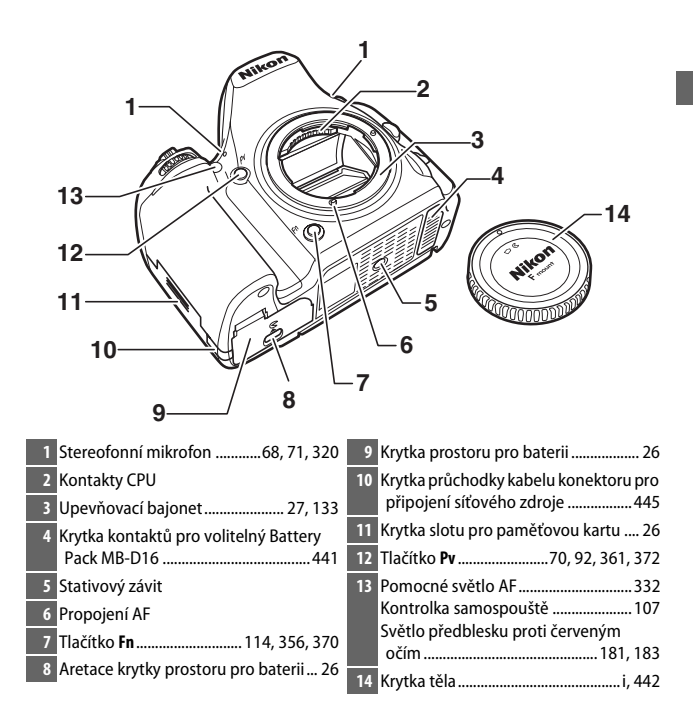

### Tělo fotoaparátu (pokračování)

| $ \begin{array}{c} 1 & 2 \\ 21 & & & \\ 20 & & & \\ 20 & & & \\ 19 & & & \\ 19 & & & \\ 17 & & & \\ 16 & & & \\ 15 & & & \\ 14 & & & 1 \end{array} $ | 3 4 5<br>6<br>7<br>8<br>9<br>10<br>11<br>3<br>12                                                                                                    |
|----------------------------------------------------------------------------------------------------|----------------------------------------------------------------------------------------------------|
| 1         Okulár hledáčku                                                                                                    | 14         Výklopný monitor         17           Zobrazení nastavení         12           Živý náhled         54, 66           Zobrazení snímků         37           Přehrávání jednotlivých         37           snímků         241           15         Tlačítko <i>i</i> Změna nastavení pro         fotografování           náhledu/při záznamu         videosekvence           videosekvence         61, 71           Retušování snímků         396           16         Tlačítko ¶×/ISO           Zmenšení výřezu         snímku/náhledy           snímku/náhledy         243, 244           Citlivost ISO         134           Automatická regulace citlivosti         ISO           ISO         136           Dvoutlačítkový reset         199 |

| 17 Tlačítko %/QUAL<br>Zvětšení výřezu snímku | 19 Tlačítko MENU<br>Menu20, 300<br>20 Tlačítko ► |
|----------------------------------------------|--------------------------------------------------|
| 18         Tlačítko ‰, WB           Nápověda | Přehrávání                                       |

#### Podsvícení LCD

Otočením hlavního vypínače směrem k symbolu \* se aktivuje časovač pohotovostního režimu a podsvícení kontrolního panelu (podsvícení LCD), které umožňuje kontrolovat indikace ve tmě. Po uvolnění hlavního vypínače a jeho návratu do polohy **ON** zůstává podsvícení zapnuté po dobu šesti sekund během činnosti časovače

Hlavní vypínač

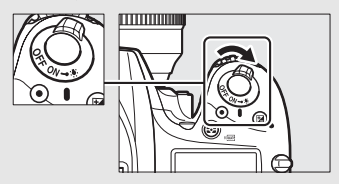

pohotovostního režimu nebo až do spuštění závěrky či opětovného otočení hlavního vypínače směrem k symbolu .

#### Reproduktor

Mikrofon ani reproduktor neumisťujte do blízkosti magnetických zařízení. Nedodržení tohoto upozornění může nepříznivě ovlivnit data uložená na magnetických zařízeních.

### Volič expozičních režimů

Fotoaparát nabízí níže uvedené režimy. Chcete-li vybrat režim, stiskněte tlačítko aretace voliče expozičních režimů a otočte voličem expozičních režimů.

Volič expozičních režimů

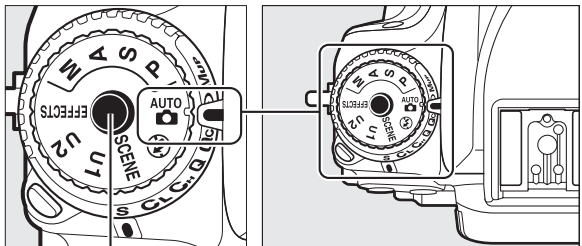

Tlačítko aretace voliče expozičních režimů

#### Režimy P, S, A a M:

- P—Programová automatika (🗆 89)
- S—Clonová automatika (🕮 90)
- A Časová automatika (🕮 91)
- M—Manuální expoziční režim (🕮 93)

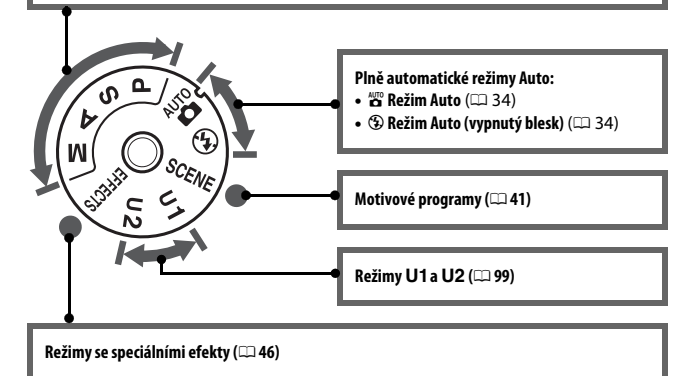

### 🖉 Objektivy bez CPU

Objektivy bez CPU (III 427) lze používat pouze v režimech A a M. Vyberete-li při použití objektivu bez CPU jiný režim, zablokuje se závěrka.

### Volič snímacích režimů

Chcete-li zvolit snímací režim, stiskněte tlačítko aretace voliče snímacích režimů a otočte voličem snímacích režimů do požadované polohy (© 103).

Tlačítko aretace voliče snímacích režimů

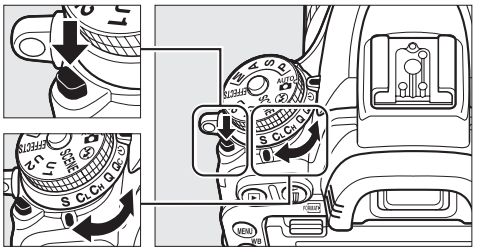

Volič snímacích režimů

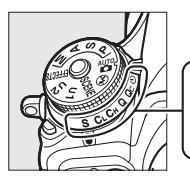

|              |   |    |    |     |          |      | _ |
|--------------|---|----|----|-----|----------|------|---|
| -1           | 2 | 2  | л  | 5   | 6        | 7    |   |
| - <u>1</u> - | 4 | 3  | 7  | 5   | <b>V</b> | 1    |   |
|              |   |    |    |     |          |      |   |
| S            | C | Cu | n  | 0   | (3)      | Mue  |   |
| -            |   |    | 0. | Git | <u> </u> | WIDP |   |
|              |   |    |    |     |          |      | _ |

- 1 S Jednotlivé snímky...... 103
- 2 CL Pomalé sériové snímání...... 103
- 3 Сн Rychlé sériové snímání......103
- 4 Q Tichá expozice......103
- 5 Qc Tiché sériové snímání......103
- 6 🕙 Samospoušť...... 103, 106
- 7 Mup Předsklopení zrcadla ........ 104, 109

## Kontrolní panel

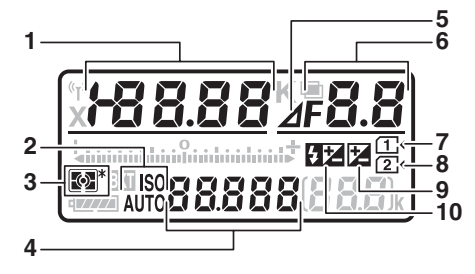

| 1 | Cas závěrky90, 93                        |
|---|------------------------------------------|
|   | Hodnota korekce expozice                 |
|   | Hodnota korekce zábleskové               |
|   | expozice188                              |
|   | Jemné vyvážení bílé barvy 150            |
|   | Barevná teplota 145, 154                 |
|   | Číslo paměti vyvážení bílé barvy 155     |
|   | Počet snímků sekvence expozičního        |
|   | a zábleskového bracketingu 203           |
|   | Počet snímků sekvence bracketingu        |
|   | vyvážení bílé barvy 208                  |
|   | Počet intervalů v režimu intervalového   |
|   | snímání 225                              |
|   | Ohnisková vzdálenost (objektivy bez      |
|   | CPU)                                     |
| 2 | Indikace citlivosti ISO134               |
|   | Indikace automatické regulace citlivosti |
|   | ISO 137                                  |
| 3 | Měření expozice140                       |
| 4 | Citlivost ISO 134                        |
|   | Režim automatického                      |
|   | zaostřování121                           |

| 5 | Indikace počtu clonových          |
|---|-----------------------------------|
|   | hodnot 92, 431                    |
| 6 | Clona (clonové číslo)             |
|   | Clona (počet clonových            |
|   | hodnot)                           |
|   | Rozptyl bracketingu 204, 209      |
|   | Počet snímků sekvence bracketingu |
|   | ADL212                            |
|   | Počet snímků v intervalu225       |
|   | Světelnost (objektivy bez CPU)238 |
|   | Indikace režimu PC444             |
| 7 | Indikace paměťové karty           |
|   | (slot 1) 31, 376                  |
| 8 | Indikace paměťové karty           |
|   | (slot 2) 31, 376                  |
| 9 | Indikace korekce expozice144      |
| 0 | Indikace korekce zábleskové       |
|   | expozice189                       |
| -16<br>-17 |
|------------|
| -18        |
| -19        |

| 11 | Indikace Wi-Fi                     | 288  |
|----|------------------------------------|------|
| 12 | Indikace synchronizace blesku      | 345  |
| 13 | Indikace expozice/bracketingu      |      |
|    | Expozice                           | . 94 |
|    | Korekce expozice                   | 143  |
|    | Expoziční/zábleskový               |      |
|    | bracketing                         | 203  |
|    | Bracketing vyvážení bílé           |      |
|    | barvy                              | 208  |
|    | Bracketing ADL                     | 212  |
| 14 | Indikace expozičního/zábleskového  |      |
|    | bracketingu                        | 203  |
|    | Indikace bracketingu vyvážení bílé |      |
|    | barvy                              | 208  |
|    | Indikace bracketingu ADL           | 212  |
| 15 | Indikace stavu baterie             | . 30 |
| 16 | Indikace vícenásobné expozice      | 217  |
| 17 | Indikace barevné teploty           | 152  |
|    |                                    |      |

| 8 | Počet zbývajících snímků             |
|---|--------------------------------------|
|   | Počet snímků zbývajících do zaplnění |
|   | vyrovnávací paměti 105, 492          |
|   | Indikace režimu činnosti             |
|   | zaostřovacích polí126                |
|   | Indikace měření vyvážení bílé        |
|   | barvy pro manuální nastavení 157     |
|   | Indikace časosběrného snímání 233    |
|   | Číslo objektivu s manuálním          |
|   | zaostřováním238                      |
|   | Indikace režimu přenosu snímků 444   |
|   | Indikace připojení HDMI-CEC280       |
| 9 | "k" (zobrazuje se, pokud je          |
|   | v paměti prostor pro více než        |
|   | 1 000 expozic) 31                    |
|   |                                      |

Poznámka: Indikace jsou z ilustračních důvodů zobrazeny všechny současně.

#### 🖉 Indikace po vypnutí fotoaparátu

Pokud je fotoaparát vypnutý a je vložena baterie a paměťová karta, zobrazuje se symbol paměťové karty a počet zbývajících snímků (u některých typů paměťových karet se tyto informace zobrazují v ojedinělých případech pouze v době, kdy je fotoaparát zapnutý).

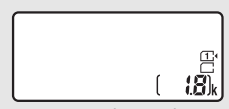

Kontrolní panel

# Hledáček

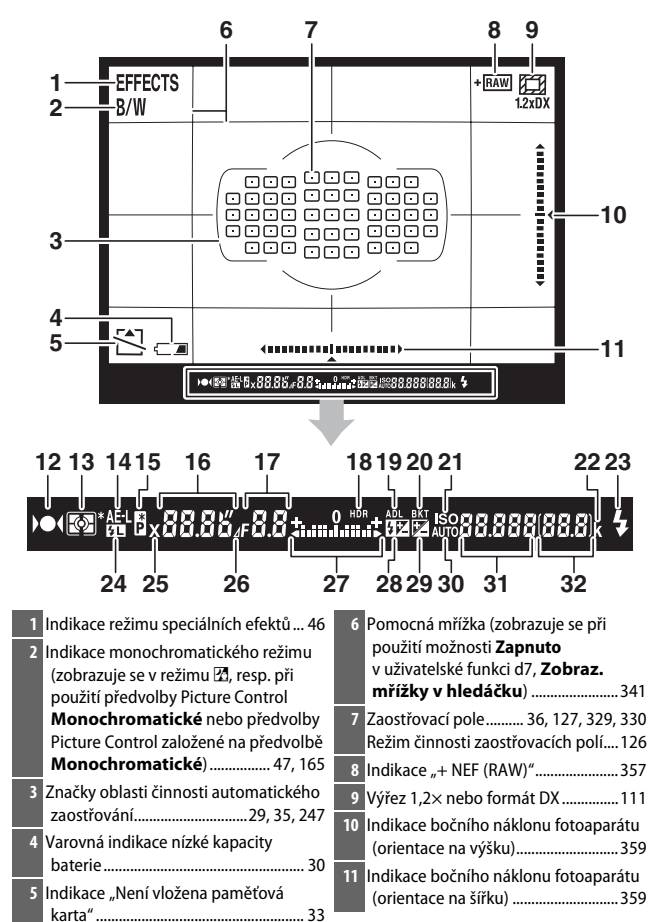

| 12<br>13<br>14<br>15 | Indikace zaostření                                                                                           | 24<br>25<br>26 | Indikace blokování zábleskové<br>expozice                                                     |
|----------------------|----------------------------------------------------------------------------------------------------|----------------|-----------------------------------------------------------------------------------------------|
| 16                   | Čas závěrky90, 93<br>Režim automatického<br>zaostřování120, 121                                              | 27<br>28       | Indikace expozice                                                                             |
| 17                   | Clona (clonové číslo)91, 93<br>Clona (počet clonových<br>hodnot)92, 431<br>Indikace funkce HDR               | 29<br>30       | expozice                                                                                      |
| 19<br>20             | Indikace režimu ADL176<br>Indikace expozičního/zábleskového<br>bracketingu203                                | 31             | Citlivost ISO134<br>Režim činnosti zaostřovacích<br>polí                                      |
|                      | Indikace bracketingu vyvážení bílé<br>barvy                                                                  | 32             | Počet zbývajících snímků                                                                      |
| 21<br>22<br>23       | Indikace citlivosti ISO134<br>"k" (zobrazuje se, pokud je<br>v paměti prostor pro více než<br>1 000 expozic) |                | Indikace měření vyvážení bílé<br>barvy pro manuální nastavení 157<br>Hodnota korekce expozice |
|                      | záblesku                                                                                                    |                |                                                                                               |

Poznámka: Indikace jsou z ilustračních důvodů zobrazeny všechny současně.

### 🔽 Není vložena baterie

Pokud je baterie zcela vybitá nebo není vůbec vložena do fotoaparátu, indikace v hledáčku ztmavne. Jde o normální jev, který neznamená závadu. Indikace v hledáčku se vrátí do normálního stavu po vložení plně nabité baterie.

#### 🚺 Indikace na kontrolním panelu a v hledáčku

Jas zobrazení na kontrolním panelu a indikací v hledáčku se mění v závislosti na okolní teplotě a rychlost reakce zobrazovačů může za nízkých teplot klesat. Jde o normální jev, který neznamená závadu.

# Obrazovka informací

Stisknutím tlačítka 📾 se na monitoru zobrazí čas závěrky, clona, počet zbývajících snímků, režim činnosti zaostřovacích polí a další provozní informace.

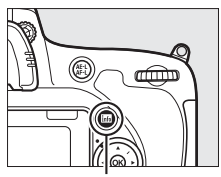

Tlačítko 📷

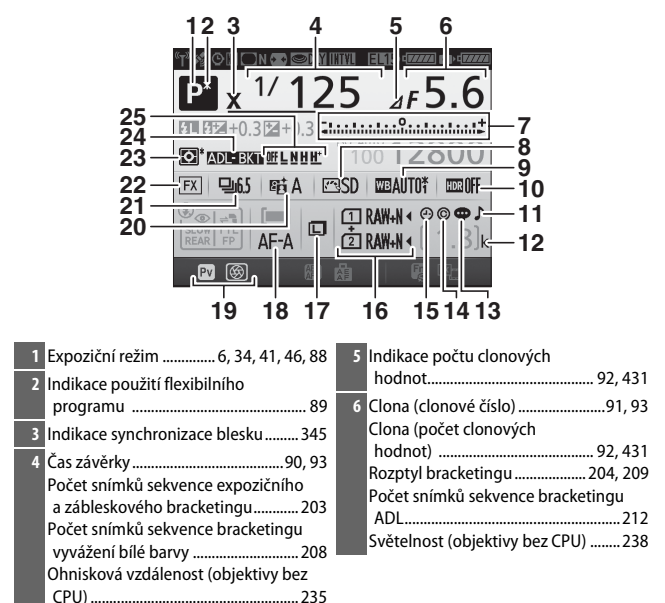

| 7  | Indikace expozice94                                      | 15 | Indikace "Nejsou nastavené            |
|----|----------------------------------------------------------|----|---------------------------------------|
|    | Zobrazení korekce expozice143                            |    | hodiny" 15, 381                       |
|    | Indikace průběhu bracketingu                             | 16 | Kvalita obrazu                        |
|    | Expoziční a zábleskový                                   |    | Paměťová karta ve slotu 2 119         |
|    | bracketing                                               | 17 | Velikost obrazu118                    |
|    | Bracketing vyvazeni bile                                 | 18 | Režim automatického                   |
| •  |                                                          |    | zaostřování121                        |
| 8  | Indikace predvolby Picture Control 166                   | 19 | Funkce tlačítka <b>Pv</b>             |
| 9  | Vyvážení bílé barvy146<br>Indikace jemného vyvážení bílé | 20 | Indikace funkce Active D-Lighting 176 |
|    | barvy 150                                                | 21 | Snímací režim7, 103                   |
| 10 | Indikace funkce HDR 178                                  |    | Snímací frekvence sériového           |
|    | HDR – úroveň178                                          |    | snímání                               |
|    | Indikace vícenásobné expozice 219                        | 22 | Indikace obrazového pole112           |
| 11 | Indikace zvukové signalizace                             | 23 | Měření expozice139                    |
| 12 | "k" (zobrazuje se, pokud je                              | 24 | Indikace expozičního a zábleskového   |
|    | v paměti prostor pro více než                            |    | bracketingu203                        |
|    | 1 000 expozic)                                           |    | Indikace bracketingu vyvážení bílé    |
| 13 | Indikace komentáře ke snímku 384                         |    | barvy                                 |
| 14 |                                                          |    | Indikace bracketingu ADL212           |
| 14 | Informace o autorskem pravu                              | 25 | Úroveň bracketingu ADL                |

#### 🖉 Vypnutí monitoru

Pro odstranění provozních informací z monitoru stiskněte znovu tlačítko 📾 nebo namáčkněte tlačítko spouště do poloviny. Není-li provedena žádná operace po dobu cca 10 s, monitor se automaticky vypne.

### Obrazovka informací (pokračování)

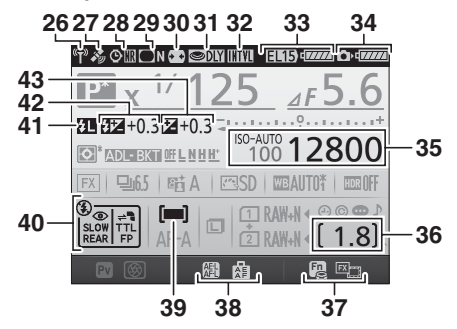

| I | 26 | Indikace připojení Wi-Fi                                                                                       | 36 | Počet zbýva                                        |
|---|----|----------------------------------------------------------------------------------------------------|----|----------------------------------------------------|
| i | 27 | Indikace signálu ze satelitů                                                                                   | 37 | Funkce tlači                                       |
| ĺ | 28 | Indikace redukce šumu pro dlouhé                                                                               | 38 | Funkce tlači                                       |
| i | 29 | Indikace korekce vinětace                                                                                      | 39 | polí                                               |
|   | 30 | Automatická korekce zkreslení 316                                                                              | 40 | Zábleskový                                         |
| I | 31 | Opožděné spuštění závěrky                                                                                      | 41 | Indikace blo                                       |
|   | 32 | Indikace intervalového snímání 222<br>Indikace časosběrného snímání 229<br>Režim dálkového ovládání<br>(ML-L3) | 42 | expozice<br>Indikace kor<br>expozice<br>Hodnota ko |
|   | 33 | Zobrazení typu baterie v MB-D16 344<br>Indikace stavu baterie v MB-D16 343                                     | 43 | expozice<br>Indikace koi                           |
| ĺ | 34 | Indikace stavu baterie ve<br>fotoaparátu                                                                       |    | Hodnota ko                                         |
|   | 35 | Indikace citlivosti ISO                                                                                        |    |                                                    |

Poznámka: Indikace jsou z ilustračních důvodů zobrazeny všechny současně.

# 🖉 Viz také

Informace o nastavení doby nečinnosti, po kterou zůstane monitor zapnutý, viz uživatelská funkce c4 (**Zpožď. pro vypn. monitoru**, III 337). Informace o změně barvy písma na obrazovce informací viz uživatelská funkce d9 (**Obrazovka informací**, III 341).

#### Symbol 🕑 ("Nejsou nastavené hodiny")

Hodiny fotoaparátu jsou napájeny nezávislým nabíjecím zdrojem energie, který je dle potřeby nabíjen, když je vložena hlavní baterie nebo když je fotoaparát napájen pomocí volitelného konektoru pro připojení síťového zdroje ( $\Box$  441). Dva dny nabíjení postačí k napájení hodin po dobu přibližně tří měsíců. Pokud fotoaparát zobrazuje varování, které oznamuje, že byly resetovány hodiny, a na obrazovce informací bliká symbol  $\Theta$ , bylo nastavení hodin fotoaparát u resetováno a hodnoty data a času zaznamenávané na nově pořizované snímky nebudou správné. V takovém případě nastavte pomocí položky **Časové pásmo a datum > Datum a čas** v menu nastavení správné hodnoty času a data ( $\Box$  28, 381).

Hodiny fotoaparátu nejsou tak přesné jako většina náramkových a domácích hodin. Proto je pravidelně porovnávejte s přesnějšími měřiči času a podle potřeby je seřiďte.

# <u>Tlačítko i</u>

Tlačítko *i* slouží k rychlému přístupu k často používaným nastavením v režimu přehrávání (© 245), při fotografování s využitím hledáčku (© 198), v režimu živého náhledu pro statické snímky (© 61) a v režimu živého náhledu pro videosekvence (© 71).

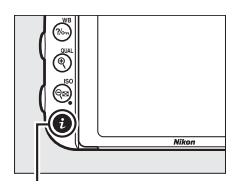

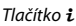

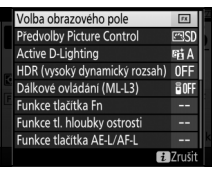

Fotografování s využitím hledáčku

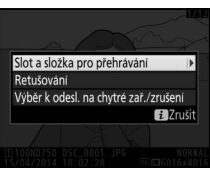

Přehrávání

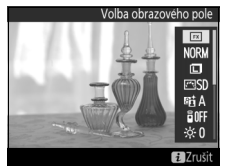

Živý náhled pro statické snímky

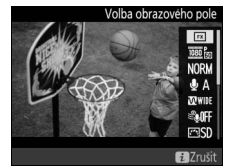

Živý náhled pro videosekvence

# Použití výklopného monitoru

Monitor lze níže vyobrazeným způsobem vyklápět a otáčet.

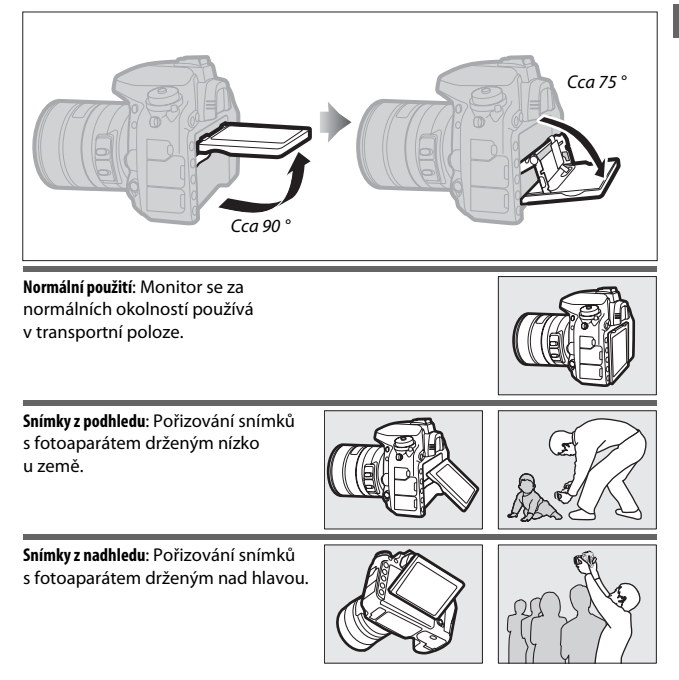

### Použití monitoru

Monitor otáčejte opatrně v rozmezí limitů uvedených na straně 17. *Nepoužívejte sílu*. Nebudete-li dbát těchto upozornění, může dojít k poškození fotoaparátu nebo monitoru. Je-li fotoaparát upevněn na stativ, je třeba dávat pozor, aby nedošlo ke kontaktu monitoru se stativem.

Fotoaparát nezvedejte ani nepřenášejte za monitor. Nedodržení tohoto upozornění může vést k poškození fotoaparátu. Pokud monitor nepoužíváte k fotografování, vratte jej do transportní polohy.

Nedotýkejte se plochy na zadní straně monitoru a vyvarujte se kontaktu kapalin se zadní (vnitřní) stranou monitoru. Nebudete-li dbát těchto upozornění, může dojít k poruše výrobku.

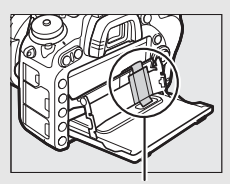

Obzvláště dávejte pozor na to, abyste se nedotýkali této oblasti.

# <u>Multifunkční volič</u>

V tomto návodu jsou úkony prováděné pomocí multifunkčního voliče označovány symboly  $\mathfrak{B}, \mathfrak{F}, \mathfrak{S}$  a  $\mathfrak{F}$ .

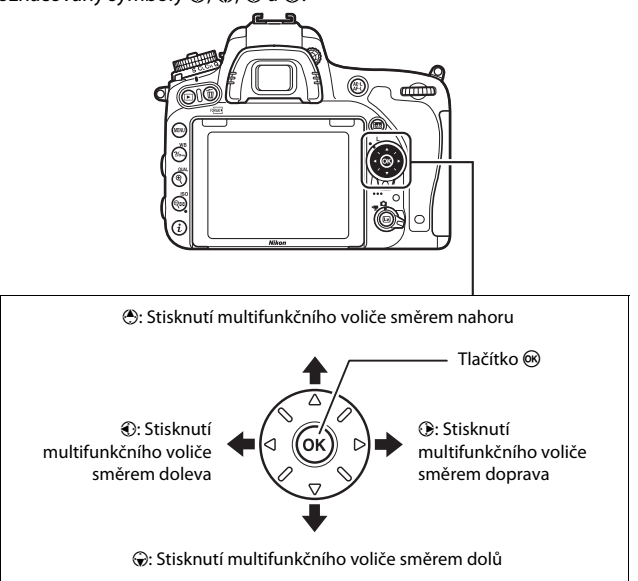

# Menu fotoaparátu

K většině volitelných možností pro fotografování, přehrávání a nastavení lze přistupovat prostřednictvím menu fotoaparátu. Chcete-li zobrazit menu, stiskněte tlačítko **MENU**.

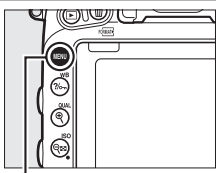

Tlačítko MENU

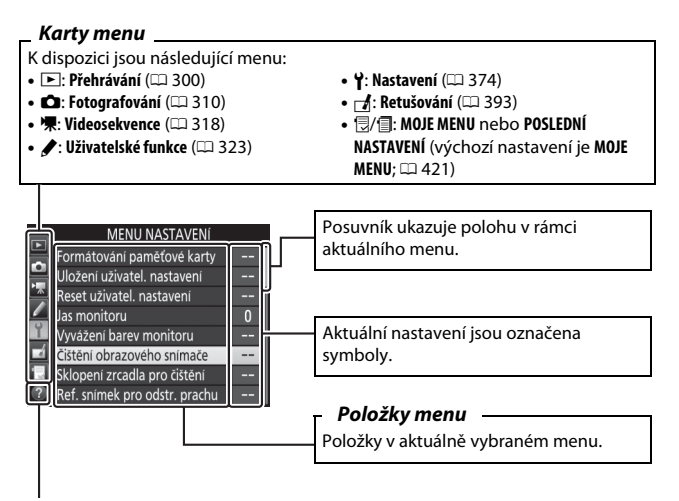

Symbol nápovědy (🕮 21)

# Práce s menu fotoaparátu

## II Ovládací prvky pro práci s menu

K navigaci v jednotlivých menu fotoaparátu slouží multifunkční volič a tlačítko ®.

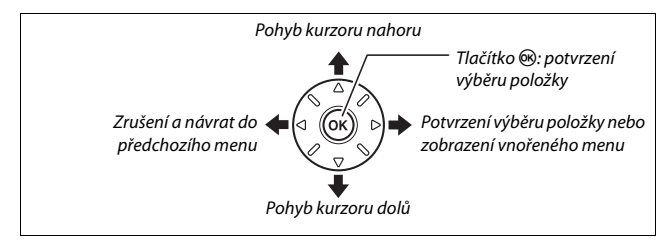

#### Symbol ⑦ (Nápověda)

Pokud se v levém dolním rohu monitoru zobrazuje symbol ⑦, můžete stisknutím tlačítka ‰ (WB) zobrazit nápovědu.

Po dobu stisknutí tlačítka se zobrazuje popis aktuálně vybrané možnosti nebo položky menu. Stisknutím tlačítek 🕲 a 🛞 lze procházet zobrazené informace.

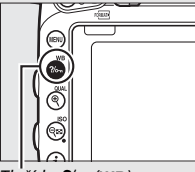

### ? Vícenásobná expozice

Zaznamená zvolený počet snimků jako jediný snimek. Nastavení časovače pohotovostního režimu se prodlouží o 30 s. Pokud časovač doběhne, fotografování se ukonči a vytvoří se kombinovaný snimek z doposud pořízených snimků.

## II Navigace v menu

K navigaci v menu použijte níže uvedené kroky.

# 1 Zobrazte menu.

Stisknutím tlačítka MENU zobrazte menu.

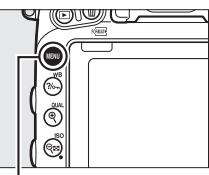

Tlačítko MENU

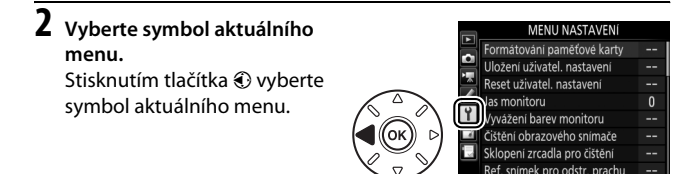

# **3** Vyberte menu.

Stisknutím tlačítek 🕲 a 💮 vyberte požadované menu.

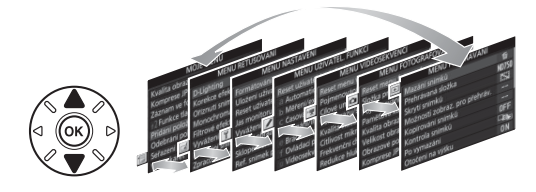

# 4 Umístěte kurzor do vybraného menu.

Stisknutím tlačítka () umístěte kurzor do vybraného menu.

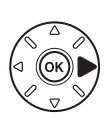

| 5 | MENU PREHRAVANI               |       |
|---|-------------------------------|-------|
|   | Mazání snímků                 | ų,    |
| 4 | Přehrávaná složka             | ND750 |
| 8 | Skryti snímků                 | 1     |
|   | Možnosti zobraz. pro přehráv. |       |
| 1 | Kopírování snímků             |       |
| ź | Kontrola snímků               | 0FF   |
| - | Po vymazání                   |       |
| ? | Otočení na výšku              | ON    |

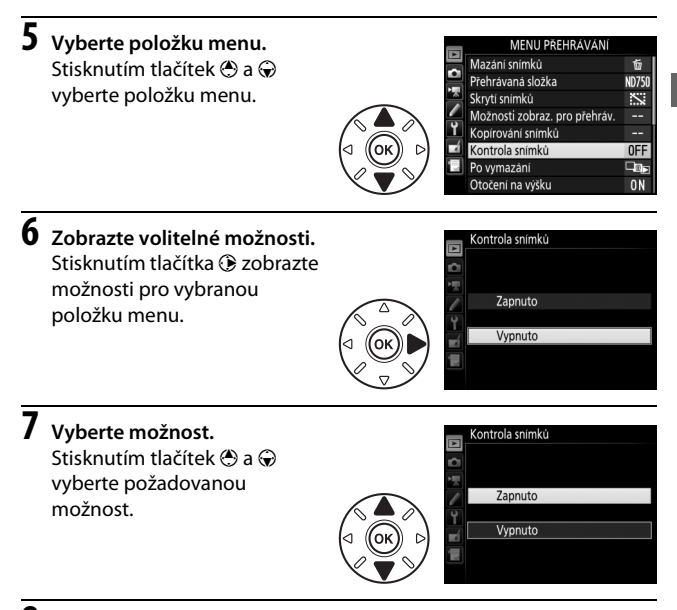

# **8** Potvrďte výběr.

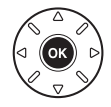

Věnujte pozornost následujícím bodům:

- Položky menu zobrazené šedě nejsou momentálně k dispozici.
- Ačkoliv má stisknutí tlačítka () obecně stejný účinek jako stisknutí tlačítka (), jsou situace, ve kterých lze provést výběr pouze stisknutím tlačítka ().
- Pro opuštění menu a návrat do režimu fotografování namáčkněte tlačítko spouště do poloviny.

# První kroky

Pomocí sedmi níže uvedených kroků připravte fotoaparát k použití.

# 1 Nasadte popruh.

Vyobrazeným způsobem nasaďte popruh. Zopakujte totéž pro druhé očko.

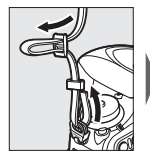

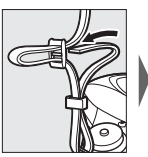

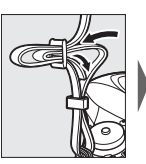

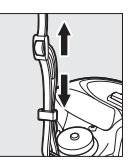

# 2 Nabijte baterii.

Vložte baterii do nabíječky a zapojte nabíječku do elektrické sítě (v závislosti na zemi nebo regionu se nabíječka dodává včetně zásuvkového adaptéru nebo síťového kabelu). Vybitá baterie se plně nabije za přibližně dvě hodiny a 35 minut.

 Zásuvkový adaptér: Zásuvkový adaptér zasuňte do zásuvky pro síťový kabel na nabíječce (1). Posuňte aretaci zásuvkového adaptéru vyobrazeným způsobem (2) a otočením o 90 ° adaptér zaaretujte (3). Vložte baterii do nabíječky a zapojte nabíječku do elektrické sítě.

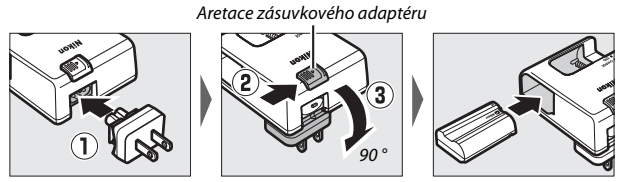

 Síťový kabel: Po připojení síťového kabelu se zástrčkou ve vyobrazené orientaci vložte baterii do nabíječky a zapojte kabel do elektrické sítě.

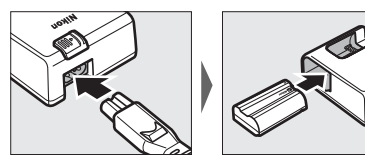

Během nabíjení baterie bliká kontrolka CHARGE.

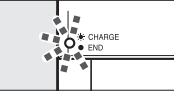

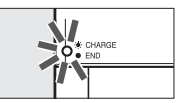

Nabíjení baterie

Nabíjení dokončeno

# 3 Vložte baterii a paměťovou kartu.

Před vložením nebo vyjmutím baterie nebo paměťové karty zkontrolujte, jestli je hlavní vypínač v poloze **OFF**. Baterii vložte ve vyobrazené orientaci tak, aby stiskla oranžovou aretaci baterie ke straně. Aretace zajistí baterii po jejím zasunutí až na doraz do těla fotoaparátu.

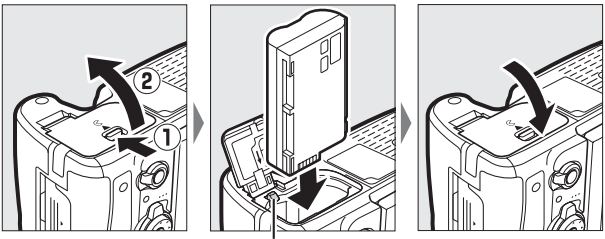

Aretace baterie

Pokud používáte pouze jednu paměťovou kartu, vložte ji do slotu 1 (<sup>(III</sup> 31). Paměťovou kartu zasuňte tak daleko do slotu, až zaklapne do aretované polohy.

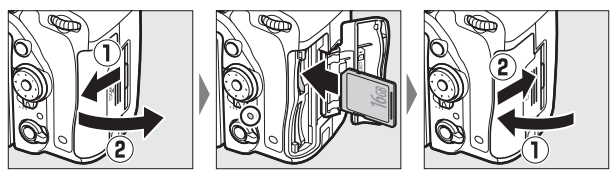

#### 🖉 Baterie a nabíječka

Přečtěte si a dodržujte varování a upozornění uvedená na stranách xiii–xvi a 457–459 tohoto návodu.

# 4 Nasaďte objektiv.

Pokud je z fotoaparátu sejmutý objektiv nebo krytka těla, je nutné chránit tělo přístroje před vnikáním prachu. Pro ilustrační účely je v tomto návodu obecně používán objektiv AF-S NIKKOR 24–85 mm f/3,5–4,5G ED VR.

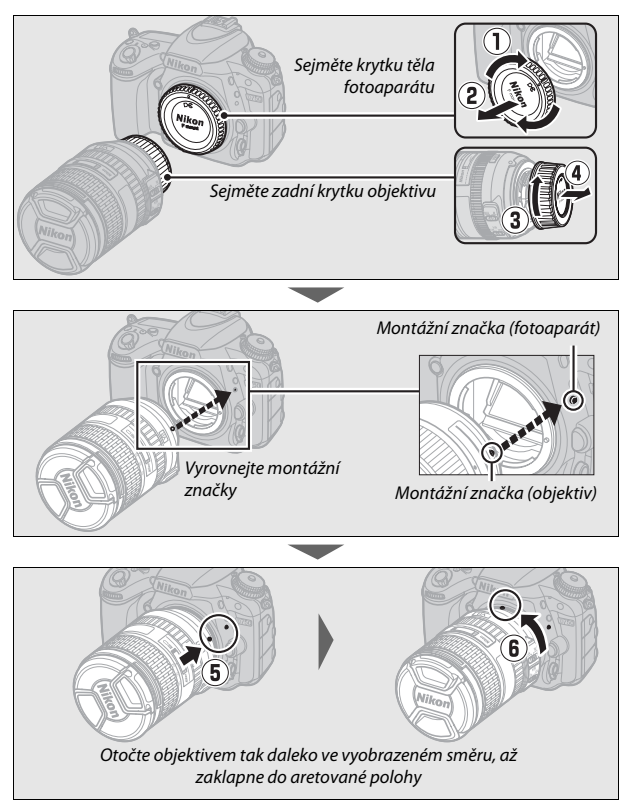

Před fotografováním nezapomeňte sejmout krytku objektivu.

# **5** Zapněte fotoaparát.

Rozsvítí se kontrolní panel. Pokud se jedná o první zapnutí fotoaparátu, zobrazí se dialog pro volbu jazyka.

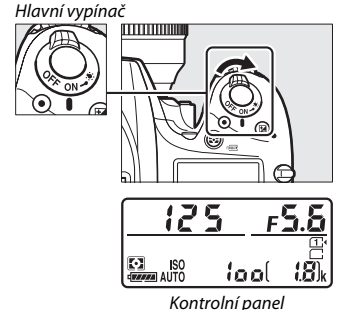

#### 🖉 Čištění obrazového snímače

Fotoaparát při zapnutí a/nebo vypnutí rozvibruje antialiasingový filtr kryjící obrazový snímač, aby došlo k odstranění ulpělého prachu (<sup>[1]</sup> 448).

# **6** Vyberte požadovaný jazyk a nastavte hodiny fotoaparátu.

Pomocí multifunkčního voliče a tlačítka ® vyberte jazyk a nastavte hodiny fotoaparátu. Při nastavování hodin fotoaparátu budete před nastavením času a data vyzváni k výběru časového

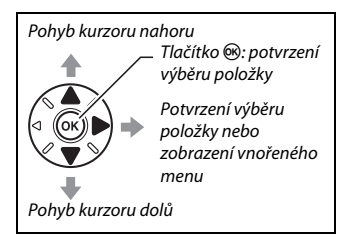

pásma, formátu data a nastavení letního času; mějte na paměti, že fotoaparát využívá 24hodinový formát. Nastavení jazyka a data/času lze kdykoli změnit pomocí položek **Jazyk (Language)** (III 381) a **Časové pásmo a datum** (III 381) v menu nastavení.

| Language             | Časové pásmo         | Časové pásmo a datum |
|----------------------|----------------------|----------------------|
| Български            |                      | Formát data          |
| Čeština              |                      |                      |
| Dansk                |                      | V/V/II Rok/měsic/den |
| Deutsch              |                      | W/D/V Měsic/den/rok  |
| English              | 6                    | N/W/Y Dep/měsic/rok  |
| Español              | London, Casablanca   | WW Derbinesicrok     |
| Ελληνικά             | UTC 0                |                      |
| Français             | OBOK                 |                      |
|                      |                      |                      |
| Časové pásmo a datum | Časové pásmo a datum |                      |
| Letní čas            | Datum a čas          |                      |
|                      | <b>X</b>             |                      |
| Zapputo              | R M D H M S          |                      |
| Lupinto              | 2014 04 15 10:00:00  |                      |
| Vypnuto              |                      |                      |
| .,,,                 |                      |                      |
|                      |                      |                      |
|                      | OKIOK                |                      |

# 7 Zaostřete hledáček.

Otáčejte voličem dioptrické korekce hledáčku, dokud neuvidíte ostře zobrazené značky oblasti činnosti automatického zaostření. **Během manipulace** s voličem za současného

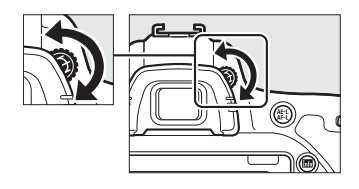

pohledu do hledáčku dávejte pozor, abyste si neporanili oko prstem nebo nehtem.

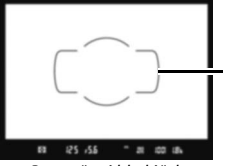

Rozostřený hledáček

Značky oblasti činnosti automatického zaostřování

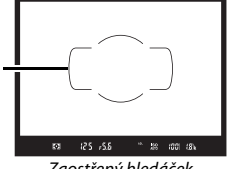

Zaostřený hledáček

Fotoaparát je nyní přípraven k použití. Pro získání informací o fotografování přejděte na stranu 34.

## 🔳 Indikace stavu baterie

Stav baterie se zobrazuje na kontrolním panelu a v hledáčku.

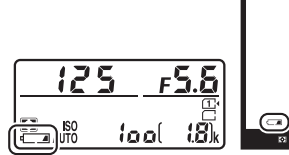

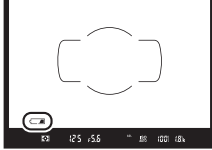

Kontrolní panel

Hledáček

| Kontrolní panel | Hledáček     | Popis                                                                           |  |
|-----------------|--------------|---------------------------------------------------------------------------------|--|
| 4               | —            | Baterie je plně nabitá.                                                         |  |
| e <b>/////</b>  | —            |                                                                                 |  |
| e               | —            | Baterie je částečně vybitá.                                                     |  |
| ۹ <b>۲۸</b>     | —            |                                                                                 |  |
| 44              | -            | Baterie je téměř vybitá. Nabijte baterii nebo si<br>připravte náhradní baterii. |  |
| ۹<br>(bliká)    | د<br>(bliká) | Spuštění závěrky je zakázáno. Nabijte nebo<br>vyměňte baterii.                  |  |

# Počet zbývajících snímků

Fotoaparát obsahuje dva sloty pro paměťovou kartu: slot 1 a slot 2. Slot 1 je určen pro hlavní paměťovou kartu; karta ve slotu 2 pracuje jako záložní nebo pomocná. Pokud jsou vloženy dvě paměťové karty a je vybrána možnost **Přeplnění** v položce **Paměťová karta ve** Slotu 2 (m 119) použie se karta ve slotu 2 až

**Slotu 2** (CD 119), použije se karta ve slotu 2 až po zaplnění karty ve slotu 1.

Na kontrolním panelu se zobrazuje slot nebo sloty, ve kterých je právě paměťová karta (příklad vpravo ukazuje symboly zobrazované v případě přítomnosti paměťových karet v obou slotech). Pokud je některá z paměťových karet zaplněná, zablokovaná, nebo se při jejím používání vyskytla chyba, začne symbol dané karty blikat (<sup>[]]</sup> 473).

Na kontrolním panelu a v hledáčku se zobrazuje počet snímků, které lze pořídit při aktuálním nastavení (hodnoty nad 1 000 jsou zaokrouhleny na nejbližší stovku směrem dolů; to znamená, že například hodnoty mezi 1 800 a 1 899 se zobrazí jako 1,8 k). Pokud jsou vloženy dvě paměťové karty, zobrazuje se prostor dostupný na kartě ve slotu 1.

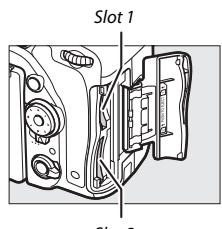

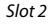

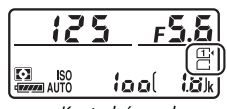

Kontrolní panel

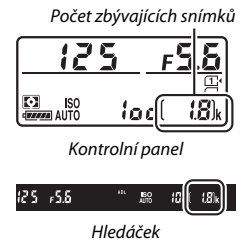

Vypněte fotoaparát a otevřete krytku prostoru pro baterii. Stisknutím aretace baterie ve směru vyobrazeném šipkou uvolněte baterii a poté ji ručně vyjměte.

### Vyjmutí paměťových karet

Poté, co se ujistíte, že kontrolka přístupu na paměťovou kartu nesvítí, vypněte fotoaparát, otevřete krytku slotu pro paměťovou kartu, stiskněte kartu směrem dovnitř a poté ji uvolněte (①). Poté lze kartu ručně vyjmout (②).

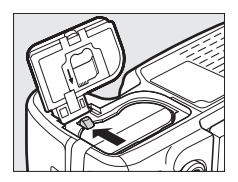

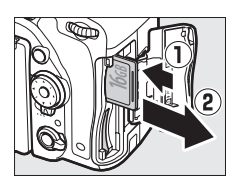

### Paměťové karty

- Paměťové karty mohou být po použití horké. Při vyjímání paměťových karet z fotoaparátu proto buďte opatrní.
- Před vložením nebo vyjmutím paměťové karty vypněte fotoaparát. Během formátování nebo ukládání, mazání či kopírování dat do počítače nevyjímejte paměťovou kartu z fotoaparátu, nevypínejte fotoaparát a neodpojujte ani nevyjímejte zdroj energie. Nebudete-li dbát tohoto upozornění, může dojít ke ztrátě dat či k poškození fotoaparátu nebo karty.
- Nedotýkejte se kontaktů karty prsty ani kovovými předměty.
- Kartu neohýbejte, nenechte spadnout ani ji nevystavujte silnému mechanickému namáhání.
- Nepůsobte silou na pouzdro karty. Nedodržení tohoto upozornění může vést k poškození karty.
- Kartu nevystavujte působení vody, horka, vysokého stupně vlhkosti nebo přímého slunečního světla.
- Paměťové karty neformátujte pomocí počítače.

#### 🖉 Není vložena paměťová karta

Není-li ve fotoaparátu vložena žádná paměťová karta, zobrazuje se na kontrolním panelu a v hledáčku symbol (- **£** -). Při vypnutí fotoaparátu s vloženou nabitou baterií se v okamžiku, kdy není přítomna žádná paměťová karta, zobrazí na kontrolním panelu symbol (- **£** -).

### 🖉 Spínač ochrany proti zápisu

Paměťové karty SD jsou vybaveny spínačem ochrany proti zápisu, který slouží jako ochrana před náhodnou ztrátou dat. Pokud je spínač nastaven do polohy "lock", nelze paměťovou kartu formátovat a nelze mazat ani zaznamenávat snímky (při pokusu

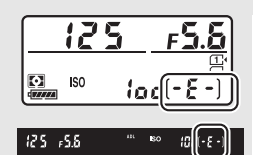

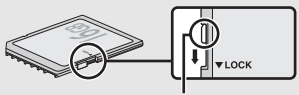

Spínač ochrany proti zápisu

o spuštění závěrky se na monitoru zobrazí varování). Pro odaretování paměťové karty posuňte spínač do polohy "write" (zápis).

### Sejmutí objektivu

Před sejmutím nebo výměnou objektivu se přesvědčte, že je fotoaparát vypnutý. Chcete-li sejmout objektiv, stiskněte a podržte tlačítko aretace bajonetu (①) a současně otočte objektivem ve směru hodinových ručiček (②). Po sejmutí objektivu nasaďte krytky objektivu a krytku těla fotoaparátu.

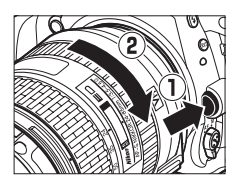

#### V Objektivy s vestavěným CPU a clonovým kroužkem

V případě použití objektivů s vestavěným CPU vybavených clonovým kroužkem (2 429) zaaretujte clonový kroužek na hodnotě největšího zaclonění (nejvyšší clonové číslo).

# Základy fotografování a přehrávání

# Fotografování metodou "zaměř a stiskni" (režimy ☆ a ③)

Tato část popisuje fotografování v režimech 🖀 a 🟵. Režimy 🖀 a 🏵 jsou automatické režimy typu "zaměř a stiskni", ve kterých je většina nastavení prováděna automaticky fotoaparátem v závislosti na snímacích podmínkách.

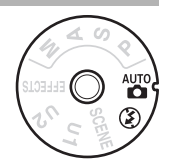

Než budete pokračovat, zapněte fotoaparát, stiskněte tlačítko aretace voliče expozičních režimů a vyberte požadovaný režim otočením voliče expozičních režimů do polohy 📅 nebo 🏵 (jediný rozdíl mezi oběma režimy je ten, že v režimu 🏵 nepracuje blesk).

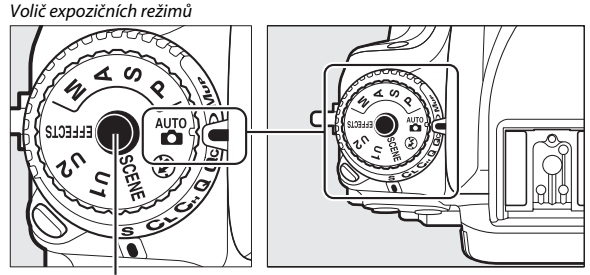

Tlačítko aretace voliče expozičních režimů

# Připravte si fotoaparát.

Při tvorbě kompozice snímků v hledáčku uchopte grip fotoaparátu pravou rukou a levou rukou podepřete tělo přístroje nebo objektiv.

Při tvorbě kompozice snímků v portrétní orientaci (na výšku) držte fotoaparát způsobem uvedeným na obrázku vpravo.

2 Vytvořte kompozici snímku. Hlavní objekt umístěte v hledáčku tak, aby se nacházel uvnitř oblasti vymezené značkami oblasti činnosti automatického zaostřování.

### 🖉 Použití objektivu se zoomem

Pomocí zoomového kroužku zvětšete objekt tak, aby vyplnil větší část plochy snímku, nebo rozšiřte záběr, aby se zvětšila plocha viditelná na konečném snímku (pro zvětšení objektu zvolte delší ohniskovou vzdálenost na stupnici ohniskových vzdáleností objektivu, pro rozšíření záběru zvolte kratší ohniskovou vzdálenost).

Zvětšení

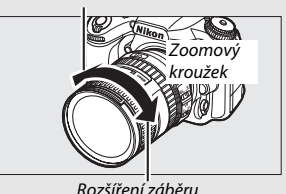

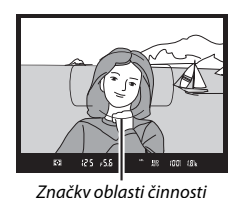

automatického zaostřování

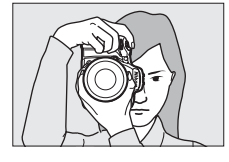

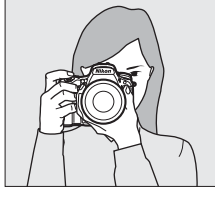

**3** Namáčkněte tlačítko spouště do poloviny. Namáčkněte tlačítko spouště do poloviny pro zaostření (pokud je fotografovaný objekt špatně osvětlen, může se vyklopit vestavěný blesk a spustit pomocné světlo AF). Po dokončení zaostřování se v hledáčku zobrazí aktivní zaostřovací pole a indikace zaostření (•).

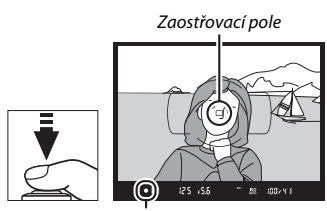

Indikace zaostření

| Indikace<br>zaostření | Popis                                                         |
|-----------------------|---------------------------------------------------------------|
| •                     | Je zaostřeno na objekt.                                       |
|                       | Je zaostřeno před objekt.                                     |
| ◀                     | Je zaostřeno za objekt.                                       |
| ► ◀<br>(bliká)        | Fotoaparát není schopen automaticky zaostřit. Viz strana 131. |

# 4 Exponujte.

Plvnule domáčkněte tlačítko spouště zbývající část jeho chodu až na doraz pro expozici snímku. Rozsvítí se kontrolka přístupu na paměťovou kartu a pořízený snímek se na několik sekund zobrazí na monitoru. Dokud kontrolka přístupu na paměťovou kartu nezhasne a zaznamenávání

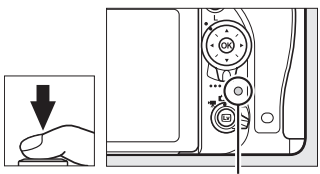

Kontrolka přístupu na paměťovou kartu

snímku neskončí, nevyjímejte paměťovou kartu a neodpojujte ani nevyjímejte zdroj energie.

# Základy přehrávání

Stiskněte tlačítko ►.

Na monitoru se zobrazí snímek. Paměťová karta obsahující aktuálně zobrazený snímek je indikovaná symbolem.

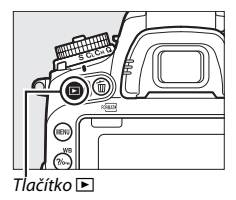

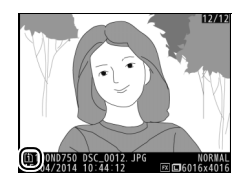

**Zobrazte další snímky.** Další snímky lze zobrazit stisknutím tlačítek () a ().

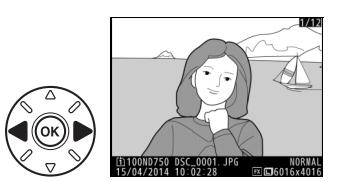

Chcete-li ukončit přehrávání a vrátit se do režimu fotografování, namáčkněte tlačítko spouště do poloviny.

### 🖉 Kontrola snímků

Pokud je vybrána možnost **Zapnuto** v položce **Kontrola snímků** v menu přehrávání (IIII 307), zobrazují se pořizované snímky po expozici automaticky po dobu několika sekund na monitoru.

# Vymazání nepotřebných snímků

Chcete-li vymazat snímek aktuálně zobrazený na monitoru, stiskněte tlačítko m (\*\*\*). Mějte na paměti, že vymazané snímky již nelze obnovit.

# **1** Zobrazte snímek.

Podle popisu na předchozí straně zobrazte snímek, který chcete vymazat. Pozice aktuálního snímku je indikována symbolem v levém spodním rohu monitoru.

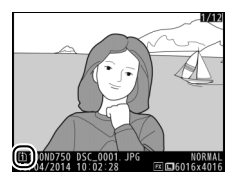

# 2 Vymažte snímek.

Stiskněte tlačítko 🛍 (). Zobrazí se dialog pro potvrzení; opětovným stisknutím tlačítka 🛍 () vymažte snímek a vraťte se k přehrávání. Chcete-li se vrátit zpět bez vymazání snímku, stiskněte tlačítko 🗈.

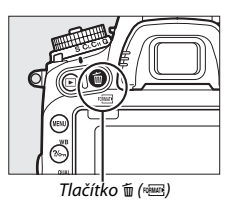

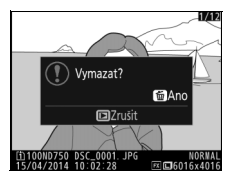

### 🖉 Mazání snímků

Chcete-li vymazat vybrané snímky (<sup>III</sup> 260), všechny snímky pořízené k vybranému datu (<sup>III</sup> 261) nebo všechny snímky z vybraného umístění na zvolené paměťové kartě (<sup>III</sup> 260), použijte položku **Mazání snímků** v menu přehrávání.

#### 🖉 Časovač pohotovostního režimu (fotografování s využitím hledáčku)

Indikace v hledáčku a indikace času závěrky a clony na kontrolním panelu se vypnou z důvodu snížení vybíjení baterie v případě, že není po dobu přibližně šesti sekund provedena žádná operace. Pro opětovnou aktivaci indikací namáčkněte tlačítko spouště do poloviny. Dobu nečinnosti před automatickým doběhnutím

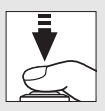

časovače pohotovostního režimu lze upravit pomocí uživatelské funkce c2 (Časovač pohotovost. režimu, 🕮 336).

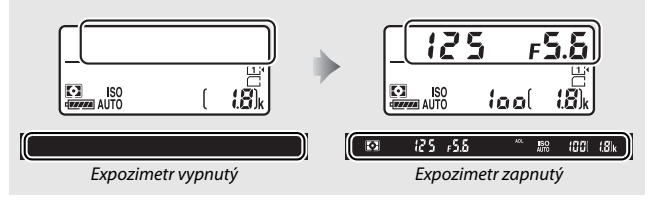

### 🖉 Vestavěný blesk

Pokud je třeba pro dosažení správné expozice v režimu 📅 doplňkové osvětlení, automaticky se při namáčknutí tlačítka spouště do poloviny vyklopí vestavěný blesk. Pokud je blesk vyklopený do pracovní polohy, lze pořizovat snímky pouze v případě zobrazení indikace připravenosti k záblesku (‡). Není-li zobrazena indikace připravenosti k záblesku, blesk se nabíjí; v takovém případě krátce sejměte prst z tlačítka spouště a zkuste tlačítko stisknout znovu.

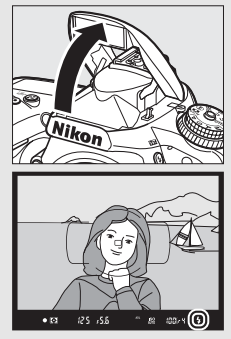

Chcete-li šetřit energii v době, kdy blesk nepoužíváte, stiskněte blesk jemně dolů, až zaklapne do aretované transportní polohy.

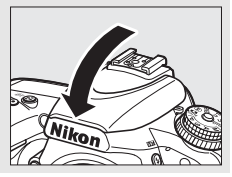

# Přizpůsobení nastavení fotografovanému objektu nebo situaci (Motivové programy)

Fotoaparát nabízí množství motivových programů. Výběrem motivového programu dojde k automatické optimalizaci nastavení fotoaparátu pro vybraný motiv, což zjednodušuje tvůrčí fotografování na pouhý výběr motivového programu, vytvoření kompozice snímku a pořízení snímku postupem popsaným na stranách 34–36.

Otočením voliče expozičních režimů do polohy SCENE a otáčením hlavního příkazového voliče lze vybírat následující motivové programy zobrazované na monitoru. Chcete-li zobrazit aktuálně vybraný motivový program, stiskněte tlačítko **m**.

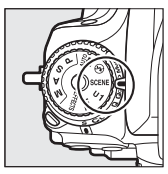

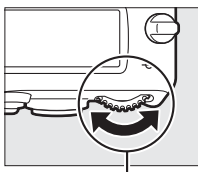

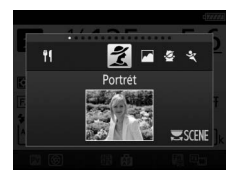

Volič expozičních režimů

Hlavní příkazový volič

Monitor

| 💈 Portrét        | 🐌 Pláž/sníh      |
|------------------|------------------|
| 🛋 Krajina        | Západ slunce     |
| 🔮 Děti           | 🔺 Úsvit/soumrak  |
| 💐 Sporty         | 😽 Portrét zvířat |
| 🖏 Makro          | Světlo svíčky    |
| Noční portrét    | Kvetoucí příroda |
| Noční krajina    | Podzimní barvy   |
| X Párty/interiér | Idlo             |

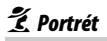

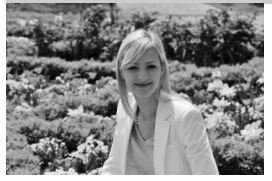

Program vhodný pro portréty s měkkými, přirozenými odstíny pleti. Pokud se fotografovaný objekt nachází daleko od pozadí a je použit teleobjektiv, detaily v pozadí se zobrazí změkčené, což propůjčí celému snímku prostorový účinek.

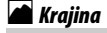

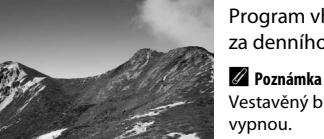

Program vhodný pro živé snímky krajiny za denního světla.

Yestavěný blesk a pomocné světlo AF se vypnou.

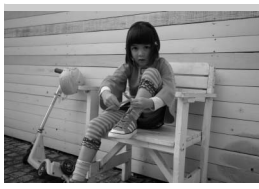

Program vhodný pro momentky dětí. Oblečení a detaily v pozadí jsou reprodukovány v sytých barvách, zatímco odstíny pleti zůstávají měkké a přirozené.

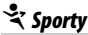

🔄 Děti

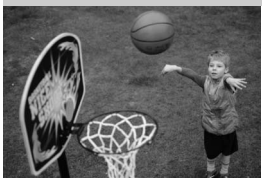

Krátké časy závěrky zmrazí pohyb u dynamických sportovních scén a zobrazí na snímcích jasně a brilantně hlavní objekt.

### 🖉 Poznámka

Vestavěný blesk a pomocné světlo AF se vypnou.

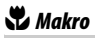

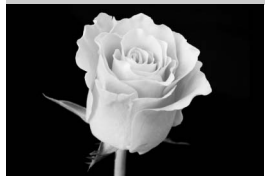

Program vhodný k fotografování květů, hmyzu a jiných malých objektů zblízka (pro zaostření na velmi malé vzdálenosti lze použít makroobjektiv).

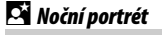

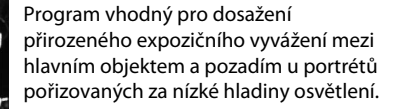

🖬 Noční krajina

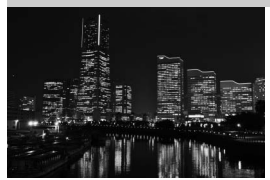

Tento program potlačuje šum a výskyt nepřirozených barev při fotografování nočních krajin včetně pouličního osvětlení a neonových reklam.

#### 🖉 Poznámka

Vestavěný blesk a pomocné světlo AF se vypnou.

 Párty/interiér

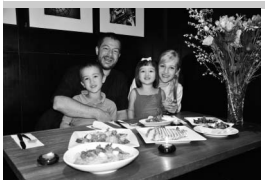

Tento program zachycuje světelnou atmosféru osvětlených interiérů. Je vhodný pro společenské události a další motivy v interiérech.

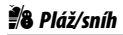

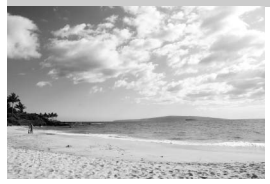

Tento program zachycuje jas sluncem osvětlených vodních ploch a sněžných nebo písečných plání.

Poznámka Vestavěný blesk a pomocné světlo AF se vypnou.

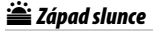

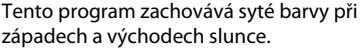

západe Západe Vestavěr vypnou.

🚔 Úsvit/soumrak

Poznámka
Vestavěný blesk a pomocné světlo AF se

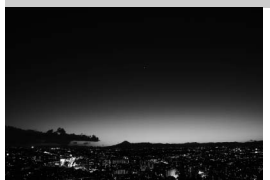

Tento program zachovává barvy pozorovatelné za slabého osvětlení před východem a po západu slunce.

Poznámka Vestavěný blesk a pomocné světlo AF se vypnou.

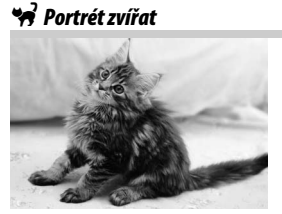

Tento program je určený pro portrétování aktivních zvířat.

**Poznámka** Pomocné světlo AF se vypne.
### Světlo svíčky

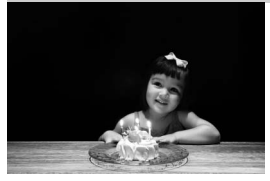

Kvetoucí příroda

Tento program je vhodný pro fotografování při světle svíček.

**Poznámka** Vestavěný blesk se vypne.

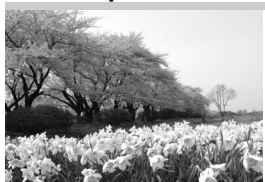

🗣 Podzimní barvy

Tento program je vhodný pro fotografování lánů květin, kvetoucích sadů a dalších krajinářských motivů obsahujících velké množství květů.

Poznámka Vestavěný blesk se vypne.

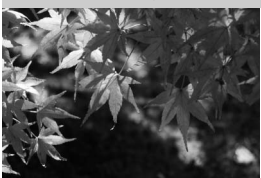

Tento program zachycuje zářivě červené a žluté odstíny podzimních listů.

Poznámka Vestavěný blesk se vypne.

### ¶¶ Jídlo

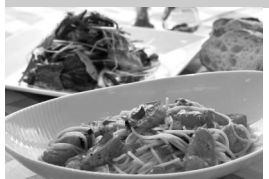

Tento program je vhodný pro získání barvitých snímků pokrmů.

#### 🖉 Poznámka

Chcete-li fotografovat s bleskem, vyklopte stisknutím tlačítka **\$** (22) blesk (🕮 182).

#### 🖉 Zamezení rozmazání snímků

Abyste zamezili rozmazání snímků chvěním fotoaparátu při použití dlouhých časů závěrky, použijte stativ.

## Speciální efekty

Při pořizování snímků a videosekvencí lze použít speciální efekty.

Otočením voliče expozičních režimů do polohy EFFECTS a otáčením hlavního příkazového voliče lze vybírat následující efekty zobrazované na monitoru. Chcete-li zobrazit aktuálně vybraný efekt, stiskněte tlačítko **m**.

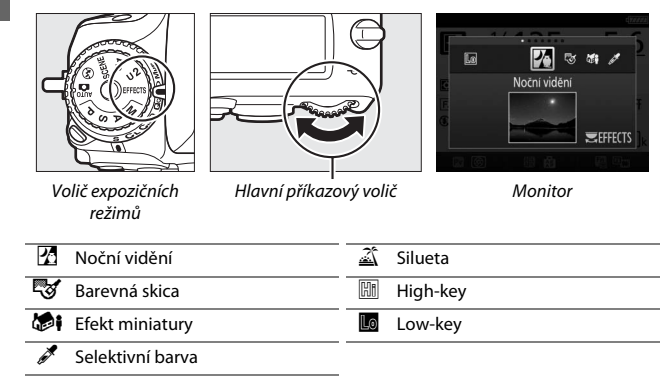

### 🔀 Noční vidění

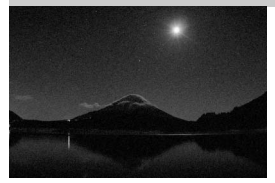

Tento efekt použijte za temna pro pořízení monochromatických snímků vysokými citlivostmi ISO.

#### 🖉 Poznámka

Snímky mohou být ovlivněny obrazovým šumem ve formě náhodně rozmístěných jasně zbarvených pixelů, závoje nebo proužků. Neníli fotoaparát schopen zaostřit, lze použít manuální zaostřování. Vestavěný blesk se vypne.

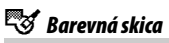

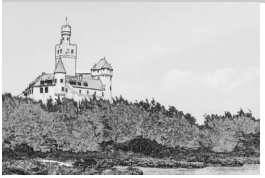

Fotoaparát rozpozná a vybarví obrysy pro získání efektu barevné skici. Výsledný účinek lze upravit s pomocí živého náhledu (<sup>[]]</sup> 50).

#### 🖉 Poznámka

Videosekvence pořízené v tomto režimu se přehrávají jako prezentace vytvořené ze sérií statických snímků.

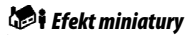

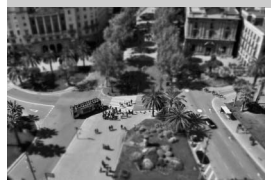

Tento efekt vytváří snímky, které vypadají jako snímky miniaturních modelů. Nejlepších výsledků se dosahuje u snímků, které byly pořízeny z výrazného nadhledu. Videosekvence pořízené s využitím efektu miniatury se přehrávají vysokou frekvencí, čímž dochází ke kompresi přibližně 45 minut stopáže pořízené ve formátu 1 920 × 1 080/30p do videosekvence, která se přehrává přibližně tři minuty. Výsledný účinek lze upravit s pomocí živého náhledu (<sup>IIII</sup> 51).

#### 🖉 Poznámka

Videosekvence jsou zaznamenávány němé. Vestavěný blesk a pomocné světlo AF se vypnou.

### 🖋 Selektivní barva

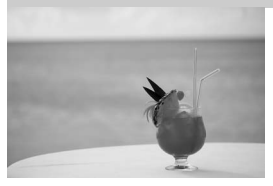

Všechny barvy kromě vybraných jsou zaznamenány černobíle. Výsledný účinek lze upravit s pomocí živého náhledu (<sup>111</sup> 52).

**Poznámka** Vestavěný blesk se vypne.

### 🛋 Silueta

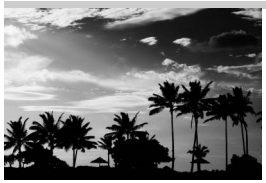

Siluety objektů na světlém pozadí.

**Poznámka** Vestavěný blesk se vypne.

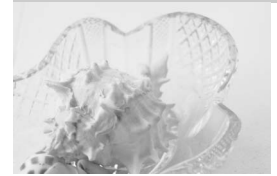

Low-key

Tento efekt použijte pro fotografování jasných scén a získání světlých snímků, které budou působit, jako kdyby byly zalité světlem.

**Poznámka** Vestavěný blesk se vypne.

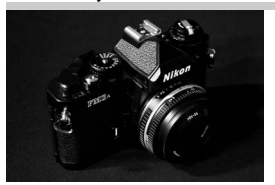

Efekt vhodný pro fotografování tmavých motivů a získání tmavých snímků typu low-key, ze kterých vystupují pouze nejvyšší jasy.

Poznámka Vestavěný blesk se vypne.

#### 🖉 Zamezení rozmazání snímků

Abyste zamezili rozmazání snímků chvěním fotoaparátu při použití dlouhých časů závěrky, použijte stativ.

### NEF (RAW)

Záznam snímků ve formátu NEF (RAW) není k dispozici v režimech 🖄, 🖏 , 🏍 a 🥕 Snímky pořízené při použití možnosti NEF (RAW) nebo NEF (RAW) + JPEG v těchto režimech se zaznamenají jako snímky JPEG. Snímky JPEG pořízené při nastavení NEF (RAW) + JPEG se zaznamenají ve vybrané kvalitě JPEG, zatímco snímky pořízené při nastavení NEF (RAW) jsou zaznamenávány jako snímky jemné kvality.

### 🖉 Režimy 😽 a 🕬

Během záznamu videosekvencí není k dispozici automatické zaostřování. Sníží se obnovovací frekvence živého náhledu a snímací frekvence sériového snímání; použití automatického zaostřování při fotografování v režimu živého náhledu přeruší náhled obrazu.

### Možnosti dostupné v režimu živého náhledu

Nastavení pro vybraný efekt se upravují na obrazovce živého náhledu, ale uplatňují se při fotografování v režimu živého náhledu, při fotografování s využitím hledáčku a při záznamu videosekvencí.

### 💵 😼 Barevná skica

### Aktivujte živý náhled.

Stiskněte tlačítko 🖾. Na monitoru se zobrazí aktuální záběr objektivu.

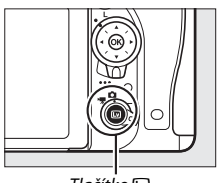

Tlačítko 🖾

## 2 Nastavte požadované možnosti.

Stisknutím tlačítka ® se zobrazí možnosti vyobrazené vpravo. Stisknutím tlačítek a vyberete položku Živost nebo Obrysy a stisknutím tlačítek a upravíte nastavení. Zvýšením živosti se zvýší sytost barev a snížením živosti se dosáhne vybledlého,

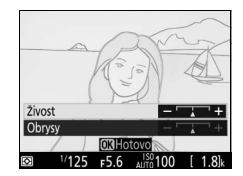

monochromatického efektu za současného zesilování nebo zeslabování obrysů objektů. Zesílením obrysů objektů se dosáhne rovněž sytějších barev.

### 3 Stiskněte tlačítko ⊛.

Po dokončení procedury nastavení stiskněte tlačítko (20) pro návrat. Chcete-li obnovit fotografování s využitím hledáčku, stiskněte tlačítko (20). Vybraná nastavení zůstávají účinná a uplatňují se na snímky a videosekvence zaznamenané v režimu živého náhledu či s využitím hledáčku.

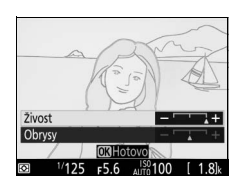

## **1** Aktivujte živý náhled.

Stiskněte tlačítko 🖾. Na monitoru se zobrazí aktuální záběr objektivu.

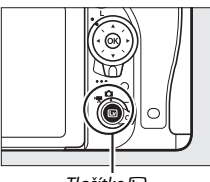

. Tlačítko 🖾

## 2 Umístěte zaostřovací pole.

Pomocí multifunkčního voliče umístěte zaostřovací pole do oblasti, která má být zobrazena ostře, a namáčknutím tlačítka spouště do poloviny zkontrolujte zaostření. Chcete-li dočasně skrýt možnosti efektu miniatury ze zobrazovače a zvětšit zobrazení na

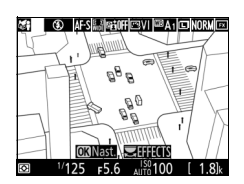

monitoru pro možnost přesného zaostření, stiskněte tlačítko ♥ (QUAL). Stisknutím tlačítka ལ (ISO) obnovíte zobrazení efektu miniatury.

## **3** Zobrazte volitelné možnosti.

Stisknutím tlačítka ® zobrazte volitelné možnosti efektu miniatury.

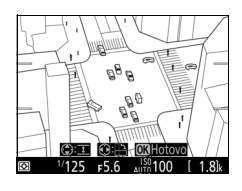

4 Nastavte požadované možnosti. Stisknutím tlačítek € a ⊕ vyberte orientaci zaostřené oblasti a stisknutím tlačítek ⊕ a ⊕ nastavte její šířku.

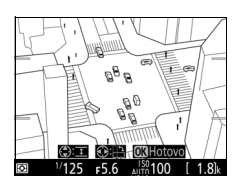

### 5 Stiskněte tlačítko 🛞.

Po dokončení procedury nastavení stiskněte tlačítko 🛞 pro návrat. Chcete-li obnovit fotografování s využitím hledáčku, stiskněte tlačítko 교. Vybraná nastavení zůstávají účinná a uplatňují se na snímky a videosekvence zaznamenané v režimu živého náhledu či s využitím hledáčku.

### 💵 🖋 Selektivní barva

### Aktivujte živý náhled.

Stiskněte tlačítko 🖾. Na monitoru se zobrazí aktuální záběr objektivu.

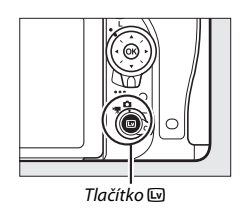

### 2 Zobrazte volitelné možnosti. Stisknutím tlačítka ® zobrazte volitelné možnosti nastavení barev.

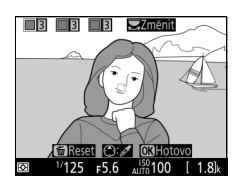

## **3** Vyberte barvu.

Zaměřte objekt tak, aby se nacházel v bílém čtverečku uprostřed obrazového pole, a stisknutím tlačítka (\*) vyberte barvu tohoto objektu jako barvu, která zůstane obsažena na výsledném snímku (fotoaparát může mít problémy s detekcí nenasycených barev; vybírejte syté barvy). Chcete-li zvětšit střed obrazu pro

Vvbraná barva

možnost přesnějšího výběru barvy, stiskněte tlačítko <sup>®</sup> (QUAL). Pro zmenšení obrazu stiskněte tlačítko <sup>®</sup>⊠ (ISO).

### 4 Určete barevný rozsah.

Stisknutím tlačítek 🕲 a 💬 rozšíříte nebo zúžíte rozsah podobných barevných odstínů, které budou součástí výsledného snímku. K dispozici jsou hodnoty v rozmezí 1 až 7; pamatujte si, že při použití vyšších hodnot mohou být zahrnuty i barevné odstíny jiných barev. Barevný rozsah

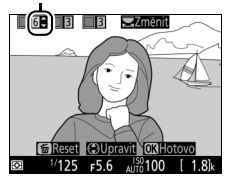

## 5 Vyberte další barvy.

Chcete-li vybrat další barvy, vyberte otáčením hlavního příkazového voliče jedno ze tří barevných polí v horní části obrazovky a opakováním kroků 3 a 4 vyberte další barvu. V případě potřeby

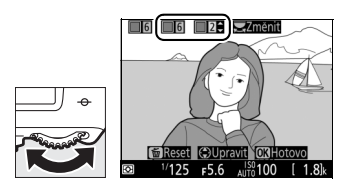

vyberte opakováním celého postupu třetí barvu. Chcete-li zrušit výběr barvy, stiskněte tlačítko 🛍 (). Chcete-li odstranit všechny barvy, stiskněte a podržte tlačítko 🛍 (). Zobrazí se dialog pro potvrzení; vyberte možnost **Ano**.

### 6 Stiskněte tlačítko ⊛.

Po dokončení procedury nastavení stiskněte tlačítko i pro návrat. Při fotografování se zaznamenají barevně pouze objekty s vybranými barevnými odstíny; všechny ostatní barvy budou zaznamenány černobíle. Chcete-li obnovit fotografování s využitím hledáčku, stiskněte tlačítko i Vybraná nastavení zůstávají účinná a uplatňují se na snímky a videosekvence zaznamenané v režimu živého náhledu či s využitím hledáčku.

# Živý náhled pro statické snímky

Chcete-li fotografovat v režimu živého náhledu, postupujte podle níže uvedených pokynů.

Otočte volič živého náhledu do polohy
 Čivý náhled pro statické snímky).

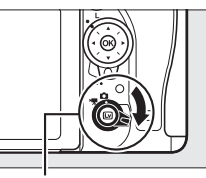

Volič živého náhledu

#### Zakryjte hledáček

Abyste zabránili ovlivnění snímků a expozice světlem vnikajícím do hledáčku, sejměte gumovou očnici a před fotografováním zakryjte hledáček dodávanou krytkou okuláru hledáčku (🕮 107).

## 2 Stiskněte tlačítko 🖾.

Zrcadlo fotoaparátu se sklopí do horní polohy a na monitoru fotoaparátu se zobrazí aktuální záběr objektivu. Objekt nelze nadále pozorovat v hledáčku.

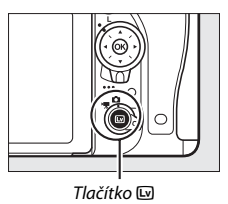

### **3** Umístěte zaostřovací pole.

Způsobem popsaným na straně 57 umístěte zaostřovací pole na fotografovaný objekt.

### 4 Zaostřete.

Namáčknutím tlačítka spouště do poloviny zaostřete.

Během zaostřování bliká zaostřovací pole zeleně. Pokud je fotoaparát schopen zaostřit, zaostřovací pole se zobrazí zeleně; pokud fotoaparát není schopen zaostřit, bliká zaostřovací pole červeně (snímky lze pořizovat i v případě, kdy zaostřovací pole bliká červeně; před fotografováním zkontroluite zaostření na monitoru). Stisknutím tlačítka 👫 AE-L/AF-L

(D 141) lze aktivovat expoziční paměť; zaostření je blokováno po dobu namáčknutí tlačítka spouště do poloviny.

Pokud je povolena kontrola expozice, lze na monitoru kontrolovat způsobem vvobrazeným vpravo účinky nastavení času závěrky, clony, citlivosti ISO a korekce expozice (🕮 143) (mějte na paměti, že i když lze expozici upravovat v rozmezí ±5 EV, projevují se v zobrazení kontroly expozice pouze změny v rozmezí

-3 až +3 EV). Chcete-li povolit kontrolu expozice, stiskněte tlačítko i a vyberte možnost **Zapnuto** v položce **Kontrola expozice** (<sup>[]</sup> 62).

5 Exponujte.

Stiskněte tlačítko spouště zbývající část jeho chodu až na doraz pro expozici snímku. Monitor se vypne.

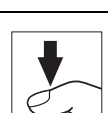

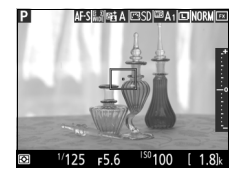

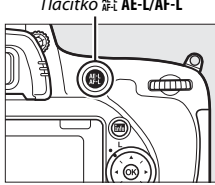

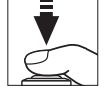

Tlačítko ∰t AE-L/AF-L

### **6** Ukončete režim živého náhledu.

Stisknutím tlačítka 🖾 ukončete režim živého náhledu.

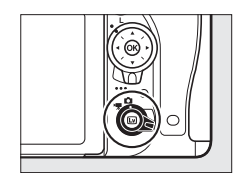

#### 🖉 Zvětšení obrazu v režimu živého náhledu

Stisknutím tlačítka 🍳 (QUAL) lze až cca 19× zvětšit obraz na monitoru. V pravém dolním rohu monitoru se zobrazí navigační obrazovka v šedém rámečku. Pomocí multifunkčního voliče můžete procházet částmi obrazu, které nejsou aktuálně viditelné na monitoru, nebo můžete stisknout tlačítko 🗫 (ISO) pro zmenšení obrazu.

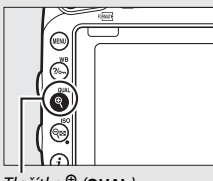

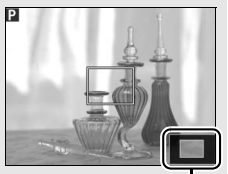

Tlačítko ♥ (QUAL)

Navigační obrazovka

#### 🖉 Časovač pohotovostního režimu

Bez ohledu na možnost použitou v uživatelské funkci c2 (**Časovač pohotovost.** režimu, III 336) nedochází při použití živého náhledu pro statické snímky k doběhnutí časovače pohotovostního režimu.

Kontrola zaostření během fotografování v režimu živého náhledu (pouze režimy P, S, A a M) Chcete-li dočasně nastavit plně otevřenou clonu pro možnost lepší kontroly zaostření během fotografování v režimu živého náhledu, stiskněte tlačítko Pv. Pro návrat k původní hodnotě clony stiskněte tlačítko znovu nebo zaostřete pomocí automatického zaostřování. Stisknete-li tlačítko spouště až na doraz pro expozici snímku během kontroly zaostření, clona se před expozicí vrátí zpět na svou původní hodnotu.

### <u>Zaostřování</u>

Chcete-li zaostřovat pomocí automatického zaostřování, otočte volič zaostřovacích režimů do polohy **AF** a pomocí níže uvedených kroků vyberte režim automatického zaostřování a režim činnosti zaostřovacích polí. Informace o manuálním zaostřování viz strana 60.

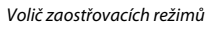

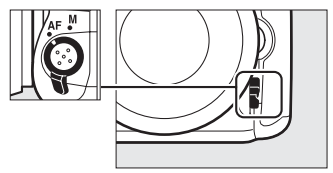

### Volba zaostřovacího režimu

V režimu živého náhledu pro statické snímky a v režimu živého náhledu pro videosekvence jsou k dispozici následující režimy automatického zaostřování:

| Režim | Popis                                                                                                    |
|-------|----------------------------------------------------------------------------------------------------|
| AF-S  | Jednorázové zaostření: Pro statické objekty. Fotoaparát zaostří a zablokuje zaostření při namáčknutí tlačítka spouště do poloviny.                                                                    |
| AF-F  | Nepřetržité zaostřování: Pro pohyblivé objekty. Fotoaparát nepřetržitě<br>zaostřuje až do stisknutí tlačítka spouště. Při namáčknutí tlačítka<br>spouště do poloviny se aktivuje blokování zaostření. |

Chcete-li vybrat režim automatického zaostřování, stiskněte tlačítko režimů automatického zaostřování a otáčejte hlavním příkazovým voličem, dokud se na monitoru nezobrazí požadovaný režim.

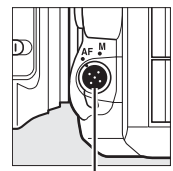

Tlačítko režimů automatického zaostřování

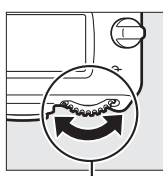

. Hlavní příkazový volič

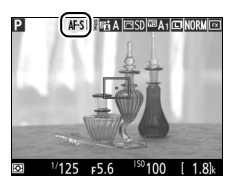

Monitor

### Volba režimu činnosti zaostřovacích polí

V režimu živého náhledu pro statické snímky a v režimu živého náhledu pro videosekvence jsou k dispozici následující režimy činnosti zaostřovacích polí:

| Režim         | Popis                                                                                                    |  |  |
|---------------|----------------------------------------------------------------------------------------------------|--|--|
| ( <b>@</b> )  | Zaostřování s detekcí tváří: Použijte pro portréty. Fotoaparát automaticky<br>rozpoznává a zaostřuje portrétované objekty; vybraný objekt je<br>indikován dvojitým žlutým rámečkem (je-li rozpoznáno více tváří,<br>zaostří fotoaparát na nejbližší objekt; chcete-li vybrat jiný objekt,<br>použijte multifunkční volič). Není-li fotoaparát nadále schopen<br>rozpoznat objekt (například v důsledku toho, že se objekt odvrátil tváří<br>směrem od fotoaparátu), přestane se rámeček zobrazovat.                                                                                                    |  |  |
| (E 3)<br>WIDE | Velkoplošná zaostřovací pole: Použijte pro fotografování krajin a dalších<br>neportrétních objektů z ruky. Pomocí multifunkčního voliče umístěte<br>zaostřovací pole do libovolné části obrazového pole nebo stiskněte<br>tlačítko ® pro umístění zaostřovacího pole do středu obrazového pole.                                                                                                    |  |  |
| [::]<br>Norm  | Standardní zaostřovací pole: Použijte pro cílené zaostření vybraného místa v záběru. Pomocí multifunkčního voliče umístěte zaostřovací pole do libovolné části obrazového pole nebo stiskněte tlačítko ® pro umístění zaostřovacího pole do středu obrazového pole. Doporučuje se použít stativ.                                                                                                    |  |  |
| Ð             | Sledování objektu: Pomocí multifunkčního voliče umístěte zaostřovací<br>pole na objekt a stiskněte tlačítko ® pro spuštění sledování objektu.<br>Zaostřovací pole bude sledovat vybraný objekt pohybující se v záběru.<br>Chcete-li ukončit sledování objektu, stiskněte znovu tlačítko ®. Mějte<br>na paměti, že fotoaparát nemusí být schopen sledovat objekty, pokud<br>se pohybují vysokou rychlostí, opustí obrazové pole nebo jsou zakryty<br>jinými objekty, mění viditelně svou velikost, barvu nebo jas, jsou příliš<br>malé, příliš velké, příliš jasné, příliš tmavé, případně mají podobnou<br>barvu nebo jas jako pozadí. |  |  |

Chcete-li vybrat režim činnosti zaostřovacích polí, stiskněte tlačítko režimů automatického zaostřování a otáčejte pomocným příkazovým voličem, dokud se na monitoru nezobrazí požadovaný režim.

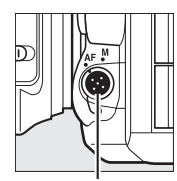

Tlačítko režimů automatického zaostřování

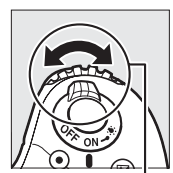

Pomocný příkazový

volič

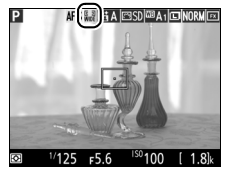

Monitor

## Použití automatického zaostřování v režimu živého náhledu pro statické snímky a v režimu živého náhledu pro videosekvence

Používejte objektivy typu AF-S. Při použití jiných typů objektivů nebo telekonvertorů se nemusí dosáhnout očekávaných výsledků. Mějte na paměti, že v režimu živého náhledu je automatické zaostřování pomalejší a může se v jeho průběhu zvyšovat a snižovat jas obrazu na monitoru. V některých případech se může zaostřovací pole zobrazovat zeleně, i když fotoaparát není schopen zaostřit. Fotoaparát nemusí být schopen zaostřit v následujících situacích:

- Objekt obsahuje linie rovnoběžné s delší stranou obrazu
- Objekt je málo kontrastní
- Objekt v zaostřovacím poli obsahuje oblasti s velkými rozdíly jasů, bodové zdroje světla, neonové reklamy nebo jiné zdroje světla s měnícím se jasem
- Objekt je osvětlen rtuťovými nebo sodíkovými výbojkami, zářivkami či jiným podobným typem světla, kdy se vyskytuje blikání obrazu nebo proužkování
- · Je použit filtr typu hvězda nebo jiný speciální filtr
- Objekt se jeví menší než zaostřovací pole
- U objektu převažují pravidelné geometrické struktury (např. žaluzie nebo řady oken v mrakodrapu)
- Objekt se pohybuje

### Manuální zaostřování

Chcete-li zaostřit v režimu manuálního zaostřování (D 132), otáčejte zaostřovacím kroužkem objektivu, dokud není objekt zaostřen.

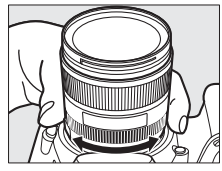

Chcete-li zvětšit obraz na monitoru pro přesné zaostření, stiskněte tlačítko <sup>⊕</sup> (**QUAL**).

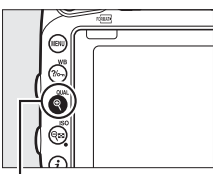

Tlačítko ♥ (QUAL)

### Použití tlačítka i

Stisknutím tlačítka *i* v režimu živého náhledu pro statické snímky lze zobrazit níže uvedené položky. Položky vyberte pomocí multifunkčního voliče a stisknutím tlačítka zobrazte možnosti pro vybranou položku. Po výběru požadovaného nastavení se vraťte stisknutím tlačítka do menu tlačítka chcete-li se vrátit na obrazovku režimu fotografování, stiskněte znovu tlačítko *i*.

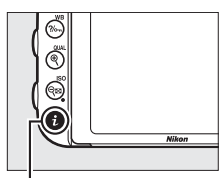

Tlačítko **i** 

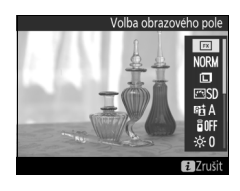

| Možnost                                         | Popis                                                       |  |  |
|-------------------------------------------------|-------------------------------------------------------------|--|--|
| Volba obrazového                                | Volba obrazového pole pro režim živého náhledu pro statické |  |  |
| pole                                            | snímky (🕮 111).                                             |  |  |
| Kvalita obrazu                                  | Volba kvality obrazu (🕮 115).                               |  |  |
| Velikost obrazu Volba velikosti obrazu (🕮 118). |                                                             |  |  |
| Předvolby Picture<br>Control                    | Volba předvolby Picture Control (🕮 165).                    |  |  |
| Active D-Lighting                               | Nastavení funkce Active D-Lighting (🕮 175).                 |  |  |
| Dálkové ovládání<br>(ML-L3)                     | Volba režimu dálkového ovládání (🕮 193).                    |  |  |

| Možnost           | Popis                                                                                                    |                                                                                                    |  |
|-------------------|----------------------------------------------------------------------------------------------------|----------------------------------------------------------------------------------------------------|--|
| Jas monitoru      | Stisknutím tlačítek 🟵 a 🏵<br>nastavte jas monitoru u živého<br>náhledu pro statické snímky<br>(mějte na paměti, že toto<br>nastavení ovlivňuje pouze<br>zobrazení živého náhledu<br>a nemá žádný vliv na snímky<br>nebo videosekvence ani na jas<br>monitoru při zobrazení menu<br>či přehrávání; chcete-li upravit na<br>zobrazení menu nebo přehrávání<br>náhledu pro statické snímky a živ<br>videosekvence, použjite položku<br>nastavení a postupujte podle pol | Jas monitoru<br>Tarvení jasu monitoru pro<br>ti bez ovlivnění živého<br>ého náhledu pro<br>Jas monitoru v menu<br>synů na straně 376). |  |
| Kontrola expozice | Povolení nebo zakázání funkce kontroly expozice. Pokud je<br>kontrola expozice povolena, lze v režimu živého náhledu pro<br>statické snímky kontrolovat účinky nastavení času závěrky,<br>clony a citlivosti ISO na expozici.                                                                                                    |                                                                                                    |  |

#### Kontrola expozice

Pokud je povolena kontrola expozice, lze upravovat expozici v rozmezí ±5 EV (□ 143), avšak pouze hodnoty v rozmezí –3 až +3 EV se projevují v zobrazení kontroly expozice. Mějte na paměti, že funkce kontroly expozice nemusí přesně odrážet výslednou expozici při použití blesku, funkce Active D-Lighting (□ 175), vysokého dynamického rozsahu (HDR; □ 177) nebo

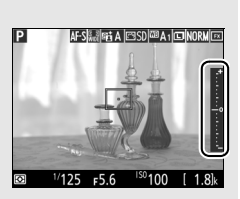

bracketingu, resp. při použití možnosti **A** (automaticky) u parametru **Kontrast** předvolby Picture Control (III 168), při použití jiné hodnoty než **0** v položce **Zřetelnost** (III 168) nebo při použití času závěrky x **2** a a. Pokud je fotografovaný objekt příliš jasný nebo příliš tmavý, začne indikace expozice blikat jako varování před možnou nepřesností funkce kontroly expozice. Kontrola expozice není k dispozici při použití speciálních efektů a při použití času závěrky **b**u Ł b nebo

### Zobrazení v režimu živého náhledu: Živý náhled pro statické snímky

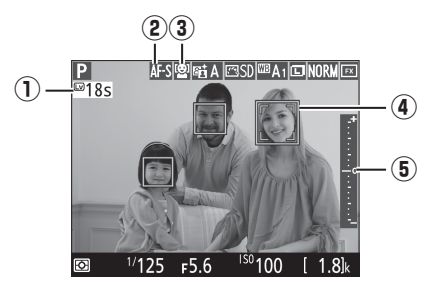

|                    | Položka                              | Popis                                                                                                    |    |
|--------------------|--------------------------------------|----------------------------------------------------------------------------------------------------|----|
| 1                  | Zbývající čas                        | Čas zbývající do automatického ukončení<br>živého náhledu. Zobrazuje se v případě, že<br>zbývá 30 s nebo méně do ukončení živého<br>náhledu.                                                        | 65 |
| 2                  | Režim automatického<br>zaostřování   | Aktuální režim automatického zaostřování.                                                                                                    | 57 |
| 3                  | Režim činnosti<br>zaostřovacích polí | Aktuální režim činnosti zaostřovacích polí.                                                                                                    | 58 |
| ④ Zaostřovací pole |                                      | Aktuální zaostřovací pole. Zobrazení se liší<br>v závislosti na nastaveném režimu činnosti<br>zaostřovacích polí.                                                                                   | 54 |
| 5                  | Indikace expozice                    | Pokud je vybrána možnost <b>Zapnuto</b> v položce<br><b>Kontrola expozice</b> , zobrazuje indikace<br>expozice rozdíl mezi změřenou expozicí<br>a expozicí dosaženou při aktuálních<br>nastaveních. | 94 |

### Obrazovka informací: Živý náhled pro statické snímky

Chcete-li skrýt nebo zobrazit indikace na monitoru v režimu živého náhledu pro statické snímky, stiskněte tlačítko **m**.

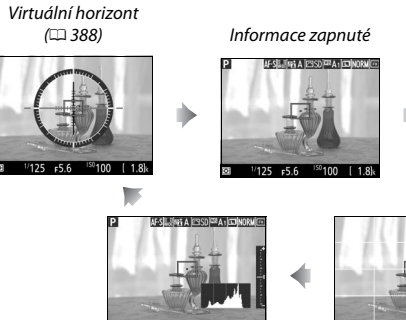

1/125 =5.6 199100 (1.8) Histogram (pouze kontrola expozice; CD 62)

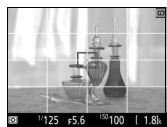

Informace vypnuté

1/125 F5.6

[ 1.8k

Pomocná mřížka

#### 🔽 Fotografování v režimu živého náhledu

Přestože se neobjeví na výsledných snímcích, mohou se na monitoru zobrazit zubaté obrysy, barevné obrysy, moaré a jasné skvrny společně s jasnými proužky v některých oblastech osvětlených blikající reklamou a dalšími přerušovanými světelnými zdroji, resp. v případě osvětlení objektu bleskem nebo jiným silným zdrojem světla s krátkou dobou svícení. Dále se při horizontálním panorámování nebo při rychlém pohybu objektu napříč záběrem nůže vyskytnout zkreslení obrazu. Blikání obrazu a proužkování viditelné na monitoru při použití zářivkového osvětlení nebo osvětlení rtuťovými či sodíkovými výbojkami lze potlačit pomocí položky **Redukce blikání obrazu** (🗆 380), přesto však mohou být tyto jevy při některých časech závěrky viditelné i na výsledných sníncích. Při fotografování v režimu živého náhledu nemiřte fotoaparátem do slunce ani do jiných silných zdrojů světla. Nebudete-li dbát tohoto upozornění, může dojít k poškození vnitřních obvodů fotoaparátu.

V režimu živého náhledu pro statické snímky není k dispozici záznam videosekvencí a stisknutí tlačítka záznamu videosekvence nemá žádný účinek. Chcete-li zaznamenávat videosekvence, vyberte živý náhled pro videosekvence (
 6).

#### Zobrazení odpočítávání

Posledních 30 s před automatickým ukončením živého náhledu se zobrazuje odpočítávání (□ 63; časovač se zbarví červeně, pokud se režim živého náhledu ukončuje z důvodu ochrany vnitňích obvodů nebo pokud je použita jiná možnost než Žádný limit v uživatelské funkci c4 – Zpožď. pro vypn. monitoru > Živý náhled; □ 337 – 5 s před automatickým vypnutím monitoru). V závislosti na snímacích podmínkách se může časovač zobrazit ihned po aktivaci živého náhledu.

#### 🖉 HDMI

Pokud je fotoaparát připojen k videozařízení HDMI během živého náhledu pro statické snímky, monitor fotoaparátu zůstane zapnutý a videozařízení zobrazuje aktuální záběr objektivu.

## Živý náhled pro videosekvence

Videosekvence lze zaznamenávat v režimu živého náhledu.

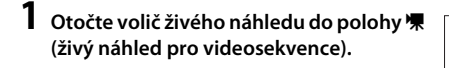

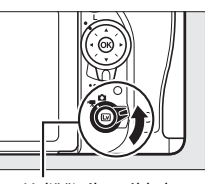

Volič živého náhledu

## 2 Stiskněte tlačítko 🗔.

Zrcadlo fotoaparátu se sklopí do horní polohy a na monitoru fotoaparátu se zobrazí aktuální záběr objektivu odpovídající výsledné videosekvenci, upravený o účinky expozice. Objekt nelze nadále pozorovat v hledáčku.

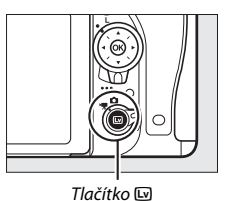

#### 🖉 Symbol 🕅

Symbol 📷 (🕮 74) značí, že nelze zaznamenávat videosekvence.

## 3 Vyberte režim zaostřování (🕮 57).

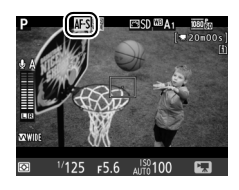

4 Vyberte režim činnosti zaostřovacích polí (<sup>[]</sup> 58).

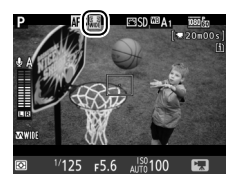

### 5 Zaostřete.

Vytvořte kompozici úvodního záběru a zaostřete postupem popsaným v krocích 3 a 4 na stranách 54 a 55 (další informace o zaostřování v režimu živého náhledu pro

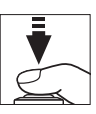

videosekvence viz strana 59). Mějte na paměti, že počet objektů, které lze rozpoznat v režimu zaostřování s detekcí tváří, se při záznamu videosekvencí snižuje.

#### **Expozice**

V režimu živého náhledu pro videosekvence lze upravovat následující nastavení:

|                               | Clona                 | Čas závěrky | Citlivost ISO<br>(C 322) | Korekce expozice | Měření<br>expozice |
|-------------------------------|-----------------------|-------------|--------------------------|------------------|--------------------|
| P, S                          | —                     | —           | —                        | ~                | ~                  |
| A                             | <b>v</b>              | —           | —                        | ~                | ~                  |
| М                             | <ul> <li>✓</li> </ul> | <b>v</b>    | <b>v</b>                 | —                | ~                  |
| SCENE, 🔀                      | —                     | —           | —                        | <b>v</b>         | _                  |
| Ostatní<br>provozní<br>režimy | _                     | _           | _                        | _                | _                  |

V režimu **M** lze nastavovat časy závěrky v rozmezí <sup>1</sup>/25 s až <sup>1</sup>/4000 s (nejdelší dostupný čas závěrky se mění v závislosti na snímací frekvenci; <sup>[1]</sup> 319). V režimu živého náhledu pro videosekvence není k dispozici bodové měření expozice. Pokud je výsledek pře- nebo podexponovaný, ukončete a znovu spusťte živý náhled pro videosekvence.

#### Vyvážení bílé barvy

V režimech P, S, A a M lze nastavit vyvážení bílé barvy v libovolném okamžiku stisknutím tlačítka 2/m (WB) a otáčením hlavního příkazového voliče (III 145).

## **6** Spusťte záznam.

Stisknutím tlačítka záznamu videosekvence zahajte záznam. Na monitoru se zobrazí indikace záznamu a dostupná doba záznamu. Stisknutím tlačítka 結 AE-L/AF-L (皿 141) lze aktivovat expoziční paměť nebo lze upravit expozici v rozmezí až ±3 EV v krocích po <sup>1</sup>/<sub>3</sub> EV pomocí korekce expozice (<sup>[]</sup> 143). Při použití automatického zaostřování lze přeostřovat namáčknutím tlačítka spouště do poloviny.

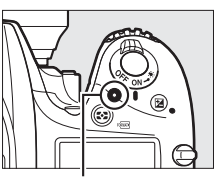

Tlačítko záznamu videosekvence

#### Indikace záznamu

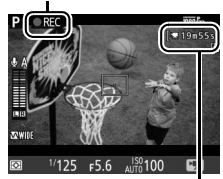

Zbývající čas

#### 🖉 Zvuk

Fotoaparát je schopen zaznamenávat obraz i zvuk; během záznamu videosekvence nezakrýveite mikrofon na přední straně fotoaparátu (🕮 3). Pamatuite si, že vestavěný mikrofon může zaznamenat zvuky vydávané fotoaparátem nebo objektivem při automatickém zaostřování, redukci vibrací a změně nastavení clony.

### 7 Ukončete záznam.

Pro ukončení záznamu stiskněte znovu tlačítko záznamu videosekvence. Záznam se ukončí automaticky po dosažení maximální délky nebo po zaplnění paměťové karty.

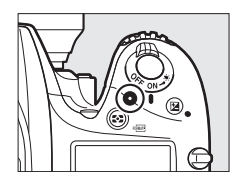

#### 🖉 Maximální délka

Maximální délka jednotlivých souborů videosekvencí je 4 GB (maximální doby záznamu viz strana 319); mějte na paměti, že v závislosti na rychlosti zápisu paměťové karty může dojít k ukončení záznamu ještě před dosažením této maximální velikosti souboru (<sup>[11]</sup> 491).

#### Zobrazení odpočítávání

Odpočítávání se zobrazí 30 s před automatickým ukončením záznamu videosekvence (□ 63). V závislosti na snímacích podmínkách se může časovač zobrazit ihned po zahájení záznamu videosekvence. Mějte na paměti, že bez ohledu na dostupnou dobu záznamu dojde k automatickému ukončení režimu živého náhledu po doběhnutí časovače. Před dalším zahájením záznamu videosekvence vyčkejte na ochlazení vnitřních obvodů fotoaparátu.

# 8 Ukončete živý náhled pro videosekvence.

Stisknutím tlačítka 🕞 ukončete živý náhled pro videosekvence.

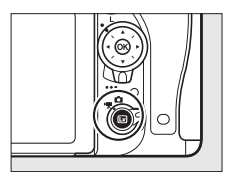

### Indexy

Pokud je vybrána možnost **Indexování** jako možnost "stisknutí" v uživatelské funkci g1 (**Funkce tlačítka Fn**; <sup>(11)</sup> 370), g2 (**Funkce tl. hloubky ostrosti**; <sup>(11)</sup> 372) nebo g3 (**Funkce tlačítka AE-L/AF-L**; <sup>(11)</sup> 373), je možné stisknutím vybraného ovládacího prvku přidávat během záznamu indexy, které lze následně využít k vyhledání snímků při úpravách a přehrávání (<sup>(11)</sup> 80; mějte na paměti, že indexy nelze přidávat v režimu **(24)**). Do každé videosekvence lze přidat až 20 indexů.

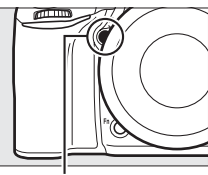

. Tlačítko **Pv** 

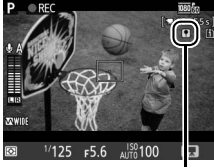

Index

#### 🖉 Viz také

Prostřednictvím menu videosekvencí (□ 318) jsou k dispozici položky pro nastavení velikosti obrazu, snímací frekvence, citlivosti mikrofonu, slotu pro paměťovou kartu a citlivosti ISO. Zaostřovat lze manuálně, a to způsobem popsaným na straně 60. Funkce tlačítke (), Fn, Pv a ﷺ AE-LAF-L lze vybrat pomocí uživatelských funkcí f1 (Tlačítko OK; □ 354), g1 (Funkce tlačítka Fn; □ 370), g2 (Funkce tl. hloubky ostrosti; □ 372) a g3 (Funkce tlačítka AE-L/AF-L, □ 373) (poslední tři možnosti umožňují rovněž aktivovat trvalou expoziční paměť, aniž by bylo nutné držet příslušné tlačítko ve stisknuté poloze). Uživatelská funkce g4 (Funkce tlačítka spouště; □ 373) určuje, jestli lze tlačítko spouště použít pro spuštění živého náhledu pro videosekvence nebo pro spuštění a ukončení záznamu videosekvence.

### Použití tlačítka i

Stisknutím tlačítka *i* v režimu živého náhledu pro videosekvence lze přistupovat k níže uvedeným položkám (položky **Citlivost mikrofonu, Frekvenční charakteristika, Redukce hluku větru, Motor. nast. clony multif. voličem a Zobrazení nejvyšších jasů** lze nastavovat i během záznamu). Položky vyberte pomocí multifunkčního voliče a stisknutím tlačítka **③** zobrazte možnosti pro vybranou položku. Po výběru požadovaného nastavení se vraťte stisknutím tlačítka **④** do menu tlačítka *i*. Chcete-li se vrátit na obrazovku režimu fotografování, stiskněte tlačítko *i*.

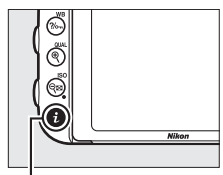

Tlačítko **i** 

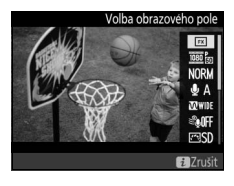

| Možnost                       | Popis                                                                                              |  |  |
|-------------------------------|----------------------------------------------------------------------------------------------------|--|--|
| Volba obrazového              | Volba obrazového pole pro živý náhled pro videosekvence                                            |  |  |
| poie                          | (44 76).                                                                                           |  |  |
| Vel. obrazu/snímací<br>frekv. | Volba velikosti obrazu a snímací frekvence (🕮 319).                                                |  |  |
| Kvalita videa                 | Volba kvality videa (🕮 320).                                                                       |  |  |
| Citlivost mikrofonu           | Nastavení citlivosti mikrofonu<br>pomocí tlačítek (*) a (*)<br>(********************************** |  |  |
| Frekvenční<br>charakteristika | Nastavení frekvenční charakteristiky vestavěného<br>a volitelného stereofonního mikrofonu (🖽 320). |  |  |

| Možnost                               | Popis                                                                                                    | s                                                                                                    |  |
|---------------------------------------|----------------------------------------------------------------------------------------------------|----------------------------------------------------------------------------------------------------|--|
| Redukce hluku větru                   | Zapnutí a vypnutí redukce hluku větru pomocí filtru pro<br>potlačení nízkých frekvencí vestavěného mikrofonu (🕮 321).                                                                                                    |                                                                                                    |  |
| Předvolby Picture<br>Control          | Volba předvolby Picture Control (🕮 321). Parametr<br><b>Zřetelnost</b> se neuplatňuje na videosekvence.                                                                                                    |                                                                                                    |  |
| Cílové umístění                       | Pokud jsou vloženy dvě paměťové karty, lze vybrat kartu pro záznam videosekvencí (🕮 319).                                                                                                    |                                                                                                    |  |
| Jas monitoru                          | Stisknutím tlačítek (*) a (*) se<br>nastaví jas monitoru pro živý<br>náhled pro videosekvence<br>(mějte na paměti, že toto<br>nastavení ovlivní pouze živý<br>náhled a nemá vliv na<br>pořizované snímky<br>a videosekvence ani na jas<br>monitoru pro zobrazení menu<br>a přehrávání; (************************************ |                                                                                                    |  |
| Motor. nast. clony<br>multif. voličem | Chcete-li povolit motorické nastavení clony, vyberte možnost<br><b>Povolit</b> (pouze režimy <b>P</b> , <b>S</b> , <b>A</b> a <b>M</b> ). Pro nastavení většího<br>zaclonění stiskněte tlačítko ③, pro nastavení menšího<br>zaclonění stiskněte tlačítko ④.                                                                  |                                                                                                    |  |
| Zobrazení nejvyšších<br>jasů          | Tato možnost určuje, jestli<br>budou nejjasnější místa<br>obrazu (nejvyšší jasy)<br>indikována na monitoru<br>během živého náhledu pro<br>videosekvence šikmými<br>proužky. Chcete-li zpřístupnit<br>tuto možnost, vyberte režim P,<br>S, A nebo M.                                                                          | Nejvyšši jasy           455.00         1500 A1         0000           4500 A1         1000 A1         0000         0000           4500 A1         1000 A1         0000         0000           4500 A1         1000 A1         0000         0000           4500 A1         1000 A1         0000         0000           4500 A1         1000 A1         0000         0000 |  |
| Hlasitost sluchátek                   | Stisknutím tlačítek ⊕ a ⊕ se<br>nastavuje hlasitost sluchátek<br>(⊞ 73).                                                                                                    | Hlasitost sluchatek                                                                                                    |  |

#### Motorické nastavení clony

Motorické nastavení clony není v případě některých objektivů dostupné. Motorické nastavení clony je k dispozici pouze v režimech **A** a **M** a nelze je použít během zobrazení provozních informací pro fotografování (symbol 🏵 indikuje nemožnost použití motorického nastavení clony). Vypnutí fotoaparátu nebo ukončení režimu živého náhledu pro videosekvence vypne motorické nastavení clony (mějte na paměti, že ve druhém případě zůstává motorické nastavení clony k dispozici až do doběhnutí časovače pohotovostního režimu).

#### 🖉 Použití externího mikrofonu

Volitelný stereofonní mikrofon lze použít pro záznam stereofonního zvuku a potlačení záznamu zvuků zaostřování a dalších zvuků vydávaných objektivem (□ 443).

#### 🖉 Sluchátka

Lze použít sluchátka třetích výrobců. Pamatujte si, že vysoké nastavené úrovně zvuku mohou vést k vysoké hlasitosti; zejména při použití sluchátek proto dbejte patřičné opatrnosti.

#### 🖉 Viz také

Informace o přiřazení motorického nastavení clony tlačítkům **Fn a Pv** viz uživatelská funkce g1 (**Funkce tlačítka Fn**, 🖽 370) a g2 (**Funkce tl. hloubky ostrosti**, 🖽 372). Tlačítko **Fn** slouží k otevírání clony, tlačítko **Pv** k zavírání clony.

### Zobrazení v režimu živého náhledu: Živý náhled pro videosekvence

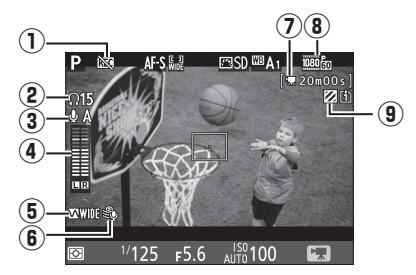

| Položka                                               | Popis                                                                                                    |            |
|-------------------------------------------------------|----------------------------------------------------------------------------------------------------|------------|
| Symbol "Žádná videosekvence"                          | Indikuje, že nelze zaznamenávat videosekvence.                                                                                                    |            |
| (2) Hlasitost sluchátek                               | Hlasitost zvukového výstupu do sluchátek.<br>Zobrazuje se v případě připojení sluchátek třetího<br>výrobce.                                                   | 72         |
| 3 Citlivost mikrofonu                                 | Citlivost mikrofonu.                                                                                                    |            |
| <ol> <li>Úroveň zvuku</li> </ol>                      | Úroveň záznamu zvuku. Je-li úroveň záznamu<br>zvuku příliš vysoká, zobrazuje se červeně; upravte<br>odpovídajícím způsobem nastavení citlivosti<br>mikrofonu. | 71         |
| <ul> <li>Frekvenční<br/>charakteristika</li> </ul>    | Aktuální frekvenční charakteristika.                                                                                                    |            |
| 6 Redukce hluku větru                                 | Zobrazuje se při zapnuté redukci hluku větru.                                                                                                    |            |
| Zbývající čas (živý<br>⑦ náhled pro<br>videosekvence) | Zbývající čas dostupný pro záznam videosekvencí.                                                                                                    |            |
| 8 Velikost obrazu videosekvence                       | Velikost obrazu pro záznam videosekvencí.                                                                                                    | 71,<br>319 |
| Indikace zobrazení     nejvyšších jasů                | Zobrazuje se v případě povolení zobrazení nejvyšších jasů.                                                                                                    | 72         |

### Obrazovka informací: Živý náhled pro videosekvence

Chcete-li zobrazit nebo skrýt indikace na monitoru v režimu živého náhledu pro videosekvence, stiskněte tlačítko 📾.

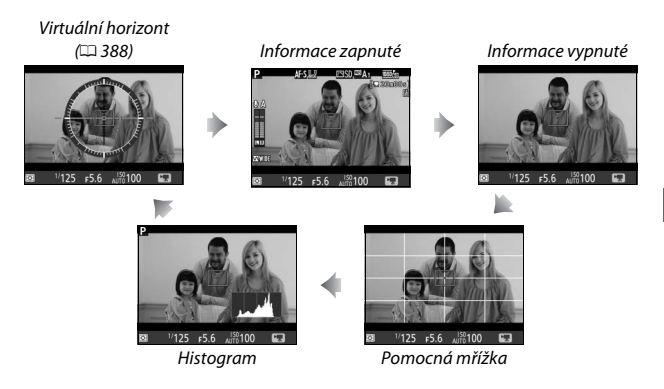

### Obrazové pole

Videosekvence a snímky pořízené v režimu živého náhledu pro videosekvence (CD 66) mají poměr stran 16 : 9.

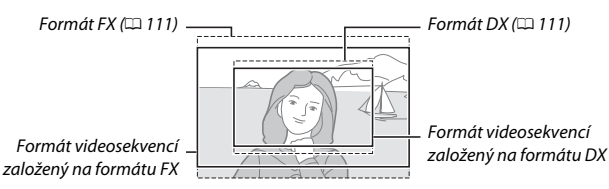

Snímky pořízené při použití možnosti Zapnuto v položce Obrazové pole > Automat. volba formátu DX v menu videosekvencí (□ 318) a nasazeném objektivu DX budou mít formát založený na formátu DX pro videosekvence, stejně jako snímky zaznamenané při použití možnosti DX (24×16) v položce Obrazové pole > Volba obrazového pole. Ostatní snímky

Symbol 🖾

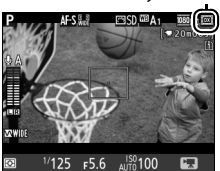

využívají formát založený na formátu FX pro videosekvence. Při použití formátu videosekvencí založeném na formátu DX se zobrazuje symbol D Přibližná velikost oblasti uprostřed obrazového snímače, která se použije pro pořizování snímků v živém náhledu pro videosekvence, je 35,9 × 20,2 mm v případě výběru formátu videosekvencí založeného na formátu FX, resp. 23,5 × 13,2 mm v případě výběru formátu vytev videosekvencí založeného na formátu DX.

### Fotografování v režimu živého náhledu pro videosekvence

Je-li vybrána možnost **Fotografování** v uživatelské funkci g4 (**Funkce tlačítka spouště**, <sup>[1]</sup> 373), lze v režimu živého náhledu pro videosekvence kdykoli pořídit stisknutím tlačítka spouště až na doraz statické snímky. Pokud probíhá záznam videosekvence, záznam se ukončí a uloží se

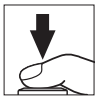

videosekvence zaznamenaná do tohoto okamžiku. Snímek se pořídí při aktuálním nastavení obrazového pole s využitím výřezu s poměrem stran 16 : 9. Kvalita obrazu je určena možností vybranou v položce **Kvalita obrazu** v menu fotografování (C 115). Mějte na paměti, že v režimu živého náhledu pro videosekvence nelze používat funkci kontroly expozice snímků. Pro dosažení přesných výsledků při fotografování v režimu **M** seřiďte expozici v režimu živého náhledu pro statické snímky (C 93), potom spusťte živý náhled pro videosekvence a před zahájením záznamu zkontrolujte obrazové pole.

#### 🖉 Velikost obrazu

Následující tabulka udává velikosti statických snímků pořizovaných v režimu živého náhledu pro videosekvence:

| Obrazové pole             | Možnost     | Velikost (v pixelech) | Velikost výtisků (cm)* |
|---------------------------|-------------|-----------------------|------------------------|
| Formát                    | Velký (L)   | 6 016 × 3 376         | 50,9 × 28,6            |
| videosekvencí             | Střední (M) | 4 512 × 2 528         | 38,2 × 21,4            |
| založený na<br>formátu FX | Malý (S)    | 3 008 × 1 688         | 25,5 × 14,3            |
| Formát                    | Velký (L)   | 3 936 × 2 224         | 33,3 × 18,8            |
| videosekvencí             | Střední (M) | 2 944 × 1 664         | 24,9 × 14,1            |
| založený na<br>formátu DX | Malý (S)    | 1 968 × 1 112         | 16,7× 9,4              |

\* Přibližná velikost výtisků při 300 dpi. Velikosti výtisků v palcích odpovídají velikosti obrazu v pixelech dělené rozlišením tiskárny v bodech na palec (dpi; 1 palec = přibližně 2,54 cm).

#### 🖉 HDMI

Pokud je fotoaparát propojen s videozařízením HDMI ( $\Box$  277), zobrazuje se aktuální záběr objektivu současně na monitoru fotoaparátu a na zařízení HDMI. Chcete-li používat živý náhled při propojení fotoaparátu se zařízením HDMI-CEC, vyberte možnost **Vypnuto** v položce **HDMI** > **Ovládání zařízení** v menu nastavení ( $\Box$  278).

#### 🖉 Bezdrátová dálková ovládání a kabelové spouště

Pokud je vybrána možnost **Záznam videosekvencí** v uživatelské funkci g4 (**Funkce tlačítka spouště**, III 373), lze použít tlačítko spouště na volitelných bezdrátových dálkových ovládáních (III 197, 444) a kabelových spouštích (III 443) ke spuštění živého náhledu pro videosekvence a k spuštění a ukončení záznamu videosekvencí.

#### Záznam videosekvencí

Videosekvence jsou zaznamenávány v barevném prostoru sRGB. Na monitoru a výsledných videosekvencích se mohou při použití zářivkového osvětlení, osvětlení pomocí rtuťových nebo sodíkových výbojek, resp. při horizontálním panorámování nebo rychlém pohybu objektu napříč záběrem zobrazit proužky či blikající nebo zkreslený obraz (informace o potlačení blikání a proužkování viz Redukce blikání obrazu, 🕮 380). Blikání se může zobrazit rovněž při použití motorického nastavení clony. Mohou se také objevit zubaté obrysy, barevné obrysy, moaré a světlé skvrny. V některých oblastech obrazového pole obsahujících blikající reklamy a další přerušované světelné zdroje, resp. v případě krátkodobého osvětlení obiektu bleskem nebo jiným jasným a krátkodobým zdrojem světla se mohou zobrazit jasné proužky. Během záznamu videosekvencí nemiřte fotoaparátem do slunce ani do jiných silných zdrojů světla. Nebudete-li dbát tohoto upozornění, může dojít k poškození vnitřních obvodů fotoaparátu. Pamatuite si, že při zvětšení obrazu aktuálního záběru objektivu na monitoru (III 56) v režimu živého náhledu pro videosekvence se může zobrazit šum (náhodně rozmístěné jasně zbarvené pixely, závoj nebo proužky) nebo neočekávané barvy.

V režimu živého náhledu pro videosekvence nelze používat zábleskové osvětlení.

Dojde-li k otočení voliče expozičních režimů, záznam se automaticky ukončí.

### Zobrazení videosekvencí

V režimu přehrávání jednotlivých snímků jsou videosekvence označeny symbolem 陳 (□ 241). Chcete-li spustit přehrávání, stiskněte tlačítko ; aktuální poloha je označena indikací průběhu videosekvence.

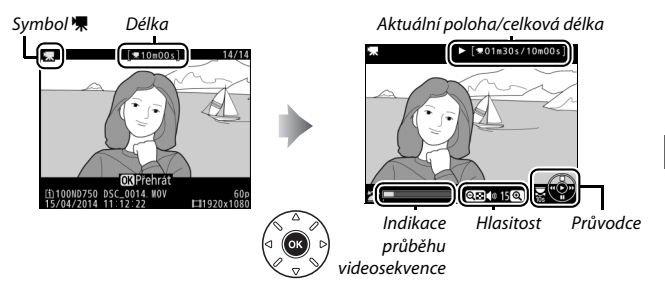

K dispozici jsou následující operace:

| Pro                  | Použijte | Popis                                                                                                    |  |
|----------------------|----------|----------------------------------------------------------------------------------------------------|--|
| Pozastavení          |          | Slouží k pozastavení přehrávání.                                                                                                    |  |
| Přehrávání           | œ        | Slouží k obnovení přehrávání pozastavené nebo zpět/vpřed přetáčené videosekvence.                                                                                                    |  |
| Posun zpět/<br>vpřed |          | Rychlost<br>přetáčení se<br>zvyšuje každým<br>stisknutím tlačítka, z hodnoty 2× na 4×, dále<br>na 8× a 16×; podržením tlačítka ve stisknuté<br>poloze se automaticky přejde na začátek<br>nebo konec videosekvence (první snímek je<br>označen symbolem |  |

| Pro                               | Použijte                          | Popis                                                                                                    |
|-----------------------------------|-----------------------------------|----------------------------------------------------------------------------------------------------|
| Skok o 10 s                       | *                                 | Otočením hlavního příkazového voliče<br>o jednu polohu se přeskočí o 10 s vpřed nebo<br>zpět.                                                                                                    |
| Skok vpřed/zpět                   |                                   | Otáčením pomocného příkazového voliče lze<br>přeskočit k dalšímu nebo předchozímu<br>indexu. V případě, že videosekvence<br>neobsahuje žádné indexy, lze přeskočit<br>k prvnímu nebo poslednímu snímku. |
| Nastavení<br>hlasitosti           | <sup>⊕</sup> (QUAL)/<br>ବ୍≌ (ISO) | Pro zvýšení hlasitosti stiskněte tlačítko<br><sup>Q</sup> (QUAL), pro snížení hlasitosti stiskněte<br>tlačítko <sup>Q</sup> <sup>III</sup> (ISO).                                                       |
| Oříznutí <b>ž</b>                 |                                   | Další informace viz strana 81.                                                                                                    |
| Ukončení Ukončení                 |                                   | Návrat do režimu přehrávání jednotlivých<br>snímků.                                                                                                    |
| Návrat do režimu<br>fotografování |                                   | Chcete-li se vrátit do režimu fotografování,<br>namáčkněte tlačítko spouště do poloviny.                                                                                                    |

Symbol S V režimu přehrávání jednotlivých snímků jsou videosekvence s indexy (C 70) označeny symbolem 😱.

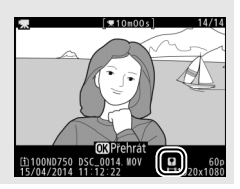
# Úprava videosekvencí

Pořízené videosekvence lze oříznout a vytvořit oříznuté kopie, nebo lze ukládat vybrané snímky videosekvencí ve formě statických snímků JPEG.

| Možnost |                           | Popis                                                                      |
|---------|---------------------------|----------------------------------------------------------------------------|
| Ľ.      | Vybrat počát./koncový bod | Vytvoření kopie s odstraněnou úvodní nebo<br>koncovou částí videosekvence. |
|         | Uložit vybraný snímek     | Uložení vybraného snímku jako statického snímku<br>JPEG.                   |

## Oříznutí videosekvencí

Chcete-li vytvořit oříznuté kopie videosekvencí:

1 Zobrazte videosekvenci na celé obrazovce (🕮 241).

Pozastavte videosekvenci na novém počátečním nebo koncovém snímku. Přehrajte videosekvenci způsobem popsaným na straně 79, stisknutím tlačítka ® spouštějte a obnovujte přehrávání, stisknutím tlačítka Pozastavujte přehrávání a stisknutím tlačítek ® a P nebo otáčením hlavního či pomocného příkazového voliče vyhledejte požadovaný snímek. Přibližnou polohu ve

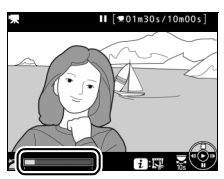

Indikace průběhu videosekvence

videosekvenci lze určit pomocí indikace průběhu videosekvence. Pozastavte videosekvenci na novém počátečním nebo koncovém snímku.

## 3 Vyberte položku Vybrat počát./ koncový bod.

Stiskněte tlačítko *i*, vyberte položku Vybrat počát./koncový bod a stiskněte tlačítko ®.

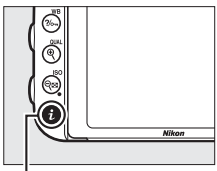

Tlačítko **i** 

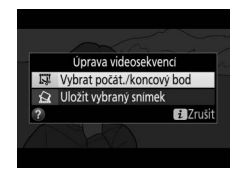

4 Vyberte aktuální snímek jako nový počáteční nebo koncový bod. Pro vytvoření kopie začínající aktuálním snímkem vyberte možnost Počát. bod a stiskněte tlačítko . Snímky před aktuálním snímkem se při ukládání kopie odstraní.

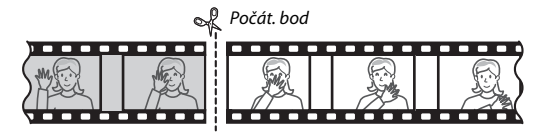

Pro vytvoření kopie končící aktuálním snímkem vyberte možnost Konc. bod a stiskněte tlačítko ®. Snímky po aktuálním snímku se při ukládání kopie odstraní.

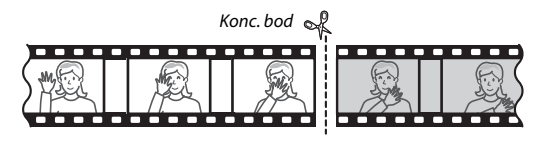

5 Potvrďte nový počáteční nebo koncový bod.

Není-li požadovaný snímek aktuálně zobrazený, procházejte videosekvenci vpřed a zpět pomocí tlačítek () a () (chcete-li přeskočit o 10 s vpřed nebo zpět, otočte hlavním příkazovým voličem o jednu polohu; chcete-li přeskočit

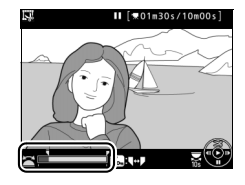

k indexu nebo prvnímu či poslednímu snímku – pokud videosekvence neobsahuje indexy – otáčejte pomocným příkazovým voličem).

## **6** Vytvořte kopii.

Jakmile se zobrazí požadovaný snímek, stiskněte tlačítko 🕭.

# 7 Zobrazte videosekvenci.

Chcete-li zobrazit náhled kopie, vyberte možnost **Náhled** a stiskněte tlačítko (pro zrušení náhledu a návrat do menu možností uložení stiskněte tlačítko ). Pro zrušení aktuální kopie a návrat ke kroku 5 vyberte možnost **Zrušit** a stiskněte tlačítko ; pro uložení kopie pokračujte krokem 8.

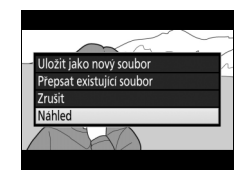

# 8 Uložte kopii.

Chcete-li uložit kopii jako nový soubor, vyberte možnost **Uložit jako nový soubor** a stiskněte tlačítko ®. Chcete-li nahradit soubor původní videosekvence upravenou kopií, vyberte možnost **Přepsat existující soubor** a stiskněte tlačítko ®.

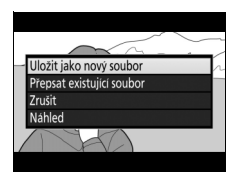

## 🖉 Oříznutí videosekvencí

Videosekvence musí mít délku minimálně dvě sekundy. Není-li na paměťové kartě dostatek místa, kopie se neuloží.

Kopie obsahují stejné informace o datu a čase vytvoření jako originální videosekvence.

#### 🖉 Volba funkce aktuálního snímku

Chcete-li ze snímku zobrazeného v kroku 5 vytvořit nový koncový bod (**p**) namísto nového počátečního bodu (**i**) nebo naopak, stiskněte tlačítko ‰ (**WB**).

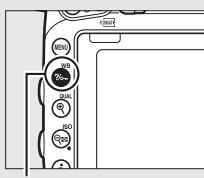

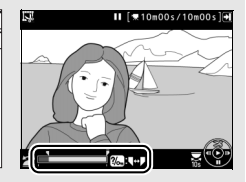

Tlačítko ?/~ (WB)

## 🖉 Menu retušování

Videosekvence lze upravovat rovněž pomocí položky Úprava videosekvencí v menu retušování (© 393).

## Ukládání vybraných snímků

Chcete-li uložit kopii vybraného snímku jako statický snímek JPEG:

# 1 Pozastavte videosekvenci na požadovaném snímku.

Přehrajte videosekvenci způsobem popsaným na straně 79, stisknutím tlačítka @ spouštějte a obnovujte přehrávání, stisknutím tlačítka @ videosekvenci pozastavujte. Pozastavte videosekvenci na snímku, který chcete zkopírovat.

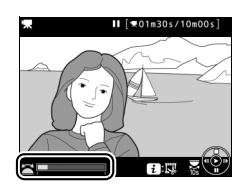

## 2 Vyberte možnost Uložit vybraný snímek.

Stiskněte tlačítko *i*, vyberte možnost Uložit vybraný snímek a stiskněte tlačítko ®.

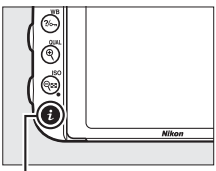

Tlačítko **i** 

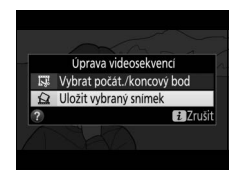

## **3** Vytvořte kopii ve formě statického snímku.

Stisknutím tlačítka 🕙 vytvořte kopii aktuálního snímku ve formě statického snímku.

Vyberte možnost Ano a stisknutím tlačítka 🐵 vytvořte kopii JPEG jemné kvality (D 115) z vybraného snímku.

# 4 Uložte kopii.

Pokračovat?

#### Uložit vybraný snímek

Snímky JPEG zkopírované z videosekvencí pomocí funkce Uložit vybraný snímek nelze retušovat. Snímky JPEG zkopírované z videosekvencí postrádají některé kategorie informací o snímku (🕮 246).

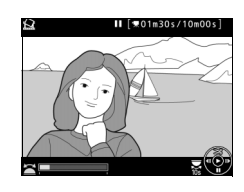

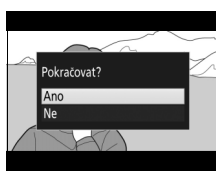

# Režimy P, S, A a M

Režimy **P**, **S**, **A** a **M** nabízejí různý stupeň kontroly nad nastavením času závěrky a clony.

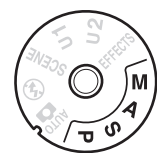

| Režim | Popis                                                                                                    |  |  |
|-------|----------------------------------------------------------------------------------------------------|--|--|
| Р     | Programová automatika ( Programová automatika ( Prodosažení optimální expozice. Režim doporučený pro momentky a další situace, ve kterých je málo času na nastavování fotoaparátu.                                                           |  |  |
| S     | <b>Clonová automatika</b> (🞞 90): Uživatel nastavuje čas závěrky; fotoaparát<br>nastavuje clonu pro dosažení optimální expozice. Použijte pro<br>zmrazení nebo rozmazání pohybu.                                                             |  |  |
| A     | <b>Časová automatika</b> ( <sup>[]]</sup> 91): Uživatel nastavuje clonu; fotoaparát nastavuje<br>čas závěrky pro dosažení optimální expozice. Tento režim použijte pro<br>rozmazání pozadí nebo pro ostré zobrazení popředí i pozadí snímku. |  |  |
| м     | Manuální expoziční režim (ロ 93): Uživatel nastavuje čas závěrky i clonu. Pro<br>dlouhé expozice použijte čas závěrky "Bulb" (B) (しょとも) nebo "Time" (T)<br>().                                                                                |  |  |

#### 🖉 Typy objektivů

Při použití objektivu s vestavěným CPU, který je současně vybaven clonovým kroužkem (<sup>[1]</sup> 429), je třeba zaaretovat clonový kroužek na hodnotě největšího zaclonění (na hodnotě nejvyššího clonového čísla). Objektivy typu G a E nejsou vybaveny clonovým kroužkem.

Objektivy bez CPU lze používat pouze v expozičních režimech **A** (časová automatika) a **M** (manuální expoziční režim), v nichž lze clonu nastavovat pouze pomocí clonového kroužku. Výběrem libovolného jiného režimu se zablokuje závěrka. Další informace viz "Kompatibilní objektivy" ( $\square$  426).

## P: Programová automatika

V tomto režimu fotoaparát automaticky nastavuje v souladu s vestavěným programem čas závěrky a hodnotu clony pro dosažení optimální expozice ve většině situací.

### 🖉 Flexibilní program

V expozičním režimu P lze otáčením hlavního příkazového voliče při zapnutém expozimetru volit různé kombinace času závěrky a clony při zachování stejné expozice ("flexibilní program"). Otáčením voliče směrem doprava se nastavují malá zaclonění (nízká clonová čísla) pro rozmazání detailů v pozadí nebo pro dosažení krátkých časů závěrky a "zmrazení" pohybu. Otáčením příkazového voliče směrem doleva se nastavují velká zaclonění (vysoká clonová čísla) pro zvětšení hloubky ostrosti nebo pro dosažení dlouhých časů závěrky a rozmazání pohybu. Výsledkem všech kombinací je stejná expozice. Během činnosti flexibilního programu se v hledáčku zobrazuje

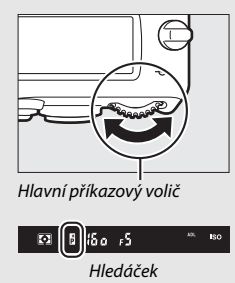

indikace **B**. Chcete-li obnovit výchozí nastavení času závěrky a clony, otáčejte hlavním příkazovým voličem, dokud indikace nezmizí, zvolte jiný režim nebo vypněte fotoaparát.

### 🖉 Viz také

Informace o vestavěné expoziční křivce programové automatiky viz strana 462. Informace o aktivaci expozimetru viz část "Časovač pohotovostního režimu (Fotografování s využitím hledáčku)" na straně 39.

## S: Clonová automatika

V režimu clonové automatiky volíte čas závěrky a fotoaparát automaticky nastavuje hodnotu clony pro dosažení optimální expozice.

Chcete-li nastavit čas závěrky, otáčejte při zapnutém expozimetru hlavním příkazovým voličem. K dispozici je čas závěrky "x **2 a a**" a hodnoty v rozmezí 30 s až ¼ 000 s.

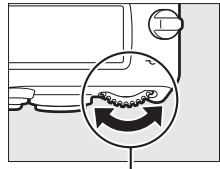

. Hlavní příkazový volič

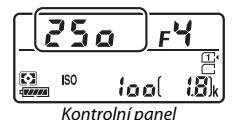

🖉 Viz také

Informace o postupu v případě zobrazení blikající indikace **"bu Ľb**" či "--" v místě indikace času závěrky viz strana 472.

# A: Časová automatika

V režimu časové automatiky volíte clonu a fotoaparát automaticky nastavuje čas závěrky pro dosažení optimální expozice.

Chcete-li nastavit clonu v rozmezí nejnižšího a nejvyššího clonového čísla použitého objektivu, otáčejte pomocným příkazovým voličem při zapnutém expozimetru.

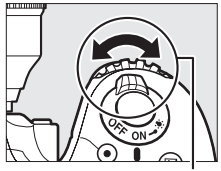

Pomocný příkazový volič

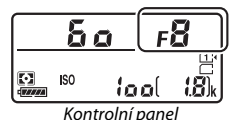

#### 🖉 Objektivy bez CPU (🕮 427)

Nastavení clony provádějte pomocí clonového kroužku objektivu. Pokud je používán objektiv bez CPU a byla zadána hodnota světelnosti objektivu pomocí položky **Data objektivu bez CPU** v menu nastavení (III 235), zobrazuje se v hledáčku a na kontrolním panelu aktuální clonové číslo zaokrouhlené na nejbližší celou hodnotu. V opačném případě je informace o nastavení clony zprostředkována pouze ve

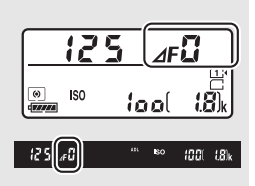

formě počtu clonových hodnot (**JF**, s plnou světelností zobrazenou jako **JF**(**i**) a konkrétní clonové číslo je nutné odečíst na clonovém kroužku objektivu.

## 🖉 Kontrola hloubky ostrosti

Pro zobrazení účinků použité clony stiskněte a držte tlačítko **Pv**. Objektiv se zacloní na hodnotu clony nastavenou fotoaparátem (režimy **P** a **S**) nebo zvolenou uživatelem (režimy **A** a **M**) a umožní posoudit v hledáčku rozložení hloubky ostrosti ve fotografované scéně.

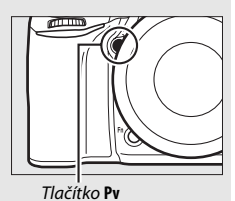

#### 🖉 Uživatelská funkce e5 – Modelovací záblesk

Tato uživatelská funkce určuje, jestli dojde při stisknutí tlačítka **Pv** ke spuštění modelovacího záblesku vestavěným bleskem a volitelnými blesky s podporou systému kreativního osvětlení Nikon (CLS; 🖽 433). Další informace viz strana 353.

## M: Manuální expoziční režim

V manuálním expozičním režimu nastavujete manuálně čas závěrky i clonu. Otáčením hlavního příkazového voliče při zapnutém expozimetru nastavujete čas závěrky, otáčením pomocného příkazového voliče nastavujete clonu. K dispozici je čas závěrky "x 2 a a" a hodnoty v rozmezí 30 s až ¼000 s, resp. lze ponechat závěrku otevřenou po libovolně dlouhou dobu pro dosažení dlouhé expozice (b a č b či - -, III 95). Při nastavování clony lze vybírat z hodnot v rozmezí dostupného rozsahu použitého objektivu. Pro kontrolu expozice použijte indikaci expozice.

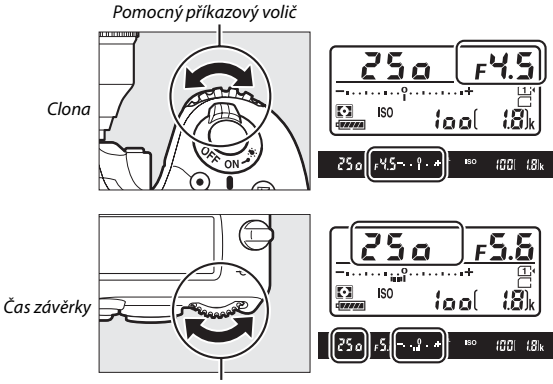

Hlavní příkazový volič

#### **Ø** Objektivy AF Micro NIKKOR

Při použití externího expozimetru je třeba brát v úvahu expoziční faktor prodloužení výtahu objektivu pouze v případě nastavování clony pomocí clonového kroužku objektivu.

#### Indikace expozice

Je-li nastaven jiný čas závěrky než "bulb" nebo "time", zobrazuje indikace expozice v hledáčku a na kontrolním panelu, jestli dojde při aktuálním nastavení k pod- nebo přeexpozici snímku. V závislosti na nastavení uživatelské funkce b2 (**Krok nastavení expozice (EV**), © 333) se míra pod- nebo přeexpozice zobrazuje v krocích po <sup>1</sup>/3 EV nebo <sup>1</sup>/2 EV. Dojde-li k překročení limitů systému měření expozice, začne indikace blikat.

|                 | Uživatelská funkce b2 nastavena na 1⁄3 EV |   |                      |  |
|-----------------|-------------------------------------------|---|----------------------|--|
|                 | Optimální expozice Podexponováno o ⅓ EV   |   | Přeexponováno o 2 EV |  |
| Kontrolní panel | –••••••                                   | ÷ | +                    |  |
| Hledáček        | +                                         | + | <sup>0</sup> +       |  |

### 🖉 Viz také

Informace o možnosti obrácení indikace expozice tak, aby se záporné hodnoty zobrazovaly na pravé straně a kladné hodnoty na levé straně, viz uživatelská funkce f8 (**Obrácení indikací**, 🖽 366).

## Dlouhé expozice (pouze režim M)

Následující časy závěrky použijte pro dlouhé expozice pohybujících se světel, hvězd, nočních scén a ohňostrojů.

 Bulb (bu; ¿ b): Závěrka zůstává otevřená po dobu stisknutí tlačítka spouště. Abyste zamezili rozmazání snímků, použijte stativ, volitelné bezdrátové dálkové ovládání (
 197, 444) nebo kabelovou spoušť (
 443).

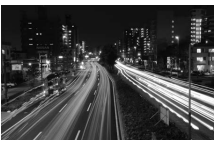

Délka expozice: 35 s Clona: f/25

 Time (- -): Expozici zahajte stisknutím tlačítka spouště na fotoaparátu nebo volitelném dálkovém ovládání, kabelové spoušti či bezdrátovém dálkovém ovládání. Závěrka zůstane otevřená po dobu 30 minut nebo do okamžiku druhého stisknutí tlačítka.

Před dalším postupem upevněte fotoaparát na stativ nebo jej položte na stabilní vodorovnou plochu. Abyste zabránili ovlivnění expozice nebo snímků světlem vnikajícím do hledáčku, sejměte gumovou očnici a před fotografováním zakryjte hledáček dodávanou krytkou okuláru hledáčku ( $\Box$  107). Abyste zamezili ztrátě napájení před ukončením expozice, doporučuje Nikon použít plně nabitou baterii nebo volitelný síťový zdroj a konektor pro připojení síťového zdroje. Mějte na paměti, že při použití dlouhých expozic se na snímcích může vyskytovat obrazový šum (jasné body, náhodně rozmístěné jasně zbarvené pixely nebo závoj); před zahájením fotografování proto vyberte možnost **Zapnuto** v položce **Redukce šumu pro dlouhé exp.** v menu fotografování ( $\Box$  317).

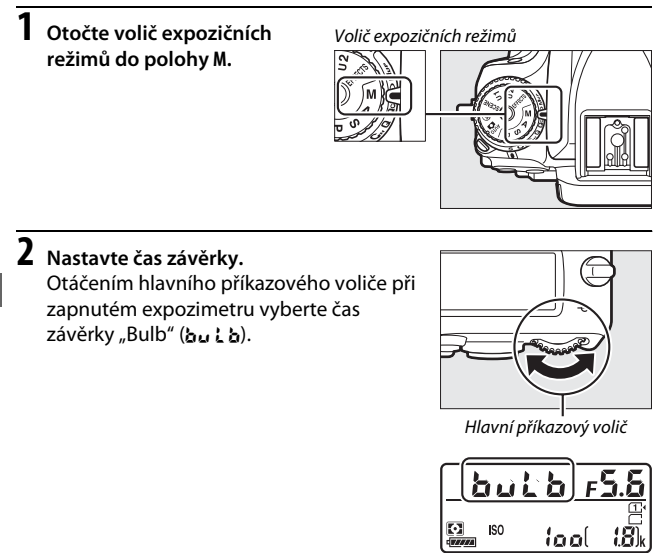

Kontrolní panel

# **3** Exponujte.

Po zaostření stiskněte tlačítko spouště na fotoaparátu nebo volitelném bezdrátovém dálkovém ovládání či kabelové spoušti až na doraz. Po uplynutí doby expozice zdvihněte prst z tlačítka spouště.

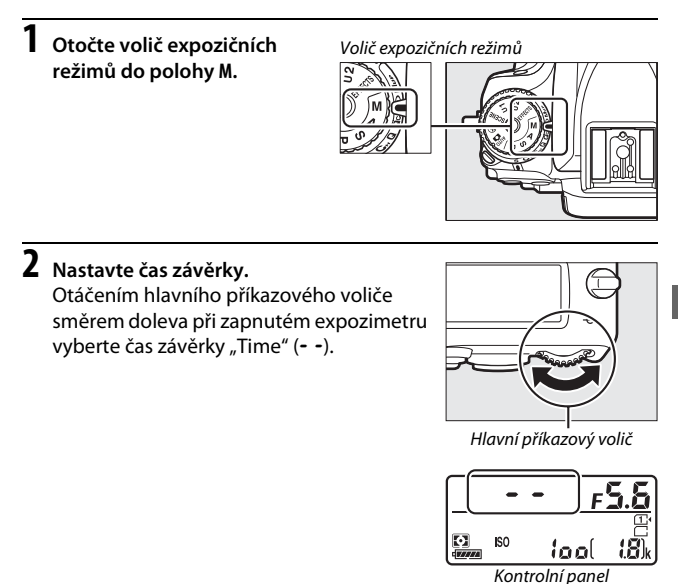

# **3** Otevřete závěrku.

Po zaostření stiskněte tlačítko spouště na fotoaparátu nebo volitelném dálkovém ovládání, kabelové spoušti či bezdrátovém dálkovém ovládání až na doraz.

# 4 Zavřete závěrku.

Zopakujte operaci provedenou v kroku 3 (nedojde-li ke stisknutí tlačítka, ukončí se expozice automaticky po uplynutí 30 minut).

## 🖉 Dálková ovládání ML-L3

Pokud budete používat dálkové ovládání ML-L3, vyberte režim dálkového ovládání (**Dálkové ovládání se zpožděním, Dálkové ovl. s rychlou reakcí**, nebo **Dálk. ovl. s předsklop. zrcadla**) v položce **Dálkové ovládání (ML-L3)** v menu fotografování (C 193). Mějte na paměti, že v případě použití dálkového ovládání ML-L3 budou snímky pořizovány v režimu "Time" i v případě, že vyberete čas závěrky "Bulb"/bu ¿ b.

# Uživatelská nastavení: Režimy U1 a U2

Často používaná nastavení lze přiřadit polohám **U1** a **U2** na voliči expozičních režimů.

## Uložení uživatelských nastavení

 Vyberte režim. Otočte volič expozičních režimů na požadovaný režim.

Volič expozičních režimů

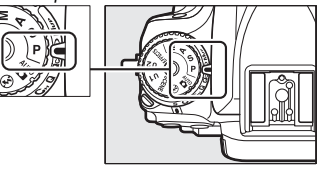

# 2 Upravte nastavení.

Proveďte požadované úpravy flexibilního programu (režim **P**), času závěrky (režimy **S** a **M**), clony (režimy **A** a **M**), korekce expozice a zábleskové expozice, zábleskového režimu, zaostřovacího pole, režimu měření expozice, automatického zaostřování a režimu činnosti zaostřovacích polí, bracketingu a položek menu fotografování, videosekvencí (C 310, 318) a uživatelských funkcí (C 323).

## 3 Vyberte položku Uložení uživatel. nastavení.

Stisknutím tlačítka MENU zobrazte menu. V menu nastavení vyberte položku Uložení uživatel. nastavení a stiskněte tlačítko ③.

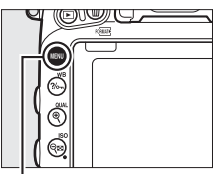

Tlačítko MENU

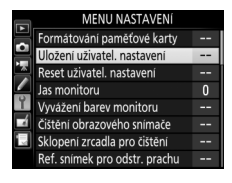

# 4 Vyberte možnost Uložit do U1 nebo Uložit do U2. Vyberte možnost Uložit do U1 nebo Uložit do U2 a stiskněte tlačítko <sup>®</sup>.

5 Uložte uživatelská nastavení. Vyberte možnost Uložit nastavení a stisknutím tlačítka ⊛ přiřaďte nastavení vybraná v krocích 1 a 2 poloze voliče expozičních režimů vybrané v kroku 4.

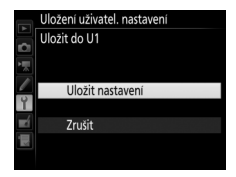

#### 🖉 Uložená nastavení

Některé položky menu fotografování a videosekvencí nelze uložit. Další informace viz strany 310 a 318.

## Vyvolání uživatelských nastavení

Chcete-li vyvolat uživatelská nastavení přiřazená možnosti **Uložit do U1**, otočte volič expozičních režimů do polohy **U1**, chcete-li vyvolat uživatelská nastavení přiřazená možnosti **Uložit do U2**, otočte volič do polohy **U2**.

Volič expozičních režimů

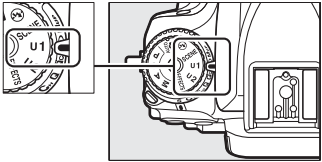

## Resetování uživatelských nastavení

Chcete-li resetovat nastavení U1 nebo U2 na výchozí hodnoty:

## 1 Vyberte položku Reset uživatel. nastavení.

Stisknutím tlačítka MENU zobrazte menu. V menu nastavení vyberte položku **Reset** uživatel. nastavení a stiskněte tlačítko ().

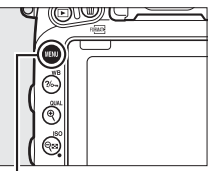

Tlačítko MENU

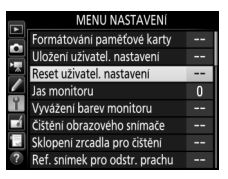

## 2 Vyberte možnost Resetovat U1 nebo Resetovat U2.

Vyberte možnost **Resetovat U1** nebo **Resetovat U2** a stiskněte tlačítko ③.

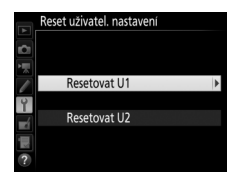

## 3 Resetujte uživatelská nastavení. Vyberte možnost Reset a stiskněte tlačítko ®.

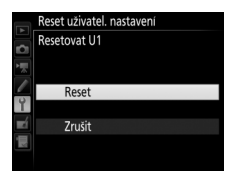

# Snímací režimy

# Volba snímacího režimu

Chcete-li zvolit snímací režim, stiskněte tlačítko aretace voliče snímacích režimů a otočte voličem snímacích režimů do požadované polohy.

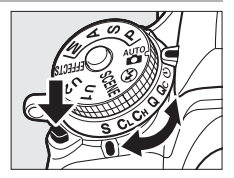

| Režim | Popis                                                                                                    |  |  |
|-------|----------------------------------------------------------------------------------------------------|--|--|
| S     | Jednotlivé snímky: Fotoaparát při každém stisknutí tlačítka spouště pořídí<br>jeden snímek.                                                                                                    |  |  |
| C∟    | Pomalé sériové snímání: Fotoaparát při podržení tlačítka spouště ve<br>stisknuté poloze pořizuje snímky frekvencí 1–6 obrázků za sekundu. <sup>*</sup><br>Snímací frekvenci lze vybrat pomocí uživatelské funkce d2 (Pomalé<br>sériové snímání, □ 338). Mějte na paměti, že při použití blesku se pořídí<br>pouze jeden snímek.                                                                                                    |  |  |
| Сн    | <b>Rychlé sériové snímání</b> : Fotoaparát pořizuje při podržení tlačítka spouště ve<br>stisknuté poloze snímky frekvencí až 6,5 obrázků za sekundu. * Použijte<br>pro pohybující se objekty. Mějte na paměti, že při použití blesku se<br>pořídí pouze jeden snímek.                                                                                                    |  |  |
| Q     | Tichá expozice: Stejný režim jako jednotlivé snímky, s tím rozdílem, že při<br>podržení tlačítka spouště v poloze stisknutí až na doraz nedojde po<br>expozici ke sklopení zrcadla zpět do spodní polohy. To umožní uživateli<br>vhodně načasovat klapnutí způsobené sklopením zrcadla, které je zde<br>rovněž tišší než v režimu jednotlivých snímků. Navíc je bez ohledu na<br>nastavení uživatelské funkce d1 ( <b>Pípnutí</b> ; □ 338) vypnuta zvuková<br>signalizace. |  |  |
| Qc    | Tiché sériové snímání: Fotoaparát při podržení tlačítka spouště ve stisknuté<br>poloze pořizuje snímky frekvencí až 3 obrázky za sekundu. <sup>*</sup> Hlučnost<br>fotoaparátu je snížena. Mějte na paměti, že při použití blesku se pořídí<br>pouze jeden snímek.                                                                                                    |  |  |
| હ     | Samospoušť: Pořizování snímků se samospouští (🕮 106).                                                                                                    |  |  |

| Režim | Popis                                                                                                    |  |  |  |
|-------|----------------------------------------------------------------------------------------------------|--|--|--|
| Mup   | Předsklopení zrcadla: Tento režim vyberte, chcete-li minimalizovat účinky<br>chvění fotoaparátu při fotografování teleobjektivem, při pořizování<br>makrosnímků a v dalších situacích, kdy i nejmenší chvění fotoaparátu<br>může způsobit rozmazání snímků (🖽 109). |  |  |  |
|       |                                                                                                    |  |  |  |

\* Průměrná snímací frekvence při použití baterie EN-EL15, kontinuálního zaostřování, manuálního expozičního režimu nebo clonové automatiky, času závěrky ½ os s nebo kratšího, při nastavení zbývajících funkcí (nebo v případě režimu CL zbývajících funkcí kromě uživatelské funkce d2) na výchozí hodnoty a dostatečném volném prostoru ve vyrovnávací paměti. Uváděné hodnoty nemusí být za určitých podmínek dispozici. Snímací frekvence se může snížit při použití extrémně velkých zaclonění (vysokých clonových čísel) nebo dlouhých časů závěrky, redukce vibrací (dostupné s objektivy VR) nebo automatické regulace citlivosti ISO (□ 136), při nízké kapacitě baterie, nasazení objektivu bez (PU, resp. při použití možnosti Clonový kroužek v uživatelské funkci f5 (Uživ. nastavení ovladačů) > Nastavení clony (□ 364).

## 🖉 Vyrovnávací paměť

Fotoaparát je vybaven vyrovnávací pamětí pro dočasné uložení snímků, která umožňuje pokračovat ve fotografování během ukládání snímků na pamětovou kartu. Lze pořídit až 100 snímků v jedné sérii; pamatujte si však, že snímací frekvence po zaplnění vyrovnávací paměti poklesne (**FGD**).

Během namáčknutí tlačítka spouště do poloviny se v místě indikace počtu zbývajících snímků v hledáčku a na kontrolním panelu zobrazuje přibližný počet snímků, které lze při stávajícím nastavení uložit do vyrovnávací paměti. Ilustrace vpravo zobrazuje indikaci v okamžiku, kdy zbývá ve vyrovnávací paměti místo pro přibližně 41 snímků.

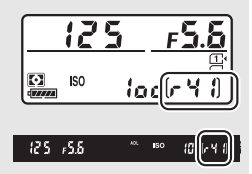

Během ukládání snímků na paměťovou kartu svítí kontrolka přístupu na paměťovou kartu. V závislosti na snímacích podmínkách a výkonnosti paměťové karty může trvat uložení snímků od několika sekund do několika minut. Dokud kontrolka přístupu na paměťovou kartu nezhasne, nevyjímejte paměťovou kartu a nevyjímejte ani neodpojujte zdroj energie. Pokud vypnete fotoaparát v okamžiku, kdy ve vyrovnávací paměti zbývají data, nevypne se napájení až do uložení všech snímků z vyrovnávací paměti. Dojde-li k vybití baterie v okamžiku, kdy jsou ve vyrovnávací paměti přítomné snímky, zablokuje se závěrka a snímky se uloží na paměťovou kartu.

## 🖉 Živý náhled

Použije-li se režim sériového snímání v režimu živého náhledu pro statické snímky (III 54) nebo v režimu živého náhledu pro videosekvence (III 66), zobrazují se během stisknutí tlačítka spouště snímky namísto aktuálního záběru objektivu.

## 🖉 Viz také

Informace o volbě maximálního počtu snímků, které lze pořídit v jedné sérii, viz uživatelská funkce d3 (**Max. počet snímků série**, □ 339). Informace o počtu snímků, které lze pořídit v jedné sérii, viz strana 492.

# Samospoušť (ෆ්)

Samospoušť lze použít k potlačení chvění fotoaparátu nebo k pořizování autoportrétů.

# 1 Umístěte fotoaparát na stativ.

Fotoaparát upevněte na stativ nebo ho umístěte na pevnou, vodorovnou plochu.

2 Vyberte režim samospouště. Stiskněte tlačítko aretace voliče snímacích režimů a otočte volič snímacích režimů do polohy ⊗.

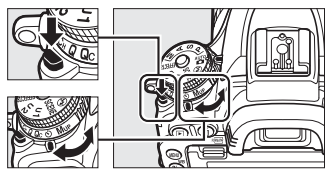

Volič snímacích režimů

# **3** Vytvořte kompozici snímku a zaostřete.

Při použití režimu jednorázového zaostření (22) lze provést expozici snímku pouze v případě zobrazení indikace zaostření (•) v hledáčku.

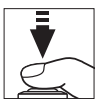

### 🖉 Zakryjte hledáček

Při fotografování bez pozorování obrazu v hledáčku sejměte z hledáčku gumovou očnici (①) a vyobrazeným způsobem nasaďte dodávanou krytku okuláru hledáčku (②). Zabráníte tak ovlivnění snímků a expozice světlem vnikajícím do hledáčku. Při snímání gumové očnice držte fotoaparát pevně.

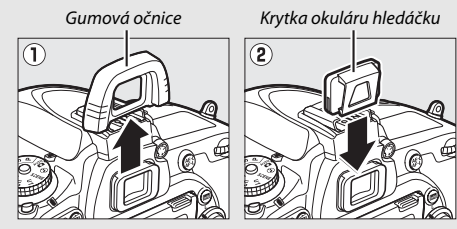

# **4** Spusťte samospoušť.

Stisknutím tlačítka spouště až na doraz spusťte samospoušť. Kontrolka samospouště začne blikat. Dvě sekundy před

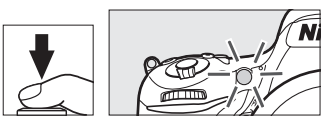

expozicí snímku přestane kontrolka samospouště blikat. Ke spuštění závěrky dojde po uplynutí přibližně deseti sekund od spuštění samospouště.

Chcete-li vypnout samospoušť ještě před expozicí snímku, otočte volič snímacích režimů do jiné polohy.

### V Použití vestavěného blesku

Před fotografováním s bleskem v režimech vyžadujících manuální vyklopení blesku stiskněte tlačítko **4 (2021)** pro vyklopení blesku do pracovní polohy a vyčkejte zobrazení indikace **4** v hledáčku ( $\square$  182). Dojde-li k vyklopení blesku v okamžiku, kdy probíhá odpočítávání samospouště, fotografování se přeruší. Mějte na paměti, že pokud je používán blesk, pořídí se bez ohledu na počet snímků zvolených v uživatelské funkci c3 (**Samospoušt**;  $\square$  337) pouze jeden snímků.

## 🖉 Viz také

Informace o výběru délky běhu samospouště, počtu pořízených snímků a intervalu mezi snímky viz uživatelská funkce c3 (Samospoušť; 🖽 337). Informace o nastavení zvukové signalizace (pípání) spouštěné při použití samospouště viz uživatelská funkce d1 (Pípnutí; 🖽 338).

# Předsklopení zrcadla (Mup)

Tento režim vyberte, chcete-li minimalizovat rozmazání snímků vlivem chvění fotoaparátu při sklopení zrcadla do horní polohy. Chcete-li použít režim předsklopení zrcadla, stiskněte tlačítko aretace voliče snímacích režimů a otočte volič do polohy **Mu**p (předsklopení zrcadla).

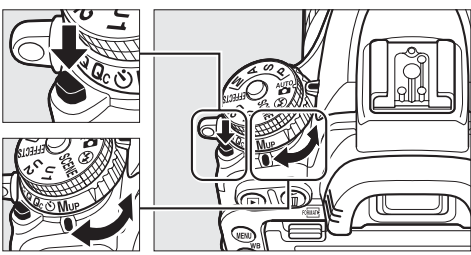

Tlačítko aretace voliče snímacích režimů

Volič snímacích režimů

Po namáčknutí tlačítka spouště do poloviny pro zaostření a nastavení expozice stiskněte tlačítko spouště zbývající část jeho chodu až na doraz pro sklopení zrcadla do horní polohy. Druhým stisknutím tlačítka spouště až na doraz exponujte. Po dokončení fotografování se zrcadlo sklopí do spodní polohy.

#### Zrcadlo sklopené do horní polohy

Pokud je zrcadlo v horní poloze, nelze vytvořit kompozici snímku v hledáčku a nelze použít automatické zaostřování a měření expozice.

#### 🖉 Režim předsklopení zrcadla

Pokud není provedena po dobu 30 s od sklopení zrcadla do horní polohy žádná operace, pořídí se snímek automaticky.

### 🖉 Zamezení rozmazání snímků

Chcete-li zabránit rozmazání snímků chvěním fotoaparátu, stiskněte tlačítko spouště jemně a plynule nebo použijte volitelnou kabelovou spoušť ( $\square$  443). Informace o použití volitelného dálkového ovládání ML-L3 pro fotografování v režimu předsklopení zrcadla viz strana 193. Doporučuje se použít stativ.

# Volitelná nastavení pro záznam snímků

## Obrazové pole

K dispozici jsou volitelná obrazová pole **FX (36×24) 1.0**× (formát FX), **DX (24×16) 1.5**× (formát DX) a **1,2**× (**30×20) 1.2**×. Informace o počtech snímků, které lze uložit při různých nastaveních obrazového pole, viz strana 492.

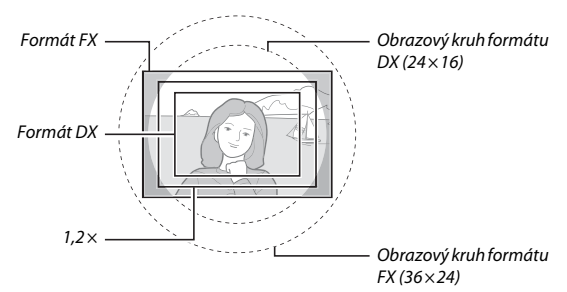

## II Volitelná obrazová pole

Fotoaparát nabízí následující volitelná obrazová pole:

| Možnost |                                        | Popis                                                                                                    |  |
|---------|----------------------------------------|----------------------------------------------------------------------------------------------------|--|
| FX      | <b>FX (36×24) 1.0×</b><br>(formát FX)  | Snímky jsou zaznamenávány ve formátu FX pomocí celé<br>plochy obrazového snímače (35,9 × 24 mm) a výsledný<br>obrazový úhel je ekvivalentní použití objektivů NIKKOR<br>na kinofilmových fotoaparátech.                                                                                                   |  |
| 12      | 1,2× (30×20)<br>1.2×                   | Snímky jsou zaznamenávány s využitím střední části<br>obrazového snímače o rozměrech 29,9 × 19,9 mm.<br>Chcete-li vypočítat přibližnou ekvivalentní ohniskovou<br>vzdálenost u kinofilmu, vynásobte ohniskovou<br>vzdálenost objektivu číslem 1,2. Tato možnost není<br>k dispozici v menu videosekvencí. |  |
|         | <b>DX (24×16) 1.5</b> ×<br>(formát DX) | Snímky ve formátu DX jsou zaznamenávány s využitím<br>střední části obrazového snímače o rozměrech<br>23,5 × 15,7 mm. Chcete-li vypočítat přibližnou<br>ekvivalentní ohniskovou vzdálenost u kinofilmu,<br>vynásobte ohniskovou vzdálenost objektivu číslem 1,5.                                          |  |

## II Automatická volba formátu

Chcete-li, aby se při nasazení objektivu DX automaticky aktivoval formát DX, vyberte možnost **Zapnuto** v položce **Obrazové pole** > **Automat. volba formátu DX** v menu fotografování a v menu videosekvencí ( $\square$  310, 318). Obrazové pole vybrané v menu fotografování, v menu videosekvencí, resp. pomocí ovládacích prvků fotoaparátu se použije pouze v případě nasazení jiných objektivů než DX. Chcete-li, aby se u všech objektivů použilo aktuálně vybrané obrazové pole, vyberte možnost **Vypnuto**.

#### 🗹 Automatická volba formátu DX

Při nasazení objektivu DX a zapnutí položky **Automat. volba formátu DX** nelze použít k volbě obrazového pole ovládací prvky uvedené na straně 114.

## Ø Obrazové pole

Aktuální nastavení se zobrazuje na obrazovce informací.

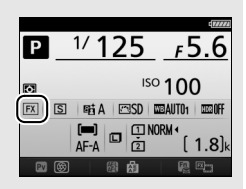

## 🖉 Objektivy DX

Objektivy DX jsou zkonstruovány pro fotoaparáty formátu DX a mají menší obrazový úhel než objektivy na kinofilmových fotoaparátech. Pokud je při nasazení objektivu DX vypnutá položka **Automat. volba formátu DX** a je vybraná jiná možnost než **DX (24×16)** (formát DX) v položce **Volba obrazového pole**, může dojít k oříznutí krajů obrazového pole. Tato skutečnost nemusí být patrná v hledáčku, ale při přehrávání snímků může být patrný úbytek rozlišení nebo ztmavnutí obrazu v krajích obrazového pole.

### 🖉 Zobrazení v hledáčku

Níže je vyobrazen formát 1,2× a formát DX.

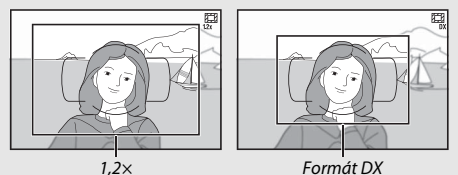

## 🖉 Viz také

Informace o formátech obrazu dostupných při použití živého náhledu pro videosekvence viz strana 76.

Obrazové pole lze nastavovat pomocí položky **Obrazové pole** > **Volba obrazového pole** v menu fotografování, v menu videosekvencí, resp. stisknutím ovládacího prvku (tlačítka) a otáčením příkazového voliče.

## Menu Obrazové pole

| 1 | <b>Vyberte položku Obrazové pole.</b><br>Vyberte položku <b>Obrazové pole</b> v menu |
|---|--------------------------------------------------------------------------------------|
|   | fotografování nebo v menu videosekvencí<br>a stiskněte tlačítko ③.                   |

#### MENU FOTOGRAFOVÁNÍ

| ~    | Reset menu fotografování  |      |
|------|---------------------------|------|
| -    | Složka pro ukládání       | 100  |
| 4    | Pojmenování souborů       | DSC  |
|      | Paměťová karta ve Slotu 2 | Ü۲Ü  |
| Y.   | Kvalita obrazu            | NORM |
| 4    | Velikost obrazu           | ٦    |
| 6 II | Obrazové pole             |      |
|      | Komprese JPEG             | #    |

| 2 | Vyberte položku Volba obrazového<br>pole.                                |              | Obrazové pole                                      |          |   |
|---|--------------------------------------------------------------------------|--------------|----------------------------------------------------|----------|---|
|   | Vyberte položku <b>Volba obrazového pole</b><br>a stiskněte tlačítko (). | mi II → N mi | Volba obrazového pole<br>Automat. volba formátu DX | r<br>O N | ▲ |

# **3** Upravte nastavení.

Vyberte možnost a stiskněte tlačítko . V hledáčku se zobrazí vybraný formát obrazového pole (2112).

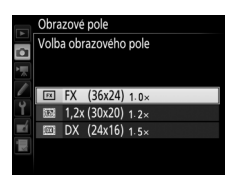

#### 🖉 Velikost obrazu

Velikost obrazu se mění v závislosti na zvoleném nastavení obrazového pole (22 118).

## II Ovládací prvky fotoaparátu

Přiřaďte volbu obrazového pole ovládacímu prvku fotoaparátu. Některému ovládacímu prvku fotoaparátu přiřaďte v menu uživatelských funkcí (□ 323) funkci Volba obrazového pole jako možnost "stisknutí + ovladače". Volbu obrazového pole lze přiřadit tlačítku Fn (uživatelská funkce f2, Funkce tlačítka Fn, □ 356), tlačítku Pv (uživatelská funkce f3, Funkce tl. hloubky ostrosti, □ 361) nebo tlačítku ﷺ AE-L/AF-L (uživatelská funkce f4, Funkce tlačítka AE-L/ AF-L, □ 361).

# **2** Pomocí vybraného ovládacího prvku nastavte obrazové pole.

Obrazové pole lze vybrat stisknutím určeného tlačítka a otáčením hlavního nebo pomocného příkazového voliče, až se zobrazí požadovaný formát (výřez) obrazu v hledáčku (<sup>[]]</sup> 112).

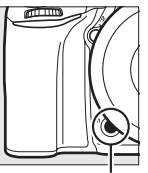

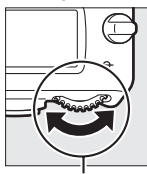

Tlačítko **Fn** 

Hlavní příkazový volič

Aktuálně vybrané obrazové pole lze zobrazit stisknutím tlačítka; obrazové pole je indikováno na kontrolním panelu, v hledáčku a na obrazovce informací. Formát FX se zobrazuje ve formě

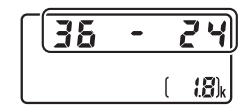

"36 – 24", formát 1,2× ve formě "30 – 20" a formát DX ve formě "24 – 16".

## Kvalita a velikost obrazu

Kvalita a velikost obrazu společně určují, jaké množství místa na paměťové kartě zabere každý snímek. Větší snímky s vyšší kvalitou obrazu lze tisknout ve větších formátech, ale vyžadují více paměti, což znamená, že se takovýchto snímků vejde na paměťovou kartu menší počet (<sup>[]]</sup> 492).

## Kvalita obrazu

Určuje formát souboru a kompresní poměr (kvalitu obrazu).

| Nožnost       | Тур     | Danie                                           |  |  |
|---------------|---------|-------------------------------------------------|--|--|
| MOZNOSL       | soudoru | Роріз                                           |  |  |
|               | NEF     | Uložení dat Raw z obrazového snímače bez jejich |  |  |
|               |         | předchozího zpracování. Po skončení             |  |  |
| NEF (RAW)     |         | fotografování lze u těchto snímků následně      |  |  |
|               |         | upravovat parametry, jako je například vyvážení |  |  |
|               |         | bílé barvy nebo kontrast.                       |  |  |
|               |         | Záznam snímků JPEG při kompresním poměru        |  |  |
| JPEG Jemny    | JPEG    | přibližně 1 : 4 (jemná kvalita obrazu). *       |  |  |
|               |         | Záznam snímků JPEG při kompresním poměru        |  |  |
| JPEG Normaini |         | přibližně 1 : 8 (normální kvalita obrazu).*     |  |  |
|               |         | Záznam snímků JPEG při kompresním poměru        |  |  |
| JPEG Zakladni |         | přibližně 1 : 16 (základní kvalita obrazu). *   |  |  |
| NEF (RAW) +   |         | Zaznamenány jsou dva snímky: jeden snímek NEF   |  |  |
| JPEG Jemný    |         | (RAW) a jeden snímek JPEG v jemné kvalitě.      |  |  |
| NEF (RAW) +   | NEF/    | Zaznamenány jsou dva snímky: jeden snímek NEF   |  |  |
| JPEG Normál.  | JPEG    | (RAW) a jeden snímek JPEG v normální kvalitě.   |  |  |
| NEF (RAW) +   | 1       | Zaznamenány jsou dva snímky: jeden snímek NEF   |  |  |
| JPEG Základní |         | (RAW) a jeden snímek JPEG v základní kvalitě.   |  |  |

\* Vybrána možnost Priorita velikosti v položce Komprese JPEG. Kompresní poměr je pouze přibližný; skutečná hodnota se liší v závislosti na citlivosti ISO a zaznamenávaném motivu. Kvalitu obrazu lze nastavit stisknutím tlačítka <sup>®</sup> (**QUAL**) a otáčením hlavního příkazového voliče, dokud se požadované nastavení nezobrazí na obrazovce informací.

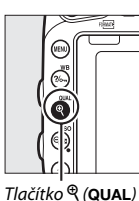

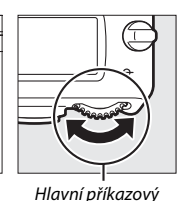

volič

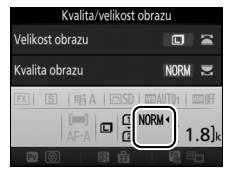

Obrazovka informací

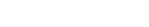

### Snímky NEF (RAW)

Snímky NEF (RAW) lze zobrazit na fotoaparátu nebo s pomocí softwaru, jako je ViewNX 2 nebo Capture NX-D (software ViewNX 2 lze nainstalovat z dodávaného instalačního disku CD-ROM, zatímco software Capture NX-D je k dispozici ke stažení prostřednictvím odkazu v instalátoru softwaru ViewNX 2; 🗆 262, 268). Mějte na paměti, že možnost zvolená pro velikost obrazu neovlivňuje velikost snímků NEF (RAW); snímky NEF (RAW) mají při zobrazení v počítači rozměry totožné s velkými snímky (velikost 🖨) v tabulce na straně 118. Pomocí položky **Zpracování snímků NEF (RAW)** v menu retušování lze vytvářet kopie snímků NEF (RAW) ve formátu JPEG (🗆 406).

## 🖉 NEF + JPEG

Při prohlížení snímků pořízených v kvalitě NEF (RAW) + JPEG ve fotoaparátu v okamžiku, kdy je vložena pouze jedna paměťová karta, se zobrazí pouze snímky JPEG. Pokud jsou snímky v obou formátech zaznamenány na stejnou paměťovou kartu, dojde při mazání snímku ke smazání kopií v obou formátech. Pokud je kopie snímku ve formátu JPEG uložena na samostatnou paměťovou kartu pomocí možnosti **Paměťová karta ve Slotu 2** > **RAW Slot 1** – **JPEG Slot 2**, není při vymazání kopie snímku ve formátu JPEG vymazán snímek ve formátu NEF (RAW).

#### 🖉 Menu fotografování

Kvalitu obrazu lze nastavit rovněž pomocí položky **Kvalita obrazu** v menu fotografování (🖽 310).
## **II** Komprese JPEG

Chcete-li vybrat typ komprese pro snímky JPEG, vyberte položku Komprese JPEG v menu fotografování a stiskněte tlačítko ③.

| Možnost                                                                                      |                   | Popis                                                                                      |  |
|----------------------------------------------------------------------------------------------|-------------------|--------------------------------------------------------------------------------------------|--|
| Priorita velikosti Snímky jsou komprimovány pro dosažení relativné stejné velikosti souborů. |                   | Snímky jsou komprimovány pro dosažení relativně stejné velikosti souborů.                  |  |
|                                                                                              | Optimální kvalita | Optimální kvalita obrazu. Velikost souboru se mění<br>v závislosti na zaznamenávané scéně. |  |

## ∎ Тур

Chcete-li vybrat typ komprese pro snímky NEF (RAW), vyberte položku **Záznam ve formátu NEF (RAW)** > **Typ** v menu fotografování a stiskněte tlačítko ③.

| Možnost                                                    |              | Popis                                                                                                    |  |
|------------------------------------------------------------|--------------|----------------------------------------------------------------------------------------------------|--|
| ON<br>Bezeztrátově<br>komprimované<br>20–40 %, aniž by kor |              | Snímky NEF jsou komprimované pomocí vratného<br>algoritmu redukujícího velikost souboru o přibližně<br>20–40 %, aniž by komprese měla vliv na kvalitu obrazu. |  |
| ON琞                                                        | Komprimované | Snímky NEF jsou komprimované pomocí nevratného<br>algoritmu redukujícího velikost souboru o přibližně<br>35–55 % s minimálním vlivem na kvalitu obrazu.       |  |

## Bitová hloubka NEF (RAW)

Chcete-li vybrat barevnou (bitovou) hloubku snímků NEF (RAW), vyberte položku **Záznam ve formátu NEF (RAW)** > **Bitová hloubka NEF (RAW)** v menu fotografování a stiskněte tlačítko ③.

| Možnost        | Popis                                                                                                    |  |
|----------------|----------------------------------------------------------------------------------------------------|--|
| 12-bit 12 bitů | Snímky NEF (RAW) jsou zaznamenávány s barevnou<br>(bitovou) hloubkou 12 bitů.                                                                                                    |  |
| 14-bit 14 bitů | Snímky NEF (RAW) jsou zaznamenávány s barevnou<br>(bitovou) hloubkou 14 bitů; výsledkem jsou větší<br>soubory s větším množstvím dat o barvách, než mají<br>snímky s barevnou (bitovou) hloubkou 12 bitů. |  |

# Velikost obrazu

Velikost obrazu je udávána v pixelech. K dispozici jsou velikosti obrazu Velký (L), M Střední (M) a S Malý (S) (mějte na paměti, že velikost obrazu se mění rovněž v závislosti na nastavení položky **Obrazové pole**, 110):

| Obrazové pole | Možnost     | Velikost (v pixelech) | Velikost výtisků (cm) * |
|---------------|-------------|-----------------------|-------------------------|
| EV (26×24)    | Velký (L)   | 6 016 × 4 016         | 50,9 × 34               |
| (formát FX)   | Střední (M) | 4 512 × 3 008         | 38,2 × 25,5             |
| (Iomat I X)   | Malý (S)    | 3 008 × 2 008         | 25,5 × 17               |
|               | Velký (L)   | 5 008 × 3 336         | 42,4 × 28,2             |
| 1,2× (30×20)  | Střední (M) | 3 752 × 2 504         | 31,8 × 21,2             |
|               | Malý (S)    | 2 504 × 1 664         | 21,2 × 14,1             |
| DV (24)(16)   | Velký (L)   | 3 936 × 2 624         | 33,3 × 22,2             |
| (formát DX)   | Střední (M) | 2 944 × 1 968         | 24,9 × 16,7             |
| (ioiiiidt DA) | Malý (S)    | 1 968 × 1 312         | 16,7 × 11,1             |

 Přibližná velikost výtisků při 300 dpi. Velikosti výtisků v palcích odpovídají velikosti obrazu v pixelech dělené rozlišením tiskárny v bodech na palec (dpi; 1 palec = přibližně 2,54 cm).

Velikost obrazu lze nastavit stisknutím tlačítka 🍳 (QUAL) a otáčením pomocného příkazového voliče, dokud se požadované nastavení nezobrazí na obrazovce informací.

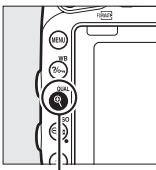

. Tlačítko ♥ (QUAL)

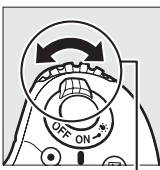

Pomocný příkazový volič

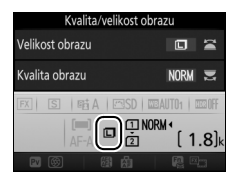

Obrazovka informací

#### Menu fotografování

Velikost obrazu lze nastavit rovněž pomocí položky **Velikost obrazu** v menu fotografování (© 310).

# Použití dvou paměťových karet

Pokud jsou ve fotoaparátu vloženy dvě paměťové karty, lze vybrat pomocí položky **Paměťová karta ve Slotu 2** v menu fotografování funkci karty ve slotu 2. K dispozici jsou možnosti **Přeplnění** (karta ve slotu 2 se použije až po zaplnění karty ve slotu 1), **Záloha** (každý snímek je zaznamenán dvakrát, jednou na kartu ve slotu 1 a jednou na kartu ve slotu 2) a **RAW Slot 1 – JPEG Slot 2** (stejná možnost jako **Záloha**, s tím rozdílem, že kopie snímků ve formátu NEF/RAW zaznamenané při nastavení NEF/RAW + JPEG jsou zaznamenávány pouze na kartu ve slotu 1 a kopie snímků ve formátu JPEG jsou zaznamenávány pouze na kartu ve slotu 2).

#### Záloha" a "RAW Slot 1 – JPEG Slot 2"

Fotoaparát zobrazuje počet zbývajících snímků na paměťové kartě s nejnižší kapacitou. Při zaplnění některé z paměťových karet se zablokuje závěrka.

#### 🖉 Záznam videosekvencí

Pokud jsou ve fotoaparátu vloženy dvě paměťové karty, lze vybrat slot pro záznam videosekvencí pomocí položky **Cílové umístění** v menu videosekvencí (<sup>[]]</sup> 319).

# Zaostřování

Tato část popisuje možnosti zaostřování při tvorbě kompozice snímků pomocí hledáčku. Zaostřovat lze automaticky (viz níže) nebo manuálně ( $\Box$  132). Uživatel může rovněž vybrat zaostřovací pole pro automatické nebo manuální zaostřování ( $\Box$  127), resp. použít funkci blokování zaostření pro změnu kompozice snímku po zaostření ( $\Box$  129).

# Automatické zaostřování

Chcete-li použít automatické zaostřování, otočte voličem zaostřovacích režimů do polohy **AF**.

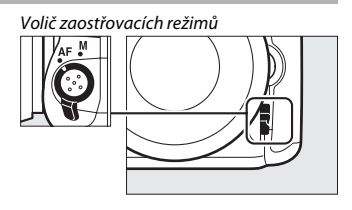

# Režimy automatického zaostřování

Při fotografování s využitím hledáčku jsou k dispozici následující režimy automatického zaostřování:

| Režim | Popis                                                                                                    |
|-------|----------------------------------------------------------------------------------------------------|
| AF-A  | Automatická volba režimu činnosti automatického zaostřování: Fotoaparát<br>automaticky vybere jednorázové zaostření pro statické objekty<br>a kontinuální zaostřování pro pohyblivé objekty.                                                                                                    |
| AF-S  | Jednorázové zaostření: Pro statické objekty. Při namáčknutí tlačítka spouště<br>do poloviny se aktivuje blokování zaostření. Ve výchozím nastavení lze<br>spustit závěrku pouze tehdy, pokud je zobrazena indikace zaostření (●)<br>(priorita zaostření; □ 327).                                                                                                    |
| AF-C  | Kontinuální zaostřování: Pro pohyblivé objekty. Fotoaparát zaostřuje po dobu<br>namáčknutí tlačítka spouště do poloviny nepřetržitě; pokud se objekt<br>pohybuje, aktivuje fotoaparát <i>prediktivní zaostřování</i> ( $\Box$ 122), které<br>přístroji umožňuje odhadnout výslednou vzdálenost objektu při expozici<br>a v případě potřeby vhodně upravit zaostření. Ve výchozím nastavení lze<br>spustit závěrku bez ohledu na to, jestli je nebo není zaostřeno na objekt<br>( <i>priorita spuštění</i> ; $\Box$ 326). |

Režimy automatického zaostřování lze volit stisknutím tlačítka režimů automatického zaostřování a otáčením hlavního příkazového voliče, dokud se v hledáčku či na kontrolním panelu nezobrazí požadované nastavení.

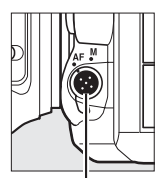

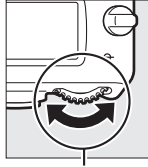

Tlačítko režimů automatického zaostřování

Hlavní příkazový volič

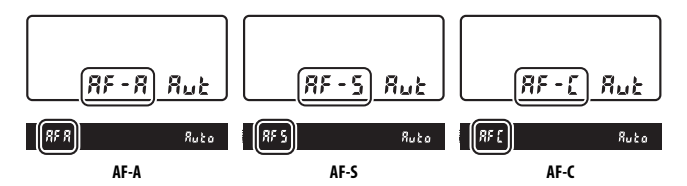

### Prediktivní zaostřování

Při použití zaostřovacího režimu **AF-C** a/nebo při výběru kontinuálního zaostřování v režimu **AF-A** aktivuje fotoaparát během namáčknutí tlačítka spouště do poloviny prediktivní zaostřování, pokud se fotografovaný objekt začne pohybovat směrem k přístroji nebo od přístroje. Tento režim umožňuje fotoaparátu doostřovat objekt a současně odhadovat výslednou vzdálenost, ve které se bude objekt nacházet v okamžiku spuštění závěrky.

## 🖉 Viz také

Informace o použití funkce priority zaostření v režimu kontinuálního zaostřování viz uživatelská funkce a1 (Volba priority v režimu AF-C, □ 326). Informace o použití funkce priority spuštění v režimu jednorázového zaostření viz uživatelská funkce a2 (Volba priority v režimu AF-S, □ 327). Informace o použití pomocného příkazového voliče k volbě zaostřovacího režimu viz uživatelská funkce f5 (Uživ. nastavení ovladačů) > Zaměnit hlavní/pomocný (□ 363). Informace o možnostech automatického zaostřování v režimu živého náhledu nebo při záznamu videosekvencí viz strana 57.

# Režimy činnosti zaostřovacích polí

Určují způsob výběru zaostřovacích polí při fotografování s využitím hledáčku.

- Jednotlivá zaostřovací pole: Zaostřovací pole vyberte způsobem popsaným na straně 127; fotoaparát zaostří pouze na objekt ve vybraném zaostřovacím poli. Tuto možnost použijte u statických objektů.
- Dynamická volba zaostřovacích polí: Zaostřovací pole vyberte způsobem popsaným na straně 127. Při použití zaostřovacích režimů AF-A a AF-C zaostří fotoaparát v případě, když fotografovaný objekt krátkodobě opustí zónu vybraného zaostřovacího pole, na základě informací z okolních zaostřovacích polí. Počet zaostřovacích polí se liší podle zvoleného režimu:
  - Dynamická volba zaostřovacích polí (9 polí): Tuto možnost vyberte v případě, kdy máte dostatek času na tvorbu kompozice snímku, resp. při fotografování objektů s předvídatelným pohybem (např. běžci nebo závodní automobily na okruhu).
  - Dynamická volba zaostřovacích polí (21 polí): Tuto možnost vyberte v případě fotografování objektů s nepředvídatelným pohybem (např. při pořizování snímků z fotbalového zápasu).
  - Dynamická volba zaostřovacích polí (51 polí): Tuto možnost vyberte při fotografování objektů, které se rychle pohybují a nelze je snadno udržet v zorném poli hledáčku (např. letící ptáci).

3D sledování objektu: Zaostřovací pole vyberte způsobem popsaným na straně 127. Při použití zaostřovacích režimů AF-A a AF-C fotoaparát sleduje objekty, které opustí zónu vybraného zaostřovacího pole, a podle potřeby volí ostatní dostupná zaostřovací pole. Tuto možnost použijte u rychlých kompozic snímků s objekty, které se nepravidelně pohybují ze strany na stranu (např. hráči tenisu). Pokud objekt opustí zorné pole hledáčku, sejměte prst z tlačítka spouště a vytvořte novou kompozici snímku s objektem ve vybraném zaostřovacím poli.

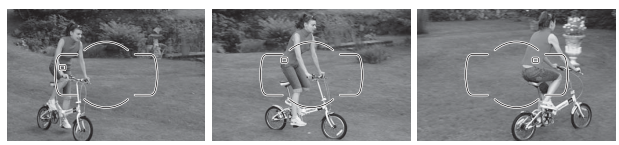

- Skupinová volba zaostřovacích polí: Fotoaparát zaostřuje pomocí skupiny zaostřovacích polí zvolené uživatelem a snižuje tak riziko zaostření na pozadí namísto hlavního objektu. Tuto možnost vyberte u objektů, které se obtížně fotografují pomocí jediného zaostřovacího pole. Jsou-li v zaostřovacím režimu AF-S detekovány tváře osob, upřednostní fotoaparát portrétní objekty.
- Automatická volba zaostřovacích polí: Fotoaparát automaticky rozpozná fotografovaný objekt a zvolí zaostřovací pole; je-li rozpoznána tvář, upřednostní fotoaparát při zaostřování tvář, tj. zaostří pro získání portrétu. Poté, co fotoaparát zaostří, se krátce zobrazí aktivní zaostřovací pole; při

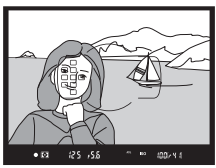

použití režimu **AF-C** nebo při aktivaci kontinuálního zaostřování v režimu **AF-A** zůstává po vypnutí ostatních zaostřovacích polí zobrazeno hlavní zaostřovací pole.

Režimy činnosti zaostřovacích polí lze volit stisknutím tlačítka režimů automatického zaostřování a otáčením pomocného příkazového voliče, dokud se v hledáčku či na kontrolním panelu nezobrazí požadovaný režim.

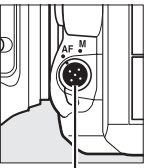

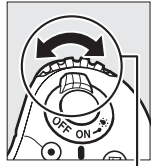

Tlačítko režimů automatického zaostřování

Pomocný příkazový volič

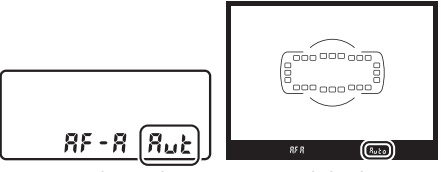

Kontrolní panel

Hledáček

### 🖉 3D sledování objektu

Při namáčknutí tlačítka spouště do poloviny se do paměti fotoaparátu uloží barvy v okolí zaostřovacího pole. Z toho důvodu nemusí 3D sledování objektu poskytovat očekávané výsledky při fotografování objektů s podobnou barvou jako pozadí nebo objektů zabírajících velmi malou část obrazového pole.

#### 🖉 Režimy činnosti zaostřovacích polí

Režimy činnosti zaostřovacích polí se zobrazují na kontrolním panelu a v hledáčku.

| Režim činnosti zaostřovacích polí                            | Kontrolní panel | Hledáček |
|--------------------------------------------------------------|-----------------|----------|
| Jednotlivá zaostřovací pole                                  | 5               | 5        |
| Dynamická volba zaostřovacích polí<br>(9 polí) <sup>*</sup>  | d 9             | d 9      |
| Dynamická volba zaostřovacích polí<br>(21 polí) <sup>*</sup> | d2 (            | 621      |
| Dynamická volba zaostřovacích polí<br>(51 polí) <sup>*</sup> | d5 (            | d5 (     |
| 3D sledování objektu                                         | 3d              | 36       |
| Skupinová volba zaostřovacích polí                           | Gr P            | Gr P     |
| Automatická volba zaostřovacích polí                         | Rut             | Ruto     |

\* V hledáčku se zobrazuje pouze aktivní zaostřovací pole. Zbývající zaostřovací pole poskytují pomocné informace pro zaostření.

#### 🖉 Manuální zaostřování

V případě použití manuálního zaostřování je automaticky nastaven režim Jednotlivá zaostřovací pole.

## 🖉 Viz také

Informace o úpravě doby, po kterou fotoaparát čeká než přeostří při zakrytí fotografovaného objektu jiným objektem, viz uživatelská funkce a3 (**Sledování objektu s blokací**,  $\square$  328). Informace o volbě způsobu zobrazování zaostřovacích polí v režimu dynamické volby zaostřovacích polí a v režimu skupinové volby zaostřovacích polí viz uživatelská funkce a4 (**Osvětlení zaostřovacích polí**,  $\square$  329). Informace o použití hlavního příkazového voliče k volbě režimu činnosti zaostřovacích polí viz uživatelská funkce f5 (**Uživ. nastavení ovladačů**) > **Zaměnit hlavní/pomocný** ( $\square$  363). Informace o možnostech automatického zaostřování v režimu živého náhledu nebo při záznamu videosekvencí viz strana 58.

# Výběr zaostřovacího pole

Fotoaparát nabízí 51 zaostřovacích polí, která lze použít při tvorbě kompozice snímků s umístěním hlavního objektu v prakticky libovolném místě obrazového pole. Pomocí níže uvedených kroků vyberte zaostřovací pole (v režimu skupinové volby zaostřovacích polí můžete pomocí těchto kroků vybrat skupinu zaostřovacích polí).

# Otočte aretaci volby zaostřovacích polí do polohy

1

Toto nastavení umožní použít multifunkční volič k volbě zaostřovacích polí.

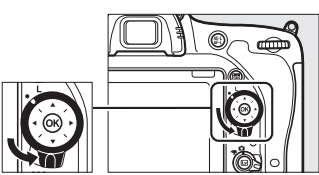

Aretace volby zaostřovacích polí

# 2 Vyberte zaostřovací pole.

Během činnosti expozimetru vyberte multifunkčním voličem za současného pohledu do hledáčku zaostřovací pole. Střední zaostřovací pole vyberete stisknutím tlačítka <sup>®</sup>.

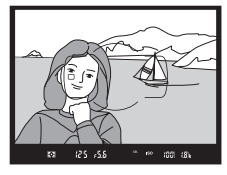

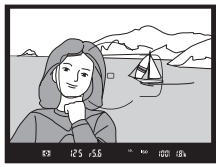

Po výběru zaostřovacího pole lze otočit aretaci volby zaostřovacích polí zpět do původní aretované polohy (L), aby se zamezilo nechtěné změně zaostřovacího pole při stisknutí multifunkčního voliče.

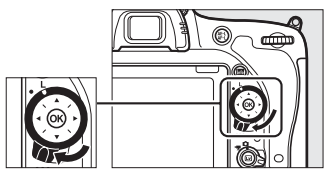

#### 🖉 Automatická volba zaostřovacích polí

Při použití automatické volby zaostřovacích polí jsou zaostřovací pole vybírána automaticky; manuální volba zaostřovacích polí není dostupná.

## 🖉 Viz také

Informace o volbě podmínek, za kterých jsou osvětlována zaostřovací pole, viz uživatelská funkce a5 (**Osvětlení zaostřovacích polí**, □ 329). Informace o volbě zaostřovacích polí "dokola" viz uživatelská funkce a6 (**Přep. zaostř. polí dokola**, □ 330). Informace o volbě počtu zaostřovacích polí, která lze vybírat pomocí multifunkčního voliče, viz uživatelská funkce a7 (**Počet zaostřovacích polí**, □ 330). Informace o volbě samostatných zaostřovacích polí pro fotografování na výšku a na šířku viz uživatelská funkce a8 (**Uložení polí podle orientace**, □ 331). Informace o změně funkce tlačítka @ viz uživatelská funkce f1 (**Tlačítko OK**, □ 354).

# Blokování zaostření

Blokování zaostření lze použít ke změně kompozice snímku po zaostření na objekt, který se ve výsledné kompozici nebude nacházet v zóně zaostřovacího pole. Není-li fotoaparát schopen zaostřit pomocí automatického zaostřování (m 131), lze zaostřit na jiný objekt ve stejné vzdálenosti jako původní objekt, použít blokování zaostření a změnit kompozici na původně požadovanou. Blokování zaostření je nejúčinnější, pokud je nastaven jiný režim činnosti zaostřovacích polí než Automatická volba zaostřovacích polí (m 123).

# 1 Zaostřete.

Umístěte objekt do zóny vybraného zaostřovacího pole a namáčkněte tlačítko spouště do poloviny pro aktivaci zaostřování. Zkontrolujte, jestli se u bladáčku zabrazila indikaz

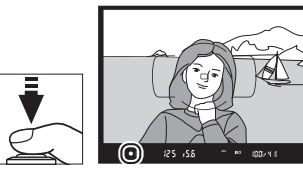

v hledáčku zobrazila indikace zaostření (●).

# **2** Zablokujte zaostření.

Zaostřovací režimy AF-A a AF-C: Během namáčknutí tlačítka spouště do poloviny (①) stiskněte tlačítko 辭 AE-L/AF-L (②) pro současné zablokování zaostřené vzdálenosti a aktivaci expoziční paměti (v hledáčku se zobrazí symbol AE-L). Zaostření zůstává blokováno po dobu stisknutí tlačítka 結 AE-L/AF-L, a to i při pozdějším úplném sejmutí prstu z tlačítka spouště.

Tlačítko spouště

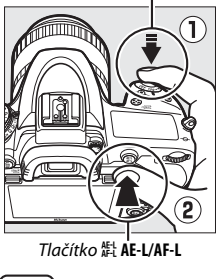

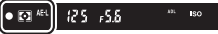

Zaostřovací režim AF-S: Zaostření se automaticky zablokuje po zobrazení indikace zaostření (●) a zůstává zablokováno až do sejmutí prstu z tlačítka spouště. Zaostření lze zablokovat rovněž stisknutím tlačítka 能 AE-L/AF-L (viz výše).

**3** Změňte kompozici snímku a exponujte.

Při podržení tlačítka spouště v poloze namáčknutí do poloviny (**AF-S**) nebo při podržení tlačítka 壯 **AF-L/AF-L** ve stisknuté poloze zůstává

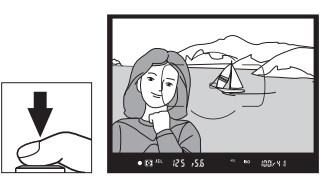

zaostření blokováno i mezi expozicí jednotlivých snímků a umožňuje tak pořídit několik snímků po sobě se stejným zaostřením.

Je-li aktivní blokování zaostření, neměňte vzdálenost mezi fotoaparátem a objektem. Pohne-li se objekt, zaostřete znovu na novou vzdálenost.

### 🖉 Viz také

Informace o použití tlačítka spouště pro aktivaci expoziční paměti viz uživatelská funkce c1 (Tlačítko spouště jako AE-L, 四 336), informace o volbě funkce tlačítka 概 AE-L/AF-L viz uživatelská funkce f4 (Funkce tlačítka AE-L/AF-L, 四 361).

#### 🖉 Dosažení dobrých výsledků při použití automatického zaostřování

Automatické zaostřování nemusí poskytovat dobré výsledky za níže uvedených podmínek. Není-li fotoaparát za těchto podmínek schopen zaostřit, může dojít k zablokování závěrky nebo se zobrazí indikace zaostření (**①**), zazní zvukový signál správného zaostření a k expozici snímku dojde i v případě, že není zaostřeno na objekt. V těchto situacích zaostřet manuálně (**□** 132) nebo použijte blokování zaostřen (**□** 129) pro zaostření na jiný objekt ve stejné vzdálenosti a následně změňte kompozici snímku na původně požadovanou.

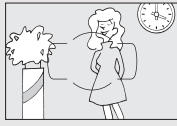

Mezi objektem a pozadím není žádný, nebo jen nepatrný kontrast.

Příklad: Objekt stejné barvy jako pozadí.

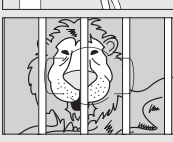

Zaostřovací pole obsahuje objekty v různých vzdálenostech od fotoaparátu.

Příklad: Objekt uvnitř klece.

V objektu převažují pravidelné geometrické struktury. Příklad: Žaluzie nebo řady oken v mrakodrapu.

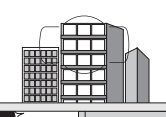

Zaostřovací pole obsahuje oblasti s velkými rozdíly jasů. Příklad: Objekt umístěný z poloviny ve stínu.

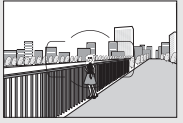

*Objekty v pozadí se zdají být větší než fotografovaný objekt.* **Příklad**: Budova v obrazovém poli za objektem.

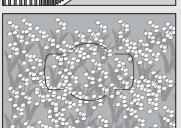

Objekt obsahuje mnoho jemných detailů. Příklad: Záhon květin nebo jiné malé objekty či objekty s nedostatečnými rozdíly jasů.

# Manuální zaostřování

Manuální zaostřování je k dispozici při použití objektivů, které nepodporují automatické zaostřování (objektivy NIKKOR s manuálním zaostřováním), a v případech, kdy automatické zaostřování neposkytuje očekávané výsledky (CP 131).

 Objektivy AF: Nastavte volič zaostřovacích režimů na objektivu (je-li dostupný) a volič zaostřovacích režimů na fotoaparátu do polohy M.

#### Volič zaostřovacích režimů

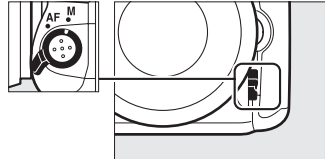

### Objektivy AF

Objektivy AF nepoužívejte při nastavení voliče zaostřovacích režimů na objektivu do polohy M a nastavení voliče zaostřovacích režimů na fotoaparátu do polohy AF. Nebudete-li dbát tohoto upozornění, může dojít k poškození fotoaparátu nebo objektivu. Tento pokyn neplatí pro objektivy AF-S, které lze používat v režimu M bez nastavení voliče zaostřovacích režimů na fotoaparátu do polohy M.

• Objektivy s manuálním zaostřováním: Zaostřete manuálně.

Chcete-li zaostřit manuálně, otáčejte zaostřovacím kroužkem objektivu, dokud neuvidíte obraz na čiré matnici v hledáčku ostře. Expozici snímků lze provést kdykoli, tedy i v případě, kdy není zaostřeno.

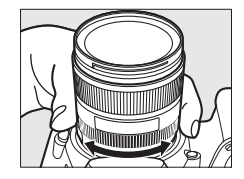

## Elektronický dálkoměr

Indikaci zaostření v hledáčku lze použít pro kontrolu správného zaostření části objektu ve zvoleném zaostřovacím poli (je možné vybrat libovolné z 51 zaostřovacích polí). Po umístění objektu do vybraného zaostřovacího pole namáčkněte tlačítko spouště do poloviny a otáčejte zaostřovacím kroužkem objektivu,

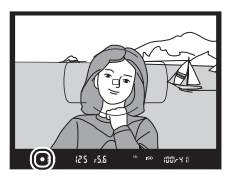

dokud se nezobrazí indikace zaostření (**●**). Pamatujte si, že při fotografování objektů uvedených na straně 131 může v některých případech dojít k zobrazení indikace zaostření i v případě, že objekt není zaostřen; před expozicí snímku proto zkontrolujte zaostření v hledáčku. Informace o použití elektronického dálkoměru s volitelnými telekonvertory AF-S/AF-I viz strana 430.

#### Pozice obrazové roviny

Určujete-li vzdálenosť mezi objektem a fotoaparátem, měřte ji od značky obrazové roviny (-+) na těle fotoaparátu. Vzdálenost mezi dosedací plochou bajonetu a obrazovou rovinou je 46,5 mm.

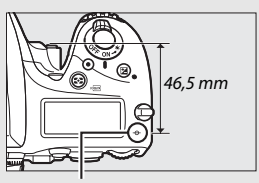

Značka obrazové roviny

# Citlivost ISO

Citlivost fotoaparátu k působení světla lze přizpůsobit dostupnému množství světla. K dispozici jsou nastavení citlivosti v rozmezí ISO 100 až ISO 12800 v krocích ekvivalentních <sup>1</sup>/<sub>3</sub> EV. Pro speciální případy jsou navíc k dispozici nastavení 0,3 až 1 EV pod hodnotu ISO 100 a 0,3 až 2 EV nad hodnotu ISO 12800. Režim Auto, motivové programy a režimy se speciálními efekty nabízejí rovněž možnost **AUTOMATICKY**, která umožňuje fotoaparátu nastavovat citlivost ISO automaticky, v závislosti na světelných podmínkách. Čím vyšší je citlivost ISO, tím menší množství světla je nutné pro expozici a tím kratší časy závěrky nebo větší zaclonění lze použít.

| Režimy                     | Možnosti                                                                    |  |
|----------------------------|-----------------------------------------------------------------------------|--|
| P, S, A, M                 | Lo 1 – Lo 0,3; 100–12800 v krocích po 1⁄3 EV; Hi 0,3 – Hi 2                 |  |
| 2                          | Automaticky                                                                 |  |
| Ostatní provozní<br>režimy | Automaticky; Lo 1 – Lo 0,3; 100–12800 v krocích po 1⁄3 EV;<br>Hi 0,3 – Hi 2 |  |

Citlivost ISO lze upravit stisknutím tlačítka थ्≊ (ISO) a otáčením hlavního příkazového voliče, dokud se na kontrolním panelu, v hledáčku nebo na obrazovce informací nezobrazí požadované nastavení.

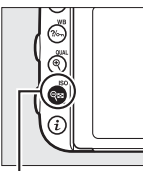

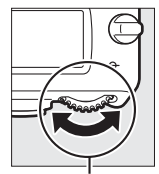

Tlačítko 🖓 🖬 (ISO)

Hlavní příkazový volič

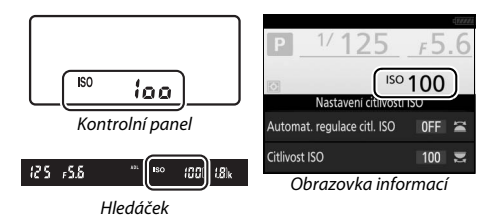

## Citlivost ISO

Čím vyšší je citlivost ISO, tím menší množství světla je nutné pro expozici snímku – s rostoucí citlivostí Ize tedy používat kratší časy závěrky nebo větší zaclonění. Zároveň však narůstá pravděpodobnost výskytu obrazového šumu (náhodně rozmístěných jasně zbarvených pixelů, závoje nebo proužků). Výskyt šumu je vysoce pravděpodobný při nastaveních v rozmezí **Hi 0,3** až **Hi 2**.

## 

Při otočení voliče expozičních režimů do polohy P, S, A nebo M po dřívějším výběru možnosti AUTOMATICKY pro nastavení citlivosti ISO v jiném režimu se obnoví nastavení citlivosti ISO vybrané naposledy v režimu P, S, A nebo M.

## 🖉 Hi 0,3 – Hi 2

Nastavení **Hi 0,3** až **Hi 2** odpovídají citlivostem ISO o 0,3–2 EV nad hodnotou ISO 12800 (ekvivalent ISO 16000–51200).

## 🖉 Lo 0,3 – Lo 1

Nastavení Lo 0,3 až Lo 1 odpovídají citlivostem ISO o 0,3–1 EV pod hodnotou ISO 100 (ekvivalent ISO 80–50). Tato nastavení umožňují používat menší zaclonění za jasného osvětlení. Kontrast je o něco vyšší než obvykle; ve většině případů se doporučují citlivosti ISO 100 a vyšší.

### 🖉 Menu fotografování a menu videosekvencí

Citlivost ISO lze nastavovat rovněž pomocí menu fotografování a menu videosekvencí. Chcete-li upravit nastavení pro fotografování s využitím hledáčku a pro živý náhled pro statické snímky (III 310), vyberte položku **Nastavení citlivosti ISO** v menu fotografování; chcete-li upravit nastavení pro živý náhled pro videosekvence (III 322), vyberte položku **Nastavení citl. ISO pro videosekv**. v menu videosekvencí.

## 🖉 Viz také

Informace o volbě velikosti kroku pro nastavení citlivosti ISO viz uživatelská funkce b1 (**Krok citlivosti ISO**; □ 333). Informace o nastavení citlivosti ISO bez stisknutí tlačítka ﷺ (ISO) viz uživatelská funkce d8 (**ISO jednoduš**e; □ 341). Informace o použití funkce **Redukce šumu pro vys. ISO** v menu fotografování a v menu videosekvencí pro redukci šumu při vysokých citlivostech ISO viz strana 317.

# Automatická regulace citlivosti ISO

(pouze režimy P, S, A a M)

Nastavení citlivosti ISO Citlivost ISO

Automat. regulace citl. ISO

100

OFF >

Pokud je vybrána možnost **Zapnuto** v položce **Nastavení citlivosti ISO** > **Automat. regulace citl. ISO** v menu fotografování, citlivost ISO se v případě, kdy při hodnotě vybrané uživatelem nebude možné dosáhnout optimální expozice, automaticky upraví (v případě použití blesku je citlivost ISO přizpůsobena odpovídajícím způsobem).

1 Vyberte položku Automat. regulace citl. ISO.

Vyberte položku Nastavení citlivosti ISO v menu fotografování, vyberte položku Automat. regulace citl. ISO a stiskněte tlačítko ().

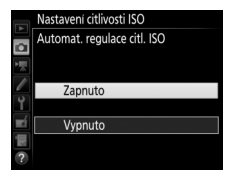

# **3** Upravte nastavení.

Nejvyšší hodnotu pro automatickou regulaci citlivosti ISO lze nastavit pomocí položky **Nejvyšší citlivost** (mějte na paměti, že pokud je hodnota citlivosti ISO vybraná uživatelem vyšší, než hodnota nastavená v položce **Nejvyšší citlivost**,

použije se hodnota vybraná uživatelem). V expozičních režimech **P** a **A** je citlivost automaticky upravována pouze v případech, kdy hrozí podexpozice při času závěrky vybraném v položce **Nejdelší čas závěrky** (½2000–30 s nebo **Automaticky**; v režimech **S** a **M** je citlivost ISO automaticky upravována pro dosažení optimální expozice v kombinaci s časem závěrky vybraným uživatelem). Je-li vybrána možnost **Automaticky**, fotoaparát zvolí nejdelší čas závěrky na základě ohniskové vzdálenosti objektivu. Po dokončení procedury nastavení stiskněte tlačítko **(20)** pro návrat.

Je-li vybrána možnost **Zapnuto**, zobrazuje se v hledáčku a na kontrolním panelu indikace **ISO AUTO**. Dojde-li ke změně citlivosti oproti hodnotě vybrané uživatelem, tyto indikace blikají a v hledáčku se zobrazuje změněná hodnota.

|           | Nastavení citlivosti ISO    |       |   |
|-----------|-----------------------------|-------|---|
|           | Citlivost ISO               | 100   |   |
|           |                             |       |   |
|           | Automat. regulace citl. ISO | ON    | ۲ |
|           | Nejvyšší citlivost          | 12800 |   |
| Ϋ́        | Nejdelší čas závěrky        | AUTO  |   |
| <b>ní</b> |                             |       |   |
|           |                             |       |   |
| ?         |                             |       |   |

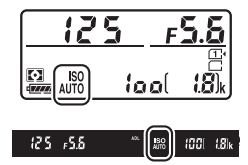

### 🖉 Nejdelší čas závěrky

Automatickou volbu času závěrky lze jemně doladit výběrem možnosti **Automaticky** a stisknutím tlačítka ③: například lze použít hodnoty vyšší než obvykle automaticky vybrané pro teleobjektivy, aby nedošlo k rozmazání snímků. Mějte však na paměti, že možnost **Automaticky** je k dispozici pouze s objektivy s vestavěným CPU; používá-li se objektiv bez CPU, aniž by byla zadána jeho data, je nejdelší čas závěrky fixován na hodnotě <sup>1</sup>/so s. Pokud nelze dosáhnout optimální expozice pro citlivost ISO vybranou v položce **Nejvyšší citlivost**, mohou se nastavit i časy závěrky delší než nejdelší zvolený čas závěrky.

#### 🖉 Automatická regulace citlivosti ISO

Při použití vyšších citlivostí je pravděpodobnější výskyt obrazového šumu (náhodně rozmístěných jasně zbarvených pixelů, závoje nebo proužků). Chceteli omezit šum, použijte položku **Redukce šumu pro vys. ISO** v menu fotografování nebo v menu videosekvencí (viz strana 317). Při použití blesku se nejdelší čas závěrky nastaví na hodnotu vybranou v položce **Nejdelší čas závěrky** – pokud tento čas není kratší než čas vybraný v uživatelské funkci e1 (**Synchroniz. čas pro blesk**, □ 345) nebo delší než čas vybraný v uživatelské funkci e2 (**Čas záv. pro práci s bleskem**, □ 346). V uvedených případech se použije hodnota vybraná v uživatelské funkci e2. Mějte na paměti, že citlivost ISO se může automaticky zvýšit, pokud se automatická regulace citlivosti ISO použije v kombinaci s režimy synchronizace blesku s dlouhými časy (dostupnými s vestavěným bleskem a volitelnými blesky uvedenými na straně 433), což případně znemožní volbu dlouhých časů závěrky fotoaparátem.

#### Zapnutí a vypnutí automatické regulace citlivosti ISO

Automatickou regulaci citlivosti ISO lze zapnout a vypnout stisknutím tlačítka **QE** (ISO) a otáčením pomocného příkazového voliče. Při zapnuté automatické regulaci citlivosti ISO se zobrazuje nápis ISO AUTO.

# Expozice

# Měření expozice

# (pouze režimy P, S, A a M)

Měření expozice určuje způsob nastavení expozice fotoaparátem v režimech P, S, A a M (v ostatních režimech vybírá fotoaparát metodu měření expozice automaticky).

| Možnost | Popis                                                                                                    |
|---------|----------------------------------------------------------------------------------------------------|
|         | Měření Matrix: Poskytuje přirozené výsledky ve většině situací. Fotoaparát<br>měří expozici v široké ploše obrazového pole a nastavuje expoziční<br>parametry na základě informací o rozložení jasů a barev, na základě<br>kompozice a – v případě použití objektivů typu G, E nebo D ( $\square$ 429) – na<br>základě informace o vzdálenosti objektu (3D Color Matrix III; při použití<br>ostatních objektivů s vestavěným CPU aktivuje fotoaparát měření<br>expozice Color Matrix III, které nezahrnuje 3D informaci o vzdálenosti).                                    |
| ۲       | Integrální měření se zdůrazněným středem: Fotoaparát měří expozici v celém<br>obrazovém poli, ale nejvyšší význam přisuzuje střední části obrazového<br>pole (pokud je nasazený objektiv s vestavěným CPU, lze nastavit velikost<br>této střední části obrazového pole pomocí uživatelské funkce b5,<br>Velikost zdůraz. středu, 🕮 335; pokud je nasazený objektiv bez CPU, je<br>tato oblast ekvivalentní kruhové plošce o průměru 12 mm). Klasické<br>měření pro portréty; doporučuje se při použití filtrů s prodlužovacím<br>faktorem (faktorem filtru) větším než 1×. |
| ·       | Bodové měření: Fotoaparát měří expozici v kruhové plošce o průměru<br>4 mm (cca 1,5 % obrazového pole). Tato ploška pracuje v místě aktivního<br>zaostřovacího pole a umožňuje tak měřit objekty mimo střed obrazu (při<br>použití objektivů bez CPU nebo při aktivním režimu automatické volby<br>zaostřovacích polí měří fotoaparát expozici v místě středního<br>zaostřovacího pole). Tato metoda měření expozice zaručuje správnou<br>expozici objektu i v případě mnohem jasnějšího nebo tmavšího pozadí<br>snímku.                                                   |
| •*      | Měření orientované na nejvyšší jasy: Fotoaparát přisuzuje největší význam<br>nejvyšším jasům. Toto měření použijte, abyste zamezili ztrátě detailů ve<br>světlech, například při fotografování bodově osvětlených interpretů na<br>pódiu.                                                                                                    |

Metodu měření expozice lze volit stisknutím tlačítka 🏵 () a otáčením hlavního příkazového voliče, dokud se v hledáčku a na kontrolním panelu nezobrazí požadované nastavení.

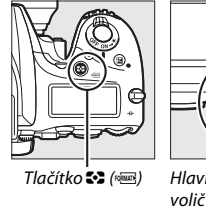

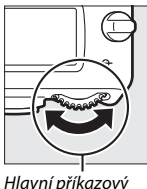

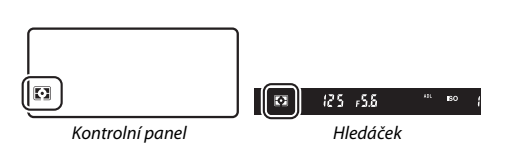

#### 🖉 Data objektivu bez CPU

Zadání ohniskové vzdálenosti a světelnosti objektivů bez CPU v položce **Data** objektivu bez CPU v menu nastavení ( $\square$  236) umožní fotoaparátu používat měření expozice Color Matrix při výběru měření Matrix a dosahovat vyšší přesnosti při použití integrálního měření se zdůrazněným středem a bodového měření. Je-li vybráno měření expozice orientované na nejvyšší jasy při použití objektivů bez CPU, resp. je-li vybráno měření Matrix při použití objektivů bez CPU a nejsou zadána data pro tyto objektivy, použije se integrální měření se zdůrazněným středem. Mějte na paměti, že integrální měření se zdůrazněným středem se může použít rovněž tehdy, pokud se zvolí měření orientované na nejvyšší jasy v kombinaci s některými objektivy s vestavěným CPU (objektivy AI-P NIKKOR a objektivy AF jiného typu než G, E a D).

#### 🖉 Viz také

Informace o aktivaci nebo deaktivaci detekce tváří při použití měření expozice Matrix viz uživatelská funkce b4 (**Měření Matrix**, <sup>[1]</sup> 335). Informace o možnosti samostatného optimálního doladění (kalibrace) jednotlivých metod měření expozice viz uživatelská funkce b6 (**Jemné doladění expozice**, <sup>[2]</sup> 336).

# Expoziční paměť

Expoziční paměť použijte v případě, kdy chcete změnit kompozici snímku po změření expozice s využitím integrálního měření se zdůrazněným středem nebo bodového měření (🗆 139).

Aktivujte expoziční paměť. Umístěte fotografovaný objekt v zóně vybraného zaostřovacího pole a namáčkněte tlačítko spouště do poloviny. Za současného přidržení tlačítka spouště namáčknutého do poloviny a umístění objektu v zóně vybraného zaostřovacího pole aktivujte stisknutím tlačítka 結 AE-L/AF-L blokování zaostření a expoziční paměť (použijete-li automatické zaostřování, zkontrolujte nejprve zobrazení indikace zaostření (●) v hledáčku).

V době, kdy je aktivní expoziční paměť, se v hledáčku zobrazuje indikace **AE-L**.

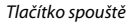

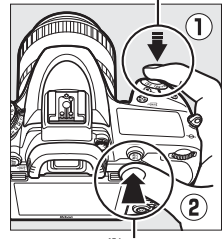

Tlačítko 壯 占 L/AF-L

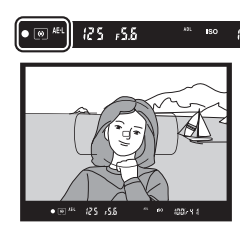

2 Změňte kompozici snímku. Za stálého držení tlačítka 紅 AF-L/AF-L ve stisknuté poloze změňte kompozici snímku na původně požadovanou a exponujte.

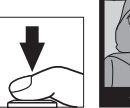

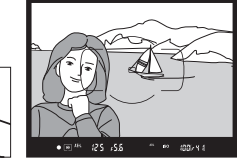

## 🖉 Měřená oblast

Při použití bodového měření expozice se do paměti uloží hodnota změřená v kruhové plošce o průměru 4 mm v místě vybraného zaostřovacího pole. Při použití integrálního měření expozice se zdůrazněným středem se do paměti uloží hodnota změřená v kruhové plošce o průměru 12 mm uprostřed obrazu v hledáčku.

#### 🖉 Nastavení času závěrky a clony

Je-li aktivní expoziční paměť, lze měnit následující nastavení bez ovlivnění změřené hodnoty expozice:

| Režim | Nastavení                                      |  |
|-------|------------------------------------------------|--|
| Р     | Čas závěrky a clona (flexibilní program; 🞞 89) |  |
| S     | Čas závěrky                                    |  |
| A     | Clona                                          |  |

Nově nastavené hodnoty lze zkontrolovat v hledáčku a na kontrolním panelu. Pamatujte si, že při aktivní expoziční paměti nelze měnit metodu měření expozice.

## 🖉 Viz také

Je-li vybrána možnost **Zapnuto** v uživatelské funkci c1 (**Tlačítko spouště jako AE-L**, □ 336), dojde k aktivaci expoziční paměti namáčknutím tlačítka spouště do poloviny. Informace o změně funkce tlačítka 能 **AE-L/AF-L** viz uživatelská funkce f4 (**Funkce tlačítka AE-L/AF-L**, □ 361).

# **Korekce expozice**

# (pouze režimy P, S, A, M, SCENE a 🗹)

Funkce korekce expozice se používá pro úpravu expozičních hodnot určených fotoaparátem a dosažení světlejších nebo tmavších snímků. Její použití je nejúčinnější v kombinaci s integrálním měřením se zdůrazněným středem a s bodovým měřením ( $\Box$  139). K dispozici jsou hodnoty v rozmezí –5 EV (podexpozice) až +5 EV (přeexpozice) v krocích po <sup>1</sup>/<sub>3</sub> EV. Obecně platí, že kladné hodnoty korekce produkují světlejší snímky a záporné hodnoty korekce produkují tmavší snímky.

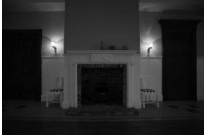

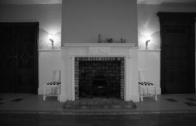

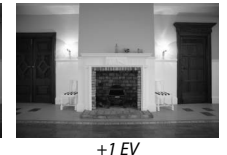

-1 EV

Bez korekce expozice

Tlačítko 🖬

Chcete-li nastavit hodnotu korekce expozice, stiskněte tlačítko 🖬 a otáčejte hlavním příkazovým voličem, dokud se v hledáčku nebo na kontrolním panelu nezobrazí požadovaná hodnota.

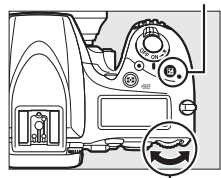

. Hlavní příkazový volič

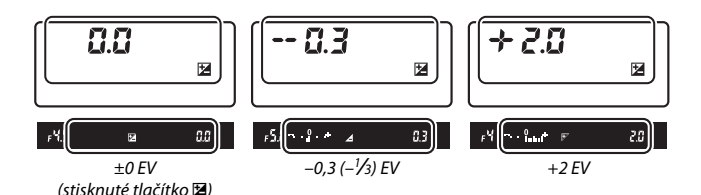

Při použití jiné hodnoty korekce než ±0,0 začne blikat číslice 0 uprostřed indikace expozice (režimy **P**, **S**, **A**, **SCENE** a 🗹) a na kontrolním panelu a v hledáčku se po uvolnění tlačítka 🖬 zobrazí symbol 🖼. Aktuální hodnotu korekce expozice lze zkontrolovat pomocí indikace expozice stisknutím tlačítka 🖼.

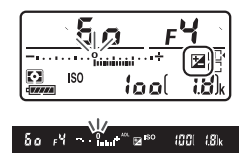

Normální expozici lze obnovit nastavením hodnoty korekce expozice ±0 (nastavení korekce expozice provedená v režimech **SCENE** a 🖾 jsou při výběru jiného režimu resetována). Korekce expozice není resetována vypnutím fotoaparátu.

#### 🖉 Režim M

Při použití expozičního režimu **M** ovlivní korekce expozice pouze indikaci expozice; čas závěrky a clona se nezmění.

## 🖉 Viz také

Informace o volbě velikosti kroku pro nastavení korekce expozice viz uživatelská funkce b2 (**Krok nastavení expozice (EV**), 🗆 333). Informace o nastavení korekce expozice bez stisknutí tlačítka 🔀 viz uživatelská funkce b3 (**Snadná korekce expozice**, m 334). Informace o omezení účinku korekce expozice na pozadí při použití blesku pro osvětlení popředí viz uživatelská funkce e4 (**Kor. exp. při použití blesku**, m 353). Informace o automatických změnách expozice, zábleskové expozice, vyvážení bílé barvy a funkce Active D-Lighting viz strana 202.

# Vyvážení bílé barvy

Vyvážení bílé barvy zajišťuje, aby barvy na snímcích nebyly ovlivněny barvou světelného zdroje. Při použití jiných expozičních režimů než P, S, A a M je vyvážení bílé barvy nastavováno automaticky fotoaparátem. Pro většinu světelných zdrojů se v režimech P, S, A a M doporučuje automatické vyvážení bílé barvy, ale v případě potřeby lze vybrat v závislosti na světelném zdroji rovněž jiná nastavení:

|               | Možnost                         | Barevná teplota <sup>*</sup> |
|---------------|---------------------------------|------------------------------|
| AUTO          | Automaticky                     |                              |
|               | Normálně                        | 3 500–8 000 K                |
|               | Uchovat teplé barvy             |                              |
| ╶╇╴           | Žárovkové světlo                | 3 000 K                      |
|               | Zářivkové světlo                |                              |
|               | Sodíkové výbojky                | 2 700 K                      |
|               | Zářivkové světlo "teplá bílá"   | 3 000 K                      |
|               | Zářivkové světlo "bílá"         | 3 700 K                      |
|               | Zářivkové světlo "studená bílá" | 4 200 K                      |
|               | Zářivk. sv. "denní bílé světlo" | 5 000 K                      |
|               | Zářivkové světlo "denní světlo" | 6 500 K                      |
|               | Vysokotepl. rtuťové výbojky     | 7 200 K                      |
| ☀             | Přímé sluneční světlo           | 5 200 K                      |
| 4             | Blesk                           | 5 400 K                      |
| 2             | Zataženo                        | 6 000 K                      |
| <b>1</b> ///. | Stín                            | 8 000 K                      |
| Κ             | Výběr barevné teploty (🕮 152)   | 2 500-10 000 K               |
| PRE           | Manuální nastavení (🕮 155)      | —                            |

\* Všechny hodnoty jsou přibližné a nezahrnují jemné vyvážení (je-li dostupné).

Vyvážení bílé barvy lze nastavit stisknutím tlačítka ‰ (WB) a otáčením hlavního příkazového voliče, dokud se požadované nastavení nezobrazí na obrazovce informací.

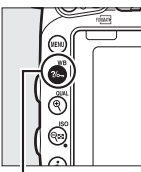

Tlačítko **?⁄~**, (**WB**)

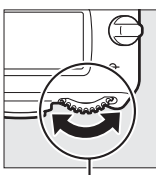

Hlavní příkazový volič

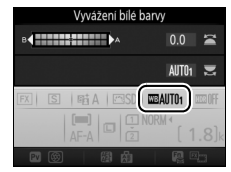

Obrazovka informací

#### 🖉 Menu fotografování a menu videosekvencí

#### Studiové blesky

Automatické vyvážení bílé barvy nemusí poskytovat v kombinaci s velkými studiovými blesky očekávané výsledky. V těchto případech použijte manuální nastavení vyvážení bílé barvy nebo možnost **Blesk** a pomocí funkce jemného vyvážení dolaďte vyvážení bílé barvy.

## 🖉 Barevná teplota

Vnímání barvy světelného zdroje se mění v závislosti na pozorovateli a dalších okolnostech. Barevná teplota je objektivním vyjádřením barvy světelného zdroje definovaným ve vztahu k teplotě absolutně černého tělesa zahřátého na takovou teplotu, aby vyzařovalo světlo stejné vlnové délky. Zatímco světelné zdroje s barevnou teplotou okolo 5 000–5 500 K vnímáme jako bílé, světelné zdroje s nižší barevnou teplotou, jako jsou žárovky, vnímáme jako lehce nažloutlé nebo načervenalé. Světelné zdroje s vyšší barevnou teplotou vnímáme jako namodralé.

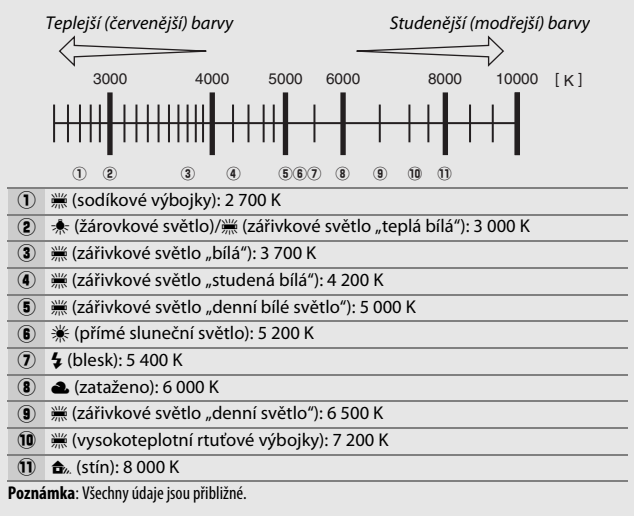

## 🖉 Viz také

Pokud je vybrána možnost **Bracketing vyváž. bílé barvy** v uživatelské funkci e6 (**Nastavení bracketingu**, III 353), vytvoří fotoaparát při každém spuštění závěrky několik snímků. Vyvážení bílé barvy je u každého z těchto snímků odlišné, počínaje aktuálním vyvážením bílé barvy jako výchozí hodnotou (IIII 208).

# Jemné vyvážení bílé barvy

Při použití jiných nastavení než 🔀 (Výběr barevné teploty) lze vyvážení bílé barvy "jemně vyvážit" pro kompenzaci změn zabarvení světelného zdroje nebo pro vytvoření cíleného barevného nádechu snímků.

# II Menu vyvážení bílé barvy

Chcete-li provést jemné vyvážení bílé barvy v menu fotografování nebo v menu videosekvencí, vyberte položku **Vyvážení bílé barvy** a postupujte podle níže uvedených kroků.

Zobrazte možnosti jemného vyvážení. Vyberte možnost v menu vyvážení bílé barvy a stiskněte tlačítko (\*) (pokud je zobrazené vnořené menu, vyberte požadovanou možnost a opětovným stisknutím tlačítka (\*) zobrazte možnosti jemného vyvážení; informace o jemném

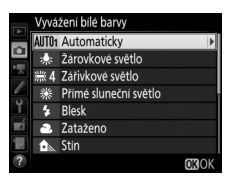

vyvážení při použití manuálního nastavení vyvážení bílé barvy viz strana 164).

2 Provedte jemné vyvážení bílé barvy. Pomocí multifunkčního voliče nastavte jemné vyvážení bílé barvy. Jemné vyvážení bílé barvy lze provádět na ose žlutá (A) – modrá (B) v krocích po 0,5 a na ose zelená (G) – purpurová (M) v krocích po 0,25. Vodorovná osa (žlutá–modrá) odpovídá barevné teplotě, zatímco svislá osa (zelená–purpurová) má podobný účinek jako barevné kompenzační filtry (CC).

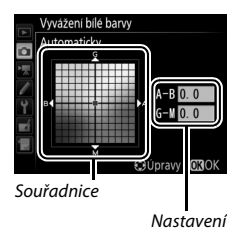

Vodorovná osa je odstupňována v krocích po přibližně 5 miredech, svislá osa v krocích po přibližně 0,05 jednotky difuzní hustoty.

# 3 Stiskněte tlačítko ⊛.

Stisknutím tlačítka 🞯 uložte nastavení a vraťte se do menu fotografování nebo menu videosekvencí.

## 💵 Tlačítko ?/~ (WB)

Při použití jiné možnosti než **[3]** (Výběr barevné teploty) či PRE (Manuální nastavení) lze použít pro nastavení jemného vyvážení bílé barvy na ose žlutá (A) – modrá (B) tlačítko ‰ (WB) (□ 149; chcete-li provést jemné vyvážení bílé barvy při použití možnosti PRE, použijte menu fotografování nebo menu videosekvencí postupem popsaným na straně 164). Stiskněte tlačítko ‰ (WB) a otáčením pomocného příkazového voliče proveďte jemné vyvážení bílé barvy v krocích po 0,5 (každý plný krok je ekvivalentní přibližně 5 miredům), až se požadovaná hodnota zobrazí na kontrolním panelu a na obrazovce informací. Otáčením pomocného příkazového voliče směrem doleva se zvyšuje podíl žluté (A). Otáčením pomocného příkazového voliče směrem doprava se zvyšuje podíl modré (B).

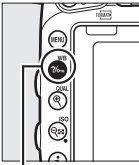

Tlačítko **?⁄~** (**WB**)

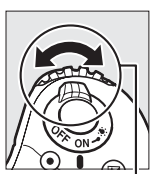

Pomocný příkazový volič

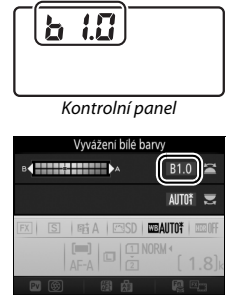

Obrazovka informací

## 🖉 Jemné vyvážení bílé barvy

Pokud bylo provedeno jemné vyvážení bílé barvy, zobrazuje se na obrazovce informací hvězdička ("**#**"). Mějte na paměti, že hodnoty barev na osách jemného vyvážení bílé barvy jsou relativní, ne absolutní. Například pohyb kurzoru směrem k **B** (modrá) v případě použití "teplého" základního vyvážení bílé barvy, jako je **#** (žárovkové světlo), vede ve výsledku k lehce studenějším snímkům, ne k jejich modřejšímu zbarvení.

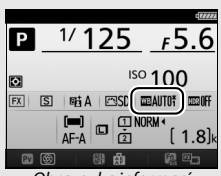

Obrazovka informaci

## 🖉 "Mired"

Jakákoli provedená změna barevné teploty produkuje větší rozdíl v barvách při nižších barevných teplotách než při vyšších barevných teplotách. Například změna barevné teploty o 1 000 K produkuje mnohem patrnější změnu výchozí barvy u 3 000 K než u 6 000 K. Hodnota "Mired" vypočítaná vynásobením převrácené hodnoty barevné teploty číslem 10<sup>6</sup> je měřítkem barevné teploty, které počítá s těmito fakty, a proto se používá jako jednotka barevných konverzních filtrů. Např.:

- 4 000 K 3 000 K (rozdíl 1 000 K) = 83 miredů
- 7 000 K 6 000 K (rozdíl 1 000 K) = 24 miredů

# Výběr barevné teploty

Pomocí níže uvedených kroků se vybere barevná teplota v případě, že je použito vyvážení bílé barvy K (Výběr barevné teploty).

## Výběr barevné teplotv

Mějte na paměti, že očekávaných výsledků nebude dosaženo při použití zábleskového nebo zářivkového světla. Pro tyto světelné zdroje vyberte možnost 4 (Blesk) nebo 🗮 (Zářivkové světlo). U ostatních světelných zdrojů zhotovte zkušební snímek, abyste zijstili, zda je vybraná hodnota odpovídající.

## Menu vyvážení bílé barvy

Barevnou teplotu lze vybrat pomocí možností menu Vyvážení bílé **barvy** v menu fotografování a v menu videosekvencí. Níže popsaným postupem lze zadávat hodnoty pro barevné osy žlutá-modrá a zelenápurpurová (🕮 149).

**1** Vyberte možnost **Výběr barevné** teploty.

Vyberte položku Vyvážení bílé barvy v menu fotografování nebo v menu videosekvencí, potom vyberte možnost Výběr barevné teploty a stiskněte tlačítko 🛈.

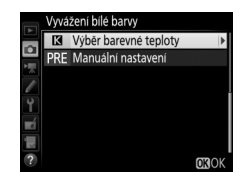

2 Vyberte hodnotu pro osu žlutá-modrá. Stisknutím tlačítek 🕄 a 🕃 vyberte číslice a stisknutím tlačítek 🕭 a 🝚 upravte nastavení.

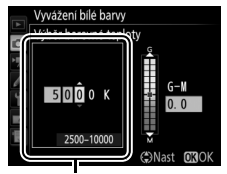

Hodnota pro osu žlutá (A) – modrá (B)
# **3** Vyberte hodnotu pro osu zelenápurpurová.

Stisknutím tlačítek ④ a ④ vyberte osu G (zelená) nebo M (purpurová) a stisknutím tlačítek ④ a ⊕ vyberte hodnotu.

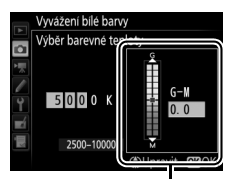

Hodnota pro osu zelená (G) – purpurová (M)

# 4 Stiskněte tlačítko ⊛.

Stisknutím tlačítka 🛞 uložte změny a vraťte se do menu fotografování nebo do menu videosekvencí. Je-li pro osu zelená (G) – purpurová (M) vybrána jiná hodnota než 0, zobrazí se na obrazovce informací hvězdička ("**X**").

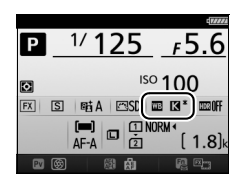

### II Tlačítko ?∕∽¬ (WB)

Je-li vybrána možnost 🔣 (Výběr barevné teploty), lze použít pro výběr barevné teploty tlačítko ?/~ (WB), pouze však pro osu žlutá (A) – modrá (B). Stiskněte tlačítko ?/--- (WB) a otáčejte pomocným příkazovým voličem, dokud se na kontrolním panelu a obrazovce informací nezobrazí požadovaná hodnota (nastavení se provádí v miredech; 🕮 151). Chcete-li zadat barevnou teplotu přímo, stiskněte tlačítko ‰ (WB), pomocí tlačítek ④ a ④ vyberte číslici a pomocí tlačítek ④ a ④ změňte nastavení.

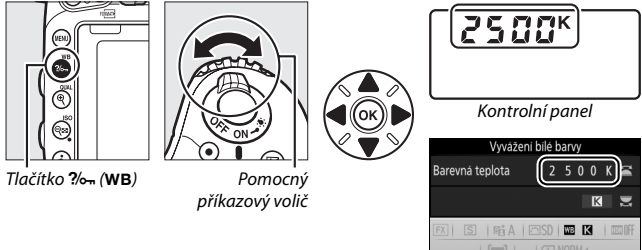

Obrazovka informací

# Manuální nastavení

Manuální nastavení se používá k záznamu a vyvolání uživatelského vyvážení bílé barvy pro fotografování pod smíšeným osvětlením nebo pro kompenzaci světelného zdroje se silným barevným nádechem. Do paměti fotoaparátu lze uložit až šest různých manuálních nastavení vyvážení bílé barvy, a to v pamětech d-1 až d-6. K dispozici jsou dvě metody manuálního nastavení vyvážení bílé barvy:

| Metoda                           | Popis                                                                                                    |
|----------------------------------|----------------------------------------------------------------------------------------------------|
| Přímé měření                     | Pod osvětlení, které se použije při expozici<br>konečného snímku, se umístí neutrální šedý nebo<br>bílý objekt a pomocí fotoaparátu se změří hodnota<br>bílé barvy (🖾 155). V režimu živého náhledu pro<br>statické snímky a v režimu živého náhledu pro<br>videosekvence (🖾 54, 66) lze změřit vyvážení bílé<br>barvy ve vybrané části snímku (bodové vyvážení<br>bílé barvy, 🕮 159). |
| Kopírování z existujícího snímku | Hodnota vyvážení bílé barvy se zkopíruje ze snímku uloženého na paměťové kartě (🕮 162).                                                                                                    |

## Fotografování s použitím hledáčku

# 1 Osvětlete referenční objekt.

Pod osvětlení, které se použije při konečné expozici snímku, umístěte neutrální šedý nebo bílý objekt. V prostředí studia lze jako referenční objekt použít standardní šedou tabulku. Mějte na paměti, že expozice se při měření vyvážení bílé barvy vždy zvýší o 1 EV; v režimu M přizpůsobte expozici tak, aby indikace expozice zobrazovala hodnotu ±0 (<sup>CD</sup> 94). 2 Nastavte možnost vyvážení bílé barvy PRE (Manuální nastavení). Stiskněte tlačítko <sup>2</sup>/m (WB) a otáčejte hlavním příkazovým voličem, dokud se na obrazovce informací nezobrazí symbol PRE.

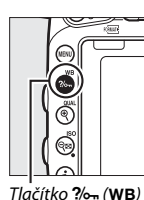

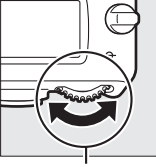

#### Hlavní příkazový volič

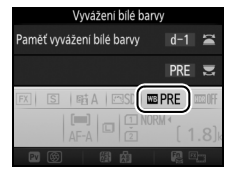

Obrazovka informací

# **3** Vyberte paměť.

Stiskněte tlačítko ‰ (WB) a otáčejte pomocným příkazovým voličem, dokud se na obrazovce informací nezobrazí požadovaná paměť vyvážení bílé barvy (d-1 až d-6).

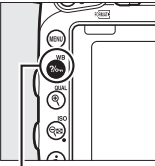

Tlačítko ?/~ (WB)

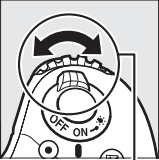

Pomocný příkazový volič

| Vyvážení bílé barvy<br>Paměť vyvážení bílé barvy<br>PRE |
|---------------------------------------------------------|
| E S ■ A ■ SD ■ PRE ■ ■ FF                               |
|                                                         |

Obrazovka informací

# Měření hodnoty vyvážení bílé barvy pro manuální nastavení (fotografování s využitím hledáčku)

Měření hodnoty bílé barvy pro manuální nastavení vyvážení bílé barvy nelze provádět při pořizování snímku HDR (<sup>[[1]</sup> 177), při použití vícenásobné expozice (<sup>[2]</sup> 216), resp. při použití možnosti **Záznam videosekvencí** v uživatelské funkci g4 (**Funkce tlačítka spouště**, <sup>[2]</sup> 373) a otočení voliče živého náhledu do polohy **[**].

4 Vyberte režim přímého měření. Krátce uvolněte tlačítko ‰ (WB) a poté jej stiskněte a podržte, dokud na kontrolním panelu a v hledáčku nezačne blikat symbol Pr ξ. Zobrazení blikají po dobu přibližně šesti sekund.

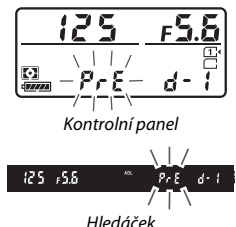

5 Změřte hodnotu vyvážení bílé barvy. Dříve než indikace přestane blikat, zaměřte referenční objekt tak, aby vyplnil zorné pole hledáčku, a stiskněte tlačítko spouště až na doraz. Fotoaparát změří hodnotu bílé barvy a uloží ji do paměti vybr

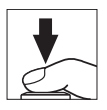

hodnotu bílé barvy a uloží ji do paměti vybrané v kroku 3. Není zaznamenán žádný snímek; vyvážení bílé barvy lze přesně změřit i v případě, že není zaostřeno.

### 🖉 Chráněné paměti

Pokud je aktuální paměť vyvážení bílé barvy chráněná (🕮 164), bliká při pokusu o změření nové hodnoty na kontrolním panelu, v hledáčku a na obrazovce informací nápis *Pr* t nebo **Prt**.

## 6 Zkontrolujte výsledek.

Pokud byl fotoaparát schopen změřit hodnotu pro vyvážení bílé barvy, bliká po dobu přibližně šesti sekund na kontrolním panelu nápis **Lood** a v hledáčku nápis **Lo**d

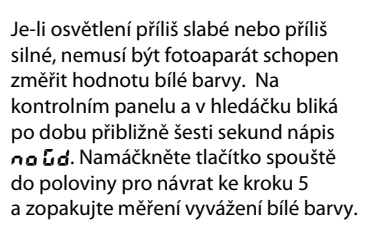

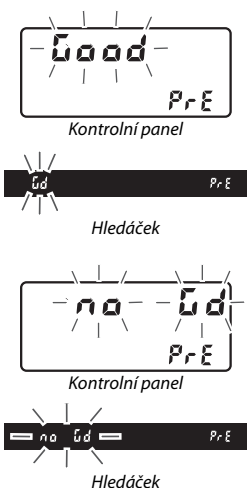

### 🗹 Režim přímého měření

Není-li při fotografování s použitím hledáčku provedena po dobu blikání indikací žádná operace, ukončí se režim přímého měření za dobu vybranou v uživatelské funkci c2 (Časovač pohotovost. režimu, 🕮 336).

### 🖉 Výběr paměti

Výběrem možnosti **Manuální nastavení** v položce **Vyvážení bílé barvy** v menu fotografování nebo v menu videosekvencí se zobrazí dialog vyobrazený vpravo; vyberte paměť a stiskněte tlačítko ®. Neexistuje-li žádná hodnota pro aktuálně vybranou paměť, nastaví se vyvážení bílé barvy na 5 200 K, tj. na stejnou barevnou teplotu jako při použití možnosti **Přímé sluneční světlo**.

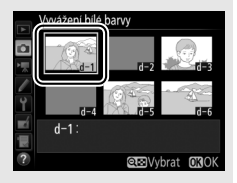

# Živý náhled (Bodové vyvážení bílé barvy)

V režimu živého náhledu pro statické snímky a v režimu živého náhledu pro videosekvence (D 54, 66) lze změřit vyvážení bílé barvy ve vybrané části obrazového pole a eliminovat tak nutnost přípravy referenčního objektu nebo výměny objektivů při fotografování s teleobjektivy.

 Stiskněte tlačítko ₪. Zrcadlo fotoaparátu se sklopí do horní polohy a na monitoru fotoaparátu se zobrazí aktuální záběr objektivu.

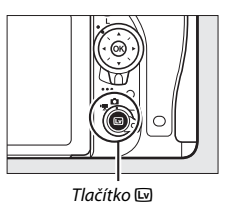

2 Nastavte možnost vyvážení bílé barvy PRE (Manuální nastavení). Stiskněte tlačítko ?~ (WB) a otáčejte hlavním příkazovým voličem, dokud se na monitoru nezobrazí symbol PRE.

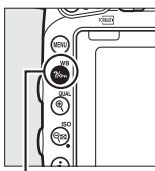

Tlačítko **?/~** (WB)

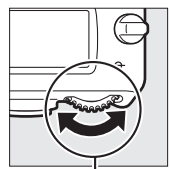

Hlavní příkazový volič

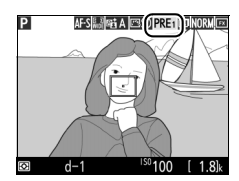

Monitor

# **3** Vyberte paměť.

Stiskněte tlačítko **%** (**WB**) a otáčejte pomocným příkazovým voličem, dokud se na monitoru nezobrazí požadovaná paměť vyvážení bílé barvy (d-1 až d-6).

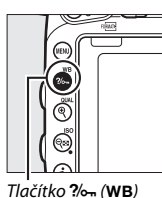

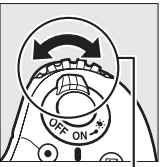

Pomocný příkazový volič

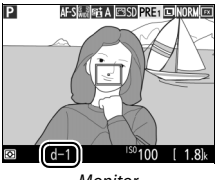

Monitor

4 Vyberte režim přímého měření. Krátce uvolněte tlačítko ‰, (WB) a poté jej stiskněte a podržte, dokud na monitoru nezačne blikat symbol PRE. V místě vybraného zaostřovacího pole se zobrazí terčík bodového vyvážení bílé barvy (□).

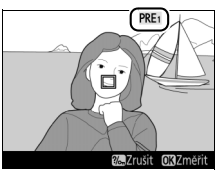

Monitor

# 5 Umístěte terčík na bílou nebo šedou plochu.

Během blikání nápisu **PRE** na zobrazovači nastavte pomocí multifunkčního voliče terčík □ na bílou nebo šedou oblast objektu. Chcete-li zvětšit střed obrazu pro možnost přesnějšího nastavení terčíku, stiskněte tlačítko <sup>@</sup> (**QUAL**).

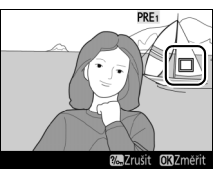

Měření hodnoty vyvážení bílé barvy pro manuální nastavení (živý náhled) Měření vyvážení bílé barvy pro manuální nastavení nelze provádět při výběru možnosti Záznam videosekvencí v uživatelské funkci g4 (Funkce tlačítka spouště, 🕮 373) a při otočení voliče živého náhledu do polohy 🦏 Manuální nastavení vyvážení bílé barvy nelze aktivovat během expozice HDR (III 177).

Pokud je vybrána možnost Manuální

nastavení v položce Vyvážení bílé barvy v menu fotografování nebo v menu videosekvencí, zobrazuje se poloha terčíku použitého pro manuální změření vyvážení bílé barvy u pamětí zaznamenaných v režimu živého náhledu pro statické snímky a v režimu živého náhledu pro videosekvence.

### Opusťte režim přímého měření.

kroku 5.

**6** Změřte hodnotu vyvážení bílé barvy. Stisknutím tlačítka 🙉 nebo stisknutím tlačítka spouště až na doraz změřte vyvážení bílé barvy. Čas dostupný pro změření vyvážení bílé barvy se nastavuje pomocí uživatelské funkce c4 (Zpožď. pro vypn. monitoru) > Živý náhled (🕮 337).

Není-li fotoaparát schopen změřit

zpráva vyobrazená vpravo. V takovém

případě vyberte nový cíl pro změření

PRF1 hodnotu vvvážení bílé barvv, zobrazí se Velze změřit vyvážení bílé barvv. Zkuste akci zopakovat vyvážení bílé barvy a opakujte postup od

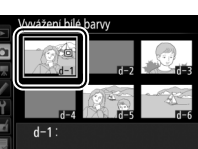

Q⊡Vybrat OKIC

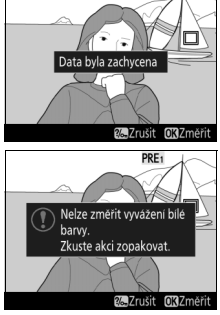

PRF1

## Správa pamětí

### II Kopírování vyvážení bílé barvy ze snímku

Pomocí níže uvedených kroků zkopírujete hodnotu vyvážení bílé barvy z existujícího snímku do vybrané paměti.

1 Vyberte možnost Manuální nastavení. Vyberte položku Vyvážení bílé barvy v menu fotografování nebo v menu videosekvencí, potom vyberte možnost Manuální nastavení a stiskněte tlačítko ③.

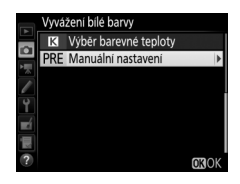

2 Vyberte cílové umístění. Vyberte cílovou paměť (d-1 až d-6) a stiskněte tlačítko 역≅ (ISO).

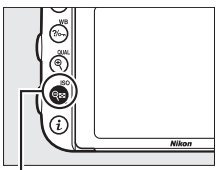

Tlačítko 🕬 (ISO)

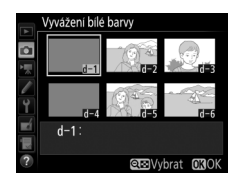

**3** Vyberte možnost Vybrat snímek. Vyberte možnost Vybrat snímek a stiskněte tlačítko ③.

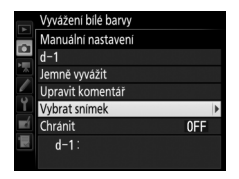

4 Vyberte zdrojový snímek. Vyberte zdrojový snímek.

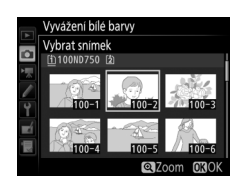

# 5 Zkopírujte vyvážení bílé barvy.

Stisknutím tlačítka ® zkopírujte vyvážení bílé barvy pro vybraný snímek do zvolené paměti. Pokud je k vybranému snímku připojen komentář (<sup>[]]</sup> 384), zkopíruje se tento komentář do komentáře pro vybranou paměť.

#### 🖉 Výběr zdrojového snímku

Chcete-li zobrazit snímek vybraný v kroku 4 na celé obrazovce, stiskněte a podržte tlačítko  $\mathfrak{P}(\mathbf{QUAL})$ .

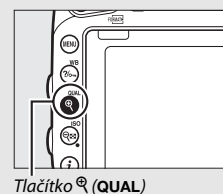

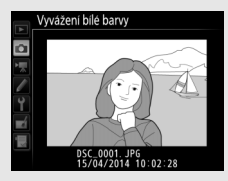

163

### 🖉 Výběr paměti vyvážení bílé barvy

Stisknutím tlačítka (\*) vyberte aktuální paměť vyvážení bílé barvy (d-1 až d-6) a stisknutím tlačítka (\*) vyberte jinou paměť.

Jemné vyvážení bílé barvy pro manuální nastavení Vybranou paměť lze jemně vyvážit výběrem

možnosti Jemně vyvážit a úpravou vyvážení

bílé barvy způsobem popsaným na straně 149.

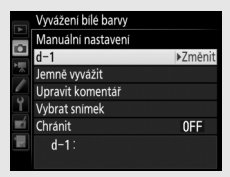

### 

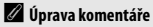

Chcete-li pro aktuální paměť vyvážení bílé barvy zadat komentář s popisem v délce až 36 znaků, vyberte v menu manuálního nastavení vyvážení bílé barvy možnost **Upravit komentář** a postupem popsaným na straně 171 zadejte komentář.

#### 🖉 Ochrana paměti

Chcete-li nastavit ochranu aktuální paměti vyvážení bílé barvy, vyberte možnost **Chránit** v menu manuálního nastavení vyvážení bílé barvy, potom vyberte možnost **Zapnuto** a stiskněte tlačítko ®. Chráněné paměti nelze upravovat a nelze použít možnosti **Jemně vyvážit** a **Upravit komentář**.

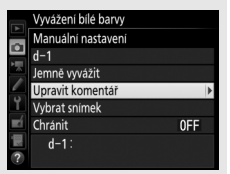

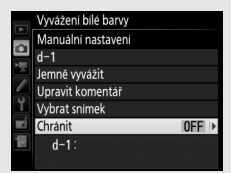

# Vylepšení snímků

# **Předvolby Picture Control** (pouze režimy P, S, A a M)

V režimech P, S, A a M určuje vámi zvolená předvolba Picture Control způsob zpracování snímků (v ostatních režimech fotoaparát vybírá předvolbu Picture Control automaticky).

### Výběr předvolby Picture Control

Předvolbu Picture Control vyberte v závislosti na fotografovaném objektu nebo typu scény.

|               | Možnost         | Popis                                                                                                    |
|---------------|-----------------|----------------------------------------------------------------------------------------------------|
| ⊡SD           | Standardní      | Standardní zpracování snímků pro dosažení vyvážených výsledků. Doporučená volba ve většině situací.                                                                                              |
| CNL Neutráiní |                 | Minimální zpracování snímků pro dosažení přirozeně<br>působících výsledků. Toto nastavení je vhodné pro<br>snímky, které budou následně zpracovávány nebo<br>retušovány.                         |
| ﷺَ}V  Živé    |                 | Snímky jsou zpracovány pro dosažení živých barev. Toto<br>nastavení použijte u snímků, na kterých chcete zdůraznit<br>základní barvy.                                                            |
| ™MC           | Monochromatické | Záznam monochromatických snímků.                                                                                                    |
| PT Portrét    |                 | Zpracování portrétních snímků pro získání přirozené<br>struktury a zaoblených křivek pleti.                                                                                                    |
| ۳LS           | Krajina         | Tvorba živých snímků krajin a měst.                                                                                                    |
| ۳FL           | Ploché          | Detaily scény jsou zachovány v širokém tonálním rozsahu<br>od nejvyšších jasů až po stíny. Toto nastavení je vhodné<br>pro snímky, které budou následně výrazně zpracovávány<br>nebo retušovány. |

#### 🖉 Menu videosekvencí

Položka **Předvolby Picture Control** v menu videosekvencí nabízí rovněž možnost **Stejné nast. jako pro fotogr.**, která použije pro videosekvence stejnou předvolbu Picture Control, jaká je nastavena pro statické snímky.

| Vyberte položku Předvolby Picture                                               |              | MENU FOTOGRAFOVÁN                                          | í       |
|---------------------------------------------------------------------------------|--------------|------------------------------------------------------------|---------|
| Control.                                                                        | 9            | Záznam ve formátu NEF (RAW<br>Vyvážení bilé baryv          | )<br>1  |
| V menu fotografování nebo v menu videosekvencí vyberte položku <b>Předvolby</b> | <b>₩</b> 🔪 > | Předvolby Picture Control<br>Správa předv. Picture Control | 8       |
| Picture Control a stiskněte tlačítko ③.                                         |              | Active D-Lighting<br>HDR (vysoký dynamický rozsah          | )  <br> |
|                                                                                 | Ł            | Korekce vinetace                                           |         |

**2** Vyberte předvolbu Picture Control. Vyberte předvolbu Picture Control a stiskněte tlačítko ®.

4

|   | Predvolby Picture Con | trol    |      |
|---|-----------------------|---------|------|
|   | SD Standardni         |         |      |
|   | 🖾 NL Neutrální        |         |      |
|   | 🖾 VI Živé             |         |      |
| - | Monochromatic         | ké      |      |
| 1 | PT Portrét            |         |      |
|   | 🖾 LS Krajina          |         |      |
|   | FL Ploché             |         |      |
| ? | œ                     | Upravit | OKOK |

UTO1 SD RGB E A DFF DFF

### Vživatelské předvolby Picture Control

Uživatelské předvolby Picture Control jsou vytvářeny úpravou existujících předvoleb Picture Control s pomocí položky **Správa předv. Picture Control** v menu fotografování nebo v menu videosekvencí (© 170). Uživatelské předvolby Picture Control lze uložit na paměťovou kartu, aby mohly být sdíleny s dalšímí fotoaparáty stejného typu a s kompatibilním softwarem (© 173).

#### Indikace předvolby Picture Control

Aktuálně nastavená předvolba Picture Control se zobrazí na obrazovce informací stisknutím tlačítka

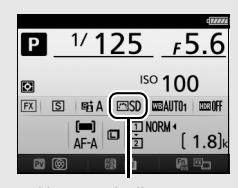

Indikace předvolby Picture Control

# Úprava parametrů předvoleb Picture Control

Existující předvolbu nebo uživatelskou předvolbu Picture Control (© 170) lze modifikovat tak, aby odpovídala motivu nebo tvůrčím záměrům uživatele. Pomocí možnosti **Rychlé nastavení** můžete zvolit vyváženou kombinaci nastavení nebo můžete manuálně upravit přímo jednotlivé volitelné parametry.

Vyberte předvolbu Picture Control. Vyberte požadovanou předvolbu Picture Control ze seznamu předvoleb (<sup>(1)</sup> 165) a stiskněte tlačítko **()**.

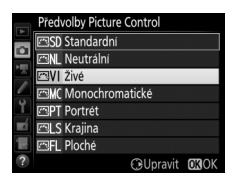

# 2 Upravte nastavení.

Stisknutím tlačítek (⊕ a ⊕ vyberte požadovaný parametr a stisknutím tlačítek (⊕ a ⊕ nastavte hodnotu v krocích po 1, resp. nastavte otáčením pomocného příkazového voliče hodnotu v krocích po 0,25 (□ 168). Tento krok opakujte až do

|            | Živé             |         | Seci A                    |
|------------|------------------|---------|---------------------------|
|            | Rychlé nastavení | 0       | <del>- <u>-</u> - t</del> |
| •          | Doostření        | 4.00    | ۹ <u>۹</u> ۹              |
|            | Zřetelnost       | +1. 00  | ^ <del></del>             |
|            | Kontrast         | 0.00    | A                         |
| Y          | Jas              | 0.00    | <u>-</u> +                |
| <b>n</b> í | Sytost           | 0.00    | <u>↑</u> t                |
|            | Odstín           | 0.00    | <del>t</del>              |
| ?          |                  | Resetor | at OROK                   |

nastavení všech parametrů nebo vyberte pomocí multifunkčního voliče možnost **Rychlé nastavení** pro výběr předvolené kombinace parametrů. Výchozí nastavení lze obnovit stisknutím tlačítka 🛍 ().

# 3 Stiskněte tlačítko ⊛.

### 🖉 Úprava originálních předvoleb Picture Control

Předvolby Picture Control, u kterých byly modifikovány výchozí parametry, jsou označeny hvězdičkou ("**#**").

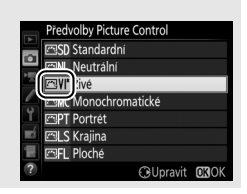

### Parametry předvoleb Picture Control

| Mož                                                        | inost              | Popis                                                                                                    |
|------------------------------------------------------------|--------------------|----------------------------------------------------------------------------------------------------|
| Rychlé nastavení                                           |                    | Snižuje nebo zvyšuje účinek vybrané předvolby Picture<br>Control (zruší se však všechny manuálně provedené úpravy<br>jednotlivých parametrů). Tato možnost není dostupná pro<br>předvolby <b>Neutrální, Monochromatické, Ploché</b> a pro<br>uživatelské předvolby Picture Control ( <sup>[2]</sup> 170).                               |
|                                                            | Doostření          | Tento parametr určuje úroveň doostření obrysů objektů.<br>Chcete-li aktivovat automatické nastavování úrovně<br>doostření v závislosti na fotografovaném motivu, vyberte<br>možnost <b>A</b> .                                                                                                    |
| Manuální nastaver<br>(všechny předvolb<br>Picture Control) | Zřetelnost         | Zřetelnost nastavte manuálně nebo vyberte možnost A pro<br>automatické nastavení zřetelnosti fotoaparátem. V závislosti<br>na fotografované scéně se mohou při použití některých<br>nastavení zobrazit okolo jasných objektů stíny nebo světelné<br>halo okolo tmavých objektů. Parametr Zřetelnost se<br>neuplatňuje na videosekvence. |
| Υ Ľ                                                        | Kontrast           | Kontrast můžete nastavit manuálně nebo můžete vybrat<br>možnost <b>A</b> pro automatické nastavení kontrastu<br>fotoaparátem.                                                                                                    |
|                                                            | Jas                | Zvyšuje nebo snižuje jas beze ztráty detailů ve světlech či<br>stínech.                                                                                                    |
| Manuální<br>(kromě p<br>"Monochro                          | Sytost             | Tento parametr ovlivňuje sytost (živost) barev. Chcete-li<br>aktivovat automatické nastavování sytosti (živosti) barev<br>v závislosti na fotografovaném motivu, vyberte možnost <b>A</b> .                                                                                                    |
| nastavení<br>ředvolby<br>omatické")                        | Odstín             | Upravuje barevný odstín.                                                                                                    |
| Manuální<br>(pouze p<br>"Monochr                           | Filtrové<br>efekty | Simulují účinky barevných filtrů na monochromatické<br>snímky (🕮 169).                                                                                                    |
| nastavení<br>ředvolba<br>ɔmatické″)                        | Tónování           | Volí odstín monochromatických snímků (🕮 170).                                                                                                    |

### 🔽 "A" (Automaticky)

Výsledky automatického doostření, nastavení zřetelnosti, kontrastu a sytosti barev se mění v závislosti na expozici a umístění objektu ve snímku. Chcete-li dosáhnout maximálně kvalitních výsledků, použijte objektivy typu G, E nebo D.

### 🖉 Přepínání mezi manuálním a automatickým nastavením

Stisknutím tlačítka <sup>®</sup> (**QUAL**) můžete přepínat mezi manuálním a automatickým (**A**) nastavením doostření, zřetelnosti, kontrastu a sytosti barev.

### Uživatelské předvolby Picture Control

Možnosti dostupné u uživatelských předvoleb Picture Control jsou stejné jako u původních předvoleb, ze kterých tyto uživatelské předvolby vycházejí.

### Předchozí nastavení

Symbol **△** pod zobrazením hodnoty v menu nastavení předvolby Picture Control indikuje předchozí použitou hodnotu pro nastavovaný parametr. Tuto indikaci lze použít jako vodítko při úpravách nastavení.

### Filtrové efekty (pouze předvolba Monochromatické)

Volitelná nastavení v tomto menu umožňují simulovat účinky barevných filtrů na monochromatické snímky. K dispozici jsou následující filtrové efekty:

| Možnost |          | Popis                                                       |  |
|---------|----------|-------------------------------------------------------------|--|
| Y       | Žlutý    | Zvyšuje kontrast. Lze použít k snížení jasu oblohy u snímků |  |
| 0       | Oranžový | krajin. Oranžový filtr produkuje vyšší kontrast než žlutý,  |  |
| R       | Červený  | červený filtr produkuje vyšší kontrast než oranžový.        |  |
| G       | Zelený   | Změkčuje odstíny pleti. Lze použít pro portréty.            |  |

Pozor, účinky dosažené pomocí parametru **Filtrové efekty** jsou výraznější než při použití skutečných optických filtrů.

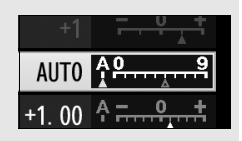

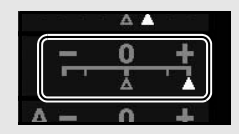

✓ Tónování (pouze předvolba Monochromatické) Stisknutím tlačítka ⊕ při aktivní možnosti Tónování se zobrazí volitelná nastavení sytosti barev. Chcete-li nastavit sytost barev v krocích po 1, použijte tlačítka ⊕ a ⊕; chcete-li nastavit sytost barev v krocích po 0,25, otáčejte pomocným příkazovým voličem. Nastavení sytosti barev není k dispozici při použití možnosti B&W (Černobílé).

|            | Monochromatic   | ké          | 5tiA             |
|------------|-----------------|-------------|------------------|
|            | Doostření       | 3. 00       | Ą <u>09</u>      |
| •          | Zřetelnost      | +1. 00      | ↑ <del>~</del> † |
|            | Kontrast        | 0. 00       | ^ <del></del> t  |
|            | Jas             | 0.00        | +                |
| Ĭ.         | Filtrové efekty |             | OFFICERG         |
| <b>n</b> í | Tónování        |             |                  |
| μų         |                 | Sepia, 4.00 |                  |
| ?          |                 | f Resetor   | vat 🖸 🕄 OK       |

## Tvorba uživatelských předvoleb Picture Control

Předvolby Picture Control dodávané s fotoaparátem lze modifikovat a ukládat jako uživatelské předvolby Picture Control.

| 1 | Vyberte položku Správa předv. Picture |
|---|---------------------------------------|
|   | Control.                              |

V menu fotografování nebo v menu videosekvencí vyberte položku **Správa předv. Picture Control** a stiskněte tlačítko ③.

2 Vyberte možnost Uložit/upravit. Vyberte možnost Uložit/upravit a stiskněte tlačítko <sup>(\*)</sup>.

| a) | MENU FOTOGRAFOVÁNÍ            |            |
|----|-------------------------------|------------|
|    | Záznam ve formátu NEF (RAW)   |            |
|    | Vyvážení bílé barvy           | AUT01      |
|    | Předvolby Picture Control     | ⊡SC        |
|    | Správa předv. Picture Control |            |
|    | Barevný prostor               | sRGE       |
| 1  | Active D-Lighting             | 喢A         |
| 2  | HDR (vysoký dynamický rozsah) | <b>OFF</b> |
| 2  | Korekce vinëtace              | <b>OFF</b> |

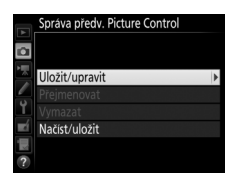

3 Vyberte předvolbu Picture Control. Vyberte existující předvolbu Picture Control a stiskněte tlačítko (\*) nebo stiskněte tlačítko (\*) pro přechod ke kroku 5 a uložení kopie vybrané předvolby Picture Control bez dalších úprav.

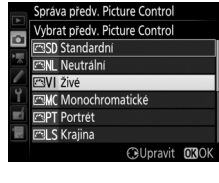

### 4 Upravte vybranou předvolbu Picture Control.

Další informace viz strana 168. Chcete-li zrušit veškeré změny a začít znovu od výchozích nastavení, stiskněte tlačítko 🛍 (न). Po dokončení procedury nastavení stiskněte tlačítko 🙉.

# 5 Vyberte cílové umístění.

Vyberte cílové umístění pro uživatelskou předvolbu Picture Control (C-1 až C-9) a stiskněte tlačítko 🛞

### **6** Vvtvořte název předvolby Picture Control.

Zobrazí se dialogové okno pro zadání textu, které můžete vidět na obrázku vpravo. Ve výchozím nastavení isou nové předvolby Picture Control poimenovány přidáním dvoumístného čísla (přidělovaného automaticky) k názvu existující předvolby Picture Control; chcete-li použít výchozí název, pokračujte

krokem 7. Chcete-li přesunout kurzor do oblasti názvu, stiskněte a držte tlačítko 🕾 (ISO) a poté stiskněte tlačítko 🕄 nebo 🕃. Chceteli zadat znak na aktuální pozici kurzoru, vyberte multifunkčním voličem požadovaný znak v oblasti klávesnice a stiskněte tlačítko 🙉. Chcete-li vymazat znak na aktuální pozici kurzoru, stiskněte tlačítko ₩ (FORMATE).

Názvy uživatelských předvoleb Picture Control mohou obsahovat až devatenáct znaků. Veškeré znaky nad tento počet budou vymazány.

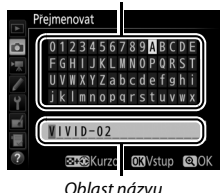

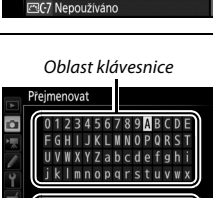

|    | Živé             |           | FEİ A           |
|----|------------------|-----------|-----------------|
|    | Rychlé nastavení | +1        | <u>+ </u> * +   |
| •  | Doostření        | 5. 00     | 4 <u>9</u> 9    |
|    | Zretelnost       | +1. 00    | + <del> ب</del> |
|    | Kontrast         | +0. 50    | A +             |
| Ÿ. | Jas              | 0. 00     |                 |
| ∎ź | Sytost           | +1. 00    | A <u>−0</u> +   |
|    | Odstín           | 0. 00     | <del></del> +   |
|    |                  | 1 Resetor | at OKOK         |

Správa předv. Picture Control Uložit iako

C1 Nepoužíváno

SC-3 Nepoužíváno

Nepoužíváno Nepoužíváno C6 Nepoužíváno 7 Stiskněte tlačítko <sup>ℚ</sup> (QUAL). Stisknutím tlačítka <sup>ℚ</sup> (QUAL) uložte změny a opusťte menu. Nově vytvořená předvolba Picture Control se zobrazí na seznamu dostupných předvoleb.

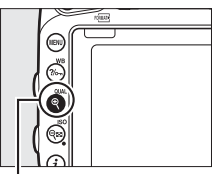

Tlačítko ♥ (QUAL)

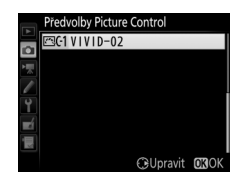

Správa předv. Picture Control > Přejmenovat Uživatelské předvolby Picture Control lze kdykoli přejmenovat pomocí možnosti Přejmenovat v menu Správa předv. Picture Control.

Správa předv. Picture Control > Vymazat

Pomocí možnosti **Vymazat** v menu **Správa předv. Picture Control** je možné vymazat vybrané uživatelské předvolby Picture Control, když již nejsou zapotřebí.

### 🖉 Symbol původní předvolby Picture Control

Původní předvolba Picture Control, ze které vychází uživatelská předvolba Picture Control, je indikována symbolem v pravém horním rohu obrazovky úprav.

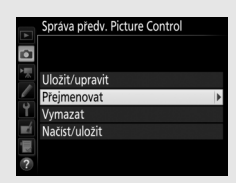

#### Symbol původní předvolby Picture Control

|            | VIVID-02   |           | (EVI)#iA                                       |  |  |  |
|------------|------------|-----------|------------------------------------------------|--|--|--|
|            |            |           | t                                              |  |  |  |
|            | Doostření  | 5.00      | 4 <u>9</u> 9                                   |  |  |  |
|            | Zretelnost | +1. 00    | ^ <del> 0</del>                                |  |  |  |
|            | Kontrast   | +0. 50    | ^ <u> </u>                                     |  |  |  |
| Ĭ.         | Jas        | 0.00      | <del> +</del> +                                |  |  |  |
| <b>E</b> Í | Sytost     | +1.00     | Ą <u>–                                    </u> |  |  |  |
|            | Odstín     | 0.00      | <del></del> +                                  |  |  |  |
| ?          | a:A⇔rr     | 窗 Resetor | vat 🖸 OK                                       |  |  |  |

# Sdílení uživatelských předvoleb Picture Control

Pomocí možnosti **Načíst/uložit** v menu **Správa předv. Picture Control** je možné kopírovat uživatelské předvolby Picture Control na paměťovou kartu/z paměťové karty. Uživatelské předvolby Picture Control Ize vytvářet na počítači pomocí softwaru Picture Control Utility 2, doplňkové aplikace spouštěné ze softwaru ViewNX 2 (součást dodávky) nebo Capture NX-D (D 268), a potom ukládat na paměťovou kartu a kopírovat do fotoaparátu. Uživatelské předvolby Picture Control vytvořené fotoaparátem Ize zkopírovat na paměťovou kartu pro použití v dalších fotoaparátech D750. Jakmile již kopie nejsou zapotřebí, Ize je vymazat pomocí možnosti **Vymazat z karty**.

Chcete-li zkopírovat uživatelské předvolby Picture Control na paměťovou kartu nebo je z paměťové karty vymazat, vyberte možnost Načíst/uložit v položce Správa předv. Picture Control a stiskněte tlačítko (). Zobrazí se následující možnosti:

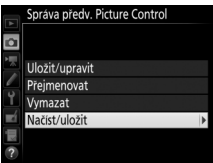

- Kopírovat do fotoaparátu: Kopíruje uživatelské předvolby Picture Control z paměťové karty do uživatelských předvoleb Picture Control C-1 až C-9 ve fotoaparátu a pojmenovává je požadovaným způsobem.
- Vymazat z karty: Maže vybrané uživatelské předvolby Picture Control z paměťové karty. Před vymazáním předvolby Picture Control se zobrazí dialog pro potvrzení, který můžete vidět na obrázku vpravo; pro vymazání vybrané předvolby Picture Control vyberte možnost Ano a stiskněte tlačítko <sup>®</sup>.
- Kopírovat na kartu: Kopíruje uživatelské předvolby Picture Control (C-1 až C-9) z fotoaparátu do vybraného cílového umístění (1 až 99) na paměťové kartě.

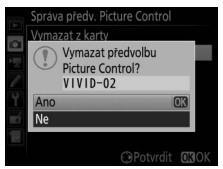

#### 🖉 Uložení uživatelských předvoleb Picture Control

Na paměťovou kartu lze současně uložit až 99 uživatelských předvoleb Picture Control. Paměťovou kartu lze použít pouze k uložení uživatelsky vytvořených předvoleb Picture Control. Pevné předvolby Picture Control dodávané s fotoaparátem ( $\square$  165) nemohou být zkopírovány na paměťovou kartu, přejmenovány ani vymazány.

Možnosti v menu **Správa předv. Picture Control** se vztahují pouze na paměťovou kartu ve slotu 1. Uživatelské předvolby Picture Control nelze vymazat z paměťové karty ve slotu 2 a ani je nelze zkopírovat na tuto kartu či z této karty.

# Zachování detailů ve světlech a stínech

## **Active D-Lighting**

### (pouze režimy P, S, A a M)

Funkce Active D-Lighting zachovává detaily ve světlech a stínech a vytváří snímky s přirozeně působícím kontrastem. Tuto funkci použijte pro vysoce kontrastní scény – například při fotografování jasně osvětlených exteriérů přes dveře či okno nebo při fotografování objektů ve stínu za slunečních dní. Její použití je nejúčinnější v kombinaci s měřením expozice Matrix (<sup>[]]</sup> 139).

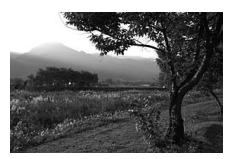

Funkce Active D-Lighting vypnutá

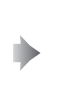

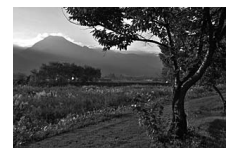

Funkce Active D-Lighting: 暄 A Automaticky

Funkce "Active D-Lighting" v porovnání s funkcí "D-Lighting"

Položka Active D-Lighting v menu fotografování upravuje expozici před pořízením snímků z důvodu optimalizace dynamického rozsahu, zatímco položka D-Lighting v menu retušování (CP 397) vyjasňuje stíny u již pořízených snímků.

### 1 Vyberte položku Active D-Lighting. Vyberte položku Active D-Liahtina

v menu fotografování a stiskněte tlačítko ۰.

#### MENU FOTOGRAFOVÁNÍ

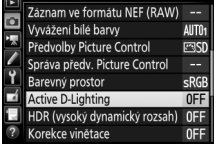

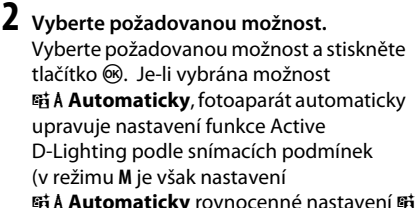

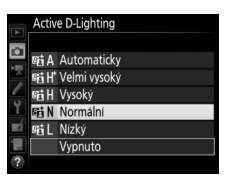

### Active D-Lighting

Na snímcích pořízených pomocí funkce Active D-Lighting se může vyskytnout šum (náhodně rozmístěné jasně zbarvené pixely, závoj nebo proužky). U některých objektů se může vyskytovat nerovnoměrné stínování, stíny okolo jasných objektů nebo halo okolo tmavých objektů. Funkci Active D-Lighting nelze použít při nastavení citlivosti Hi 0,3 a vyšších.

#### 🖉 Viz také

Pokud je vybrána možnost Bracketing ADL v uživatelské funkci e6 (Nastavení bracketingu, 🕮 353), mění fotoaparát při expozici série snímků nastavení funkce Active D-Lighting (III 212). Informace o použití tlačítka **Fn** a hlavního příkazového voliče k výběru možnosti funkce Active D-Lighting viz strana 360.

# Vysoký dynamický rozsah (HDR)

Funkce High Dynamic Range (Vysoký dynamický rozsah, HDR), která je vhodná pro fotografování objektů s vysokým kontrastem, kombinuje dvě různé expozice do jediného snímku zachovávajícího detaily ve světlech i stínech. Funkce HDR je nejúčinnější v kombinaci s měřením expozice Matrix (III 139; při použití bodového měření či integrálního měření se zdůrazněným středem a objektivu bez CPU je účinek nastavení **Automaticky** ekvivalentní nastavení **Normální**). Funkci HDR nelze použít zábleskové osvětlení, bracketing (III 202), vícenásobnou expozici (III 216), časosběrné snímání (III 229) a časy závěrky bu č ba - -.

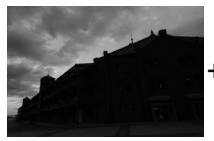

První expozice (tmavší)

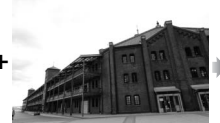

Druhá expozice (světlejší)

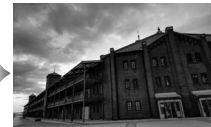

Kombinovaný snímek HDR

### Vyberte položku HDR (vysoký dynamický rozsah).

Vyberte položku HDR (vysoký dynamický rozsah) v menu fotografování a stiskněte tlačítko ③.

|          | MENU FOTOGRAFOVÁNÍ            |            |
|----------|-------------------------------|------------|
|          | Záznam ve formátu NEF (RAW)   |            |
|          | Vyvážení bílé barvy           | AUT01      |
|          | Predvolby Picture Control     | ⊡SD        |
| <u> </u> | Správa předv. Picture Control |            |
| Ĭ.       | Barevný prostor               | sRGB       |
|          | Active D-Lighting             | 暗Α         |
|          | HDR (vysoký dynamický rozsah) | OFF        |
| ?        | Korekce vinëtace              | <b>OFF</b> |

3

# **2** Vyberte režim.

Vyberte položku **Režim HDR** a stiskněte tlačítko ③.

Vyberte jednu z následujících možností a stiskněte tlačítko ®.

- Chcete-li pořídit série snímků HDR, vyberte možnost 0N<sup>⇔</sup> Zapnuto (série). Funkce HDR zůstává aktivní až do výběru možnosti Vypnuto v položce Režim HDR.
- Chcete-li pořídit jeden snímek HDR, vyberte možnost Zapnuto (jeden snímek). Po vytvoření jednoho snímku HDR se automaticky obnoví normální fotografování.
- Chcete-li se vrátit zpět bez vytvoření dalších snímků HDR, vyberte možnost Vypnuto.

Je-li vybrána možnost **Zapnuto (série)** nebo **Zapnuto (jeden snímek)**, zobrazuje se v hledáčku symbol HDR.

tlačítko ()). Vyberte požadovanou možnost a stiskněte tlačítko ()). Pokud je vybrána možnost

Vyberte položku HDR – úroveň.

Chcete-li vybrat expoziční rozdíl mezi

oběma snímky (úroveň funkce HDR),

vyberte položku HDR – úroveň a stiskněte

Automaticky, fotoaparát automaticky upravuje nastavení úrovně funkce HDR podle fotografovaného motivu. 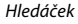

HDR (vysoký dynamický rozsah)

ONC

AUTO >

û

Režim HDR

HDR - úroveň

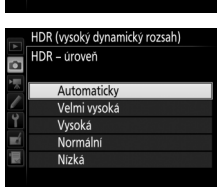

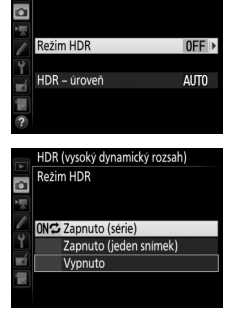

HDR (vysoký dynamický rozsah)

## **4** Vytvořte kompozici snímku, zaostřete a exponujte.

Fotoaparát provede při stisknutí tlačítka spouště až na doraz dvě expozice. Během kombinování snímků fotoaparátem bliká na kontrolním panelu symbol **Jab Hdr** a v hledáčku symbol **HDR Jab**; až do dokončení záznamu nelze zhotovit žádné další snímky. Bez ohledu na aktuálně nastavený snímací režim se při každém stisknutí tlačítka spouště pořídí pouze jeden snímek.

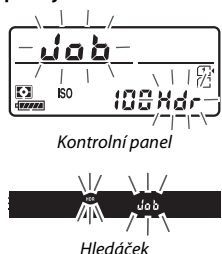

Pokud je vybrána možnost **Zapnuto (série)**, vypne se funkce HDR pouze výběrem možnosti **Vypnuto** v položce **Režim HDR**; pokud je vybrána možnost **Zapnuto (jeden snímek)**, vypne se funkce HDR automaticky po expozici snímku. Po ukončení funkce HDR zmizí symbol **HDR**.

### 🔽 Tvorba kompozice snímků HDR

Okraje snímků se oříznou. Požadovaných výsledků se nemusí dosáhnout v případě, že se fotoaparát nebo objekt během expozice pohybuje. Doporučuje se použít stativ. V závislosti na fotografovaném motivu nemusí být účinky funkce patrné, okolo jasných objektů se mohou zobrazit stíny a okolo tmavých objektů se může zobrazit světelné halo. U některých objektů může být patrné nerovnoměrné stínování.

#### 🖉 Intervalové snímání

Pokud je vybrána možnost **Zapnuto (série)** v položce **Režim HDR** před zahájením intervalového snímání, pokračuje fotoaparát v pořizování snímků HDR ve zvoleném intervalu (pokud je vybrána možnost **Zapnuto (jeden snímek)**, intervalové snímání se ukončí po expozici jednoho snímku).

# Fotografování s bleskem

# Použití vestavěného blesku

Vestavěný blesk lze použít nejen za nedostatečné hladiny okolního osvětlení, ale rovněž pro vyjasnění stínů a objektů v protisvětle nebo pro přidání světel do očí fotografovaného objektu.

# <u>Režimy s automatickým vyklopením blesku do pracovní polohy</u>

V režimech 📅, 💈, 🔄, K, 🖪, 🖏, 🖏, 🖏 a 🐯 se vestavěný blesk v případě potřeby automaticky vyklápí do pracovní polohy a odpaluje záblesky.

# 1 Vyberte zábleskový režim.

Stiskněte a držte tlačítko **\$** (**172**) a otáčejte hlavním příkazovým voličem, dokud se na obrazovce informací nezobrazí požadovaný zábleskový režim.

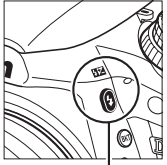

Tlačítko 🕻 (🖽

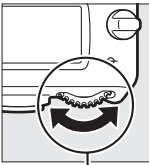

Hlavní příkazový volič

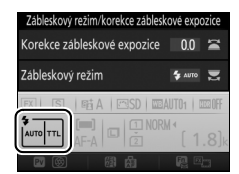

Obrazovka informací

# 2 Exponujte.

Při namáčknutí tlačítka spouště do poloviny se v případě potřeby vyklopí blesk do pracovní polohy a při expozici snímku dojde k odpálení záblesku. *Pokud nedojde* 

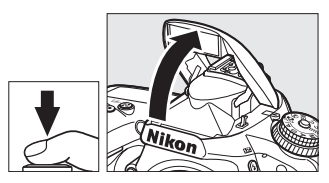

k automatickému vyklopení blesku, NEPOKOUŠEJTE SE jej vyklopit rukou. Nebudete-li dbát tohoto upozornění, může dojít k poškození blesku.

### II Zábleskové režimy

K dispozici jsou následující zábleskové režimy:

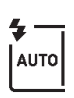

Automatická aktivace blesku: Pokud je osvětlení nedostatečné nebo se objekt nachází v protisvětle, dojde v případě potřeby při namáčknutí tlačítka spouště do poloviny k automatickému vyklopení blesku do pracovní polohy a k odpálení záblesku při expozici. Není k dispozici v režimu **G**.

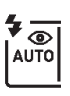

Automatická aktivace blesku s redukcí efektu červených očí: Použijte pro portréty. Blesk se v případě potřeby automaticky vyklopí do pracovní polohy a dojde k odpálení záblesku, ale před odpálením záblesku se nejprve rozsvítí světlo předblesku proti červeným očím, aby se snížila patrnost efektu "červených očí". Není k dispozici v režimu **E**I.

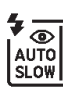

Automatická aktivace blesku včetně synchronizace s dlouhými časy a redukce efektu červených očí: Stejný režim jako automatická aktivace blesku s redukcí efektu červených očí, s tím rozdílem, že pro získání správné expozice pozadí jsou využity dlouhé časy závěrky. Použijte u portrétů pořizovaných v noci nebo za nízké hladiny osvětlení. K dispozici v režimu 🖪.

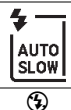

Automatická aktivace blesku včetně synchronizace s dlouhými časy: Pro získání správné expozice pozadí při fotografování v noci nebo za nízké hladiny osvětlení se použijí dlouhé časy závěrky. K dispozici v režimu 🖪.

Vypnuto: Blesk nepracuje.

## Režimy s manuálním vyklopením blesku

V režimech P, S, A, M a <sup>†</sup>I je třeba vyklopit blesk do pracovní polohy manuálně. Pokud blesk není vyklopený do pracovní polohy, nepracuje.

# 1 Vyklopte blesk.

Stisknutím tlačítka **\$ (122)** vyklopte blesk. Mějte na paměti, že pokud je blesk vypnutý nebo pokud je nasazený volitelný externí blesk, vestavěný blesk se nevyklopí do pracovní polohy; pokračujte krokem 2.

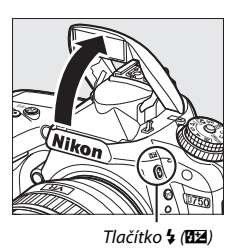

2 Vyberte zábleskový režim (pouze režimy P, S, A a M). Stiskněte a držte tlačítko \$ (22) a otáčejte hlavním příkazovým voličem, dokud se na obrazovce informací nezobrazí požadovaný zábleskový režim.

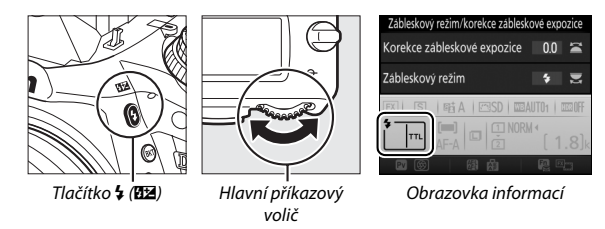

# **3** Exponujte.

Je-li vybrána jiná možnost než ③, dojde k odpálení záblesku při každé expozici snímku.

### E Zábleskové režimy

K dispozici jsou následující zábleskové režimy:

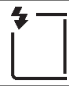

Doplňkový záblesk: Blesk odpaluje záblesk při každé expozici snímku.

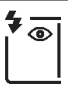

Redukce efektu červených očí: Použijte pro portréty. Blesk odpaluje záblesk při každé expozici snímku, ale před odpálením záblesku se nejprve rozsvítí světlo předblesku proti červeným očím pro potlačení účinků efektu "červených očí". Není k dispozici v režimu <sup>†</sup>I.

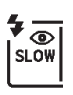

Redukce efektu červených očí včetně synchronizace s dlouhými časy: Stejný režim jako "redukce efektu červených očí" výše, s tím rozdílem, že se automaticky prodlužují časy závěrky, aby se dosáhlo správné expozice pozadí v noci a za nízké hladiny osvětlení. Tento režim použijte v případě, kdy chcete, aby bylo správně exponované pozadí součástí portrétních snímků. Není k dispozici v režimech S, M a 14.

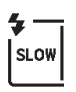

Synchronizace s dlouhými časy: Stejný režim jako výše uvedený "doplňkový záblesk", s tím rozdílem, že se automaticky prodlužují časy závěrky, aby se dosáhlo správné expozice pozadí v noci nebo za nízké hladiny osvětlení. Tento režim použijte, pokud chcete správně expozičně zachytit objekt i pozadí. Není k dispozici v režimech S, M a <sup>†</sup>1.

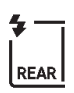

Synchronizace s dlouhými časy včetně synchronizace na druhou lamelu: Stejný režim jako "synchronizace na druhou lamelu" níže, s tím rozdílem, že se automaticky prodlužují časy závěrky, aby se dosáhlo správné expozice pozadí v noci nebo za nízké hladiny osvětlení. Tento režim použijte, pokud chcete správně expozičně zachytit objekt i pozadí. Není k dispozici v režimech S, M a <sup>†</sup>I. Po dokončení nastavování se zobrazí nápis SLOW.

Synchronizace na druhou lamelu: K odpálení záblesku dojde těsně před zavřením závěrky. Výsledkem je zachycení světelných stop správně za pohyblivými zdroji světla (viz obrázek níže vpravo). Není k dispozici v režimech P, A a 11.

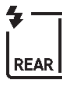

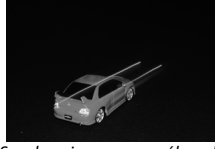

Synchronizace na první lamelu

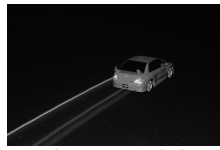

Synchronizace na druhou lamelu

Yypnuto: Blesk nepracuje. Není k dispozici v režimu 11.

### 🖉 Měření expozice

Chcete-li aktivovat i-TTL vyvažovaný vyjasňovací záblesk pro digitální jednooké zrcadlovky, vyberte měření expozice Matrix, integrální měření se zdůrazněným středem nebo měření orientované na nejvyšší jasy. Při použití bodového měření expozice se automaticky aktivuje standardní i-TTL záblesk.

#### 🖉 Sklopení vestavěného blesku do transportní polohy

Chcete-li šetřit energii v době, kdy blesk nepoužíváte, stiskněte blesk jemně dolů, až zaklapne do aretované transportní polohy.

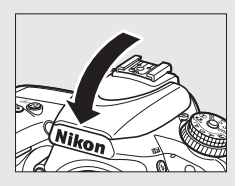

### Vestavěný blesk

Abyste zamezili vinětaci, sejměte sluneční clonu objektivu. Minimální pracovní vzdálenost blesku je 0,6 m a blesk nelze používat v makrorozsahu příslušně vybavených objektivů se zoomem. Při použití citlivostí ISO v rozmezí 100 až 12800 je k dispozici i-TTL řízení záblesku; při použití jiných citlivostí se nemusí pro některé pracovní vzdálenosti a pro některé hodnoty clony dosáhnout požadovaných výsledků.

Při použití blesku v režimech sériového snímání (🗆 103) se při každém stisknutí tlačítka spouště pořídí pouze jeden snímek.

Po expozici několika snímků s bleskem po sobě může dojít ke krátkodobému zablokování spuštění závěrky z důvodu ochrany výbojky blesku. Blesk lze znovu použít po krátké prodlevě.

#### 🖉 Časy závěrky dostupné v kombinaci s vestavěným bleskem

| Režim                   | Čas závěrky         |
|-------------------------|---------------------|
| 習, 乏, 圣, 郡, 溪, ¥, 11, 🕏 | 1/200-1/60 s        |
| E C                     | 1/200-1 s           |
| P*, A*                  | 1/250-1/60 s        |
| S*                      | 1∕250−30 s          |
| M*                      | 1⁄250–30 s, bu L b, |

V kombinaci s vestavěným bleskem jsou k dispozici následující časy závěrky.

Časy závěrky až do ¼000 s jsou k dispozici v kombinaci s volitelnými blesky s podporou automatické vysoce rychlé FP synchronizace blesku (□ 436), při použití možnosti 1/250 s (Auto FP) nebo 1/200 s (Auto FP) v uživatelské funkci e1 (Synchroniz. čas pro blesk, □ 345). Při výběru možnosti 1/250 s (Auto FP) jsou v kombinaci s vestavěným bleskem k dispozici časy závěrky až do ½50 s.

#### Zábleskový režim (řízení záblesku)

Fotoaparát podporuje následující režimy řízení záblesku i-TTL:

- i-TTL vyvažovaný vyjašňovací záblesk pro digitální jednooké zrcadlovky: Blesk odpaluje bezprostředně před hlavním zábleskem série téměř neviditelných předzáblesků (měřicí předzáblesky). Předzáblesky odražené od objektů ve všech částech scény jsou zachyceny RGB snímačem 91K (s přibližně 91 000 pixely) a analyzovány ve spojení s množstvím dalších informací z měření expozice Matrix pro získání zábleskové expozice produkující optimální vyvážení mezi hlavním objektem a pozadím, které je exponováno trvalým světlem. Při použití objektivů typu G, E a D je do výpočtu zábleskové expozice zahrnuta rovněž informace o vzdálenosti objektu. Přesnost určení zábleskové expozice lze při použití objektivů bez CPU zvýšit zadáním dat objektivu (ohniskové vzdálenosti a světelnosti; viz strana 🗆 235). Není k dispozici při použití bodového měření expozice.
- Standardní i-TTL záblesk pro digitální jednovké zrcadlovky: Záblesková expozice je nastavována tak, aby se dosáhlo standardního osvětlení obrazového pole; jas pozadí není brán v úvahu. Tento režim se doporučuje pro snímky, na kterých má být hlavní objekt zdůrazněn na úkor objektů v pozadí, a je vhodný při použití korekce expozice. Standardní i-TTL záblesk se automaticky aktivuje při použití bodového měření expozice.

Zábleskový režim vestavěného blesku lze vybrat pomocí uživatelské funkce e3 (**Zábl. režim vestav. blesku**, 🕮 347). Na obrazovce informací se zobrazuje zábleskový režim vestavěného blesku následovně:

|                                    | Synchronizace blesku | Auto FP (🕮 345) |  |  |
|------------------------------------|----------------------|-----------------|--|--|
| i-ΠL                               | <b>*</b>             | _               |  |  |
| Manuální zábleskový režim          | <b>ж</b>             | _               |  |  |
| Stroboskopický zábleskový<br>režim | RPT                  | _               |  |  |
| Režim Řídicí jednotka              | СМД                  | CMD<br>FP       |  |  |

### 🖉 Clona, citlivost a pracovní rozsah blesku

Pracovní rozsah blesku se mění v závislosti na nastavení citlivosti (ekvivalent ISO) a clony.

|     | Pracovní rozsah |     |     |      |      |      |       |         |
|-----|-----------------|-----|-----|------|------|------|-------|---------|
| 100 | 200             | 400 | 800 | 1600 | 3200 | 6400 | 12800 | m       |
| 1,4 | 2               | 2,8 | 4   | 5,6  | 8    | 11   | 16    | 0,7-8,5 |
| 2   | 2,8             | 4   | 5,6 | 8    | 11   | 16   | 22    | 0,6–6   |
| 2,8 | 4               | 5,6 | 8   | 11   | 16   | 22   | 32    | 0,6-4,2 |
| 4   | 5,6             | 8   | 11  | 16   | 22   | 32   | —     | 0,6-3   |
| 5,6 | 8               | 11  | 16  | 22   | 32   | —    | —     | 0,6-2,1 |
| 8   | 11              | 16  | 22  | 32   | —    | —    | —     | 0,6-1,5 |
| 11  | 16              | 22  | 32  | —    | —    | —    | —     | 0,6-1,1 |
| 16  | 22              | 32  | —   | —    | —    | —    | —     | 0,6-0,8 |

Nejmenší pracovní vzdálenost vestavěného blesku je 0,6 m.

V režimu **P** je nejmenší použitelné zaclonění (nejnižší clonové číslo) limitováno použitou citlivostí ISO, jak je vyobrazeno níže:

| Nejmenší zaclonění v závislosti na citlivosti ISO: |     |   |   |     |     |   |       |  |
|----------------------------------------------------|-----|---|---|-----|-----|---|-------|--|
| 100 200 400 800 1600 3200 6400                     |     |   |   |     |     |   | 12800 |  |
| 2,8                                                | 3,5 | 4 | 5 | 5,6 | 7,1 | 8 | 10    |  |

Pokud je světelnost objektivu nižší, než je uvedeno výše, je nejmenší zaclonění rovné světelnosti objektivu.

### 🖉 Viz také

Informace o blokování zábleskové expozice (FV) pro objekt změřený před změnou kompozice snímku viz strana 190.

Informace o režimu automatické vysoce rychlé FP synchronizace blesku a volbě synchronizačního času pro práci s bleskem viz uživatelská funkce e1 (Synchroniz. čas pro blesk, □□ 345). Informace o volbě nejdelšího času závěrky dostupného pro práci s bleskem viz uživatelská funkce e2 (Čas záv. pro práci s bleskem, □□ 346). Informace o řízení záblesku a použití vestavěného blesku v režimu řídicí jednotky viz uživatelská funkce e3 (Zábl. režim vestav. blesku, □□ 347).

Informace o použití volitelných blesků viz strana 433.

# Korekce zábleskové expozice

### (pouze režimy P, S, A, M a SCENE)

Korekce zábleskové expozice slouží k úpravě zábleskové expozice o -3 EV až +1 EV v krocích po  $\frac{1}{3}$  EV, ti, ke změně jasu hlavního objektu vzhledem k pozadí snímku. Záblesková expozice může být zvýšena pro světlejší zobrazení hlavního objektu nebo snížena pro redukci nežádoucích jasů a reflexů.

Stiskněte tlačítko \$ (122) a otáčejte pomocným příkazovým voličem, dokud se na kontrolním panelu, v hledáčku nebo na obrazovce informací nezobrazí požadovaná hodnota. Obecně platí, že kladné hodnoty korekce produkují světlejší hlavní objekt a záporné hodnoty korekce produkují tmavší hlavní objekt.

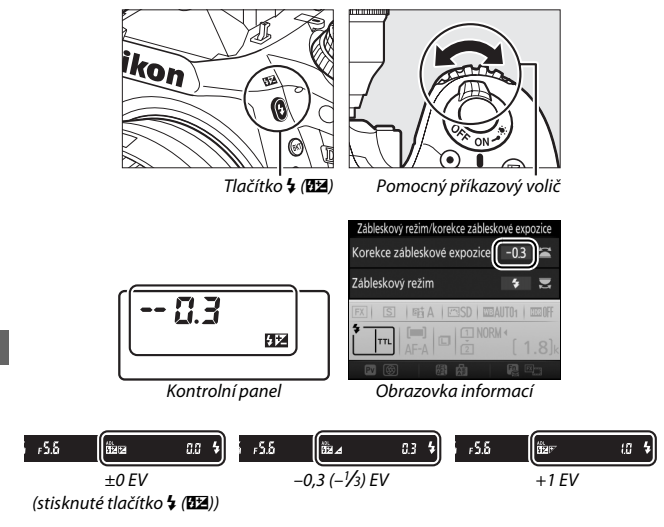
Při použití jiné hodnoty než ±0,0 se po uvolnění tlačítka **\$ (82)** zobrazí na kontrolním panelu a v hledáčku symbol 82. Aktuální hodnotu korekce zábleskové expozice lze zkontrolovat stisknutím tlačítka **\$** (82).

Normální zábleskovou expozici lze obnovit nastavením korekce zábleskové expozice na hodnotu ±0,0. Korekce zábleskové expozice není resetována vypnutím fotoaparátu.

### **Volitelné blesky**

Korekce zábleskové expozice nastavená na volitelném blesku se přičítá ke korekci zábleskové expozice nastavené na fotoaparátu.

### 🖉 Viz také

Informace o volbě velikosti kroku pro nastavení korekce zábleskové expozice viz uživatelská funkce b2 (**Krok nastavení expozice (EV**), □ 333). Informace o způsobu použití korekce zábleskové expozice společně s korekcí expozice viz uživatelská funkce e4 (**Kor. exp. při použití blesku**, □ 353). Informace o automatické změně zábleskové expozice u série snímků viz strana 202.

# Blokování zábleskové expozice

Tato funkce se používá pro zablokování zábleskové expozice a umožňuje změnit kompozici snímku beze změny zábleskové expozice. Zaručuje tak správnou expozici hlavního objektu i v případě, že se tento objekt nenachází uprostřed obrazu. Záblesková expozice se automaticky změní při změně nastavení citlivosti ISO a clony.

Chcete-li použít blokování zábleskové expozice:

Přidělte blokování zábleskové expozice ovládacímu prvku fotoaparátu. Vyberte možnost Blokování zábleskové expozice jako možnost "stisknutí" v uživatelské funkci f2 (Funkce tlačítka Fn, \$\overline\$356), f3 (Funkce tl. hloubky ostrosti, \$\overline\$361) nebo f4 (Funkce tlačítka AE-L/ AF-L, \$\overline\$361).

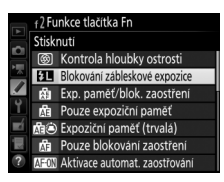

## **2** Vyklopte blesk.

V režimech P, S, A, M a ¶ lze blesk vyklopit stisknutím tlačítka \$ (四辺). V režimech 管, え、室, 、, 四, 深、 デ, a マ se blesk v případě potřeby vyklopí automaticky.

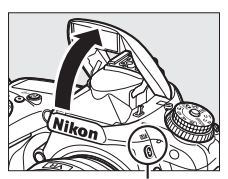

Tlačítko 🕏 (🖽)

**3** Zaostřete.

Umístěte hlavní objekt do středu obrazového pole a namáčknutím tlačítka spouště do poloviny zaostřete.

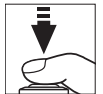

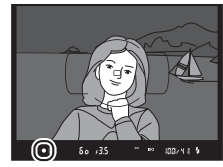

# **4** Zablokujte zábleskovou expozici.

Po kontrole zobrazení indikace připravenosti k záblesku (**\$**) v hledáčku stiskněte tlačítko vybrané v kroku 1. Blesk

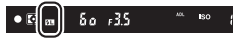

spustí měřicí předzáblesk pro zjištění správné zábleskové expozice. Zábleskový výstup (záblesková expozice) se zablokuje na dané úrovni a v hledáčku se zobrazí symbol blokování zábleskové expozice (m).

# 5 Změňte kompozici snímku.

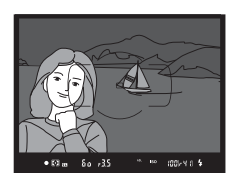

# **6** Exponujte.

Stiskněte tlačítko spouště zbývající část jeho chodu až na doraz pro expozici snímku. Další snímky lze v případě potřeby pořídit bez zrušení blokování zábleskové expozice.

# 7 Zrušte blokování zábleskové expozice.

Stisknutím tlačítka vybraného v kroku 1 zrušte blokování zábleskové expozice. Zkontrolujte, jestli se v hledáčku nadále nezobrazuje symbol blokování zábleskové expozice (四).

### 🖉 Použití blokování zábleskové expozice v kombinaci s vestavěným bleskem

Blokování zábleskové expozice je k dispozici v kombinaci s vestavěným bleskem pouze při výběru možnosti **TTL** v uživatelské funkci e3 (**Zábl. režim vestav. blesku**, III) 347).

#### 🖉 Použití blokování zábleskové expozice v kombinaci s volitelnými blesky

Funkce blokování zábleskové expozice je k dispozici rovněž v kombinaci s volitelnými blesky v zábleskovém režimu TTL a (jsou-li podporovány) v zábleskových režimech A a AA s měřicími předzáblesky. Mějte na paměti, že v případě výběru režimu řídicí jednotky v uživatelské funkci e3 (**Zábl. režim vestav. blesku**, 🗆 347) musíte nastavit zábleskový režim blesku Master a minimálně jedné skupiny blesků Remote na TTL nebo AA.

#### Měření expozice

Oblasti měření expozice pro funkci blokování zábleskové expozice při použití volitelných blesků jsou následující:

| Blesk                        | Zábleskový režim    | Měřená oblast                                                |
|------------------------------|---------------------|--------------------------------------------------------------|
| Samostatný volitelný block   | i-TTL               | 5mm kruhová ploška uprostřed<br>obrazového pole              |
| Samostatily volitelity blesk | AA                  | Oblast měřená expozimetrem<br>pro měření zábleskové expozice |
|                              | i-TTL               | Celý snímek                                                  |
| (pokrokové bezdrátové        | AA                  | Oblast měřená expozimetrem                                   |
| osvětlení)                   | A (blesk<br>Master) | pro měření zábleskové expozice                               |

# Fotografování s dálkovým ovládáním

# Použití volitelného dálkového ovládání ML-L3

Volitelné dálkové ovládání ML-L3 (<sup>III</sup> 444) lze použít k potlačení chvění fotoaparátu nebo k pořizování autoportrétů.

# 1 Vyberte položku Dálkové ovládání (ML-L3).

V menu fotografování vyberte položku Dálkové ovládání (ML-L3) a stiskněte tlačítko ().

|          | MENU FOTOGRAFOVÁNÍ            |            |
|----------|-------------------------------|------------|
|          | Automatická korekce zkreslení | <b>OFF</b> |
| •        | Redukce šumu pro dlouhé exp.  | <b>OFF</b> |
|          | Redukce šumu pro vys. ISO     | NORM       |
| <u> </u> | Nastavení citlivosti ISO      |            |
| Y.       | Dálkové ovládání (ML-L3)      | ∎ OFF      |
|          | Vícenásobná expozice          | 0FF        |
|          | Intervalové snímání           | 0FF        |
| ?        |                               |            |

# **2** Vyberte režim dálkového ovládání.

Vyberte jednu z následujících možností a stiskněte tlačítko ®.

|             | Možnost                               | Popis                                                                                                    |
|-------------|---------------------------------------|----------------------------------------------------------------------------------------------------|
| a 2e        | Dálkové ovládání                      | Závěrka je spuštěna 2 s po stisknutí tlačítka spouště                                                                                                    |
| <b>U</b> 23 | se zpožděním                          | na dálkovém ovládání ML-L3.                                                                                                    |
| 8           | Dálkové ovl.                          | Závěrka je spuštěna při stisknutí tlačítka spouště na                                                                                                    |
| •           | s rychlou reakcí                      | dálkovém ovládání ML-L3.                                                                                                    |
| ê Mup       | Dálk. ovl.<br>s předsklop.<br>zrcadla | Jedním stisknutím tlačítka spouště na dálkovém<br>ovládání ML-L3 se sklopí zrcadlo do horní polohy,<br>dalším stisknutím tlačítka spouště se pořídí snímek.<br>Tato možnost předchází rozmazání snímků vlivem<br>pohybu fotoaparátu při sklopení zrcadla. |
| i OFF       | Vypnuto                               | Závěrku nelze spustit pomocí dálkového ovládání<br>ML-L3.                                                                                                    |

# **3** Vytvořte kompozici snímku.

Fotoaparát upevněte na stativ nebo ho umístěte na pevnou, vodorovnou plochu.

# 4 Exponujte.

Ze vzdálenosti 5 m nebo menší namiřte vysílač na dálkovém ovládání ML-L3 na jeden z infračervených přijímačů fotoaparátu (<sup>CL</sup> 2, 4) a stiskněte tlačítko spouště na dálkovém ovládání ML-L3. *V režimu dálkového ovládání se zpožděním* se na dobu asi dvou sekund před tím. než

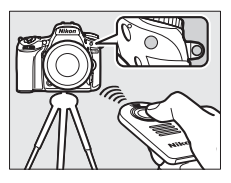

dojde ke spuštění závěrky, rozsvítí kontrolka samospouště. *V režimu dálkového ovládání s rychlou reakcí* blikne po expozici snímku kontrolka samospouště. *V režimu dálkového ovládání s předsklopením zrcadla* se prvním stisknutím tlačítka spouště na dálkovém ovládání ML-L3 sklopí zrcadlo do horní polohy; k expozici snímku a bliknutí kontrolky samospouště dojde po uplynutí 30 s nebo po druhém stisknutí tlačítka spouště.

### 🖉 Snímací režim

Při použití volitelného dálkového ovládání ML-L3 je ignorován snímací režim nastavený pomocí voliče snímacích režimů (🕮 103) a upřednostní se možnost vybraná v položce **Dálkové ovládání (ML-L3)** v menu fotografování.

### Před použitím volitelných dálkových ovládání ML-L3

Před prvním použitím dálkového ovládání odstraňte z baterie čirou plastovou izolační fólii.

### 🖉 Použití vestavěného blesku

Před fotografováním s bleskem v režimech s manuálním vyklopením blesku (□ 182) vyklopte blesk do pracovní polohy stisknutím tlačítka **\$ (152)** a vyčkejte zobrazení indikace **\$** v hledáčku (□ 11). Dojde-li k vyklopení blesku v okamžiku, kdy je aktivní režim dálkového ovládání, fotografování se přeruší. Je-li při expozici nutný blesk, reaguje fotoaparát na tlačítko spouště na dálkovém ovládání ML-L3 až po nabití blesku. Při použití režimů s automatickým vyklopením blesku (□ 180) se blesk začne nabíjet v okamžiku aktivace režimu dálkového ovládání; jakmile je blesk nabitý, dojde v případě potřeby k jeho automatickému vyklopení a k odpálení záblesku při expozici.

V zábleskových režimech s podporou redukce efektu červených očí svítí po dobu přibližně jedné sekundy před spuštěním závěrky světlo předblesku proti červeným očím. V režimu dálkového ovládání se zpožděním se na dobu asi dvou sekund rozsvítí kontrolka samospouště a poté se na dobu jedné sekundy před spuštěním závěrky rozsvítí světlo předblesku proti červeným očím.

#### Zaostřování v režimu dálkového ovládání

Fotoaparát nezaostřuje kontinuálně při použití kontinuálního zaostřování; mějte však na paměti, že bez ohledu na vybraný režim automatického zaostřování můžete zaostřit namáčknutím tlačítka spouště do poloviny před fotografováním. Při použití režimu automatické volby režimu činnosti automatického zaostřování nebo režimu jednorázového zaostření, resp. při nastavení fotoaparátu do režimu živého náhledu při použití režimu dálkového ovládání se zpožděním či dálkového ovládání s rychlou reakcí zaostří fotoaparát automaticky před fotografováním; není-li fotoaparát schopen zaostřit při fotografování s využitím hledáčku, vrátí se bez spuštění závěrky do pohotovostního režimu.

#### 🖉 Dálkové ovládání s předsklopením zrcadla

Pokud je zrcadlo v horní poloze, nelze vytvořit kompozici snímku v hledáčku a nelze použít automatické zaostřování a měření expozice.

### 🖉 Ukončení režimu dálkového ovládání

Režim dálkového ovládání se automaticky zruší, pokud snímek není pořízen před uplynutím doby vybrané v uživatelské funkci c5 (Aktivita dálk. ovládání (ML-L3),  $\square$  337), pokud je vybrána možnost Vypnuto v položce Dálkové ovládání (ML-L3) či proveden dvoutlačítkový reset ( $\square$  199), resp. pokud jsou možnosti pro fotografování resetovány pomocí menu Reset menu fotografování ( $\square$  311).

### **V** Funkce tlačítka spouště

Je-li vybrána možnost **Záznam videosekvencí** v uživatelské funkci g4 (**Funkce tlačítka spouště**, ⊞ 373), nelze dálkové ovládání ML-L3 použít při otočení voliče živého náhledu do polohy **.** 

### 🖉 Zakryjte hledáček

Abyste zabránili ovlivnění expozice nebo snímků světlem vnikajícím do hledáčku, sejměte gumovou očnici a před fotografováním zakryjte hledáček dodávanou krytkou okuláru hledáčku (<sup>[]]</sup> 107).

### 🖉 Viz také

Informace o volbě doby, po kterou fotoaparát zůstává v pohotovostním režimu a čeká na signál z dálkového ovládání, viz uživatelská funkce c5 (**Aktivita dálk. ovládání (ML-L3)**; III 337). Informace o nastavení zvukové signalizace (pípání) spouštěné při použití dálkového ovládání viz uživatelská funkce d1 (**Pípnutí**; III 338).

# Bezdrátová dálková ovládání

Při použití fotoaparátu v kombinaci s bezdrátovými dálkovými ovládáními WR-1 (□ 444) a WR-R10/WR-T10 (□ 444) pracují tlačítka spouště na dálkových ovládáních WR-1 a WR-T10 stejně jako tlačítko spouště na fotoaparátu a umožňují dálkové sériové snímání a dálkové fotografování se samospouští.

### Bezdrátová dálková ovládání WR-1

Dálkové ovládání WR-1 může pracovat jako vysílač nebo přijímač a používá se v kombinaci s dalším dálkovým ovládáním WR-1 nebo s bezdrátovým dálkovým ovládáním WR-R10 či WR-T10. Dálkové ovládání WR-1 lze například připojit do konektoru pro připojení příslušenství a použít jako přijímač, což umožní měnit nastavení fotoaparátu nebo dálkově spouštět závěrku pomocí dalšího dálkového ovládání WR-1 pracujícího jako vysílač.

# Bezdrátová dálková ovládání WR-R10/WR-T10

V případě připojení dálkového ovládání WR-R10 (vysílač/přijímač) k fotoaparátu lze závěrku spouštět pomocí dálkového ovládání WR-T10 (vysílač).

# Další možnosti pro fotografování

# Fotografování s využitím hledáčku: Tlačítko i

Stisknutím tlačítka *i* během fotografování s využitím hledáčku se zobrazí menu s následujícími položkami:

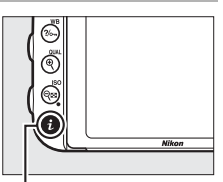

Tlačítko i

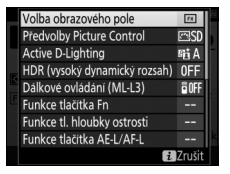

| Položka                       | m   | Položka                      |     |
|-------------------------------|-----|------------------------------|-----|
| Volba obrazového pole         | 110 | Funkce tlačítka Fn           | 356 |
| Předvolby Picture Control     | 165 | Funkce tl. hloubky ostrosti  | 361 |
| Active D-Lighting             | 175 | Funkce tlačítka AE-L/AF-L    | 361 |
| HDR (vysoký dynamický rozsah) | 177 | Redukce šumu pro dlouhé exp. | 317 |
| Dálkové ovládání (ML-L3)      | 193 | Redukce šumu pro vys. ISO    | 317 |

Pro opuštění menu tlačítka *i* a návrat k obrazovce režimu fotografování znovu stiskněte tlačítko *i*.

# Dvoutlačítkový reset: Obnovení výchozích nastavení

U níže uvedených nastavení fotoaparátu lze současným stisknutím a podržením tlačítek Sex (ISO) a 2 po dobu delší než dvě sekundy obnovit výchozí nastavení (tlačítka jsou označena zelenou tečkou). Během resetování nastavení se krátce vypne kontrolní panel.

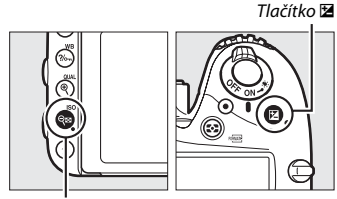

Tlačítko 🖓≅ (ISO)

| Položka                                          | Výchozí nastavení      |      |
|--------------------------------------------------|------------------------|------|
| Kvalita obrazu                                   | JPEG Normální          | 115  |
| Velikost obrazu                                  | Velký (L)              | 118  |
| Vyvážení bílé barvy                              | Automaticky > Normálně | 145  |
| Jemné vyvážení                                   | A-B: 0, G-M: 0         | 149  |
| Nastavení předvoleb Picture Control <sup>1</sup> | Nezměněno              | 165  |
| HDR (vysoký dynamický rozsah)                    | Vypnuto <sup>2</sup>   | 177  |
| Nastavení citlivosti ISO                         |                        |      |
| Citlivost ISO                                    |                        |      |
| P, S, A, M                                       | 100                    | 13/  |
| Ostatní režimy                                   | Automaticky            | 1.54 |
| Automat. regulace citl. ISO                      | Vypnuto                | 136  |
| Dálkové ovládání (ML-L3)                         | Vypnuto                | 193  |
| Intervalové snímání                              | Vypnuto <sup>3</sup>   | 222  |

| Položka | Výchozí nastavení |  |
|---------|-------------------|--|
|---------|-------------------|--|

Automatické zaostřování (hledáček)

| l | Rezim automatickeho zaostrovani |      |     |
|---|---------------------------------|------|-----|
|   | 23                              | AF-S | 121 |
| L | Ostatní režimy                  | AF-A | 121 |
| г |                                 |      |     |

Režim činnosti zaostřovacích polí

| \$\$, \$, \$1, ₹\$, \$\$\$, \$\$                       | Jednotlivá zaostřovací pole                     |     |
|--------------------------------------------------------|-------------------------------------------------|-----|
| र, <b>भ</b>                                            | Dynamická volba zaostřovacích<br>polí (51 polí) | 123 |
| 🖀 , ③ , 差 , 🛋 , 髻 , 🖾 , 蘂 , 龍 ,  , 崙 , ♥ , ♥ , 🍼 , 🖋 , | Automatická volba zaostřovacích                 |     |
| P, S, A, M                                             | polí                                            |     |

Automatické zaostřování (živý náhled/videosekvence)

|     | Režim automatického zaostřování         | AF-S                         | 57   |
|-----|-----------------------------------------|------------------------------|------|
| Ī   | Režim činnosti zaostřovacích polí       |                              |      |
|     | 💐, 🖬, 😽, 🖾, 🤝 , 🖋 , 🛣, 🛍, 🔟, P, S, A, M | Velkoplošná zaostřovací pole |      |
|     | تار , 11                                | Standardní zaostřovací pole  | 58   |
|     | 🕾, ③, 爻, 🛋, 奎, 🖾, 淡, 論, , 盒, 욐, ♀, ♥    | Zaostřování s detekcí tváří  |      |
| Za  | ostřovací pole <sup>4</sup>             | Střední                      | 127  |
| Ко  | ntrola expozice                         | Vypnuto                      | 62   |
| Мо  | otor. nast. clony multif. voličem       | Zakázat                      | 72   |
| Zo  | brazení nejvyšších jasů                 | Vypnuto                      | 72   |
| Hla | asitost sluchátek                       | 15                           | 72   |
| Mè  | ření expozice                           | Matrix                       | 139  |
| Evi | noziční naměť (trvalá)                  | Vynnuto                      | 129, |
|     |                                         | vypilato                     | 141  |
| Bra | acketing                                | Vypnuto <sup>5</sup>         | 202  |
| Ко  | rekce zábleskové expozice               | Vypnuto                      | 188  |
| Ко  | rekce expozice                          | Vypnuto                      | 143  |
| 0p  | ožděné spuštění závěrky                 | Vypnuto                      | 339  |

|   | Položka          | Výchozí nastavení             |  |
|---|------------------|-------------------------------|--|
| Z | ábleskový režim  |                               |  |
|   | 岱, 초, 옾, ـ, ♥, જ | Automatická aktivace blesku   |  |
|   |                  | Automatická aktivace blocku J |  |

| × | 2                            | Automatická aktivace blesku + |      |
|---|------------------------------|-------------------------------|------|
|   | <sup>3</sup>                 | redukce efektu červených očí  | 181, |
|   | R.                           | Automatická aktivace blesku + | 183  |
|   |                              | synchronizace s dlouhými časy |      |
|   | τ̃1, Ρ, S, A, M              | Doplňkový záblesk             |      |
| B | lokování zábleskové expozice | Vypnuto                       | 190  |
| V | ícenásobná expozice          | Vypnuto <sup>6</sup>          | 216  |
| F | lexibilní program            | Vypnuto                       | 89   |
| + | - NEF (RAW)                  | Vypnuto                       | 357  |

1 Pouze aktuální předvolba Picture Control.

2 Nastavení úrovně funkce HDR není resetováno.

3 Pokud aktuálně probíhá intervalové snímání, fotografování se ukončí. Čas spuštění, interval mezi snímky, počet intervalů, počet snímků a vyrovnání expozice nejsou resetovány.

4 Pokud je nastaven režim činnosti zaostřovacích polí Automatická volba zaostřovacích polí, zaostřovací pole se nezobrazují.

5 Počet snímků je resetován na nulu. Krok bracketingu je resetován na 1 EV (expoziční/zábleskový bracketing) nebo 1 (bracketing vyvážení bílé barvy). Pro druhý snímek ve dvousnímkovém programu bracketingu ADL je vybrána možnost nastavení funkce ADL Pat A Automaticky.

6 Pokud je aktuálně v činnosti vícenásobná expozice, fotografování se ukončí a kombinovaný snímek se vytvoří z doposud pořízených snímků vícenásobné expozice. Nastavení expozičního podílu a počtu snímků nejsou resetována.

# Bracketing

### (pouze režimy P, S, A a M)

Bracketing automaticky lehce mění během expozice série snímků u každého snímku expozici, zábleskovou expozici, nastavení funkce Active D-Lighting (ADL) nebo vyvážení bílé barvy. Tuto funkci použijte v situacích, kdy je obtížné určit správnou expozici, zábleskovou expozici (pouze zábleskový režim i-TTL a – v případě dostupnosti – zábleskový režim AA; viz strany 185, 347 a 435), vyvážení bílé barvy nebo nastavení funkce Active D-Lighting a kdy není čas na kontrolu výsledků a úpravu nastavení u každého snímku. Rovněž takto můžete experimentovat s různými nastaveními fotoaparátu při fotografování stejného objektu.

### Expoziční a zábleskový bracketing

Mění expozici a/nebo zábleskovou expozici u série snímků.

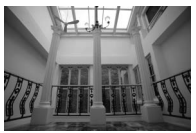

Expozice upravena o: 0 EV

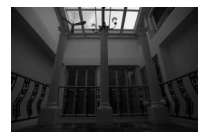

Expozice upravena o: -1 EV

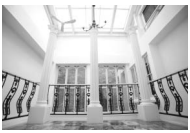

Expozice upravena o: +1 EV

### Vyberte zábleskový nebo expoziční bracketing.

Vyberte uživatelskou funkci e6 (Nastavení bracketingu) v menu uživatelských funkcí, vyberte některou možnost a stiskněte tlačítko ®. Chcete-li měnit současně úroveň expozice trvalým osvětlením i zábleskem, vyberte možnost Expozice a záblesková expozice; chcete-li měnit pouze expozici trvalým osvětlením, vyberte možnost Expozice; chcete-li měnit pouze expozici zábleskem, vyberte možnost Záblesková expozice.

|    | e Bracketing/blesk              |        |
|----|---------------------------------|--------|
| ~  | e1 Synchroniz. čas pro blesk    | 1/200  |
|    | e2 Čas záv. pro práci s bleskem | 1/60   |
|    | e3Zábl. režim vestav. blesku    | TTL\$  |
|    | e4Kor. exp. při použití blesku  | \$Z [Z |
| Ĭ. | e5Modelovací záblesk            | ON     |
| Ľ  | e6 Nastavení bracketingu        | AE\$   |
|    | e7 Pořadí bracketingu           | N      |
|    | <sub>f</sub> 1Tlačitko OK       |        |

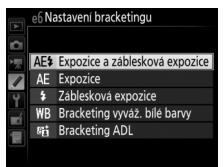

# **2** Vyberte počet snímků.

Stisknutím tlačítka **BKT** a otáčením hlavního příkazového voliče vyberte počet snímků sekvence bracketingu. Počet snímků se zobrazí na obrazovce informací a kontrolním panelu.

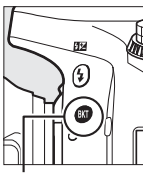

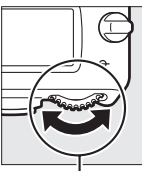

Tlačítko **BKT** 

. Hlavní příkazový volič

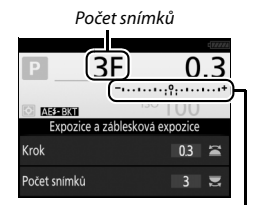

Indikace expozičního a zábleskového bracketingu

Obrazovka informací

Při použití nenulového nastavení se na kontrolním panelu zobrazuje symbol **EX.** V hledáčku se zobrazuje symbol **BKT**,

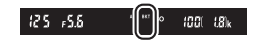

zatímco na obrazovce informací se zobrazuje indikace bracketingu a symbol typu bracketingu: (ASERNII (expoziční a zábleskový bracketing), (Douze expoziční bracketing) nebo (Douze zábleskový bracketing).

# **3** Vyberte velikost kroku bracketingu.

Stisknutím tlačítka **BKT** a otáčením pomocného příkazového voliče vyberte velikost kroku bracketingu.

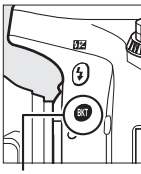

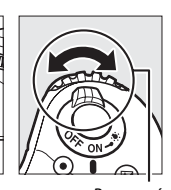

Tlačítko **BKT** 

Pomocný příkazový volič

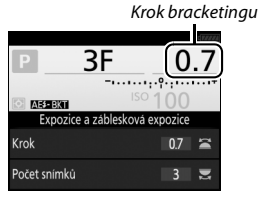

Obrazovka informací

Ve výchozím nastavení lze volit krok pro nastavení rozptylu bracketingu v hodnotách 0,3 ( $\frac{1}{3}$ ), 0,7 ( $\frac{2}{3}$ ), 1, 2, a 3 EV. V seznamu níže jsou uvedeny programy bracketingu s krokem pro nastavení rozptylu 0,3 ( $\frac{1}{3}$ ) EV.

| Obrazovka informací | Počet<br>snímků | Pořadí bracketingu (v EV)                     |  |
|---------------------|-----------------|-----------------------------------------------|--|
| 0F 0.3+             | 0               | 0                                             |  |
| +3F 0.3             | 3               | 0/+0,3/+0,7                                   |  |
| -3F 0.3             | 3               | 0/-0,7/-0,3                                   |  |
| +2F 0.3             | 2               | 0/+0,3                                        |  |
| –2F 0.3 -·······    | 2               | 0/-0,3                                        |  |
| 3F 0.3              | 3               | 0/-0,3/+0,3                                   |  |
| 5F 0.3+             | 5               | 0/-0,7/-0,3/+0,3/+0,7                         |  |
| 7F 0.3+             | 7               | 0/-1,0/-0,7/-0,3/+0,3/+0,7/+1,0               |  |
| 9F 0.3+             | 9               | 0/-1,3/-1,0/-0,7/-0,3/+0,3/+0,7/+1,0/<br>+1,3 |  |

Mějte na paměti, že v případě krokování expozice po 2 EV a více je maximální počet snímků 5; je-li v kroku 2 zvolena vyšší hodnota, počet snímků se automaticky nastaví na 5. **4** Vytvořte kompozici snímku, zaostřete a exponujte. Fotoaparát při expozici snímků mění expozici a/nebo zábleskovou expozici v souladu se zvoleným programem bracketingu. Úpravy expozice se přičtou k úpravám provedeným pomocí korekce expozice (viz strana 143).

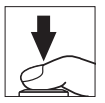

Během činnosti bracketingu se zobrazuje indikace průběhu bracketingu. Po expozici každého snímku zmizí z indikace jeden segment.

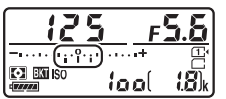

Počet snímků: 3; krok: 0,7

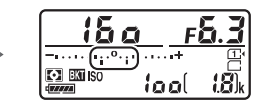

Indikace po expozici prvního snímku

### 🖉 Viz také

Informace o volbě velikosti kroku viz uživatelská funkce b2 (**Krok nastavení expozice (EV)**, 🖽 333). Informace o volbě pořadí bracketingu viz uživatelská funkce e7 (**Pořadí bracketingu**, 🖽 354).

### II Zrušení bracketingu

Chcete-li zrušit funkci bracketingu, stiskněte tlačítko **BKT** a otáčejte hlavním příkazovým voličem, dokud není počet snímků sekvence bracketingu nulový (**0F/IF**) a nadále se nezobrazují indikace expozičního/zábleskového bracketingu. Při následné aktivaci bracketingu se obnoví naposled použitý program bracketingu. Bracketing lze zrušit rovněž provedením dvoutlačítkového resetu (III 199), v tomto případě se však při následné aktivaci bracketingu neobnoví naposled použitý program bracketingu.

### Expoziční a zábleskový bracketing

V režimech sériového snímání (III 103) se fotografování pozastaví po pořízení snímků v počtu určeném programem bracketingu. Pořizování snímků se obnoví dalším stisknutím tlačítka spouště. V režimu samospouště pořídí fotoaparát při každém stisknutí tlačítka spouště snímky v počtu vybraném v kroku 2 na straně 203, a to bez ohledu na možnost vybranou v uživatelské funkci c3 (Samospoušt) > Počet snímků (III 337); interval mezi pořízením jednotlivých snímků je však určen nastavením uživatelské funkce c3 (Samospoušt) > Interval mezi snímky. Při použití ostatních režimů se při každém stisknutí tlačítka spouště pořídí jeden snímek.

Pokud dojde k zaplnění paměťové karty před pořízením všech snímků sekvence, lze pořizování dalších snímků obnovit od následujícího snímku v rámci sekvence po výměně paměťové karty nebo po vymazání některých snímků a uvolnění místa na paměťové kartě. Dojde-li k vypnutí fotoaparátu před expozicí všech snímků sekvence, pokračuje sekvence bracketingu při příštím zapnutí fotoaparátu dalším snímkem.

### Expoziční bracketing

Fotoaparát upravuje expozici změnou času závěrky a clony (režim P), clony (režim S) nebo času závěrky (režimy A a M). Pokud je vybrána možnost **Zapnuto** v položce **Nastavení citlivosti ISO > Automat. regulace citl. ISO** ( $\square$  136) v režimech P, S a A, fotoaparát automaticky změní nastavení citlivosti ISO pro dosažení optimální expozice v případě, že dojde k překročení limitů expozičního systému fotoaparátu; v režimu M fotoaparát nejprve použije automatickou regulaci citlivosti ISO pro získání expozice co nejbližší optimální hodnotě a poté tuto expozici upravuje změnou času závěrky.

### Bracketing vyvážení bílé barvy

Fotoaparát vytvoří několik kopií každého snímku, vždy s jiným nastavením vyvážení bílé barvy. Více informací o vyvážení bílé barvy viz strana 145.

### Vyberte bracketing vyvážení bílé barvy. Vyberte možnost Bracketing vyváž. bílé barvy v uživatelské funkci e6 Nastavení bracketingu.

| 1  | e6 Na | astavení bracketingu           |
|----|-------|--------------------------------|
|    | AE\$  | Expozice a záblesková expozice |
| 1  | AE    | Expozice                       |
| Ŷ  | \$    | Záblesková expozice            |
| -4 | WB    | Bracketing vyváž. bílé barvy   |
| -  | 醋     | Bracketing ADL                 |
| ?  |       |                                |

# **2** Vyberte počet snímků.

Stisknutím tlačítka **BKT** a otáčením hlavního příkazového voliče vyberte počet snímků sekvence bracketingu. Počet snímků se zobrazí na obrazovce informací a kontrolním panelu.

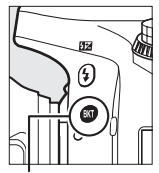

Tlačítko **BKT** 

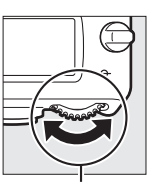

Hlavní příkazový volič

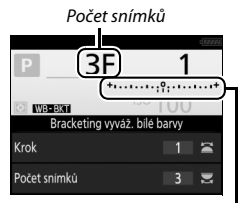

Indikace bracketingu vyvážení bílé barvy

Obrazovka informací

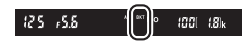

Při použití nenulového nastavení se na kontrolním panelu a v hledáčku zobrazují

symboly 🖾 a BKT; na obrazovce

informací se zobrazuje symbol WEEX a indikace bracketingu.

# **3** Vyberte velikost kroku vyvážení bílé barvy.

Stiskněte tlačítko **BKT** a otáčením pomocného příkazového voliče vyberte krok z možností 1 (5 miredů; C 151), 2 (10 miredů) a 3 (15 miredů). Hodnota **B** označuje podíl modré, hodnota **A** označuje podíl žluté (C 149).

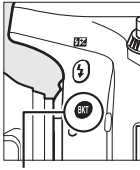

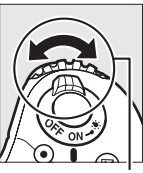

Tlačítko **BKT** 

Pomocný příkazový volič

Krok vyvážení bílé barvy

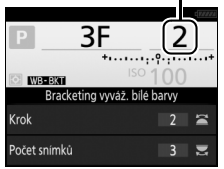

Obrazovka informací

V seznamu níže jsou uvedeny programy bracketingu s krokem pro nastavení rozptylu 1.

| Obrazovka informací | Počet<br>snímků | Krok vyvážení bílé<br>barvy | Pořadí bracketingu |
|---------------------|-----------------|-----------------------------|--------------------|
| B2F 1 +······       | 2               | 1 B                         | 0/1B               |
| A2F 1 *·····*       | 2               | 1 A                         | 0/1 A              |
| 3F 1 +······        | 3               | 1 A, 1 B                    | 0/1 A/1 B          |

### **4** Vytvořte kompozici snímku, zaostřete a exponujte.

Z každého pořízeného snímku se vytvoří množství kopií v počtu určeném programem bracketingu a každá kopie

bude mít odlišné vyvážení bílé barvy. Úpravy vyvážení bílé barvy se přičtou k úpravám vyvážení bílé barvy provedeným pomocí jemného vyvážení bílé barvy.

Pokud je počet snímků v programu bracketingu větší než počet zbývajících snímků, bliká na kontrolním panelu nápis Full a symbol odpovídající paměťové karty, v hledáčku bliká nápis Ful (viz obrázek vpravo) a zablokuje se závěrka. Pořizování snímků lze zahájit až po vložení nové paměťové karty.

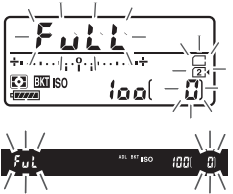

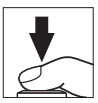

### II Zrušení bracketingu

Chcete-li zrušit funkci bracketingu, stiskněte tlačítko **BKT** a otáčejte hlavním příkazovým voličem, dokud není počet snímků sekvence bracketingu nulový (**OF**/**I***F*) a nadále se nezobrazují indikace bracketingu vyvážení bílé barvy. Při následné aktivaci bracketingu se obnoví naposled použitý program bracketingu. Bracketing lze zrušit rovněž provedením dvoutlačítkového resetu (<sup>CD</sup> 199), v tomto případě se však při následné aktivaci bracketingu neobnoví naposled použitý program bracketingu.

### Bracketing vyvážení bílé barvy

Bracketing vyvážení bílé barvy není dostupný při nastavení kvality obrazu NEF (RAW). Výběrem možnosti NEF (RAW), NEF (RAW) + JPEG Jemný, NEF (RAW) + JPEG Normál. nebo NEF (RAW) + JPEG Základní se bracketing vyvážení bílé barvy zruší.

Bracketing vyvážení bílé barvy ovlivní pouze barevnou teplotu (osa žlutá-modrá na obrazovce jemného vyvážení bílé barvy, 🕮 149). Na ose zelená-purpurová nebudou provedeny žádné úpravy.

V režimu samospouště (III 106) dojde při každém spuštění závěrky k vytvoření kopií v počtu specifikovaném v programu bracketingu vyvážení bílé barvy, a to bez ohledu na nastavení uživatelské funkce c3 (Samospoušť) > Počet snímků (III 337).

Pokud je fotoaparát vypnut ve chvíli, kdy svítí kontrolka přístupu na paměťovou kartu, vypne se až poté, co se uloží všechny snímky sekvence bracketingu.

### Bracketing ADL

Fotoaparát mění během expozice série snímků nastavení funkce Active D-Lighting. Více informací o funkci Active D-Lighting viz strana 175.

Vyberte možnost Bracketing ADL. Vvberte možnost Bracketing ADL v uživatelské funkci e6 Nastavení bracketingu.

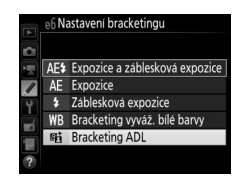

# **2** Vyberte počet snímků.

Stisknutím tlačítka BKT a otáčením hlavního příkazového voliče vyberte počet snímků sekvence bracketingu. Počet snímků se zobrazí na obrazovce informací a kontrolním panelu.

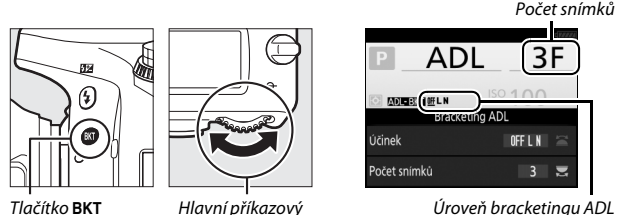

volič

Obrazovka informací

Při použití nenulového nastavení se na kontrolním panelu a v hledáčku zobrazují symboly sa BKT; na obrazovce informací se zobrazuje symbol ADEBKE a úroveň bracketingu.

Vyberete-li dva snímky, pořídí fotoaparát jeden snímek bez použití funkce Active D-Lighting a jeden snímek s aktuálním nastavením funkce Active D-Lighting. Chcete-li pořizovat série snímků s nastavením funkce Active D-Lighting na možnost Vypnuto, Nízký a Normální (tři snímky), Vypnuto, Nízký, Normální a Vysoký (čtyři snímky) nebo Vypnuto, Nízký, Normální, Vysoký a Velmi vysoký (pět snímků), vyberte tři až pět snímků. Vyberete-li více než dva snímky, pokračujte krokem 4.

# **3** Vyberte možnost Active D-Lighting.

Stisknutím tlačítka **BKT** a otáčením pomocného příkazového voliče vyberte možnost Active D-Lighting.

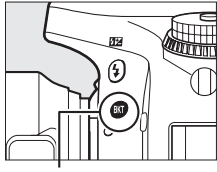

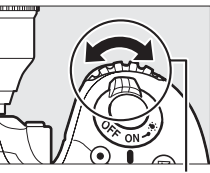

Tlačítko BKT

Pomocný příkazový volič

Indikace funkce Active D-Lighting se zobrazuje na obrazovce informací a kontrolním panelu.

| Active D-Lighting | Obrazovka informací       | Indikace na kontrolním panelu |
|-------------------|---------------------------|-------------------------------|
| 暗 A Automaticky   | <u>off</u> auto           |                               |
| 暄L Nízký          | <u> 0ff</u> L             | <br>EXI                       |
| 🛱 N Normální      | <u>off</u> N              |                               |
| 暄H Vysoký         | <u>off</u> H              |                               |
| 🖅 H⁺ Velmi vysoký | <u>OFF</u> H <sup>+</sup> |                               |

4 Vytvořte kompozici snímku, zaostřete a exponujte. Fotoaparát při expozici každého snímku změní nastavení funkce Active D-Lighting v souladu se zvoleným programem bracketingu. Během činnosti bracketingu se zobrazuje indikace průběhu bracketingu. Po expozici každého snímku zmizí z indikace jeden segment.

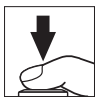

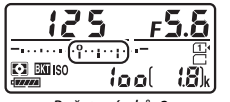

Počet snímků: 3

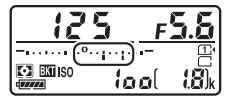

Indikace po expozici prvního snímku

### II Zrušení bracketingu

Chcete-li zrušit funkci bracketingu, stiskněte tlačítko **BKT** a otáčejte hlavním příkazovým voličem, dokud není počet snímků sekvence bracketingu nulový (**0F/***G***F**) a nadále se nezobrazují indikace bracketingu ADL. Při následné aktivaci bracketingu se obnoví naposled použitý program bracketingu. Bracketing lze zrušit rovněž provedením dvoutlačítkového resetu (<sup>1199</sup>), v tomto případě se však při následné aktivaci bracketingu neobnoví naposled použitý program bracketingu.

### Bracketing ADL

V režimech sériového snímání (III 103) se fotografování pozastaví po pořízení snímků v počtu určeném programem bracketingu. Pořizování snímků se obnoví dalším stisknutím tlačítka spouště. V režimu samospouště pořídí fotoaparát při každém stisknutí tlačítka spouště snímky v počtu vybraném v kroku 2 na straně 212, a to bez ohledu na možnost vybranou v uživatelské funkci c3 (Samospoušť) > Počet snímků (III 337); interval mezi pořízením jednotlivých snímků je však určen nastavením uživatelské funkce c3 (Samospoušť) > Interval mezi snímky. Při použití ostatních režimů se při každém stisknutí tlačítka spouště pořídí jeden snímek.

Pokud dojde k zaplnění paměťové karty před pořízením všech snímků sekvence, lze pořizování dalších snímků obnovit od následujícího snímku v rámci sekvence po výměně paměťové karty nebo po vymazání některých snímků a uvolnění místa na paměťové kartě. Dojde-li k vypnutí fotoaparátu před expozicí všech snímků sekvence, pokračuje sekvence bracketingu při příštím zapnutí fotoaparátu dalším snímkem.

# Vícenásobná expozice

(pouze režimy P, S, A a M)

Chcete-li zaznamenat na jediném snímku sérii dvou nebo tří expozic, postupujte podle níže uvedených kroků. Funkce vícenásobné expozice může pracovat s daty RAW z obrazového snímače fotoaparátu a produkovat tak výrazně lepší barvy než softwarově generované prolínačky.

### II Vytvoření vícenásobné expozice

Vícenásobné expozice nelze zaznamenávat v režimu živého náhledu. Před dalším pokračováním ukončete živý náhled.

### 🖉 Prodloužené doby záznamu

Pokud se během přehrávání nebo práce s menu vypne monitor a není provedena žádná operace po dobu přibližně 30 s, fotografování se ukončí a vícenásobná expozice se vytvoří z doposud provedených expozic. Čas dostupný pro zaznamenání další expozice lze prodloužit výběrem delší doby v uživatelské funkci c2 (**Časovač pohotovost. režimu**, 🖽 336).

1 Vyberte položku Vícenásobná expozice. V menu fotografování vyberte položku Vícenásobná expozice a stiskněte tlačítko ③.

| MENU | FOTOGRAFOVÁNÍ |
|------|---------------|
|      |               |

| $\sim$ | Automatická korekce zkreslení | <b>OFF</b> |
|--------|-------------------------------|------------|
| -      | Redukce šumu pro dlouhé exp.  | <b>OFF</b> |
| *      | Redukce šumu pro vys. ISO     | NORM       |
|        | Nastavení citlivosti ISO      |            |
| ۲.     | Dálkové ovládání (ML-L3)      | <b>OFF</b> |
| 4      | Vícenásobná expozice          | OFF        |
| 11 V   | Intervalové snímání           | 0FF        |
| ?      |                               |            |

# 2 Vyberte režim.

Vyberte položku **Režim vícenásobné** expozice a stiskněte tlačítko ③.

Vyberte jednu z následujících možností a stiskněte tlačítko ®.

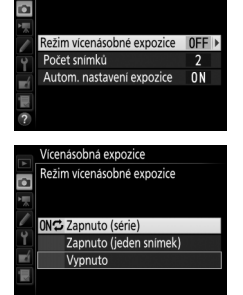

Vícenásobná expozice

- Chcete-li pořídit jednu vícenásobnou expozici, vyberte možnost Zapnuto (jeden snímek). Po vytvoření jednoho snímku vícenásobné expozice se automaticky obnoví normální fotografování.
- Chcete-li se vrátit zpět bez vytvoření dalších snímků vícenásobné expozice, vyberte možnost Vypnuto.

Je-li vybrána možnost **Zapnuto (série)** nebo **Zapnuto (jeden snímek)**, zobrazuje se na kontrolním panelu symbol **■**.

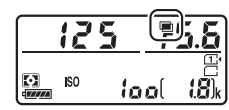

Stisknutím tlačítek 🕲 a 🐨 vyberte počet expozic, které se zkombinují a vytvoří jeden snímek, a poté stiskněte tlačítko 🛞.

**3** Vyberte počet snímků.

tlačítko 🛈

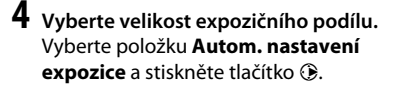

Zobrazí se následující možnosti. Vyberte požadovanou možnost a stiskněte tlačítko ®.

- Zapnuto: Expoziční podíl se nastavuje podle počtu aktuálně zaznamenaných expozic (expoziční podíl pro každou expozici se nastaví na ½ u 2 expozic, ⅓ u 3 expozic atd.).
- Vypnuto: Expoziční podíl se pro snímky vícenásobné expozice nenastavuje. Mějte na paměti, že snímky mohou být ovlivněné šumem (náhodně rozmístěnými jasně zbarvenými pixely, závojem nebo proužky).

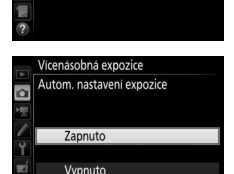

Režim vícenásobné expozice

Počet snímků Autom. nastavení expozice ONS

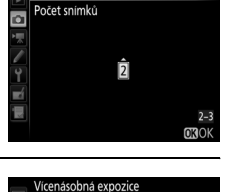

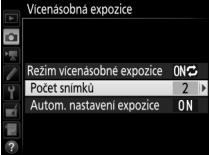

Vícenásobná expozice

Vyberte položku **Počet snímků** a stiskněte

### 5 Vytvořte kompozici snímku, zaostřete a exponujte. V režimech sériového snímání (□ 103) fotoaparát zaznamená všechny expozice v jediné sérii. Pokud je vybrána možnost Zapnuto (série), fotoaparát pokračuje v pořizování snímků vícenásobné expozice po dobu

stisknutí tlačítka spouště; pokud je vybrána možnost **Zapnuto** (jeden snímek), vícenásobná expozice se ukončí po prvním snímku. Při použití režimu samospouště pořizuje fotoaparát automaticky expozice v počtu vybraném v kroku 3 na straně 218, a to bez ohledu na možnost vybranou v uživatelské funkci c3 (Samospoušť) > Počet snímků ( $\square$  337); interval mezi pořízením jednotlivých snímků je však určen nastavením uživatelské funkce c3 (Samospoušť) > Interval mezi snímky. V ostatních snímacích režimech se při každém stisknutí tlačítka spouště pořídí jeden snímek; pokračujte ve fotografování, dokud nepořídíte všechny expozice (informace o přerušení vícenásobné expozice před zaznamenáním všech snímků viz strana 220).

Až do dokončení fotografování bliká symbol 
Pokud je vybrána možnost Zapnuto (série), pořizování snímků vícenásobné expozice se ukončí pouze při výběru možnosti Vypnuto pro režim

vícenásobné expozice; pokud je vybrána možnost **Zapnuto (jeden snímek)**, pořizování snímků vícenásobné expozice se automaticky ukončí po dokončení vícenásobné expozice. Po dokončení pořizování snímků vícenásobné expozice zmizí symbol **=**.

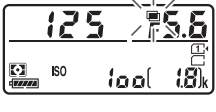

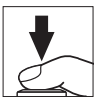

### II Přerušení vícenásobné expozice

Chcete-li přerušit vícenásobnou expozici před pořízením určeného počtu expozic, vyberte možnost **Vypnuto** pro režim vícenásobné expozice. Pokud pořizování snímků skončí před pořízením nastaveného počtu expozic, vícenásobná expozice se vytvoří z expozic pořízených do tohoto okamžiku. Je-li aktivní

|            | Vícenásobná expozice       |
|------------|----------------------------|
|            | Režim vícenásobné expozice |
| 1          |                            |
|            | ON⇔ Zapnuto (série)        |
| Ĭ.         | Zapnuto (jeden snimek)     |
| <b>E</b> Í | Vypnuto                    |
|            |                            |
|            |                            |

možnost **Autom. nastavení expozice**, upraví se expoziční podíl jednotlivých expozic podle počtu aktuálně zaznamenaných expozic. Mějte na paměti, že následující situace mají za následek ukončení fotografování:

- Provedení dvoutlačítkového resetu (🕮 199)
- Vypnutí fotoaparátu
- Vybití baterie
- Vymazání snímků

### Vícenásobné expozice

Během zaznamenávání vícenásobné expozice nevyměňujte ani nevyjímejte paměťovou kartu.

Vícenásobné expozice nelze zaznamenávat v režimu živého náhledu. Fotografováním v režimu živého náhledu se resetuje nastavení položky **Režim** vícenásobné expozice na možnost **Vypnuto**.

Provozní informace zobrazované v režimu obrazovky informací pro přehrávání (včetně měření expozice, expozičních parametrů, provozního režimu, ohniskové vzdálenosti, data záznamu a orientace fotoaparátu) platí pro první snímek vícenásobné expozice.

### 🖉 Intervalové snímání

Pokud je intervalové snímání aktivováno před pořízením první expozice, fotoaparát pořizuje expozice v nastavených intervalech, dokud nepořídí expozice v počtu určeném v menu vícenásobné expozice (počet snímků uvedený v menu intervalového snímání je ignorován). Tyto expozice se zaznamenají jako jediný snímek a intervalové snímání se ukončí (pokud je vybrána možnost **Zapnuto (jeden snímek)** v režimu vícenásobné expozice, ukončí se automaticky rovněž režim vícenásobné expozice).

### 🖉 Ostatní nastavení

Pokud je režim vícenásobné expozice aktivní, nelze formátovat paměťové karty a některé položky menu se zobrazují v šedé barvě a nejsou dostupné.

### Intervalové snímání

Fotoaparát je vybaven funkcí umožňující pořizovat snímky automaticky v předem nastavených intervalech.

### Před fotografováním

Používáte-li intervalové snímání, vyberte jiný snímací režim než samospoušť (🔊) nebo režim **Mu**P. Před zahájením intervalového snímání pořiďte zkušební snímek při aktuálním nastavení fotoaparátu a zkontrolujte výsledek na monitoru. Po dosažení uspokojivého nastavení sejměte gumovou očnici a zakryjte hledáček dodávanou krytkou okuláru hledáčku, abyste zamezili ovlivnění snímků a expozice světlem vnikajícím do hledáčku (🞞 107).

Před nastavením času spuštění vyberte v menu nastavení položku Časové pásmo a datum a ujistěte se, že jsou nastaveny správné hodnoty data a času pro hodiny fotoaparátu (🕮 381).

Doporučuje se použít stativ. Před zahájením fotografování upevněte fotoaparát na stativ. Abyste zajistili nepřerušené fotografování, ujistěte se, že je baterie plně nabitá. Nejste-li si jisti, nejprve baterii nabijte nebo napájejte fotoaparát pomocí síťového zdroje a konektoru pro připojení síťového zdroje (dostupného samostatně).

Vyberte položku Intervalové snímání. Vyberte položku Intervalové snímání v menu fotografování a stiskněte tlačítko gro zobrazení nastavení intervalového snímání.

#### MENU FOTOGRAFOVÁNÍ

|    | Automatická korekce zkreslení | <b>OFF</b> |
|----|-------------------------------|------------|
| •  | Redukce šumu pro dlouhé exp.  | <b>OFF</b> |
| *  | Redukce šumu pro vys. ISO     | NORM       |
|    | Nastavení citlivosti ISO      |            |
| Y. | Dálkové ovládání (ML-L3)      | <b>OFF</b> |
| -á | Vícenásobná expozice          | 0FF        |
| N, | Intervalové snímání           | OFF        |
| ?  |                               |            |

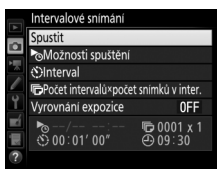

# 2 Upravte nastavení intervalového snímání.

Vyberte možnost pro spuštění, interval, počet snímků v intervalu a možnost pro vyrovnání expozice.

• Výběr možnosti spuštění:

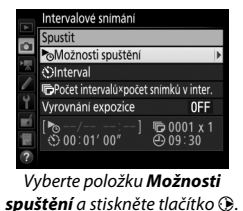

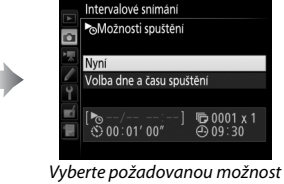

, a stiskněte tlačítko 🛞.

Chcete-li okamžitě zahájit fotografování, vyberte možnost **Nyní**. Chcete-li spustit fotografování ke zvolenému datu a času, vyberte možnost **Volba dne a času spuštění**, potom vyberte datum a čas a stiskněte tlačítko **(**).

• Výběr intervalu mezi snímky:

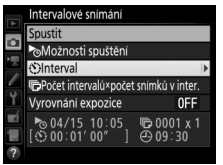

Vyberte položku **Interval** a stiskněte tlačítko **(**).

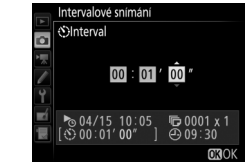

Vyberte interval (v hodinách, minutách a sekundách) a stiskněte tlačítko ®.

• Výběr počtu snímků v intervalu:

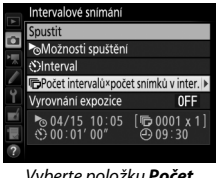

Vyberte položku **Počet** intervalů×počet snímků v inter. a stiskněte tlačítko <sup>(</sup>).

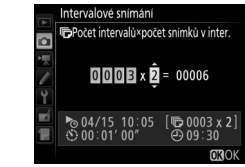

Vyberte počet intervalů a počet snímků v intervalu a stiskněte tlačítko ⊛.

V režimu **S** (jednotlivé snímky) jsou snímky v každém intervalu pořizovány snímací frekvencí vybranou v uživatelské funkci d2 (**Pomalé sériové snímání**, 🕮 338).

• Povolení nebo zakázání vyrovnání expozice:

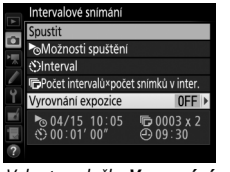

Vyberte položku **Vyrovnání expozice** a stiskněte tlačítko **③**.

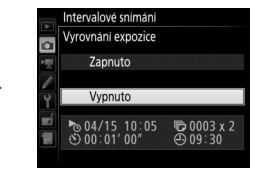

Vyberte požadovanou možnost a stiskněte tlačítko ®.

Výběr možnosti **Zapnuto** umožní fotoaparátu upravovat expozici tak, aby v režimech jiných než **M** odpovídala předchozímu snímku (mějte na paměti, že vyrovnání expozice pracuje v režimu **M** pouze při zapnuté automatické regulaci citlivosti ISO).
## **3** Začněte fotografovat.

Vyberte možnost **Spustit** a stiskněte tlačítko ®. První série snímků se pořídí v určený čas spuštění, resp. po uplynutí cca 3 s v případě použití možnosti **Nyní** v položce **Možnosti spuštění** v kroku 2. Fotografování bude pokračovat ve

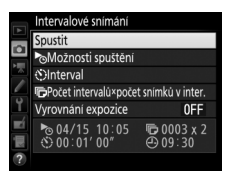

zvolených intervalech až do pořízení všech snímků.

#### 🖉 Během fotografování

Během intervalového snímání bliká kontrolka přístupu na paměťovou kartu. Bezprostředně před zahájením dalšího intervalu se zobrazí v místě indikace času závěrky zbývající počet intervalů a v místě indikace clony počet snímků zbývajících v aktuálním intervalu. V jiném okamžiku Ize zobrazit počet zbývajících intervalů a počet snímků v každém intervalu namáčknutím tlačítka spouště do poloviny (jakmile se tlačítko uvolní, zůstanou až do doběhnutí časovače pohotovostního režimu zobrazeny hodnoty času závěrky a clony).

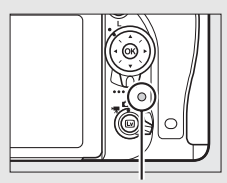

Kontrolka přístupu na paměťovou kartu

V průběhu intervalového snímání lze přehrávat snímky. Monitor se automaticky vypne přibližně čtyři sekundy před dalším intervalem. Mějte na paměti, že změna nastavení fotoaparátu během aktivního intervalového snímání může způsobit ukončení fotografování.

#### II Pozastavení intervalového snímání

Intervalové snímání lze pozastavit mezi intervaly stisknutím tlačítka ® nebo výběrem položky **Pozastavit** v menu intervalového snímání.

#### II Obnovení intervalového snímání

Chcete-li obnovit fotografování:

#### Okamžité spuštění

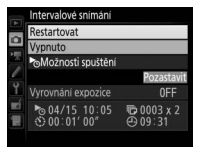

Vyberte možnost **Restartovat** a stiskněte tlačítko ®.

spuštění a stiskněte tlačítko 🟵.

#### Spuštění v předvoleném čase

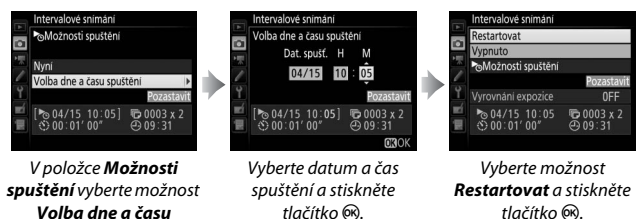

#### II Ukončení intervalového snímání

Chcete-li ukončit intervalové snímání a obnovit normální fotografování ještě před pořízením všech snímků, vyberte v menu intervalového snímání možnost **Vypnuto**.

### 💵 Žádné snímky

Fotoaparát vynechá aktuální interval, pokud kterákoli z následujících situací trvá alespoň osm sekund nebo déle poté, kdy se měl interval spustit: zbývá pořídit snímek nebo snímky z předchozího intervalu, paměťová karta je plná, resp. fotoaparát není schopen zaostřit v režimu **AF-S** nebo při výběru jednorázového zaostření v režimu **AF-A** (mějte na paměti, že fotoaparát znovu zaostřuje před expozicí každého snímku). Fotografování se obnoví v dalším intervalu.

#### 🔽 Nedostatek paměti

Pokud je paměťová karta plná, intervalové snímání zůstane aktivní, ale nejsou pořizovány žádné snímky. Ve fotografování pokračujte (<sup>[11]</sup> 226) po vymazání některých snímků nebo vypnutí fotoaparátu a vložení jiné paměťové karty.

#### 🖉 Intervalové snímání

Interval zvolte delší než čas potřebný k pořízení vybraného počtu snímků. Pokud je interval příliš krátký, může se pořídit menší počet snímků, než celkový počet snímků uvedený v kroku 2 (počet intervalů vynásobený počtem snímků v intervalu). Intervalové snímání nelze kombinovat s dlouhými expozicemi (časy závěrky bulb (B) a time (T),  $\square$  95) či režimem živého náhledu a časosběrným snímáním ( $\square$  54, 229), a není k dispozici v režimu živého náhledu pro videosekvence ( $\square$  66) a při výběru možnosti **Záznam videosekvencí** v uživatelské funkci g4 (**Funkce tlačítka spouště**,  $\square$  373). Mějte na paměti, že vzhledem k možným odlišnostem času závěrky, snímací frekvence a času potřebného k uložení snímků u jednotlivých intervalů mohou být odlišné rovněž časy mezi ukončením jednoho a zahájením dalšího intervalu. Nemůže-li fotografování při aktuálním nastavení pokračovat (například při nastavení času závěrky bu t **b** i **c** i - v manuálním expozičním režimu, při nulovém intervalu, resp. v případě, kdy zbývá do spuštění čas kratší než minta), zobrazí se na monitoru varování.

Intervalové snímání se pozastaví při výběru režimu ⊗ (samospoušť) nebo Мир, resp. při vypnutí a opětovném zapnutí fotoaparátu (je-li fotoaparát vypnutý, lze vyměnit baterie a paměťové karty, aniž by došlo k ukončení režimu intervalového snímání). Pozastavení fotografování neovlivní nastavení intervalového snímání.

#### 🖉 Snímací režim

Bez ohledu na nastavení snímacího režimu pořídí fotoaparát zadaný počet snímků v každém intervalu.

#### Bracketing

Nastavení bracketingu proveďte před spuštěním intervalového snímání. Pokud je během intervalového snímání aktivní expoziční nebo zábleskový bracketing, resp. bracketing ADL, pořídí fotoaparát v každém intervalu snímky v počtu specifikovaném v programu bracketingu, a to bez ohledu na počet snímků specifikovaný v menu intervalového snímání. Pokud je během intervalového snímání aktivní bracketing vyvážení bílé barvy, fotoaparát pořídí jeden snímek v každém intervalu a vytvoří z něj kopie v počtu specifikovaném v programu bracketingu.

## Časosběrné snímání

## (pouze režimy 🛱, 🕏, P, S, A, M a SCENE)

Fotoaparát automaticky pořizuje ve zvolených intervalech snímky, které lze následně použít pro tvorbu němých časosběrných videosekvencí s velikostí obrazu a frekvencí, které jsou aktuálně vybrány v menu videosekvencí (C 318). Informace o formátu obrazového pole použitého pro časosběrné videosekvence viz strana 76.

#### 🖉 Před fotografováním

Před zahájením časosběrného snímání zhotovte zkušební snímek při aktuálním nastavení (pro přesnou kontrolu expozice utvořte kompozici snímku v hledáčku) a zobrazte výsledek na monitoru. Abyste zajistili konzistentní barevné podání, vyberte jiné než automatické vyvážení bílé barvy (III 145). Po dosažení uspokojivého nastavení sejměte gumovou očnici a zakryjte hledáček dodávanou krytkou okuláru hledáčku, abyste zamezili ovlivnění snímků a expozice světlem vnikajícím do hledáčku (III 107).

Doporučuje se použít stativ. Před zahájením fotografování upevněte fotoaparát na stativ. Chcete-li mít jistotu, že nedojde k přerušení fotografování, použijte volitelný síťový zdroj s konektorem pro připojení síťového zdroje nebo plně nabitou baterii.

**Vyberte položku Časosběrné snímání.** Vyberte položku **Časosběrné snímání** 

v menu videosekvencí a stiskněte tlačítko (\*) pro zobrazení nastavení časosběrného snímání.

#### MENU VIDEOSEKVENCÍ

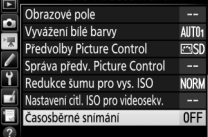

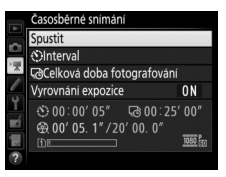

## 2 Upravte nastavení časosběrného snímání.

Vyberte interval, celkovou dobu fotografování a možnost vyrovnání expozice.

• Výběr intervalu mezi snímky:

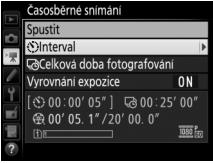

Vyberte položku **Interval** a stiskněte tlačítko ().

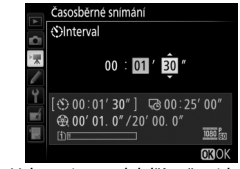

Vyberte interval delší než nejdelší předpokládaný čas závěrky (v minutách a sekundách) a stiskněte tlačítko ®.

• Výběr celkové doby fotografování:

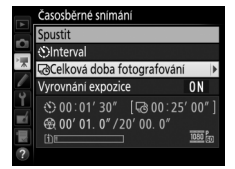

Vyberte položku **Celková doba** fotografování a stiskněte tlačítko ().

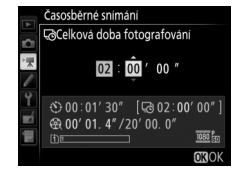

Vyberte celkovou dobu fotografování (max. 7 hodin 59 minut) a stiskněte tlačítko ®.

• Povolení nebo zakázání vyrovnání expozice:

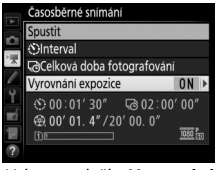

Vyberte položku **Vyrovnání** expozice a stiskněte tlačítko ③.

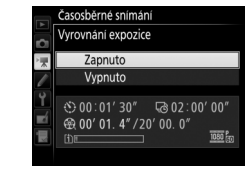

Vyberte požadovanou možnost a stiskněte tlačítko ®.

Výběr možnosti **Zapnuto** vyrovná velké změny expozice v režimech jiných než **M** (mějte na paměti, že vyrovnání expozice pracuje v režimu **M** pouze při zapnuté automatické regulaci citlivosti ISO).

## **3** Začněte fotografovat.

Vyberte možnost **Spustit** a stiskněte tlačítko ®. Časosběrné snímání se spustí po uplynutí přibližně 3 s. Fotoaparát pořizuje snímky ve zvoleném intervalu po zvolenou dobu. Časosběrné videosekvence se po dokončení

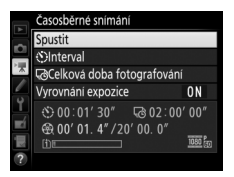

zaznamenají na paměťovou kartu vybranou v položce Cílové umístění v menu videosekvencí (C 319).

#### II Ukončení časosběrného snímání

Chcete-li ukončit časosběrné snímání před pořízením všech snímků, vyberte možnost **Vypnuto** v menu časosběrného snímání a stiskněte tlačítko ® mezi expozicí snímků nebo ihned po zaznamenání snímku. Ze snímků pořízených do okamžiku ukončení časosběrného snímání se vytvoří videosekvence. Pamatujte si, že časosběrné snímání se ukončí a videosekvence se nevytvoří v případě vyjmutí nebo odpojení síťového zdroje, resp. v případě vyjmutí cílové paměťové karty.

#### 💵 Žádné snímky

Fotoaparát vynechá aktuální snímek, pokud není schopen zaostřit v režimu jednorázového zaostření (AF-S, nebo při výběru jednorázového zaostření v režimu AF-A; mějte na paměti, že fotoaparát znovu zaostřuje před expozicí každého snímku). Ve fotografování se pokračuje expozicí dalšího snímku.

#### **Č**asosběrné snímání

Časosběrné snímání není k dispozici v režimu živého náhledu (□ 54, 66), při použití času závěrky **bu i b** nebo - - (□ 95), při použití bracketingu (□ 202), funkce vysokého dynamického rozsahu (HDR, □ 177), vícenásobné expozice (□ 216) a intervalového snímání (□ 222). Mějte na paměti, že vzhledem k možným rozdílům času závěrky a doby potřebné pro zaznamenání snímku na paměťovou kartu se intervaly mezi zaznamenáváním snímku a expozicí dalšího snímku mohou snímek od snímku lišit. K zahájení fotografování nedojde, pokud nelze videosekvenci vytvořenou pomocí časosběrného snímání zaznamenat při aktuálním nastavení (například při zaplnění paměťové karty, nastavení nulového intervalu mezi snímky nebo nulové doby fotografování, resp. nastavení delšího intervalu neži je celková doba fotografování).

Časosběrné snímání se může ukončit při použití ovládacích prvků fotoaparátu, změně nastavení nebo připojení kabelu HDMI. Ze snímků pořízených do okamžiku ukončení časosběrného snímání se vytvoří videosekvence. Celkový počet snímků výsledné videosekvence lze přibližně určit vydělením celkové doby fotografování intervalem a zaokrouhlením výsledku. Délku výsledné videosekvence lze poté vypočítat vydělením počtu snímků snímací frekvencí vybranou v položce Vel. obrazu/ snímací frekv. v menu videosekvencí (🖽 319). Například videosekvence obsahující 48 snímků a zaznamenaná při nastavení 1920×1080; 24p bude dlouhá přibližně 2 s. Maximální délka videosekvencí zaznamenaných pomocí časosběrného snímání je 20 minut. Zaznamenaná délka/ maximální délka

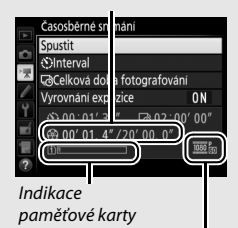

Velikost obrazu/ snímací frekvence

#### 🖉 Během fotografování

Během časosběrného snímání bliká kontrolka přístupu na paměťovou kartu a na kontrolním panelu se zobrazuje indikace časosběrného záznamu. Bezprostředně před expozicí každého snímku se v místě indikace času závěrky zobrazí zbývající čas (v hodinách a minutách). Jinak lze

zbývající čas zobrazit namáčknutím tlačítka spouště do poloviny. Bez ohledu na možnost použitou v uživatelské funkci c2 (Časovač pohotovost. režimu, 🕮 336) nedochází během záznamu k doběhnutí časovače pohotovostního režimu.

Chcete-li zobrazit aktuální nastavení časosběrného snímání nebo ukončit časosběrné snímání, stiskněte mezi expozicí snímků tlačítko MENU.

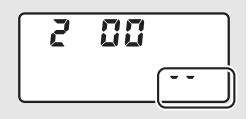

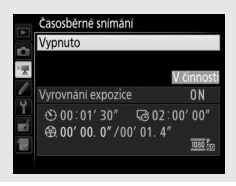

#### 🖉 Kontrola snímků

#### Fotografování s bleskem

Chcete-li použít blesk během časosběrného snímání, vyberte režim P, S, A nebo M a stisknutím tlačítka **4** (2022) vyklopte před zahájením fotografování blesk do pracovní polohy.

#### 🖉 Snímací režim

Bez ohledu na vybraný snímací režim pořídí fotoaparát v každém intervalu jeden snímek. Samospoušť nelze použít.

#### 🖉 Viz také

Informace o nastavení zvukové signalizace (pípnutí) po dokončení časosběrného snímání viz uživatelská funkce d1 (**Pípnutí**, 🖽 338).

## **Objektivy bez CPU**

Objektivy bez CPU lze používat v expozičních režimech **A** a **M**, a clonu nastavovat pomocí clonového kroužku objektivu. Zadáním dat objektivu (ohniskové vzdálenosti a světelnosti) může uživatel získat přístup k následujícím funkcím objektivů s vestavěným CPU.

Pokud je známa ohnisková vzdálenost objektivu:

- Ohnisková vzdálenost je uvedena (s hvězdičkou) na obrazovce informací o snímku při přehrávání

Pokud je známa světelnost objektivu:

- Hodnota clony se zobrazuje na kontrolním panelu a v hledáčku
- Pokud blesk podporuje režim AA (auto aperture), upravuje se záblesková expozice v souladu se změnami nastavení clony
- Clona je uvedena (s hvězdičkou) na obrazovce informací o snímku při přehrávání

Zadání ohniskové vzdálenosti i světelnosti objektivu:

- Umožňuje měření expozice Color Matrix (mějte na paměti, že s některými objektivy včetně objektivů Reflex-NIKKOR může být nutné pro dosažení přesných výsledků použít integrální měření se zdůrazněným středem nebo bodové měření)
- Zvyšuje přesnost integrálního měření se zdůrazněným středem, bodového měření a i-TTL vyvažovaného vyjasňovacího záblesku pro digitální jednooké zrcadlovky

Ve fotoaparátu lze uložit data až devíti objektivů bez CPU. Chcete-li zadat nebo upravit data objektivu bez CPU:

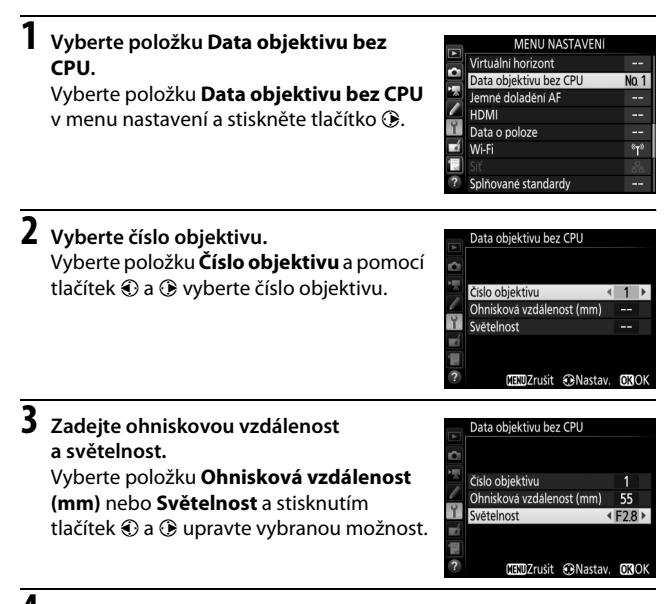

## 4 Uložte nastavení a opusťte menu.

Stiskněte tlačítko ®. Zadaná ohnisková vzdálenost a světelnost se uloží pod zvolené číslo objektivu.

#### 🖉 Ohnisková vzdálenost není uvedena

Pokud není uvedena přesná ohnisková vzdálenost, vyberte nejbližší vyšší hodnotu, než činí ohnisková vzdálenost daného objektivu.

#### Telekonvertory a objektivy se zoomem

Světelnost při použití telekonvertoru je kombinací světelnosti telekonvertoru a objektivu. Mějte na paměti, že data objektivu nejsou u objektivů bez CPU aktualizována při zoomování. Data pro různé ohniskové vzdálenosti lze zadat jako čísla samostatných objektivů, nebo je možné data objektivu upravovat tak, aby odrážela nové hodnoty ohniskové vzdálenosti a světelnosti po každém nastavení zoomu.

#### 1 Výběr čísla objektivu bez CPU přiřaďte některému ovládacímu prvku fotoaparátu.

Vyberte možnost Výběr čísla objektivu bez CPU pro některou z položek "Stisknutí + ovladače" pro ovládání fotoaparátu v menu uživatelských funkcí (22 323). Výběr čísla objektivu bez CPU lze přiřadit tlačítku Fn (uživatelská funkce f2, Funkce tlačítka Fn, 🕮 356), tlačítku Pv (uživatelská funkce f3, Funkce tl. hloubkv ostrosti, 口 361) nebo tlačítku 結 AE-L/AF-L (uživatelská funkce f4, Funkce tlačítka AE-L/AF-L, 🕮 361).

#### **2** Pomocí vybraného ovládacího prvku vyberte číslo objektivu. Stiskněte vybrané tlačítko a otáčejte hlavním příkazovým voličem, dokud se na kontrolním panelu nezobrazí požadované číslo objektivu.

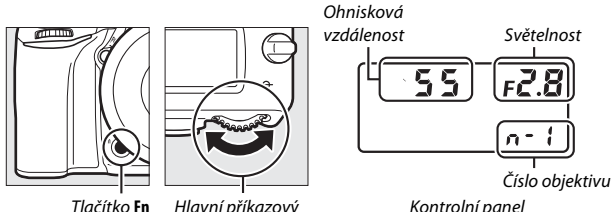

Hlavní příkazový volič

Kontrolní panel

## Data o poloze

Pomocí kabelu dodávaného s jednotkou lze připojit ke konektoru pro připojení příslušenství na fotoaparátu (© 443) jednotku GPS GP-1/ GP-1A (dostupná samostatně), která umožňuje zaznamenávat informace o aktuální poloze fotoaparátu do pořizovaných snímků. Před připojením jednotky GP-1/GP-1A vypněte fotoaparát; další informace viz návod k jednotce GP-1/GP-1A.

#### II Položky menu nastavení

Položka **Data o poloze** v menu nastavení obsahuje níže uvedené možnosti.

 Časovač pohotovost. režimu: Tuto možnost vyberte, chcete-li nastavit, jestli se po nasazení jednotky GP-1/GP-1A bude automaticky vypínat expozimetr.

| Možnost | Popis                                                                                                    |
|---------|----------------------------------------------------------------------------------------------------|
| Povolit | Není-li po dobu vybranou v uživatelské funkci c2 (Časovač<br>pohotovost. režimu, 🖽 336) provedena žádná operace,<br>expozimetr fotoaparátu se automaticky vypne (aby fotoaparát<br>mohl přijímat data o poloze, prodlouží se zpoždění po aktivaci<br>expozimetru nebo zapnutí fotoaparátu až o jednu minutu). Tímto<br>způsobem se snižuje spotřeba energie. |
| Zakázat | Během připojení jednotky GP-1/GP-1A se expozimetr nevypíná.                                                                                                    |

- Poloha: Tato položka je dostupná pouze s připojenou jednotkou GP-1/ GP-1A, kdy zobrazuje aktuální zeměpisnou šířku a délku, nadmořskou výšku a univerzální čas (UTC), jak jsou tyto údaje zprostředkovány jednotkou GP-1/GP-1A.
- Nast. hodiny pom. satel.: Výběrem možnosti Ano se hodiny fotoaparátu synchronizují s časem získaným ze zařízení GPS.

#### Univerzální čas (UTC)

Data UTC jsou poskytována zařízením GPS a jsou nezávislá na hodinách fotoaparátu.

#### 🖉 Symbol 🍫

Stav připojení je indikován symbolem 3:

- Svítí): Fotoaparát navázal komunikaci s jednotkou GP-1/GP-1A. Informace o snímku u snímků zhotovených při zobrazení tohoto symbolu obsahují doplňující stránku s daty o poloze (<sup>III</sup> 253).
- Síbliká): Jednotka GP-1/GP-1A vyhledává signál. Snímky pořízené v době, kdy symbol bliká, neobsahují data o poloze.

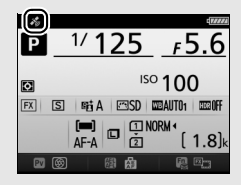

 Žádný symbol: Z jednotky GP-1/GP-1A nebyla přijata nejméně po dobu dvou sekund žádná nová data o poloze. Snímky pořízené v době, kdy se nezobrazuje symbol &, neobsahují data o poloze.

## Více o přehrávání

## Zobrazení snímků

## Přehrávání jednotlivých snímků

Chcete-li přehrávat snímky, stiskněte tlačítko D. Na monitoru se zobrazí poslední zhotovený snímek.

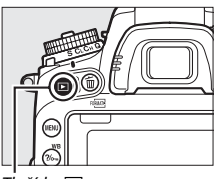

. Tlačítko 돈

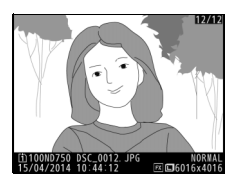

| Pro                                | Použijte | Popis                                                                                                    |
|------------------------------------|----------|----------------------------------------------------------------------------------------------------|
| Zobrazení dalších<br>snímků        |          | Stisknutím tlačítka                                                                                                    |
| Zobrazení<br>informací<br>o snímku |          | Stisknutím tlačítka 🕲 nebo 🐨 se zobrazí<br>informace o aktuálním snímku (🕮 246).                                                                                 |
| Návrat do režimu<br>fotografování  |          | Chcete-li se vrátit do režimu fotografování,<br>namáčkněte tlačítko spouště do poloviny<br>nebo stiskněte tlačítko 🗈.                                            |
| Přehrání OK<br>videosekvence       |          | Pokud je aktuální snímek označen<br>symbolem 课, který znamená, že jde<br>o videosekvenci, spustí se stisknutím<br>tlačítka ⊛ přehrávání videosekvence<br>(皿 79). |

#### 🖉 Otočení na výšku

Chcete-li snímky s orientací na výšku (portrétní orientace) zobrazovat na výšku, vyberte možnost **Zapnuto** v položce **Otočení na výšku** v menu přehrávání (🖽 308).

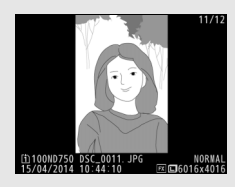

#### 🖉 Kontrola snímků

Je-li vybrána možnost **Zapnuto** v položce **Kontrola snímků** v menu přehrávání ( $\square$  307), snímky se po expozici automaticky zobrazují na monitoru (protože je fotoaparát v tomto případě již ve správné orientaci, snímky se v režimu kontroly snímků automaticky neotáčejí). V režimech sériového snímání je zobrazování snímků zahájeno po skončení fotografování a zobrazí se první snímek aktuální série.

## Přehrávání náhledů snímků

Chcete-li zobrazit snímky ve formě stránek náhledů obsahujících 4, 9 nebo 72 snímků, stiskněte tlačítko འඏ (ISO).

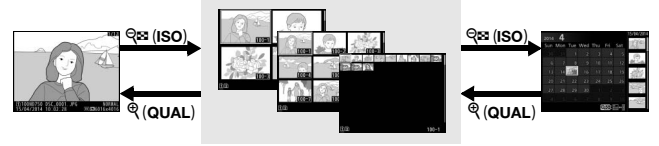

Přehrávání jednotlivých snímků Přehrávání náhledů snímků

Přehrávání podle kalendáře

| Pro                               | Použijte | Popis                                                                                                    |
|-----------------------------------|----------|----------------------------------------------------------------------------------------------------|
| Výběr snímků                      |          | Pomocí multifunkčního voliče lze<br>vybírat snímky pro režim přehrávání<br>jednotlivých snímků, zvětšení výřezu<br>snímku ( <sup>[]]</sup> 255), mazání ( <sup>[]]</sup> 258) nebo<br>nastavení ochrany před vymazáním<br>( <sup>[]]</sup> 257). |
| Zobrazení vybraného<br>snímku     | ØK       | Chcete-li zobrazit snímek na celé<br>obrazovce, stiskněte tlačítko 🛞.                                                                                                    |
| Návrat do režimu<br>fotografování |          | Chcete-li se vrátit do režimu<br>fotografování, namáčkněte tlačítko<br>spouště do poloviny nebo stiskněte<br>tlačítko 🗈.                                                                                                    |

## Přehrávání podle kalendáře

Chcete-li zobrazit snímky pořízené k vybranému datu, stiskněte při zobrazení 72 snímků tlačítko 🍕 (ISO).

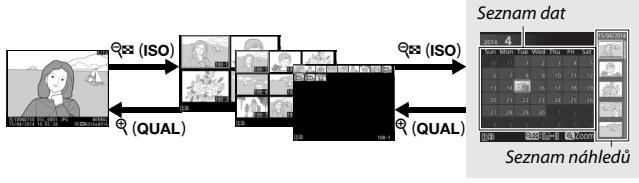

Přehrávání jednotlivých snímků Přehrávání náhledů snímků

Přehrávání podle kalendáře

Úkony, které mohou být provedeny, závisí na tom, zda je kurzor v seznamu dat nebo v seznamu náhledů:

| Pro                                                                     | Použijte    | Popis                                                                                                    |
|-------------------------------------------------------------------------|-------------|----------------------------------------------------------------------------------------------------|
| Přepínání mezi<br>seznamem dat<br>a seznamem náhledů                    | ବ୍≌ (ISO)/® | Stisknutím tlačítka 🖓 (ISO) nebo 🏵<br>při zobrazení seznamu dat se umístí<br>kurzor do seznamu náhledů.<br>Opětovným stisknutím tlačítka<br>🎕 (ISO) se zobrazení vrátí k seznamu<br>dat.      |
| Návrat do režimu<br>přehrávání náhledů/<br>zvětšení vybraného<br>snímku | ି (QUAL)    | <ul> <li>Seznam dat: Návrat do režimu<br/>přehrávání 72 snímků.</li> <li>Seznam náhledů: Chcete-li zvětšit<br/>vybraný snímek, stiskněte a držte<br/>tlačítko <sup>Q</sup> (QUAL).</li> </ul> |
| Výběr dat/výběr snímků                                                  |             | <ul> <li>Seznam dat: Výběr data.</li> <li>Seznam náhledů: Výběr snímku.</li> </ul>                                                                                                    |
| Přepínání do režimu<br>přehrávání jednotlivých<br>snímků                | ©K          | Seznam náhledů: Zobrazení vybraného<br>snímku.                                                                                                    |
| Návrat do režimu<br>fotografování                                       |             | Chcete-li se vrátit do režimu<br>fotografování, namáčkněte tlačítko<br>spouště do poloviny nebo stiskněte<br>tlačítko <b>I</b> .                                                              |

## Tlačítko i

Stisknutím tlačítka *i* v režimu přehrávání jednotlivých snímků nebo v režimu přehrávání náhledů snímků se zobrazí možnosti uvedené níže.

- Slot a složka pro přehrávání: Tato položka slouží k výběru složky pro přehrávání. Vyberte slot a stisknutím tlačítka ③ zobrazte složky na vybrané kartě, potom vyberte složku a stisknutím tlačítka @ zobrazte snímky ve vybrané složce.
- Retušování (pouze snímky): Pomocí položek v menu retušování (<sup>(11)</sup> 393) vytváří retušovanou kopii aktuálního snímku.
- Úprava videosekvencí (pouze videosekvence): Tato položka upravuje videosekvence s využitím možností menu úprav videosekvencí

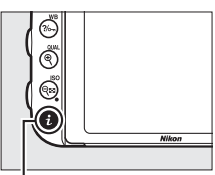

Tlačítko **i** 

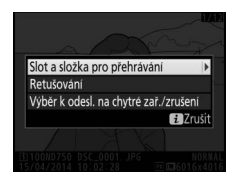

(<sup>CD</sup> 81). Videosekvence lze upravovat rovněž stisknutím tlačítka *i* během pozastavení přehrávané videosekvence.

 Výběr k odesl. na chytré zař./zrušení: Tato položka vybírá snímky pro přenos na chytré zařízení (<sup>CD</sup> 289).

Pro opuštění menu tlačítka  $\boldsymbol{i}$  a návrat k přehrávání znovu stiskněte tlačítko  $\boldsymbol{i}$ .

## Informace o snímku

Informace o snímku jsou prolnuty do zobrazených snímků v režimu přehrávání jednotlivých snímků. Pomocí tlačítek (\*) a (\*) lze níže vyobrazeným způsobem procházet dokola informacemi o snímku. Mějte na paměti, že možnosti "pouze snímek", fotografické informace, RGB histogram, nejvyšší jasy a přehled se zobrazují pouze tehdy, je-li vybrána odpovídající možnost v položce **Možnosti zobraz. pro přehráv.** (12) Data o poloze se zobrazují pouze v případě použití jednotky GP-1/GP-1A během expozice snímku (12) 239).

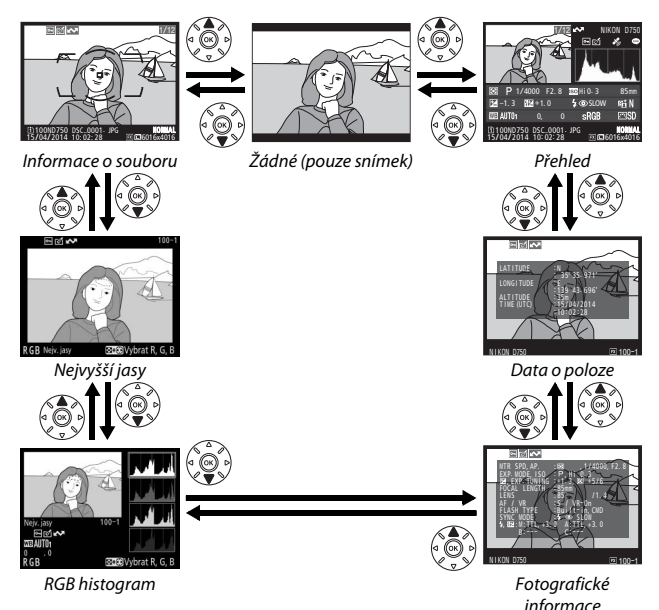

#### III Informace o souboru

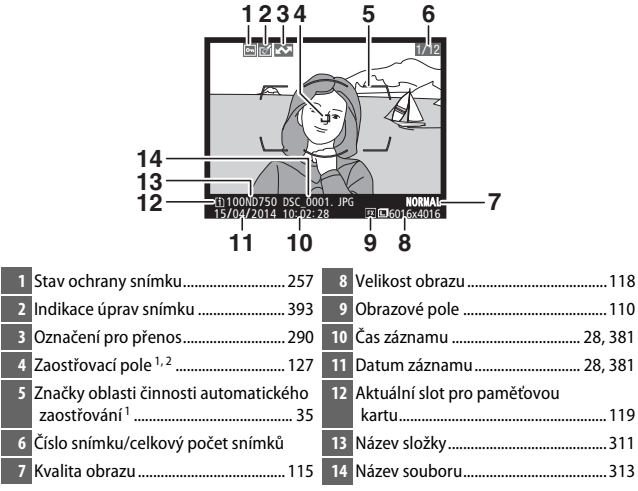

 Zobrazuje se pouze tehdy, je-li vybrána možnost Zaostřovací pole v položce Možnosti zobraz. pro přehráv. (CII 302).

2 Pokud byl snímek pořízen při použití zaostřovacího režimu AF-S nebo při výběru jednorázového zaostření v režimu AF-A, zobrazuje se první použité zaostřovací pole. Pokud byl snímek pořízen v režimu AF-C nebo při výběru kontinuálního zaostřování v režimu AF-A, zobrazí se zaostřovací pole pouze v případě, že byl při fotografování fotoaparát schopen zaostřit a byl v činnosti jiný režim činnosti zaostřovacích polí než Automatická volba zaostřovacích polí.

#### II Nejvyšší jasy

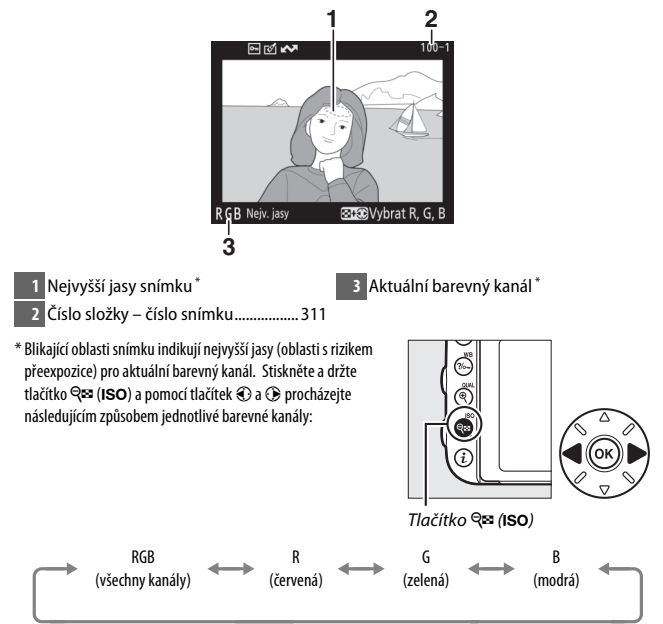

#### RGB histogram

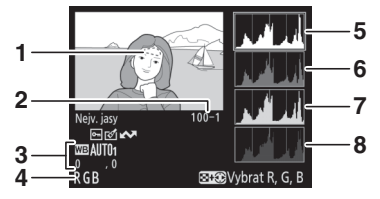

- 1 Nejvyšší jasy snímku\*
- 5 Histogram (kanál RGB). Ve všech histogramech značí horizontální osa jas pixelů a vertikální osa počty pixelů pro jednotlivé hodnoty jasu.
- 6 Histogram (červený kanál)
- 7 Histogram (zelený kanál)
- 8 Histogram (modrý kanál)
- \* Blikající oblasti snímku indikují nejvyšší jasy (oblasti s rizikem přeexpozice) pro aktuální barevný kanál. Stiskněte a držte tlačítko २∞ (ISO) a pomocí tlačítek ③ a ④ procházejte následujícím způsobem jednotlivé barevné kanály:

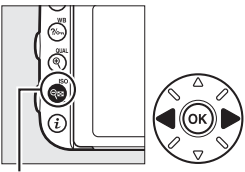

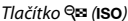

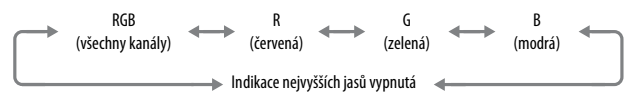

#### 🖉 Zvětšení výřezu snímku

Chcete-li snímek zvětšit při zobrazení histogramu, stiskněte tlačítko  $\mathfrak{P}$  (QUAL). Pomocí tlačítek  $\mathfrak{P}$  (QUAL) a  $\mathfrak{P}$  (ISO) lze zvětšovat a zmenšovat snímek. Procházet skrytými částmi snímku lze pomocí multifunkčního voliče. Histogram je aktualizován takovým způsobem, aby zobrazoval pouze data pro část snímku aktuálně viditelnou na monitoru.

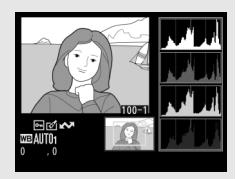

#### / Histogramy

Histogramy fotoaparátu slouží pouze jako vodítko a mohou se lišit od histogramů zobrazených fotoeditačními aplikacemi. Na následujících obrázcích naleznete ukázkové histogramy:

Obsahuje-li snímek objekty v širokém rozmezí jasů, je rozložení jednotlivých odstínů relativně rovnoměrné.

Je-li snímek tmavý, posunuje se rozložení odstínů směrem doleva.

Je-li snímek světlý, posunuje se rozložení odstínů směrem doprava.

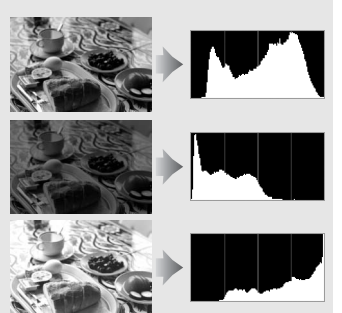

Zvyšující se korekce expozice posouvá rozložení odstínů směrem doprava, snižující se korekce expozice posouvá rozložení odstínů směrem doleva. Histogramy poskytují hrubou představu o celkové expozici v případě, kdy okolní osvětlení znesnadňuje posouzení snímků na monitoru.

#### II Fotografické informace

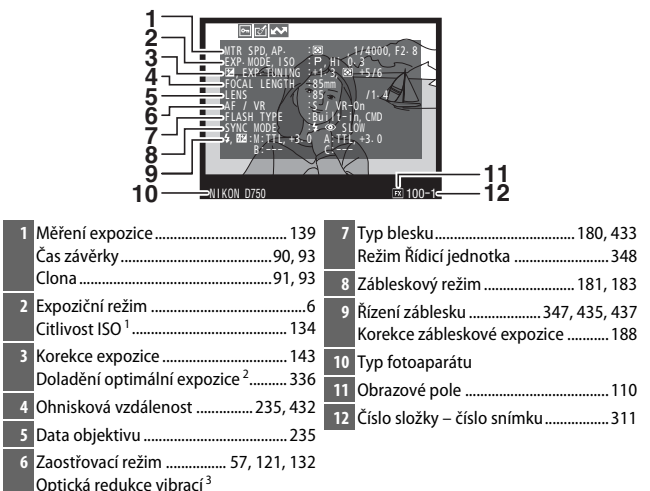

| 13 | Vyvážení bílé barvy       | 145 |
|----|---------------------------|-----|
|    | Barevná teplota           | 152 |
|    | Jemné vyvážení bílé barvy | 149 |
|    | Manuální nastavení        | 155 |

| 4 Barevný prostor | 314 |
|-------------------|-----|
|-------------------|-----|

15 Předvolba Picture Control<sup>4</sup> ...... 165

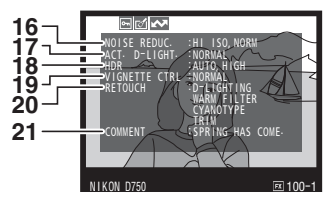

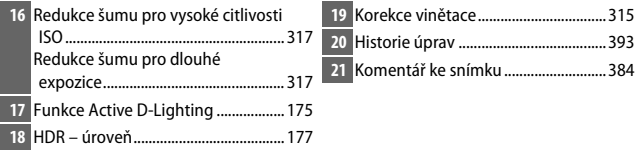

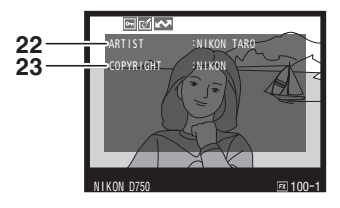

- 1 Zobrazuje se červeně v případě pořízení snímku při použití automatické regulace citlivosti ISO.
- 2 Zobrazí se, pokud byla v uživatelské funkci b6 (**Jemné doladění expozice**, □ 336) nastavena pro kteroukoli metodu měření expozice jiná než nulová hodnota.
- 3 Zobrazuje se pouze při použití objektivu vybaveného redukcí vibrací.
- 4 Zobrazení jednotlivých položek závisí na vybrané předvolbě Picture Control.
- 5 Čtvrtá strana fotografických informací se zobrazuje pouze v případě zaznamenání informace o autorských právech do snímku postupem popsaným na straně 385.

### ■ Data o poloze<sup>\*</sup>(□□ 239)

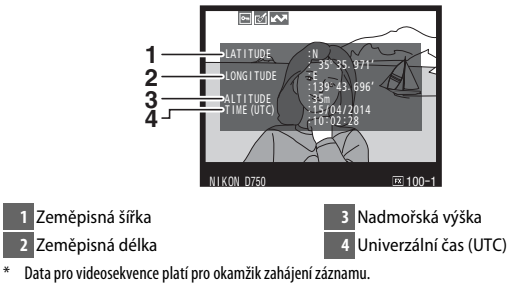

#### Přehled

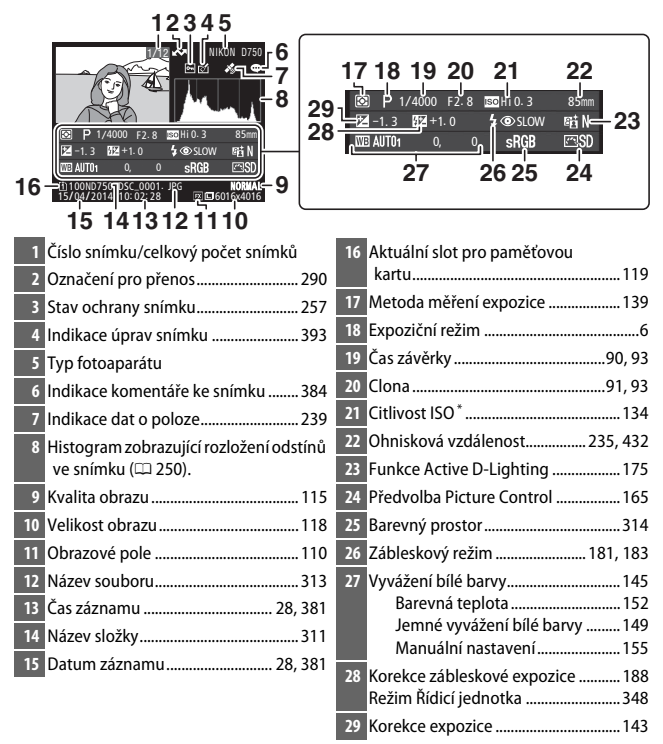

\* Zobrazuje se červeně v případě pořízení snímku při použití automatické regulace citlivosti ISO.

# Pohled na snímek zblízka: Zvětšení výřezu snímku

Stisknutím tlačítka <sup>®</sup> (**QUAL**) se zvětší snímek zobrazený v režimu přehrávání jednotlivých snímků. Během zvětšení výřezu snímku lze provádět následující operace:

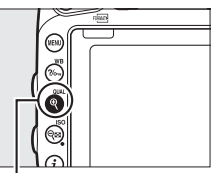

Tlačítko 🎙 (QUAL)

| Pro                                    | Použijte                              | Popis                                                                                                    |
|----------------------------------------|---------------------------------------|----------------------------------------------------------------------------------------------------|
| Zvětšení<br>nebo<br>zmenšení<br>snímku | <sup>୧</sup> ୯ (QUAL)/<br>ିବ୍ ଅ (ISO) | Stisknutím tlačítka<br>(QUAL) se zvětší<br>snímky ve formátu<br>36 × 24 (3 : 2) až<br>přibližně 38× (velké<br>snímky), 28×<br>(střádní snímky)                                                                                                    |
| Zobrazení<br>dalších částí<br>snímku   |                                       | (střední snímky)<br>nebo 19× (malé<br>snímky). Stisknutím tlačítka ॡ¤ (ISO) se snímky<br>zmenší. Během zvětšení snímku můžete pomocí<br>multifunkčního voliče zobrazit části snímku, které<br>nejsou aktuálně viditelné na monitoru.<br>Podržením tlačítka multifunkčního voliče ve<br>stisknuté poloze se lze rychle posouvat do<br>momentálně nezobrazených části snímku. Při<br>změně zvětšení se zobrazí navigační obrazovka;<br>aktuálně zobrazená část snímku je vyznačena<br>žlutým rámečkem. Proužek pod navigační<br>obrazovkou zobrazuje faktor zvětšení; při |

| Pro                                    | Použijte                                  | Popis                                                                                                    |
|----------------------------------------|-------------------------------------------|----------------------------------------------------------------------------------------------------|
| Výběr tváří                            |                                           | Tváře rozpoznané<br>během zvětšení<br>snímku jsou<br>indikovány bílým<br>ohraničením na<br>navigační<br>obrazovce. Chcete-li<br>zobrazit další tváře,<br>otáčejte pomocným příkazovým voličem. |
| Zobrazení<br>dalších<br>snímků         | ⇒<br>>>>>>>>>>>>>>>>>>>>>>>>>>>>>>>>>>>>> | Otáčením hlavního příkazového voliče se zobrazí<br>stejná oblast dalších snímků při aktuálně<br>nastaveném zvětšení. Funkce zvětšení výřezu<br>snímku se zruší zobrazením videosekvence.       |
| Návrat do<br>režimu foto-<br>grafování |                                           | Chcete-li se vrátit do režimu fotografování,<br>namáčkněte tlačítko spouště do poloviny nebo<br>stiskněte tlačítko <b>E</b> .                                                                  |

## Ochrana snímků před vymazáním

V režimech přehrávání jednotlivých snímků, zvětšení výřezu snímku, přehrávání náhledů snímků a přehrávání podle kalendáře je možné nastavit pomocí tlačítka ?/~ (WB) ochranu aktuálního snímku před náhodným vymazáním. Chráněné soubory jsou označené symbolem a nelze je vymazat pomocí tlačítka <br/>
() ani pomocí položky Mazání<br/>
snímků v menu přehrávání. Mějte na paměti, že chráněné snímky<br/>
budou vymazány při formátování paměťové karty (□ 375). Chcete-li<br/>
zrušit ochranu snímku, aby bylo možné snímek vymazat, zobrazte<br/>
snímek nebo jej vyberte a stiskněte tlačítko ?/~ (WB).

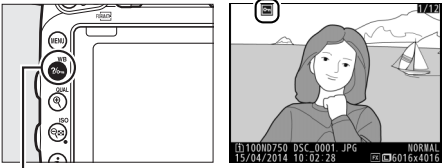

Tlačítko ?/~ (WB)

#### 🖉 Zrušení ochrany u všech snímků

Chcete-li odstranit ochranu ze všech snímků ve složce nebo složkách aktuálně vybraných v menu **Přehrávaná složka**, stiskněte během přehrávání na dobu přibližně dvou sekund současně tlačítka **%**<sub>7</sub> (**WB**) a **m** (**MB**).

## Mazání snímků

Chcete-li vymazat snímek zobrazený v režimu přehrávání jednotlivých snímků či vybraný v seznamu náhledů, stiskněte tlačítko 🗑 (📟). Chceteli vymazat více vybraných snímků, všechny snímky pořízené k vybranému datu nebo všechny snímky v aktuální přehrávané složce, použijte položku **Mazání snímků** v menu přehrávání. Jakmile jsou snímky vymazány, již je nelze obnovit. Mějte na paměti, že chráněné a skryté snímky nelze vymazat.

## <u>Přehrávání jednotlivých snímků, přehrávání náhledů</u> snímků a přehrávání podle kalendáře

Chcete-li vymazat aktuální snímek, stiskněte tlačítko 🛍 (📟).

Stiskněte tlačítko m (). Zobrazí se dialog pro potvrzení.

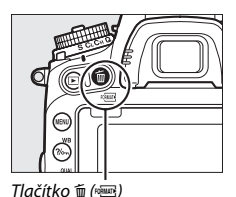

2 Znovu stiskněte tlačítko <sup>™</sup> (<sup>™</sup>). Chcete-li vymazat snímek, stiskněte tlačítko <sup>™</sup> (<sup>™</sup>). Chcete-li se vrátit zpět bez vymazání snímku, stiskněte tlačítko **►**.

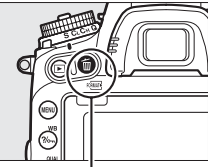

. Tlačítko 🛍 ()

#### 🖉 Přehrávání podle kalendáře

Při přehrávání podle kalendáře můžete vymazat všechny snímky pořízené k vybranému datu výběrem data v seznamu dat a stisknutím tlačítka 🗑 (📟) (🖽 244).

#### 🖉 Viz také

Položka **Po vymazání** v menu přehrávání určuje, jestli se po vymazání snímku zobrazí snímek následující nebo předcházející (<sup>[11]</sup> 307).

## Menu přehrávání

Položka **Mazání snímků** v menu přehrávání obsahuje následující možnosti. Mějte na paměti, že v závislosti na počtu snímků může vymazání snímků trvat určitou dobu.

| Možnost           | Popis                                                                                                    |  |  |
|-------------------|----------------------------------------------------------------------------------------------------|--|--|
| Vybrané           | Vymazání vybraných snímků.                                                                                                    |  |  |
| DATE Vybrat datum | Vymazání všech snímků pořízených k vybranému datu<br>(🕮 261).                                                                                                    |  |  |
| ALL Všechny       | Vymazání všech snímků ve<br>složce aktuálně vybrané pro<br>přehrávání (III 300). Pokud<br>jsou vloženy dvě paměťové<br>karty, můžete vybrat, ze které<br>karty budou snímky mazány. |  |  |

#### II Vybrané: Vymazání vybraných snímků

## **1** Vyberte snímky.

Pomocí multifunkčního voliče vyberte snímek a stisknutím tlačítka འख़ (ISO) potvrďte nebo zrušte výběr. Vybrané snímky jsou označeny symbolem ፹. Opakováním postupu vyberte další požadované snímky.

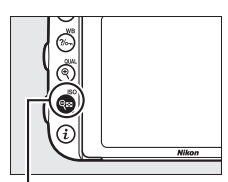

#### Tlačítko 🖓≅ (ISO)

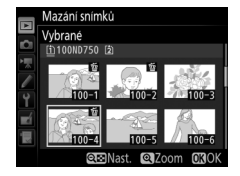
2 Vymažte vybrané snímky. Stiskněte tlačítko . Zobrazí se dialog pro potvrzení; vyberte možnost Ano a stiskněte tlačítko .

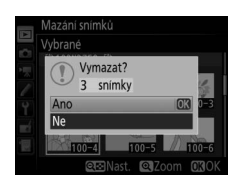

#### 💵 Vybrat datum: Vymazání snímků pořízených k vybranému datu

## 1 Vyberte data.

Chcete-li vybrat všechny snímky pořízené k vybranému datu, vyberte datum a stiskněte tlačítko ③. Vybraná data jsou označena symbolem ☑. Opakováním postupu vyberte podle potřeby další data; výběr data zrušíte jeho opakovaným výběrem a stisknutím tlačítka ③.

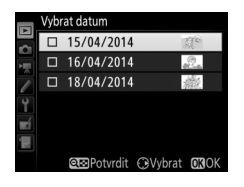

#### 2 Vymažte vybrané snímky. Stiskněte tlačítko . Zobrazí se dialog pro potvrzení; vyberte možnost Ano a stiskněte tlačítko .

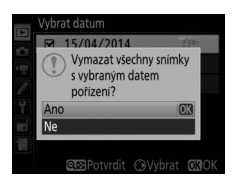

# Propojení

### **Instalace softwaru ViewNX 2**

Nainstalujte dodávaný software pro zobrazení a úpravy snímků a videosekvencí kopírovaných do počítače. Před nainstalováním softwaru ViewNX 2 zkontrolujte, jestli váš systém splňuje požadavky uvedené na straně 264. Používejte nejnovější verzi softwaru ViewNX 2, která je k dispozici ke stažení na webových stránkách uvedených na straně xxiii, protože starší verze bez podpory fotoaparátu D750 nemusí správně přenášet snímky NEF (RAW).

#### Spusťte instalátor.

Spusťte počítač, vložte dodávaný instalační disk CD-ROM a spusťte instalátor. Zobrazí se dialog pro volbu jazyka. Není-li požadovaný jazyk dostupný, klepněte na tlačítko **Region Selection (Volba regionu)** a vyberte jiný region (volba regionu není k dispozici v evropské verzi softwaru).

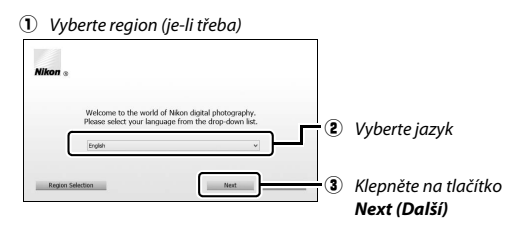

### 2 Spusťte instalátor.

Klepněte na tlačítko **Instali (Instalovat)** a postupujte podle pokynů na obrazovce.

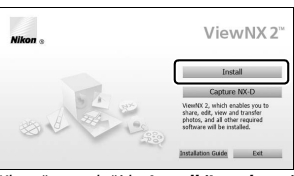

Klepněte na tlačítko Install (Instalovat)

### **3** Ukončete instalátor.

| Windows                                                  | Мас                                                                          |
|----------------------------------------------------------|------------------------------------------------------------------------------|
| Install Center                                           | Nikon a Nikon the installation is complete. Is it OK to exit install Center? |
| ر المعالم المعالم (Klepněte na tlačítko <b>Yes (Ano)</b> | Coolum No.0<br>Klepněte na tlačítko <b>OK</b>                                |

4 Vyjměte instalační disk CD-ROM z jednotky CD-ROM.

#### Prohlížení webové stránky společnosti Nikon Chcete-li po nainstalování softwaru ViewNX 2 navštívit webovou stránku společnosti Nikon, vyberte možnost All Programs (Všechny programy) > Link to Nikon (Odkaz na Nikon) v menu Start operačního systému Windows (vyžaduje připojení k Internetu).

| 🖉 Systémové požadavky                                                                                  |                                                                                                    |  |
|----------------------------------------------------------------------------------------------------|----------------------------------------------------------------------------------------------------|--|
| Windows                                                                                                |                                                                                                    |  |
| CPU                                                                                                    | <ul> <li>Snímky: Intel Celeron, Pentium 4 nebo řada Core, 1,6 GHz nebo lepší</li> <li>Videosekvence (přehrávání): 3 GHz nebo lepší CPU Pentium D; pro zobrazení videosekvencí s velikostí obrazu 1 280 × 720 a větší při snímací frekvenci 30 obr./s a vyšší, resp. pro zobrazení videosekvencí s velikostí obrazu 1 920 × 1 080 a větší je doporučen CPU Intel Core i5 nebo lepší</li> <li>Videosekvence (úpravy): Intel Core i5 nebo lepší</li> </ul> |  |
| OS*                                                                                                    | Předinstalované verze operačních systémů Windows 8.1,<br>Windows 7 a Windows Vista                                                                                                    |  |
| Paměť (RAM)                                                                                            | <ul> <li>32bitové verze operačních systémů Windows 8.1, Windows 7<br/>a Windows Vista: 1 GB nebo více (doporučeny 2 GB nebo více)</li> <li>64bitové verze operačních systémů Windows 8.1, Windows 7<br/>a Windows Vista: 2 GB nebo více (doporučeny 4 GB nebo více)</li> </ul>                                                                                                    |  |
| Prostor na<br>pevném<br>disku                                                                          | Minimálně 1 GB volného místa na spouštěcím disku<br>(doporučeny 3 GB nebo více)                                                                                                    |  |
| Grafika                                                                                                | <ul> <li>Rozlišení: 1 024 × 768 pixelů (XGA) nebo více (doporučeno<br/>1 280 × 1 024 pixelů nebo více)</li> <li>Barvy: 24bitové barvy (True Color) nebo lepší</li> </ul>                                                                                                    |  |
| Rozhraní                                                                                               | Je vyžadován vestavěný port USB. Pokud je fotoaparát připojen<br>pomocí USB rozbočovače, nemusí software pracovat<br>očekávaným způsobem.                                                                                                    |  |
| * Nejnovější informace o podporovaných operačních svstémech viz webové stránky uvedené na straně vyjij |                                                                                                    |  |

| Mac                                                                                                    |                                                                                                    |  |
|----------------------------------------------------------------------------------------------------|----------------------------------------------------------------------------------------------------|--|
| CPU                                                                                                    | <ul> <li>Snímky: Intel Core nebo řada Xeon</li> <li>Videosekvence (přehrávání): CPU Core Duo 2 GHz nebo lepší; pro zobrazení videosekvencí s velikostí obrazu 1 280 × 720 a větší při snímací frekvenci 30 obr./s a vyšší, resp. pro zobrazení videosekvencí s velikostí obrazu 1 920 × 1 080 a větší je doporučen CPU Intel Core i5 nebo lepší</li> <li>Videosekvence (úpravy): Intel Core i5 nebo lepší</li> </ul> |  |
| OS *                                                                                                    | OS X 10.9, 10.8 nebo 10.7                                                                                                    |  |
| Paměť (RAM)                                                                                             | 2 GB nebo více (doporučeny 4 GB nebo více)                                                                                                    |  |
| Prostor na<br>pevném<br>disku                                                                           | Minimálně 1 GB volného místa na spouštěcím disku<br>(doporučeny 3 GB nebo více)                                                                                                    |  |
| Grafika                                                                                                 | <ul> <li>Rozlišení: 1 024 × 768 pixelů (XGA) nebo více (doporučeno<br/>1 280 × 1 024 pixelů nebo více)</li> <li>Barvy: 24bitové barvy (miliony barev) nebo lepší</li> </ul>                                                                                                    |  |
| Rozhraní                                                                                                | Je vyžadován vestavěný port USB. Pokud je fotoaparát připojen<br>pomocí USB rozbočovače, nemusí software pracovat<br>očekávaným způsobem.                                                                                                    |  |
| * Neinověiší informace o podporovaných operačních systémech viz webové stránky uvedené na straně xxiii. |                                                                                                    |  |

### Použití softwaru ViewNX 2

### Kopírování snímků do počítače

Před dalším pokračováním se ujistěte, že máte nainstalovaný software z dodávaného disku CD-ROM ViewNX 2 (<sup>22</sup> 262).

### **1** Zapojte kabel USB.

Po vypnutí fotoaparátu a kontrole vložení paměťové karty zapojte vyobrazeným způsobem dodávaný kabel USB a zapněte fotoaparát.

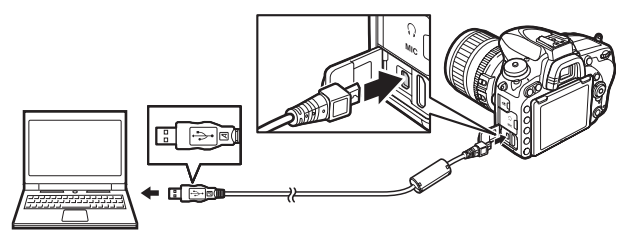

#### 🖉 Použijte spolehlivý zdroj energie

Abyste zamezili výpadku při přenosu dat, ujistěte se, že je baterie ve fotoaparátu plně nabitá.

#### Propojovací kabely

Před zapojením nebo odpojením kabelů se ujistěte, že je fotoaparát vypnutý. Při zasunování konektorů nepoužívejte sílu ani konektory nezasunujte šikmo.

#### V Během přenosu snímků

Během přenosu snímků nevypínejte fotoaparát a neodpojujte kabel USB.

#### VSB rozbočovače

Fotoaparát připojte přímo k počítači; nepřipojujte kabel pomocí USB rozbočovače nebo klávesnice.

## **2** Spusťte komponentu Nikon Transfer 2 programu ViewNX 2.

Zobrazí-li se zpráva vyzývající k výběru programu, vyberte Nikon Transfer 2.

#### Windows 7

Zobrazí-li se následující dialog, vyberte níže popsaným způsobem Nikon Transfer 2.

1 V části Import pictures and videos (Importovat snímky a videosekvence) klepněte na možnost Change program (Změnit program). Zobrazí se dialog pro výběr programu; vyberte možnost Import File using Nikon Transfer 2 (Importovat

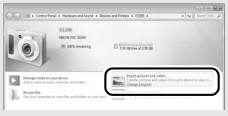

soubor pomocí programu Nikon Transfer 2) a klepněte na tlačítko OK.2 Poklepejte na tlačítko Import File (Importovat soubor).

#### Windows 8.1

Windows 8.1 může po připojení fotoaparátu zobrazit výzvu Přehrát automaticky. Klepněte v dialogovém okně a poté vyberte klepnutím na možnost **Import File/Nikon Transfer 2** (Importovat soubor/Nikon Transfer 2) program Nikon Transfer 2.

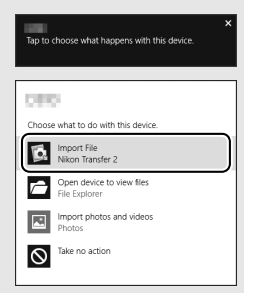

### **3** Klepněte na tlačítko **Start Transfer (Spustit přenos)**.

Ve výchozím nastavení se do počítače zkopírují snímky na paměťové kartě.

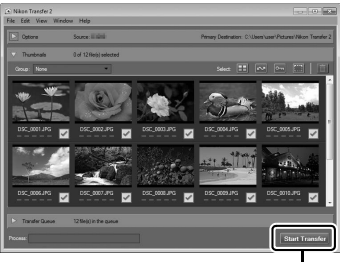

Start Transfer (Spustit přenos)

### 4 Zrušte připojení.

Jakmile je přenos dokončen, vypněte fotoaparát a odpojte kabel USB.

#### Manuální spuštění programu ViewNX 2

- Windows: Poklepejte na zástupce programu ViewNX 2 na ploše.
- Mac: Klepněte na symbol programu ViewNX 2 v Doku.

#### 🖉 Další informace

Další informace ohledně používání programu ViewNX 2 naleznete v online nápovědě.

#### Capture NX-D

Chcete-li retušovat snímky nebo měnit nastavení snímků NEF (RAW) a ukládat tyto snímky v jiných formátech, použijte program Nikon Capture NX-D. Program Capture NX-D nabízí rovněž funkci Odstranění prachu ze snímku, která odstraňuje artefakty způsobené prachem uvnitř fotoaparátu. Program Capture NX-D je k dispozici ke stažení prostřednictvím odkazu v instalátoru programu ViewNX 2 (<sup>IIII</sup> 262).

### Ethernet a bezdrátové sítě

K odesílání snímků do počítače nebo na ftp server lze použít volitelnou komunikační jednotku UT-1 (<sup>III</sup> 442). Fotoaparát se připojuje k jednotce UT-1 pomocí kabelu USB dodávaného s fotoaparátem, zatímco jednotka UT-1 se připojuje k síti pomocí kabelu Ethernet nebo pomocí volitelného bezdrátového síťového rozhraní WT-5 (<sup>III</sup> 442). Volitelné komunikační jednotky a bezdrátová síťová rozhraní podporují následující režimy:

| Režim                | Funkce                                                                                                    |  |
|----------------------|----------------------------------------------------------------------------------------------------|--|
| Přenos pomocí FTP    | Odesílání existujících snímků a videosekvencí do počítače                                                                                          |  |
| Přenos snímků        | nebo na server ftp, resp. odesílání nově pořizovaných snímků.                                                                                      |  |
| Ovládání fotoaparátu | Ovládání fotoaparátu pomocí volitelného softwaru<br>Camera Control Pro 2 a ukládání nově pořizovaných snímků<br>a videosekvencí přímo do počítače. |  |
| Server HTTP          | Dálkové zobrazování a pořizování snímků pomocí počítače<br>nebo telefonu iPhone vybaveného internetovým<br>prohlížečem.                            |  |

Informace o použití volitelných komunikačních jednotek a bezdrátových síťových rozhraní naleznete v návodech dodávaných s těmito zařízeními. Dbejte na provedení aktualizace na nejnovější verzi firmwaru zařízení, resp. na nejnovější verzi souvisejícího softwaru.

#### V Přenos snímků

Jakmile je navázáno spojení s jednotkou UT-1, slouží tlačítko *i* během přehrávání k výběru snímků pro přenos v režimu (tp a v režimu přenosu snímků (přenos snímků pracuje pouze v případě připojení jednotky UT-1). Jiné operace pro přehrávání, které využívají tlačítko *i*, jako je **Porovnání snímků vedle sebe** ( $\square$  419), nelze provádět. Chcete-li obnovit normální provoz, vymažte síťový profil postupem popsaným v návodu k jednotce UT-1.

#### 🔽 Během přenosu snímků

Pokud je připojená jednotka UT-1 a zbývá odeslat nějaké snímky nebo aktuálně probíhá přenos snímků pomocí sítě Ethernet či bezdrátové sítě, nelze zaznamenávat a přehrávat videosekvence.

#### **Videosekvence**

Videosekvence lze odesílat pomocí sítí Ethernet a bezdrátových sítí v režimu přenosu. Mějte však na paměti, že videosekvence nelze odesílat pomocí položek Automatické odesílání a Odeslat složku v menu Možnosti.

#### Režim serveru HTTP

Fotoaparát nelze použít k záznamu a zobrazení videosekvencí v režimu serveru HTTP.

#### 🖉 Bezdrátová síťová rozhraní WT-5

Základní rozdíl mezi rozhraními WT-5 a WT-5A/B/C/D/E je v počtu podporovaných kanálů; není-li uvedeno jinak, platí všechny informace o rozhraní WT-5 rovněž pro rozhraní WT-5A/B/C/D/E.

### Tisk snímků

Vybrané snímky JPEG lze vytisknout na tiskárně standardu PictBridge (© 488) připojené přímo k fotoaparátu.

### Připojení tiskárny

Fotoaparát připojte pomocí dodávaného kabelu USB. Při zasunování konektorů nepoužívejte sílu ani konektory nezasunujte šikmo.

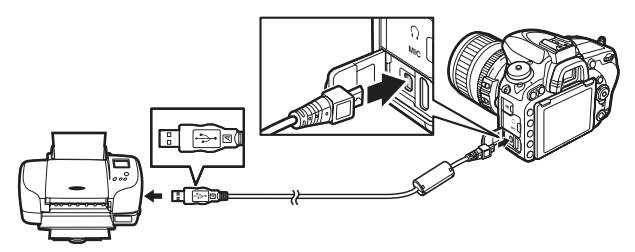

Po zapnutí fotoaparátu a tiskárny se na monitoru zobrazí uvítací obrazovka následovaná obrazovkou přehrávání PictBridge.

#### **USB** rozbočovače

Fotoaparát připojte přímo k tiskárně; nepřipojujte kabel pomocí USB rozbočovače.

#### Výběr snímků pro tisk

Snímky NEF (RAW) (III 115) nelze vybrat pro tisk. Pomocí položky **Zpracování** snímků NEF (RAW) v menu retušování lze vytvářet kopie snímků NEF (RAW) ve formátu JPEG (III 406).

#### 🖉 Tisk snímků pomocí přímého propojení USB

Ujistěte se, že je baterie plně nabitá, nebo použijte volitelný síťový zdroj a konektor pro připojení síťového zdroje. Pořizujete-li snímky, které budou následně vytisknuty pomocí přímého propojení USB, nastavte v položce **Barevný prostor** možnost **sRGB** (III 314).

### <u>Tisk jednotlivých snímků</u>

### **1** Zobrazte požadovaný snímek.

Stisknutím tlačítek ④ a ④ zobrazíte další snímky. Chcete-li zvětšit aktuální snímek, stiskněte tlačítko <sup>♥</sup> (QUAL) (pro zrušení zvětšení stiskněte tlačítko E). Chcete-li zobrazit náhledy, stiskněte tlačítko ♥ඏ (ISO). Pomocí multifunkčního voliče vyberte snímky nebo zobrazte stisknutím tlačítka ♥ඏ (ISO) vybraný snímek na celé obrazovce.

### 2 Upravte nastavení pro tisk.

Stiskněte tlačítko () pro zobrazení následujících položek, potom vyberte stisknutím tlačítek () a () požadovanou položku a stisknutím tlačítka () zobrazte možnosti (zobrazí se pouze možnosti podporované použitou tiskárnou; chcete-li použít výchozí nastavení, vyberte možnost Výchozí nastavení tiskárny). Po výběru možnosti se vraťte stisknutím tlačítka () do menu nastavení tiskárny.

| Možnost                                                                                    | Popis                                                                                                    |
|--------------------------------------------------------------------------------------------|----------------------------------------------------------------------------------------------------|
| Velikost<br>stránky                                                                        | Výběr velikosti stránky.                                                                                                    |
| Počet kopií                                                                                | Tato položka je dostupná pouze v případě tisku jednotlivých<br>snímků. Stisknutím tlačítek 🕭 a 🐨 vyberte počet kopií<br>(maximálně 99).                                                                                                    |
| Okraj                                                                                      | Tato položka určuje, jestli budou snímky tisknuty včetně bílých okrajů.                                                                                                    |
| Časový údaj Tato položka určuje, jestli se na snímky vytiskne čas a da<br>jejich pořízení. |                                                                                                    |
| Oříznutí snímků                                                                            | Tato položka je dostupná pouze v případě tisku jednotlivých<br>snímků. Chcete-li se vrátit zpět bez oříznutí snímků, vyberte<br>položku <b>Bez ořezu</b> a stiskněte tlačítko <sup>®</sup> . Chcete-li oříznout<br>aktuální snímek, vyberte položku <b>Oříznout</b> a stiskněte tlačítko<br><sup>®</sup> . Zobrazí se dialog pro volbu výřezu; stisknutím tlačítka<br><sup>®</sup> ( <b>QUA</b> ) zvětšíte velikost výřezu, stisknutím tlačítka <sup>Q®</sup> ( <b>ISO</b> )<br>zmenšíte velikost výřezu. Pomocí multifunkčního voliče<br>nastavite výřez do požadovaného místa. Mějte na paměti, že<br>v případě vytisknutí výřezu malé oblasti snímku ve velkém<br>formátu může dojít k poklesu kvality vytištěného obrazu. |

## **3** Zahajte tisk.

Vyberte položku **Zahájit tisk** a stisknutím tlačítka 🛞 spusťte tisk. Chcete-li zrušit tisk před vytisknutím všech kopií, stiskněte tlačítko <sup>®</sup>.

### <u>Tisk více snímků současně</u>

## **1** Zobrazte menu PictBridge.

Stiskněte tlačítko MENU na obrazovce přehrávání PictBridge.

## 2 Vyberte požadovanou možnost.

Vyberte jednu z následujících možností a stiskněte tlačítko ().

- Vybrat pro tisk: Výběr snímků pro tisk. Pomocí multifunkčního voliče vyberte snímky (chcete-li zobrazit aktuální snímek na celé obrazovce, stiskněte a držte tlačítko <sup>Q</sup>/QUAL) a za současného podržení tlačítka <sup>Q</sup>∞ (ISO) ve stisknuté poloze vyberte stisknutím tlačítek <sup>(A)</sup> a <sup>(C)</sup> počet kopií (maximálně 99). Chcete-li zrušit výběr snímku, nastavte počet kopií na nulu.
- Vybrat datum: Tisk jedné kopie ze všech snímků pořízených k vybranému datu. Stisknutím tlačítek ④ a ⊕ vyberte data a stisknutím tlačítka ④ potvrďte nebo zrušte výběr. Chcete-li zobrazit snímky pořízené k vybranému datu, stiskněte tlačítko ལ (ISO). Pomocí multifunkčního voliče procházejte snímky nebo zobrazte stisknutím a podržením tlačítka ལ (QUAL) aktuální snímek na celé obrazovce. Opětovným stisknutím tlačítka ལ (ISO) se vrátíte k dialogu pro výběr data.
- Index print: Chcete-li vytvořit index print ze všech snímků JPEG na paměťové kartě, pokračujte krokem 3. Mějte na paměti, že pokud paměťová karta obsahuje více než 256 snímků, vytiskne se pouze prvních 256 snímků. Pokud je velikost stránky vybraná v kroku 3 příliš malá pro index print, zobrazí se varování.

## **3** Upravte nastavení pro tisk.

Upravte nastavení tiskárny způsobem popsaným v kroku 2 na straně 272.

## 4 Zahajte tisk.

Vyberte možnost **Zahájit tisk** a stisknutím tlačítka ® zahajte tisk. Chcete-li zrušit tisk před vytisknutím všech kopií, stiskněte tlačítko ®.

### Vytvoření tiskové objednávky DPOF: Tisková objednávka

Položka **Tisková objednávka (DPOF)** v menu přehrávání slouží k tvorbě digitálních "tiskových objednávek" pro tiskárny kompatibilní se standardem PictBridge a další zařízení s podporou standardu DPOF (□ 488).

### 1 Vyberte položku Tisková objednávka (DPOF) > Vybrat/nastavit.

Vyberte položku **Tisková objednávka** (DPOF) v menu přehrávání, potom vyberte možnost **Vybrat/nastavit** a stiskněte tlačítko ③ (chcete-li odstranit všechny snímky z tiskové objednávky, vyberte možnost **Zrušit celý výběr**).

## **2** Vyberte snímky.

Pomocí multifunkčního voliče procházejte snímky (chcete-li zobrazit aktuální snímek na celé obrazovce, stiskněte a držte tlačítko <sup>(4)</sup>/QUAL) a za současného podržení tlačítka <sup>(4)</sup> (ISO) ve stisknuté poloze vyberte stisknutím tlačítek <sup>(4)</sup> a <sup>(4)</sup> počet

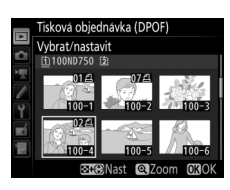

Tisková objednávka (DPOF)

Vvbrat/nastavit

Zrušit celý výběr

kopií (maximálně 99). Chcete-li zrušit výběr snímku, nastavte počet kopií na nulu. Po vybrání všech požadovaných snímků stiskněte tlačítko ®.

### 3 Vyberte způsob vkopírování data do snímků.

Vybírejte z následujících volitelných možností a stisknutím tlačítka přepínejte mezi zapnutím a vypnutím aktuálně vybrané možnosti.

|         | Tisko<br>Vybr | ová objednávka (DPOF)<br>rat/nastavit |      |
|---------|---------------|---------------------------------------|------|
|         |               | Vytisknout fotografické i             | nfo. |
| ¥<br>∎í |               | Vytisknout datum                      |      |
| ?       |               | €Vybrat                               | OKOK |

- Vytisknout fotografické info.: Tisk času
   závěrky a clony na všechny snímky tiskové objednávky.
- Vytisknout datum: Tisk data pořízení snímku na všechny snímky tiskové objednávky.

### 4 Dokončete tiskovou objednávku.

Stisknutím tlačítka 🐵 dokončete tiskovou objednávku.

#### 🗹 Tisková objednávka DPOF

Chcete-li vytisknout aktuální tiskovou objednávku během připojení fotoaparátu k tiskárně standardu PictBridge, vyberte položku **Tisk (DPOF)** v menu PictBridge a pomocí kroků v části "Tisk více snímků současně" upravte a vytiskněte aktuální tiskovou objednávku (<sup>III</sup> 274). Možnosti tisku DPOF pro vytisknutí data a fotografických informací nejsou podporovány při tisku pomocí přímého propojení USB; chcete-li vytisknout datum pořízení snímků na snímky aktuální tiskové objednávky, použijte možnost tisku PictBridge **Časový údaj**.

Není-li na paměťové kartě dostatek volného místa pro uložení tiskové objednávky, nelze možnost **Tisková objednávka (DPOF)** použít.

Snímky NEF (RAW) (III 115) nelze vybrat pro tisk pomocí této možnosti. Pomocí položky **Zpracování snímků NEF (RAW)** v menu retušování lze vytvářet kopie snímků NEF (RAW) ve formátu JPEG (III 406).

Tisková objednávka se nemusí vytisknout správně, pokud byly po jejím vytvoření vymazány některé snímky pomocí počítače nebo jiného zařízení.

### Zobrazení snímků na televizoru

Fotoaparát lze připojit k videozařízením s vysokým rozlišením pomocí volitelného kabelu High-Definition Multimedia Interface (HDMI) (22 442) nebo pomocí kabelu HDMI typu C (dostupný samostatně od třetích výrobců). Před připojováním resp. odpojováním kabelu HDMI vždy vypněte fotoaparát.

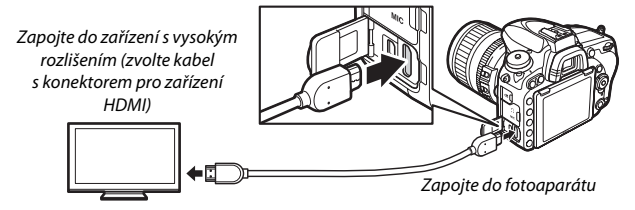

Nalaďte zařízení s vysokým rozlišením na kanál HDMI, potom zapněte fotoaparát a stiskněte tlačítko **I**. Snímky se při přehrávání zobrazí na obrazovce televizoru. Hlasitost přehrávání zvuku lze nastavovat pomocí ovládacích prvků televizoru; ovládací prvky fotoaparátu nelze použít.

#### 🖉 Přehrávání snímků na televizoru

Při dlouhodobějším přehrávání doporučujeme napájet fotoaparát pomocí volitelného síťového zdroje a konektoru pro připojení síťového zdroje (dostupný samostatně). Nejsou-li okraje snímků viditelné na televizní obrazovce, vyberte možnost **95** % v položce **HDMI** > **Pokročilé** > **Velikost výstup. zobrazení** (<sup>[III]</sup> 279).

### Volitelné možnosti HDMI

Položka **HDMI** v menu nastavení (CP 374) určuje výstupní rozlišení a další pokročilé možnosti HDMI, a lze ji použít rovněž k povolení dálkového ovládání fotoaparátu ze zařízení s podporou standardu HDMI-CEC (High-Definition Multimedia Interface–Consumer Electronics Control, standard umožňující použití zařízení HDMI k ovládání připojených periferií).

#### II Výstupní rozlišení

Slouží k nastavení formátu snímků posílaných na zařízení HDMI. Pokud je vybrána možnost **Automaticky**, fotoaparát zvolí vhodný formát automaticky.

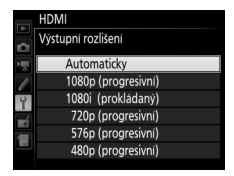

#### 💵 Ovládání zařízení

Pokud je vybrána možnost **Zapnuto** v položce **HDMI** > **Ovládání zařízení** během propojení fotoaparátu s televizorem podporujícím standard HDMI-CEC a pokud jsou obě zařízení (fotoaparát i televizor) zapnutá, lze použít v režimu přehrávání jednotlivých snímků a v režimu prezentací namísto multifunkčního voliče a tlačítka ® fotoaparátu dálkové ovládání televizoru. Pokud je vybrána možnost **Vypnuto**, nelze použít dálkové ovládání televizoru k ovládání fotoaparátu.

#### Pokročilé

| Možnost                                                                                                    | Popis                                                                                                    |
|----------------------------------------------------------------------------------------------------|----------------------------------------------------------------------------------------------------|
| Výstupní rozsah                                                                                                    | Ve většině situací se doporučuje možnost <b>Automaticky</b> . Není-<br>li fotoaparát schopen určit správný výstupní rozsah RGB<br>videosignálu pro zařízení HDMI, můžete vybrat z následujících<br>možností:<br>• <b>Limitovaný rozsah</b> : Pro zařízení se vstupním rozsahem<br>videosignálu RGB 16 až 235. Tuto možnost použijte, pokud<br>zaznamenáte ztrátu detailů ve stínech. |
|                                                                                                    | <ul> <li>Piny rozsan: Pro zarizení se vstupním rozsaném videosignalu<br/>RGB 0 až 255. Tuto možnost vyberte v případě příliš jasných,<br/>"vybělených" stínů.</li> </ul>                                                                                                    |
| Velikost výstup.<br>zobrazení                                                                                                    | Slouží k nastavení horizontální a vertikální velikosti obrazu pro<br>výstup HDMI na 95 % a 100 % obrazového pole.                                                                                                    |
| Zobr. info. v živém<br>náhledu Je-li při propojení fotoaparátu se zařízením HDMI vy<br>možnost Vypnuto, nezobrazují se během fotografo<br>v živém náhledu na monitoru provozní informace. |                                                                                                    |
| Dva monitory                                                                                                    | Chcete-li zrcadlit obsah monitoru HDMI na monitoru<br>fotoaparátu, vyberte možnost <b>Zapnuto</b> , chcete-li monitor<br>fotoaparátu vypnout pro úsporu energie, vyberte možnost<br><b>Vypnuto</b> . Možnost <b>Dva monitory</b> se zapne automaticky<br>v případě nastavení položky <b>Zobr. info. v živém náhledu</b> na<br><b>Vypnuto</b> .                                       |

#### HDMI a živý náhled

Je-li fotoaparát propojen pomocí kabelu HDMI, lze zobrazovače HDMI použít v režimu živého náhledu pro statické snímky a v režimu živého náhledu pro videosekvence (□ 65, 78). Mějte na paměti, že pokud je vybrána možnost **1920×1080; 60p** v položce **Vel. obrazu/snímací frekv.** v menu videosekvencí (□ 319), je zvolené nastavení reflektováno na výstupu HDMI během záznamu videosekvence pouze v případě splnění všech následujících podmínek: je vybrána možnost **Automaticky** nebo **1080p (progresivní)** v položce **HDMI** > **Výstupní rozlišení**, je vybrána možnost **100 %** v položce **HDMI** > **Pokročilé** > **Velikost výstupn í rozlišení**, je vybrána možnost **Vypnuto** v položce **HDMI** > **Pokročilé** > **Zobr. info. v živém náhledu** (□ 279). Při použití jiných nastavení se lišit od možností vybraných v menu fotoaparátu.

#### Zařízení HDMI-CEC

Pokud je fotoaparát připojen k zařízení HDMI-CEC, na kontrolním panelu se namísto indikace počtu zbývajících snímků zobrazuje nápis **[ ɛ ː**.

#### 🖉 Ovládání zařízení

Podrobnosti viz návod k televizoru.

# Wi-Fi

### Možnosti nabízené sítěmi Wi-Fi

Fotoaparát lze připojit pomocí bezdrátových sítí Wi-Fi k chytrému zařízení s nainstalovanou speciální aplikací Nikon Wireless Mobile Utility. Chytré zařízení lze použít k ovládání fotoaparátu a dálkovému fotografování, resp. ke stahování snímků z fotoaparátu do chytrého zařízení a jejich sdílení na Internetu. Snímky lze rovněž přenášet z fotoaparátu do chytrého zařízení (© 289).

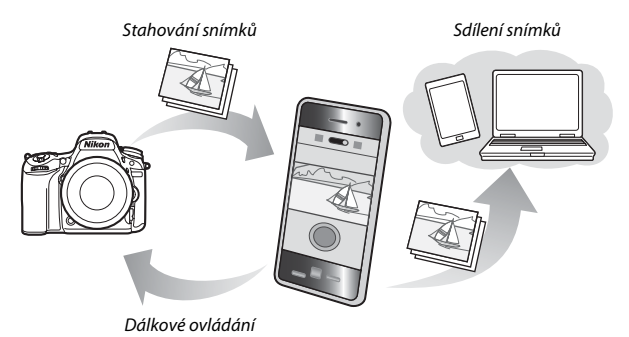

Podrobnosti viz návod k aplikaci Wireless Mobile Utility (D 283).

#### 🖉 Wi-Fi

Připojení Wi-Fi je k dispozici pouze u fotoaparátu D750. Fotoaparát D750 (K) nepodporuje připojení Wi-Fi.

### Přístup k fotoaparátu

Před připojením prostřednictvím Wi-Fi (bezdrátová síť LAN) nainstalujte aplikaci Wireless Mobile Utility do chytrého zařízení s operačním systémem Android nebo iOS. Pokyny pro získání přístupu k fotoaparátu se liší v závislosti na typu připojení využívaného chytrým zařízením.

#### Android

- Tlačítko WPS: Pokud chytré zařízení podporuje tlačítko WPS (tj. obsahuje možnost WPS button connection (Připojení tlačítkem WPS) ve svém menu Wi-Fi settings (Nastavení Wi-Fi)), můžete použít pro připojení k chytrému zařízení tuto jednoduchou metodu (<sup>[]]</sup> 284)
- Zadání kódu PIN pro WPS: Pokud chytré zařízení podporuje WPS, je možné použít pro navázání připojení fotoaparát, na kterém se zadá kód PIN zobrazený na chytrém zařízení (<sup>CL</sup> 285)
- Zobrazit SSID: Pokud chytré zařízení nepodporuje WPS, je možné se připojit výběrem SSID fotoaparátu na chytrém zařízení (<sup>12</sup> 286)

iOS

#### Zabezpečení

Pokud nepoužijete při prvním připojení WPS, nebude připojení chráněno heslem ani jinou formou zabezpečení. Nastavení zabezpečení lze provést po navázání spojení prostřednictvím softwaru Wireless Mobile Utility. Více informací naleznete v návodu k aplikaci Wireless Mobile Utility, který je k dispozici ke stažení ve formátu pdf na následující adrese URL:

- Android: http://nikonimglib.com/ManDL/WMAU/
- i0S: http://nikonimglib.com/ManDL/WMAU-ios/

#### Instalace aplikace Wireless Mobile Utility

1 Vyhledejte aplikaci.

Na chytrém zařízení se připojte ke službě Google Play, App Store či jinému obchodu pro nákup aplikací a vyhledejte aplikaci "Wireless Mobile Utility". Další informace viz návod dodávaný s chytrým zařízením.

2 Nainstalujte aplikaci.

Přečtěte si popis aplikace a nainstalujte aplikaci. Návod pro aplikaci Wireless Mobile Utility je k dispozici ke stažení na následující adrese URL:

Android: http://nikonimglib.com/ManDL/WMAU/

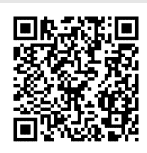

• iOS: http://nikonimglib.com/ManDL/WMAU-ios/

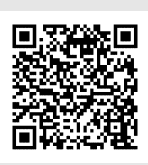

#### Povolte vestavěné připojení Wi-Fi fotoaparátu.

V menu nastavení vyberte položku **Wi-Fi** a stiskněte tlačítko ③. Vyberte položku **Připojení k síti** a stiskněte tlačítko ③, potom vyberte možnost **Povolit** a stiskněte tlačítko ③. Vyčkejte několik sekund na aktivaci Wi-Fi.

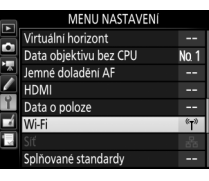

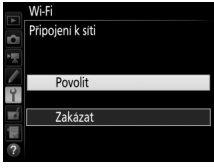

### **2** Připojte se.

Povolte připojení pomocí tlačítka WPS na fotoaparátu a chytrém zařízení:

 Fotoaparát: Vyberte položku Nastavení sítě a stiskněte tlačítko ③.

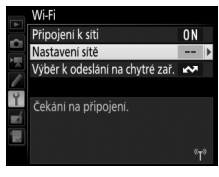

Vyberte položku **Tlačítko WPS** a stisknutím tlačítka **()** připravte fotoaparát na připojení WPS. Fotoaparát bude čekat přibližně dvě minuty na požadavek připojení WPS z chytrého zařízení. Chcete-li dobu čekání prodloužit, stiskněte tlačítko **()**.

- Natavení sítě Provedře konfigurací fotoaparátu pro připojení k chytrému zařízení. Tlačítko WPS Zadání kodu PIN pro WPS Zobraží SSID Reset nastavení sítě
- Chytré zařízení: Vyberte položku Wi-Fi settings (Nastavení Wi-Fi) > WPS button connection (Připojení tlačítkem WPS).

## **3** Spustte aplikaci Wireless Mobile Utility.

Spusťte aplikaci Wireless Mobile Utility na chytrém zařízení. Zobrazí se hlavní dialogové okno.

### Zadání kódu PIN (pouze Android)

### 1 Povolte vestavěné připojení Wi-Fi fotoaparátu.

V menu nastavení vyberte položku Wi-Fi a stiskněte tlačítko ③. Vyberte položku Připojení k síti a stiskněte tlačítko ③, potom vyberte možnost Povolit a stiskněte tlačítko ③. Vyčkejte několik sekund na aktivaci Wi-Fi.

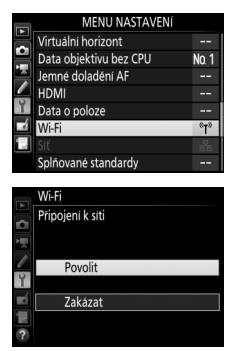

2 Vyberte položku Nastavení sítě > Zadání kódu PIN pro WPS. Vyberte položku Nastavení sítě a stiskněte tlačítko ().

Vyberte položku **Zadání kódu PIN pro WPS** a stiskněte tlačítko **()**.

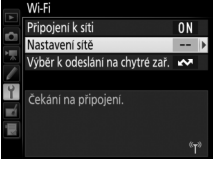

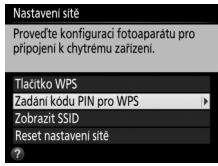

## **3** Zadejte kód PIN.

Zadejte kód PIN zobrazený na chytrém zařízení. Stisknutím tlačítek ③ a ④ vyberte číslice a stisknutím tlačítek ④ a ۞ upravte nastavení. Po zadání kódu stiskněte tlačítko .

## 4 Spustte aplikaci Wireless Mobile Utility.

Spusťte aplikaci Wireless Mobile Utility na chytrém zařízení. Zobrazí se hlavní dialogové okno.

### SSID (Android a iOS)

1 Povolte vestavěné připojení Wi-Fi fotoaparátu.

V menu nastavení vyberte položku **Wi-Fi** a stiskněte tlačítko ③. Vyberte položku **Připojení k síti** a stiskněte tlačítko ③, potom vyberte možnost **Povolit** a stiskněte tlačítko ③. Vyčkejte několik sekund na aktivaci Wi-Fi.

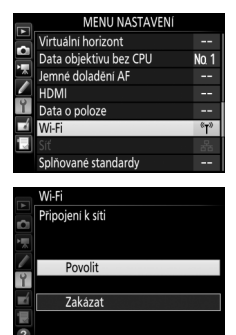

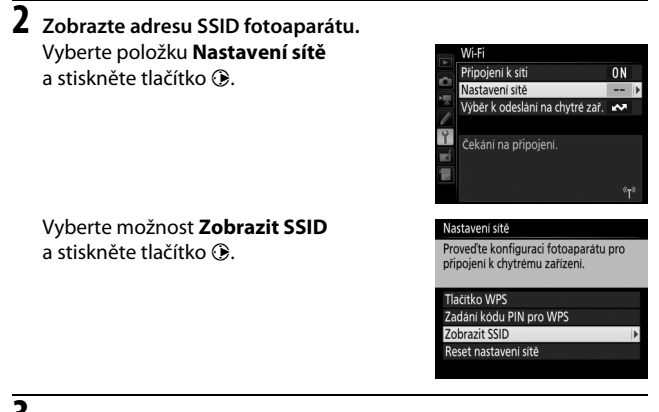

**3** Vyberte adresu SSID fotoaparátu. Vyberte adresu SSID fotoaparátu ze seznamu sítí zobrazeného na chytrém zařízení.

4 Spusťte aplikaci Wireless Mobile Utility. Spusťte aplikaci Wireless Mobile Utility na chytrém zařízení. Zobrazí se hlavní dialogové okno.

#### II Ukončení připojení

Připojení Wi-Fi lze zakázat:

- Výběrem možnosti Wi-Fi > Připojení k síti > Zakázat v menu nastavení fotoaparátu
- Spuštěním záznamu videosekvence
- Připojením volitelné komunikační jednotky UT-1
- Vypnutím fotoaparátu

#### II Obnovení výchozích nastavení

Chcete-li obnovit výchozí nastavení sítě, vyberte možnost **Wi-Fi** > **Nastavení sítě** > **Reset nastavení sítě**. Zobrazí se dialog pro potvrzení; pro obnovení výchozích nastavení sítě vyberte možnost **Ano** a stiskněte tlačítko **®**.

#### 🖉 Indikace Wi-Fi

Je-li povolené rozhraní Wi-Fi, bliká na kontrolním panelu symbol <sup>(</sup>T<sup>3</sup>). Jakmile je navázáno spojení a fotoaparát zahájí výměnu dat s chytrým zařízením, symbol přestane blikat.

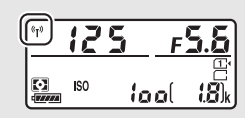

#### Wi-Fi

Před použitím funkce Wi-Fi si přečtěte varování na stranách xxiv až xxv. Chceteli zakázat rozhraní Wi-Fi na místech a v situacích, kde je jeho použití zakázáno, vyberte možnost **Wi-Fi > Připojení k síti > Zakázat** v menu nastavení fotoaparátu. Mějte na paměti, že pokud je aktivní Wi-Fi, nelze používat karty Eye-Fi, a pokud probíhá komunikace mezi aplikací Wireless Mobile Utility na chytrém zařízení a fotoaparátem, nevypíná se časovač pohotovostního režimu. Neproběhne-li v časovém úseku přibližně 5 minut žádná výměna dat, časovač pohotovostního režimu se vypne. Funkce Wi-Fi fotoaparátu je k dispozici pouze v případě vložení paměťové karty a nelze ji používat v případě připojeného kabelu USB nebo HDMI. Aby se zamezilo vybití baterie během připojení, nabijte baterii před povolením siťového připojení.

### Výběr snímků pro přenos

Pomocí níže uvedených kroků lze vybrat snímky pro přenos na chytré zařízení. Videosekvence nemohou být vybrány pro přenos.

### Výběr jednotlivých snímků pro přenos

## 1 Vyberte snímek.

Zobrazte snímek nebo jej vyberte v seznamu náhledů při přehrávání náhledů snímků nebo při přehrávání podle kalendáře.

### **Z Zobrazte možnosti pro přehrávání.** Stiskněte tlačítko *i*.

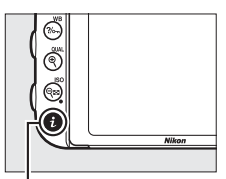

Tlačítko **i** 

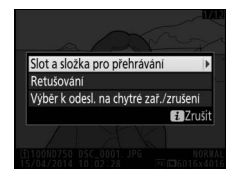

3 Vyberte položku Výběr k odesl. na chytré zař./zrušení. Vyberte položku Výběr k odesl. na chytré zař./zrušení a stiskněte tlačítko . Snímky vybrané pro přenos se označí symbolem 🐼; chcete-li zrušit výběr snímku, zobrazte nebo vyberte snímek a opakujte kroky 2 a 3.

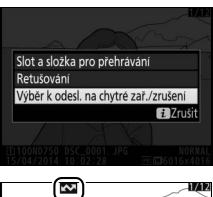

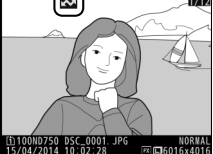

### Výběr více snímků pro přenos

Chcete-li změnit stav označení pro přenos u více snímků, použijte položku **Wi-Fi > Výběr k odeslání na chytré zař.** v menu nastavení.

# 1 Vyberte položku Výběr k odeslání na chytré zař.

Vyberte položku **Wi-Fi** v menu nastavení, vyberte možnost **Výběr k odeslání na chytré zař.** a stiskněte tlačítko ③.

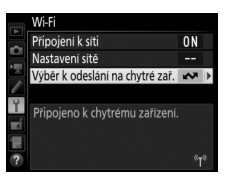

## **2** Vyberte snímky.

Vyberte snímky pomocí multifunkčního voliče a stisknutím tlačítka 🖗 (ISO) potvrďte nebo zrušte výběr (chcete-li zobrazit vybraný snímek na celé obrazovce, stiskněte a držte tlačítko <sup>®</sup>/QUAL). Vybrané snímky jsou označeny symbolem **ISA**.

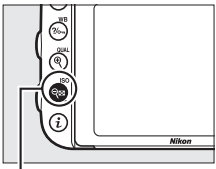

Tlačítko 🕾 (ISO)

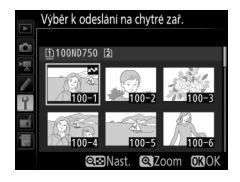

#### 3 Stiskněte tlačítko <sup>®</sup>. Operaci dokončete stisknutím tlačítka <sup>®</sup>.

# Návod k práci s menu

### Výchozí nastavení

V níže uvedeném seznamu naleznete výchozí nastavení položek menu fotoaparátu. Informace o dvoutlačítkovém resetu viz strana 199.

#### II Výchozí nastavení menu přehrávání

| Položka                      | Výchozí nastavení           |  |
|------------------------------|-----------------------------|--|
| Přehrávaná složka (🕮 300)    | ND750                       |  |
| Kontrola snímků (🕮 307)      | Vypnuto                     |  |
| Po vymazání (🕮 307)          | Zobrazit následující        |  |
| Otočení na výšku (🕮 308)     | Zapnuto                     |  |
| Prezentace (CC 308)          |                             |  |
| Typ obrazových dat (🕮 308)   | Statické snímky a videosek. |  |
| Interval mezi snímky (🕮 308) | 2 s                         |  |

#### **II** Výchozí nastavení menu fotografování <sup>1</sup>

| Položka                             | Výchozí nastavení         |  |
|-------------------------------------|---------------------------|--|
| Pojmenování souborů (🕮 313)         | DSC                       |  |
| Paměťová karta ve Slotu 2 (🕮 119)   | Přeplnění                 |  |
| Kvalita obrazu (🕮 115)              | JPEG Normální             |  |
| Velikost obrazu (🕮 118)             | Velký (L)                 |  |
| Obrazové pole (🕮 110)               |                           |  |
| Volba obrazového pole (🕮 111)       | FX (36×24)                |  |
| Automat. volba formátu DX (🕮 111)   | Zapnuto                   |  |
| Komprese JPEG (🕮 117)               | Priorita velikosti        |  |
| Záznam ve formátu NEF (RAW) (🕮 117) |                           |  |
| Тур (🕮 117)                         | Bezeztrátově komprimované |  |
| Bitová hloubka NEF (RAW) (🕮 117)    | 14 bitů                   |  |

| Položka                                   | Výchozí nastavení      |
|-------------------------------------------|------------------------|
| Vyvážení bílé barvy (🕮 145)               | Automaticky > Normálně |
| Jemné vyvážení (🕮 149)                    | A-B: 0, G-M: 0         |
| Výběr barevné teploty (🕮 152)             | 5 000 K                |
| Manuální nastavení (🕮 155)                | d-1                    |
| Předvolby Picture Control (🕮 165)         | Standardní             |
| Barevný prostor (🕮 314)                   | sRGB                   |
| Active D-Lighting (🕮 175)                 | ÷                      |
| P, S, A, M, 🖄, 😼 , 🏍 , 🖋 , 🛣 , 🛅 , 🜆      | Vypnuto                |
| Ostatní režimy                            | Automaticky            |
| HDR (vysoký dynamický rozsah) (🕮 177)     |                        |
| Režim HDR (🕮 178)                         | Vypnuto                |
| HDR – úroveň (🕮 178)                      | Automaticky            |
| Korekce vinětace (🕮 315)                  | Normální               |
| Automatická korekce zkreslení (🞞 316)     | Vypnuto                |
| Redukce šumu pro dlouhé exp. (🕮 317)      | Vypnuto                |
| Redukce šumu pro vys. ISO (🕮 317)         | Normální               |
| Nastavení citlivosti ISO (🕮 134)          |                        |
| Citlivost ISO (🕮 134)                     |                        |
| P, S, A, M                                | 100                    |
| Ostatní režimy                            | Automaticky            |
| Automat. regulace citl. ISO (🕮 136)       | Vypnuto                |
| Dálkové ovládání (ML-L3) (🕮 193)          | Vypnuto                |
| Vícenásobná expozice <sup>2</sup> (🖵 216) | ÷                      |
| Režim vícenásobné expozice (🕮 217)        | Vypnuto                |
| Počet snímků (🕮 218)                      | 2                      |
| Autom. nastavení expozice (🕮 218)         | Zapnuto                |

|    | Položka                                       | Výchozí nastavení |
|----|-----------------------------------------------|-------------------|
| lr | ntervalové snímání (🕮 222)                    |                   |
|    | Možnosti spuštění (🕮 223)                     | Nyní              |
|    | Interval (🕮 223)                              | 1 min             |
|    | Počet intervalů×počet snímků v inter. (🕮 224) | 0001×1            |
|    | Vyrovnání expozice (🕮 224)                    | Vypnuto           |

1 Výchozí nastavení lze obnovit pomocí položky **Reset menu fotografování** (🕮 311).

2 Reset menu fotografování není k dispozici během fotografování.

### **II** Výchozí nastavení menu videosekvencí<sup>\*</sup>

| Položka                                    | Výchozí nastavení             |
|--------------------------------------------|-------------------------------|
| Pojmenování souborů (🕮 313)                | DSC                           |
| Cílové umístění (🕮 319)                    | Slot 1                        |
| Vel. obrazu/snímací frekv. (🕮 319)         | 1920×1080; 60p                |
| Kvalita videa (🕮 320)                      | Normální                      |
| Citlivost mikrofonu (🕮 320)                | Automatická citlivost         |
| Frekvenční charakteristika (🕮 320)         | Široký rozsah frekvencí       |
| Redukce hluku větru (🕮 321)                | Vypnuto                       |
| Obrazové pole (CC 76)                      | <u>.</u>                      |
| Volba obrazového pole (🕮 111)              | FX (36×24)                    |
| Automat. volba formátu DX (🕮 111)          | Zapnuto                       |
| Vyvážení bílé barvy (🕮 321)                | Stejné nast. jako pro fotogr. |
| Jemné vyvážení (🕮 149)                     | A-B: 0, G-M: 0                |
| Výběr barevné teploty (🕮 152)              | 5 000 K                       |
| Manuální nastavení (🕮 155)                 | d-1                           |
| Předvolby Picture Control (CC 321)         | Stejné nast. jako pro fotogr. |
| Redukce šumu pro vys. ISO (🕮 317)          | Normální                      |
| Nastavení citl. ISO pro videosekv. (🕮 322) |                               |
| Citlivost ISO (režim M) (🕮 322)            | 100                           |
| Auto. regul. citl. ISO (režim M) (🕮 322)   | Vypnuto                       |
| Nejvyšší citlivost (🕮 322)                 | 12800                         |

|                            | Položka                            | Výchozí nastavení |  |
|----------------------------|------------------------------------|-------------------|--|
| Časosběrné snímání (🕮 229) |                                    |                   |  |
|                            | Interval (🕮 230)                   | 5 s               |  |
|                            | Celková doba fotografování (🕮 230) | 25 minut          |  |
|                            | Vyrovnání expozice (🕮 231)         | Zapnuto           |  |

\* Výchozí nastavení lze obnovit pomocí položky **Reset menu videosekvencí** (🕮 318).

### 💵 Výchozí nastavení menu uživatelských funkcí \*

|    | Položka                                | Výchozí nastavení     |  |
|----|----------------------------------------|-----------------------|--|
| a1 | Volba priority v režimu AF-C (🕮 326)   | Spuštění              |  |
| a2 | Volba priority v režimu AF-S (🕮 327)   | Zaostření             |  |
| a3 | Sledování objektu s blokací (🕮 328)    | 3 (normální)          |  |
| a4 | 4 Osvětlení zaostřovacích polí (🕮 329) |                       |  |
|    | Manuální zaostřování                   | Zapnuto               |  |
|    | Zobrazení dyn. volby zaost. polí       | Vypnuto               |  |
|    | Osvětlení skupin zaostřov. polí        | 🖶 (čtverečky)         |  |
| a5 | Osvětlení zaostřovacích polí (🕮 329)   | Automaticky           |  |
| аб | Přep. zaostř. polí dokola (🕮 330)      | Nepřepínat dokola     |  |
| a7 | Počet zaostřovacích polí (🕮 330)       | 51 polí               |  |
| a8 | Uložení polí podle orientace (🞞 331)   | Ne                    |  |
| a9 | Vestavěné pom. světlo AF (🕮 332)       | Zapnuto               |  |
| b1 | Krok citlivosti ISO (🕮 333)            | 1/3 EV                |  |
| b2 | Krok nastavení expozice (EV) (🞞 333)   | 1/3 EV                |  |
| b3 | Snadná korekce expozice (🕮 334)        | Vypnuto               |  |
| b4 | Měření Matrix (🕮 335)                  | Detekce tváří zapnutá |  |
| b5 | Velikost zdůraz. středu (🕮 335)        | ø 12 mm               |  |
| b6 | 5 Jemné doladění expozice (🕮 336)      |                       |  |
|    | Měření Matrix                          | 0                     |  |
|    | Měření se zdůraz. středem              | 0                     |  |
|    | Bodové měření                          | 0                     |  |
|    | Měření orientov. na nejvyšší jasy      | 0                     |  |

|     | Položka                                 | Výchozí nastavení            |  |
|-----|-----------------------------------------|------------------------------|--|
| c1  | Tlačítko spouště jako AE-L (🕮 336)      | Vypnuto                      |  |
| c2  | Časovač pohotovost. režimu (🕮 336)      | 6 s                          |  |
| ß   |                                         |                              |  |
|     | Zpoždění samospouště                    | 10 s                         |  |
|     | Počet snímků                            | 1                            |  |
|     | Interval mezi snímky                    | 0,5 s                        |  |
| c4  | Zpožď. pro vypn. monitoru (🕮 337)       |                              |  |
|     | Přehrávání                              | 10 s                         |  |
|     | Menu                                    | 1 min                        |  |
|     | Obrazovka informací                     | 10 s                         |  |
|     | Kontrola snímků                         | 4 s                          |  |
|     | Živý náhled                             | 10 min                       |  |
| c5  | Aktivita dálk. ovládání (ML-L3) (🕮 337) | 1 min                        |  |
| d1  | Pípnutí (🕮 338)                         |                              |  |
|     | Hlasitost                               | Vypnuto                      |  |
|     | Tón                                     | Nízký                        |  |
| d2  | Pomalé sériové snímání (🕮 338)          | 3 obr./s                     |  |
| d3  | Max. počet snímků série (🕮 339)         | 100                          |  |
| d4  | Opožděné spuštění závěrky (🕮 339)       | Vypnuto                      |  |
| d5  | Varovná indikace blesku (🕮 339)         | Zapnuto                      |  |
| d6  | Pořadí čísel souborů (🕮 340)            | Zapnuto                      |  |
| d7  | Zobraz. mřížky v hledáčku (🞞 341)       | Vypnuto                      |  |
| d8  | ISO jednoduše (🕮 341)                   | Vypnuto                      |  |
| d9  | Obrazovka informací (🕮 341)             | Automaticky                  |  |
| d10 | Osvětlení LCD panelu (🕮 342)            | Vypnuto                      |  |
| d11 | Typ baterie v MB-D16 (🕮 343)            | LR6 (alkalická baterie AA)   |  |
| d12 | Pořadí použití baterií (🕮 344)          | Použít nejprve bat. v MB-D16 |  |
| Položka |                                                    | Výchozí nastavení                        |  |
|---------|----------------------------------------------------|------------------------------------------|--|
| e1      | Synchroniz. čas pro blesk (🕮 345)                  | 1/200 s                                  |  |
| e2      | Čas záv. pro práci s bleskem (🕮 346)               | 1/60 s                                   |  |
| e3      | Zábl. režim vestav. blesku/Volitelný blesk (🞞 347) | ΠL                                       |  |
| e4      | Kor. exp. při použití blesku (🕮 353)               | Celý snímek                              |  |
| e5      | Modelovací záblesk (🕮 353)                         | Zapnuto                                  |  |
| еб      | Nastavení bracketingu (🕮 353)                      | Expozice a záblesková expozice           |  |
| e7      | Pořadí bracketingu (🕮 354)                         | Správná exp./podexp./přeexp.             |  |
| f1      | Tlačítko OK (🕮 354)                                | •                                        |  |
|         | Režim fotografování (🕮 354)                        | Výběr středního zaostř. pole             |  |
|         | Režim přehrávání (🕮 355)                           | Zapnout/vypnout náhled                   |  |
|         | Živý náhled (🕮 355)                                | Výběr středního zaostř. pole             |  |
| f2      | Funkce tlačítka Fn (🕮 356)                         | •                                        |  |
|         | Stisknutí (🕮 356)                                  | Žádná                                    |  |
|         | Stisknutí + ovladače (🕮 360)                       | Volba obrazového pole                    |  |
| f3      | 3 Funkce tl. hloubky ostrosti (🕮 361)              |                                          |  |
|         | Stisknutí (🕮 361)                                  | Kontrola hloubky ostrosti                |  |
|         | Stisknutí + ovladače (🕮 361)                       | Žádná                                    |  |
| f4      | f4   Funkce tlačítka AE-L/AF-L (□□ 361)            |                                          |  |
|         | Stisknutí (🕮 361)                                  | Exp. paměť/blok. zaostření               |  |
|         | Stisknutí + ovladače (🕮 362)                       | Žádná                                    |  |
| f5      | f5 Uživ. nastavení ovladačů (🕮 363)                |                                          |  |
|         | Obrácené otáčení (🕮 363)                           | Korekce expozice: 🗖                      |  |
|         |                                                    | Čas závěrky/clona: 🗖                     |  |
|         | Zaměnit hlavní/pomocný (🞞 363)                     | Nastavení expozice: Vypnuto              |  |
|         |                                                    | Nastavení režimu autom. zaostř.: Vypnuto |  |
|         | Nastavení clony (🕮 364)                            | Pomocný příkazový volič                  |  |
|         | Menu a přehrávání (🕮 364)                          | Vypnuto                                  |  |
|         | Proch. snímků pom. přík. voličem (🕮 364)           | 10 snímků                                |  |

| Položka |                                                                 | Výchozí nastavení          |
|---------|-----------------------------------------------------------------|----------------------------|
| f6      | Uvolnit tlač. a použít volič (🕮 365)                            | Ne                         |
| f7      | Bez paměťové karty? (🕮 365)                                     | Spuštění povoleno          |
| f8      | f8 Obrácení indikací (🕮 366)                                    |                            |
| f9      | Funkce tlačítka záznamu videos. (🞞 366)                         |                            |
|         | Stisknutí + ovladače                                            | Žádná                      |
| f10     | f10 Funkce tlač. 🍘 na MB-D16 (🕮 367) Exp. paměť/blok. zaostření |                            |
| f11     | f11 Funkce tlač. Fn na dálk. ovl. (WR) (🕮 368) Žádná            |                            |
| g1      | 1 Funkce tlačítka Fn (🕮 370)                                    |                            |
|         | Stisknutí                                                       | Žádná                      |
| g2      | Funkce tl. hloubky ostrosti (🕮 372)                             |                            |
|         | Stisknutí                                                       | Indexování                 |
| g3      | Funkce tlačítka AE-L/AF-L (🕮 373)                               |                            |
|         | Stisknutí                                                       | Exp. paměť/blok. zaostření |
| g4      | Funkce tlačítka spouště (🕮 373)                                 | Fotografování              |

\* Výchozí nastavení lze obnovit pomocí položky **Reset uživatelských funkcí** (🕮 326).

## **II** Výchozí nastavení menu nastavení

| Položka                            | Výchozí nastavení                   |  |
|------------------------------------|-------------------------------------|--|
| Uložení uživatel. nastavení (🕮 99) |                                     |  |
| Uložit do U1                       | Výchozí evpoziční režim je <b>P</b> |  |
| Uložit do U2                       | vychozi expozicili rezilil je r     |  |
| Jas monitoru (🕮 376)               | 0                                   |  |
| Vyvážení barev monitoru (🕮 377)    | A-B: 0, G-M: 0                      |  |
| Čištění obrazového snímače (🕮 448) |                                     |  |
| Čistit při zapnutí/vypnutí (🞞 449) | Čistit při zapnutí a vypnutí        |  |
| Redukce blikání obrazu (🕮 380)     | Automaticky                         |  |
| Časové pásmo a datum (🕮 381)       |                                     |  |
| Letní čas Vypnuto                  |                                     |  |
| Automatické otáčení snímků (🞞 382) | Zapnuto                             |  |
| HDMI (🕮 278)                       |                                     |  |
| Výstupní rozlišení (🕮 278)         | Automaticky                         |  |
| Ovládání zařízení (🕮 278)          | Zapnuto                             |  |
| Pokročilé (🕮 279)                  |                                     |  |
| Výstupní rozsah                    | Automaticky                         |  |
| Velikost výstup. zobrazení         | 100 %                               |  |
| Zobr. info. v živém náhledu        | Zapnuto                             |  |
| Dva monitory                       | Zapnuto                             |  |
| Data o poloze (🖽 239)              |                                     |  |
| Časovač pohotovost. režimu Povolit |                                     |  |
| Nast. hodiny pom. satel.           | Ano                                 |  |
| Wi-Fi (🖵 282)                      |                                     |  |
| Připojení k síti                   | Zakázat                             |  |
| Přenos pomocí Eye-Fi (🕮 391)       | Povolit                             |  |

# ▶ Menu přehrávání: Práce se snímky

Chcete-li zobrazit menu přehrávání, stiskněte tlačítko MENU a vyberte kartu ▶ (menu přehrávání).

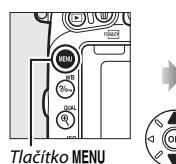

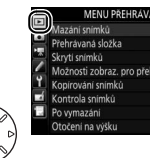

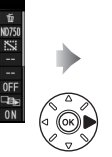

| Mazání snímků                 | Ť    |
|-------------------------------|------|
| Přehrávaná složka             | ND75 |
| Skryti snímků                 | S    |
| Možnosti zobraz. pro přehráv. |      |
| Kopirování snímků             |      |
| Kontrola snimků               | OFF  |
| Po vymazání                   | - a  |
| Otočení na výšku              | ON   |

Položky menu přehrávání

Menu přehrávání obsahuje následující položky:

| Položka                       |     | Položka                   |     |
|-------------------------------|-----|---------------------------|-----|
| Mazání snímků                 | 260 | Kontrola snímků           | 307 |
| Přehrávaná složka             | 300 | Po vymazání               | 307 |
| Skrytí snímků                 | 301 | Otočení na výšku          | 308 |
| Možnosti zobraz. pro přehráv. | 302 | Prezentace                | 308 |
| Kopírování snímků             | 303 | Tisková objednávka (DPOF) | 275 |

#### 🖉 Viz také

Výchozí nastavení položek menu jsou uvedena na straně 292.

## Přehrávaná složka

Tlačítko MENU → ▶ menu přehrávání

Tato položka vybírá složku pro přehrávání (2241):

| Možnost  | Popis                                                                                  |
|----------|----------------------------------------------------------------------------------------|
| ND750    | Při přehrávání se zobrazují snímky ve všech složkách<br>vytvořených fotoaparátem D750. |
| Všechny  | Při přehrávání se zobrazují snímky ve všech složkách.                                  |
| Aktuální | Při přehrávání se zobrazují pouze snímky v aktuální složce.                            |

Skrytí snímků

Tlačítko MENU → 🕩 menu přehrávání

Tato položka skrývá nebo odhaluje snímky. Skryté snímky se zobrazují pouze v menu **Skrytí snímků** a lze je vymazat výhradně naformátováním paměťové karty.

| Možnost           | Popis                                                                                                    |
|-------------------|----------------------------------------------------------------------------------------------------|
| Vybrat/nastavit   | Tato možnost skrývá nebo odhaluje vybrané snímky.                                                                                                    |
| Vybrat datum      | Výběrem této možnosti se zobrazí<br>seznam dat. Chcete-li skrýt<br>všechny snímky pořízené<br>k vybranému datu, vyberte datum<br>a stiskněte tlačítko ⊕. Vybraná<br>data jsou označena symbolem ✓;<br>chcete-li odhalit všechny snímky<br>pořízené k vybranému datu,<br>vyberte datum a stiskněte tlačítko ⊕. Operaci dokončete<br>stisknutím tlačítka @. |
| Zrušit celý výběr | Tato možnost odhalí všechny snímky.                                                                                                    |

#### Chráněné a skryté snímky

1

Opětovné odhalení chráněného snímku rovněž odstraní ochranu snímku před vymazáním.

Chcete-li skrýt nebo odhalit vybrané snímky, postupujte podle níže uvedených kroků.

| Vyberte možnost Vybrat/nastavit.       |
|----------------------------------------|
| Vyberte možnost <b>Vybrat/nastavit</b> |
| a stiskněte tlačítko 🕃.                |

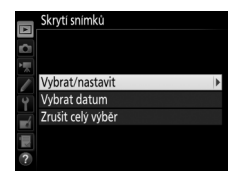

# **2** Vyberte snímky.

Pomocí multifunkčního voliče procházejte snímky na paměťové kartě (chcete-li zobrazit vybraný snímek na celé obrazovce, stiskněte a držte tlačítko &/QUAL) a stisknutím tlačítka & (ISO) vyberte aktuální snímek. Vybrané snímky se označí symbolem 🖼; chcete-li zrušit výběr snímku, vyberte snímek a znovu stiskněte tlačítko & (ISO). Stejný postup opakujte, dokud nevyberete všechny požadované snímky.

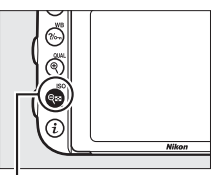

Tlačítko 🔍 (ISO)

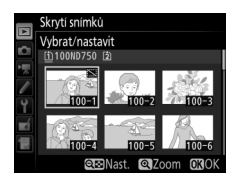

# 3 Stiskněte tlačítko ⊛.

Operaci dokončete stisknutím tlačítka ®.

#### Možnosti zobraz. pro přehráv.

Tlačítko MENU -> 🕩 menu přehrávání

Tato položka slouží k výběru informací zobrazovaných na obrazovce informací o snímku v režimu přehrávání (□ 246). Stisknutím tlačítek ③ a ۞ vyberte požadovanou položku a stisknutím tlačítka ④ ji aktivujte pro zobrazení na obrazovce informací o snímku. Vedle vybraných položek se zobrazí symbol ✓; chcete-li zrušit výběr položky, opakujte výběr a stiskněte tlačítko ④. Chcete-li se vrátit do menu přehrávání, stiskněte tlačítko .

Tlačítko MENU -> 🕩 menu přehrávání

Tato položka slouží ke kopírování snímků mezi paměťovými kartami. Je dostupná pouze tehdy, pokud jsou ve fotoaparátu vloženy dvě paměťové karty.

| Možnost             | Popis                                                          |
|---------------------|----------------------------------------------------------------|
| Výběr zdroje        | Výběr paměťové karty, ze které budou kopírovány<br>snímky.     |
| Výběr snímků        | Výběr snímků, které budou kopírovány.                          |
| Výběr cílové složky | Výběr cílové složky na zbývající kartě.                        |
| Kopírovat snímky?   | Kopírování vybraných snímků do zvoleného<br>cílového umístění. |

#### 1 Vyberte položku Výběr zdroje. Vyberte položku Výběr zdroje a stiskněte tlačítko (9).

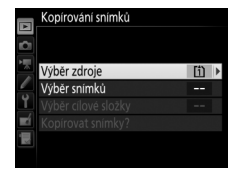

## 2 Vyberte zdrojovou kartu. Vyberte slot obsahující kartu, ze které budou kopírovány snímky, a stiskněte tlačítko ⊛.

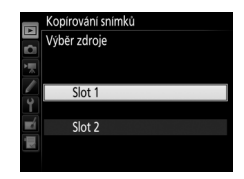

## 3 Vyberte položku Výběr snímků. Vyberte položku Výběr snímků a stiskněte tlačítko <sup>(\*)</sup>.

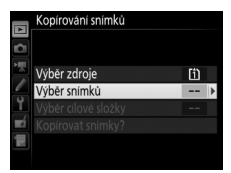

## **4** Vyberte zdrojovou složku.

Vyberte složku obsahující snímky, které budou kopírovány, a stiskněte tlačítko ③.

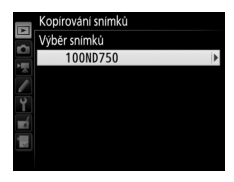

# 5 Proveďte úvodní výběr.

Než přistoupíte k výběru či zrušení výběru jednotlivých snímků, můžete označit pro kopírování všechny snímky nebo všechny chráněné snímky ve složce výběrem položky **Vybrat všechny snímky** nebo **Vybrat chráněné snímky**. Chcete-li

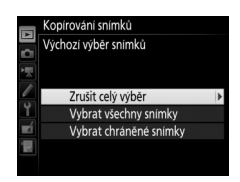

pouze jednotlivě vybrat snímky, které budou kopírovány, vyberte před dalším pokračováním položku **Zrušit celý výběr**.

# **6** Vyberte další snímky.

Vyberte snímky a stisknutím tlačítka ♀æ (ISO) potvrďte nebo zrušte výběr (chcete-li zobrazit vybraný snímek na celé obrazovce, stiskněte a držte tlačítko ¢/QUAL). Vybrané snímky jsou označeny symbolem ✓. Po dokončení výběru pokračujte stisknutím tlačítka ke kroku 7.

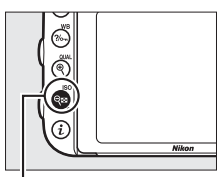

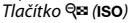

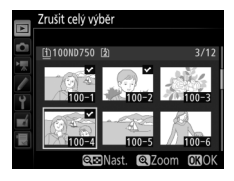

| 7 | <b>Vyberte položku Výběr cílové složky.</b><br>Vyberte položku <b>Výběr cílové složky</b> |            | Kopírování snímků                        |                     |
|---|-------------------------------------------------------------------------------------------|------------|------------------------------------------|---------------------|
|   | a stiskněte tlačítko 🚱.                                                                   | > 11.<br>/ | Výběr zdroje<br>Výběr snímků             | [ <u>1</u> ]<br>100 |
|   |                                                                                           | ¥<br>∎ź    | Výběr cílové složky<br>Kopírovat snímky? | 101 >               |
|   |                                                                                           |            |                                          |                     |

# 8 Vyberte cílovou složku.

Chcete-li zadat číslo složky, vyberte položku **Výběr složky podle čísla**, zadejte číslo (2 311) a stiskněte tlačítko <sup>(3)</sup>. Pokud složka s vybraným číslem doposud neexistuje, vytvoří se nová složka.

Chcete-li vybrat ze seznamu existujících složek, vyberte položku Výběr složky ze seznamu, vyberte složku a stiskněte tlačítko ®.

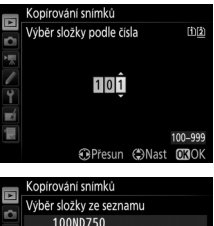

| ]   | Kopirovani shimku       |
|-----|-------------------------|
| 3 < | Výběr složky ze seznamu |
|     | 100ND750                |
|     | 101ND750                |
| 4   | 102ND750                |
| Ţ   | 103ND750                |
|     |                         |
| μ×. |                         |
|     |                         |

# **9** Zkopírujte snímky.

Vyberte položku **Kopírovat snímky?** a stiskněte tlačítko **®**.

Zobrazí se dialog pro potvrzení; vyberte možnost **Ano** a stiskněte tlačítko **(9)**. Po

dokončení kopírování opusťte menu

opětovným stisknutím tlačítka 🙉.

Vyběr zdroje (†) Vyběr snímků 100 Vyběr cilové složky 101 Kopírovat snímků Kopírovatí snímků Kopírovatí snímků Ne

Kopírování snímků

#### Kopírování snímků

Snímky se nezkopírují, pokud není na cílové kartě dostatek místa. Před kopírováním videosekvencí se nejprve ujistěte, že je baterie plně nabitá.

Pokud cílová složka obsahuje snímek se stejným názvem, jako má některý ze snímků, které mají být kopírovány, zobrazí se dialog pro potvrzení. Chcete-li nahradit snímek kopírovaným snímkem, vyberte položku **Nahradit stávající snímek**; chcete-li nahradit všechny existující snímky se stejnými názvy bez dalšího upozorňování, vyberte položku **Nahradit všechny**. Chcete-li pokračovat

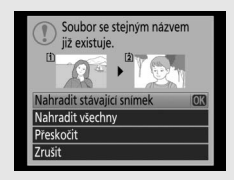

bez nahrazení snímku, vyberte položku **Přeskočit**, nebo vyberte položku **Zrušit** pro návrat bez kopírování dalších snímků. Skryté a chráněné snímky v cílové složce nelze nahradit.

Nastavení ochrany snímku před vymazáním se kopíruje se snímkem, označení pro tisk (
275) nikoli. Skryté snímky nelze kopírovat.

Tato položka slouží k zapnutí/vypnutí automatického zobrazování snímků na monitoru ihned po expozici. Pokud je vybrána možnost **Vypnuto**, lze snímky zobrazit pouze stisknutím tlačítka **E**.

| Po vymazání |                                   |
|-------------|-----------------------------------|
|             | Tlačítko MENU 🔶 🕩 menu přehrávání |

| Talo polozka urcuje, klery snimek se zoprazi po vymazani snimku | Tato I | položka | určuje, | který | snímek : | se zobrazí | po v | ymazání snímku. |
|-----------------------------------------------------------------|--------|---------|---------|-------|----------|------------|------|-----------------|
|-----------------------------------------------------------------|--------|---------|---------|-------|----------|------------|------|-----------------|

| Možnost                    | Popis                                                                                                    |
|----------------------------|----------------------------------------------------------------------------------------------------|
| 🕞 Zobrazit následující     | Zobrazí se následující snímek. Pokud byl vymazán<br>poslední snímek, zobrazí se předcházející snímek.                                                                                                    |
| Dia Zobrazit předcházející | Zobrazí se předcházející snímek. Pokud byl vymazán první snímek, zobrazí se následující snímek.                                                                                                    |
| D⊡⊃ Pokračovat stejně      | Pokud uživatel procházel snímky v pořadí jejich<br>záznamu, zobrazí se následující snímek způsobem<br>popsaným v položce <b>Zobrazit následující</b> . Pokud<br>uživatel procházel snímky v opačném pořadí, zobrazí<br>se předcházející snímek způsobem popsaným<br>v položce <b>Zobrazit předcházející</b> . |

Tlačítko MENU -> 🕩 menu přehrávání

Tato položka určuje, zda se budou snímky pořízené "na výšku" (portrétní orientace) během přehrávání otáčet do správné orientace. Mějte na paměti, že vzhledem k tomu, že fotoaparát má již během fotografování odpovídající orientaci, nedochází během kontroly snímků po expozici automaticky k jejich otáčení.

| Možnost | Popis                                                                                                    |
|---------|----------------------------------------------------------------------------------------------------|
| Zapnuto | Snímky zhotovené při orientaci fotoaparátu na výšku (portrétní<br>orientace) jsou pro přehrávání na monitoru fotoaparátu automaticky<br>otočeny do správné orientace. Snímky pořízené s nastavením<br><b>Vypnuto</b> v položce <b>Automatické otáčení snímků</b> ( $\square$ 382) se<br>zobrazují v orientaci na šířku (krajina). |
| Vypnuto | Snímky zhotovené na výšku (portrétní orientace) se zobrazují<br>v orientaci na šířku (krajina).                                                                                                    |

#### Prezentace

Tlačítko MENU → ▶ menu přehrávání

Tato položka vytváří prezentace ze snímků v aktuální přehrávané složce (© 300). Skryté snímky (© 301) se nezobrazí.

| Možnost              | Popis                                                                                                    |
|----------------------|----------------------------------------------------------------------------------------------------|
| Spustit              | Spuštění prezentace.                                                                                                    |
| Typ obrazových dat   | Výběr typu zobrazovaných snímků mezi položkami<br>Statické snímky a videosek., Pouze statické snímky<br>a Pouze videosekvence. |
| Interval mezi snímky | Výběr doby zobrazení jednotlivých snímků.                                                                                      |

Chcete-li spustit prezentaci, vyberte možnost **Spustit** a stiskněte tlačítko ®. Během přehrávání prezentace lze provádět následující operace:

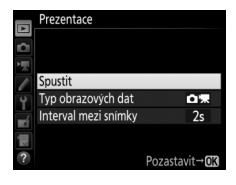

| Pro                                                    | Stiskněte | Popis                                                                                                    |  |  |
|--------------------------------------------------------|-----------|----------------------------------------------------------------------------------------------------|--|--|
| Skok zpět/vpřed                                        |           | Stisknutím tlačítka ⊕ se přejde<br>k předcházejícímu snímku, stisknutím<br>tlačítka ⊕ se přejde na následující snímek.                                  |  |  |
| Zobrazení dalších<br>informací o snímku                |           | Změna nebo skrytí zobrazených informací<br>o snímku (pouze statické snímky; 🞞 246).                                                                     |  |  |
| Pozastavení                                            | ®         | Pozastavení prezentace. Pro obnovení prezentace vyberte možnost <b>Restartovat</b> .                                                                    |  |  |
| Zvýšení/snížení (QUAL)/<br>hlasitosti <b>Q⊠ (ISO</b> ) |           | Stisknutím tlačítka <sup>@</sup> (QUAL) během<br>přehrávání videosekvence se zvyšuje<br>hlasitost, stisknutím tlačítka ལ (ISO) se<br>hlasitost snižuje. |  |  |
| Návrat do menu<br>přehrávání                           | MENU      | Ukončení prezentace a návrat do menu<br>přehrávání.                                                                                                    |  |  |
| Návrat do režimu<br>přehrávání                         | Þ         | Ukončení prezentace a návratu do režimu<br>přehrávání.                                                                                                  |  |  |
| Návrat do režimu<br>fotografování                      |           | Chcete-li se vrátit do režimu fotografování,<br>namáčkněte tlačítko spouště do poloviny.                                                                |  |  |

Po skončení prezentace se zobrazí dialog, který můžete vidět na obrázku vpravo. Vyberte položku **Restartovat** pro restartování nebo **Ukončit** pro návrat do menu přehrávání.

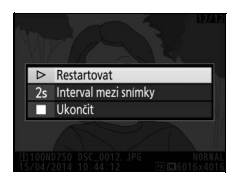

# Menu fotografování: Možnosti pro fotografování

Chcete-li zobrazit menu fotografování, stiskněte tlačítko MENU a vyberte kartu 🗅 (menu fotografování).

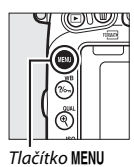

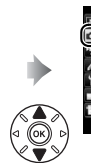

Reset men fotografování --Položka pro ukládání 100 Pojmenovani souborů DSC Pamétova karta ve Slotu 2 DT-Velikost obrazu NOR Velikost obrazu O Obrazové pole ---Komprese JPEG

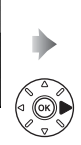

| Reset menu fotografování  |      |
|---------------------------|------|
| Složka pro ukládání       | 100  |
| Pojmenování souborů       | DSC  |
| Paměťová karta ve Slotu 2 | D•C  |
| Kvalita obrazu            | NORM |
| Velikost obrazu           |      |
| Obrazové pole             |      |
| Komprese JPEG             | 10.  |

# Položky menu fotografování

Menu fotografování obsahuje následující položky:

| Položka                          |     | Položka                           | m   |
|----------------------------------|-----|-----------------------------------|-----|
| Reset menu fotografování*        | 311 | Barevný prostor                   | 314 |
| Složka pro ukládání <sup>*</sup> | 311 | Active D-Lighting                 | 175 |
| Pojmenování souborů              | 313 | HDR (vysoký dynamický rozsah)     | 177 |
| Paměťová karta ve Slotu 2        | 119 | Korekce vinětace                  | 315 |
| Kvalita obrazu                   | 115 | Automatická korekce zkreslení     | 316 |
| Velikost obrazu                  | 118 | Redukce šumu pro dlouhé exp.      | 317 |
| Obrazové pole*                   | 110 | Redukce šumu pro vys. ISO         | 317 |
| Komprese JPEG                    | 117 | Nastavení citlivosti ISO          | 134 |
| Záznam ve formátu NEF (RAW)      | 117 | Dálkové ovládání (ML-L3)*         | 193 |
| Vyvážení bílé barvy              | 145 | Vícenásobná expozice <sup>*</sup> | 216 |
| Předvolby Picture Control        | 165 | Intervalové snímání <sup>*</sup>  | 222 |
| Správa předv. Picture Control *  | 170 |                                   |     |

\* Není zahrnuto mezi nastavení ukládaná do U1 a U2 (🕮 99).

**Poznámka**: V závislosti na nastavení fotoaparátu se některé položky mohou zobrazit šedě a nemusí být dostupné.

Tlačítko MENU 🔿 🗅 menu fotografování

Chcete-li nastavit položky menu fotografování na výchozí hodnoty, vyberte možnost **Ano** (D 292).

## Složka pro ukládání

Tlačítko MENU → 🗅 menu fotografování

Tato položka slouží k volbě složky, do které se budou ukládat nově pořizované snímky.

#### II Výběr složek podle čísel

Vyberte položku Výběr složky podle čísla. Vyberte položku Výběr složky podle čísla a stiskněte tlačítko ③. Zobrazí se dialog vyobrazený vpravo.

# **2** Zvolte číslo složky.

Stisknutím tlačítek € a ⊕ vyberte číslici a stisknutím tlačítek ⊕ a ⊕ upravte nastavení. Existuje-li již složka s vybraným číslem, zobrazí se vlevo od čísla složky symbol □, ⊑ nebo ⊑:

- Složka je prázdná.
- 🔄 : Složka je zčásti zaplněná.
- E: Složka obsahuje 999 snímků nebo snímek s číslem 9999. Do této složky nelze uložit další snímky.

Karta se složkou je indikována symbolem slotu pro kartu v pravém horním rohu dialogu "výběr složky podle čísla". Karta používaná pro nové složky závisí na možnosti vybrané aktuálně v položce **Paměťová karta ve Slotu 2** (<sup>(2)</sup> 119).

# **3** Uložte změny a opusťte menu.

Stisknutím tlačítka 🛞 dokončete operaci a vraťte se do hlavního menu (chcete-li se vrátit beze změny složky pro ukládání, stiskněte tlačítko **MENU**). Pokud složka se zadaným číslem doposud neexistuje, vytvoří se nová složka. Následně pořízené snímky se uloží do vybrané složky (pokud již není zaplněna).

II Výběr složek ze seznamu

## Vyberte položku Výběr složky ze seznamu.

Vyberte položku Výběr složky ze seznamu a stiskněte tlačítko ③.

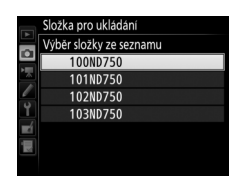

# **2** Vyberte složku.

Stisknutím tlačítek 🕭 a 🕞 vyberte složku.

# **3** Potvrďte výběr složky.

Stisknutím tlačítka 🛞 potvrďte výběr složky a vraťte se do hlavního menu. Další pořízené snímky se uloží do vybrané složky.

#### **Č**ísla složek a souborů

Má-li aktuální složka číslo 999 a obsahuje 999 snímků nebo snímek s číslem 9999, zablokuje se závěrka a nelze zhotovit další snímky. Chcete-li pokračovat ve fotografování, vytvořte složku s číslem menším než 999 nebo vyberte existující složku s číslem menším než 999 a méně než 999 snímky.

#### 🖉 Doba spouštění

Obsahuje-li paměťová karta velké množství souborů nebo složek, může zapnutí fotoaparátu trvat delší dobu.

#### Pojmenování souborů

Tlačítko MENU -> 🗅 menu fotografování/🐙 menu videosekvencí

Snímky jsou ukládány s názvy souborů složenými z předpony "DSC\_" nebo, v případě barevného prostoru Adobe RGB, "\_DSC", následované čtyřmístným číslem souboru a tříznakovou příponou (např. "DSC\_0001.JPG"). Položka **Pojmenování souborů** se používá pro výběr tří písmen, která nahradí znaky "DSC" v názvu souboru. Informace o úpravách názvů souborů viz strana 171.

#### Přípony názvu souborů

Jsou používány následující přípony: ".NEF" pro snímky ve formátu NEF (RAW), ".PG" pro snímky ve formátu JPEG, ".MOV" pro videosekvence a ".NDF" pro referenční data funkce odstranění prachu. V případě záznamu páru snímků s nastavením kvality obrazu NEF (RAW) + JPEG budou mít snímky NEF a JPEG stejné názvy souborů, ale odlišné přípony.

#### **Barevný prostor**

Tlačítko MENU → 🗅 menu fotografování

Barevný prostor ovlivňuje barevný rozsah (gamut) dostupný pro reprodukci barev. Možnost **sRGB** se doporučuje pro běžný tisk a zobrazení, možnost **Adobe RGB** má širší barevný rozsah (gamut) a je tak vhodná pro profesionální publikování a komerční tisk.

#### 🖉 Adobe RGB

Pro přesnou reprodukci barev vyžadují snímky v barevném prostoru Adobe RGB aplikace, zobrazovací zařízení a tiskárny s podporou správy barev.

#### Barevný prostor

Software ViewNX 2 (součást dodávky) a Nikon Capture NX-D (<sup>[12]</sup> 268) zvolí při otevírání snímků zhotovených tímto fotoaparátem automaticky správný barevný prostor. Při použití softwaru třetích výrobců nelze zaručit správné výsledky.

#### Korekce vinětace

Tlačítko MENU 🔿 🗖 menu fotografování

"Vinětace" znamená úbytek jasu v okrajích snímků. Funkce **Korekce** vinětace snižuje úroveň vinětace při použití objektivů typu G, E a D (s výjimkou objektivů PC). Účinky této funkce se liší objektiv od objektivu a jsou nejlépe patrné při zcela otevřené cloně. K dispozici jsou možnosti **Vysoká**, **Normální**, **Nízká** a **Vypnuto**.

#### Korekce vinětace

V závislosti na fotografované scéně, snímacích podmínkách a typu objektivu se může u snímků JPEG vyskytnout obrazový šum (závoj) nebo nerovnoměrný jas v okrajových částech obrazu u uživatelské předvolby Picture Control, resp. pevné předvolby Picture Control s parametry modifikovanými oproti výchozímu nastavení nemusí poskytovat očekávané výsledky. Pořizujte zkušební snímky a výsledky kontrolujte na monitoru. Korekce vinětace není aplikována na videosekvence ( $\Box$  66), vícenásobné expozice ( $\Box$  216), snímky pořízené objektivem FX při vybrané možnosti **DX (24×16)** v položce **Obrazové pole** > **Volba obrazového pole** ( $\Box$  111), resp. na snímky pořízené objektivem DX při vybrané inež **DX (24×16)** v položce **Volba obrazového pole** a současně vybrané možnosti **VYpnuto** v položce **Obrazové pole** > **Automat. volba formátu DX** ( $\Box$  111).

Tlačítko MENU 🔿 🗖 menu fotografování

Chcete-li potlačit patrnost soudkového zkreslení na snímcích pořízených širokoúhlými objektivy a patrnost poduškového zkreslení na snímcích pořízených teleobjektivy, vyberte možnost **Zapnuto** (mějte na paměti, že okraje snímků viditelné v hledáčku se mohou u výsledných snímků oříznout a že čas potřebný pro zpracování snímků před uložením se může prodloužit). Tuto položku nelze použít pro videosekvence a je dostupná pouze v kombinaci s objektivy typu G, E a D (kromě objektivů PC, rybí oko a některých dalších); při použití jiných objektivů nelze zaručit správné výsledky. Před použitím automatické korekce zkreslení v kombinaci s objektivy DX vyberte možnost **Zapnuto** v položce **Automat. volba formátu DX** nebo vyberte obrazové pole **DX (24×16)** způsobem popsaným na straně 110; je-li vybrána jiná možnost, může dojít k výraznému oříznutí snímků nebo k výraznému nárůstu zkreslení obrazu v okrajových částech obrazového pole.

#### 🖉 Retušování: Korekce zkreslení

Informace o vytváření kopií existujících snímků s redukcí soudkového a poduškového zkreslení viz strana 412.

## Redukce šumu pro dlouhé exp. (Redukce šumu pro dlouhé expozice)

Tlačítko MENU → 🗅 menu fotografování

Pokud vyberete možnost **Zapnuto**, jsou snímky pořízené časy závěrky delšími než 1 s zpracovány pro redukci šumu (jasných skvrn, náhodně rozmístěných jasně zbarvených pixelů nebo závoje). Čas potřebný pro zpracování snímků se přibližně zdvojnásobuje; během zpracování snímků bliká v místě indikace času závěrky/clony nápis "**Jabn**" a nelze pořizovat další

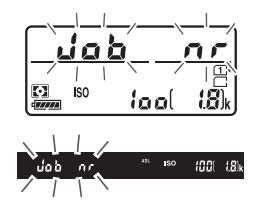

snímky (dojde-li k vypnutí fotoaparátu před dokončením zpracování snímků, snímky se uloží, ale nebude provedena redukce šumu). V režimu sériového snímání se zpomalí snímací frekvence a během zpracovávání snímků se sníží kapacita vyrovnávací paměti.

#### Redukce šumu pro vys. ISO

Tlačítko MENU → 🗅 menu fotografování/🐙 menu videosekvencí

Snímky a videosekvence pořízené při vysokých citlivostech ISO lze zpracovat tak, aby se zmírnil přítomný obrazový šum.

| Možnost  | Popis                                                                                                    |
|----------|----------------------------------------------------------------------------------------------------|
| Vysoká   | Redukce šumu (náhodně rozmístěných jasně zbarvených pixelů) je                                                                    |
| Normální | prováděna zejména u snímků a videosekvencí pořízených při<br>nastavené vysoké citlivosti ISO. Vyberte úroveň prováděné redukce    |
| Nízká    | šumu z možností <b>Vysoká</b> , <b>Normální</b> a <b>Nízká</b> .                                                                  |
| Vypnuto  | Redukce šumu se provádí pouze v případě potřeby a nikdy ne v úrovni vyšší, než jaká se použije při výběru možnosti <b>Nízká</b> . |

# **Menu videosekvencí:** Možnosti pro záznam videosekvencí

Chcete-li zobrazit menu videosekvencí, stiskněte tlačítko MENU a vyberte kartu 🐺 (menu videosekvencí).

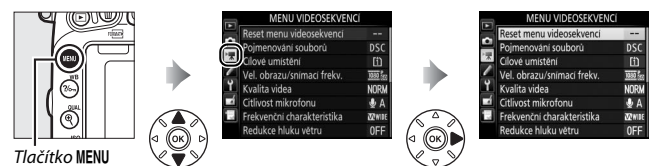

# Položky menu videosekvencí

Menu videosekvencí obsahuje následující položky:

| Položka                    |     | Položka                            | m   |
|----------------------------|-----|------------------------------------|-----|
| Reset menu videosekvencí*  | 318 | Obrazové pole *                    | 76  |
| Pojmenování souborů        | 313 | Vyvážení bílé barvy                | 321 |
| Cílové umístění            | 319 | Předvolby Picture Control          | 321 |
| Vel. obrazu/snímací frekv. | 319 | Správa předv. Picture Control*     | 170 |
| Kvalita videa              | 320 | Redukce šumu pro vys. ISO          | 317 |
| Citlivost mikrofonu        | 320 | Nastavení citl. ISO pro videosekv. | 322 |
| Frekvenční charakteristika | 320 | Časosběrné snímání *               | 229 |
| Redukce hluku větru        | 321 |                                    |     |

\* Není zahrnuto mezi nastavení ukládaná do U1 a U2 (🕮 99).

**Poznámka**: V závislosti na nastavení fotoaparátu se některé položky mohou zobrazit šedě a nemusí být dostupné.

| -     |      | • •     | . /    |
|-------|------|---------|--------|
| Recet | menu | videose | kvenci |
|       | mema | Thacose |        |

Tlačítko MENU 🔿 🖷 menu videosekvencí

Chcete-li nastavit položky menu videosekvencí na výchozí hodnoty, vyberte možnost **Ano** (D 294).

Tato položka volí slot pro ukládání videosekvencí. V menu se zobrazuje čas dostupný na každé paměťové kartě; záznam se automaticky ukončí po uplynutí dostupného času.

## Vel. obrazu/snímací frekv.

Tlačítko MENU 🔿 隒 menu videosekvenci

Tlačítko MENU 🔿 🖷 menu videosekvenci

Vyberte z následujících možností:

| Možnost <sup>1</sup>                       | Maximální datový tok (Mb/s)<br>(★ vysoká/normální<br>kvalita <sup>2</sup> ) | Maximální délka (★ vysoká/<br>normální kvalita <sup>2</sup> ) |
|--------------------------------------------|-----------------------------------------------------------------------------|---------------------------------------------------------------|
| 1080 ∰/1080 ₽<br>1920×1080; 60p            | 42/24                                                                       | 10 min/20 min                                                 |
| <u>1080</u> ☆/ <u>1080</u> ☆ 1920×1080;50p | 42/24                                                                       | 101111/2011111                                                |
| <u>1080 ∰/1080 </u> 1920×1080; 30p         |                                                                             |                                                               |
| 1920×1080; 25p                             |                                                                             |                                                               |
| 1080 pt / 1080 pt 1920×1080; 24p           | 24/12                                                                       | 20 min/29 min 59 s                                            |
| 720 ∰ / 720 ₪ 1280×720; 60p                |                                                                             |                                                               |
| 720 m / 720 m 1280×720; 50p                |                                                                             |                                                               |

1 Jmenovité hodnoty. Přesné snímací frekvence pro nastavení 60p, 50p, 30p, 25p a 24p jsou 59,94, 50, 29,97, 25 a 23,976 obr./s.

2 Viz strana 320.

#### Velikost obrazu a snímací frekvence

Velikost obrazu a snímací frekvence ovlivňují strukturu a úroveň obrazového šumu (náhodně rozmístěných jasně zbarvených pixelů, závoje nebo jasných skvrn).

|    | Cílové umístění |
|----|-----------------|
| n  |                 |
| >₩ |                 |
| 1  | Slot 1          |
| 9  | 01h 25m 47s     |
| -4 | Slot 2          |
|    | 00h 41m 12s     |

Tlačítko MENU 🔿 🖷 menu videosekvenci

Položka **Kvalita videa** určuje společně s položkou **Vel. obrazu/snímací frekv.** (© 319) datový tok a maximální délku záznamu videosekvencí. K dispozici jsou možnosti **Vysoká** a **Normální**.

#### **Citlivost mikrofonu**

Tlačítko MENU 🔿 🖷 menu videosekvencí

Tato položka zapíná a vypíná vestavěný nebo volitelné stereofonní mikrofony, resp. slouží k nastavení citlivosti mikrofonu. Chcete-li využívat automatické nastavení citlivosti, vyberte možnost **Automatická citlivost**; chcete-li vypnout záznam zvuku, vyberte možnost **Vypnutý mikrofon**; chcete-li manuálně nastavit citlivost mikrofonu, vyberte možnost **Manuální citlivost** a vyberte citlivost.

#### 🖉 Symbol 🕅

Pokud byla videosekvence pořízena bez záznamu zvuku, pak se v režimu přehrávání zobrazuje symbol 🕅.

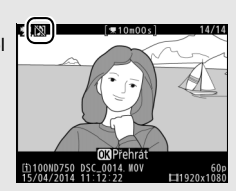

## Frekvenční charakteristika

Tlačítko MENU -> 🖷 menu videosekvencí

Je-li vybrána možnost **WWE Široký rozsah frekvencí**, zachycuje vestavěný mikrofon i volitelný stereofonní mikrofon (<sup>[]]</sup> 73) široké rozmezí frekvencí od hudby až po hluk městské ulice. Chcete-li zvýraznit lidský hlas, vyberte možnost **WWE Rozsah pro lidský hlas**.

Neutrálni Živė

Monochromatické T Portrét

Chcete-li aktivovat filtr pro potlačení nízkých frekvencí u vestavěného mikrofonu (volitelné stereofonní mikrofony nejsou ovlivněny), který potlačuje hluk způsobovaný foukáním větru na mikrofon, vyberte možnost Zapnuto (mějte na paměti, že ovlivněny mohou být i jiné zvuky). Redukci hluku větru pro volitelné stereofonní mikrofony lze povolit nebo zakázat pomocí ovládacích prvků mikrofonu.

#### Vyvážení bílé barvy Tlačítko MENU -> 🖷 menu videosekvenc Tato položka slouží k výběru vyvážení bílé Vvvážení bílé barvv Stejné nast. jako pro fotogr. barvy pro videosekvence (C 145). Chcete-li použít možnost aktuálně vybranou pro Automaticky Žárovkové světlo snímky, vyberte možnost Steiné nast. iako Zářivkové světlo pro fotogr. Přímé sluneční světlo ataženo 7

| Předvolby Picture Control             |                                      |
|---------------------------------------|--------------------------------------|
| 7                                     | Tlačítko MENU 🔿 🦷 menu videosekvenci |
| Tato položka slouží k výběru předvolb | DY Předvolby Picture Control         |
| Picture Control pro videosekvence (   | 165).                                |
| Chcete-li použít možnost aktuálně vyk | branou 🖾 🖾 SD Standardni             |

pro snímky, vyberte možnost Stejné nast.

iako pro fotogr.

AUTO

OKIO

OKIOK

Nastavení citl. ISO pro videosekv.

Tato položka upravuje následující nastavení citlivosti ISO:

- Citlivost ISO (režim M): Volba citlivosti ISO pro režim M v rozmezí hodnot ISO 100 až Hi 2. V ostatních provozních režimech se používá automatická regulace citlivosti ISO.
- Auto. regul. citl. ISO (režim M): Chcete-li používat automatickou regulaci citlivosti v režimu M, vyberte možnost Zapnuto, chcete-li použít hodnotu vybranou v položce Citlivost ISO (režim M), vyberte možnost Vypnuto.
- Nejvyšší citlivost: Volba horního limitu pro automatickou regulaci citlivosti ISO v rozmezí ISO 200 až Hi 2. V režimech P, S a A, a při použití možnosti Zapnuto v položce Auto. regul. citl. ISO (režim M) v expozičním režimu M, se používá automatická regulace citlivosti ISO.

#### 🖉 Automatická regulace citlivosti ISO

Při vysokých citlivostech ISO může mít fotoaparát problémy se zaostřením a může se zvyšovat úroveň šumu (náhodně rozmístěných jasně zbarvených pixelů, závoje nebo proužků). Tomu lze předejít výběrem nižší hodnoty v položce Nastavení citl. ISO pro videosekv. > Nejvyšší citlivost.

# JUživatelské funkce: Jemné doladění funkcí fotoaparátu

Chcete-li zobrazit menu uživatelských funkcí, stiskněte tlačítko MENU a vyberte kartu 🖋 (Menu uživatelských funkcí).

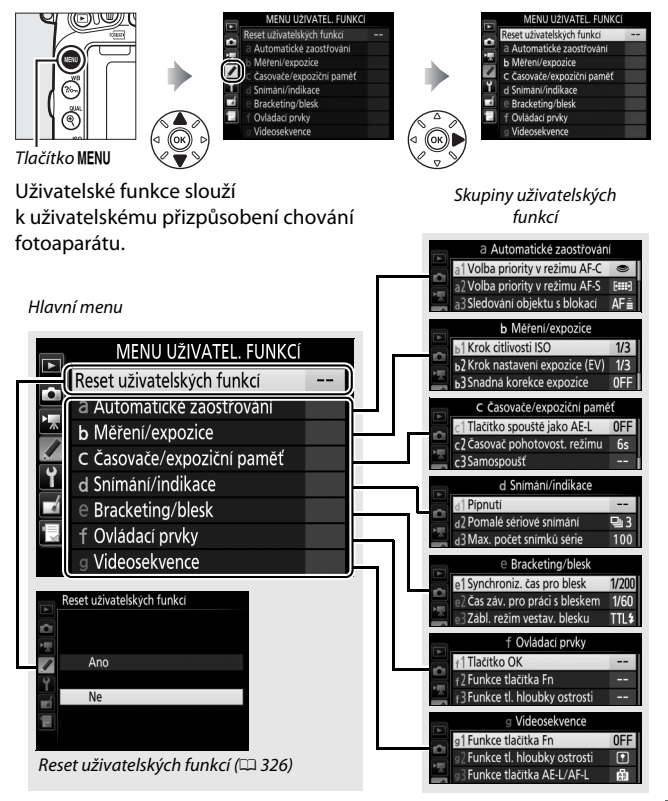

## Uživatelské funkce

## K dispozici jsou následující uživatelské funkce:

|                            | Uživatelská funkce              | m   |
|----------------------------|---------------------------------|-----|
|                            | Reset uživatelských funkcí      | 326 |
| а                          | Automatické zaostřování         |     |
| a1                         | Volba priority v režimu AF-C    | 326 |
| a2                         | Volba priority v režimu AF-S    | 327 |
| a3                         | Sledování objektu s blokací     | 328 |
| a4                         | Osvětlení zaostřovacích polí    | 329 |
| a5                         | Osvětlení zaostřovacích polí    | 329 |
| аб                         | Přep. zaostř. polí dokola       | 330 |
| a7                         | Počet zaostřovacích polí        | 330 |
| a8                         | Uložení polí podle orientace    | 331 |
| a9                         | Vestavěné pom. světlo AF        | 332 |
| b                          | Měření/expozice                 |     |
| b1                         | Krok citlivosti ISO             | 333 |
| b2                         | Krok nastavení expozice (EV)    | 333 |
| b3                         | Snadná korekce expozice         | 334 |
| b4                         | Měření Matrix                   | 335 |
| b5                         | Velikost zdůraz. středu         | 335 |
| b6                         | Jemné doladění expozice         | 336 |
| c Časovače/expoziční paměť |                                 |     |
| c1                         | Tlačítko spouště jako AE-L      | 336 |
| c2                         | Časovač pohotovost. režimu      | 336 |
| З                          | Samospoušť                      | 337 |
| c4                         | Zpožď. pro vypn. monitoru       | 337 |
| c5                         | Aktivita dálk. ovládání (ML-L3) | 337 |
| d                          | Snímání/indikace                |     |
| d1                         | Pípnutí                         | 338 |
| d2                         | Pomalé sériové snímání          | 338 |
| d3                         | Max. počet snímků série         | 339 |
| d4                         | Opožděné spuštění závěrky       | 339 |
| d5                         | Varovná indikace blesku         | 339 |
| d6                         | Pořadí čísel souborů            | 340 |
| d7                         | Zobraz. mřížky v hledáčku       | 341 |
| d8                         | ISO jednoduše                   | 341 |

|     | Uživatelská funkce                 | Ш<br>Ш |
|-----|------------------------------------|--------|
| d   | Snímání/indikace                   |        |
| d9  | Obrazovka informací                | 341    |
| d10 | Osvětlení LCD panelu               | 342    |
| d11 | Typ baterie v MB-D16               | 343    |
| d12 | Pořadí použití baterií             | 344    |
| e   | Bracketing/blesk                   |        |
| e1  | Synchroniz. čas pro blesk          | 345    |
| e2  | Čas záv. pro práci s bleskem       | 346    |
| e3  | Zábl. režim vestav. blesku         | 347    |
| e4  | Kor. exp. při použití blesku       | 353    |
| e5  | Modelovací záblesk                 | 353    |
| еб  | Nastavení bracketingu              | 353    |
| e7  | Pořadí bracketingu                 | 354    |
| f   | Ovládací prvky                     |        |
| f1  | Tlačítko OK                        | 354    |
| f2  | Funkce tlačítka Fn                 | 356    |
| f3  | Funkce tl. hloubky ostrosti        | 361    |
| f4  | Funkce tlačítka AE-L/AF-L          | 361    |
| f5  | Uživ. nastavení ovladačů           | 363    |
| f6  | Uvolnit tlač. a použít volič       | 365    |
| f7  | Bez paměťové karty?                | 365    |
| f8  | Obrácení indikací                  | 366    |
| f9  | Funkce tlačítka záznamu videos.    | 366    |
| f10 | Funkce tlač. 🕮 na MB-D16           | 367    |
| f11 | Funkce tlač. Fn na dálk. ovl. (WR) | 368    |
| g   | Videosekvence                      |        |
| g1  | Funkce tlačítka Fn                 | 370    |
| g2  | Funkce tl. hloubky ostrosti        | 372    |
| g3  | Funkce tlačítka AE-L/AF-L          | 373    |
| g4  | Funkce tlačítka spouště            | 373    |

Poznámka: V závislosti na nastavení fotoaparátu se některé položky mohou zobrazit šedě a nemusí být dostupné. Pokud se nastavení v aktuální bance liší od výchozích hodnot (III 295), zobrazí se ve druhé úrovni menu uživatelských funkcí vedle upravených nastavení hvězdička. Chcete-li nastavit položky menu uživatelských funkcí na výchozí hodnoty, vyberte možnost **Ano** (D 295).

## a: Automatické zaostřování

#### a1: Volba priority v režimu AF-C

Tlačítko MENU 🔿 🖋 menu uživatelských funkcí

Pokud je vybrán režim **AF-C** při fotografování s využitím hledáčku (© 121), umožňuje tato položka nastavit, jestli dojde k expozici snímku při každém stisknutí tlačítka spouště (*priorita spuštění*) nebo pouze v případě správného zaostření (*priorita zaostření*).

|        | Možnost   | Popis                                                                                     |
|--------|-----------|-------------------------------------------------------------------------------------------|
| ۲      | Spuštění  | Expozice snímku proběhne při každém stisknutí tlačítka spouště.                           |
| [::::] | Zaostření | Expozici snímku lze provést pouze v okamžiku, kdy je<br>zobrazena indikace zaostření (●). |

Bez ohledu na zvolené nastavení nedojde při použití režimu automatického zaostřování **AF-C** k zablokování zaostřené vzdálenosti. Fotoaparát pokračuje v zaostřování až do spuštění závěrky. Pokud je vybrán režim **AF-S** při fotografování s využitím hledáčku (© 121), umožňuje tato položka nastavit, jestli dojde k expozici snímku pouze po dosažení správného zaostření (*priorita zaostření*) nebo při každém stisknutí tlačítka spouště (*priorita spuštění*).

|        | Možnost   | Popis                                                                                     |
|--------|-----------|-------------------------------------------------------------------------------------------|
| ۲      | Spuštění  | Expozice snímku proběhne při každém stisknutí tlačítka<br>spouště.                        |
| [::::] | Zaostření | Expozici snímku lze provést pouze v okamžiku, kdy je<br>zobrazena indikace zaostření (●). |

Bez ohledu na zvolené nastavení dojde při zobrazení indikace zaostření (●) v režimu automatického zaostřování **AF-S** k aktivaci blokování zaostření při namáčknutí tlačítka spouště do poloviny. Blokování zaostření je v činnosti do spuštění závěrky.

#### a3: Sledování objektu s blokací

Tlačítko MENU 🔿 🖋 menu uživatelských funkcí

Tato položka určuje chování automatického zaostřování v případě náhlých velkých změn ve vzdálenosti objektu při použití režimu **AF-C** nebo při aktivaci kontinuálního zaostřování v režimu **AF-A** a fotografování s využitím hledáčku (<sup>[]]</sup> 121).

| Možnost          | Popis                                                                                                    |  |
|------------------|----------------------------------------------------------------------------------------------------|--|
| AF≣ 5 (dlouhé)   | Dojde-li k náhlé výrazné změně vzdálenosti mezi<br>fotoanarátem a objektem fotoanarát nřed přeostřením vyčká                                                                                                    |  |
| AF≣ 4            | určenou dobu. Tento systém zamezuje přeostřením výcka<br>krátkodobém zakrytí fotografovaného objektu jiným<br>objektem, který se dostane do záběru. Při výběru režimu<br>činnosti zaostřovacích polí 3D sledování objektu nebo<br>Automatická volba zaostřovacích polí jsou možnosti <b>2</b> , <b>1</b><br>(krátké) a Vypnuto ekvivalentní možnosti <b>3 (normální)</b> . |  |
| AF≣ 3 (normální) |                                                                                                    |  |
| AF≞ 2            |                                                                                                    |  |
| AF≞ 1 (krátké)   |                                                                                                    |  |
| Vypnuto          | Fotoaparát při změně vzdálenosti objektu okamžitě přeostří.<br>Tuto možnost použijte při fotografování sérií objektů<br>v různých vzdálenostech v rychlém sledu.                                                                                                    |  |

Tlačítko MENU 🔿 🖋 menu uživatelských funkcí

K dispozici jsou následující možnosti zobrazení zaostřovacích polí.

| Možnost                                | Popis                                                                                                    |         |                              |
|----------------------------------------|----------------------------------------------------------------------------------------------------|---------|------------------------------|
| Manuální<br>zaostřování                | Při výběru možnosti <b>Zapnuto</b> se v režimu manuálního zaostřování<br>zobrazuje aktivní zaostřovací pole, při výběru možnosti <b>Vypnuto</b><br>se zaostřovací pole zobrazuje pouze během volby zaostřovacího<br>pole.                                                                                                    |         |                              |
| Zobrazení dyn.<br>volby zaost.<br>polí | Pokud chcete, aby se při použití dynamické volby zaostřovacích<br>polí zobrazovalo vybrané zaostřovací pole i okolní zaostřovací<br>pole, vyberte možnost <b>Zapnuto</b> (□ 123). Při použití 3D sledování<br>objektu se uprostřed zaostřovacího pole zobrazuje bod (□).<br>Chcete-li zobrazit pouze vybrané zaostřovací pole, vyberte<br>možnost <b>Vypnuto</b> . |         |                              |
|                                        | Tato možnost vybírá způsob<br>zobrazování aktivních                                                                                                    | Možnost | Zobrazení zaostřovacích polí |
| Osvětlení<br>skupin<br>zaostřov, polí  | zaostrovacích poli při pouzití<br>skupinové volby zaostřovacích<br>polí (🖽 124).                                                                                                    | \$      |                              |
| 20050101. pon                          |                                                                                                    | ÷       |                              |

## a5: Osvětlení zaostřovacích polí

Tlačítko MENU 🔿 🖋 menu uživatelských funkcí

Tato položka určuje, jestli je aktivní zaostřovací pole v hledáčku červeně osvětleno (zvýrazněno).

| Možnost     | Popis                                                                                                    |
|-------------|----------------------------------------------------------------------------------------------------|
| Automaticky | Vybrané zaostřovací pole se podle potřeby automaticky osvětlí pro získání dostatečného kontrastu indikace proti pozadí.                                          |
| Zapnuto     | Vybrané zaostřovací pole je osvětleno vždy, bez ohledu na jas<br>pozadí. V závislosti na jasu pozadí může být vybrané zaostřovací<br>pole obtížně pozorovatelné. |
| Vypnuto     | Vybrané zaostřovací pole není osvětlováno.                                                                                                    |

Tato položka určuje, jestli lze přepínat zaostřovací pole "dokola", z jedné strany hledáčku na druhou.

| Možnost              | Popis                                                                                                    |  |
|----------------------|----------------------------------------------------------------------------------------------------|--|
| Přepínat<br>dokola   | Zaostřovací pole lze při jejich výběru<br>přepínat "dokola" – z horního na<br>spodní, spodního na horní, levého na<br>pravé a pravého na levé, takže<br>například stisknutím tlačítka ③ při<br>aktivním (osvětleném) pravém krajním zaostřovacím poli (①) se<br>vybere levé krajní zaostřovací pole (②). |  |
| Nepřepínat<br>dokola | Výběr zaostřovacích polí je ohraničen vnějšími zaostřovacími poli,<br>takže například stisknutí tlačítka ③ při vybraném pravém krajním<br>zaostřovacím poli v zobrazovači nemá žádný účinek.                                                                                                    |  |

## a7: Počet zaostřovacích polí

Tlačítko MENU 🔿 🖋 menu uživatelských funkcí

Tato položka určuje, kolik zaostřovacích polí je dostupných pro manuální výběr.

| Možnost      | Popis                                                                                                    |  |
|--------------|----------------------------------------------------------------------------------------------------|--|
| AF51 51 polí | K dispozici je 51 zaostřovacích polí<br>vyobrazených vpravo.                                                                  |  |
| AF11 11 polí | K dispozici je 11 zaostřovacích polí<br>vyobrazených vpravo. Tuto možnost použijte<br>pro rychlejší výběr zaostřovacích polí. |  |

Tato uživatelská funkce určuje, jestli lze vybírat samostatná zaostřovací pole pro fotografování na šířku (krajina) a na výšku (portrét) - při otočení fotoaparátu o 90° ve směru nebo proti směru hodinových ručiček.

Pokud chcete používat stejná zaostřovací pole bez ohledu na orientaci fotoaparátu, vyberte možnost Ne.

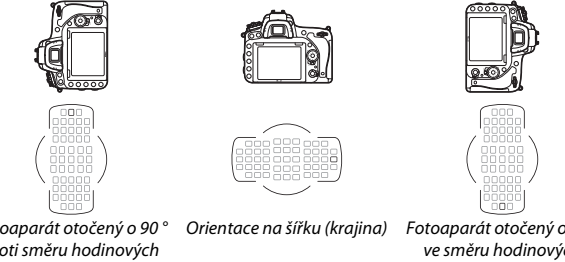

Fotoaparát otočený o 90 ° proti směru hodinových ručiček

Fotoaparát otočený o 90 ° ve směru hodinových ručiček

Výběrem možnosti Ano se povolí samostatný výběr zaostřovacích polí.

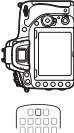

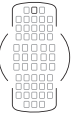

Fotoaparát otočený o 90 ° proti směru hodinových ručiček

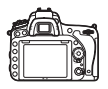

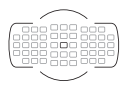

Orientace na šířku (krajina)

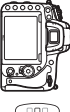

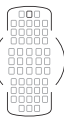

Fotoaparát otočený o 90 ° ve směru hodinových ručiček

Tlačítko MENU 🔿 🖋 menu uživatelských funkcí

Tato položka určuje, jestli se za nízké hladiny osvětlení aktivuje vestavěné pomocné světlo AF sloužící jako pomocný zdroj světla pro automatické zaostřování.

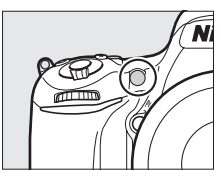

| Možnost | Popis                                                                                                    |
|---------|----------------------------------------------------------------------------------------------------|
| Zapnuto | <ul> <li>Pomocné světlo AF se aktivuje za nízké hladiny osvětlení (pouze fotografování s využitím hledáčku). Pomocné světlo AF pracuje pouze za předpokladu splnění obou následujících podmínek:</li> <li>1. Je vybraný režim automatického zaostřování AF-S (2012) nebo je vybráno jednorázové zaostření v režimu AF-A.</li> <li>2. Jako režim činnosti zaostřovacích polí je vybrána automatická volba zaostřovacích polí (2012), resp. je vybrán jiný režim činnosti zaostřovacích polí a je aktivní střední zaostřovací pole.</li> </ul> |
| Vypnuto | Pomocné světlo AF nepracuje. Fotoaparát nemusí být schopen za<br>nízké hladiny osvětlení zaostřit pomocí automatického<br>zaostřování.                                                                                                    |

#### 🖉 Pomocné světlo AF

Pracovní rozsah pomocného světla AF je přibližně 0,5–3 m; při použití pomocného světla sejměte sluneční clonu.
# b1: Krok citlivosti ISO

Tlačítko MENU 🔿 🖋 menu uživatelských funkcí

Tato položka určuje hodnotu kroku při nastavování citlivosti ISO (© 134). Je-li to možné, zůstává aktuálně nastavená citlivost ISO zachována i po změně hodnoty kroku. Jestliže není aktuální nastavení po změně hodnoty kroku nadále dostupné, zaokrouhlí se nastavení citlivosti ISO na nejbližší dostupnou hodnotu.

| b2: Krok nastavení expoz | ice (EV)        |                             |
|--------------------------|-----------------|-----------------------------|
|                          | Tlačítko MENU → | 🖋 menu uživatelských funkcí |

Tato položka určuje hodnotu kroku pro nastavení času závěrky, clony, korekce expozice, korekce zábleskové expozice a bracketingu.

### b3: Snadná korekce expozice

Tlačítko MENU 🔿 🥒 menu uživatelských funkcí

Tato položka určuje, jestli je pro nastavení korekce expozice nutné stisknout tlačítko 🗹 (🕮 143). Pokud je vybrána možnost **Zapnuto** (autom. nastavení) nebo **Zapnuto**, bliká číslice "0" uprostřed indikace expozice i v případě nastavení hodnoty korekce ±0.

| Možnost                       | Popis                                                                                                    |  |
|-------------------------------|----------------------------------------------------------------------------------------------------|--|
| Zapnuto (autom.<br>nastavení) | Korekce expozice se nastavuje otáčením jednoho z příkazových<br>voličů (viz poznámka níže). Nastavení korekce expozice<br>provedené pomocí příkazového voliče je resetováno vypnutím<br>fotoaparátu nebo doběhnutím časovače pohotovostního<br>režimu (nastavení korekce expozice provedené pomocí tlačítka<br>2 není v těchto případech resetováno). |  |
| Zapnuto                       | Stejná funkce jako u výše uvedené možnosti, s tím rozdílem, že<br>hodnota korekce expozice nastavená pomocí příkazového<br>voliče není resetována vypnutím fotoaparátu nebo<br>doběhnutím časovače pohotovostního režimu.                                                                                                    |  |
| Vypnuto                       | Korekce expozice se nastavuje stisknutím tlačítka 🖬 a otáčením hlavního příkazového voliče.                                                                                                    |  |

#### Zaměnit hlavní/pomocný

Stanovení voliče určeného pro nastavení korekce expozice při použití možnosti Zapnuto (autom. nastavení) nebo Zapnuto v uživatelské funkci b3 (Snadná korekce expozice) závisí na možnosti použité v uživatelské funkci f5 (Uživ. nastavení ovladačů) > Zaměnit hlavní/pomocný (□ 363).

|                 |     | Uživ. nastavení ovladačů > Zaměnit hlavní/pomocný |                         |  |
|-----------------|-----|---------------------------------------------------|-------------------------|--|
| Vypnuto Zapnuto |     | Zapnuto                                           |                         |  |
| P<br>RP S       | Р   | Pomocný příkazový volič                           | Pomocný příkazový volič |  |
|                 | S   | Pomocný příkazový volič                           | Hlavní příkazový volič  |  |
| žim             | A   | Hlavní příkazový volič                            | Pomocný příkazový volič |  |
|                 | M - |                                                   | -                       |  |

### 🖉 ISO jednoduše

Uživatelskou funkci b3 (**Snadná korekce expozice**) nelze použít v kombinaci s uživatelskou funkcí d8 (**ISO jednoduše**, III 341). Změna nastavení libovolné z těchto položek způsobí resetování zbývající položky; resetování je indikováno zobrazením zprávy.

| b4: Měření Matrix             |                                             |
|-------------------------------|---------------------------------------------|
|                               | Tlačítko MENU 🔿 🖋 menu uživatelských funkcí |
| Chcete-li povolit detekci tva | áří při pořizování portrétních snímků       |

Chcete-li povolit detekci tváří při pořizování portrétních snímků s měřením expozice Matrix a fotografování s využitím hledáčku, vyberte možnost **©N Detekce tváří zapnutá** (© 139).

| b5: Velikost zdůraz. střed | u               |                             |
|----------------------------|-----------------|-----------------------------|
|                            | Tlačítko MENU → | 🖋 menu uživatelských funkcí |

Při určování expozice klade integrální měření se zdůrazněným středem nejvyšší důraz na kruhovou plošku uprostřed obrazového pole. Průměr (φ) této kruhové plošky lze nastavit na 8, 12, 15 nebo 20 mm, resp. lze měřit integrálně celé obrazové pole.

Mějte na paměti, že při použití objektivu bez CPU je oblast s největším významem pro integrální měření se zdůrazněným středem ekvivalentní kruhové plošce o průměru 12 mm, a to bez ohledu na nastavení vybrané v položce **Data objektivu bez CPU** v menu nastavení (III 235).

### b6: Jemné doladění expozice

Tlačítko MENU 🔿 🥒 menu uživatelských funkcí

Tato položka slouží k jemnému doladění expozičních parametrů nastavovaných fotoaparátem. Expozici lze jemně doladit samostatně pro každou z metod měření expozice, a to o hodnotu +1 až –1 EV v krocích po  $\frac{1}{6}$  EV.

#### V Jemné doladění expozice

Jemné doladění expozice není ovlivněno použitím dvoutlačítkového resetu. Mějte na paměti, že provedená úprava expozice není indikována zobrazením symbolu korekce expozice (図); jediný způsob jak zjistit, do jaké míry byla upravena expozice, je zobrazit menu jemného doladění expozice. Ve většině případů je vhodnější použít korekci expozice (□ 143).

# c: Časovače/expoziční paměť

## c1: Tlačítko spouště jako AE-L

Tlačítko MENU 🔿 🖋 menu uživatelských funkcí

Pokud je vybrána možnost **Zapnuto**, aktivuje se expoziční paměť při namáčknutí tlačítka spouště do poloviny.

### c2: Časovač pohotovost. režimu

Tlačítko MENU 🔿 🥒 menu uživatelských funkcí

Tato položka určuje, jak dlouho pracuje expozimetr fotoaparátu v době, kdy není prováděna žádná činnost. Po doběhnutí časovače pohotovostního režimu se automaticky vypne indikace času závěrky a clony na kontrolním panelu a v hledáčku fotoaparátu.

Kratší doba zpoždění časovače pohotovostního režimu prodlužuje výdrž baterie.

## c3: Samospoušť

Tlačítko MENU 🔿 🥒 menu uživatelských funkcí

Tato položka slouží k nastavení zpoždění samospouště, počtu pořízených snímků a intervalu mezi snímky v režimu samospouště (© 106).

- Zpoždění samospouště: Určuje dobu zpoždění, po které dojde ke spuštění závěrky.
- Počet snímků: Stisknutím tlačítek (\*) a (\*) vyberete počet snímků, které se pořídí při každém stisknutí tlačítka spouště.
- Interval mezi snímky: Slouží k volbě intervalu mezi snímky v případě nastavení položky Počet snímků na hodnotu větší než 1.

### c4: Zpožď. pro vypn. monitoru

Tlačítko MENU 🔿 🖋 menu uživatelských funkcí

Tato položka určuje, jako dlouho zůstane monitor zapnutý v době, kdy není prováděna žádná činnost během přehrávání (**Přehrávání**; výchozí hodnota 10 s) a kontroly snímků (**Kontrola snímků**; výchozí hodnota 4 s), během zobrazení menu (**Menu**; výchozí hodnota 1 min) nebo obrazovky informací (**Obrazovka informací**; výchozí hodnota 10 s), resp. během používání živého náhledu a záznamu videosekvencí (**Živý náhled**; výchozí hodnota 10 min). Kratší zpoždění pro vypnutí monitoru prodlužuje výdrž baterie.

# c5: Aktivita dálk. ovládání (ML-L3)

Tlačítko MENU 🔿 🖋 menu uživatelských funkcí

Tato položka určuje, jak dlouho fotoaparát zůstává v pohotovostním režimu v režimu dálkového ovládání (□ 193). Není-li ve zvoleném časovém úseku provedena žádná operace, režim dálkového ovládání se ukončí a v položce **Dálkové ovládání (ML-L3)** v menu fotografování se automaticky vybere možnost **Vypnuto**. Chcete-li prodloužit výdrž baterie, vyberte kratší čas.

# d: Snímání/indikace

# d1: Pípnutí

Tlačítko MENU 🔿 🥒 menu uživatelských funkcí

Tato položka slouží k nastavení výšky a hlasitosti tónu pípnutí vydávaného fotoaparátem po zaostření v režimu jednorázového zaostření (**AF-S** nebo při aktivaci jednorázového zaostření v režimu **AF-A**; 121), po zaostření v režimu živého náhledu pro statické snímky, při odpočítávání během činnosti samospouště a v režimu dálkového ovládání se zpožděním (<sup>CD</sup> 193), při pořízení snímku v režimu dálkového ovládání s rychlou reakcí a v režimu dálkového snímání (<sup>CD</sup> 229), resp. při pokusu o pořízení snímku se zaaretovanou paměťovou kartou (<sup>CD</sup> 33).

 Hlasitost: Vyberte z možností 3 (vysoká), 2 (střední), 1 (nízká) a Vypnuto (vypnutý zvuk). Jestliže vyberete jinou možnost než Vypnuto, zobrazí se na obrazovce informací symbol J.

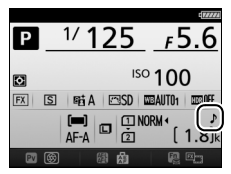

• Tón: Vyberte z možností Vysoký a Nízký.

#### Pípnutí

Pamatujte si, že bez ohledu na vybranou možnost nezazní pípnutí po zaostření fotoaparátu v režimu živého náhledu pro videosekvence (<sup>[1]</sup> 66) a při použití snímacích režimů s tichou expozicí (režimy **Q** a **Q**c; <sup>[1]</sup> 103).

## d2: Pomalé sériové snímání

Tlačítko MENU 🔿 🥒 menu uživatelských funkcí

Tato položka umožňuje nastavit maximální snímací frekvenci pro režim  $C_L$  (pomalé sériové snímání) ( $\Box$  103).

| d3: Max. | počet | snímků | série |
|----------|-------|--------|-------|
|----------|-------|--------|-------|

Tlačítko MENU 🔿 🥒 menu uživatelských funkcí

Tato položka umožňuje nastavit maximální počet snímků v jedné sérii exponované v režimu sériového snímání; k dispozici jsou hodnoty v rozmezí 1 až 100. Mějte na paměti, že toto nastavení nemá žádný účinek při použití času závěrky 4 s a delších.

Vyrovnávací paměť Bez ohledu na nastavení uživatelské funkce d3 dojde po zaplnění vyrovnávací paměti ke snížení snímací frekvence (**FGG**). Další informace o kapacitě vyrovnávací paměti viz strana 492.

# d4: Opožděné spuštění závěrky Tlačítko MENU → ✔ menu uživatelských funkcí

V situacích, kdy i nejmenší pohyb fotoaparátu může způsobit rozmazání snímků, vyberte možnost **1 s, 2 s** nebo **3 s** pro oddálení spuštění závěrky o jednu, dvě nebo tři sekundy od sklopení zrcadla do horní polohy.

# d5: Varovná indikace blesku

Tlačítko MENU 🔿 🖋 menu uživatelských funkcí

Je-li vybrána možnost **Zapnuto**, bliká indikace připravenosti k záblesku (**\$**) v hledáčku v případě, že je nutné pro dosažení optimální expozice použít blesk.

d6: Pořadí čísel souborů

Tlačítko MENU 🔿 🥒 menu uživatelských funkcí

Při expozici snímku vytvoří fotoaparát název souboru přičtením číslice jedna k poslednímu použitému číslu souboru. Tato položka určuje, jestli při vytvoření nové složky, naformátování paměťové karty nebo vložení nové paměťové karty do fotoaparátu pokračuje číslování souborů od posledního použitého čísla.

| Možnost | Popis                                                                                                    |
|---------|----------------------------------------------------------------------------------------------------|
| Zapnuto | Číslování souborů pokračuje po vytvoření nové složky, naformátování<br>paměťové karty nebo vložení nové paměťové karty do fotoaparátu od<br>naposled použitého čísla souboru, resp. od nejvyššího čísla souboru<br>v aktuální složce (podle toho, které z obou čísel je vyšší). Pokud je<br>snímek pořízen v okamžiku, kdy aktuální složka obsahuje snímek<br>s číslem 9999, vytvoří se automaticky nová složka a číslování souborů<br>začíná znovu od čísla 0001. |
| Vypnuto | Při vytvoření nové složky, naformátování paměťové karty nebo vložení<br>nové paměťové karty do fotoaparátu je číslování souborů resetováno<br>na hodnotu 0001. Mějte na paměti, že pokud je snímek pořízen<br>v okamžiku, kdy aktuální složka obsahuje 999 snímků, vytvoří se<br>automaticky nová složka.                                                                                                    |
| Reset   | Stejná možnost jako <b>Zapnuto</b> , s tím rozdílem, že dalšímu pořízenému<br>snímku je přiřazeno číslo souboru vytvořené přičtením číslice jedna<br>k nejvyššímu číslu souboru v aktuální složce. Je-li složka prázdná, je<br>číslování souborů resetováno na hodnotu 0001.                                                                                                    |

#### V Pořadí čísel souborů

Pokud má aktuální složka číslo 999 a obsahuje buďto 999 snímků nebo snímek s číslem 9999, zablokuje se tlačítko spouště a nelze pořídit žádné další snímky. V takovém případě vyberte možnost **Reset** v uživatelské funkci d6 (**Pořadí čísel souborů**) a poté buďto naformátujte aktuální paměťovou kartu a/nebo vložte novou paměťovou kartu. Chcete-li v hledáčku zobrazit mřížku pro usnadnění kompozice snímků, vyberte možnost **Zapnuto** (© 10).

| d8: ISO jednoduše |                                             |
|-------------------|---------------------------------------------|
|                   | Tlačítko MENU 🔿 🖋 menu uživatelských funkcí |
|                   |                                             |

Pokud je vybrána možnost **Zapnuto**, lze citlivost ISO nastavovat v režimech **P** a **S** otáčením pomocného příkazového voliče a v režimu **A** otáčením hlavního příkazového voliče. Chcete-li nastavovat citlivost ISO stisknutím tlačítka **QE** (**ISO**) a otáčením hlavního příkazového voliče, vyberte možnost **Vypnuto**.

# d9: Obrazovka informací Tlačítko MENU → 🖋 menu uživatelských funkcí

Je-li vybrána možnost **Automaticky** (AUTO), mění se barva písma na obrazovce informací (<sup>[]]</sup> 12) automaticky z černé na bílou, resp. z bílé na černou pro zachování dostatečného kontrastu proti pozadí. Chcete-li použít vždy stejnou barvu písma, vyberte možnost **Manuálně** a možnost **Tmavá na světlém pozadí** (B; černé znaky) nebo **Světlá na tmavém pozadí** (W; bílé znaky).

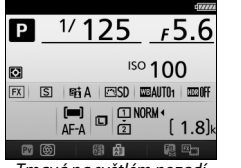

Tmavá na světlém pozadí

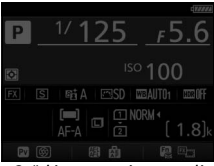

Světlá na tmavém pozadí

## d10: Osvětlení LCD panelu

Tlačítko MENU 🔿 🖋 menu uživatelských funkcí

Je-li vybrána možnost **Vypnuto**, pracuje osvětlení (podsvícení LCD) kontrolního panelu pouze při otočení hlavního vypínače směrem k symbolu 🔅 . Je-li vybrána možnost **Zapnuto**, je podsvícení kontrolního panelu aktivní vždy během aktivity časovače pohotovostního režimu (🗆 39). Chcete-li prodloužit výdrž baterie, vyberte možnost **Vypnuto**. d11: Typ baterie v MB-D16

Tlačítko MENU 🔿 🥒 menu uživatelských funkcí

Chcete-li zajistit správnou funkci fotoaparátu při použití tužkových baterií AA ve volitelném Battery Packu MB-D16, upravte nastavení v tomto menu způsobem odpovídajícím aktuálně vloženému typu baterií v Battery Packu. Nastavení této položky není třeba upravovat při použití baterií EN-EL15b/EN-EL15a/EN-EL15.

|                                                                                                    | Možnost                      | Popis                                                                           |
|----------------------------------------------------------------------------------------------------|------------------------------|---------------------------------------------------------------------------------|
| <b>ÜLR6 (alkalická baterie</b> Tuto možnost vyberte při použití alkalických bate<br>AA) LR6 typu AA. |                              | Tuto možnost vyberte při použití alkalických baterií<br>LR6 typu AA.            |
| ₿Ni•MH                                                                                               | HR6 (Ni-MH baterie<br>AA)    | Tuto možnost vyberte při použití nikl-metal<br>hydridových baterií HR6 typu AA. |
| ₿FR6                                                                                                 | FR6 (lithiová baterie<br>AA) | Tuto možnost vyberte při použití lithiových baterií<br>FR6 typu AA.             |

#### 🖉 Použití baterií AA

Kapacita baterií AA prudce klesá při teplotách pod 20 °C a mění se v závislosti na výrobci baterií a skladovacích podmínkách; v některých případech mohou baterie přestat pracovat před vypršením data expirační doby. Některé baterie AA nelze použít; alkalické baterie mají vzhledem ke svým výkonovým charakteristikám a omezené kapacitě nižší kapacitu než některé jiné typy baterií a měly by být používány pouze za vyšších teplot a pouze v případě, když není k dispozici jiná alternativa. Fotoaparát zobrazuje kapacitu baterií AA následovně:

| Kontrolní panel | Hledáček                                             | Popis                                             |
|-----------------|------------------------------------------------------|---------------------------------------------------|
| 4               | — Baterie jsou plně nabité.                          |                                                   |
| -               | Baterie jsou téměř vybité. Připravt<br>nové baterie. |                                                   |
| د<br>(bliká)    | دتے<br>(bliká)                                       | Spuštění závěrky je zakázáno. Vyměňte<br>baterie. |

## d12: Pořadí použití baterií

Tlačítko MENU 🔿 🥒 menu uživatelských funkcí

P 1/125

.8)

Tato položka určuje, jestli se při použití volitelného Battery Packu MB-D16 použije nejprve baterie ve fotoaparátu nebo v Battery Packu. Pamatujte si, že pokud je Battery Pack MB-D16 napájen volitelným síťovým zdrojem a konektorem pro připojení síťového zdroje, použije se bez ohledu na vybranou možnost k napájení síťový zdroj.

#### Battery Pack MB-D16

Battery Pack MB-D16 lze napájet pomocí jedné dobíjecí lithium-iontové baterie EN-EL15b/EN-EL15a/EN-EL15 nebo pomocí šesti tužkových alkalických, nikl-metal hydridových nebo lithiových baterií AA (baterie EN-EL15 je součástí dodávky fotoaparátu; baterie AA jsou dostupné samostatně).

Na obrazovce informací se zobrazuje typ baterie v MB-D16 následovně:

| Zobrazení typu<br>baterií v MB-D16 | Typ baterie                                                       |                                           |
|------------------------------------|-------------------------------------------------------------------|-------------------------------------------|
| <b>EL15)</b> (77774)               | Dobíjecí lithium-iontová<br>baterie EN-EL15b/EN-EL15a/<br>EN-EL15 | (■) ① NORM *<br>AF-A □ ② (<br>□ ◎ ◎ ◎ ♠ ● |
| LR6/AA) c                          | Alkalické baterie LR6 typu AA                                     |                                           |
| NF-MH/AA) ¢                        | Nikl-metal hydridové baterie<br>HR6 typu AA                       |                                           |
| FR6/AA)¢                           | Lithiové baterie FR6 typu AA                                      |                                           |

# e1: Synchroniz. čas pro blesk

Tlačítko MENU 🔿 🖋 menu uživatelských funkcí

Tato položka slouží k nastavení synchronizačního času pro práci s bleskem.

| Možnost           | Popis                                                                                                    |
|-------------------|----------------------------------------------------------------------------------------------------|
| 1/250 s (Auto FP) | Při použití kompatibilního blesku se použije automatická vysoce<br>rychlá FP synchronizace blesku (□ 435). Při použití vestavěného<br>blesku a ostatních blesků se nastaví čas závěrky ½50 s. Pokud<br>fotoaparát zobrazuje čas závěrky ½50 s v režimu P nebo A, aktivuje<br>se v případě aktuálního použití (neindikovaného) času závěrky<br>kratšího než ½50 s automatická vysoce rychlá FP synchronizace<br>blesku. |
| 1/200 s (Auto FP) | Při použití kompatibilního blesku se použije automatická vysoce rychlá FP synchronizace blesku ( $\square$ 435). Při použití vestavěného blesku a ostatních blesků se nastaví čas závěrky ½00 s. Pokud fotoaparát zobrazuje čas závěrky ½00 s v režimu P nebo A, aktivuje se v případě aktuálního použití (neindikovaného) času závěrky kratšího než ½00 s automatická vysoce rychlá FP synchronizace blesku.          |
| 1/200 s-1/60 s    | Synchronizační čas pro práci s bleskem je nastaven na zvolenou hodnotu.                                                                                                    |

#### 🖉 Fixování času závěrky na hodnotě synchronizačního času pro práci s bleskem

Chcete-li pevně nastavit čas závěrky na limitní synchronizační čas pro práci s bleskem při použití režimu **S** nebo **M**, vyberte čas závěrky následující za nejdelším možným časem závěrky (30 s nebo - -). V hledáčku a na kontrolním panelu se zobrazí symbol X (indikace synchronizace blesku).

#### 🖉 Automatická vysoce rychlá FP synchronizace blesku

Umožňuje používat blesk v kombinaci s nejkratšími časy závěrky fotoaparátu a dovoluje tak fotografovat při plné světelnosti pro snížení hloubky ostrosti u objektů v protisvětle fotografovaných za jasného slunečního osvětlení. Pokud je aktivní automatická vysoce rychlá FP synchronizace blesku, zobrazuje se v místě indikace zábleskového režimu na obrazovce informací symbol "FP" ( $\Box$  440).

## II Automatická vysoce rychlá FP synchronizace blesku

Je-li vybrána možnost **1/250 s (Auto FP)** nebo **1/200 s (Auto FP)** v uživatelské funkci e1 (**Synchroniz. čas pro blesk**, <sup>[]</sup> 345), lze použít vestavěný blesk s časy závěrky až do <sup>1</sup>⁄<sub>250</sub> s nebo <sup>1</sup>⁄<sub>200</sub> s, zatímco kompatibilní volitelné blesky (<sup>[]</sup> 435) lze použít při libovolném času závěrky (automatická vysoce rychlá FP synchronizace blesku).

| Synchronizační čas<br>pro práci<br>s bleskem | 1/250 s (Auto FP)  |                    | 1/200 s (Auto FP)  |                    | 1/200 s            |                    |
|----------------------------------------------|--------------------|--------------------|--------------------|--------------------|--------------------|--------------------|
| Čas závěrky                                  | Vestavěný<br>blesk | Volitelný<br>blesk | Vestavěný<br>blesk | Volitelný<br>blesk | Vestavěný<br>blesk | Volitelný<br>blesk |
| Od ¼ 000 do (ale ne<br>včetně) ½50 s         | _                  | Auto FP            | _                  | Auto FP            | —                  | _                  |
| Od ½50 do (ale ne včetně)<br>½200 s          | Standardní sy<br>* | nchronizace        | —                  | Auto FP            | _                  | _                  |
| 1/200-30 s                                   |                    |                    | Standardní sy      | nchronizace        |                    |                    |

\* Pracovní rozsah blesku se zkracováním časů závěrky klesá. Pracovní rozsah blesku je přesto větší než při použití stejných časů závěrky v kombinaci s automatickou vysoce rychlou FP synchronizací blesku.

# e2: Čas záv. pro práci s bleskem

Tlačítko MENU 🔿 🖋 menu uživatelských funkcí

Tato položka určuje nejdelší dostupný čas závěrky při použití synchronizace na první nebo druhou lamelu a při použití redukce efektu červených očí v režimech **P** a **A** (bez ohledu na provedenou volbu lze v režimech **S** a **M**, resp. při použití synchronizace s dlouhými časy, synchronizace s dlouhými časy včetně synchronizace na druhou lamelu a redukce efektu červených očí včetně synchronizace s dlouhými časy nastavovat časy závěrky v délce až 30 s).

Tlačítko MENU 🔿 🖋 menu uživatelských funkcí

Tato položka slouží k nastavení zábleskového režimu vestavěného blesku.

|       | Možnost                          | Popis                                                                                                    |
|-------|----------------------------------|----------------------------------------------------------------------------------------------------|
| TTL\$ | TTL                              | Záblesková expozice je automaticky upravována podle snímacích podmínek.                                                                                                  |
| M\$   | Manuální                         | Slouží k manuálnímu nastavení výkonu záblesku<br>(🕮 347). Fotoaparát v tomto režimu nepoužívá<br>měřicí předzáblesky.                                                    |
| RPT\$ | Stroboskopický záblesk.<br>režim | Blesk opakovaně vyzařuje záblesky během otevření závěrky a vytváří tak stroboskopický efekt (🞞 347).                                                                     |
| CMD\$ | Režim Řídicí jednotka            | Tato možnost využívá vestavěný blesk jako hlavní<br>blesk v režimu řídicí jednotky pro bezdrátové<br>ovládání volitelných blesků v jedné nebo více<br>skupinách (🖽 348). |

### Manuální

Slouží k nastavení výkonu záblesku. Výkon záblesku se uvádí v poměrných částech plného výkonu: vestavěný blesk má na plný výkon směrné číslo 12 (m, ISO 100, 20 °C).

## Stroboskopický záblesk. režim

Blesk opakovaně vyzařuje záblesky během otevření závěrky a vytváří tak stroboskopický efekt. Pomocí tlačítek ④ a vyberte z následujících možností, pomocí tlačítek ④ a ⊕ upravte nastavení.

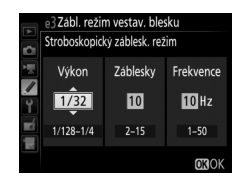

| Možnost   | Popis                                                                                                    |
|-----------|----------------------------------------------------------------------------------------------------|
| Výkon     | Slouží k nastavení výkonu záblesku (vyjádřený jako poměrná část<br>plného výkonu).                                                                                                    |
| Záblesky  | Slouží k nastavení počtu odpálených záblesků v rámci zvoleného<br>výkonu. Mějte na paměti, že v závislosti na použitém času závěrky<br>a nastavení možnosti <b>Frekvence</b> může být aktuální počet záblesků<br>nižší než zvolený. |
| Frekvence | Slouží k volbě počtu záblesků za jednu sekundu.                                                                                                    |

### 🖉 Zábleskový režim

Zábleskový režim (režim řízení záblesku) vestavěného blesku se zobrazuje na obrazovce informací (🕮 185).

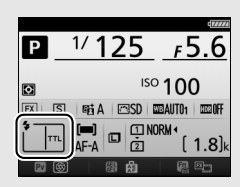

#### 🖉 Položky "Manuální" a "Stroboskopický záblesk. režim"

Při použití těchto volitelných možností bliká na kontrolním panelu a v hledáčku symbol 🖾.

#### Blesky SB-500, SB-400 a SB-300

Je-li na fotoaparátu nasazený a zapnutý volitelný blesk SB-500, SB-400 nebo SB-300, změní se nastavení uživatelské funkce e3 na **Volitelný blesk**, což umožní zvolit zábleskový režim volitelného blesku z možností **TTL** a **Manuální** (blesk SB-500 nabízí rovněž možnost **Režim Řídicí jednotka**).

### 🖉 "Záblesky"

Dostupná nastavení možností **Stroboskopický záblesk. režim** > **Záblesky** jsou ovlivněna zvoleným výkonem záblesku.

| Výkon | kon Dostupné možnosti pro<br>"Záblesky" |       | Dostupné možnosti pro<br>"Záblesky" |
|-------|-----------------------------------------|-------|-------------------------------------|
| 1/4   | 2                                       | 1/32  | 2–10, 15                            |
| 1/8   | 2–5                                     | 1/64  | 2–10, 15, 20, 25                    |
| 1/16  | 2–10                                    | 1/128 | 2–10, 15, 20, 25, 30, 35            |

## II Režim Řídicí jednotka

Tento režim umožňuje používat vestavěný blesk fotoaparátu jako hlavní blesk (Master) ovládající jeden nebo více volitelných blesků (Remote) v až dvou skupinách (A a B) v systému pokrokového bezdrátového osvětlení (© 435).

Výběrem této možnosti se zobrazí menu, které můžete vidět na obrázku vpravo. Pomocí tlačítek ③ a ③ vyberte z následujících možností, pomocí tlačítek ④ a ۞ upravte nastavení.

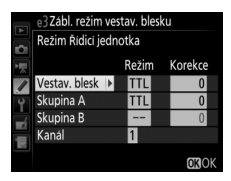

|               | Možnost   | Popis                                                                                                    |
|---------------|-----------|----------------------------------------------------------------------------------------------------|
| Vestav. blesk |           | Slouží k nastavení zábleskového režimu vestavěného blesku<br>(hlavního blesku). Při nasazení volitelného blesku SB-500 se tato<br>možnost změní na <b>Volitelný blesk</b> a slouží k volbě zábleskového<br>režimu blesku SB-500. Jinak je tato možnost identická s možností<br><b>Vestav. blesk</b> . |
|               | ΠL        | Režim i-TTL. Umožňuje nastavit korekci zábleskové expozice<br>v rozmezí +3 až −3 EV v krocích po ⅓ EV.                                                                                                    |
|               | М         | Umožňuje nastavit výkon záblesku.                                                                                                    |
|               |           | Vestavěný blesk neodpaluje záblesky, dálkově ovládané blesky však<br>ano. Vestavěný blesk musí být vyklopen do pracovní polohy, aby<br>mohl odpalovat měřicí předzáblesky.                                                                                                    |
| Skupina A     |           | Slouží k volbě zábleskového režimu u všech jednotek skupiny A.                                                                                                    |
|               | TTL       | Režim i-TTL. Umožňuje nastavit korekci zábleskové expozice<br>v rozmezí +3 až −3 EV v krocích po ⅓ EV.                                                                                                    |
|               | AA        | Zábleskový režim AA (Auto aperture) (k dispozici pouze<br>u kompatibilních blesků; $\square$ 435). Umožňuje nastavit korekci<br>zábleskové expozice v rozmezí +3 až –3 EV v krocích po $\frac{1}{3}$ EV.                                                                                              |
|               | М         | Umožňuje nastavit výkon záblesku.                                                                                                    |
|               |           | Blesky této skupiny nepracují.                                                                                                    |
|               | Skupina B | Slouží k volbě zábleskového režimu u všech jednotek skupiny B.<br>K dispozici jsou stejná volitelná nastavení jako pro možnost<br><b>Skupina A</b> , výše.                                                                                                    |
| Kanál         |           | K dispozici jsou kanály 1–4. Všechny blesky v obou skupinách musí<br>být nastaveny na stejný kanál.                                                                                                    |

Chcete-li fotografovat v režimu řídicí jednotky (blesku Master), postupujte podle níže uvedených kroků.

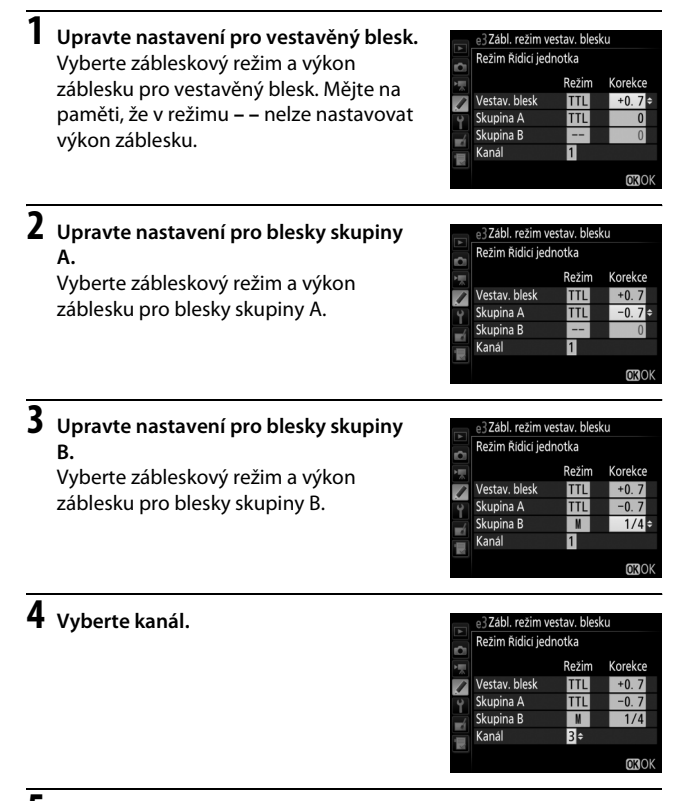

# 5 Stiskněte tlačítko 🔍.

# **6** Vytvořte kompozici snímku.

Vytvořte kompozici snímku a uspořádejte blesky níže vyobrazeným způsobem. Mějte na paměti, že největší vzdálenost, ve které lze umístit dálkově ovládané blesky (Remote) se liší v závislosti na snímacích podmínkách.

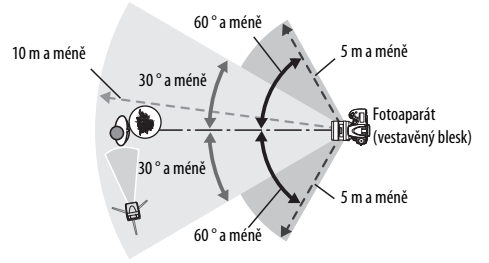

Snímače bezdrátového provozu u jednotlivých blesků musí směřovat k fotoaparátu.

## Nastavte dálkově ovládané blesky.

Zapněte všechny dálkově ovládané blesky (Remote), požadovaným způsobem upravte nastavení skupin a nastavte blesky na komunikační kanál vybraný v kroku 4. Podrobnosti viz návody k obsluze blesků.

# 8 Vyklopte vestavěný blesk.

Stisknutím tlačítka **\$** (1922) vyklopte vestavěný blesk do pracovní polohy. Mějte na paměti, že i v případě výběru možnosti – – v položce Vestav. blesk > Režim musí být vestavěný blesk vyklopený do pracovní polohy, aby mohl spouštět měřicí předzáblesky.

# **9** Vytvořte kompozici snímku, zaostřete a exponujte.

Po kontrole zobrazení indikace připravenosti k záblesku u fotoaparátu a všech použitých blesků vytvořte kompozici snímku, zaostřete a exponujte. V případě potřeby lze použít blokování zábleskové expozice (<sup>CL</sup> 190).

#### Zobrazení režimu synchronizace blesku

Pokud je vybrána možnost – – v položce **Vestav. blesk** > **Režim**, nezobrazuje se na obrazovce informací symbol **\$**.

#### Korekce zábleskové expozice

Hodnota korekce zábleskové expozice vybraná pomocí tlačítka **\$ (029)** a pomocného příkazového voliče se přičte k hodnotám korekce zábleskové expozice vybraným pro vestavěný blesk, skupinu A a skupinu B v menu **Režim Řídicí jednotka**. Při použití jiné hodnoty korekce zábleskové expozice než ±0 pro vestavěný blesk nebo blesky Remote v režimu TTL či AA se na kontrolním panelu a v hledáčku zobrazí symbol **029**. Při nastavení vestavěného blesku do režimu **M** bliká symbol **029**.

#### Režim Řídicí jednotka

Okénka snímačů u dálkově ovládaných blesků nasměrujte tak, aby na ně mohlo dopadat světlo z vestavěného blesku fotoaparátu (tento požadavek je třeba brát na zřetel zejména v připadě, kdy není fotoaparát umístěn na stativu). Zajistěte, aby do objektivu fotoaparátu (v režimu TTL) a na fotočlánky dálkově ovládaných blesků (režim AA) nedopadalo přímé světlo nebo silné reflexy světla z dálkově ovládaných blesků – mohlo by docházet k ovlivňování výsledné expozice. Abyste zamezili zobrazení řídicích záblesků vyzařovaných vestavěným bleskem fotoaparátu na snímcích pořizovaných z krátkých vzdáleností, zvolte nízkou hodnotu citlivosti ISO nebo velké zaclonění (vysoké clonové číslo), resp. nasaďte na vestavěný blesk volitelný infračervený panel SG-3IR. Panel SG-3IR je nutný pro dosažení kvalitních výsledků při použití synchronizace na druhou lamelu, protože v tomto režimu jsou odpalovány silnější řídicí záblesky. Po rozmístění dálkově ovládaných blesků pořidte zkušební snímek a výsledek zkontrolujte na monitoru fotoaparátu.

Přestože není počet použitelných dálkově ovládaných blesků nijak omezen, praktické maximum tvoří tři blesky. Při použití většího počtu blesků může docházet k ovlivňování jednotlivých dálkově ovládaných blesků světlem z ostatních blesků.

Tlačítko MENU 🔿 🥒 menu uživatelských funkcí

Tato položka určuje, jak fotoaparát upravuje zábleskovou expozici při použití korekce expozice.

|      | Možnost      | Popis                                                                                                    |
|------|--------------|----------------------------------------------------------------------------------------------------|
| 4212 | Celý snímek  | Pro úpravu expozice celého obrazového pole<br>snímku jsou upravovány záblesková expozice<br>i expozice snímku trvalým osvětlením. |
| Z    | Pouze pozadí | Korekce expozice se vztahuje pouze na pozadí snímku.                                                                              |

## e5: Modelovací záblesk

Tlačítko MENU 🔿 🖋 menu uživatelských funkcí

Je-li při použití fotoaparátu s vestavěným nebo volitelným bleskem podporujícím systém kreativního osvětlení Nikon ( $\Box$  435) vybrána možnost **Zapnuto**, spustí fotoaparát při stisknutí tlačítka **Pv** modelovací záblesk ( $\Box$  92). Je-li vybrána možnost **Vypnuto**, modelovací záblesk není spouštěn.

| e6: Nastavení bracketingu                   |
|---------------------------------------------|
| Tlačítko MENU 🔿 🖌 menu uživatelských funkcí |

Tato položka umožňuje nastavit, které parametry budou měněny při aktivaci funkce bracketingu (□ 202). Výběrem možnosti **Expozice a záblesková expozice** (AB) se aktivuje expoziční a zábleskový bracketing, výběrem možnosti **Expozice** (AE) se aktivuje pouze expoziční bracketing, výběrem možnosti **Záblesková expozice** (\$) se aktivuje pouze zábleskový bracketing, výběrem možnosti **Bracketing vyváž. bílé barvy** (WB) se aktivuje bracketing vyvážení bílé barvy (□ 208) a výběrem možnosti **Bracketing ADL** (NE) se aktivuje bracketing tunkce Active D-Lighting (□ 212). Mějte na paměti, že bracketing vyvážení bílé barvy není k dispozici při nastavení kvality obrazu NEF (RAW) a NEF (RAW) + JPEG.

### e7: Pořadí bracketingu

Tlačítko MENU 🔿 🥒 menu uživatelských funkcí

Při použití výchozího nastavení **Správná exp./podexp./přeexp.** (ℕ) se provádí expoziční a zábleskový bracketing, resp. bracketing vyvážení bílé barvy v pořadí popsaném na stranách 204 a 209. Je-li vybrána možnost **Podexp./správná exp./přeexp.** (-++), probíhá sekvence bracketingu od nejnižší po nejvyšší hodnotu. Tato položka nemá vliv na bracketing ADL.

# f: Ovládací prvky

## f1: Tlačítko OK

Tlačítko MENU 🔿 🖋 menu uživatelských funkcí

Tato položka určuje funkci tlačítka () v režimu fotografování s použitím hledáčku, v režimu přehrávání a v režimu živého náhledu (bez ohledu na zvolenou možnost spouští stisknutí tlačítka () v průběhu zobrazení videosekvence na celé obrazovce její přehrávání).

### II Režim fotografování

|              | Možnost                           | Funkce přiřazená tlačítku 🛞                                                       |
|--------------|-----------------------------------|-----------------------------------------------------------------------------------|
| RESET        | Výběr středního<br>zaostř. pole   | Výběr středního zaostřovacího pole.                                               |
| <u>:</u> 01: | Osvětl. aktivního<br>zaostř. pole | Osvětlení aktivního zaostřovacího pole.                                           |
|              | Žádná                             | Stisknutí tlačítka 🐵 při fotografování s využitím<br>hledáčku nemá žádnou funkci. |

# 💵 Režim přehrávání

|   | Možnost                            | Funkce přiřazená tlačítku 🛞                                                                                                    |
|---|------------------------------------|----------------------------------------------------------------------------------------------------|
| 8 | Zapnout/vypnout<br>náhled          | Přepnutí mezi přehráváním jednotlivých snímků<br>a náhledů snímků.                                                                                                    |
|   | Zobrazit histogramy                | Stisknutím tlačítka 🛞 v režimu přehrávání jednotlivých<br>snímků nebo náhledů snímků se zobrazí histogram<br>(🞞 250).                                                                                                    |
| € | Zapnout/vypnout<br>zvětšení        | Přepnutí mezi režimem přehrávání jednotlivých snímků<br>nebo náhledů snímků a režimem zvětšení výřezu<br>snímku. Vyberte výchozí nastavení zvětšení z možností<br><b>Malé zvětšení (50%), 1:1 (100%)</b> a <b>Velké zvětšení</b><br>( <b>200%)</b> . Zvětšené zobrazení je centrováno na místo<br>aktivního zaostřovacího pole. |
|   | Výběr slotu a složky<br>pro přehr. | Zobrazení dialogu pro výběr slotu a složky (🕮 245).                                                                                                    |

# 💵 Živý náhled

|       | Možnost                         | Funkce přiřazená tlačítku 🛞                                                                                                    |
|-------|---------------------------------|----------------------------------------------------------------------------------------------------|
| RESET | Výběr středního<br>zaostř. pole | Stisknutím tlačítka 🛞 v režimu živého náhledu se vybere střední zaostřovací pole.                                                                                                    |
| Ð     | Zapnout/vypnout<br>zvětšení     | Stisknutím tlačítka 🛞 se zapíná a vypíná zvětšení<br>snímku. Vyberte výchozí nastavení zvětšení z možností<br>Malé zvětšení (50%), 1 : 1 (100%) a Velké zvětšení<br>(200%). Zvětšené zobrazení je centrováno na místo<br>aktivního zaostřovacího pole. |
|       | Žádná                           | Stisknutí tlačítka 🛞 v režimu živého náhledu nemá<br>žádnou funkci.                                                                                                    |

Tlačítko MENU -> / menu uživatelských funkcí

Tato položka určuje funkci tlačítka **Fn**, a to buď samostatného (Stisknutí) a/nebo v kombinaci s příkazovými voliči (Stisknutí + ovladače).

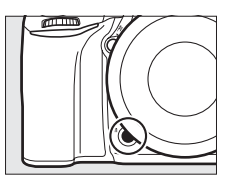

## Stisknutí

Výběrem položky Stisknutí se zobrazí následující možnosti:

|      | Možnost                             | Popis                                                                                                    |
|------|-------------------------------------|----------------------------------------------------------------------------------------------------|
| 8    | Kontrola hloubky<br>ostrosti        | Při fotografování s využitím hledáčku můžete použít<br>tlačítko <b>Fn</b> pro kontrolu hloubky ostrosti (□ 92). Při<br>fotografování v živém náhledu můžete jedním<br>stisknutím tlačítka plně otevřít clonu pro snazší kontrolu<br>zaostření; opětovným stisknutím tlačítka se obnoví<br>původní hodnota clony (□ 56). |
| ŧ    | Blokování<br>zábleskové<br>expozice | Stisknutím tlačítka <b>Fn</b> se aktivuje blokování zábleskové<br>expozice (pouze u vestavěného blesku a kompatibilních<br>volitelných blesků, 🕮 190, 435). Blokování zábleskové<br>expozice se zruší opětovným stisknutím tlačítka.                                                                                    |
| AF.  | Exp. paměť/blok.<br>zaostření       | Během stisknutí tlačítka <b>Fn</b> je aktivováno blokování<br>zaostření a expoziční paměť.                                                                                                    |
| Ā    | Pouze expoziční<br>paměť            | Během stisknutí tlačítka <b>Fn</b> je aktivována expoziční<br>paměť.                                                                                                    |
| ¢.   | Expoziční paměť<br>(trvalá)         | Stisknutím tlačítka <b>Fn</b> se aktivuje expoziční paměť;<br>expoziční paměť zůstává aktivní až do druhého stisknutí<br>tlačítka nebo doběhnutí časovače pohotovostního<br>režimu.                                                                                                    |
| ĀF   | Pouze blokování<br>zaostření        | Během stisknutí tlačítka <b>Fn</b> je aktivováno blokování<br>zaostření.                                                                                                    |
| AFON | Aktivace automat.<br>zaostřování    | Stisknutím tlačítka <b>Fn</b> se aktivuje automatické<br>zaostřování. K aktivaci zaostřování nelze použít tlačítko<br>spouště.                                                                                                    |
| ۲    | Vypnutí blesku                      | Při pořízení snímku během stisknutí tlačítka <b>Fn</b> nedojde<br>k odpálení záblesku.                                                                                                    |

|                | Možnost                                   | Popis                                                                                                    |
|----------------|-------------------------------------------|----------------------------------------------------------------------------------------------------|
| BKT모           | Sekvence<br>bracketingu                   | Při podržení tlačítka <b>Fn</b> ve stisknuté poloze během<br>aktivního expozičního bracketingu, zábleskového<br>bracketingu nebo bracketingu ADL v režimu záznamu<br>jednotlivých snímků či tiché expozice dojde po každém<br>stisknutí tlačítka spouště k expozici všech snímků<br>aktuálně předvoleného programu bracketingu. Je-li<br>aktivní bracketing vyvážení bílé barvy nebo režim<br>sériového snímání (režim <b>CH, CL</b> či <b>G</b> C), opakuje<br>fotoaparát po dobu stisknutí tlačítka spouště sekvenci<br>bracketingu. |
| +[ <u>RAW]</u> | + NEF (RAW)                               | Je-li nastavena kvalita obrazu JPEG Jemný, JPEG<br>Normální nebo JPEG Základní, zobrazí se po stisknutí<br>tlačítka Fn v hledáčku symbol +  a po následné expozici<br>snímku se zaznamená rovněž kopie snímku ve formátu<br>NEF (RAW) (po sejmutí prstu z tlačítka spouště se obnoví<br>původní nastavení kvality obrazu). Chcete-li se vrátit<br>zpět bez zaznamenání kopie snímku ve formátu NEF<br>(RAW), stiskněte znovu tlačítko Fn.                                                                                              |
| Ø              | Měření Matrix                             | Během stisknutí tlačítka <b>Fn</b> je aktivováno měření<br>expozice Matrix.                                                                                                    |
| ۲              | Měření se zdůraz.<br>středem              | Během stisknutí tlačítka <b>Fn</b> je aktivováno integrální<br>měření expozice se zdůrazněným středem.                                                                                                    |
| ·              | Bodové měření                             | Během stisknutí tlačítka <b>Fn</b> je aktivováno bodové měření expozice.                                                                                                    |
| •*             | Měření<br>orientované na<br>nejvyšší jasy | Během stisknutí tlačítka <b>Fn</b> je aktivováno měření<br>orientované na nejvyšší jasy.                                                                                                    |
| ▦              | Zobraz. mřížky<br>v hledáčku              | Stisknutím tlačítka <b>Fn</b> se zapne nebo vypne zobrazení pomocné mřížky v hledáčku (🕮 10).                                                                                                    |
| ↔              | Virtuální horizont<br>v hledáčku          | Stisknutím tlačítka <b>Fn</b> se zobrazí v hledáčku virtuální<br>horizont (🕮 359).                                                                                                    |
| 囹              | MOJE MENU                                 | Stisknutím tlačítka <b>Fn</b> se zobrazí menu "MOJE MENU"<br>(🕮 421).                                                                                                    |

| Možnost |                              | Popis                                                                                                    |
|---------|------------------------------|----------------------------------------------------------------------------------------------------|
| ₽₿      | První položka<br>v MOJE MENU | Stisknutím tlačítka <b>Fn</b> se přeskočí na první položku<br>v menu "MOJE MENU". Tuto možnost vyberte pro rychlý<br>přístup k často používané položce menu.                                       |
| Þ       | Přehrávání                   | Tlačítko <b>Fn</b> má stejnou funkci jako tlačítko <b>E</b> . Tuto<br>možnost vyberte, pokud používáte teleobjektiv<br>a v dalších případech, kdy je obtížné obsluhovat tlačítko<br>E levou rukou. |
|         | Žádná                        | Stisknutí tlačítka nemá žádnou funkci.                                                                                                    |

#### 🖉 Nekompatibilní nastavení

Pokud nelze možnost vybranou v položce **Stisknutí** použít v kombinaci s možností vybranou v položce **Stisknutí + ovladače**, zobrazí se zpráva a první vybrané nastavení – **Stisknutí** nebo **Stisknutí + ovladače** – se nastaví na **Žádná**.

#### 🖉 Virtuální horizont v hledáčku

Je-li vybrána možnost **Virtuální horizont v hledáčku** v uživatelské funkci f2 (**Funkce tlačítka Fn**) > **Stisknutí**, zobrazí se stisknutím tlačítka **Fn** v hledáčku indikace bočního náklonu fotoaparátu. Indikace se skryje druhým stisknutím tlačítka.

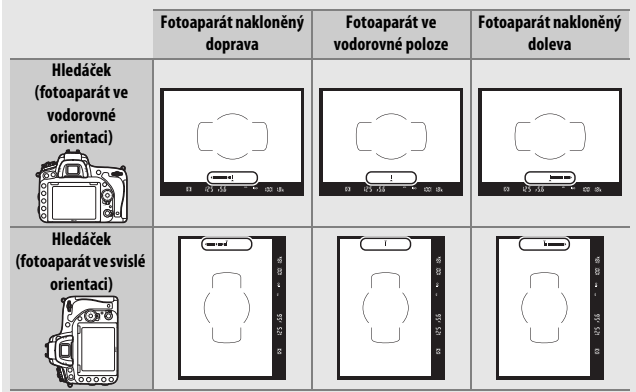

Je-li fotoaparát nakloněn v ostrém úhlu směrem nahoru nebo dolů, nemusí být indikace přesná. Chcete-li, aby se současně zobrazovala indikace bočního náklonu fotoaparátu a indikace náklonu fotoaparátu nahoru a dolů, použijte položku **Virtuální horizont** v menu nastavení (<sup>[]]</sup> 388).

## Stisknutí + ovladače

Výběrem položky Stisknutí + ovladače se zobrazí následující možnosti:

| Možnost                             |                                  | Popis                                                                                                    |
|-------------------------------------|----------------------------------|----------------------------------------------------------------------------------------------------|
| EX)                                 | Volba obrazového<br>pole         | Stisknutím a podržením tlačítka <b>Fn</b> a současným<br>otáčením příkazového voliče se nastavuje obrazové<br>pole (🕮 114).                                                                                                    |
| ාල Nastavení času/<br>clony po 1 EV |                                  | Pokud je během otáčení příkazových voličů stisknuté<br>tlačítko Fn, mění se nastavení času závěrky (režimy S a M)<br>a clony (režimy A a M) v krocích po 1 EV, bez ohledu na<br>možnost vybranou v uživatelské funkci b2 (Krok<br>nastavení expozice (EV), 🖽 333). |
| Non-CPU                             | Výběr čísla<br>objektivu bez CPU | Stisknutím tlačítka <b>Fn</b> a otáčením příkazového voliče se<br>mění číslo objektivu specifikovaného pomocí položky<br><b>Data objektivu bez CPU</b> (C 238).                                                                                                    |
| ₿ <mark>1</mark>                    | Active D-Lighting                | Stisknutím tlačítka <b>Fn</b> a otáčením příkazového voliče se nastavuje funkce Active D-Lighting (🕮 175).                                                                                                    |
| HDR                                 | HDR (vysoký<br>dynamický rozsah) | Stisknutím a podržením tlačítka <b>Fn</b> a současným<br>otáčením hlavního příkazového voliče se vybírá položka<br><b>Režim HDR</b> , otáčením pomocného příkazového voliče<br>se vybírá položka <b>HDR – úroveň</b> (口 178).                                      |
| ©DLY                                | Opožděné spuštění<br>závěrky     | Stisknutím tlačítka <b>Fn</b> a otáčením příkazového voliče se nastavuje opožděné spuštění závěrky (🞞 339).                                                                                                    |
|                                     | Žádná                            | Otáčení příkazových voličů za současného stisknutí<br>tlačítka <b>Fn</b> neaktivuje žádnou operaci.                                                                                                    |

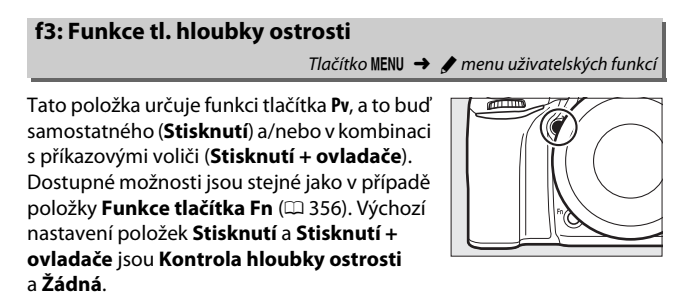

# f4: Funkce tlačítka AE-L/AF-L Tlačítko MENU 🔿 🖋 menu uživatelských funkcí Tato položka určuje funkci tlačítka 結 AE-L/AF-L, a to buď samostatného (Stisknutí) a/nebo v kombinaci s příkazovými voliči (Stisknutí + ovladače).

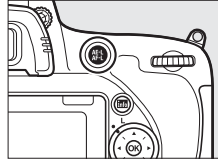

## Stisknutí

Výběrem položky Stisknutí se zobrazí následující možnosti:

| Možnost |                               | Popis                                                                                                    |  |
|---------|-------------------------------|----------------------------------------------------------------------------------------------------|--|
| AF.     | Exp. paměť/blok.<br>zaostření | Stisknutím tlačítka 群 <b>AE-L/AF-L</b> se aktivuje blokování<br>zaostření a expoziční paměť (na dobu stisknutí tlačítka).                                                  |  |
| Æ       | Pouze expoziční<br>paměť      | Expoziční paměť je aktivní po dobu stisknutí tlačítka<br>鮓 <b>AE-L/AF-L</b> .                                                                                              |  |
| ā9      | Expoziční paměť<br>(trvalá)   | Stisknutím tlačítka 龄 <b>AE-L/AF-L</b> se aktivuje expoziční<br>paměť a zůstává aktivní až do druhého stisknutí tlačítka<br>nebo doběhnutí časovače pohotovostního režimu. |  |

| Možnost                                                                                                    |                                     | Popis                                                                                                    |
|----------------------------------------------------------------------------------------------------|-------------------------------------|----------------------------------------------------------------------------------------------------|
| Pouze blokování Aktuální zaostření je blokováno po dobu stiskr<br>zaostření tlačítka 紫 AE-L/AF-L.                                                  |                                     | Aktuální zaostření je blokováno po dobu stisknutí<br>tlačítka 鼪 <b>AE-L/AF-L</b> .                                                                                                    |
| Aktivace automat.<br>zaostřování Stisknutím tlačítka 結 AE-L/AF-L se aktivuje autom<br>zaostřování. K aktivaci zaostřování nelze použít<br>spouště. |                                     | Stisknutím tlačítka 能 <b>AE-L/AF-L</b> se aktivuje automatické<br>zaostřování. K aktivaci zaostřování nelze použít tlačítko<br>spouště.                                                                                                    |
| Ð                                                                                                    | Blokování<br>zábleskové<br>expozice | Stisknutím tlačítka 龄 <b>AE-L/AF-L</b> se aktivuje blokování<br>zábleskové expozice (pouze u vestavěného blesku<br>a kompatibilních volitelných blesků, 皿 190, 435).<br>Blokování zábleskové expozice se zruší opětovným<br>stisknutím tlačítka. |
|                                                                                                    | Žádná                               | Stisknutí tlačítka nemá žádnou funkci.                                                                                                    |

## Stisknutí + ovladače

Výběrem položky Stisknutí + ovladače se zobrazí následující možnosti:

| Možnost |                                  | Popis                                                                                                    |
|---------|----------------------------------|----------------------------------------------------------------------------------------------------|
| E C     | Volba obrazového<br>pole         | Stisknutím a podržením tlačítka 群 <b>AF-L/AF-L</b><br>a současným otáčením příkazového voliče se nastavuje<br>obrazové pole (口 114).                                     |
| Non-CPU | Výběr čísla<br>objektivu bez CPU | Stisknutím tlačítka 龄 <b>AE-L/AF-L</b> a otáčením příkazového<br>voliče se mění číslo objektivu specifikovaného pomocí<br>položky <b>Data objektivu bez CPU</b> (□ 238). |
|         | Žádná                            | Otáčení příkazových voličů za současného stisknutí<br>tlačítka 結 <b>AE-L/AF-L</b> neaktivuje žádnou operaci.                                                             |

Tlačítko MENU 🔿 🖋 menu uživatelských funkcí

Tato položka určuje funkci hlavního a pomocného příkazového voliče.

| Možnost                       | Popis                                                                                                    |  |  |
|-------------------------------|----------------------------------------------------------------------------------------------------|--|--|
|                               | Tato možnost mění smysl směru<br>otáčení příkazových voličů<br>používaných k úpravě nastavení<br>položak <i>Korekce expozice</i>                                                                                                    |  |  |
| Obrácené<br>otáčení           | Čas závěrky/clona. Vyberte<br>požadované možnosti, potvrďte/<br>zrušte výběr stisknutím tlačítka ⊕,<br>? @Vybrat ©30K                                                                                                    |  |  |
|                               | a potom stisknete tractiko (%).<br>Provedené nastavení se vztahuje rovněž na příkazové voliče na<br>volitelném multifunkčním Battery Packu MB-D16.                                                                                                    |  |  |
| Zaměnit<br>hlavní/<br>pomocný | volitelném multifunkčním Battery Packu MB-D16.<br>Nastavení expozice: Pokud je vybrána možnost Vypnuto, slouží hlavní<br>příkazový volič k nastavení času závěrky a pomocný příkazový volič<br>k nastavení clony. Pokud je vybrána možnost Zapnuto, slouží hlavní<br>příkazový volič k nastavení clony a pomocný příkazový volič<br>k nastavení času závěrky. Je-li vybrána možnost Zapnuto (režim A),<br>slouží hlavní příkazový volič k nastavení clony pouze v expozičním<br>režimu A.<br>Nastavení režimu autom. zaostř.: Je-li vybrána možnost Zapnuto, lze<br>vybírat režimů automatického zaostřování s tisknutím a podržením<br>tlačítka režimů automatického zaostřovacích polí lze vybírat<br>stisknutím a podržením tlačítka režimů automatického zaostřování<br>a otáčením hlavního příkazového voliče. |  |  |

| Možnost                                | Popis                                                                                                    |
|----------------------------------------|----------------------------------------------------------------------------------------------------|
| Nastavení<br>clony                     | Je-li vybrána možnost <b>Pomocný příkazový volič</b> , lze nastavovat<br>clonu pouze pomocným příkazovým voličem (resp. v případě použití<br>možnosti <b>Zapnuto</b> v položce <b>Zaměnit hlavní/pomocný</b> ><br><b>Nastavení expozice</b> hlavním příkazovým voličem). Je-li vybrána<br>možnost <b>Clonový kroužek</b> , lze nastavovat clonu pouze pomocí<br>clonového kroužku objektivu a indikace hodnoty clony na<br>fotoaparátu zobrazuje nastavení clony ve formě počtu clonových<br>hodnot odstupňovaných po 1 EV (clona u objektivů typu G a E se<br>stále nastavuje pomocným příkazovým voličem). Bez ohledu na<br>provedené nastavení je nutné použít k nastavení clony clonový<br>kroužek, pokud je používán objektiv bez CPU.                                                                                                    |
| Menu<br>a přehrávání                   | Je-li vybrána možnost <b>Vypnuto</b> , slouží multifunkční volič k výběru<br>snímku zobrazeného v režimu přehrávání jednotlivých snímků,<br>k výběru náhledů a k navigaci v menu. Je-li vybrána možnost<br><b>Zapnuto</b> nebo <b>Zapnuto (bez kontroly snímků</b> ), lze použít hlavní<br>příkazový volič k výběru snímků zobrazených v režimu přehrávání<br>jednotlivých snímků, k přemistování kurzoru směrem doleva nebo<br>doprava během přehrávání náhledů snímků a k pohybu v menu<br>(označování položek) směrem nahoru a dolů. Pomocný příkazový<br>volič slouží v režimu přehrávání jednotlivých snímků ke skoku vpřed<br>a zpět o hodnotu vybranou v položce Proch. snímků pom. přík.<br>voličem a v režimu přehrávání náhledů snímků k přepínání stránek<br>nahoru a dolů. Během zobrazení menu se otáčením pomocného<br>příkazového voliče směrem doprava zobrazují vnořená menu pro<br>vybranou možnost, zatímco otáčením voliče směrem doleva se<br>zobrazují předchozí menu. Chcete-li potvrdit výběr, stiskněte<br>tlačítko @ nebo @. Chcete-li zamezit použití příkazových voličů pro<br>přehrávání během kontroly snímků, vyberte možnost <b>Zapnuto (bez<br/>kontroly snímků</b> ). |
| Proch.<br>snímků pom.<br>přík. voličem | Je-li vybrána možnost <b>Zapnuto</b> nebo <b>Zapnuto (bez kontroly<br/>snímků)</b> v položce <b>Menu a přehrávání</b> , lze otáčením pomocného<br>příkazového voliče během přehrávání jednotlivých snímků vybrat<br>složku nebo přeskočit vpřed či zpět o 10 nebo 50 snímků.                                                                                                    |

Výběr možnosti **Ano** umožňuje provádět nastavení, která jsou normálně prováděna podržením tlačítka ve stisknuté poloze a otáčením příkazových voličů, otáčením příkazového voliče po uvolnění tlačítka. Nastavování končí opětovným stisknutím tlačítka, namáčknutím tlačítka spouště do poloviny nebo doběhnutím časovače pohotovostního režimu. Tato položka je k dispozici s následujícími tlačítky:

| Tlačítko                     | Ш.                         | Tlačítko                   | Ш.  |
|------------------------------|----------------------------|----------------------------|-----|
| 2                            | 143                        | (Filmer)                   | 140 |
| <b>4</b> ( <b>22</b> )       | 180, 182                   | ВКТ                        | 202 |
| ି୍≊ (ISO)                    | 134                        | Fn <sup>1</sup>            | 360 |
| <sup>⊕</sup> (QUAL)          | 116, 118                   | <b>Pv</b> <sup>2</sup>     | 361 |
| 2/~ (WB)                     | 146, 150, 154,<br>156, 159 | AFL AE-L/AF-L <sup>3</sup> | 362 |
| ./011 (111)                  |                            | Tlačítko záznamu           | 366 |
| Tlačítko režimů              |                            | videosekvence <sup>4</sup> | 500 |
| automatického<br>zaostřování | 57, 59, 121, 125           |                            |     |

1 V případě přiřazení výběru čísla objektivu bez CPU, funkce Active D-Lighting, režimu HDR nebo režimu opožděného spouštění závěrky s využitím uživatelské funkce f2.

2 V případě přiřazení výběru čísla objektivu bez CPU, funkce Active D-Lighting, režimu HDR nebo režimu opožděného spouštění závěrky s využitím uživatelské funkce f3.

3 V případě přiřazení výběru čísla objektivu bez CPU s využitím uživatelské funkce f4.

4 V případě přiřazení vyvážení bílé barvy nebo citlivosti ISO s využitím uživatelské funkce f9.

## f7: Bez paměťové karty?

Tlačítko MENU 🔿 🖋 menu uživatelských funkcí

Výběrem možnosti **Spuštění povoleno** se umožní spuštění závěrky v okamžiku nepřítomnosti paměťové karty. Nejsou však zaznamenány žádné snímky (pořízené snímky se však zobrazí na monitoru v ukázkovém režimu). Pokud je vybrána možnost **Spuštění blokováno**, lze použít tlačítko spouště pouze v případě vložení paměťové karty do fotoaparátu.

# f8: Obrácení indikací

Tlačítko MENU 🔿 🥒 menu uživatelských funkcí

Je-li vybrána možnost -(-0+), zobrazuje se indikace expozice na kontrolním panelu, v hledáčku a na obrazovce informací se zápornými hodnotami vlevo a kladnými hodnotami vpravo. Pro zobrazení kladných hodnot vlevo a záporných hodnot vpravo vyberte možnost -(+0-).

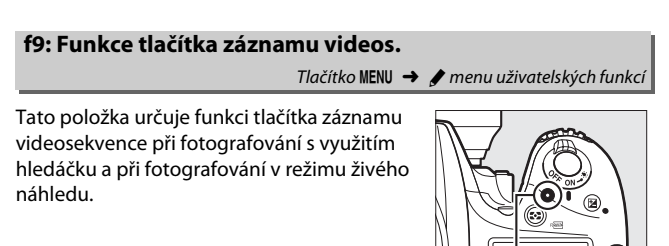

Tlačítko záznamu videosekvence

| Možnost |                          | Popis                                                                                                  |
|---------|--------------------------|----------------------------------------------------------------------------------------------------|
| WB      | Vyvážení bílé barvy      | Stisknutím tlačítka a otáčením příkazového voliče se<br>nastavuje možnost vyvážení bílé barvy (🕮 145). |
| ISO     | Citlivost ISO            | Stisknutím tlačítka a otáčením příkazového voliče se nastavuje citlivost ISO (口 134).                  |
| EX.     | Volba obrazového<br>pole | Stisknutím tlačítka a otáčením příkazového voliče se volí obrazové pole (🕮 114).                       |
|         | Žádná                    | Otáčení příkazových voličů za současného stisknutí<br>tlačítka nemá žádnou funkci.                     |

#### Stisknutí + ovladače

# f10: Funkce tlač. 🕮 na MB-D16

Tlačítko MENU → 🖋 menu uživatelských funkcí

Tato položka určuje funkci tlačítka **#L AE-L/AF-L** na volitelném Battery Packu MB-D16.

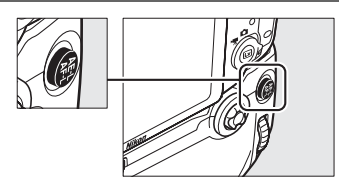

| Možnost                                                                                                    |                                                                                                    | Popis                                                                                                    |  |
|----------------------------------------------------------------------------------------------------|----------------------------------------------------------------------------------------------------|----------------------------------------------------------------------------------------------------|--|
| Exp. paměť/blok.<br>zaostření                                                                                                    |                                                                                                    | Stisknutím tlačítka 龄 <b>AE-I/AF-L</b> na MB-D16 se aktivuje<br>blokování zaostření a expoziční paměť (na dobu<br>stisknutí tlačítka).                                                                                                    |  |
| Pouze expoziční Expoziční paměť Expoziční paměť k AF-L/AF-L na MB-D16.                                                                                                    |                                                                                                    |                                                                                                    |  |
| Expoziční paměť (trvalá) Expoziční paměť (trvalá) Expoziční paměť (trvalá) Expoziční paměť (trvalá) Expoziční paměť (trvalá) Expoziční paměť (trvalá) Expoziční paměť (trvalá) (trvalá) ( |                                                                                                    | Stisknutím tlačítka 龄 <b>AF-L/AF-L</b> na MB-D16 se aktivuje<br>expoziční paměť a zůstává aktivní až do druhého<br>stisknutí tlačítka nebo doběhnutí časovače<br>pohotovostního režimu.                                                                    |  |
| ĀF                                                                                                    | Pouze blokování Aktuální zaostření je blokováno po dobu stisknutí<br>zaostření tlačítka 龄 AE-L/AF-L na MB-D16.                                                                        |                                                                                                    |  |
| AF-ON                                                                                                    | Aktivace automat.<br>zaostřování Stisknutím tlačítka 結 AE-L/AF-L na Battery Packu MB<br>se aktivuje automatické zaostřování. K aktivaci<br>zaostřování nelze použít tlačítko spouště. |                                                                                                    |  |
| ŧ                                                                                                    | Blokování<br>zábleskové<br>expozice                                                                                                    | Stisknutím tlačítka 쓅 <b>AF-L/AF-L</b> na MB-D16 se aktivuje<br>blokování zábleskové expozice (pouze u vestavěného<br>blesku a kompatibilních volitelných blesků, 따 190,<br>435). Blokování zábleskové expozice se zruší<br>opětovným stisknutím tlačítka. |  |
| Fn                                                                                                    | Stejná funkce jako<br>tlačítko Fn                                                                                                    | Tlačítko                                                                                                    |  |

# f11: Funkce tlač. Fn na dálk. ovl. (WR)

Tlačítko MENU → 🖋 menu uživatelských funkcí

Tato položka určuje funkci tlačítka **Fn** na bezdrátovém dálkovém ovládání.

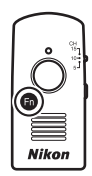

| Možnost |                                     | Popis                                                                                                    |
|---------|-------------------------------------|----------------------------------------------------------------------------------------------------|
| 6       | Kontrola hloubky<br>ostrosti        | Při fotografování s využitím hledáčku můžete použít<br>tlačítko Fn pro kontrolu hloubky ostrosti ( $\Box$ 92). Při<br>fotografování v živém náhledu můžete jedním<br>stisknutím tlačítka plně otevřít clonu pro snazší<br>kontrolu zaostření; opětovným stisknutím tlačítka se<br>obnoví původní hodnota clony ( $\Box$ 56). |
| Ð       | Blokování<br>zábleskové<br>expozice | Stisknutím tlačítka <b>Fn</b> se aktivuje blokování zábleskové<br>expozice (pouze u vestavěného blesku<br>a kompatibilních volitelných blesků, 🕮 190, 435).<br>Blokování zábleskové expozice se zruší opětovným<br>stisknutím tlačítka.                                                                                      |
| A       | Exp. paměť/blok.<br>zaostření       | Během stisknutí tlačítka <b>Fn</b> je aktivováno blokování<br>zaostření a expoziční paměť.                                                                                                    |
| Æ       | Pouze expoziční<br>paměť            | Během stisknutí tlačítka <b>Fn</b> je aktivována expoziční paměť.                                                                                                    |
| Ø.      | Expoziční paměť<br>(trvalá)         | Stisknutím tlačítka <b>Fn</b> se aktivuje expoziční paměť;<br>expoziční paměť zůstává aktivní až do druhého stisknutí<br>tlačítka nebo doběhnutí časovače pohotovostního<br>režimu.                                                                                                    |
| ĀF      | Pouze blokování<br>zaostření        | Během stisknutí tlačítka <b>Fn</b> je aktivováno blokování<br>zaostření.                                                                                                    |
| ٤       | Vypnutí blesku                      | Při pořízení snímku během stisknutí tlačítka <b>Fn</b> nedojde<br>k odpálení záblesku.                                                                                                    |
| Možnost                                       |                                      | Popis                                                                                                    |
|-----------------------------------------------|--------------------------------------|----------------------------------------------------------------------------------------------------|
| +[ <u>RAW]</u> + NEF (RAW)                    |                                      | Je-li nastavena kvalita obrazu JPEG Jemný, JPEG<br>Normální nebo JPEG Základní, zobrazí se po stisknutí<br>tlačítka Fn v hledáčku symbol السل a po následné<br>expozici snímku se zaznamená rovněž kopie snímku ve<br>formátu NEF (RAW) (po sejmutí prstu z tlačítka spouště<br>se obnoví původní nastavení kvality obrazu). Chcete-li<br>se vrátit zpět bez zaznamenání kopie snímku ve<br>formátu NEF (RAW), stiskněte znovu tlačítko Fn. |
| Lv                                            | Živý náhled                          | Stisknutím tlačítka <b>Fn</b> se spustí a ukončí živý náhled.                                                                                                    |
| = <b>(                                   </b> | Stejná jako tlač. Fn<br>na fotoapar. | Tlačítko <b>Fn</b> na bezdrátovém dálkovém ovládání má<br>stejnou funkci jako tlačítko <b>Fn</b> na fotoaparátu (🞞 356).                                                                                                    |
| =Pv                                           | Stejná jako tlač. Pv<br>na fotoapar. | Tlačítko <b>Fn</b> na bezdrátovém dálkovém ovládání má<br>stejnou funkci jako tlačítko <b>Pv</b> na fotoaparátu (🞞 361).                                                                                                    |
| = 😭 Stejná jako tlač. 🕮 na fotoap.            |                                      | Tlačítko <b>Fn</b> na bezdrátovém dálkovém ovládání má<br>stejnou funkci jako tlačítko 鮆 <b>AE-L/AF-L</b> na fotoaparátu<br>(皿 361).                                                                                                    |
|                                               | Žádná                                | Stisknutí tlačítka nemá žádnou funkci.                                                                                                    |

# g1: Funkce tlačítka Fn

Tlačítko MENU 🔿 🖋 menu uživatelských funkcí

Tato položka určuje funkci tlačítka **Fn** v režimu živého náhledu pro videosekvence (výchozí nastavení je **Žádná**).

#### Stisknutí

| Možnost |                                    | Popis                                                                                                    |  |
|---------|------------------------------------|----------------------------------------------------------------------------------------------------|--|
| \$      | Motor. nast. clony<br>(otevření)   | Během stisknutí tlačítka se otevírá clona. Chcete-li<br>využívat tlačítky ovládané nastavení clony, kombinujte<br>tuto funkci s uživatelskou funkcí g2 ( <b>Funkce tl.</b><br>hloubky ostrosti) > Motor. nast. clony (zavření)<br>( <sup>[]]</sup> 372). |  |
| •       | Indexování                         | Stisknutím tlačítka během záznamu videosekvence se<br>přidá do aktuálního místa index (口 70). Indexy lze<br>používat při zobrazování a úpravách videosekvencí.                                                                                           |  |
| ۵Ð      | Zobr. provoz. info.<br>pro fotogr. | Stisknutím tlačítka se namísto informací o záznamu<br>videosekvence zobrazí informace o času závěrky, cloně<br>a dalších fotografických nastaveních. Opětovným<br>stisknutím tlačítka se obnoví zobrazení pro záznam<br>videosekvence.                   |  |
| A       | Exp. paměť/blok.<br>zaostření      | Během stisknutí tlačítka je aktivováno blokování<br>zaostření a expoziční paměť.                                                                                                    |  |
| Æ       | Pouze expoziční<br>paměť           | Během stisknutí tlačítka je aktivována expoziční paměť.                                                                                                    |  |
| Å9      | Expoziční paměť<br>(trvalá)        | Stisknutím tlačítka dojde k aktivaci expoziční paměti;<br>expoziční paměť zůstává aktivní až do druhého stisknutí<br>tlačítka.                                                                                                    |  |
| ĀF      | Pouze blokování<br>zaostření       | Během stisknutí tlačítka je aktivováno blokování<br>zaostření.                                                                                                    |  |
| AF-ON   | Aktivace automat.<br>zaostřování   | Stisknutím tlačítka se aktivuje automatické zaostřování.<br>K aktivaci zaostřování nelze použít tlačítko spouště.                                                                                                    |  |
|         | Žádná                              | Stisknutí tlačítka nemá žádnou funkci.                                                                                                    |  |

### 🖉 Motorické nastavení clony

Motorické nastavení clony není v případě některých objektivů dostupné. Motorické nastavení clony je k dispozici pouze v režimech **A** a **M** a nelze je použít během zobrazení provozních informací pro fotografování (symbol 🏵 indikuje nemožnost použití motorického nastavení clony). Vypnutí fotoaparátu nebo ukončení režimu živého náhledu pro videosekvence vypne motorické nastavení clony (mějte na paměti, že ve druhém případě zůstává motorické nastavení clony k dispozici až do doběhnutí časovače pohotovostního režimu).

# g2: Funkce tl. hloubky ostrosti

Tlačítko MENU → 🖋 menu uživatelských funkcí

Tato položka určuje funkci tlačítka **Pv** v režimu živého náhledu pro videosekvence (výchozí nastavení je **Indexování**).

## Stisknutí

| Možnost                     |                                    | Popis                                                                                                    |
|-----------------------------|------------------------------------|----------------------------------------------------------------------------------------------------|
| \$                          | Motor. nast. clony<br>(zavření)    | Během stisknutí tlačítka se zavírá clona. Chcete-li<br>využívat tlačítky ovládané nastavení clony, kombinujte<br>tuto funkci s uživatelskou funkcí g1 ( <b>Funkce tlačítka</b><br><b>Fn</b> ) > <b>Motor. nast. clony (otevření)</b> (C 370). |
| •                           | Indexování                         | Stisknutím tlačítka během záznamu videosekvence se<br>přidá do aktuálního místa index (印 70). Indexy lze<br>používat při zobrazování a úpravách videosekvencí.                                                                                |
| ۵Ð                          | Zobr. provoz. info.<br>pro fotogr. | Stisknutím tlačítka se namísto informací o záznamu<br>videosekvence zobrazí informace o času závěrky, cloně<br>a dalších fotografických nastaveních. Opětovným<br>stisknutím tlačítka se obnoví zobrazení pro záznam<br>videosekvence.        |
| A                           | Exp. paměť/blok.<br>zaostření      | Během stisknutí tlačítka je aktivováno blokování<br>zaostření a expoziční paměť.                                                                                                    |
| Æ                           | Pouze expoziční<br>paměť           | Během stisknutí tlačítka je aktivována expoziční paměť.                                                                                                    |
| Expoziční paměť<br>(trvalá) |                                    | Stisknutím tlačítka dojde k aktivaci expoziční paměti;<br>expoziční paměť zůstává aktivní až do druhého stisknutí<br>tlačítka.                                                                                                    |
| ĀF                          | Pouze blokování<br>zaostření       | Během stisknutí tlačítka je aktivováno blokování<br>zaostření.                                                                                                    |
| AF-ON                       | Aktivace automat.<br>zaostřování   | Stisknutím tlačítka se aktivuje automatické zaostřování.<br>K aktivaci zaostřování nelze použít tlačítko spouště.                                                                                                    |
|                             | Žádná                              | Stisknutí tlačítka nemá žádnou funkci.                                                                                                    |

# g3: Funkce tlačítka AE-L/AF-L

### Stisknutí

Tato položka určuje funkci tlačítka 結 AE-L/AF-L v režimu živého náhledu pro videosekvence. Dostupné možnosti jsou stejné jako u položky Funkce tlačítka Fn (四 370), s tím rozdílem, že není dostupná možnost Motor. nast. clony (otevření) a že výchozí nastavení je Exp. paměť/ blok. zaostření.

| g4: Funkce tlačítka spouště |                 |                           |
|-----------------------------|-----------------|---------------------------|
|                             | Tlačítko MENU 🔿 | menu uživatelských funkcí |

Tato položka určuje funkci tlačítka spouště při výběru možnosti 🐙 voličem živého náhledu.

| Možnost |                         | Popis                                                                                                    |  |
|---------|-------------------------|----------------------------------------------------------------------------------------------------|--|
| Ó       | Fotografování           | Stisknutím tlačítka spouště až na doraz se ukončí<br>záznam videosekvence a pořídí se statický snímek<br>s poměrem stran 16:9 (informace o velikosti obrazu viz<br>strana 77).                                                                                                    |  |
| 塛       | Záznam<br>videosekvencí | Chcete-li spustit živý náhled pro videosekvence,<br>namáčkněte tlačítko spouště do poloviny. Poté můžete<br>zaostřit namáčknutím tlačítka spouště do poloviny<br>(pouze v režimu automatického zaostřování)<br>a stisknutím tlačítka až na doraz zahájit a ukončit<br>záznam. Tlačítko spouště nelze v režimu živého<br>náhledu pro videosekvence použít k žádným jiným<br>účelům. Chcete-li ukončit živý náhled pro<br>videsekvence, stiskněte tlačítko 🖾. Tlačítko spouště na<br>volitelném bezdrátovém dálkovém ovládání nebo<br>kabelové spouští (🖽 443, 444) pracuje stejným<br>způsobem jako tlačítko spouště na fotoaparátu;<br>volitelné dálkové ovládání ML-L3 však nelze použít<br>k záznamu videosekvencí; tlačítko spouště na dálkovém<br>ovládání ML-L3 nemá žádnou funkci. |  |

# Y Menu nastavení: Nastavení fotoaparátu

Chcete-li zobrazit menu nastavení, stiskněte tlačítko MENU a vyberte kartu Y (menu nastavení).

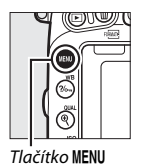

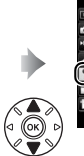

Formátováni paméťove karty ---Uloženi uživatel. nastaveni ---Reset uživatel. nastaveni ---Jas monitoru ---Osteni obrazoveho snimaže ---Sklopeni zrcadla pro čišténi ---Sklopeni zrcadla pro čišténi ----

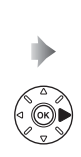

| 3  | MENU NASTAVENÍ                |   |
|----|-------------------------------|---|
| ł  | Formátování paměťové karty    |   |
|    | Uložení uživatel. nastavení   |   |
|    | Reset uživatel. nastavení     |   |
| 1  | Jas monitoru                  | 0 |
| Ĺ, | Vyvážení barev monitoru       |   |
| ł. | Čištění obrazového snímače    |   |
|    | Sklopení zrcadla pro čištění  |   |
|    | Ref. snimek pro odstr. prachu |   |
|    |                               |   |

# Položky menu nastavení

Menu nastavení obsahuje následující položky:

| Položka                                   |     | Položka                           | -   |
|-------------------------------------------|-----|-----------------------------------|-----|
| Formátování paměťové karty                | 375 | Komentář ke snímku                | 384 |
| Uložení uživatel. nastavení               | 99  | Informace o autorském právu       | 385 |
| Reset uživatel. nastavení                 | 101 | Uložení/načtení nastavení         | 386 |
| Jas monitoru                              | 376 | Virtuální horizont                | 388 |
| Vyvážení barev monitoru                   | 377 | Data objektivu bez CPU            | 235 |
| Čištění obrazového snímače                | 448 | Jemné doladění AF                 | 389 |
| Sklopení zrcadla pro čištění <sup>1</sup> | 451 | HDMI                              | 278 |
| Ref. snímek pro odstr. prachu             | 378 | Data o poloze                     | 239 |
| Redukce blikání obrazu                    | 380 | Wi-Fi                             | 282 |
| Časové pásmo a datum                      | 381 | Síť                               | 269 |
| Jazyk (Language)                          | 381 | Přenos pomocí Eye-Fi <sup>2</sup> | 391 |
| Automatické otáčení snímků                | 382 | Splňované standardy               | 392 |
| Informace o baterii                       | 383 | Verze firmwaru                    | 392 |

1 Není k dispozici při nízké kapacitě baterie.

2 Zobrazuje se pouze tehdy, je-li vložena kompatibilní paměťová karta Eye-Fi.

### 🖉 Viz také

Výchozí nastavení položek menu jsou uvedena na straně 299.

## Formátování paměťové karty

Tlačítko MENU -> Y menu nastaven

Paměťové karty musí být před prvním použitím a po jejich použití nebo formátování v jiném zařízení naformátovány. Pamatujte si, že formátování trvale maže všechny snímky a ostatní data na paměťové kartě. Před zahájením formátování si proto zálohujte data, která chcete uchovat (🕮 266).

Během formátování

Během formátování nevvpíneite fotoaparát ani nevviímeite paměťové kartv.

Výběrem položky Formátování paměťové karty v menu nastavení se zobrazí možnosti vyobrazené vpravo; vyberte slot pro paměťovou kartu a potom vyberte možnost Ano pro naformátování vybrané karty.

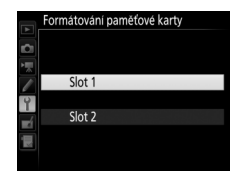

Paměťové karty lze formátovat rovněž současným podržením tlačítek 🗑 (📟)

a 😂 (🔤) ve stisknuté poloze až do zobrazení blikajícího nápisu 🗜 🗛 🗸 v místě indikace času závěrky na kontrolním panelu a v hledáčku.

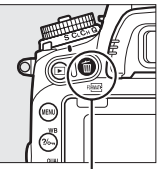

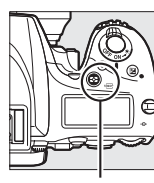

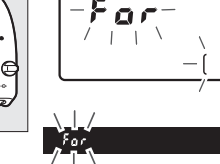

Tlačítko 🛍 () Tlačítko 🔂 ()

Pro zahájení formátování je třeba stisknout tlačítka společně podruhé (pro návrat bez formátování karty stiskněte libovolné jiné tlačítko nebo vyčkejte přibližně šest sekund, až přestane blikat nápis **F** a r). Po dokončení formátování se na kontrolním panelu a v hledáčku zobrazí počet snímků, které lze zaznamenat při aktuálním nastavení.

#### 🖉 Dvě paměťové karty

Jsou-li v okamžiku stisknutí tlačítek í (ﷺ) a ☎ (ﷺ) ve fotoaparátu vloženy dvě paměťové karty, označuje kartu vybranou k naformátování blikající symbol. Otáčením hlavního příkazového voliče vyberete jiný slot.

#### Jas monitoru

Tlačítko MENU → ¥ menu nastavení

Pomocí tlačítek (\*) a (\*) se nastaví jas monitoru pro přehrávání, zobrazení menu a obrazovku informací. Vyšší hodnoty nastavte pro dosažení vyššího jasu, nižší hodnoty pro dosažení nižšího jasu.

#### 🖉 Jas monitoru

Hodnoty +4 a vyšší zaručují snazší čitelnost monitoru na jasném světle, ale mají za následek zelený závoj u žlutých barev. Chcete-li získat přesnou reprodukci barev, zvolte nižší hodnoty.

#### 🖉 Viz také

Možnost vybraná v položce **Jas monitoru** nemá žádný vliv na jas zobrazení v režimu živého náhledu pro statické snímky a v režimu živého náhledu pro videosekvence. Informace o nastavení jasu monitoru v režimu živého náhledu viz strana 62.

## Vyvážení barev monitoru

#### Tlačítko MENU 🔿 🍟 menu nastaveni

Pomocí multifunkčního voliče nastavíte níže vyobrazeným způsobem vyvážení barev monitoru s využitím vzorového snímku. Vzorový snímek je poslední pořízený snímek nebo – v režimu přehrávání – poslední zobrazený snímek; chcete-li vybrat jiný snímek, stiskněte tlačítko **QS** (ISO) a vyberte snímek ze seznamu náhledů (chcete-li zobrazit vybraný snímek na celé obrazovce, stiskněte a podržte tlačítko **Q/QUAL**). Neobsahuje-li paměťová karta žádné snímky, zobrazí se namísto vzorového snímku prázdné políčko v šedém rámečku. Po dokončení procedury úprav stiskněte tlačítko **®** pro

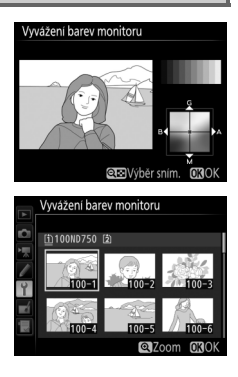

návrat. Vyvážení barev monitoru se vztahuje pouze na zobrazení menu, přehrávání a zobrazení aktuálního záběru objektivu v režimu živého náhledu pro statické snímky a v režimu živého náhledu pro videosekvence; snímky pořízené fotoaparátem nejsou ovlivněny.

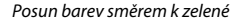

Posun barev směrem k modré

Posun barev směrem ke žluté

Posun barev směrem k purpurové

## Ref. snímek pro odstr. prachu

#### Tlačítko MENU 🔿 🍟 menu nastavení

Tato položka slouží k získání referenčních dat pro funkci odstranění prachu ze snímku v softwaru Capture NX-D (k dispozici ke stažení, 268; další informace viz on-line nápověda softwaru Capture NX-D).

Položka **Ref. snímek pro odstr. prachu** je k dispozici pouze při nasazení objektivu s vestavěným CPU na fotoaparát. Doporučuje se použít objektiv (ne typu DX) s ohniskovou vzdáleností minimálně 50 mm. Při použití zoomu nastavte nejdelší ohniskovou vzdálenost.

- Zvolte způsob aktivace funkce. Vyberte jednu z následujících volitelných možností a stiskněte tlačítko ®. Chcete-li se vrátit zpět bez pořízení dat pro odstranění prachu ze snímku, stiskněte tlačítko MENU.
  - Spustit: Zobrazí se zpráva na obrázku vpravo a v hledáčku a na kontrolním panelu se zobrazí nápis "rEF".
  - Vyčistit snímač a spustit: Tuto možnost použijte pro vyčištění obrazového snímače před aktivací funkce. Po dokončení čištění obrazového snímače se zobrazí zpráva na obrázku vpravo a v hledáčku a na kontrolním panelu se zobrazí nápis "rEF".

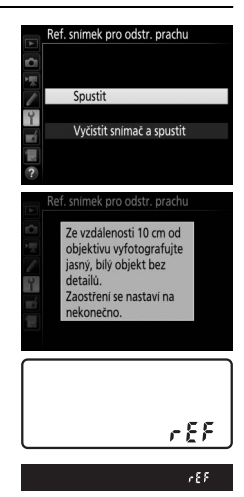

# 2 Pomocí hledáčku vytvořte kompozici snímku s bílým objektem bez detailů.

Objektiv fotoaparátu umístěte do vzdálenosti přibližně deseti centimetrů od dobře osvětleného bílého objektu bez struktur. Kompozici snímku vytvořte tak, aby bílý objekt zaplnil celé obrazové pole, a namáčkněte tlačítko spouště do poloviny.

Je-li aktivní automatické zaostřování, fotoaparát automaticky nastaví zaostření na nekonečno; v režimu manuálního zaostřování nastavte zaostření na nekonečno ručně.

# **3** Pořiďte referenční data pro funkci odstranění prachu.

Stiskněte tlačítko spouště zbývající část chodu až na doraz a pořiďte referenční data pro funkci odstranění prachu ze snímku. Při stisknutí tlačítka spouště se vypne monitor.

Je-li referenční objekt příliš světlý nebo příliš tmavý, nemusí být fotoaparát schopen zaznamenat referenční data pro funkci odstranění prachu ze snímku a zobrazí se zpráva na obrázku vpravo. V takovém případě vyberte jiný referenční objekt a opakujte postup od kroku 1.

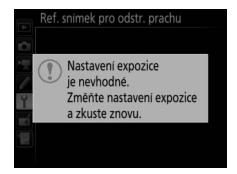

#### V Čištění obrazového snímače

Referenční data pro odstranění prachu ze snímku zaznamenaná před čištěním obrazového snímače není možné použít u snímků pořízených po čištění obrazového snímače. Možnost **Vyčistit snímač a spustit** vyberte pouze tehdy, nechcete-li použít referenční data pro odstranění prachu ze snímku pro existující snímky.

#### Referenční data pro funkci odstranění prachu ze snímku

Stejná referenční data lze použít pro snímky zhotovené různými objektivy, resp. při různých nastaveních clony. Referenční snímky nelze zobrazovat pomocí počítačových fotoeditačních aplikací. Při zobrazení referenčních snímků na fotoaparátu se zobrazí šachovnice.

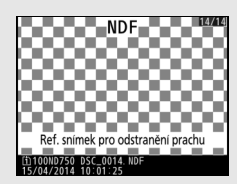

# Redukce blikání obrazu

Tlačítko MENU 🔿 🍟 menu nastavení

Tato položka potlačuje blikání obrazu a proužkování při fotografování pod zářivkovým světlem nebo rtuťovými výbojkami v režimu živého náhledu a během záznamu videosekvence. Chcete-li ponechat automatickou volbu správné frekvence na fotoaparátu, vyberte možnost **Automaticky**, jinak nastavte manuálně frekvenci odpovídající místní elektrické síti.

#### 🖉 Redukce blikání obrazu

Pokud možnost **Automaticky** neposkytuje požadované výsledky a zároveň si nejste jisti frekvencí místní elektrické sítě, vyzkoušejte obě možnosti – 50 a 60 Hz – a vyberte tu z nich, která poskytne lepší výsledky. Redukce blikání obrazu nemusí poskytovat požadované výsledky v případě velmi jasných objektů, při jejichž fotografování je vhodné použít větší zaclonění (vyšší clonové číslo). Tato položka slouží k nastavení časového pásma, hodin fotoaparátu a pořadí zobrazení data, resp. k zapnutí a vypnutí letního času.

| Možnost      | Popis                                                                                                    |
|--------------|----------------------------------------------------------------------------------------------------|
| Časové pásmo | Výběr časového pásma. Hodiny fotoaparátu se<br>automaticky nastaví na čas nového časového pásma.                                                      |
| Datum a čas  | Nastavení hodin fotoaparátu. Nejsou-li nastavené hodiny fotoaparátu, bliká na obrazovce informací symbol 🕑.                                           |
| Formát data  | Volba pořadí zobrazení dne, měsíce a roku.                                                                                                    |
| Letní čas    | Zapnutí a vypnutí letního času. Hodiny fotoaparátu se<br>automaticky posunou o jednu hodinu vpřed nebo zpět.<br>Výchozí nastavení je <b>Vypnuto</b> . |

## Jazyk (Language)

Tlačítko MENU → Y menu nastavení

Tato položka slouží k výběru jazyka pro menu fotoaparátu a zobrazované zprávy.

Snímky zhotovené při použití možnosti **Zapnuto** obsahují informaci o orientaci fotoaparátu, což umožňuje jejich automatické otočení do správné orientace při přehrávání (<sup>[12]</sup> 242) nebo při zobrazení v softwaru ViewNX 2 (součást dodávky) nebo Capture NX-D (k dispozici ke stažení; <sup>[12]</sup> 268). Zaznamenávají se následující orientace přístroje:

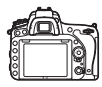

Orientace na šířku

(krajina)

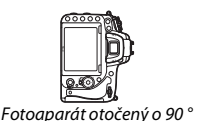

ve směru hodinových

ručiček

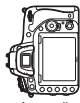

Fotoaparát otočený o 90 ° proti směru hodinových ručiček

Orientace fotoaparátu se nezaznamenává při použití možnosti Vypnuto. Tuto možnost použijte při panorámování nebo pořizování snímků s obiektivem namířeným nahoru nebo dolů.

## 🖉 Otočení na výšku

Chcete-li při přehrávání automaticky otáčet snímky orientované na výšku, vyberte možnost **Zapnuto** v položce **Otočení na výšku** v menu přehrávání (© 308).

Tato položka slouží k zobrazení informací o aktuálně vložené baterii.

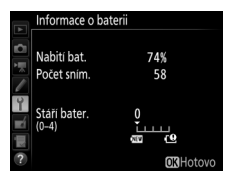

| Možnost      | Popis                                                                                                    |  |
|--------------|----------------------------------------------------------------------------------------------------|--|
| Nabití bat.  | Zobrazuje aktuální stav baterie v procentech.                                                                                                    |  |
| Počet sním.  | Zobrazuje počet spuštění závěrky s aktuální baterií od posledního<br>nabití baterie. Mějte na paměti, že fotoaparát může v některých<br>případech spustit závěrku, aniž by došlo k záznamu snímku –<br>například při měření vyvážení bílé barvy pro manuální nastavení.                                                                                                    |  |
| Stáří bater. | Pětistupňová indikace životnosti baterie. Číslice 0 ( ) indikuje<br>plnou výkonnost baterie, číslice 4 ( ) indikuje dosažení konce<br>provozní životnosti baterie a nutnost její výměny. Mějte na<br>paměti, že nové baterie, které nabijete při teplotě pod 5 °C,<br>mohou dočasně indikovat nižší zbývající životnost; indikace stáří<br>baterie se ale vrátí do normálu, jakmile bude baterie nabita<br>v prostředí s teplotou okolo 20 °C nebo vyšší. |  |

#### Battery Pack MB-D16

Indikace pro Battery Pack MB-D16 je vyobrazena vpravo. Při použití tužkových baterií AA je stav baterií indikován symbolem stavu baterie; ostatní položky se nezobrazí.

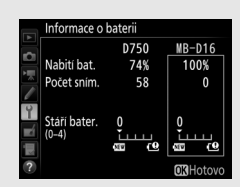

Tato položka umožňuje přidávat komentáře k nově pořizovaným snímkům. Komentáře lze zobrazit jako metadata v softwaru ViewNX 2 (součást dodávky) nebo Capture NX-D (k dispozici ke stažení; <sup>[11]</sup> 268). Komentář se zobrazuje rovněž na stránce fotografických informací na obrazovce informací o snímku (<sup>[12]</sup> 251). K dispozici jsou následující možnosti:

- Zadat komentář: Vložení komentáře způsobem popsaným na straně 171. Komentáře mohou mít délku až 36 znaků.
- Připojit komentář: Tuto možnost vyberte, chcete-li připojit požadovaný komentář ke všem následně zhotoveným snímkům. Možnost Připojit komentář lze zapnout nebo vypnout jejím výběrem a stisknutím tlačítka ③. Po výběru požadovaného nastavení stiskněte tlačítko ⑨ pro návrat.

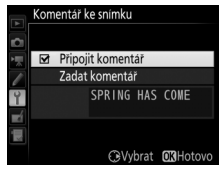

Tato položka slouží k přidání informací o autorském právu k nově pořizovaným snímkům. Informace o autorském právu se nachází na stránce fotografických informací obrazovky informací o snímku ( $\square$  251) a může být zobrazena jako metadata v softwaru ViewNX 2 (součást dodávky) nebo Capture NX-D (k dispozici ke stažení;  $\square$  268). K dispozici jsou následující možnosti:

- Autor: Vložení jména fotografa způsobem popsaným na straně 171. Jméno fotografa může mít délku až 36 znaků.
- Autorské právo: Vložení jména držitele autorského práva způsobem popsaným na straně 171. Jména držitelů autorského práva mohou mít délku až 54 znaků.
- Připojit inf. o autorském právu: Tuto možnost vyberte, chcete-li připojit informaci o autorském právu ke všem následně pořízeným snímkům. Možnost Připojit inf. o autorském právu lze zapnout a vypnout výběrem možnosti a stisknutím tlačítka <sup>(\*)</sup>. Po výběru požadovaného nastavení stiskněte tlačítko <sup>(\*)</sup> pro návrat.

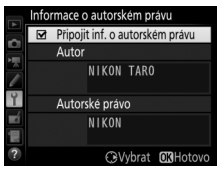

#### Informace o autorském právu

Abyste zabránili neautorizovanému použití jména autora nebo držitele autorského práva, ujistěte se, že před zapůjčením nebo předáním fotoaparátu jiné osobě není vybrána možnost **Připojit inf. o autorském právu** a že jsou prázdná pole **Autor** a **Autorské právo**. Společnost Nikon nepřebírá odpovědnost za jakékoli škody nebo spory vzniklé v důsledku použití položky **Informace o autorském právu**. Možnost **Uložit nastavení** vyberte, chcete-li uložit následující nastavení na paměťovou kartu ve slotu 1 (<sup>III</sup> 119; je-li karta plná, zobrazí se chybové hlášení). Tuto možnost použijte pro sdílení nastavení mezi fotoaparáty D750.

| Menu          | Položka                                                      |
|---------------|--------------------------------------------------------------|
|               | Možnosti zobraz. pro přehráv.                                |
| Dřebrávání    | Kontrola snímků                                              |
| Preniavani    | Po vymazání                                                  |
|               | Otočení na výšku                                             |
|               | Pojmenování souborů                                          |
|               | Paměťová karta ve Slotu 2                                    |
|               | Kvalita obrazu                                               |
|               | Velikost obrazu                                              |
|               | Obrazové pole                                                |
|               | Komprese JPEG                                                |
|               | Záznam ve formátu NEF (RAW)                                  |
|               | Vyvážení bílé barvy (včetně jemného vyvážení a pamětí d-1 až |
|               | d-6)                                                         |
| Fotografování | Předvolby Picture Control (uživatelské předvolby Picture     |
|               | Control jsou uloženy jako <b>Standardní</b> )                |
|               | Barevný prostor                                              |
|               | Active D-Lighting                                            |
|               | Korekce vinětace                                             |
|               | Automatická korekce zkreslení                                |
|               | Redukce šumu pro dlouhé exp.                                 |
|               | Redukce šumu pro vys. ISO                                    |
|               | Nastavení citlivosti ISO                                     |
|               | Dálkové ovládání (ML-L3)                                     |
|               | Cílové umístění                                              |
| Videosekvence | Vel. obrazu/snímací frekv.                                   |
|               | Kvalita videa                                                |

| Menu                                                       | Položka                                                      |  |
|------------------------------------------------------------|--------------------------------------------------------------|--|
|                                                            | Citlivost mikrofonu                                          |  |
|                                                            | Frekvenční charakteristika                                   |  |
|                                                            | Redukce hluku větru                                          |  |
|                                                            | Obrazové pole                                                |  |
| Videosekvence                                              | Vyvážení bílé barvy (včetně jemného vyvážení a pamětí d-1 až |  |
| VIGEOSERVEIICE                                             | d-6)                                                         |  |
|                                                            | Předvolby Picture Control (uživatelské předvolby Picture     |  |
|                                                            | Control jsou uloženy jako <b>Standardní</b> )                |  |
|                                                            | Redukce šumu pro vys. ISO                                    |  |
|                                                            | Nastavení citl. ISO pro videosekv.                           |  |
| Uživatelské Všechny uživatelské funkce kromě položky Reset |                                                              |  |
| funkce                                                     | uživatelských funkcí                                         |  |
|                                                            | Čištění obrazového snímače                                   |  |
|                                                            | Redukce blikání obrazu                                       |  |
|                                                            | Časové pásmo a datum (kromě data a času)                     |  |
|                                                            | Jazyk (Language)                                             |  |
|                                                            | Automatické otáčení snímků                                   |  |
| Nastavoní                                                  | Komentář ke snímku                                           |  |
| Naslaveni                                                  | Informace o autorském právu                                  |  |
|                                                            | Data objektivu bez CPU                                       |  |
|                                                            | HDMI                                                         |  |
|                                                            | Data o poloze                                                |  |
|                                                            | Wi-Fi                                                        |  |
|                                                            | Přenos pomocí Eye-Fi                                         |  |
| Moje menu/                                                 | Všechny položky v menu Moje menu                             |  |
| Poslední                                                   | Všechna poslední nastavení                                   |  |
| nastavení                                                  | Výběr karet                                                  |  |

Nastavení uložená tímto modelem fotoaparátu lze obnovit pomocí možnosti **Načíst nastavení**. Mějte na paměti, že položka **Uložení/ načtení nastavení** je dostupná pouze v případě přítomnosti paměťové karty ve fotoaparátu a že možnost **Načíst nastavení** je dostupná pouze v případě, když paměťová karta obsahuje uložená nastavení.

#### 🖉 Uložená nastavení

Nastavení jsou uložena v souboru s názvem NCSETUPG. Dojde-li ke změně názvu souboru, nebude fotoaparát schopen načíst nastavení.

# Virtuální horizont

Tlačítko MENU 🔿 🍟 menu nastavení

Tato položka zobrazuje informace o bočním náklonu fotoaparátu a náklonu fotoaparátu nahoru a dolů na základě informací ze snímače náklonu fotoaparátu. Není-li fotoaparát nakloněn doleva ani doprava, zobrazí se referenční linka bočního náklonu zeleně; není-li fotoaparát nakloněn nahoru ani dolů, bod uprostřed indikace se zobrazí zeleně. Jeden dílek stupnice odpovídá 5 °.

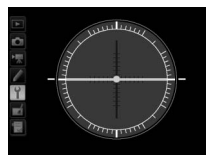

Fotoaparát ve vodorovné poloze

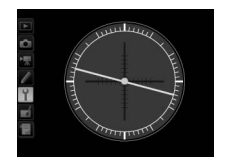

Fotoaparát nakloněn

doleva nebo doprava

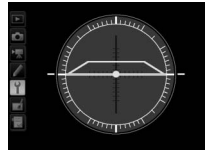

Fotoaparát nakloněn nahoru nebo dolů

#### Náklon fotoaparátu

Zobrazení virtuálního horizontu není přesné, když je fotoaparát nakloněn v ostrém úhlu směrem nahoru nebo dolů. Jestliže fotoaparát není schopen měřit náklon, hodnota náklonu se nezobrazí.

# 🖉 Viz také

Informace o zobrazení indikace bočního náklonu fotoaparátu v hledáčku viz uživatelská funkce f2 (**Funkce tlačítka Fn** > **Stisknutí**; 🖽 356, 359). Informace o zobrazení virtuálního horizontu v režimu živého náhledu viz strany 64 a 75. Tato položka umožňuje jemné doladění činnosti automatického zaostřování pro až 12 typů objektivů. Dolaďování činnosti automatického zaostřování se ve většině situací nedoporučuje a může kolidovat s normálním zaostřováním, proto jej používejte pouze v oprávněných případech.

| Možnost                        | Popis                                                                                                    |                                                                                                    |  |
|--------------------------------|----------------------------------------------------------------------------------------------------|----------------------------------------------------------------------------------------------------|--|
| Jemné dolaď. AF<br>(zap./vyp.) | Zapnuto: Zapnutí funkce jemného doladění AF.     Vypnuto: Vypnutí funkce jemného doladění AF.                                                                                                    |                                                                                                    |  |
| Vložená hodnota                | Doladění AF pro aktuální<br>objektiv (pouze objektivy<br>s vestavěným CPU).<br>Stisknutím tlačítek (*) a (*)<br>vyberte hodnotu mezi<br>+20 a –20. Je možné uložit<br>hodnoty pro až 12 typů<br>objektivů. Pro každý typ<br>objektivu je možné uložit<br>pouze jednu hodnotu. | Pohyb roviny<br>zaostření Aktuální<br>směrem od hodnota<br>fotoaparátu.<br>Jemne doladení AF<br>Ulozena hodnota<br>F3. 5-4. 5 VR<br>NO |  |
| Výchozí hodnota                | Neexistuje-li pro aktuálně<br>nasazený objektiv (pouze<br>objektivy s vestavěným<br>CPU) dříve uložená<br>hodnota doladění AF, volí<br>tato možnost hodnotu<br>doladění AF.                                                                                                   | Pohyb roviny<br>zaostření směrem<br>k fotoaparátu.                                                                                     |  |

| Možnost                                                                                                    | Popis                                                                                                    |  |  |  |
|----------------------------------------------------------------------------------------------------|----------------------------------------------------------------------------------------------------|--|--|--|
| Možnost         Seznam dříve uložených ho<br>odstranit ze seznamu někte<br>objektiv a stiskněte tlačítko<br>objektivu (například výběre<br>jako poslední dvě číslice sé<br>objektiv odlišili od jiných oj<br>skutečnosti, že položku Ulo<br>jeden objektiv každého typ<br>a stiskněte tlačítko .           Seznam uložených<br>hodnot         Zobrazí se menu, které mů:<br>vidět na obrázku vpravo;<br>stisknutím tlačítek @ a @ v<br>identifikaci a stisknutím tla | Seznam dříve uložených hodnot doladění AF. Chcete-li<br>odstranit ze seznamu některý objektiv, vyberte požadovaný<br>objektiv a stiskněte tlačítko 🗑 (). Chcete-li změnit identifikaci<br>objektivu (například výběrem identifikace, která bude stejná<br>jako poslední dvě číslice sériového čísla objektivu, abyste<br>objektiv odlišili od jiných objektivů stejného typu z důvodu<br>skutečnosti, že položku <b>Uložená hodnota</b> lze použít pouze pro<br>jeden objektiv každého typu), vyberte požadovaný objektiv<br>a stiskněte tlačítko (Đ.<br>Zobrazí se menu, které můžete<br>vidět na obrázku vpravo;<br>stisknutím tlačítka (Đ a (Đ vyberte<br>identifikaci a stisknutím tlačítka<br>(Đ uložte změny a ukončete<br>menu. 00-99<br>(COV) |  |  |  |

#### Doladění činnosti AF

Po použití funkce doladění AF nemusí být fotoaparát schopen zaostřit na nejkratší zaostřitelnou vzdálenost nebo nekonečno.

#### 🚺 Živý náhled

Doladění automatického zaostřování není aplikováno při použití živého náhledu (D 54).

#### 🖉 Uložená hodnota

Pro každý typ objektivu je možné uložit pouze jednu hodnotu. Pokud použijete telekonvertor, je možné uložit samostatné hodnoty pro každou kombinaci objektivu a telekonvertoru.

Tato položka se zobrazuje pouze tehdy, je-li do fotoaparátu vložena paměťová karta Eye-Fi (dostupná samostatně od třetích výrobců). Chcete-li přenášet snímky do zvoleného cílového umístění, vyberte možnost **Povolit**. Pamatujte si, že pokud není k dispozici dostatečně silný signál, nemusí být snímky přeneseny.

Při práci s bezdrátovými zařízeními se řiďte podle místních zákonů a v oblastech, kde jsou bezdrátová zařízení zakázána, vyberte možnost **Zakázat**.

## 🔽 Karty Eye-Fi

Karty Eye-Fi mohou vysílat bezdrátové signály i při použití možnosti **Zakázat**. Pokud se na monitoru zobrazuje varování (<sup>[1]</sup> 473), vypněte fotoaparát a vyjměte kartu.

Při použití karty Eye-Fi nastavte uživatelskou funkci c2 (Časovač pohotovost. režimu, 🖽 336) na 30 s nebo delší dobu.

Další informace získáte v návodu k obsluze karty Eye-Fi a přímo u výrobce. Fotoaparát lze použít k zapnutí a vypnutí karet Eye-Fi, ale nemusí podporovat ostatní funkce Eye-Fi. Po vložení karty Eye-Fi je indikován její stav symbolem na obrazovce informací:

- renos pomocí Eye-Fi je zakázán.
- Trenos pomocí Eye-Fi je povolen, ale nejsou dostupné žádné snímky, které by bylo možné přenést.
- \$\overline\$ (statický): Přenos pomocí Eye-Fi je povolen; čeká se na zahájení odesílání.
- (animovaný): Přenos pomocí Eye-Fi je povolen; probíhá odesílání dat.
- Texture construction en la construction de la construction de la constructio

#### Podporované karty Eye-Fi

Některé karty nemusí být dostupné v některých zemích a regionech; více informací vám poskytne výrobce. Karty Eye-Fi jsou určeny k použítí pouze v zemi, kde byly zakoupeny. Ujistěte se, že je firmware karty Eye-Fi aktualizován na nejnovější verzi. Mějte na paměti, že použití karet Eye-Fi v obou slotech současně se nedoporučuje, protože mohou způsobit nespolehlivé připojení k síti.

## Splňované standardy

Tlačítko MENU 🔿 🍟 menu nastavení

Zobrazení standardů splňovaných fotoaparátem.

### Verze firmwaru

Tlačítko MENU → Y menu nastavení

Tato položka zobrazuje aktuální verzi firmwaru fotoaparátu.

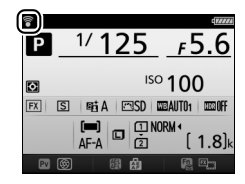

# 🛃 Menu retušování: Tvorba retušovaných kopií

Chcete-li zobrazit menu retušování, stiskněte tlačítko MENU a vyberte kartu 🛃 (menu retušování).

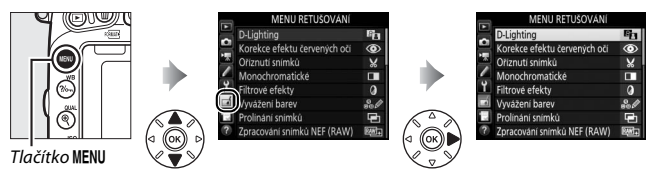

# Položky menu retušování

Položky v menu retušování jsou používány k vytvoření oříznutých nebo retušovaných kopií existujících snímků. Menu retušování se zobrazí pouze v případě, že je ve fotoaparátu vložena paměťová karta obsahující snímky.

|      | Položka                       |     |          | Položka                                  |     |
|------|-------------------------------|-----|----------|------------------------------------------|-----|
| 8    | D-Lighting                    | 397 | 7        | Vyrovnání                                | 411 |
| ۲    | Korekce efektu červených očí  | 398 | (+ +     | Korekce zkreslení                        | 412 |
| X    | Oříznutí snímků               | 399 | Ø        | Rybí oko                                 | 413 |
|      | Monochromatické               | 400 | 53       | Ó Omalovánky                             | 413 |
| Ø    | Filtrové efekty               | 401 | 5        | Barevná skica                            | 414 |
| 60 Ø | Vyvážení barev                | 402 |          | Korekce perspektivy                      | 415 |
| Ð    | Prolínání snímků <sup>1</sup> | 403 | iها      | Efekt miniatury                          | 416 |
| RAW+ | Zpracování snímků NEF (RAW)   | 406 | 6×       | Selektivní barva                         | 417 |
|      | Změna velikosti snímku        | 408 | Ľ.       | Úprava videosekvencí                     | 81  |
| ⊏*\  | Rychlé vylepšení              | 411 | <b>*</b> | Porovnání snímků vedle sebe <sup>2</sup> | 419 |

Lze zvolit pouze stisknutím tlačítka MENU a výběrem karty 1.

2 K dispozici pouze při zobrazení menu retušování stisknutím tlačítka z a výběrem položky **Retušování** v režimu přehrávání jednotlivých snímků během zobrazení retušovaného snímku nebo originálu.

#### Retušované kopie

Většinu volitelných položek pro retušování lze aplikovat na kopie vytvořené pomocí jiných retušovacích funkcí, s výjimkou položek **Prolínání snímků** a **Úprava videosekvencí > Vybrat počát./koncový bod** však lze každou položku aplikovat pouze jednou (pamatujte si, že vícenásobné úpravy mohou vést ke ztrátě detailů). Položky, které nelze aplikovat na aktuální snímek, nelze vybrat.

#### 🖉 Kvalita obrazu

Kromě kopií vytvořených pomocí položek **Oříznutí snímků, Prolínání snímků, Zpracování snímků NEF (RAW)** a **Změna velikosti snímku** mají kopie vytvořené ze snímků JPEG stejnou velikost a kvalitu obrazu jako původní snímky, zatímco kopie vytvořené ze snímků NEF (RAW) jsou ukládány jako velké snímky JPEG v jemné kvalitě. Při ukládání kopií ve formátu JPEG je použita komprese Priorita velikosti.

# Tvorba retušovaných kopií snímků

Vytvoření retušované kopie snímku:

 Vyberte položku v menu retušování. Pomocí tlačítek ⊕ a ⊕ vyberte položku a potvrďte výběr stisknutím tlačítka ⊕.

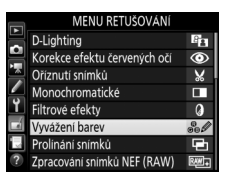

# **2** Vyberte snímek.

Vyberte snímek a stiskněte tlačítko ®. Chcete-li zobrazit vybraný snímek na celé obrazovce, stiskněte a držte tlačítko <sup>®</sup> (QUAL).

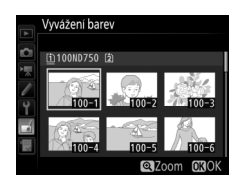

### 🖉 Retušování

V případě snímků pořízených při nastavení kvality obrazu NEF + JPEG mohou být retušovány pouze snímky NEF (RAW). Fotoaparát nemusí být schopen zobrazit nebo retušovat snímky vytvořené pomocí jiných zařízení.

# **3** Vyberte možnosti retušování.

Další informace viz části související s vybranými položkami. Chcete-li práci ukončit bez vytvoření retušované kopie, stiskněte tlačítko MENU.

#### Zpoždění pro vypnutí monitoru

Pokud nejsou po určitou dobu prováděny žádné činnosti, monitor se vypne a prováděné operace jsou zrušeny. Všechny neuložené změny budou ztraceny. Chcete-li prodloužit dobu, po kterou zůstává monitor zapnutý, vyberte delší dobu zobrazení menu v uživatelské funkci c4 (**Zpožď. pro** vypn. monitoru; <sup>[1]</sup> 337).

## 

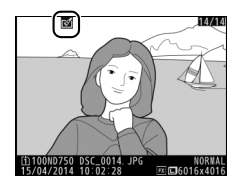

#### 🖉 Tvorba retušovaných kopií snímků během přehrávání

Chcete-li vytvořit retušovanou kopii snímku aktuálně zobrazeného v režimu přehrávání jednotlivých snímků (🕮 245), stiskněte tlačítko *i*, vyberte položku **Retušování**, stiskněte tlačítko 🏵 a vyberte položku pro retušování.

# **D-Lighting**

Funkce D-Lighting slouží k vyjasnění stínů a je ideálním řešením pro snímky tmavých objektů a objektů v protisvětle.

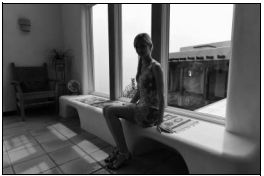

Před úpravou

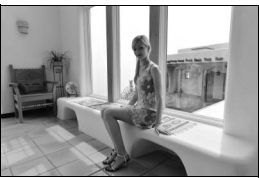

Po úpravě

Pomocí tlačítek ④ a ④ nastavte úroveň prováděné korekce. Účinek nastavení lze zobrazit a zkontrolovat na obrazovce úprav. Stisknutím tlačítka uložte retušovanou kopii snímku.

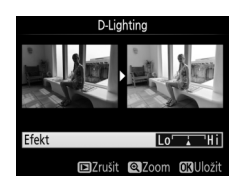

#### Tlačítko MENU 🔿 🛃 menu retušování

Tato položka slouží ke korekci efektu "červených očí" způsobeného bleskem a je dostupná pouze pro snímky pořízené s pomocí blesku. Snímek vybraný pro aplikaci korekce efektu červených očí lze zobrazit pro kontrolu na obrazovce úprav. Zkontrolujte výsledek korekce efektu červených očí a způsobem popsaným v následující tabulce vytvořte korigovanou kopii snímku. Mějte na paměti, že korekce efektu červených očí nemusí za všech okolností přinést očekávané výsledky a ve velmi ojedinělých případech může být aplikována na ta místa snímku, která nejsou ovlivněna efektem červených očí; před dalším pokračováním proto pečlivě zkontrolujte náhled snímku.

| Pro                                         | Použijte             | Popis                                                                                                    |  |  |
|---------------------------------------------|----------------------|----------------------------------------------------------------------------------------------------|--|--|
| Zvětšení                                    | <sup>କ୍</sup> (QUAL) | Stisknutím tlačítka Q (QUAL) zvětšíte výřez snímku,<br>stisknutím tlačítka Q (ISO) zmenšíte výřez snímku.<br>Během zvětšení snímku můžete pomocí<br>multifunkčního voliče zobrazit části snímku, které<br>nejsou aktuálně viditelné na monitoru. Podržením<br>tlačítka multifunkčního voliče ve stisknuté poloze se<br>lze rychle posouvat do momentálně nezobrazených<br>částí snímku. Při stisknutí tlačítek pro zvětšování<br>snímku nebo tlačítek multifunkčního voliče se<br>zobrazí navigační obrazovka; oblast snímku<br>aktuálně viditelná na monitoru je indikována žlutým<br>rámečkem. Funkce zvětšení snímku se zruší<br>stisknutím tlačítka ®. |  |  |
| Zmenšení                                    | ବ୍¤ (ISO)            |                                                                                                    |  |  |
| Zobrazení<br>dalších částí<br>snímku        |                      |                                                                                                    |  |  |
| Zrušení funkce<br>zvětšení výřezu<br>snímku | ß                    |                                                                                                    |  |  |
| Vytvoření kopie<br>snímku                   | œ                    | Detekuje-li fotoaparát výskyt efektu červených očí<br>na vybraném snímku, vytvoří se korigovaná kopie<br>snímku, na které bude tento efekt zredukován. Není-<br>li fotoaparát schopen detekovat efekt červených očí,<br>nevytvoří se žádná kopie snímku.                                                                                                    |  |  |

#### Tlačítko MENU 🔿 🛃 menu retušování

Tato položka vytváří oříznuté kopie vybraných snímků. Vybraný snímek se zobrazuje včetně žlutě vyznačeného zvoleného výřezu; oříznutou kopii snímku vytvoříte postupem popsaným v následující tabulce.

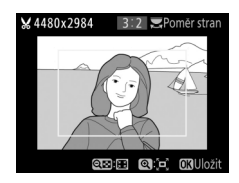

| Pro                          | Použijte            | Popis                                                                                                    |  |
|------------------------------|---------------------|----------------------------------------------------------------------------------------------------|--|
| Zmenšení velikosti<br>výřezu | ି୍≅ (ISO)           | Stisknutím tlačítka 🍳 (I <b>SO</b> ) se zmenší<br>velikost výřezu.                                                                                   |  |
| Zvětšení velikosti<br>výřezu | <sup>⊕</sup> (QUAL) | Stisknutím tlačítka ♥ ( <b>QUAL</b> ) se zvětší velikost<br>výřezu.                                                                                  |  |
| Změna poměru stran<br>výřezu |                     | Otáčením hlavního příkazového voliče se<br>vybírá poměr stran.                                                                                       |  |
| Nastavení polohy<br>výřezu   |                     | Pomocí multifunkčního voliče se nastaví<br>poloha výřezu ve snímku. Stisknutím<br>a podržením voliče se výřez rychle přemístí<br>požadovaným směrem. |  |
| Vytvoření kopie snímku       | <u>©</u> K          | Aktuální výřez snímku se uloží do<br>samostatného souboru.                                                                                           |  |

#### 🖉 Oříznutí snímků: Kvalita a velikost obrazu

Kopie vytvořené ze snímků NEF (RAW) a NEF (RAW) + JPEG mají kvalitu obrazu ( $\square$  115) JPEG Jemný; oříznuté kopie vytvořené ze snímků JPEG mají stejnou kvalitu obrazu jako originální snímky. Velikost kopií snímků se mění v závislosti na zvoleném výřezu a poměru stran a zobrazuje se v levém horním rohu zobrazeného výřezu.

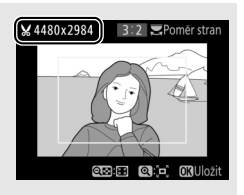

#### 🖉 Zobrazení oříznutých kopií

Při zobrazování oříznutých kopií snímků nemusí být dostupná funkce zvětšení výřezu snímku.

# Monochromatické

Tato položka vytváří kopie snímků pomocí možností **Černobílé, Sépiové** a **Kyanotypie** (modrobílé monochromatické zbarvení).

Výběrem možnosti **Sépiové** nebo **Kyanotypie** se zobrazí náhled vybraného snímku; stisknutím tlačítka ③ se zvýší sytost zbarvení, stisknutím tlačítka ④ se sníží sytost zbarvení. Monochromatická kopie snímku se vytvoří stisknutím tlačítka <sup>®</sup>.

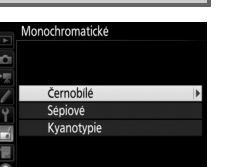

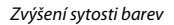

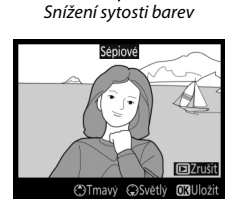

#### Tlačítko MENU 🔿 🛃 menu retušování

Filtrové efekty

Tlačítko MENU 🔿 🛃 menu retušování

Tato položka nabízí následující filtrové efekty. Poté, co níže popsaným způsobem vyberete filtr s požadovaným efektem, stiskněte tlačítko ® pro uložení retušované kopie.

| Možnost                      | Popis                                                                                                    | Popis                                                                                                    |  |  |
|------------------------------|----------------------------------------------------------------------------------------------------|----------------------------------------------------------------------------------------------------|--|--|
| Skylight filtr               | Vytváří účinek filtru Skylight<br>a odstraňuje z kopie modrý nádech.<br>Náhled účinku filtru lze zobrazit na<br>monitoru způsobem uvedeným na<br>obrázku vpravo.                                                                                                    | Skylight filt                                                                                                    |  |  |
| Oteplující filtr             | Vytváří kopii snímku s účinkem<br>oteplujícího filtru a propůjčuje kopii<br>"teplý" červený nádech. Náhled<br>účinku efektu lze zobrazit na<br>monitoru.                                                                                                    | DZrušit OKUJožit                                                                                                    |  |  |
| Filtr zesilující<br>červenou | Zvýrazňuje červené (Filtr zesilující<br>červenou), zelené (Filtr zesilující                                                                                                    | Filtr zesilující červenou                                                                                                    |  |  |
| Filtr zesilující<br>zelenou  | <b>zelenou</b> ) nebo modré ( <b>Filtr</b><br><b>zesilující modrou</b> ) barevné odstíny.<br>Stisknutím tlačítka (*) se účinek filtru                                                                                                    |                                                                                                    |  |  |
| Filtr zesilující<br>modrou   | zesiluje a stisknutím tlačítka 🕀<br>zeslabuje.                                                                                                    | ©Trusit<br>©Trusit ©Světlý OKUložit                                                                                                    |  |  |
| Filtr typu<br>hvězda         | <ul> <li>Přidává hvězdicový efekt ke zdrojům světla.</li> <li>Počet bodů: K dispozici jsou možnosti čtyři, šest nebo osm.</li> <li>Síla filtru: Určuje hodnotu jasu zdrojů světla, které budou ovlivněny účinkem filtru.</li> <li>Úhel natočení filtru: Určuje úhel bodů (ramen hvězdice).</li> <li>Délka bodů: Určuje délku ramen bodů (</li> <li>Potvrdit: Zobrazuje náhled účinků filtru<br/>Q (QUAL) se zobrazí náhled kopie na c</li> <li>Uložit: Vytváří retušované kopie.</li> </ul> | Filtr typu hvězda<br>Počet bodů<br>Počet bodů<br>Počyvátk<br>Potvrdit<br>Uložit<br>Potvrdit<br>Uložit<br>Požvušit ©Zcom ©30K<br>ramen hvězdice).<br>u. Stisknutím tlačítka<br>relé obrazovce. |  |  |

| Možnost          | Popis                                                                                        |                 |  |
|------------------|----------------------------------------------------------------------------------------------|-----------------|--|
| Změkčovací filtr | Přidává efekt změkčovacího filtru.<br>Stisknutím tlačítek € a € se<br>nastavuje síla filtru. | Zmektovad filtr |  |

## Vyvážení barev

Tlačítko MENU → 🚽 menu retušování

Umožňuje za pomoci multifunkčního voliče vytvářet kopie snímků s modifikovaným vyvážením barev, jak je zobrazeno níže. Účinky změn se zobrazují na monitoru společně s histogramy pro červený, zelený a modrý kanál (🕮 250), které indikují rozložení odstínů na kopii snímku.

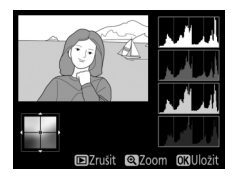

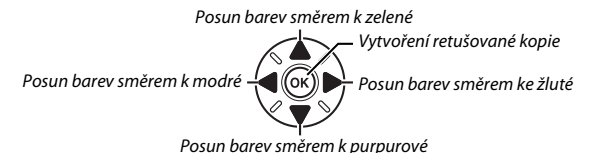

## Zvětšení

Chcete-li zvětšit snímek zobrazený na monitoru, stiskněte tlačítko 🏵 (QUAL). Histogram je aktualizován takovým způsobem, aby zobrazoval pouze data pro část snímku aktuálně zobrazenou na monitoru. Během zvětšení snímku lze stisknutím tlačítka ?/--- (WB) přepínat mezi vyvážením barev a zvětšením. Pokud je zvoleno zvětšení, lze snímek zvětšovat a zmenšovat pomocí tlačítek 🔍 (QUAL)

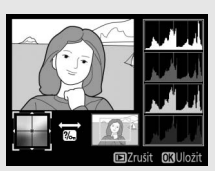

a 🖓 (ISO) a procházet jím pomocí multifunkčního voliče.

# Prolínání snímků

#### Tlačítko MENU 🔿 🚽 menu retušování

Prolínání snímků kombinuje dva existující snímky NEF (RAW) do jediného snímku, který se uloží nezávisle na originálních snímcích; výsledky využívající data RAW z obrazového snímače fotoaparátu jsou znatelně lepší, než snímky vzniklé zkombinováním ve fotoeditačních softwarových aplikacích. Nový snímek se uloží s aktuálním nastavením kvality a velikosti obrazu; před vytvořením prolnutí nastavte kvalitu a velikost obrazu (D 115, 118; k dispozici jsou všechny možnosti). Chcete-li vytvořit kopii snímku ve formátu NEF (RAW), vyberte kvalitu obrazu **NEF (RAW)**.

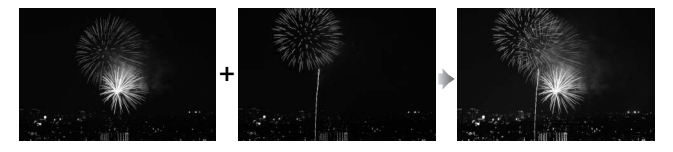

Vyberte položku Prolínání snímků. V menu retušování vyberte položku Prolínání snímků a stiskněte tlačítko ③. Zobrazí se dialog, který můžete vidět na obrázku vpravo, s vybranou položkou Sn. 1; stisknutím tlačítka @ zobrazíte dialog pro výběr snímků uvádějící pouze

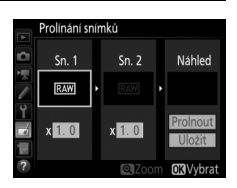

snímky NEF (RAW) vytvořené tímto fotoaparátem.

# **2** Vyberte první snímek.

Pomocí multifunkčního voliče vyberte první snímek určený k prolnutí. Chcete-li zobrazit vybraný snímek na celé obrazovce, stiskněte a podržte tlačítko  $\mathfrak{P}$  (QUAL). Stisknutím tlačítka  $\mathfrak{W}$  potvrďte výběr aktuálního snímku a vraťte se na obrazovku s náhledy.

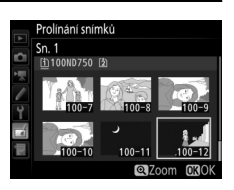

# **3** Vyberte druhý snímek.

Vybraný snímek se zobrazí jako **Sn. 1**. Vyberte položku **Sn. 2** a stiskněte tlačítko <sup>®</sup>, potom vyberte druhý snímek postupem popsaným v kroku 2.

# 4 Nastavte expoziční podíl snímku.

Vyberte položku **Sn. 1** nebo **Sn. 2** a pomocí tlačítek (\*) a (\*) optimalizujte expozici prolnutí volbou expozičního podílu snímku v rozmezí hodnot 0,1 až 2. Zopakujte totéž pro druhý snímek. Výchozí hodnota je 1; výběrem hodnoty

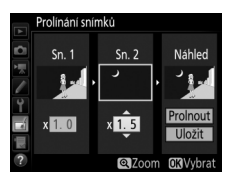

0,5 snížíte expoziční podíl snímku na polovinu, výběrem hodnoty 2 expoziční podíl snímku zdvojnásobíte. Účinky nastavení lze zkontrolovat ve sloupci **Náhled**.
#### 5 Zobrazte a zkontrolujte prolnutí. Pomocí tlačítek € a € umístěte kurzor do sloupce Náhled a pomocí tlačítek € a ⊊ vyberte možnost Prolnout. Stisknutím tlačítka ® zobrazte pro kontrolu způsobem uvedeným na obrázku vpravo

náhled prolnutí (chcete-li uložit prolnutí

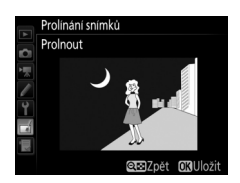

bez zobrazování náhledu, vyberte možnost **Uložit**). Chcete-li se vrátit ke kroku 4 a vybrat nové snímky nebo upravit nastavení expozičního podílu, stiskněte tlačítko འོལă (**ISO**).

### 6 Uložte prolnutí.

Stisknutím tlačítka ® během zobrazení náhledu uložte kombinovaný prolnutý snímek. Po vytvoření prolnutí snímků se na celé ploše monitoru zobrazí kombinovaný prolnutý snímek.

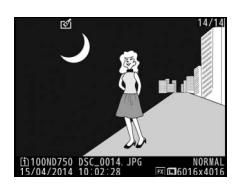

#### **V** Prolínání snímků

Kombinovat lze pouze snímky NEF (RAW) se stejným obrazovým polem a barevnou (bitovou) hloubkou.

Vytvořené prolnutí obsahuje stejné informace o snímku (včetně data záznamu, režimu měření expozice, času závěrky, clony, expozičního režimu, korekce expozice, ohniskové vzdálenosti a orientace snímku), hodnoty vyvážení bílé barvy a nastavení Picture Control jako snímek vybraný v položce **Sn. 1**. Komentář z aktuálního snímku se přidá během ukládání ke kombinovanému prolnutému snímku; informace o autorském právu se ale nezkopírují. Kombinované prolnuté snímky uložené ve formátu NEF (RAW) využívají kompresi nastavenou v položce **Typ** v menu **Záznam ve formátu NEF (RAW)** a mají stejnou barevnou (bitovou) hloubku jako originální snímky; kombinované prolnuté snímky uložené ve formátu **NEF** (RAW) a velikosti souboru.

#### Zpracování snímků NEF (RAW)

Tlačítko MENU 🔿 🚽 menu retušování

Tato položka vytváří kopie JPEG ze snímků NEF (RAW).

# Vyberte položku Zpracování snímků NEF (RAW).

Vyberte položku **Zpracování snímků NEF** (**RAW**) v menu retušování a stiskněte tlačítko ③ pro zobrazení dialogu pro výběr snímků, který obsahuje pouze snímky ve formátu NEF (RAW) vytvořené pomocí tohoto fotoaparátu.

#### MENU RETUŠOVÁNÍ D-Liahtina 8 ۲ Korekce efektu červených očí říznutí snímků x lonochromatické rové efekty 0 /vvážení barev 2.6 inání snímků pracování snímků NEF (RAW)

### **2** Vyberte snímek.

Pomocí multifunkčního voliče vyberte snímek (pro zobrazení vybraného snímku na celé obrazovce stiskněte a podržte tlačítko @/QUAL). Stisknutím tlačítka ® potvrďte výběr snímku a pokračujte dalším krokem.

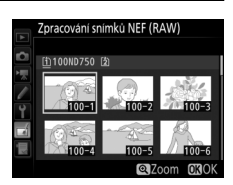

## **3** Vyberte nastavení kopie JPEG.

Upravte níže uvedená nastavení. Mějte na paměti, že vyvážení bílé barvy a korekce vinětace nejsou dostupné v kombinaci s vícenásobnou expozicí a snímky vytvořenými pomocí prolínání snímků, a že korekci expozice lze nastavit pouze na hodnoty v rozmezí –2 až +2 EV.

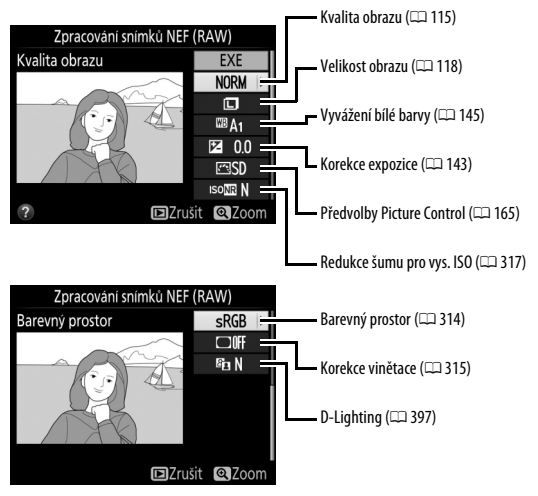

### 4 Zkopírujte snímek.

Vyberte možnost **EXE** a stisknutím tlačítka Ø vytvořte kopii ve formátu JPEG z vybraného snímku (chcete-li se vrátit zpět bez zkopírování snímku, stiskněte tlačítko **MENU**).

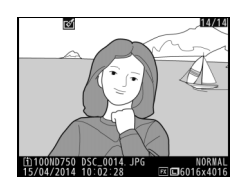

Tato položka vytváří malé kopie vybraných snímků.

### 1 Vyberte položku Změna velikosti snímku.

V menu retušování vyberte položku Změna velikosti snímku a stiskněte tlačítko ().

|    | MENU RETUŠOVÁNÍ        |           |
|----|------------------------|-----------|
|    | Změna velikosti snímku | 5         |
|    | Rychlé vylepšení       | Ľ×.       |
|    | Vyrovnání              | 1         |
|    | Korekce zkresleni      | ••        |
| ۲  | Rybi oko               | <b>\$</b> |
| 1  | Omalovánky             | 53        |
| N. | Barevná skica          | 53        |
| ?  | Korekce perspektivy    | 11        |

### 2 Vyberte cílové umístění.

Jsou-li vloženy dvě paměťové karty, můžete zvolit cílové umístění pro kopie se změněnou velikostí tak, že vyberete možnost **Výběr cílového umístění** a stisknete tlačítko 🏵 (pokud je vložena pouze jedna karta, pokračujte krokem 3).

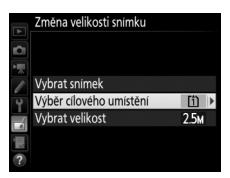

|   | Změna velikosti snímku  |
|---|-------------------------|
| 6 | Výběr cílového umístění |
|   |                         |
| 1 | Slot 1                  |
| Y |                         |
|   | Slot 2                  |
|   |                         |
|   |                         |

#### **3** Vyberte velikost. Vyberte položku Vybrat velikost a stiskněte tlačítko (\*).

Zobrazí se možnosti, které můžete vidět na obrázku vpravo; vyberte požadovanou možnost a stiskněte tlačítko ®.

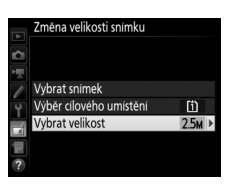

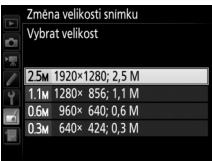

#### 4 Vyberte snímky. Vyberte možnost Vybrat snímek a stiskněte tlačítko 🕏

Vyberte snímky pomocí multifunkčního voliče a stisknutím tlačítka रिष्ठ (ISO) potvrďte nebo zrušte výběr (chcete-li zobrazit vybraný snímek na celé obrazovce, stiskněte a držte tlačítko ¢/QUAL). Vybrané snímky jsou označeny symbolem I. Po dokončení výběru stiskněte tlačítko @.

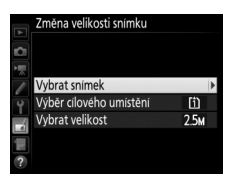

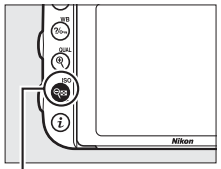

Tlačítko 🕬 (ISO)

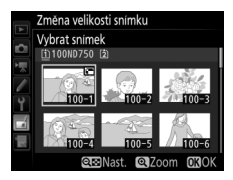

#### 5 Uložte kopie se změněnou velikostí. Zobrazí se dialog pro potvrzení. Vyberte možnost Ano a stisknutím tlačítka ® uložte kopie se změněnou velikostí.

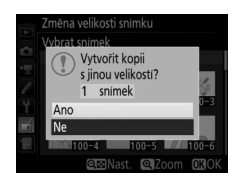

#### 🖉 Zobrazení kopií se změněnou velikostí

Pokud jsou zobrazeny kopie se změněnou velikostí, nemusí být dostupná funkce zvětšení výřezu snímku.

#### 🖉 Kvalita obrazu

Kopie vytvořené ze snímků NEF (RAW) a NEF (RAW) + JPEG mají kvalitu obrazu (© 115) JPEG Jemný; kopie vytvořené ze snímků JPEG mají stejnou kvalitu obrazu jako originální snímky.

#### Rychlé vylepšení

Tato položka vytváří kopie snímků s vyšší sytostí barev a kontrastem. V případě potřeby je aplikována funkce D-Lighting pro vyjasnění tmavých objektů a objektů v protisvětle.

Pomocí tlačítek ④ a ④ nastavte úroveň prováděného vylepšení. Účinek nastavení lze zobrazit a zkontrolovat na obrazovce úprav.

Stisknutím tlačítka 🐵 uložte retušovanou kopii snímku.

#### Vyrovnání

Tlačítko MENU 🔿 🚽 menu retušování

Tato položka vytváří vyrovnanou (vůči horizontu) kopii vybraného snímku. Stisknutím tlačítka ③ se otáčí snímek ve směru hodinových ručiček až o pět stupňů, s kroky po přibližně 0,25 °, stisknutím tlačítka ④ se otáčí snímek proti směru hodinových ručiček (účinek nastavení lze zobrazit a zkontrolovat

na obrazovce úprav; mějte na paměti, že okraje snímku se oříznou z důvodu dosažení pravoúhlého tvaru kopie). Stisknutím tlačítka e uložte retušovanou kopii snímku.

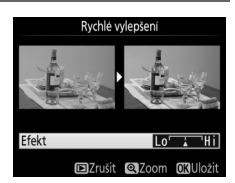

Tlačítko MENU 🔿 🚽 menu retušování

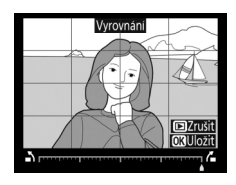

#### Korekce zkreslení

Tlačítko MENU 🔿 🚽 menu retušování

Tato položka vytváří kopie s potlačeným zkreslením okrajových částí obrazu. Chcete-li, aby korekci zkreslení provedl automaticky fotoaparát, vyberte možnost **Automaticky** a poté proveďte jemné doladění pomocí multifunkčního voliče; chcete-li provést korekci manuálně, vyberte možnost

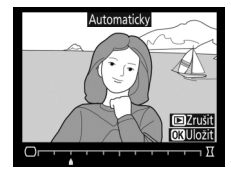

Manuálně (mějte na paměti, že možnost Automaticky není dostupná u snímků pořízených s použitím funkce automatické korekce zkreslení; viz strana 316). Stisknutím tlačítka ③ korigujete soudkové zkreslení, stisknutím tlačítka ④ korigujete poduškové zkreslení (účinky provedené korekce lze zobrazit a zkontrolovat na obrazovce úprav; pamatujte si, že silnější korekce může vést k většímu oříznutí okrajů snímku). Stisknutím tlačítka ④ uložte retušovanou kopii snímku. Pamatujte si, že korekce zkreslení může vést k výraznému oříznutí nebo zkreslení okrajů kopií vytvořených ze snímků pořízených objektivy DX při nastavení obrazového pole na jinou možnost než **DX (24×16)**.

#### Automaticky

Možnost **Automaticky** je určena pouze pro snímky pořízené objektivy typu G, E a D (nelze aplikovat na objektivy PC, rybí oko a některé další). Při použití jiných objektivů nelze zaručit správné výsledky.

#### Rybí oko

#### Tlačítko MENU 🔿 🚽 menu retušování

Tato položka vytváří kopie, které vypadají, jako kdyby byly pořízeny objektivem typu rybí oko. Stisknutím tlačítka ③ se účinek funkce zvyšuje (rovněž narůstá oříznutí okrajových částí snímku), stisknutím tlačítka ④ se účinek funkce snižuje. Účinek nastavení lze zobrazit a zkontrolovat na obrazovce úprav.

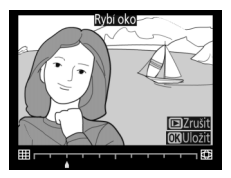

Stisknutím tlačítka 🐵 uložte retušovanou kopii snímku.

#### Omalovánky

Tlačítko MENU 🔿 🛃 menu retušování

Tato položka vytváří kopie snímků obsahující pouze obrysy objektů jako základ pro malování. Účinek nastavení lze zobrazit a zkontrolovat na obrazovce úprav. Stisknutím tlačítka 🛞 uložte retušovanou kopii snímku.

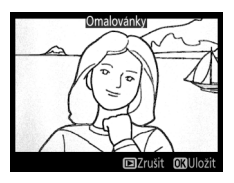

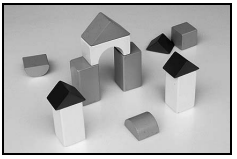

Před úpravou

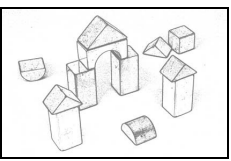

Po úpravě

#### Barevná skica

Tlačítko MENU 🔿 🚽 menu retušování

Tato položka vytváří kopie snímků, které připomínají skici nakreslené barevnými pastelkami. Stisknutím tlačítek (\*) a (\*) vyberete položku **Živost** nebo **Obrysy** a stisknutím tlačítek (\*) a (\*) upravíte nastavení. Zvýšením živosti se zvýší sytost barev a snížením živosti se dosáhne vybledlého,

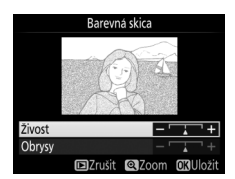

monochromatického efektu za současného zesilování nebo zeslabování obrysů objektů. Silnější obrysy vedou k vyšší sytosti barev. Výsledek lze zobrazit a zkontrolovat na obrazovce úprav. Stisknutím tlačítka e uložte retušovanou kopii snímku.

Tlačítko MENU 🔿 🛃 menu retušování

Tato položka vytváří kopie snímků se sníženými účinky perspektivního zkreslení vysokých objektů fotografovaných od země. K úpravě perspektivy snímku použijte multifunkční volič (mějte na paměti, že čím silnější je provedená korekce perspektivy, tím více se oříznou okraje snímku). Výsledek lze

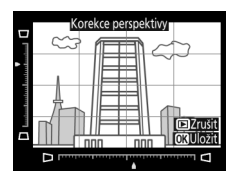

zobrazit a zkontrolovat na obrazovce úprav. Stisknutím tlačítka 🛞 uložte retušovanou kopii snímku.

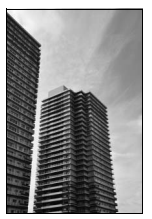

Před úpravou

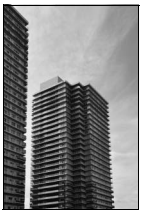

Po úpravě

Tato položka vytváří kopii snímku, která vypadá jako snímek miniatury. Nejlepší výsledky poskytuje u snímků, které byly pořízeny z výrazného nadhledu. Oblast, která bude na kopii zobrazena ostře, je indikována žlutým rámečkem.

| Pro                        | Stiskněte            | Po                                                                                                    | opis                                   |  |  |
|----------------------------|----------------------|----------------------------------------------------------------------------------------------------|----------------------------------------|--|--|
| Volba orientace            | ି୍≅ (ISO)            | Stisknutím tlačítka व्ष¤ (IS<br>zaostřené oblasti.                                                                                                    | <b>0</b> ) se vybírá orientace         |  |  |
| Valha nalahu               |                      | Má-li být oblast efektu<br>aplikována v orientaci<br>na šířku, umístěte<br>pomocí tlačítek (*) a (*)<br>na kopii rámeček<br>zobrazující oblast,<br>která bude zobrazena<br>ostře. |                                        |  |  |
|                            |                      | Má-li být oblast efektu<br>aplikována v orientaci<br>na výšku, umístěte<br>pomocí tlačítek () a ()<br>na kopii rámeček<br>zobrazující oblast,<br>která bude zobrazena<br>ostře.   | EZrusit EXPotrusit CSUlozit            |  |  |
| Výběr velikosti            |                      | Je-li oblast efektu orientována na šířku, nastavte<br>pomocí tlačítek 🕄 a 🕃 výšku oblasti.                                                                                        |                                        |  |  |
| ,                          |                      | Je-li oblast efektu oriento<br>pomocí tlačítek 🖱 a 🕀 šíř                                                                                                    | vána na výšku, nastavte<br>ku oblasti. |  |  |
| Zobrazení<br>náhledu kopie | <sup>କ୍</sup> (QUAL) | Zobrazení náhledu kopie.                                                                                                    |                                        |  |  |
| Vytvoření kopie<br>snímku  | <u>Ø</u> K           | Vytvoření kopie.                                                                                                    |                                        |  |  |

Tato položka vytváří kopie snímků, na kterých se barevně zobrazují pouze místa se zvolenými barvami.

1 Vyberte položku Selektivní barva. V menu retušování vyberte položku Selektivní barva a stisknutím tlačítka zobrazte dialog pro výběr snímku.

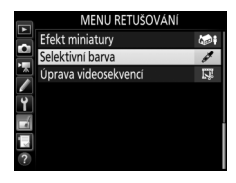

### **2** Vyberte snímek.

Pomocí multifunkčního voliče vyberte snímek (pro zobrazení vybraného snímku na celé obrazovce stiskněte a podržte tlačítko <sup>®</sup>/**QUAL**). Stisknutím tlačítka ® potvrďte výběr snímku a pokračujte dalším krokem.

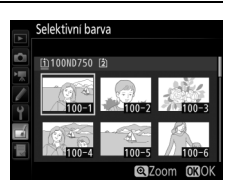

## **3** Vyberte barvu.

Pomocí multifunkčního voliče umístěte kurzor na objekt a stisknutím tlačítka 指 AF-L/AF-L vyberte barvu objektu jako tu, která zůstane součástí výsledné kopie (fotoaparát může mít problémy s rozpoznáním nenasycených barev; vybírejte syté barvy). Chcete-li snímek zvětšit pro přesnější výběr barvy, stiskněte tlačítko 역 (QUAL). Pro zmenšení obrazu stiskněte tlačítko 역 (ISO).

#### Tlačítko ﷺ AE-L/AF-L

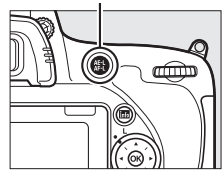

#### Vybraná barva

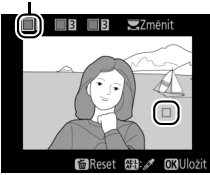

#### **4** Vvberte barevný rozsah. Otáčením hlavního příkazového voliče vyberte barevný rozsah pro vybranou barvu.

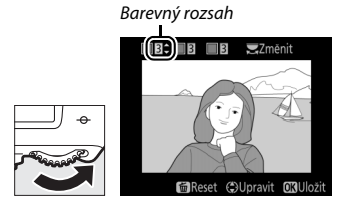

## **5** Určete barevný rozsah.

Pomocí tlačítek 🖱 a 🖨 rozšíříte nebo zúžíte rozsah podobných barevných odstínů, které budou součástí výsledného snímku. K dispozici jsou hodnoty v rozmezí 1 až 7; pamatujte si, že při použití vyšších hodnot mohou být zahrnuty i barevné odstíny

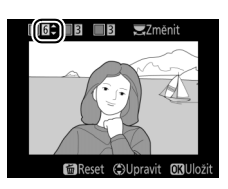

iiných barev. Účinek nastavení lze zobrazit a zkontrolovat na obrazovce úprav.

### **6** Vyberte další barvy.

Chcete-li vybrat další barvy, vyberte otáčením hlavního příkazového voliče jedno ze tří barevných polí v horní části obrazovky a opakováním kroků 3–5 vyberte další barvu.

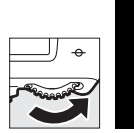

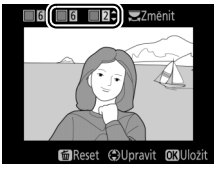

V případě potřeby vyberte opakováním celého postupu třetí barvu. Chcete-li zrušit výběr barvy, stiskněte tlačítko 🛍 (📟); chcete-li odstranit všechny barvy, stiskněte a držte tlačítko 🖬 (📟). Zobrazí se dialog pro potvrzení; vyberte možnost Ano.

7 Uložte upravenou kopii. Stisknutím tlačítka 
 w uložte retušovanou kopii snímku.

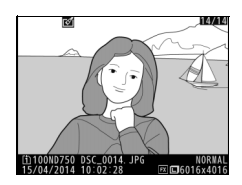

#### Porovnání snímků vedle sebe

Tato položka umožňuje porovnávat retušované kopie a originální snímky. Tato položka je dostupná pouze v případě, když je zobrazené menu retušování stisknutím tlačítka *i*, a je vybraná možnost **Retušování** během přehrávání kopie nebo původního snímku na celé obrazovce.

### 1 Vyberte snímek.

Vyberte retušovanou kopii (označenou symbolem ☑) nebo snímek, který byl retušován v režimu přehrávání jednotlivých snímků. Stiskněte tlačítko *i*, vyberte položku **Retušování** a stiskněte tlačítko .

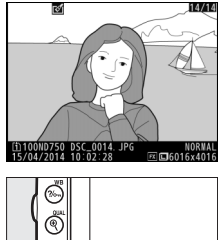

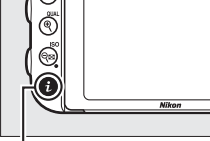

Tlačítko **i** 

### 2 Vyberte položku Porovnání snímků vedle sebe.

Vyberte položku Porovnání snímků vedle sebe a stiskněte tlačítko 🙉.

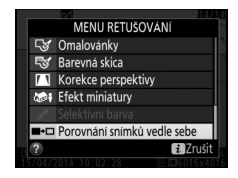

**3** Porovnejte kopii s původním snímkem. Zdrojový snímek se zobrazí na levé straně, retušovaná kopie na pravé straně; současně se v horní části obrazovky zobrazí parametry použité při tvorbě kopie snímku. Pomocí tlačítek 🛈 a 🕃 lze přepínat mezi zdrojovým snímkem a retušovanou kopií. Chcete-li zobrazit vybraný snímek na celé obrazovce, stiskněte a podržte tlačítko • (QUAL). Pokud byla kopie vytvořena ze dvou zdrojových snímků pomocí položky Prolínání snímků nebo pokud byl zdroj

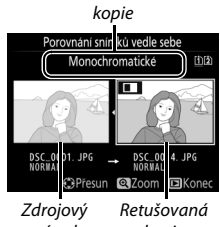

Parametry použité při tvorbě

snímek kopie

vícenásobně kopírován, zobrazíte stisknutím tlačítek 🕀 a 🕀 ostatní zdrojové snímky nebo kopie. Chcete-li se vrátit do režimu přehrávání, stiskněte tlačítko 🗈 nebo se vraťte k přehrávání stisknutím tlačítka (%); vybere se označený snímek.

#### V Porovnání snímků vedle sebe

Zdrojový snímek se nezobrazí, pokud byla kopie vytvořena z chráněného snímku (C 257), pokud byl snímek mezitím vymazán či označen jako skrytý (C 301), resp. pokud se nachází na paměťové kartě v jiném slotu než při pořízení.

### 🗄 Moje menu / 🗐 Poslední nastavení

Chcete-li zobrazit menu Moje menu, stiskněte tlačítko MENU a vyberte kartu ⊡ (Moje menu).

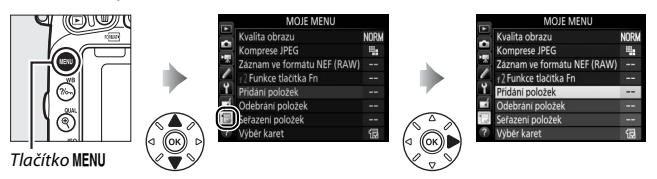

Položku **MOJE MENU** lze použít ke tvorbě a k úpravám uživatelského seznamu položek menu přehrávání, fotografování, videosekvencí, uživatelských funkcí, nastavení a retušování, a získat tak rychlý přístup k těmto položkám (max. 20 položek). Je-li třeba, lze zobrazit namísto menu "Moje menu" obdobné menu "Poslední nastavení" (<sup>[]</sup> 425).

V tomto menu lze přidávat či mazat položky a měnit uspořádání těchto položek níže popsaným způsobem.

#### II Přidání položek do menu Moje menu

| 1 | Vyberte položku Přidání položek.<br>V menu Moje menu () vyberte položku<br>Přidání položek a stiskněte tlačítko ③. | MOJE MENU<br>Kvalita obrazu<br>Komprese JPEG<br>Zaznam ve formátu NEF (RAW)<br>J <sup>2</sup> Evnkce tlačtka řn<br>Přídáni položek<br>Gederani položek<br>Serazení položek<br>Výber karet | NORM |
|---|----------------------------------------------------------------------------------------------------|----------------------------------------------------------------------------------------------------|------|
| 2 | Vyberte menu.                                                                                                    | Přidání položek                                                                                                    |      |

Vyberte název menu obsahujícího položku, kterou chcete přidat, a stiskněte tlačítko ③.

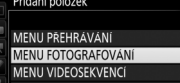

- MENU UŽIVATEL. FUNKCÍ
- MENU NASTAVENÍ
- MENU RETUŠOVÁNI

| 3 | <b>Vyberte položku menu.</b><br>Vyberte požadovanou položku menu<br>a stiskněte tlačítko ®.                                                                                                    | Přidání položek     MENU FOTOGRAFOVANÍ     Složke pro ukládání     Pojmenování souborů     Pamérova rat ve Slotu 2     Velikost obrezu     Oválkost obrezu                                     |
|---|----------------------------------------------------------------------------------------------------|----------------------------------------------------------------------------------------------------|
| 4 | Umístěte novou položku.<br>Stisknutím tlačítek ⊕ a ⊕ posunujte novou<br>položku nahoru a dolů v menu Moje menu.<br>Stisknutím tlačítka ⊛ potvrďte přidání<br>nové položky.                                 | Výběr pozice<br>Velikost obrazu NORM<br>Kvalita obrazu NORM<br>Komprese JPEG<br>Zaznam ve formátu NEF (RAW)<br>Zaznam ve formátu NEF (RAW)<br>Zaznam ve formátu NEF (RAW)<br>(2) Presun 023 OK |
| 5 | Přidejte další položky.<br>Položky, které se aktuálně zobrazují<br>v menu Moje menu, jsou označené<br>zatržením. Položky označené symbolem<br>nelze vybrat. Opakováním kroků 1–4<br>vyberte další položky. | Přidání položek     MENU FOTOGRAFOVANI     Složke pro ukládání     Pojmenování souborů     Paméťová karta ve Slotu 2     Velikost obrazu                                                       |

OKOK

### 1 Vyberte položku Odebrání položek.

V menu Moje menu (団) vyberte položku **Odebrání položek** a stiskněte tlačítko ④.

### **2** Vyberte položky.

Vyberte položky a stisknutím tlačítka ③ potvrďte nebo zrušte jejich výběr. Vybrané položky jsou označené zatržením.

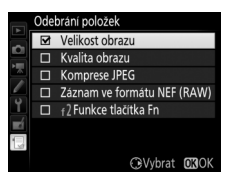

#### 3 Vymažte vybrané položky. Stiskněte tlačítko ®. Zobrazí se dialog pro potvrzení; pro odstranění vybraných položek stiskněte znovu tlačítko ®.

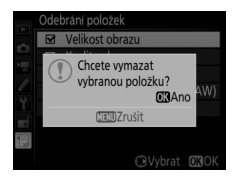

#### 🖉 Mazání položek v menu Moje menu

Chcete-li vymazat aktuálně vybranou položku v menu Moje menu, stiskněte tlačítko 🗊 (). Zobrazí se dialog pro potvrzení; opětovným stisknutím tlačítka 🛍 () vymažte vybranou položku z menu Moje menu.

## 1 Vyberte položku Seřazení položek.

V menu Moje menu (🕣) vyberte položku Seřazení položek a stiskněte tlačítko ③.

### 2 Vyberte položku menu.

Vyberte položku, kterou chcete přesunout, a stiskněte tlačítko ®.

|    | Seřazení položek            |        |
|----|-----------------------------|--------|
|    | Kvalita obrazu              | NORM   |
|    | Komprese JPEG               | 1      |
|    | Záznam ve formátu NEF (RAW) |        |
|    | f 2 Funkce tlačítka Fn      |        |
| Ĭ. |                             |        |
| Ń  |                             |        |
|    |                             |        |
|    | <b>OK</b> Vybrat po         | oložky |

## **3** Umístěte položku.

Pomocí tlačítek 🛞 a 💬 přemístěte položku nahoru nebo dolů v menu Moje Menu a stiskněte tlačítko 🛞. Opakováním kroků 2–3 změňte umístění dalších položek.

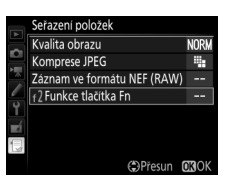

### **4** Vraťte se do menu Moje menu.

Stisknutím tlačítka **MENÚ** se vraťte do menu Moje menu.

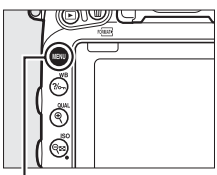

#### Tlačítko MENU

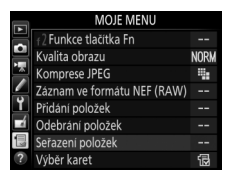

### Poslední nastavení

Chcete-li zobrazit dvacet naposled použitých nastavení, vyberte možnost 🗐 POSLEDNÍ NASTAVENÍ v položce 🕞 MOJE MENU > Výběr karet.

| 1 | Vyberte položku <b>Výběr karet</b> . |
|---|--------------------------------------|
|   | V menu Moje menu (🖯) vyberte položku |
|   | Výběr karet a stiskněte tlačítko 🕃.  |

|          | MOJE MENU                   |      |
|----------|-----------------------------|------|
|          | Kvalita obrazu              | NORM |
| 읙        | Komprese JPEG               | -    |
| 4        | Záznam ve formátu NEF (RAW) |      |
| <u>_</u> | f 2 Funkce tlačítka Fn      |      |
| Ĭ.       | Přidání položek             | i    |
| -4       | Odebrání položek            | :    |
|          | Seřazení položek            |      |
| ?        | Výběr karet                 | ξů   |

#### 2 Vyberte možnost ☐ POSLEDNÍ NASTAVENÍ. Vyberte možnost ☐ POSLEDNÍ NASTAVENÍ a stiskněte tlačítko 8. Název menu se změní z "MOJE MENU" na "POSLEDNÍ NASTAVENÍ".

|            | Výběr karet        |
|------------|--------------------|
| Ď          |                    |
|            |                    |
| Ŷ          |                    |
| <b>n</b> í | POSLEDNI NASTAVENI |
|            |                    |
| ?          |                    |

Položky menu jsou přidávány na začátek menu posledních nastavení v pořadí, v jakém jsou používány. Chcete-li znovu zobrazit menu Moje menu, vyberte možnost 🗒 MOJE MENU v položce 🗐 POSLEDNÍ NASTAVENÍ > Výběr karet.

#### 🖉 Odebrání položek z menu Poslední nastavení

Chcete-li odebrat položku z menu posledních nastavení, vyberte ji a stiskněte tlačítko 🛍 (). Zobrazí se dialog pro potvrzení; opětovným stisknutím tlačítka 🛍 () vymažte vybranou položku.

# Technické informace

Přečtením této kapitoly získáte informace o kompatibilním příslušenství, čištění a uchovávání fotoaparátu a o tom, co dělat, pokud se zobrazí chybové hlášení nebo nastane problém při používání fotoaparátu.

| Nastavení<br>fotoaparátu  |                                             | Zaostřovací režim |                          | Expoziční<br>režim |                 | Systém měření expozice |                |                          |                 |
|---------------------------|---------------------------------------------|-------------------|--------------------------|--------------------|-----------------|------------------------|----------------|--------------------------|-----------------|
| 0bj                       | ektiv/                                      | AF                | M (s elektronickým       | P                  | A               |                        | 2 <sup>2</sup> | @ <sup>3</sup>           | •* <sup>5</sup> |
| pris                      | lusenstvi                                   |                   | daikomerem) <sup>r</sup> | 2                  | M               | 30                     | Color          | •••                      |                 |
|                           | AF NIKKOR typu G,                           |                   |                          |                    |                 |                        |                |                          |                 |
|                           | EaD′                                        | ~                 | ✓                        | ~                  | ~               | ~                      | _              | ✓ <sup>8</sup>           | ~               |
| Objek                     | AF-S, AF-I NIKKOR                           |                   |                          |                    |                 |                        |                |                          |                 |
|                           | Řada PC-E NIKKOR <sup>9</sup>               | —                 | ✓ <sup>10</sup>          | ✓ <sup>10</sup>    | ✓ <sup>10</sup> | ✓ <sup>10</sup>        | —              | <b>✓</b> <sup>8,10</sup> | ~               |
| tivys                     | PC Micro 85 mm                              | _                 | ✓ 10                     | _                  | ✓ 12            | ~                      | _              | 8,10                     | ~               |
| ves                       | f/2,8D <sup>11</sup>                        |                   | •                        |                    | •               | •                      |                | •                        | •               |
| stavěným CPU <sup>6</sup> | Telekonvertory AF-S /<br>AF-I <sup>13</sup> | r                 | ~                        | ~                  | r               | ~                      | _              | ✔                        | v               |
|                           | Ostatní objektivy AF<br>NIKKOR (kromě       | ✔ <sup>14</sup>   | ✔ <sup>14</sup>          | ~                  | ~               | _                      | ~              | ✓ <sup>8</sup>           | _               |
|                           | objektivů pro F3AF)                         |                   |                          |                    |                 |                        |                |                          |                 |
|                           | AI-P NIKKOR                                 | —                 | ✓ <sup>15</sup>          | ~                  | ~               | —                      | ~              | ✔                        | —               |

### Kompatibilní objektivy

| Nastavení<br>fotoaparátu |                                                                                          | Zaostřovací režim |                          | Expoziční<br>režim |                        | Systém měření expozice |                       |                        |             |
|--------------------------|------------------------------------------------------------------------------------------|-------------------|--------------------------|--------------------|------------------------|------------------------|-----------------------|------------------------|-------------|
| 0bj                      | ektiv/                                                                                   | AE                | M (s elektronickým       |                    | P A                    |                        | <b>≥</b> <sup>2</sup> |                        | <b>•</b> *5 |
| přís                     | lušenství                                                                                | , AI              | dálkoměrem) <sup>1</sup> | S                  | м                      | 3D                     | Color                 | •4                     |             |
|                          | Objektivy NIKKOR AI-,<br>AI- modifikované<br>a objektivy Nikon<br>Series E <sup>17</sup> | _                 | ✔ <sup>15</sup>          | _                  | ✓ <sup>18</sup>        | _                      | ✔ <sup>19</sup>       | <b>✓</b> <sup>20</sup> | _           |
| 0Ŀ                       | Medical-NIKKOR<br>120 mm f/4                                                             | _                 | V                        | _                  | ✓ <sup>21</sup>        | _                      | —                     | —                      | —           |
| jekti                    | Reflex-NIKKOR                                                                            | —                 | —                        | —                  | ✓ <sup>18</sup>        | —                      | —                     | <b>✓</b> <sup>20</sup> | —           |
| vybe                     | PC-NIKKOR                                                                                | —                 | ✓ <sup>10</sup>          | —                  | <b>✓</b> <sup>22</sup> | —                      | —                     | ~                      | —           |
| зCР                      | Telekonvertory Al <sup>23</sup>                                                          | —                 | ✓ <sup>24</sup>          | —                  | ✓ <sup>18</sup>        | —                      | ✓ <sup>19</sup>       | ✓ <sup>20</sup>        | —           |
| U 16                     | Měchové zařízení<br>PB-6 <sup>25</sup>                                                   | _                 | ✓ <sup>24</sup>          | _                  | ✓ <sup>26</sup>        | _                      | —                     | ~                      | _           |
|                          | Automatické<br>mezikroužky<br>(řada PK 11A, 12 nebo<br>13; PN-11)                        | _                 | ✓ <sup>24</sup>          | _                  | ✓ <sup>18</sup>        | _                      | _                     | ~                      | _           |

- 1 Se všemi objektivy je k dispozici manuální zaostřování.
- 2 Matrix.
- 3 Integrální měření se zdůrazněným středem.
- 4 Bodové měření.
- 5 Měření orientované na nejvyšší jasy.
- 6 Objektivy IX NIKKOR nelze použít.
- 7 U objektivů typu VR je podporována redukce vibrací.
- 8 Bodové měření expozice měří v oblasti vybraného zaostřovacího pole (🕮 139).
- 9 Při otočení objektivu PC-E NIKKOR 24 mm f/3,5D ED okolo optické osy může dojít ke kontaktu knoflíku pro naklápění objektivu s tělem fotoaparátu. Tomu lze předejít instalací menšího knoflíku pro naklápění; pro získání podrobnějších informací kontaktujte autorizovaný servis Nikon.
- 10 Nelze použít při vysunutí nebo naklopení.
- 11 Systémy měření expozice a řízení záblesku fotoaparátu nepracují správně při vysunutí/naklopení objektivu, resp. při použití jiné clony než plné světelnosti.

- 12 Pouze manuální expoziční režim.
- 14 Je-li u objektivů AF 80–200 mm f/2,8, AF 35–70 mm f/2,8, AF 28–85 mm f/3,5–4,5 <Nová verze> nebo AF 28–85 mm f/3,5–4,5 nastavena nejdelší ohnisková vzdálenost při zaostření na nejkratší zaostřitelnou vzdálenost, může se zobrazit indikace zaostření i v případě, že je obraz na matnici v hledáčku neostrý. V takovém případě zaostřujte manuálně, dokud nebude obraz v hledáčku ostrý.
- 15 Se světelností f/5,6 a vyšší.
- 16 Některé objektivy nelze použít (viz strana 431).
- 17 Rozsah otáčení prstence se stativovým závitem u objektivu Al 80–200 mm f/2,8 ED je limitován tělem fotoaparátu. Při upevnění objektivu Al 200–400 mm f/4 ED na fotoaparát nelze provádět výměnu filtrů.
- 18 Je-li zadána světelnost objektivu v položce Data objektivu bez CPU (
  235), zobrazují se v hledáčku a na kontrolním panelu clonová čísla.
- 19 Lze použít jen při zadání ohniskové vzdálenosti a světelnosti objektivu pomocí položky Data objektivu bez CPU (<sup>12</sup> 235). Není-li možné dosáhnout očekávaných výsledků, použijte bodové měření nebo integrální měření se zdůrazněným středem.
- 20 Pro dosažení vyšší přesnosti měření expozice zadejte ohniskovou vzdálenost a světelnost použitého objektivu v položce Data objektivu bez CPU (
  <sup>CD</sup> 235).
- 21 Lze použít v manuálním expozičním režimu M při časech závěrky delších o 1 EV a více, než činí synchronizační čas fotoaparátu pro práci s bleskem.
- 22 Měření expozice probíhá při pracovní cloně. Při použití režimu A nastavte clonu pomocí clonového kroužku objektivu ještě před aktivací expoziční paměti a před vysunutím objektivu. Při použití režimu M nastavte clonu pomocí clonového kroužku objektivu a určete expozici před vysunutím objektivu.
- 23 Při použití objektivů Al 28–85 mm f/3,5–4,5, Al 35–105 mm f/3,5–4,5, Al 35–135 mm f/3,5–4,5 nebo AF-S 80–200 mm f/2,8D je nutné provést korekci expozice.
- 24 S efektivní světelností f/5,6 a vyšší.
- 25 Vyžaduje automatický mezikroužek PK-12 nebo PK-13. V závislosti na orientaci fotoaparátu může být nutný distanční nástavec PB-6D.
- 26 Použijte pracovní clonu. Při použití režimu A zavřete clonu pomocí měchového zařízení na pracovní hodnotu ještě předtím, než určíte expozici a zhotovíte snímek.
- Reprodukční zařízení PF-4 vyžaduje držák fotoaparátu PA-4.
- V kombinaci s některými objektivy se může během automatického zaostřování při použití vysokých citlivostí ISO vyskytnout obrazový šum ve formě proužků. Použijte manuální zaostřování nebo blokování zaostření.

#### 🖉 Identifikace objektivů s vestavěným CPU a objektivů typu G, E a D

Doporučuje se používat objektivy s vestavěným CPU (zejména typy G, E a D), objektivy IX-NIKKOR však nelze použít. Objektivy s vestavěným CPU lze identifikovat podle přítomnosti kontaktního pole CPU, objektivy typu G, E a D jsou označeny písmenem na tubusu objektivu. Objektivy typu G a E nejsou vybaveny clonovým kroužkem.

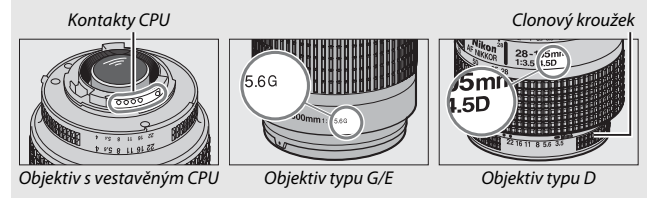

#### Telekonvertory AF-S/AF-I

Níže uvedená tabulka zobrazuje zaostřovací pole dostupná pro automatické zaostřování a elektronický dálkoměr při nasazení telekonvertoru AF-S/AF-1. Mějte na paměti, že fotoaparát nemusí být schopen zaostřit na tmavé nebo málo kontrastní objekty v případě kombinované světelnosti nižší než f/5,6. Automatické zaostřování není k dispozici při použítí telekonvertorů v kombinaci s objektivem AF-S VR Micro-NIKKOR 105 mm f/2,8G IF-ED.

| Příslušenství      | Světelnost objektivu | Zaostřovací pole |
|--------------------|----------------------|------------------|
| TC-14E, TC-14E II, | f/4 nebo vyšší       |                  |
| TC-14E III         | f/5,6                |                  |
|                    | f/2,8 nebo vyšší     |                  |
| TC-17E II          | f/4                  | 1                |
|                    | f/5,6                | 2                |
|                    | f/2,8 nebo vyšší     |                  |
| TC-20E III         | f/4                  | 3                |
|                    | f/5,6                | 2                |
| TC-800-1,25E ED    | f/5,6                |                  |

1 Je-li vybrán režim činnosti zaostřovacích polí 3D sledování objektu nebo Automatická volba zaostřovacích polí, použije se režim Jednotlivá zaostřovací pole (□ 123).

- 2 Automatické zaostřování není k dispozici.
- 3 Data pro zaostření ze zaostřovacích polí jsou s výjimkou středního zaostřovacího pole zprostředkována řádkovými snímači.

#### 🖉 Clonové číslo na objektivu

Clonové číslo v názvu objektivu představuje minimální zaclonění, tj. světelnost objektivu.

#### 🖉 Kompatibilní objektivy bez CPU

Položka **Data objektivu bez CPU** (III 235) umožňuje získat přístup k mnoha funkcím dostupným u objektivů s vestavěným CPU, včetně měření expozice Color Matrix; nejsou-li zadána žádná data, pracuje namísto měření expozice Color Matrix integrální měření se zdůrazněným středem; není-li zadána světelnost objektivu, zobrazuje se v místě indikace clonového čísla na fotoaparátu pouze počet clonových hodnot (v EV) od plné světelnosti objektivu a aktuální clonové číslo je třeba odečítat na clonovém kroužku objektivu.

#### Nekompatibilní příslušenství a objektivy bez CPU

Následující položky NELZE použít v kombinaci s fotoaparátem D750:

- AF telekonvertor TC-16A
- Objektivy bez Al systému
- Objektivy vyžadující zaostřovací jednotku AU-1 (400 mm f/4,5, 600 mm f/5,6, 800 mm f/8, 1 200 mm f/11)
- Fisheye (6 mm f/5,6, 7,5 mm f/5,6, 8 mm f/8, 0P 10 mm f/5,6)
- 2,1 cm f/4
- Mezikroužek K2
- 180–600 mm f/8 ED (sériová čísla 174041–174180)
- 360–1 200 mm f/11 ED (sériová čísla 174031–174127)
- 200-600 mm f/9,5 (sériová čísla 280001-300490)

#### 🛛 Redukce efektu červených očí

- AF objektivy pro F3AF (AF 80 mm f/2,8, AF 200 mm f/3,5 ED, AF telekonvertor TC-16)
- PC 28 mm f/4 (sériové číslo 180900 nebo nižší)
- PC 35 mm f/2,8 (sériová čísla 851001-906200)
- PC 35 mm f/3,5 (starý typ)
- Reflex 1 000 mm f/6,3 (starý typ)
- Reflex 1 000 mm f/11 (sériová čísla 142361–143000)
- Reflex 2 000 mm f/11 (sériová čísla 200111–200310)

Objektivy, které z pohledu objektu blokují světlo předblesku proti červeným očím, mohou narušovat funkci redukce efektu červených očí.

#### 🖉 Výpočet obrazového úhlu

Fotoaparát D750 lze používat s objektivy Nikon určenými pro kinofilmové fotoaparáty. Pokud je zapnutá funkce **Automat. volba formátu DX** ( $\square$  111) a je nasazený objektiv pro kinofilm, bude obrazový úhel stejný jako při použití objektivu na kinofilmovém fotoaparátu (35,9 × 24 mm); pokud je nasazený objektiv DX, přizpůsobí se obrazový úhel automaticky formátu 23,5 × 15,7 mm (formát DX).

Chcete-li zvolit obrazový úhel odlišný od úhlu aktuálního objektivu, vypněte funkci **Automat. volba formátu DX** a vyberte z obrazových polí **FX (36×24)**, **1,2× (30×20)** a **DX (24×16)**. Je-li nasazený objektiv pro kinofilm, lze zmenšit obrazový úhel o faktor 1,5× výběrem možnosti **DX (24×16)** nebo o faktor 1,2× výběrem možnosti **1,2× (30×20)** a získat menší obrazové pole.

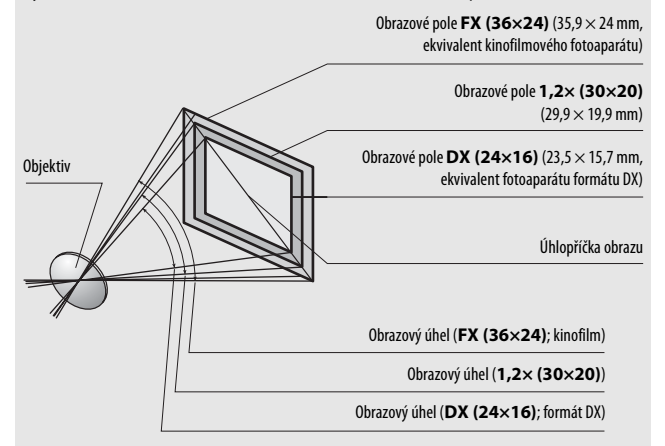

Obrazový úhel formátu DX (24×16) je přibližně 1,5× menší v porovnání s obrazovým úhlem kinofilmu, zatímco obrazový úhel formátu 1,2× (30×20) je přibližně 1,2× menší. Chcete-li vypočítat ekvivalentní ohniskové vzdálenosti objektivů na kinofilmu při použití formátu DX (24×16), vynásobte ohniskovou vzdálenost použitého objektivu hodnotou 1,5, resp. hodnotou 1,2 při použití formátu 1,2× (30×20) (efektivní ohnisková vzdálenost při použití 50mm kinofilmového objektivu na formátu DX (24×16) je 75 mm a na formátu 1,2× (30×20) 60 mm).

### Volitelné blesky

Fotoaparát podporuje systém kreativního osvětlení Nikon (CLS) a může být použit s kompatibilními blesky systému CLS. Vestavěný blesk při nasazení volitelného blesku nepracuje.

### Systém kreativního osvětlení Nikon (CLS)

Pokročilý systém kreativního osvětlení Nikon (CLS) nabízí vylepšenou komunikaci mezi fotoaparátem a kompatibilními blesky pro lepší zábleskovou fotografii.

#### Blesky kompatibilní se systémem CLS

Fotoaparát je možné používat s následujícími blesky, které jsou kompatibilní se systémem CLS:

| Blesk<br>Vybavení                      | SB-910, SB-900 <sup>1</sup> | SB-800 | SB-700 <sup>1</sup> | SB-600 | <b>SB-500</b> <sup>2</sup> | <b>SB-400</b> <sup>3</sup> | <b>SB-300</b> <sup>3</sup> | <b>SB-R200</b> <sup>4</sup> |
|----------------------------------------|-----------------------------|--------|---------------------|--------|----------------------------|----------------------------|----------------------------|-----------------------------|
| Směrné číslo<br>(ISO 100) <sup>5</sup> | 34                          | 38     | 28                  | 30     | 24                         | 21                         | 18                         | 10                          |

• SB-910, SB-900, SB-800, SB-700, SB-600, SB-500, SB-400, SB-300 a SB-R200:

1 Je-li při použití vyvážení bílé barvy AUTO nebo \$ (blesk) nasazen na blesk SB-910, SB-900 nebo SB-700 barevný filtr, fotoaparát automaticky rozpozná použití filtru a příslušným způsobem upraví vyvážení bílé barvy.

2 Uživatelé LED světla mohou pro dosažení optimálních výsledků nastavit vyvážení bílé barvy fotoaparátu na AUTO nebo 4.

- 3 Bezdrátové ovládání blesku není k dispozici.
- 4 Ovládaný dálkově pomocí vestavěného blesku fotoaparátu v režimu řídicí jednotky nebo pomocí volitelného blesku SB-910, SB-900, SB-800, SB-700 nebo SB-500, resp. pomocí bezdrátové řídicí zábleskové jednotky SU-800.
- 5 m, 20 °C, SB-910, SB-800, SB-800, SB-700 a SB-600 při nastavení pozice hlavy blesku na 35 mm; u blesků SB-910, SB-900 a SB-700 použíto standardní rozložení osvětlení.

 Bezdrátová řídicí záblesková jednotka SU-800: Při upevnění na fotoaparát kompatibilní se systémem CLS lze použít SU-800 jako řídicí jednotku (blesk Master) pro ovládání blesků Remote SB-910, SB-900, SB-800, SB-700, SB-600, SB-500 a SB-R200 soustředěných do až tří samostatných skupin. Samotná řídicí jednotka SU-800 není vybavena bleskem.

#### 🖉 Směrné číslo

Chcete-li vypočítat pracovní vzdálenost blesku na plný výkon, vydělte směrné číslo použitou clonou. Pokud má například blesk směrné číslo 34 (m, ISO 100, 20 °C), jeho pracovní vzdálenost při cloně f/5,6 je 34 ÷ 5,6 = přibližně 6,1 m. Pro každý dvojnásobný nárůst citlivost ISO vynásobte směrné číslo druhou odmocninou čísla 2 (přibližně 1,4).

#### Adaptér se synchronizačním konektorem AS-15

Pokud se do sáněk pro upevnění příslušenství zasune adaptér AS-15 se synchronizačním konektorem (volitelné příslušenství), lze v kombinaci s fotoaparátem používat zábleskové příslušenství připojované prostřednictvím synchronizačního konektoru.

# Následující funkce jsou dostupné s uvedenými blesky kompatibilními se systémem CLS:

|                                     |                                     |                                      |                                                                                             | SB-910, SB-900,<br>SB-800 | SB-700 | SB-600                | SB-500                | SU-800 | SB-R200 | SB-400         | SB-300         |
|-------------------------------------|-------------------------------------|--------------------------------------|---------------------------------------------------------------------------------------------|---------------------------|--------|-----------------------|-----------------------|--------|---------|----------------|----------------|
| i-ΠL                                |                                     | i-TTL                                | i-TTL vyvažovaný vyjasňovací<br>záblesk pro digitální jednooké<br>L zrcadlovky <sup>1</sup> |                           | ~      | ~                     | ~                     | _      | _       | ~              | ~              |
|                                     |                                     |                                      | Standardní i-TTL záblesk pro<br>digitální jednooké zrcadlovky                               | <b>√</b> <sup>2</sup>     | ~      | <b>√</b> <sup>2</sup> | ~                     | —      | —       | ~              | ~              |
|                                     | AA Zábleskový<br>(AA)               |                                      | Zábleskový režim Auto aperture<br>(AA)                                                      | <b>✓</b> <sup>3</sup>     | —      | —                     | -                     | —      | —       | —              | —              |
|                                     | <u></u>                             | A                                    | Automatický zábleskový režim                                                                | <b>√</b> <sup>3</sup>     | —      | —                     | -                     | —      | —       | —              | —              |
| -                                   |                                     | GN                                   | Manuální zábleskový režim<br>s prioritou vzdálenosti                                        | ~                         | r      | —                     | -                     | —      | —       | —              | —              |
|                                     |                                     | М                                    | Manuální zábleskový režim                                                                   | ~                         | ~      | ~                     | <b>✓</b> <sup>4</sup> | —      | —       | $\checkmark^4$ | $\checkmark^4$ |
| RPT Stroboskopický zábleskový režim |                                     |                                      | ~                                                                                           | —                         | —      | -                     | —                     | —      | —       | —              |                |
|                                     | Dálkové ovládání blesků             |                                      | ~                                                                                           | ~                         | —      | <b>✓</b> <sup>4</sup> | ~                     | —      | —       | —              |                |
|                                     | i-TTL<br>废 [A:B]                    | i-TTL                                | i-TTL                                                                                       | ~                         | ~      | —                     | <b>✓</b> <sup>4</sup> | —      | —       | —              | —              |
|                                     |                                     | [A:B]                                | Rychlé bezdrátové ovládání<br>blesků                                                        | —                         | r      | —                     | -                     | ✔⁵     | —       | —              | —              |
| Pokr                                | AA Zábleskový režin<br>(AA)         |                                      | Zábleskový režim Auto aperture<br>(AA)                                                      | <b>✓</b> <sup>6</sup>     | —      | —                     | -                     | —      | —       | —              | —              |
| okov                                |                                     | A                                    | Automatický zábleskový režim                                                                | ~                         | —      | —                     | —                     | —      | —       | —              | —              |
| ébe                                 |                                     | М                                    | Manuální zábleskový režim                                                                   | ~                         | ~      | _                     | <b>V</b> <sup>4</sup> | —      | —       | —              | —              |
| zdrá                                | RPT Stroboskopický zábleskový režim |                                      | ~                                                                                           | —                         | —      | -                     | —                     | —      | —       | —              |                |
| tové                                |                                     | i-TTL                                | i-TTL                                                                                       | ~                         | ~      | ~                     | ~                     | —      | ~       | —              | —              |
| osvětler                            | [A:B]                               | Rychlé bezdrátové ovládání<br>blesků | r                                                                                           | ~                         | ~      | ~                     | _                     | ~      | _       | _              |                |
| =.                                  | esk Rem                             | AA                                   | Zábleskový režim Auto aperture<br>(AA)                                                      | <b>✓</b> <sup>6</sup>     | _      | _                     | _                     | _      | _       | _              | _              |
|                                     | ote                                 | A                                    | Automatický zábleskový režim                                                                | ~                         | —      | —                     | —                     | —      | —       | —              | —              |
|                                     |                                     | М                                    | Manuální zábleskový režim                                                                   | ~                         | ~      | ~                     | ~                     | —      | ~       | —              | —              |
|                                     |                                     |                                      | Stroboskopický zábleskový režim                                                             | ~                         | ~      | ~                     | ~                     | —      | —       | —              | —              |

|                                                                | SB-910, SB-900,<br>SB-800 | SB-700 | SB-600 | SB-500 | SU-800                | SB-R200 | SB-400 | SB-300 |
|----------------------------------------------------------------|---------------------------|--------|--------|--------|-----------------------|---------|--------|--------|
| Přenos hodnoty barevné teploty záblesku (blesk)                | ~                         | ~      | ~      | ~      | —                     | —       | ~      | ~      |
| Přenos hodnoty barevné teploty světla (LED světlo)             | —                         | —      | —      | ~      | —                     | —       | —      | —      |
| Automatická vysoce rychlá FP synchronizace blesku <sup>7</sup> | ~                         | V      | V      | ~      | ~                     | V       | —      | —      |
| Blokování zábleskové expozice <sup>8</sup>                     | ~                         | ~      | ~      | V      | ~                     | ~       | ~      | ~      |
| Velkoplošné pomocné světlo AF                                  | ~                         | V      | ~      | —      | <b>√</b> <sup>9</sup> | —       | —      | —      |
| Redukce efektu červených očí                                   | ~                         | V      | ~      | ~      | —                     | —       | ~      | —      |
| Modelovací osvětlení aktivované na fotoaparátu                 | ~                         | ~      | ~      | ~      | ~                     | V       | —      | —      |
| Volba zábleskového režimu na fotoaparátu                       | —                         | —      | —      | ~      | —                     | —       | ~      | ~      |
| Aktualizace firmwaru blesku pomocí fotoaparátu                 | ✓ 10                      | V      | —      | ~      | —                     | —       | —      | ~      |

- 1 Nelze použít s bodovým měřením.
- 2 Lze nastavit rovněž pomocí blesku.
- 3 Výběr režimu AA/A se provádí na blesku pomocí uživatelských nastavení. Nejsou-li v položce Data objektivu bez CPU v menu nastavení zadána data použitého objektivu, použije se při nasazení objektivu bez CPU režim "A".
- 4 Lze nastavit pouze pomocí fotoaparátu.
- 5 K dispozici pouze při fotografování zblízka.
- 6 Pokud nebyla data objektivu zadána pomocí položky Data objektivu bez CPU v menu nastavení, použije se při nasazení objektivu bez CPU automatický zábleskový režim (A), a to bez ohledu na režim nastavený na blesku.
- 7 K dispozici pouze při použití zábleskových režimů i-TTL, AA, A, GN a M.
- 8 K dispozici pouze při použití zábleskových režimů i-TTL, AA a A.
- 9 K dispozici pouze v režimu řídicí jednotky.
- 10 Aktualizaci firmwaru blesků SB-910 a SB-900 lze provádět prostřednictvím fotoaparátu.

#### II Ostatní blesky

Následující blesky lze použít v automatickém zábleskovém režimu (A) a v manuálním zábleskovém režimu.

| Záblesl | Blesk<br>cový režim                            | SB-80DX,<br>SB-28DX, SB-28,<br>SB-26, SB-25,<br>SB-24 | SB-50DX <sup>1</sup> | SB-30, SB-27 <sup>2</sup> ,<br>SB-225, SB-22,<br>SB-20, SB-16B,<br>SB-15 | SB-23,<br>SB-29 <sup>3</sup> ,<br>SB-21B <sup>3</sup> ,<br>SB-29S <sup>3</sup> |
|---------|------------------------------------------------|-------------------------------------------------------|----------------------|--------------------------------------------------------------------------|--------------------------------------------------------------------------------|
| A       | Automatický<br>zábleskový režim                | ~                                                     | _                    | V                                                                        | _                                                                              |
| м       | Manuální zábleskový<br>režim                   | ~                                                     | ~                    | V                                                                        | ~                                                                              |
| 555     | Stroboskopický<br>zábleskový režim             | v                                                     | _                    | —                                                                        | _                                                                              |
| REAR    | Synchronizace na<br>druhou lamelu <sup>4</sup> | ~                                                     | ~                    | V                                                                        | ~                                                                              |

1 Vyberte režim P, S, A nebo M, sklopte vestavěný blesk a použijte pouze volitelný blesk.

2 Automaticky se aktivuje zábleskový režim TTL a zablokuje se závěrka. Nastavte na blesku zábleskový režim A (automatický zábleskový režim).

3 Automatické zaostřování je k dispozici pouze při použití objektivů AF-S VR Micro-NIKKOR 105 mm f/2,8G IF-ED a AF-S Micro NIKKOR 60mm f/2,8G ED.

4 K dispozici při použití fotoaparátu k volbě zábleskového režimu.

#### V Poznámky k volitelným bleskům

Podrobné pokyny pro práci s bleskem naleznete v návodu k obsluze blesku. Pokud blesk podporuje systém CLS, hledejte informace v kapitole o digitálních jednookých zrcadlovkách kompatibilních se systémem CLS. Fotoaparát D750 není obsažen v kategorii "Digitální jednooké zrcadlovky" návodů k obsluze blesků SB-80DX, SB-28DX a SB-50DX.

Pokud je nasazen volitelný blesk při použití jiných expozičních režimů než  $\mathfrak{B}, \mathfrak{A}$  a  $\mathscr{I}$ , dojde k odpálení záblesku při každé expozici snímku, a to i v režimech, ve kterých nelze použít vestavěný blesk.

i-TTL řízení záblesku lze použít v rozmezí citlivostí ISO 100 až ISO 12800. U hodnot pod 100 a nad 12800 se nemusí pro některé pracovní vzdálenosti/ některá nastavení clony dosáhnout očekávaných výsledků. Pokud po dobu tří sekund po expozici snímku v režimu i-TTL či režimu A bliká indikace připravenosti k záblesku, znamená to, že byl při expozici snímku vyzářen záblesk na plný výkon a hrozí případné podexponování snímku (pouze blesky kompatibilní se systémem CLS; informace o indikaci expozice a nabití blesku u ostatních blesků viz návod dodávaný s bleskem).

Je-li při použití blesku mimo fotoaparát použit k jeho propojení synchronizační kabel řady SC-17, 28 nebo 29, nemusí být v režimu i-TTL možné dosáhnout správné expozice. V takovém případě doporučujeme zvolit standardní i-TTL řízení záblesku. Zhotovte zkušební snímek a zkontrolujte výsledek na monitoru.

V zábleskovém režimu i-TTL používejte výhradně odraznou kartu nebo difuzní nástavec dodávaný s bleskem. Nepoužívejte jiné panely, například rozptylné, jinak se vystavujete riziku chybné expozice.

Blesky SB-910, SB-900, SB-800, SB-700, SB-600, SB-500 a SB-400 jsou vybaveny redukcí efektu červených očí a blesky SB-910, SB-900, SB-800, SB-700, SB-600 a řídicí jednotka SU-800 jsou vybaveny pomocným světlem AF s následujícími omezeními:

- SB-910 a SB-900: Pomocné světlo AF je dostupné v kombinaci s AF objektivy v rozmezí ohniskových vzdáleností 17–135 mm, automatické zaostřování je však k dispozici pouze se zaostřovacími poli uvedenými na obrázku vpravo.
- SB-800, SB-600 a SU-800: Pomocné světlo AF je dostupné v kombinaci s AF objektivy v rozmezí ohniskových vzdáleností 24–105 mm, automatické zaostřování je však k dispozici pouze se zaostřovacími poli uvedenými na obrázku vpravo.
- SB-700: Pomocné světlo AF je dostupné v kombinaci s AF objektivy v rozmezí ohniskových vzdáleností 24–135 mm, automatické zaostřování je však k dispozici pouze se zaostřovacími poli uvedenými na obrázku vpravo.

| 17–19 mm   |  |
|------------|--|
| 20–105 mm  |  |
| 106–135 mm |  |
| 24–34 mm   |  |
| 35–49 mm   |  |
| 50–105 mm  |  |
| 24–27 mm   |  |
| 28–135 mm  |  |

V závislosti na použitém objektivu a zaznamenávané scéně se může zobrazit indikace zaostření ( $\bullet$ ) i v případě, že objekt není zaostřen, resp. fotoaparát nemusí být schopen zaostřit a zablokuje se spuštění závěrky.

V režimu **P** je nejmenší použitelné zaclonění (nejnižší clonové číslo) limitováno použitou citlivostí ISO, jak je vyobrazeno níže:

| Nejmenší zaclonění v závislosti na citlivosti ISO: |     |     |     |      |      |      |       |
|----------------------------------------------------|-----|-----|-----|------|------|------|-------|
| 100                                                | 200 | 400 | 800 | 1600 | 3200 | 6400 | 12800 |
| 4                                                  | 5   | 5,6 | 7,1 | 8    | 10   | 11   | 13    |

Pokud je světelnost objektivu nižší, než je uvedeno výše, je nejmenší zaclonění rovné světelnosti objektivu.

#### Zábleskový režim (řízení záblesku)

Na obrazovce informací se zobrazuje zábleskový režim volitelných blesků upevněných do sáněk pro upevnění příslušenství následovně:

|                                                           | Synchronizace blesku | Auto FP (🕮 345)                                                                                                    |
|-----------------------------------------------------------|----------------------|----------------------------------------------------------------------------------------------------|
| i-ΠL                                                      |                      |                                                                                                    |
| Zábleskový režim Auto<br>aperture (AA)                    |                      | <b>↓</b><br>AA<br>FP                                                                                                    |
| Automatický zábleskový<br>režim (A)                       |                      | A<br>FP                                                                                                    |
| Manuální zábleskový režim<br>s prioritou vzdálenosti (GN) | ₩<br>GN              | GN<br>FP                                                                                                    |
| Manuální zábleskový režim                                 |                      | free to be a constraint of the second second secon |
| Stroboskopický zábleskový<br>režim                        | ₩<br>RPT             | _                                                                                                    |
| Pokrokové bezdrátové<br>osvětlení                         |                      | CMD<br>FP                                                                                                    |

#### V Používejte výhradně zábleskové příslušenství společnosti Nikon

Používejte výhradně blesky společnosti Nikon. Záporné napětí nebo napětí nad 250 V přivedené do sáněk pro upevnění příslušenství fotoaparátu nejenže zamezí správné činnosti zařízení, ale rovněž poškodí synchronizační obvody fotoaparátu nebo blesku. Před použitím blesku Nikon, který není uveden v této části návodu, kontaktujte autorizovaný servis Nikon pro získání podrobnějších informací.
# Další příslušenství

V době přípravy tohoto návodu bylo pro fotoaparát D750 k dispozici následující příslušenství.

|                | • Dobíjecí lithium-iontové baterie EN-EL15 (🕮 25, 26): Náhradní baterie            |
|----------------|------------------------------------------------------------------------------------|
|                | EN-EL15 jsou dostupné u místních prodejců a v autorizovaných                       |
|                | servisech Nikon. Lze použít rovněž baterie EN-EL15b                                |
|                | a EN-EL15a.                                                                        |
|                | <ul> <li>Nabíječka baterií MH-25a (III 25): Nabíječku MH-25a lze použít</li> </ul> |
|                | k nabíjení baterií EN-EL15b/EN-EL15a/EN-EL15. Lze použít                           |
|                | rovněž nabíječky baterií MH-25.                                                    |
|                | Multifunkční Battery Pack MB-D16: Battery Pack MB-D16 je vybaven                   |
|                | tlačítkem spouště, tlačítkem ध (expoziční paměť/blokování                          |
|                | zaostření) multifunkčním voličem a hlavním a nomocným                              |
|                | příkazovým voličem pro komfortnější ovládání při                                   |
|                | prikazovym volicem pro komiorulejsi ovladani pri                                   |
| 7drojo oporgio | fotografování v orientací na výšku (portrétní orientace). Před                     |
| Zuroje energie | nasazením Battery Packu MB-D16 sejměte z fotoaparátu krytku                        |
|                | kontaktů pro MB-D16.                                                               |
|                | • Konektor pro připojení síťového zdroje EP-5B, síťový zdroj EH-5b: Toto           |
|                | příslušenství lze použít pro dlouhodobější napájení                                |
|                | fotoaparátu (rovněž lze použít síťové zdroje EH-5a a EH-5).                        |
|                | Konektor EP-5B je nutný pro připojení síťového zdroje EH-5b                        |
|                | k fotoaparátu: podrobnosti viz strana 445. Pamatuite si, že při                    |
|                | použití fotoaparátu v kombinaci s Battery Packem MB-D16 je                         |
|                | třeba vložit konektor EP-58 do Battery Packu MB-D16 ne do                          |
|                | fotosparátu Nopokoučojto so použít fotosparátis konoktory                          |
|                | notoaparatu. Nepokousejte se pouzit lotoaparati s konektory                        |
|                | pro pripojeni sitoveno zaroje vloženými současne do                                |
|                | fotoaparátu i do Battery Packu MB-D16.                                             |

|                    | <ul> <li>Efektové filtry mohou narušovat činnost automatického</li> </ul>                                                                        |
|--------------------|----------------------------------------------------------------------------------------------------|
|                    | zaostřování nebo elektronického dálkoměru.                                                                                                    |
|                    | <ul> <li>Fotoaparát D750 nelze použít v kombinaci s lineárními</li> </ul>                                                                        |
|                    | polarizačními filtry. Namísto těchto filtrů používejte kruhové                                                                                   |
|                    | polarizační filtry C-PL nebo C-PL II.                                                                                                    |
|                    | <ul> <li>K ochraně objektivů používejte filtry NC.</li> </ul>                                                                                    |
| File               | <ul> <li>Abyste zabránili tvorbě reflexů, nedoporučujeme používat</li> </ul>                                                                     |
| Filtry             | filtry u objektů v silném protisvětle a v dalších situacích se                                                                                   |
|                    | silným zdrojem světla v záběru.                                                                                                    |
|                    | <ul> <li>Při použití filtrů s prodlužovacím faktorem (faktorem filtru)</li> </ul>                                                                |
|                    | větším než 1× (Y44, Y48, Y52, O56, R60, X0, X1, C-PL, ND2S,                                                                                      |
|                    | ND4, ND4S, ND8, ND8S, ND400, A2, A12, B2, B8, B12) se                                                                                            |
|                    | doporučuje použít integrální měření expozice se zdůrazněným                                                                                      |
|                    | středem. Podrobnosti viz návod k obsluze filtru.                                                                                                 |
|                    | • Komunikační jednotka IIT-1: Pro připojení jednotky IIT-1                                                                                       |
|                    | k fotoanarátu použijte kabel USB a pro připojení jednotky UT-1                                                                                   |
|                    | k síti Ethernet noužijte kabel Ethernet Jakmile iste připojeni                                                                                   |
|                    | můžete odesílat snímky a videosekvence do počítače nebo na                                                                                       |
|                    | server ftp. dálková ovládat fotoaparát pomocí volitelného                                                                                        |
|                    | softwaru Camera Control Pro 2 nebo procházet spímky či                                                                                           |
| A dam ta funci LAN | dálková ovládat fotoaparát z telefony iPhone nebe počítače                                                                                       |
|                    | s interpatousím probléžečem                                                                                                    |
| (LLI 269)          | <ul> <li>Bazdrátová síťová rozbraní WT-5: Chcete-li přistupovat</li> </ul>                                                                       |
|                    | <ul> <li>bezulatove slove ložilalih w1-5. Chcete-il phistupovat</li> <li>k bozdrátovým sítím, pěipolito ko komunikační jodnotso LIT 1</li> </ul> |
|                    | k bezuratovým sitím, připojtě ke komunikáchí jednotce 01-1                                                                                       |
|                    |                                                                                                    |
|                    | Poznámka: Použití adaptérů LAN vyžaduje síť Ethernet nebo bezdrátovou síť a základní                                                             |
|                    | znalosti práce v síti. Nezapomeňte aktualizovat veškerý související software na                                                                  |
|                    | nejnovější verzi.                                                                                                    |
| Kaboly HDMI        | Kabel HDMI HC-E1: Kabel HDMI s konektorem typu C pro připojení                                                                                   |
| (m 277)            | k fotoaparátu a s konektorem typu A pro připojení k zařízením                                                                                    |
| (                  | HDMI.                                                                                                    |
| Krytky sáněk pro   | Krytka sáněk pro upevnění příslušenství BS-1: Krytka chránící sáňky pro                                                                          |
| upevnění           | upevnění příslušenství. Sáňky pro upevnění příslušenství se                                                                                      |
| příslušenství      | používají pro volitelné blesky.                                                                                                    |
|                    | Krytka těla BF-1B/BF-1A: Krytka těla fotoaparátu chrání zrcadlo,                                                                                 |
| Krvtka těla        | zaostřovací matnici a antialiasingový filtr před prachem v době.                                                                                 |
|                    | kdy není na přístroji nasazený objektiv.                                                                                                    |

|                                                                                             | <ul> <li>Okulárové korekční čočky DK-20C: K dispozici jsou čočky</li> </ul>                                                                                                    |
|---------------------------------------------------------------------------------------------|----------------------------------------------------------------------------------------------------|
| Příslušenství<br>k okuláru<br>hledáčku                                                      | <ul> <li>Okulárové korekční čočky DK-20C: K dispozici jsou čočky v dioptrických hodnotách -5, -4, -3, -2, 0, +0,5, +1, +2 a +3 m<sup>-1</sup> platných při nastavení voliče dioptrické korekce hledáčku do neutrální polohy (-1 m<sup>-1</sup>). Okulárové korekční čočky používejte pouze tehdy, nemůžete-li dosáhnout správného zaostření hledáčku qornocí vestavěného voliče dioptrické korekce hledáčku (-3 až +1 m<sup>-1</sup>). Před zakoupením si okulárové korekční čočky nejprve vyzkoušejte, abyste se ujistili, že vám pomohou dosáhnout optimální ostrosti obrazu v hledáčku. Okulárové korekční čočky nelze použít v kombinaci s gumovou očnicí.</li> <li>Zvětšující okulár DK-21M: Okulár DK-21M zvětšuje přibližně 1,17× (objektiv 50 mm f/1,4 zaostřený na nekonečno; -1 m<sup>-1</sup>) pro přesnější tvorbu kompozice snímků.</li> <li>Hledáčková lupa DG-2: Hledáčková lupa DG-2 zvětšuje střed obrazu v hledáčku pro přesnější kontrolu zaostření. Vyžaduje okulárový adaptér DK-22: Okulárový adaptér DK-22: Slouží k nasazení hledáčkové lupy DG-2 na fotoaparát.</li> <li>Úhlový hledáčku R-6: Úhlový hledáček DR-6 se připevňuje v pravém úhlu k okuláru u možňuje pozrovat obraz v hledáčku v pravém úhlu k optické ose objektivu</li> </ul> |
|                                                                                             | (například přímo shora v okamžiku, kdy je fotoaparát při                                                                                                    |
|                                                                                             | fotografovani v horizontalni poloze).                                                                                                    |
| Příslušenství<br>připojované do<br>konektoru pro<br>připojení<br>příslušenství<br>Mikrofony | Fotoaparát D750 je vybaven<br>konektorem pro připojení<br>příslušenství, jako jsou<br>bezdrátová dálková ovládání WR-1<br>a WR-R10 (□ 197, 444), kabelová<br>spoušť MC-D2 (□ 95) a jednotky<br>GPS GP-1 a GP-1A (□ 239). Tato<br>zařízení se připojují za<br>současného vyrovnání značky < na konektoru připojovaného<br>příslušenství nepoužíváte-li konektoru pro připojení<br>příslušenství (nepoužíváte-li konektor, zavřete krytku<br>konektoru).                                                                                                    |
| Mikrofony                                                                                   | Stereofonni mikrofon ME-1 (📖 73)                                                                                                    |

| Software                                                       | Camera Control Pro 2: Umožňuje dálkové ovládání fotoaparátu<br>z počítače a ukládání zhotovených snímků a videosekvencí<br>přímo na pevný disk počítače. Použije-li se software<br>Camera Control Pro 2 k pořizování snímků přímo do počítače,<br>zobrazí se na kontrolním panelu symbol propojení s počítačem<br>(P C). |
|----------------------------------------------------------------|----------------------------------------------------------------------------------------------------|
|                                                                | Poznámka: Používejte nejnovější verze softwaru Nikon; nejnovější informace                                                                                                    |
|                                                                | o podporovaných operačních systémech viz webové stránky uvedené na straně xxiii.                                                                                                    |
|                                                                | Software Nikon Message Center 2 ve výchozím nastavení pravidelně kontroluje                                                                                                    |
|                                                                | dostupnost aktualizaci softwaru a firmwaru Nikon V okamziku priniaseni k pocitaci<br>a přinaloní k cíti Internet. V přínadě palozoní aktualizace ce automaticky zekrazí zpráva                                                                                                    |
|                                                                |                                                                                                    |
| Dálková ovládání/<br>bezdrátová<br>dálková ovládání<br>(🖽 193) | <ul> <li>bezdrátové dálkové ovládání MĽ-L: Dálkové ovládání MĽ-L: J je napájeno 3V baterií CR2025.</li> <li> 1 20 20 20 20 20 20 20 20 20 20 20 20 20</li></ul>                                                                                                    |
|                                                                | dalšího dálkového ovládání WR-1 pracujícího jako vysílač.                                                                                                    |

Dostupnost se může lišit v závislosti na zemi nebo regionu. Nejnovější informace naleznete na naší webové stránce nebo v brožurách.

### Připojení konektoru pro připojení síťového zdroje a síťového zdroje

Před připojením volitelného konektoru pro připojení síťového zdroje a síťového zdroje vypněte fotoaparát.

**1** Připravte si fotoaparát. Otevřete krytku prostoru pro baterii (1) a krytku průchodky kabelu konektoru pro připojení síťového zdroje (2).

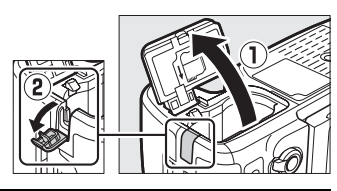

### 2 Vložte konektor pro připojení síťového zdroje EP-5B.

Ujistěte se, že konektor vkládáte se správnou orientací podle obrázku a stiskněte konektorem oranžovou aretaci baterie ke straně. Po úplném vložení konektoru zajistí aretace konektor v těle fotoaparátu.

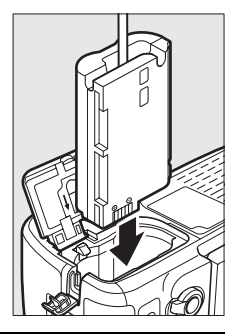

# **3** Zavřete krytku prostoru pro baterii.

Umístěte kabel konektoru pro připojení síťového zdroje tak, aby prošel průchodkou v těle fotoaparátu a zavřete krytku prostoru pro baterii.

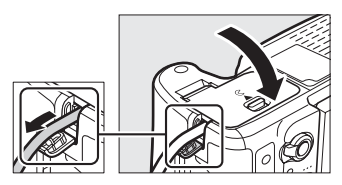

# Připojte síťový zdroj EH-5b.

Připojte síťový kabel ke konektoru pro síťový kabel (AC) na síťovém zdroji (③) a poté připojte kabel konektoru pro připojení síťového zdroje do konektoru DC na síťovém zdroji (④). Je-li fotoaparát napájen pomocí síťového zdroje a konektoru pro připojení síťového zdroje, zobrazuje se na monitoru symbol – .

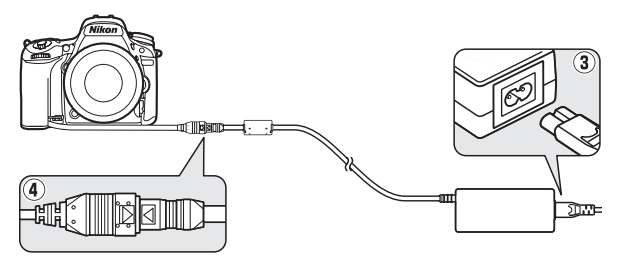

# Péče o fotoaparát

### <u>Skladování</u>

Nebudete-li fotoaparát delší dobu používat, vyjměte baterii a uložte ji (s nasazenou krytkou kontaktů) na suchém a chladném místě. Abyste zabránili tvorbě mikroorganismů a plísní, ukládejte fotoaparát na suchém, dobře větraném místě. Fotoaparát neukládejte společně s přípravky proti molům, jako jsou naftalínové nebo kafrové kuličky, a na místech:

- špatně větraných a vlhkých (vlhkost nad 60 %)
- v blízkosti zařízení produkujících silná elektromagnetická pole, jako jsou televizory nebo radiopřijímače
- vystavených působení teplot nad 50 °C nebo pod –10 °C

| Tělo<br>fotoaparátu                | K odstranění prachu a nečistot použijte ofukovací balónek, pak tělo<br>přístroje opatrně otřete měkkým suchým hadříkem. Po použití<br>fotoaparátu na pláži nebo v blízkosti mořského pobřeží otřete<br>z přístroje hadříkem lehce navlhčeným v destilované vodě veškeré<br>usazeniny soli nebo písku a přístroj pečlivě vysušte. <b>Důležité</b> : <i>Prach</i><br><i>a další cizí objekty uvnitř fotoaparátu mohou způsobit závadu, která</i><br><i>není krytá zárukou</i> . |
|------------------------------------|----------------------------------------------------------------------------------------------------|
| Objektiv,<br>zrcadlo<br>a hledáček | Tyto součásti jsou vyrobené ze skla a snadno se poškodí.<br>K odstranění prachu a nečistot používejte ofukovací balónek.<br>Používáte-li aerosolový čistič (stlačený vzduch ve spreji), držte<br>nádobku svisle, abyste zabránili potřísnění objektivu kapalinou.<br>Otisky prstů a další ulpělé nečistoty opatrně odstraňte měkkým<br>hadříkem navlhčeným malým množstvím kapaliny na čištění<br>objektivů.                                                                  |
| Monitor                            | K odstranění prachu a nečistot používejte ofukovací balónek.<br>Otisky prstů a jiné usazeniny otřete lehce měkkým hadříkem nebo<br>jelenicovou kůží. Nepoužívejte příliš velký tlak, jinak může dojít<br>k poškození, resp. poruše monitoru.                                                                                                    |

Nepoužívejte líh, ředidla ani jiné těkavé chemikálie.

# <u>Čištění</u>

### Antialiasingový filtr

Obrazový snímač, který pracuje jako obrazový prvek fotoaparátu, je vybaven antialiasingovým filtrem zabraňujícím výskytu moaré. Máte-li za to, že se na snímcích zobrazují nečistoty nebo prach z filtru, můžete filtr vyčistit pomocí položky **Čištění obrazového snímače** v menu nastavení. Filtr lze kdykoli vyčistit použitím možnosti **Vyčistit** nebo může čištění probíhat automaticky při zapínání či vypínání fotoaparátu.

### ■ "Vyčistit"

Uchopte fotoaparát spodní stranou směrem dolů, vyberte položku **Čištění obrazového snímače** v menu nastavení, potom vyberte možnost **Vyčistit** a stiskněte tlačítko ®. Fotoaparát zkontroluje obrazový snímač a zahájí čištění. V průběhu čištění nelze provádět jiné operace. Až do skončení čištění a zobrazení menu nastavení nevyjímejte ani neodpojujte zdroj energie.

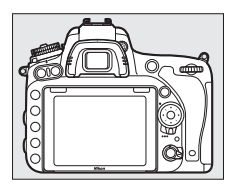

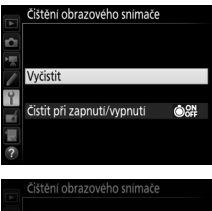

Čištění obrazového snímače.

### II "Čistit při zapnutí/vypnutí"

Vyberte z následujících možností:

|      | Možnost                         | Popis                                                                       |
|------|---------------------------------|-----------------------------------------------------------------------------|
| ©0N  | Čistit při zapnutí              | Obrazový snímač je automaticky čištěn při každém zapnutí fotoaparátu.       |
| ©OFF | Čistit při vypnutí              | Obrazový snímač je automaticky čištěn při každém vypnutí fotoaparátu.       |
|      | Čistit při zapnutí<br>a vypnutí | Obrazový snímač je automaticky čištěn při zapnutí<br>a vypnutí fotoaparátu. |
|      | Vypnout čištění                 | Automatické čištění obrazového snímače je vypnuté.                          |

### 1 Vyberte položku Čistit při zapnutí/ vypnutí.

Postupem popsaným na straně 448 zobrazte menu Čištění obrazového snímače. Vyberte položku Čistit při zapnutí/vypnutí a stiskněte tlačítko ().

| Þ A  | Čištění obrazového snímače |       |
|------|----------------------------|-------|
|      | Vyčistit                   |       |
| )∐ – | Čistit při zapnutí/vypnutí | ©on ► |
| ?    |                            |       |

# 2 Vyberte možnost.

Vyberte požadovanou možnost a stiskněte tlačítko ®.

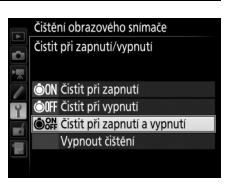

#### V Čištění obrazového snímače

Použití ovládacích prvků fotoaparátu po zapnutí přeruší čištění obrazového snímače. Čištění obrazového snímače při spuštění nemusí být provedeno, pokud se nabíjí blesk.

Čištění je prováděno prostřednictvím vibrací antialiasingového filtru. Pokud není možné zcela odstranit prach pomocí volitelných nastavení menu **Čištění obrazového snímače**, vyčistěte obrazový snímač manuálně (<sup>[[]]</sup> 451) nebo kontaktujte autorizovaný servis Nikon.

Je-li čištění obrazového snímače provedeno opakovaně několikrát za sebou, může být další čištění obrazového snímače dočasně zablokováno z důvodu ochrany interních obvodů fotoaparátu. Další čištění lze provést po krátké prodlevě.

### Manuální čištění

Není-li možné odstranit cizí objekt z antialiasingového filtru pomocí položky Čištění obrazového snímače v menu nastavení (
 448), vyčistěte snímač manuálně níže popsaným postupem. Pozor však, filtr je extrémně citlivý a snadno se poškodí. Společnost Nikon doporučuje nechat si filtr vyčistit autorizovaným servisním personálem Nikon.

# 1 Nabijte baterii nebo připojte síťový zdroj.

Pro kontrolu a čištění antialiasingového filtru je nutný spolehlivý zdroj energie. Vypněte fotoaparát a vložte plně nabitou baterii nebo připojte volitelný síťový zdroj a konektor pro připojení síťového zdroje. Položka **Sklopení zrcadla pro čištění** je k dispozici v menu nastavení pouze při kapacitě baterie vyšší než cm.

# 2 Sejměte objektiv.

Vypněte fotoaparát a sejměte objektiv.

### 3 Vyberte položku Sklopení zrcadla pro čištění.

V menu nastavení vyberte položku Sklopení zrcadla pro čištění a stiskněte tlačítko ().

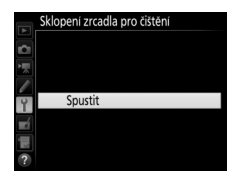

### 4 Stiskněte tlačítko 🛞.

Na monitoru se zobrazí zpráva, kterou můžete vidět na obrázku vpravo, a na kontrolním panelu a v hledáčku se zobrazí řada pomlček. Chcete-li obnovit normální činnost přístroje bez kontroly antialiasingového filtru, vypněte fotoaparát.

#### Sklopení zrcadla pro čištěn

Při stisknutí tlačítka spouště se zvedne zrcadlo a otevře závěrka. Zrcadlo znovu spustíte vvpnutím fotoaparátu.

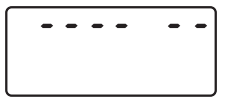

# **5** Sklopte zrcadlo.

Stiskněte tlačítko spouště až na doraz. Zrcadlo se sklopí nahoru, otevře se závěrka a zpřístupní se antialiasingový filtr. Indikace v hledáčku se vypne a řada pomlček na kontrolním panelu začne blikat.

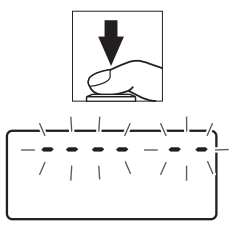

6 Zkontrolujte antialiasingový filtr. Uchopte fotoaparát tak, aby světlo dopadalo na antialiasingový filtr, a zkontrolujte přítomnost prachu nebo vláken na filtru. Nejsou-li patrné žádné cizí objekty, přejděte ke kroku 8.

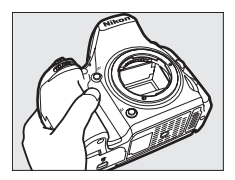

### 7 Vyčistěte filtr.

Veškerý prach a vlákna na filtru odstraňte pomocí ofukovacího balónku. Nepoužívejte ofukovací štětec – jeho štětiny mohou filtr poškodit. Nečistoty, které nelze odstranit pomocí ofukovacího balónku, může odstranit pouze

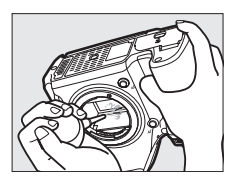

autorizovaný servisní personál Nikon. Za žádných okolností se filtru nedotýkejte a neotírejte jej.

# **8** Vypněte fotoaparát.

Zrcadlo se sklopí zpět do spodní polohy a závěrka se zavře. Nasaďte objektiv nebo krytku těla fotoaparátu.

#### 🖉 Použijte spolehlivý zdroj energie

Lamely závěrky fotoaparátu jsou jemné a snadno se poškodí. Dojde-li k výpadku zdroje energie při sklopení zrcadla do horní polohy, závěrka se automaticky zavře. Abyste zamezili poškození lamel závěrky, věnujte pozornost následujícím pokynům:

- Nevypínejte fotoaparát a nevyjímejte, resp. neodpojujte zdroj energie během sklopení zrcadla do horní polohy.
- Dojde-li k vybití baterie během sklopení zrcadla do horní polohy, spustí se zvuková signalizace (pípání) a kontrolka samospouště začne blikat jako varování před automatickým zavřením závěrky a sklopením zrcadla do spodní polohy po uplynutí přibližně dvou minut. Ihned ukončete kontrolu a čištění obrazového snímače.

#### Cizí objekt na antialiasingovém filtru

Cizí objekt, k jehož vniknutí do fotoaparátu dojde při sejmutí nebo výměně objektivů či krytek objektivů (nebo v ojedinělých případech mazivo či jemné částečky z vnitřních prostorů fotoaparátu), může přilnout k antialiasingovému filtru a zobrazit se za určitých podmínek na snímcích. Pro ochranu fotoaparátu bez nasazeného objektivu použijte dodávanou krytku těla. Před jejím nasazením pečlivě odstraňte veškerý prach a nečistoty, které případně ulpěly na upevňovacím bajonetu fotoaparátu a objektivu a na krytce samotné. Vyvarujte se nasazování krytky těla nebo výměny objektivů v prašných prostředích.

Dojde-li k usazení cizího objektu na antialiasingovém filtru, použijte funkci čištění antialiasingového filtru, která je popsána na straně 448. Pokud problém přetrvává, vyčistěte filtr manuálně (± 451) nebo jej nechte vyčistit autorizovaným servisním personálem Nikon. Snímky ovlivněné přítomností cizích objektů na filtru je možné retušovat pomocí funkce vyčištění snímku v některých fotoeditačních aplikacích.

### V Údržba fotoaparátu a příslušenství

Fotoaparát je přesné zařízení a vyžaduje pravidelnou údržbu. Společnost Nikon doporučuje kontrolu přístroje u autorizovaného prodejce nebo v autorizovaném servisu Nikon alespoň v ročním nebo dvouletém intervalu a jeho údržbu jednou za tři až pět let (tyto služby jsou zpoplatněny). Častější kontroly přístroje jsou vhodné zejména v případě jeho profesionálního využití. Spolu s fotoaparátem zajistěte rovněž kontrolu a připadnou údržbu veškerého pravidelně používaného příslušenství, jako jsou objektivy a volitelné blesky.

# Péče o fotoaparát a baterii: Upozornění

Přístroj chraňte před pádem: Je-li přístroj vystaven silnému nárazu nebo vibracím, může se poškodit.

Přístroj udržujte v suchu: Přístroj není vodotěsný, pokud je ponořen do vody nebo vystaven vysoké vlhkosti, může se poškodit. Vytvoření koroze na vnitřních mechanismech přístroje může způsobit jeho neopravitelné poškození.

Vyvarujte se náhlých změn teploty: Při náhlých změnách teploty, ke kterým dochází například při vstupu do vytápěné budovy nebo při jejím opuštění za chladného dne, může uvnitř fotoaparátu dojít ke kondenzaci vlhkosti. Abyste zabránili vzniku kondenzace, umístěte přístroj před prudkou změnou teplot do pouzdra nebo plastového sáčku.

Přístroj udržujte mimo dosah silných magnetických polí: Nepoužívejte ani neskladujte přístroj v blízkosti zařízení produkujících silné elektromagnetické záření a/nebo magnetická pole. Silný statický náboj nebo magnetické pole vzniklé působením zařízení, jako jsou rádiové vysílače, mohou narušit činnost monitoru, poškodit data na paměťové kartě nebo ovlivnit činnost vnitřních obvodů přístroje.

Neponechávejte objektiv namířený do slunce: Nedopusťte, aby do objektivu delší dobu vnikalo přímé sluneční světlo nebo světlo jiného silného světelného zdroje. Intenzivní světlo může způsobit poškození obrazového snímače nebo vést k výskytu bílého závoje na snímcích.

Před vyjmutím nebo odpojením zdroje energie výrobek vypněte: Neodpojujte zdroj energie ani nevyjímejte baterii v době, kdy je fotoaparát zapnutý nebo provádí zaznamenávání či mazání snímků. Násilné přerušení napájení může za těchto okolností způsobit ztrátu dat nebo poškození paměti nebo vnitřních obvodů zařízení. Abyste zamezili náhodnému přerušení přívodu energie, nepřenášejte fotoaparát při jeho napájení pomocí síťového zdroje. Čištění: Při čištění těla fotoaparátu nejprve ofukovacím balónkem odstraňte prach a nečistoty a poté tělo opatrně otřete měkkým, suchým hadříkem. Po fotografování na pláži nebo v blízkosti mořského pobřeží otřete z přístroje hadříkem lehce navlhčeným pitnou vodou veškeré usazeniny soli nebo písku a poté fotoaparát pečlivě vysušte. V ojedinělých případech může způsobit statická elektřina zesvětlení nebo ztmavnutí LCD displejů. Nejedná se o závadu, zobrazení se zakrátko vrátí zpět do normálního stavu.

Objektiv a zrcadlo se snadno poškodí. Prach a nečistoty odstraňte opatrně pomocí ofukovacího balónku. Používáte-li aerosolový čistič, držte nádobku svisle, abyste zabránili potřísnění objektivu kapalinou. Vyskytne-li se na objektivu otisk prstu nebo jiná skvrna, naneste malé množství čisticí kapaliny na objektivy na měkký hadřík a objektiv opatrně otřete.

Informace o čištění antialiasingového filtru viz "Antialiasingový filtr" (1 448, 451).

Kontakty objektivu: Kontakty objektivu udržujte v čistotě.

Nedotýkejte se lamel závěrky: Lamely závěrky jsou extrémně tenké a snadno se poškodí. Za žádných okolností nevyvíjejte tlak na lamely závěrky, nedotýkejte se jich čistícími nástroji ani je nevystavujte silnému tlaku vzduchu z ofukovacího balónku. Tyto činnosti mohou mít za následek poškrábání, deformaci nebo natržení lamely.

Skladování: Abyste zabránili tvorbě mikroorganismů a plísní, ukládejte fotoaparát na suchém, dobře větraném místě. Používáte-li síťový zdroj, odpojte jej od elektrické sítě, abyste předešli případnému požáru. Nebudete-li přístroj delší dobu používat, vyjměte baterii, abyste zabránili poškození přístroje jejím případným vytečením, a vložte přístroj do plastového sáčku s hygroskopickou látkou. Fotoaparát neukládejte do plastového sáčku vložený v pouzdře, mohlo by dojít k narušení materiálu pouzdra. Mějte na paměti, že hygroskopická látka postupně ztrácí schopnost pohlcovat vlhkost, a v pravidelných intervalech ji vyměňujte.

Abyste zabránili tvorbě plísní a mikroorganismů, vyjměte minimálně jednou za měsíc fotoaparát z místa jeho skladování. Přístroj zapněte a dříve než jej opět uložíte, spusťte několikrát závěrku.

Baterii uchovávejte na chladném suchém místě. Před uložením baterie nezapomeňte nasadit krytku kontaktů.

Poznámky k monitoru: Monitor je konstruován s extrémně vysokou přesností; minimálně 99,99 % pixelů je funkčních a maximálně 0,01 % jich chybí nebo jsou defektní. Přestože tedy může tento zobrazovač obsahovat pixely, které trvale svítí (bílé, červené, modré nebo zelené) nebo trvale nesvítí (černé), neznamená tento jev závadu a nemá žádný vliv na snímky pořízené fotoaparátem.

Obraz na monitoru může být na jasném světle obtížně čitelný.

Na monitor nevyvíjejte příliš velký tlak, jinak může dojít k jeho poruše či poškození. Ulpělé nečistoty odstraňte z monitoru ofukovacím balónkem. Skvrny lze odstranit otřením měkkým hadříkem nebo jelenicovou kůží. Dojde-li k poškození monitoru, dejte pozor, abyste se neporanili střepy z krycího skla, a zabraňte styku pokožky, očí nebo úst s tekutými krystaly z monitoru.

Baterie a nabíječka: Při nesprávné manipulaci s bateriemi může dojít k jejich vytečení nebo k výbuchu. Přečtěte si a dodržujte varování a upozornění uvedená na stranách xiii-xvi tohoto návodu. Při manipulaci s bateriemi dodržujte následující bezpečnostní pravidla:

- Používejte výhradně baterie určené pro tento fotoaparát.
- Baterii nevystavujte působení otevřeného ohně ani nadměrných teplot.
- Kontakty baterie udržujte čisté.
- Před výměnou baterie výrobek vypněte.
- Pokud přístroj nepoužíváte, vyjměte baterii z fotoaparátu nebo nabíječky
  a opatřete ji krytkou kontaktů. Tato zařízení i ve vypnutém stavu odebírají
  z baterie malé množství proudu a mohla by ji vybít natolik, že nebude dále
  funkční. Nebudete-li baterii delší dobu používat, vložte ji před uložením do
  fotoaparátu a vybijte ji. Baterii je třeba skladovat na chladném místě při okolní
  teplotě 15 až 25 °C (vyvarujte se extrémně horkých nebo chladných míst). Tento
  proces zopakujte minimálně jednou za šest měsíců.
- Opakované zapínání a vypínání fotoaparátu při zcela vybité baterii může zkrátit životnost baterie. Zcela vybité baterie je nutné před použitím nabít.

- Vnitřní teplota baterie se může za provozu zvýšit. Pokud se pokusíte nabít baterii se zvýšenou vnitřní teplotou, ovlivní to její výkonnost a baterie se může nabít pouze částečně nebo vůbec ne. Před nabíjením počkejte, dokud se baterie neochladí.
- Baterii nabíjejte ve vnitřních prostorách při okolní teplotě 5 °C 35 °C. Baterii nepoužívejte při teplotách nižších než 0 °C a vyšších než 40 °C; nebudete-li dbát tohoto upozornění, může dojít k poškození baterie nebo ke snížení její výkonnosti. Při teplotách v rozmezí 0 °C až 15 °C a 45 °C až 60 °C se může kapacita baterie snižovat a doba nabíjení prodlužovat. Pokud je teplota baterie nižší než 0 °C nebo vyšší než 60 °C, baterie se nenabije.
- Pokud během nabíjení baterie rychle bliká kontrolka CHARGE (přibližně 8× za sekundu), zkontrolujte správné teplotní rozmezí a potom odpojte nabíječku od elektrické sítě a vyjměte a znovu vložte baterii. Pokud problém přetrvává, přestaňte nabíječku a baterii okamžitě používat a odneste je k prodejci či do autorizovaného servisu Nikon.
- Během nabíjení nehýbejte s nabíječkou, ani se nedotýkejte baterie. Nebudete-li dbát tohoto upozornění, může ve velmi ojedinělých případech dojít k situaci, kdy nabíječka indikuje dokončení nabíjení v okamžiku pouze částečného nabití baterie. Vyjměte a opět vložte baterii pro opětovné zahájení nabíjení. Pokud je baterie nabíjena při nízkých teplotách nebo používána při teplotě nižší, než při které byla nabíjena, může dojít k dočasnému poklesu její kapacity. Pokud je baterie nabíjena při teplotě nižší než 5 °C, může indikace životnosti baterie v položce Informace o baterii (<sup>[III]</sup> 383) dočasně ukazovat nižší hodnotu.
- Další nabíjení již nabité baterie může vést ke snížení její kapacity.
- Jestliže během používání plně nabité baterie při pokojové teplotě zaznamenáte znatelný pokles její kapacity, měli byste baterii vyměnit. Zakupte novou baterii.
- Dodávaný síťový kabel a zásuvkový adaptér lze používat pouze s nabíječkou MH-25a. Nabíječku používejte výhradně k nabíjení kompatibilních baterií. Nepoužívanou nabíječku odpojte od elektrické sítě.

- Baterii před použitím nabijte. Před fotografováním důležité události si připravte
  rezervní baterii a ujistěte se, že je plně nabitá. V závislosti na vaší poloze může být
  obtížné v krátké době sehnat novou baterii. Mějte na paměti, že za chladných
  dnů se kapacita baterií snižuje. Před pořizováním snímků v exteriéru za
  chladného počasí se ujistěte, že je baterie plně nabitá. Rezervní baterii
  uchovávejte na teplém místě a je-li třeba, baterie vyměňte. Jakmile se baterie
  ohřeje, získá zpět část své původní kapacity.
- Použité baterie jsou cenným zdrojem materiálu, zajistěte tedy jejich správnou recyklaci v souladu s místními zákony o ochraně životního prostředí.

### Dostupná nastavení

Následující tabulka obsahuje seznam nastavení, která mohou být upravována v jednotlivých režimech. Mějte na paměti, že některá nastavení nemusí být v závislosti na zvolených možnostech dostupná.

|         |                                       | мло                   | ٩                     | P, S,<br>A, M | £ ♣ ♥ ■ 淡 ♥ H         |                       | 23 | 5                     | <b>1</b>              | ø                     | Â,<br>M,<br>L  |
|---------|---------------------------------------|-----------------------|-----------------------|---------------|-----------------------|-----------------------|----|-----------------------|-----------------------|-----------------------|----------------|
| ×       | Vyvážení bílé barvy                   | _                     | _                     | ~             | _                     | _                     | _  | _                     | _                     | _                     | _              |
| enu     | Předvolby Picture Control             | —                     | —                     | ~             | —                     | —                     | —  | —                     | —                     | —                     | _              |
| foto    | Active D-Lighting                     | _1                    | $-^{1}$               | ~             | 1                     | _1                    | —  | —                     | —                     | —                     | —              |
| grafov  | HDR (vysoký dynamický<br>rozsah)      | -                     | -                     | ~             | -                     | -                     | -  | -                     | -                     | -                     | -              |
| ání     | Redukce šumu pro dlouhé exp.          | ~                     | ~                     | ~             | ~                     | ~                     | —  | ~                     | ~                     | ~                     | ~              |
| me      | Redukce šumu pro vys. ISO             | ~                     | ~                     | ~             | ~                     | ~                     | —  | ~                     | ~                     | ~                     | ~              |
| N DU    | Nastavení citlivosti ISO              | <b>√</b> <sup>2</sup> | <b>√</b> <sup>2</sup> | ~             | <b>√</b> <sup>2</sup> | <b>√</b> <sup>2</sup> | —  | <b>√</b> <sup>2</sup> | <b>√</b> <sup>2</sup> | <b>√</b> <sup>2</sup> | $\checkmark^2$ |
| ide     | Vícenásobná expozice                  | —                     | —                     | ~             | —                     | —                     | —  | —                     | —                     | —                     | —              |
| osekver | Nastavení citl. ISO pro<br>videosekv. | —                     | —                     | ~             | —                     | _                     | —  | —                     | —                     | —                     | _              |
| ā,      | Časosběrné snímání                    | ~                     | ~                     | ~             | ~                     | ~                     | —  | —                     | —                     | —                     | —              |
| ~       | Měření expozice                       | —                     | —                     | ~             | —                     | —                     | —  | —                     | —                     | —                     | —              |
| )sta    | Korekce expozice                      | —                     | —                     | ~             | ~                     | ~                     | ~  | —                     | —                     | —                     | —              |
| Шí      | Bracketing                            | —                     | _                     | ~             | _                     | —                     | —  |                       | —                     | _                     | _              |
| asta    | Zábleskový režim                      | ~                     |                       | ~             | ~                     | —                     | —  | ~                     | —                     | _                     | _              |
| Wen     | Korekce zábleskové expozice           | _                     | _                     | ~             | ~                     | _                     | _  | _                     | _                     | _                     | _              |
| Ē,      | Blokování zábleskové expozice         | ~                     | —                     | ~             | ~                     | —                     | —  | ~                     | —                     | —                     | —              |

|                    |                                                                                                    | АЦТО                                                                                                    | ٩                                                                                                    | P, S,<br>A, M                                                                                                    | £ ♣ ♥ ■ 淡 ♥ H               |                                           | Zđ                                      | 5                                       | <b>1</b>         | ø                                       | ₹,<br>M,<br>©      |
|--------------------|----------------------------------------------------------------------------------------------------|----------------------------------------------------------------------------------------------------|----------------------------------------------------------------------------------------------------|----------------------------------------------------------------------------------------------------|-----------------------------|-------------------------------------------|-----------------------------------------|-----------------------------------------|------------------|-----------------------------------------|--------------------|
|                    | Režim automatického<br>zaostřování (hledáček)                                                                                                    | r                                                                                                    | r                                                                                                    | ~                                                                                                    | ~                           | r                                         | ~                                       | -                                       | -                | -                                       | ~                  |
| Ostat              | Režim činnosti zaostřovacích<br>polí (hledáček)                                                                                                    | r                                                                                                    | ~                                                                                                    | ~                                                                                                    | ~                           | ~                                         | _                                       | ~                                       | —                | ~                                       | r                  |
| tní nastavení      | Režim automatického<br>zaostřování (živý náhled/<br>videosekvence)                                                                                                    | ~                                                                                                    | ~                                                                                                    | ~                                                                                                    | ~                           | ~                                         | ~                                       | _                                       | _                | ~                                       | ~                  |
|                    | Režim činnosti zaostřovacích                                                                                                    |                                                                                                    |                                                                                                    |                                                                                                    |                             |                                           |                                         | .3                                      |                  | .3                                      |                    |
|                    | polí (živý náhled/<br>videosekvence)                                                                                                    | ~                                                                                                    | ~                                                                                                    | ~                                                                                                    | ~                           | ~                                         |                                         |                                         | -                |                                         | ~                  |
|                    | polí (živý náhled/<br>videosekvence)<br>a9: Vestavěné pom. světlo AF                                                                                                    | ~                                                                                                    | ~                                                                                                    | ~                                                                                                    | ✓<br>✓                      | ✓<br>✓ <sup>5</sup>                       | <b>v</b> <sup>3</sup>                   | V 3                                     | _                | V 3                                     | ~                  |
|                    | polí (živý náhled/<br>videosekvence)<br>a9: Vestavěné pom. světlo AF<br>b3: Snadná korekce expozice                                                                                                    | <ul> <li></li> <li></li> <li></li> </ul>                                                                                                    | <ul> <li></li> <li></li> <li></li> </ul>                                                                                                    | レ<br>レ<br>レ                                                                                                    | ✓<br>✓<br>−                 | ✓<br>✓<br>—                               | <b>v</b>                                | V -                                     |                  | V<br>-                                  | <i>v</i><br>-      |
|                    | poli (živý náhled/<br>videosekvence)<br>a9: Vestavěné pom. světlo AF<br>b3: Snadná korekce expozice<br>b4: Měření Matrix                                                                                                    | <ul> <li></li> <li></li> &lt;</ul> | <ul> <li></li> <li></li> &lt;</ul> | ン<br>ン<br>ン<br>ン                                                                                                    | ✓<br>✓<br>—<br>—            | ✓<br>✓<br>—                               | <b>v</b> <sup>3</sup> -                 | V · · · · · · · · · · · · · · · · · · · |                  | V · · ·                                 | <b>v</b><br>-<br>- |
|                    | poli (živý náhled/<br>videosekvence)<br>a9: Vestavěné pom. světlo AF<br>b3: Snadná korekce expozice<br>b4: Měření Matrix<br>b5: Velikost zdůraz. středu                                                                                                    | <b>v</b>                                                                                                    | <b>v</b>                                                                                                    | ン<br>ン<br>ン<br>ン<br>ン                                                                                                    | ✓<br>✓ <sup>4</sup> — — — — | ✓<br>✓<br>—<br>—                          | <b>v</b> <sup>3</sup>                   | <b>v</b><br>-<br>-                      |                  | <b>v</b><br>-<br>-                      | <b>v</b>           |
| Uživa              | poli (živý náhled/<br>videosekvence)<br>a9: Vestavěné pom. světlo AF<br>b3: Snadná korekce expozice<br>b4: Měření Matrix<br>b5: Velikost zdůraz. středu<br>d5: Varovná indikace blesku                                                                                                    | <ul> <li></li> <li></li> &lt;</ul> | <b>v</b>                                                                                                    | ><br>><br>><br>><br>><br>><br>><br>><br>><br>>                                                                            | ✓<br>✓<br>–<br>–<br>–       | ✓<br>✓<br><br>                            | V · · · · · · · · · · · · · · · · · · · | V · · · · · · · · · · · · · · · · · · · | -<br>-<br>-<br>- | V · · · · · · · · · · · · · · · · · · · | <b>v</b>           |
| Uživatelsk         | polí (živý náhled/<br>videosekvence)<br>a9: Vestavěné pom. světlo AF<br>b3: Snadná korekce expozice<br>b4: Měření Matrix<br>b5: Velikost zdůraz. středu<br>d5: Varovná indikace blesku<br>e2: Čas záv. pro práci s bleskem                                                                                                    | <b>v</b>                                                                                                    | <b>v</b>                                                                                                    | ><br>><br>><br>><br>><br>><br>><br>><br>><br>><br>>                                                                       | ✓<br>✓<br>–<br>–<br>–<br>–  | ✓<br>✓<br><br><br><br>                    | V <sup>3</sup>                          | <b>v</b>                                |                  | <b>v</b>                                | <b>v</b>           |
| Uživatelské funk   | poli (živý náhleď/<br>videosekvence)<br>a9: Vestavěné pom. světlo AF<br>b3: Snadná korekce expozice<br>b4: Měření Matrix<br>b5: Velikost zdůraz. středu<br>d5: Varovná indikace blesku<br>e2: Čas záv, pro prácí s bleskem<br>e3: Zábl. režim vestav. blesku /<br>Volitelný blesk                                                                                            |                                                                                                    |                                                                                                    | ><br>><br>><br>><br>><br>><br>><br>><br>><br>><br>><br>><br>><br>><br>><br>><br>><br>><br>>                               | ✓<br>✓<br>4<br>             | ✓<br>✓<br>–<br>–<br>–<br>–<br>–<br>–<br>– |                                         |                                         |                  |                                         |                    |
| Uživatelské funkce | poli (živý náhled/<br>videosekvence)<br>a9: Vestavěné pom. světlo AF<br>b3: Snadná korekce expozice<br>b4: Měření Matrix<br>b5: Velikost zdůraz. středu<br>d5: Varovná indikace blesku<br>e2: Čas záv, pro práci s bleskem<br>e3: Zábl. režim vestav. blesku /<br>Volitelný blesk                                                                                            |                                                                                                    |                                                                                                    | >       >       >       >       >       >       >       >       >       >       >       >       >       >       >       > |                             |                                           |                                         |                                         |                  |                                         |                    |
| Uživatelské funkce | poli (živý náhled/<br>videosekvence)<br>a9: Vestavěné pom. světlo AF<br>b3: Snadná korekce expozice<br>b4: Měření Matrix<br>b5: Velikost zdůraz. středu<br>d5: Varovná indikace blesku<br>e2: Čas záv, pro prácí s bleskem<br>e3: Zábl. režim vestav. blesku /<br>Volitelný blesk<br>e4: Kor. exp. při použití blesku<br>e5: Modelovací záblesk                              |                                                                                                    |                                                                                                    | >     >       >     >       >     >       >     >       >     >       >     >                                             |                             |                                           |                                         |                                         |                  |                                         |                    |
| Uživatelské funkce | poli (živý náhled/<br>videosekvence)<br>a9: Vestavěné pom. světlo AF<br>b3: Snadná korekce expozice<br>b4: Měření Matrix<br>b5: Velikost zdůraz. středu<br>d5: Varovná indikace blesku<br>e2: Čas záv. pro práci s bleskem<br>e3: Zábl. režim vestav. blesku /<br>Volitelný blesk<br>e4: Kor. exp. při použití blesku<br>e5: Modelovací záblesk<br>e6: Nastavení bracketingu |                                                                                                    |                                                                                                    | >     >     >       >     >     >       >     >     >       >     >     >       >     >     >                             |                             |                                           |                                         |                                         |                  |                                         |                    |

1 Pevně nastaveno na Automaticky.

2 Položka Automat. regulace citl. ISO není k dispozici.

3 Sledování objektu není k dispozici.

4 Není k dispozici v režimu 🦋.

5 K dispozici pouze v režimech 🕹, 🇭 a 😜.

# Expoziční křivka programové automatiky (režim P)

Následující graf zobrazuje expoziční křivku programové automatiky P:

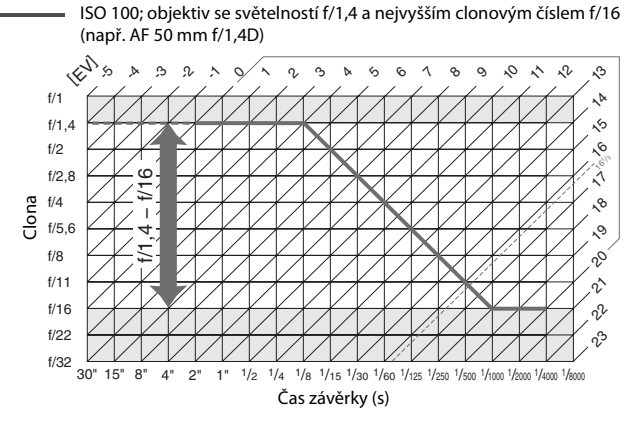

Maximální a minimální hodnoty EV se mění s nastavením citlivosti ISO; výše uvedený graf předpokládá nastavení citlivosti ISO 100. Při použití měření expozice Matrix jsou hodnoty nad 16<sup>1</sup>/<sub>3</sub> EV redukovány na 16<sup>1</sup>/<sub>3</sub> EV.

# Řešení možných problémů

Nepracuje-li fotoaparát očekávaným způsobem, zkontrolujte před kontaktováním vašeho dodavatele nebo autorizovaného servisu Nikon následující výčet běžných problémů.

### **Baterie/Indikace**

Fotoaparát je zapnutý, ale nereaguje: Vyčkejte dokončení zaznamenávání. Pokud problém přetrvává, vypněte fotoaparát. Pokud se fotoaparát nevypne, vyjměte a znovu vložte baterii. Používáte-li síťový zdroj, odpojte a znovu připojte síťový zdroj. Mějte na paměti, že i když dojde ke ztrátě aktuálně zaznamenávaných dat, data již zaznamenaná nebudou vyjmutím nebo odpojením zdroje energie ovlivněna.

Hledáček je rozostřený: Upravte zaostření hledáčku ( $\Box$  29). Pokud se tímto způsobem problém nevyřeší, vyberte jednorázové zaostření (AF-S;  $\Box$  121), jednotlivá zaostřovací pole ( $\Box$  123) a střední zaostřovací pole ( $\Box$  127), a poté vytvořte kompozici s vysoce kontrastním objektem ve středním zaostřovacím poli a namáčkněte tlačítko spouště do poloviny pro zaostření. Jakmile je samotný fotoaparát zaostřen, nastavte volič dioptrické korekce hledáčku tak, abyste mohli pozorovat jasně zaostřený objekt v hledáčku. Je-li třeba, Ize zaostření hledáčku dále upravit pomocí volitelných korekčních čoček ( $\Box$  443).

Hledáček je tmavý: Vložte plně nabitou baterii (🕮 25, 30).

Zobrazovače se bez varování vypnou: Vyberte delší zpoždění v uživatelské funkci c2 (Časovač pohotovost. režimu) nebo c4 (Zpožď. pro vypn. monitoru) (© 336, 337).

Zobrazení na kontrolním panelu a v hledáčku je pomalé a tmavé: Doba odezvy a jas těchto zobrazovačů závisí na okolní teplotě.

Okolo aktivního zaostřovacího pole jsou viditelné jemné linky nebo se při výběru zaostřovacího pole indikace zbarví do červena: Tento jev je normální pro tento typ hledáčku a neznamená závadu.

### Fotografování (Všechny režimy)

#### Zapnutí fotoaparátu trvá delší dobu: Vymažte soubory nebo složky.

#### Je zablokované spuštění závěrky:

- Paměťová karta je blokována, plná nebo není vložena žádná paměťová karta (<sup>[]</sup> 26, 33).
- Je vybraná možnost Spuštění blokováno v uživatelské funkci f7 (Bez paměťové karty?; 
   <sup>1</sup> 365) a ve fotoaparátu není vložená paměťová karta (<sup>11</sup> 33).
- Nabíjí se vestavěný blesk (🕮 40).
- Není zaostřeno (🕮 36).
- Clonový kroužek objektivu s vestavěným CPU není zaaretován na hodnotě nejvyššího clonového čísla (neplatí pro objektivy typu G a E). Zobrazuje-li se na kontrolním panelu nápis FE E, vyberte možnost Clonový kroužek v uživatelské funkci f5 (Uživ. nastavení ovladačů) > Nastavení clony, abyste mohli nastavovat clonu pomocí clonového kroužku (<sup>CD</sup> 364).
- Je nasazen objektiv bez CPU, ale fotoaparát není v režimu A nebo M (🕮 88).

Fotoaparát reaguje pomalu na tlačítko spouště: Vyberte možnost Vypnuto v uživatelské funkci d4 (Opožděné spuštění závěrky; 🕮 339).

#### Při stisknutí tlačítka spouště na dálkovém ovládání nedojde k expozici snímku:

- Vyměňte baterii v dálkovém ovládání (🕮 444).
- Vyberte jinou možnost než Vypnuto v položce Dálkové ovládání (ML-L3) (
   <sup>(III)</sup> 193).
- Nabíjí se blesk (🕮 195).
- Uplynula doba vybraná v uživatelské funkci c5 (Aktivita dálk. ovládání (ML-L3),
   III 337): namáčkněte tlačítko spouště do poloviny.
- Činnost dálkového ovládání narušuje jasné světlo.

#### Snímky jsou neostré:

- Otočte volič zaostřovacích režimů do polohy AF (🕮 120).
- Fotoaparát není schopen zaostřit pomocí automatického zaostřování: použijte manuální zaostřování nebo blokování zaostření (<sup>III</sup> 129, 132).

Při namáčknutí tlačítka spouště do poloviny se neaktivuje blokování zaostření: Pokud je vybraný zaostřovací režim AF-C (resp. pokud fotografujete pohyblivé objekty v režimu AF-A), použijte k zablokování zaostření tlačítko 獻 AE-L/AF-L.

#### Nelze vybírat zaostřovací pole:

- Odblokujte aretaci volby zaostřovacích polí (🕮 127).
- Je vybrán režim činnosti zaostřovacích polí Automatická volba zaostřovacích polí nebo Zaostřování s detekcí tváří: vyberte jiný režim.
- Fotoaparát je nastaven do režimu přehrávání (
   <sup>(III</sup> 241) nebo jsou používána menu (
   <sup>(III</sup> 292).
- Pro aktivaci časovače pohotovostního režimu namáčkněte tlačítko spouště do poloviny (<sup>(11)</sup> 39).

Nelze vybrat režim automatického zaostřování: Je vybrané manuální zaostřování (🕮 60, 132).

Nelze vybrat režim činnosti zaostřovacích polí: Je vybrané manuální zaostřování (🗆 60, 132).

Při stisknutí tlačítka spouště v režimu sériového snímání je zhotoven pouze jeden snímek: Sériové snímání není k dispozici v kombinaci s vestavěným bleskem (🖽 184).

Nelze změnit velikost obrazu: V položce Kvalita obrazu je zvoleno nastavení NEF (RAW) (© 115).

Záznam snímků fotoaparátem je pomalý: Vypněte redukci šumu pro dlouhé expozice (© 317).

Na snímcích se objevuje šum (světlé skvrny, náhodně rozmístěné jasně zbarvené pixely, závoj nebo proužky):

- Zvolte nižší citlivost ISO nebo zapněte redukci šumu pro vysoké citlivosti ISO (
   <sup>(III)</sup> 134, 317).
- Čas závěrky je delší než 1 s: použijte redukci šumu pro dlouhé expozice (🕮 317).

#### Pomocné světlo AF nepracuje:

- Pomocné světlo AF nepracuje při výběru režimu automatického zaostřování AF-C (
   <sup>[]</sup> 121) nebo při výběru kontinuálního zaostřování v režimu AF-A. Vyberte režim
   AF-S. Je-li vybrán jiný režim činnosti zaostřovacích polí než Automatická volba zaostřovacích polí, vyberte střední zaostřovací pole (
   <sup>[]</sup> 123, 127).
- Fotoaparát se nachází v režimu živého náhledu nebo probíhá záznam videosekvence.
- Je vybrána možnost Vypnuto v uživatelské funkci a9 (Vestavěné pom. světlo AF) (<sup>[]</sup> 332).
- Pomocné světlo AF se automaticky vypnulo. Pomocné světlo se mohlo vlivem trvalého používání zahřát; počkejte až se ochladí.

Na snímcích se vyskytují skvrny: Vyčistěte přední a zadní čočku objektivu. Pokud problém přetrvává, vyčistěte obrazový snímač (🖽 448).

Videosekvence jsou zaznamenávány němé: Je vybrána možnost Vypnutý mikrofon v položce Citlivost mikrofonu v menu videosekvencí (© 320).

Živý náhled se neočekávaně ukončí nebo se nespustí: Živý náhled se může ukončit automaticky, aby se předešlo poškození vnitřních obvodů fotoaparátu, v následujících situacích:

- Vysoká teplota okolí
- Dlouhodobé používání fotoaparátu v režimu živého náhledu nebo v režimu záznamu videosekvencí

 Dlouhodobé používání fotoaparátu v režimech sériového snímání Nespustí-li se při stisknutí tlačítka 
 ívý náhled, vyčkejte před opětovným pokusem o jeho aktivaci ochlazení fotoaparátu. Mějte na paměti, že fotoaparát může být na dotyk teplý. To však neznamená závadu.

V režimu živého náhledu se zobrazují artefakty: Během používání živého náhledu mohlo dojít k nárůstu teploty vnitřních obvodů fotoaparátu, což způsobilo výskyt obrazového šumu ve formě jasných skvrn, náhodně rozmístěných jasně zbarvených pixelů nebo závoje. Pokud fotoaparát nepoužíváte, ukončete živý náhled.

V režimu živého náhledu nebo během záznamu videosekvence se zobrazuje blikající obraz nebo proužky: V položce Redukce blikání obrazu vyberte možnost odpovídající frekvenci místní střídavé elektrické sítě (🖽 380).

V režimu živého náhledu nebo během záznamu videosekvence se zobrazují jasné proužky: V režimu živého náhledu nebo během záznamu videosekvence byla v záběru blikající světelná reklama, resp. byl použit blesk nebo jiný světelný zdroj s krátkou dobou svícení.

Nelze vybírat položky menu: Některé možnosti nejsou dostupné ve všech režimech (© 460).

### Fotografování (P, S, A, M)

#### Je zablokované spuštění závěrky:

- Volič expozičních režimů byl otočen do polohy S po nastavení času závěrky bu ¿ b nebo - - v režimu M: vyberte jiný čas závěrky (<sup>[]]</sup> 90).

Není k dispozici plný rozsah časů závěrky: Používá se blesk. Pomocí uživatelské funkce e1 (Synchroniz. čas pro blesk) lze zvolit synchronizační čas pro práci s bleskem; při použití kompatibilních blesků vyberte možnost 1/250 s (Auto FP) nebo 1/200 s (Auto FP), abyste mohli využívat celý rozsah časů závěrky (🖽 345).

#### Barvy nejsou přirozené:

- Upravte nastavení vyvážení bílé barvy v souladu se světelným zdrojem (22 145).
- Upravte nastavení položky Předvolby Picture Control (D 165).

Nelze změřit vyvážení bílé barvy: Objekt je příliš tmavý nebo příliš jasný (🕮 158).

Snímek nelze vybrat jako zdroj pro manuální nastavení vyvážení bílé barvy: Snímek nebyl pořízen fotoaparátem D750 (CLI 162).

#### Není dostupný bracketing vyvážení bílé barvy:

- Je nastavena kvalita obrazu NEF (RAW) nebo NEF + JPEG (🕮 115).
- Je aktivní režim vícenásobné expozice (<sup>12</sup> 221).

**Účinky použití předvolby Picture Control jsou u každého snímku odlišné**: Je vybrána možnost **A** (automaticky) pro doostření, zřetelnost, kontrast nebo sytost barev. Chcete-li získat konzistentní výsledky u série snímků, vyberte jiné nastavení (¤ 168).

Nelze změnit metodu měření expozice: Je aktivní expoziční paměť (🕮 141).

Nelze použít korekci expozice: Fotoaparát se nachází v režimu M. Vyberte jiný režim.

Na snímcích pořízených dlouhými expozicemi se objevuje šum (červené plochy nebo jiné artefakty): Povolte redukci šumu pro dlouhé expozice (🕮 317).

### Přehrávání

Při přehrávání se nezobrazí snímek NEF (RAW): Snímek byl pořízen při nastavení kvality obrazu NEF + JPEG (
115).

Nelze zobrazit snímky pořízené jinými fotoaparáty: Snímky zaznamenané jinými značkami fotoaparátů se nemusí zobrazovat správně.

Zobrazuje se hlášení s informací, že nejsou k dispozici žádné snímky pro přehrávání: Vyberte možnost Všechny v položce Přehrávaná složka (🕮 300).

#### Snímky zhotovené na výšku (portrét) se zobrazují na šířku (krajina):

- Vyberte možnost Zapnuto v položce Otočení na výšku (2 308).
- Snímek byl pořízen při použití možnosti Vypnuto v položce Automatické otáčení snímků (CP 382).
- Fotoaparát byl při expozici snímku namířen směrem nahoru nebo dolů (🕮 382).
- Snímek je zobrazen v režimu kontroly snímků (🕮 307).

#### Není možné vymazat snímek:

- Snímek je chráněn: zrušte ochranu snímku (🕮 257).
- Paměťová karta je blokována (<sup>[]</sup> 33).

#### Nelze změnit tiskovou objednávku:

- Paměťová karta je plná: vymažte některé snímky (<sup>11</sup> 38, 258).
- Paměťová karta je blokována (<sup>[]</sup> 33).

Snímek nelze vybrat pro tisk: Snímek je ve formátu NEF (RAW). Přeneste snímky do počítače a vytiskněte je pomocí softwaru ViewNX 2 (součást dodávky) nebo Capture NX-D (k dispozici ke stažení; 🞞 268). Snímky NEF (RAW) lze uložit ve formátu JPEG pomocí položky **Zpracování snímků NEF (RAW)** (🖽 406).

Snímky se nezobrazují na videozařízení s vysokým rozlišením: Zkontrolujte, jestli je připojený kabel HDMI (🕮 277).

#### Fotoaparát nereaguje na dálkové ovládání televizoru standardu HDMI-CEC:

- Vyberte možnost Zapnuto v položce HDMI > Ovládání zařízení v menu nastavení (<sup>[]]</sup> 278).
- Upravte nastavení HDMI-CEC u televizoru postupem uvedeným v dokumentaci dodávané s televizorem.

Nelze přenést snímky do počítače: Operační systém není kompatibilní s fotoaparátem nebo přenosovým softwarem. Snímky zkopírujte do počítače pomocí čtečky paměťových karet (<sup>[[]</sup> 264).

Funkce odstranění prachu ze snímku v softwaru Capture NX-D nemá požadovaný účinek: Čištění obrazového snímače mění pozici prachových částic na antialiasingovém filtru. Referenční data pro odstranění prachu ze snímku zaznamenaná před čištěním obrazového snímače není možné použít u snímků pořízených po čištění obrazového snímače. Referenční data pro odstranění prachu ze snímku zaznamenaná po čištění obrazového snímače není možné použít u snímků pořízených před čištěním obrazového snímače (CL 380).

Snímky NEF (RAW) se v počítači zobrazují odlišně oproti fotoaparátu: Software třetích výrobců nezobrazuje účinky funkcí Picture Control, Active D-Lighting a korekce vinětace. Použijte software ViewNX 2 (součást dodávky) nebo volitelný software firmy Nikon, jako je Capture NX-D (k dispozici ke stažení; 🞞 268).

### <u>Wi-Fi (bezdrátové sítě)</u>

Chytrá zařízení nezobrazují SSID (název sítě) fotoaparátu:

- Zkontrolujte, zda je vybrána možnost Povolit v položce Wi-Fi > Připojení k síti v menu nastavení fotoaparátu (<sup>12</sup> 284).
- Pokuste se na chytrém zařízení vypnout a znovu zapnout rozhraní Wi-Fi.

# <u>Různé</u>

Datum záznamu snímku není správné: Nastavte hodiny fotoaparátu (🕮 28, 381).

Nelze vybrat položku menu: Některé položky nejsou dostupné při určitých kombinacích nastavení nebo v případě nepřítomnosti paměťové karty. Pamatujte si, že položka Informace o baterii není dostupná při napájení fotoaparátu pomocí volitelného konektoru pro připojení síťového zdroje a síťového zdroje (🖽 383).

# Chybová hlášení

Tato část návodu poskytuje výčet všech chybových hlášení a indikací zobrazovaných v hledáčku, na kontrolním panelu a na monitoru fotoaparátu.

| Indikace               |                       |                                                                                                    |                                                                                                    |                 |
|------------------------|-----------------------|----------------------------------------------------------------------------------------------------|----------------------------------------------------------------------------------------------------|-----------------|
| Kontrolní<br>panel     | Hledáček              | Problém                                                                                                    | Řešení                                                                                                    | œ               |
| <b>FE E</b><br>(bliká) |                       | Clonový kroužek objektivu<br>není nastavený na nejvyšší<br>clonové číslo.                                                                                                    | Nastavte clonový kroužek<br>objektivu na největší<br>zaclonění (nejvyšší clonové<br>číslo).                                                                                                    | 33              |
| -                      | -                     | Baterie je téměř vybitá.                                                                                                    | Připravte si plně nabitou<br>rezervní baterii.                                                                                                    | 25              |
| دے<br>(bliká)          | د <b>ے</b><br>(bliká) | <ul> <li>Baterie je vybitá.</li> <li>Baterii nelze použít.</li> <li>Ve fotoaparátu nebo<br/>volitelném Battery Packu<br/>MB-D16 je vložena<br/>extrémně vybitá dobíjecí<br/>lithium-iontová baterie<br/>nebo baterie třetího<br/>výrobce.</li> </ul> | <ul> <li>Nabijte nebo vyměňte<br/>baterii.</li> <li>Kontaktujte autorizovaný<br/>servis Nikon.</li> <li>Vyměňte baterii nebo, je-<br/>li vybitá, nabijte dobíjecí<br/>lithium-iontovou baterii.</li> </ul> | xxii, 25,<br>26 |
| Δ                      | F                     | Není nasazený žádný<br>objektiv, resp. je nasazený<br>objektiv bez CPU, pro který<br>nebyla zadána hodnota<br>světelnosti. Clona se<br>zobrazuje pouze ve formě<br>počtu clonových hodnot<br>(EV) od plné světelnosti.                               | Clonová čísla se zobrazí po<br>zadání světelnosti<br>objektivu.                                                                                                    | 235             |

| Indikace                                  |                |                                                              |                                                                                                    |                             |
|-------------------------------------------|----------------|--------------------------------------------------------------|----------------------------------------------------------------------------------------------------|-----------------------------|
| Kontrolní                                 |                | Durk I for                                                   | ň. v., r                                                                                                    |                             |
| F<br>(bliká)                              |                | <ul> <li>Problem</li> <li>Není nasazený objektiv.</li> </ul> | Keseni<br>• Nasaďte objektiv jiného<br>typu než IX NIKKOR.<br>Pokud je nasazený<br>objektiv s vestavěným<br>CPU, sejměte a znovu<br>nasaďte objektiv.                                                                                                    | 27, 426                     |
|                                           |                | CPU.                                                         | • vyberte rezim a nebo m.                                                                                                    | 00                          |
| —                                         | ► ◀<br>(bliká) | Fotoaparát není schopen<br>automaticky zaostřit.             | Změňte kompozici nebo<br>zaostřete manuálně.                                                                                                    | 131, 132                    |
| (Indikace expozice<br>a času závěrky nebo |                | Objekt je příliš jasný;<br>snímek bude<br>přeexponovaný.     | <ul> <li>Nastavte nižší citlivost<br/>ISO</li> <li>V expozičním režimu:</li> <li>P Použijte volitelný<br/>neutrální šedý (ND)<br/>filtr</li> <li>S Zkraťte čas závěrky</li> <li>A Použijte větší<br/>zaclonění (vyšší<br/>clonové číslo)</li> <li>Vyberte jiný expoziční<br/>režim</li> </ul> | 134<br>442<br>90<br>91<br>6 |
|                                           |                | Objekt je příliš tmavý;<br>snímek bude<br>podexponovaný.     | <ul> <li>Nastavte vyšší citlivost<br/>ISO</li> <li>V expozičním režimu:</li> <li>P Použijte blesk</li> <li>S Nastavte delší čas<br/>závěrky</li> <li>A Použijte menší<br/>zaclonění (nižší<br/>clonové číslo)</li> </ul>                                                                      | 134<br>180<br>90<br>91      |

| Indikace                    |                       |                                                                                                    |                                                                                                    |                       |
|-----------------------------|-----------------------|----------------------------------------------------------------------------------------------------|----------------------------------------------------------------------------------------------------|-----------------------|
| Kontrolní<br>panel          | Hledáček              | Problém                                                                                                    | Řešení                                                                                                    | œ                     |
| <b>Ես է Ե</b><br>(bliká)    |                       | Je vybrán čas <b>bu Ł b</b><br>v režimu <b>S</b> .                                                                                | Změňte nastavení času<br>závěrky nebo vyberte<br>expoziční režim <b>M.</b>                                                                                                    | 90, 93                |
| <br>(bliká)                 |                       | Je vybrán čas v režimu <b>S</b> .                                                                                                 | Změňte nastavení času<br>závěrky nebo vyberte<br>expoziční režim <b>M.</b>                                                                                                    | 90, 93                |
| bu53<br>(bliká)             | <b>Ь5У</b><br>(bliká) | Probíhá zpracování<br>snímků.                                                                                                    | Vyčkejte dokončení<br>zpracování snímků.                                                                                                    | _                     |
| _                           | <b>\$</b><br>(bliká)  | Pokud indikace bliká po<br>dobu 3 s po odpálení<br>záblesku, hrozí<br>podexponování snímku.                                       | Zkontrolujte snímek na<br>monitoru; je-li<br>podexponovaný, upravte<br>nastavení a opakujte<br>expozici.                                                                                                    | 241                   |
| Fuit Fui<br>(bliká) (bliká) |                       | Nedostatek paměti pro<br>záznam dalších snímků při<br>aktuálním nastavení, nebo<br>překročení limitu číslování<br>souborů/složek. | <ul> <li>Nastavte nižší kvalitu<br/>nebo velikost obrazu.</li> <li>Po zkopírování důležitých<br/>snímků do počítače nebo<br/>jiného zařízení vymažte<br/>snímky.</li> <li>Vložte novou paměťovou<br/>kartu.</li> </ul> | 115, 118<br>258<br>26 |
| <b>٤</b><br>(bli            | iká)                  | Porucha fotoaparátu.                                                                                                    | Spusťte závěrku. Pokud<br>závada přetrvává nebo se<br>často opakuje, kontaktujte<br>autorizovaný servis Nikon.                                                                                                    | _                     |

| Indikace                                                                                  |                         |                                                                    |                                                                                                    |                 |
|-------------------------------------------------------------------------------------------|-------------------------|--------------------------------------------------------------------|----------------------------------------------------------------------------------------------------|-----------------|
| Monitor                                                                                   | Kontrolní<br>panel      | Problém                                                            | Řešení                                                                                                    | œ               |
| Není vložena<br>paměťová karta.                                                           | ( <b>- E -</b> )        | Fotoaparát není<br>schopen rozpoznat<br>paměťovou kartu.           | Vypněte fotoaparát<br>a zkontrolujte správné<br>vložení paměťové<br>karty.                                                                                                    | 26              |
| Tuto paměťovou kartu<br>nelze použít. Karta<br>může být poškozena.<br>Vložte jinou kartu. | ERrd,<br>Err<br>(bliká) | <ul> <li>Chyba při přístupu<br/>na paměťovou<br/>kartu.</li> </ul> | <ul> <li>Použijte kartu<br/>schválenou<br/>společností Nikon.</li> </ul>                                                                                                    | 491             |
|                                                                                           |                         |                                                                    | <ul> <li>Zkontrolujte čistotu<br/>kontaktů. V případě,<br/>že je karta<br/>poškozena,<br/>kontaktujte vašeho<br/>dodavatele nebo<br/>autorizovaný servis<br/>Nikon.</li> </ul> | _               |
|                                                                                           |                         | <ul> <li>Nelze vytvořit<br/>novou složku.</li> </ul>               | <ul> <li>Po zkopírování<br/>důležitých snímků<br/>do počítače nebo<br/>jiného zařízení<br/>vymažte soubory<br/>nebo vložte novou<br/>paměťovou kartu.</li> </ul>               | 26, 258         |
| ଛ                                                                                         | ERrd,<br>Err<br>(bliká) |                                                                    | <ul> <li>Zkontrolujte, jestli je<br/>firmware karty<br/>Eye-Fi aktuální.</li> </ul>                                                                                            | 391             |
|                                                                                           |                         | Fotoaparát nemůže<br>ovládat kartu Eye-Fi.                         | <ul> <li>Zkopírujte soubory<br/>na kartě Eye-Fi do<br/>počítače nebo<br/>jiného zařízení<br/>a naformátujte kartu<br/>nebo vložte novou<br/>kartu.</li> </ul>                  | 26, 266,<br>375 |

| Indikace                                                            |                             |                                                                                        |                                                                                                    |         |
|---------------------------------------------------------------------|-----------------------------|----------------------------------------------------------------------------------------|----------------------------------------------------------------------------------------------------|---------|
|                                                                     | Kontrolní                   |                                                                                        | × • /                                                                                                    |         |
| Monitor                                                             | panel                       | Problem                                                                                | Keseni                                                                                                    |         |
| Pamėťová karta je<br>blokována. Přesuňte<br>aretaci kartv do polohv | [Rrd,<br>                   | Pamétová karta je<br>zablokovaná<br>(chráněná proti                                    |                                                                                                    |         |
| "write" ("zápis").                                                  | (bliká)                     | zápisu).                                                                               | Posuňte spínač                                                                                                    |         |
| Není k dispozici<br>v případě zablokování<br>karty Eye-Fi.          | ERrd,<br>Err<br>(bliká)     | Paměťová karta<br>Eye-Fi je<br>zablokovaná<br>(chráněná proti<br>zápisu).              | do polohy "write"<br>(zápis).                                                                                                    | 33      |
| Karta není<br>naformátována.<br>Naformátujte kartu.                 | [ <b>F o r</b> ]<br>(bliká) | Paměťová karta<br>nebyla<br>naformátována<br>pomocí<br>fotoaparátu.                    | Naformátujte<br>paměťovou kartu<br>nebo vložte novou<br>paměťovou kartu.                                                                        | 26, 375 |
| Nastavení hodin bylo<br>resetováno.                                 | _                           | Nejsou nastavené<br>hodiny fotoaparátu.                                                | Nastavte hodiny<br>fotoaparátu.                                                                                                    | 28, 381 |
| Nelze spustit živý<br>náhled. Čekejte.                              | _                           | Vnitřní teplota<br>fotoaparátu je<br>vysoká.                                           | Dříve než obnovíte<br>živý náhled nebo<br>záznam<br>videosekvence,<br>vyčkejte ochlazení<br>vnitřních obvodů<br>fotoaparátu.                    | 466     |
| Složka neobsahuje<br>žádné snímky.                                  | _                           | Paměťová karta<br>nebo složka vybraná<br>pro přehrávání<br>neobsahuje žádné<br>snímky. | Pomocí položky<br><b>Přehrávaná složka</b><br>vyberte složku<br>obsahující snímky<br>nebo vložte<br>paměťovou kartu<br>obsahující snímky.       | 26, 300 |
| Všechny snímky jsou<br>skryté.                                      | _                           | Všechny snímky<br>v aktuální složce<br>jsou skryté.                                    | Až do volby jiné složky<br>nebo odhalení<br>alespoň jednoho<br>snímku pomocí<br>položky <b>Skrytí</b><br>snímků nelze zobrazit<br>žádné snímky. | 301     |

| Indikace                                                                                               |           |                                                                                                    |                                                                                                    |     |
|----------------------------------------------------------------------------------------------------|-----------|----------------------------------------------------------------------------------------------------|----------------------------------------------------------------------------------------------------|-----|
|                                                                                                    | Kontrolní |                                                                                                    | ×                                                                                                    |     |
| Monitor                                                                                                | panel     | Problém                                                                                                    | Rešení                                                                                                    |     |
| Soubor nelze zobrazit.                                                                                 | _         | Soubor byl vytvořen<br>nebo upraven<br>počítačem nebo<br>jiným typem<br>fotoaparátu, resp. je<br>poškozený. | Soubor nelze<br>přehrávat na<br>fotoaparátu.                                                                                                    | —   |
| Soubor nelze vybrat.                                                                                   | _         | Vybraný snímek<br>nelze retušovat.                                                                          | Snímky vytvořené<br>pomocí jiných zařízení<br>nelze retušovat.                                                                                                    | 395 |
| Videosekvenci nelze<br>upravit.                                                                        | _         | Vybranou<br>videosekvenci nelze<br>upravit.                                                                 | <ul> <li>Videosekvence<br/>vytvořené pomocí<br/>jiných zařízení nelze<br/>upravovat.</li> <li>Videosekvence musí<br/>mít délku minimálně<br/>dvě sekundy.</li> </ul> | 85  |
| Nebylo možné se<br>připojit; přístroj<br>detekoval více zařízení.<br>Zkuste akci zopakovat<br>později. | _         | O připojení<br>k fotoaparátu se<br>pokouší více<br>chytrých zařízení<br>současně.                           | Před dalším pokusem<br>o připojení vyčkejte<br>několik minut.                                                                                                    | 282 |
| Chyba                                                                                                  | _         | Chyba Wi-Fi.                                                                                                | Vyberte možnost<br>Zakázat v položce<br>Wi-Fi > Připojení<br>k síti a potom znovu<br>vyberte možnost<br>Povolit.                                                     | 288 |

| Indikace                                                          |                    |                                                |                                                                                                    |      |
|-------------------------------------------------------------------|--------------------|------------------------------------------------|----------------------------------------------------------------------------------------------------|------|
| Monitor                                                           | Kontrolní<br>panel | Problém                                        | Řešení                                                                                                 |      |
| Přístup k síti nebude<br>dostupný až do<br>ochlazení fotoaparátu. | _                  | Vnitřní teplota<br>fotoaparátu je<br>vysoká.   | Vypněte fotoaparát<br>a po ochlazení jej<br>zkuste znovu zapnout.                                      | _    |
| Zkontrolujte tiskárnu.                                            | _                  | Chyba tiskárny.                                | Zkontrolujte tiskárnu.<br>Pro pokračování<br>vyberte možnost<br><b>Pokračovat</b> (je-li<br>dostupná). | 271* |
| Zkontrolujte papír.                                               | _                  | Papír v tiskárně<br>nemá zvolenou<br>velikost. | Vložte papír správné<br>velikosti a vyberte<br>možnost <b>Pokračovat</b> .                             | 271* |
| Papír se zasekl.                                                  | _                  | Papír je<br>zablokovaný<br>v tiskárně.         | Odstraňte papír<br>a vyberte možnost<br><b>Pokračovat</b> .                                            | 271* |
| Došel papír.                                                      | _                  | V tiskárně došel<br>papír.                     | Vložte papír<br>vybraného rozměru<br>a vyberte možnost<br><b>Pokračovat</b> .                          | 271* |
| Zkontrolujte zdroj<br>inkoustu.                                   | _                  | Chyba inkoustové<br>náplně.                    | Zkontrolujte inkoust.<br>Pro pokračování<br>vyberte možnost<br><b>Pokračovat</b> .                     | 271* |
| Došel inkoust.                                                    | _                  | V tiskárně došel<br>inkoust.                   | Doplňte inkoust<br>a vyberte možnost<br><b>Pokračovat</b> .                                            | 271* |

\* Další informace viz návod k obsluze tiskárny.
# Specifikace

## II Digitální fotoaparát Nikon D750

| Тур                          |                                                                        |
|------------------------------|------------------------------------------------------------------------|
| Тур                          | Digitální jednooká zrcadlovka                                          |
| Upevňovací bajonet           | Bajonet Nikon F (s AF propojením a AF kontakty)                        |
| Efektivní obrazový úhel      | Formát Nikon FX                                                        |
| Počet efektivních pixelů     |                                                                        |
| Počet efektivních pixelů     | 24,3 milionu                                                           |
| Obrazový snímač              |                                                                        |
| Obrazový snímač              | Snímač CMOS o rozměru 35,9 × 24 mm                                     |
| Celkový počet pixelů         | 24,93 milionu                                                          |
| Systém redukce prachu        | Čištění obrazového snímače, referenční data pro                        |
|                              | funkci odstranění prachu ze snímku (vyžaduje                           |
|                              | software Capture NX-D)                                                 |
| Ukládání dat                 |                                                                        |
| Velikost obrazu (v pixelech) | <ul> <li>Obrazové pole FX (36 × 24)</li> </ul>                         |
|                              | 6 016 × 4 016 (□) 4 512 × 3 008 (■)                                    |
|                              | 3 008 × 2 008 (🗐)                                                      |
|                              | <ul> <li>Obrazové pole 1,2×(30 × 20)</li> </ul>                        |
|                              | $5\ 008 \times 3\ 336\ (\Box)$ $3\ 752 \times 2\ 504\ (M)$             |
|                              | 2 504 × 1 664 ( <b>⑤</b> )                                             |
|                              | • Obrazove pole DX ( $24 \times 16$ )                                  |
|                              | 3 936 × 2 624 (LL) 2 944 × 1 968 (MM)                                  |
|                              | 908 ×   312 (E))<br>Caímhr farmátu EV načízaná u živám náhladu neo     |
|                              | • Simility formatu FX porizene v ziveni namedu pro                     |
|                              | $6.016 \times 3.376$ ( <b>C</b> ) $4.512 \times 2.528$ ( <b>M</b> )    |
|                              | 3 008 × 1 688 ( <b>S</b> )                                             |
|                              | <ul> <li>Snímky formátu DX pořízené v živém náhledu pro</li> </ul>     |
|                              | videosekvence                                                          |
|                              | 3 936 × 2 224 ( <b>□</b> ) 2 944 × 1 664 ( <b>M</b> )                  |
|                              | 1 968 × 1 112 (⑤)                                                      |
|                              | Poznámka: Snímky pořízené v režimu živého náhledu pro videosekvence    |
|                              | mají poměr stran 16 : 9. Fotoaparát nabízí výběr formátů založených na |
|                              | formátech DX a FX.                                                     |

| Ukládání dat                          |                                                                                                    |
|---------------------------------------|----------------------------------------------------------------------------------------------------|
| Formát souborů                        | <ul> <li>NEF (RAW): 12 nebo 14 bitů, bezeztrátově<br/>komprimované nebo komprimované</li> <li>JPEG: Standardní algoritmus JPEG s volitelnou<br/>kompresí Jemný (cca 1: 4), Normální (cca 1: 8)<br/>a Základní (cca 1: 16) (Priorita velikosti); možnost<br/>použití komprese Optimální kvalita</li> <li>NEF (RAW) + JPEG: Záznam snímku současně ve<br/>formátech NEF (RAW) a JPEG</li> </ul> |
| Systém Picture Control                | Předvolby Standardní, Neutrální, Živé,<br>Monochromatické, Portrét, Krajina, Ploché; možnost<br>modifikace vybraných předvoleb Picture Control;<br>možnost tvorby a ukládání uživatelských předvoleb<br>Picture Control                                                                                                    |
| Paměťová média                        | Paměťové karty SD (Secure Digital) a paměťové karty<br>SDHC a SDXC s podporou standardu UHS-I                                                                                                    |
| Dva sloty pro paměťové karty          | Slot 2 lze použít v případě přeplnění nebo jako záložní<br>úložiště, resp. pro oddělené ukládání kopií snímků<br>pořízených při nastavení NEF + JPEG; snímky lze<br>kopírovat mezi kartami.                                                                                                    |
| Systém souborů                        | DCF 2.0, DPOF, Exif 2.3, PictBridge                                                                                                    |
| Hledáček                              |                                                                                                    |
| Hledáček                              | Pevně vestavěný pentagonální hranol                                                                                                    |
| Obrazové pole                         | <ul> <li>FX (36 × 24): Cca 100 % obrazu horizontálně a 100 % obrazu vertikálně</li> <li>1,2× (30 × 20): Cca 97 % obrazu horizontálně a 97 % obrazu vertikálně</li> <li>DX (24 × 16): Cca 97 % obrazu horizontálně a 97 % obrazu vertikálně</li> </ul>                                                                                                    |
| Zvětšení                              | Cca 0,7× (objektiv 50 mm f/1,4 zaostřený na nekonečno, –1 m <sup>-1</sup> )                                                                                                    |
| Předsunutí výstupní pupily<br>okuláru | 21 mm (–1 m <sup>–1</sup> ; od vrcholu oční čočky okuláru<br>hledáčku)                                                                                                    |
| Dioptrická korekce                    | $-3 až +1 m^{-1}$                                                                                                    |

| Hledáček                                  |                                                                                                    |
|-------------------------------------------|----------------------------------------------------------------------------------------------------|
| Zaostřovací matnice                       | Čirá matnice typu B BriteView Clear Matte Mark III se<br>značkami oblasti činnosti automatického zaostřování                                                                                                    |
|                                           | a možností zobrazení pomocné mřížky                                                                                                    |
| Zrcadlo                                   | Automaticky vratné                                                                                                    |
| Kontrola hloubky ostrosti                 | Stisknutím tlačítka <b>Pv</b> se clona objektivu zavře na                                                                                                    |
|                                           | hodnotu vybranou uživatelem (režimy <b>A</b> a <b>M</b> ) nebo                                                                                                    |
|                                           | nastavenou fotoaparátem (ostatní režimy)                                                                                                    |
| Clona objektivu                           | Elektronicky řízená automatická irisová clona                                                                                                    |
| Objektiv                                  |                                                                                                    |
| Kompatibilní objektivy                    | Objektivy AF NIKKOR včetně typů G, E a D (na objektivy<br>PC se vztahují určitá omezení), objektivy DX<br>(v kombinaci s obrazovým polem DX 24 × 16 1,5×),<br>objektivy AI-P NIKKOR a objektivy AI bez CPU (pouze<br>režimy A a M). Objektivy IX NIKKOR, objektivy pro F3AF<br>a objektivy bez systému AI nelze použít.<br>V kombinaci s objektivy se světelností f/5,6 a vyšší lze<br>použít elektronický dálkoměr (11 zaostřovacích polí<br>umožňuje použití elektronického dálkoměru rovněž<br>s objektivy se světelností f/8 nebo vyšší). |
| Závěrka                                   |                                                                                                    |
| Тур                                       | Elektronicky řízená štěrbinová závěrka s vertikálním<br>chodem                                                                                                    |
| Rozsah časů                               | 74000 – 30 s v krocích po 7/3 nebo 7/2 EV, bulb (B), time<br>(T), X200                                                                                                    |
| Synchronizační čas pro práci<br>s bleskem | X=½200 s; možnost synchronizace s časy ½250 s<br>a delšími (při použití časů závěrky v rozmezí ½200 až<br>½250 s klesá dosah blesku)                                                                                                    |

| Snímání                              |                                                                                                    |
|--------------------------------------|----------------------------------------------------------------------------------------------------|
| Snímací režimy                       | S (jednotlivé snímky), CL (pomalé sériové snímání), CH<br>(rychlé sériové snímání), Q (tichá expozice), Qc (tiché<br>sériové snímání), S (samospoušť), MuP (předsklopení<br>zrcadla)                                                                                                    |
| Snímací frekvence                    | 1–6 obr./s (CL), 6,5 obr./s (Cн) nebo 3 obr./s (Qc)                                                                                                    |
| Samospoušť                           | 2 s, 5 s, 10 s, 20 s; 1–9 expozic v intervalech po 0,5, 1, 2<br>nebo 3 s                                                                                                    |
| Režimy dálkového ovládání<br>(ML-L3) | Dálkové ovládání se zpožděním, dálkové ovládání<br>s rychlou reakcí, dálkové ovládání s předsklopením<br>zrcadla                                                                                                    |
| Expozice                             |                                                                                                    |
| Měření expozice                      | TTL měření expozice pomocí RGB snímače 91K (91 000<br>pixelů)                                                                                                    |
| Metody měření expozice               | <ul> <li>Měření Matrix: 3D Color Matrix III (objektivy typu G, E<br/>a D); Color Matrix III (ostatní objektivy s vestavěným<br/>CPU); Color Matrix – objektivy bez CPU po zadání dat<br/>objektivu uživatelem</li> <li>Integrální měření se zdůrazněným středem: Přibližně 75 %<br/>citlivosti měření je soustředěno do kruhové plošky<br/>o průměru 12 mm uprostřed obrazu. Průměr<br/>kruhové plošky lze změnit na 8, 15 nebo 20 mm;<br/>možnost integrálního měření celého obrazového<br/>pole (při použití objektivů bez CPU se využívá<br/>kruhová ploška o průměru 12 mm)</li> <li>Bodové měření: Měří kruhovou plošku o průměru 4 mm<br/>(cca 1,5 % obrazového pole) v místě zvoleného<br/>zaostřovacího pole (resp. v místě středního<br/>zaostřovacího pole – při použití objektivu bez CPU)</li> <li>Měření orientované na nejvyšší jasy: K dispozici s objektivy<br/>typu G, E a D; při použití jiných objektivů je<br/>ekvivalentní integrálnímu měření se zdůrazněným<br/>středem.</li> </ul> |
| Pracovní rozsah (ISO 100,            | <ul> <li>Měření Matrix, integrální měření se zdůrazněným středem</li> </ul>                                                                                                    |
| objektiv f/1,4, 20 °C)               | a měření orientované na nejvyšší jasy: 0–20 EV<br>• Bodové měření: 2–20 EV                                                                                                    |
| Propojení expozimetru                | Kombinované CPU a Al                                                                                                    |

| Expozice                       |                                                                                                    |
|--------------------------------|----------------------------------------------------------------------------------------------------|
| Režimy                         | Režimy Auto (🛱 auto; ) auto (vypnutý blesk)); motivové<br>programy ( 2 potrét; 🖬 krajina; Š déti; 🕏 sporty; Č makro;<br>El noční potrét; El noční krajina; % potrtét zvířat; 2 světlo svíčky;<br>Ø kvetoucí příroda; O podzimní barvy; 11 jídlo); režimy se<br>speciálními efekty ( 2 noční vidění; S barevná skica; S tefekt<br>miniatury; S selektivní barva; š slueta; El high-key; El low-key);<br>programová automatika s flexibilním programem (P);<br>clonová automatika (S); časová automatika (A);<br>manuální expoziční režim (M); U1 (uživatelská nastavení 1); U2<br>(uživatelská nastavení 2) |
| Korekce expozice               | Nastavitelná v rozmezí –5 až +5 EV v krocích po ⅓<br>nebo ½ EV v režimech P, S, A, M, SCENE a 🛙                                                                                                    |
| Expoziční bracketing           | 2–9 snímků v krocích po ¼, ¼, ⅔ nebo 1 EV; 2–5<br>snímků v krocích po 2 nebo 3 EV                                                                                                    |
| Zábleskový bracketing          | 2−9 snímků v krocích po ⅓, ½, ⅔ nebo 1 EV; 2−5<br>snímků v krocích po 2 nebo 3 EV                                                                                                    |
| Bracketing vyvážení bílé barvy | 2–3 snímky v krocích po 1, 2 nebo 3                                                                                                    |
| Bracketing ADL                 | 2 snímky – jeden s předvoleným nastavením funkce<br>ADL, resp. 3–5 snímků (všechny s předvoleným<br>nastavením)                                                                                                    |
| Expoziční paměť                | Změřenou hodnotu jasu lze uložit do paměti<br>stisknutím tlačítka 紺 <b>AE-L/AF-L</b>                                                                                                    |
| Citlivost ISO (doporučený      | ISO 100–12800 v krocích po <sup>1</sup> / <sub>3</sub> nebo <sup>1</sup> / <sub>2</sub> EV. Možnost                                                                                                    |
| expoziční index)               | dalšího nastavení o cca 0,3, 0,5, 0,7 nebo 1 EV<br>(ekvivalent ISO 50) pod hodnotu ISO 100, resp. o cca<br>0,3, 0,5, 0,7, 1 nebo 2 EV (ekvivalent ISO 51200) nad<br>hodnotu ISO 12800; možnost automatické regulace<br>citlivosti ISO                                                                                                    |
| Active D-Lighting              | Automaticky, Velmi vysoký, Vysoký, Normální,<br>Nízký, Vypnuto                                                                                                    |

| Zaostřování                           |                                                                                                    |
|---------------------------------------|----------------------------------------------------------------------------------------------------|
| Automatické zaostřování               | Pokročilý AF modul Nikon Multi-CAM 3500 II s fázovou<br>detekcí TTL, jemným doladěním činnosti<br>automatického zaostřování, 51 zaostřovacími poli<br>(včetně 15 křížových snímačů; 11 snímačů s podporou<br>světelnosti f/8) a pomocným světlem AF (pracovní<br>rozsah cca 0,5–3 m)                              |
| Pracovní rozsah                       | -3 až +19 EV (ISO 100, 20 °C)                                                                                                    |
| Zaostřovací režimy                    | <ul> <li>Automatické zaostřování (AF): jednorázové zaostření<br/>(AF-S); kontinuální zaostřování (AF-C); automatická<br/>volba režimu AF-S/AF-C (AF-A); automatická aktivace<br/>prediktivního zaostřování podle stavu objektu</li> <li>Manuální zaostřování (M): lze použít elektronický<br/>dálkoměr</li> </ul> |
| Zaostřovací pole                      | Lze volit z 51 nebo 11 zaostřovacích polí                                                                                                    |
| Režimy činnosti zaostřovacích<br>polí | Jednotlivá zaostřovací pole, dynamická volba 9, 21<br>nebo 51 zaostřovacích polí, 3D sledování objektu,<br>skupinová volba zaostřovacích polí, automatická volba<br>zaostřovacích polí                                                                                                    |
| Blokování zaostření                   | Zaostřenou vzdálenost lze zablokovat namáčknutím<br>tlačítka spouště do poloviny (jednorázové zaostření)<br>nebo stisknutím tlačítka 結 <b>AE-L/AF-L</b>                                                                                                    |
| Blesk                                 |                                                                                                    |
| Vestavěný blesk                       | 習, 差, 全, 色, 民, 炭, 兴, 受: Automatická aktivace blesku<br>s automatickým vyklopením do pracovní polohy<br>P, S, A, M, fl: Manuální vyklopení blesku do pracovní<br>polohy pomocí tlačítka                                                                                                    |
| Smerne cisio                          | ISO 100, 20 °C)                                                                                                    |

| Blesk                                       |                                                                                                    |
|---------------------------------------------|----------------------------------------------------------------------------------------------------|
| Řízení záblesku                             | TTL: Při použití vestavěného blesku je k dispozici i-TTL<br>řízení záblesku pomocí RGB snímače 91K (91 000<br>pixelů); při použití měření Matrix, integrálního měření<br>se zdůrazněným středem a měření orientovaného na<br>nejvyšší jasy je k dispozici i-TTL vyvažovaný<br>vyjasňovací záblesk pro digitální jednooké zrcadlovky,<br>při použití bodového měření je k dispozici standardní<br>i-TTL záblesk pro digitální jednooké zrcadlovky                                                                                                    |
| Zábleskové režimy                           | Automatická aktivace blesku, automatická aktivace<br>blesku s redukcí efektu červených očí, automatická<br>aktivace blesku včetně synchronizace s dlouhými časy,<br>automatická aktivace blesku včetně synchronizace<br>s dlouhými časy a redukce efektu červených očí,<br>doplňkový záblesk, redukce efektu červených očí,<br>synchronizace s dlouhými časy, synchronizace<br>s dlouhými časy a redukce efektu červených očí,<br>synchronizace na druhou lamelu a synchronizace<br>s dlouhými časy, synchronizace na druhou lamelu,<br>vypnuto; podpora automatické vysoce rychlé FP<br>synchronizace blesku |
| Korekce zábleskové expozice                 | −3 až +1 EV v krocích po ⅓ nebo ½ EV                                                                                                    |
| Indikace připravenosti<br>k záblesku        | Rozsvítí se po plném nabití vestavěného nebo<br>volitelného blesku; bliká po odpálení záblesku na plný<br>výkon                                                                                                    |
| Sáňky pro upevnění<br>příslušenství         | ISO 518 se středovým synchronizačním kontaktem,<br>datovými kontakty a aretací                                                                                                    |
| Systém kreativního osvětlení<br>Nikon (CLS) | Podporován systém Nikon CLS; dostupný režim Řídicí<br>jednotka                                                                                                    |
| Synchronizační konektor                     | Adaptér AS-15 se synchronizačním konektorem<br>(volitelné příslušenství)                                                                                                    |
| Vyvážení bílé barvy                         |                                                                                                    |
| Vyvážení bílé barvy                         | Automaticky (2 typy), žárovkové světlo, zářivkové<br>světlo (7 typů), přímé sluneční světlo, blesk, zataženo,<br>stín, manuální nastavení (možnost uložení až 6<br>hodnot, bodové měření vyvážení bílé barvy v režimu<br>živého náhledu), výběr barevné teploty<br>(2 500 K – 10 000 K); vše s možností jemného vyvážení                                                                                                    |

| Živý náhled                           |                                                                                                    |
|---------------------------------------|----------------------------------------------------------------------------------------------------|
| Režimy                                | Živý náhled pro statické snímky, živý náhled pro videosekvence                                                                                                    |
| Zaostřovací režimy                    | <ul> <li>Automatické zaostřování (AF): Jednorázové zaostření<br/>(AF-S); nepřetržité zaostřování (AF-F)</li> <li>Manuální zaostřování (M)</li> </ul>                                                                                                    |
| Režimy činnosti zaostřovacích<br>polí | Zaostřování s detekcí tváří, velkoplošná zaostřovací<br>pole, standardní zaostřovací pole, sledování objektu                                                                                                    |
| Automatické zaostřování               | Automatické zaostřování s detekcí kontrastu<br>v libovolném místě obrazového pole (pokud je aktivní<br>zaostřování s detekcí tváří nebo sledování objektu,<br>vybírá fotoaparát zaostřovací pole automaticky)                                            |
| Videosekvence                         |                                                                                                    |
| Měření expozice                       | TTL měření expozice pomocí obrazového snímače                                                                                                    |
| Metody měření expozice                | Měření Matrix, integrální měření se zdůrazněným<br>středem a měření orientované na nejvyšší jasy                                                                                                    |
| Velikost obrazu (v pixelech)          | • 1 920 × 1 080; 60p (progresivní), 50p, 30p, 25p, 24p                                                                                                    |
| a snímací frekvence                   | • 1 280 × 720; 60p, 50p                                                                                                    |
|                                       | Přesné snímací frekvence pro hodnoty 60p, 50p, 30p,                                                                                                    |
|                                       | 25p a 24p jsou 59,94, 50, 29,97, 25 a 23,976 obr./s;                                                                                                    |
|                                       | jednotlive moznosti podporuji pouziti vysoke ★                                                                                                    |
| <b>F</b>                              | a normaini kvality obrazu                                                                                                    |
| Format souboru                        | MUV<br>Delve šilá kádovánáváden U 264/MDEC 4                                                                                                    |
| Komprese videa                        | Pokrocile kodovani videa H.264/MPEG-4                                                                                                    |
| Format zaznamu zvuku                  | Linearni PCM                                                                                                    |
| Zarizeni pro zaznam zvuku             | vestaveny nebo externi stereoronni mikroron;                                                                                                    |
| Nalčí vyhavoní                        |                                                                                                    |
|                                       | indexovani, casosperne snimani                                                                                                    |
| Monitor                               |                                                                                                    |
| Monitor                               | 8cm/3,2 <sup>-</sup> Vykiopny monitor FF LCD 2 nizkotepiotnino<br>křemíku s cca 1 229 000 pixely (VGA; 640 × RGBW × 480 =<br>1 228 800 pixelů), pozorovacím úhlem cca 170 °,<br>zobrazením cca 100 % obrazového pole a regulací jasu<br>a úhlu vyklopení |
|                                       |                                                                                                    |

| Přehrávání                              |                                                                                                    |
|-----------------------------------------|----------------------------------------------------------------------------------------------------|
| Přehrávání                              | Přehrávání jednotlivých snímků a náhledů (4, 9 nebo 72<br>snímků; kalendář), zvětšení výřezu snímku, přehrávání<br>videosekvencí, prezentace snímků a/nebo<br>videosekvencí, zobrazení histogramů, zobrazení<br>nejvyšších jasů, zobrazení informací o snímku,<br>zobrazení dat o poloze a automatické otáčení snímků |
| Rozhraní                                |                                                                                                    |
| USB                                     | Hi-Speed USB; doporučuje se připojení k vestavěnému<br>portu USB                                                                                                    |
| Výstup HDMI                             | Konektor HDMI typu C                                                                                                    |
| Konektor pro připojení<br>příslušenství | Bezdrátová dálková ovládání: WR-1, WR-R10 (dostupná<br>samostatně)     Kabelová spoušť: MC-DC2 (dostupná samostatně)     Zařízení GPS: Jednotka GP-1/GP-1A (dostupná                                                                                                    |
|                                         | samostatně)                                                                                                    |
| Zvukový vstup                           | Stereofonní konektor mini jack (průměr 3,5 mm;<br>podpora napájení)                                                                                                    |
| Zvukový výstup                          | Stereofonní konektor mini jack (průměr 3,5 mm)                                                                                                    |
| Bezdrátový provoz (pouze D75            | 0; není k dispozici u modelu D750 (K))                                                                                                    |
| Standardy                               | IEEE 802.11b, IEEE 802.11g                                                                                                    |
| Komunikační protokoly                   | IEEE 802.11b: DSSS/CCK     IEEE 802.11g: OFDM                                                                                                    |
| Provozní frekvence                      | 2 412–2 462 MHz (kanály 1–11)                                                                                                    |
| Dosah (přímý)                           | Přibližně 30 m (za předpokladu absence rušivých<br>elementů; dosah se může lišit v závislosti na síle<br>signálu a přítomnosti nebo nepřítomnosti překážek)                                                                                                    |
| Datový tok                              | 54 Mb/s<br>Maximální logické datové toky podle standardu IEEE.<br>Skutečné hodnoty mohou být odlišné.                                                                                                    |
| Zabezpečení                             | <ul> <li>Autentizace: otevřený systém, WPA2-PSK</li> <li>Šifrování: AES</li> </ul>                                                                                                    |
| Nastavení bezdrátové sítě               | Podpora WPS                                                                                                    |
| Přístupové protokoly                    | Infrastruktura                                                                                                    |

| Podporované jazyky                |                                                                                                    |
|-----------------------------------|----------------------------------------------------------------------------------------------------|
| Podporované jazyky                | Arabština, bengálština, bulharština, čínština<br>(zjednodušená a tradiční), čeština, dánština,<br>nizozemština, angličtina, finština, francouzština,<br>němčina, řečtina, hindština, maďarština, indonéština,<br>italština, japonština, korejština, maráthština, norština,<br>perština, polština, portugalština (portugalská<br>a brazilská), rumunština, ruština, srbština, španělština,<br>švédština, tamilština, telugština, thajština, turečtina,<br>ukrajinština, vietnamština |
| Zdroj energie                     |                                                                                                    |
| Baterie                           | Jedna dobíjecí lithium-iontová baterie EN-EL15; lze<br>použít rovněž baterie EN-EL15b a EN-EL15a                                                                                                    |
| Battery pack                      | Volitelný multifunkční Battery Pack MB-D16 s jednou<br>dobíjecí lithium-iontovou baterií Nikon EN-EL15 nebo<br>šesti alkalickými, nikl-metal hydridovými nebo<br>lithiovými tužkovými bateriemi AA. Lze použít rovněž<br>baterie EN-EL15b a EN-EL15a.                                                                                                    |
| Síťový zdroj                      | Síťový zdroj EH-5b; vyžaduje konektor pro připojení<br>síťového zdroje EP-5B (dostupný samostatně)                                                                                                    |
| Stativový závit                   |                                                                                                    |
| Stativový závit                   | <sup>1</sup> ⁄4″ (ISO 1222)                                                                                                    |
| Rozměry/hmotnost                  |                                                                                                    |
| Rozměry (Š $\times$ V $\times$ H) | Cca 140,5 × 113 × 78 mm                                                                                                    |
| Hmotnost                          | Cca 830 g včetně baterie a paměťové karty, ale bez<br>krytky těla; cca 750 g (pouze tělo fotoaparátu)                                                                                                    |
| Provozní podmínky                 |                                                                                                    |
| Teplota                           | 0 °C – 40 °C                                                                                                    |
| Vihkost                           | 85 % nebo méně (bez kondenzace)                                                                                                    |

 Není-li uvedeno jinak, jsou všechna měření prováděna podle směrnic sdružení Camera and Imaging Products Association (CIPA).

• Všechny údaje platí pro fotoaparát s plně nabitou baterií.

Společnost Nikon si vyhrazuje právo kdykoli bez předchozího upozornění změnit specifikaci hardwaru
a softwaru popsaných v tomto návodu. Společnost Nikon nenese odpovědnost za škody, které mohou
vzniknout v důsledku chyb obsažených v tomto návodu k obsluze.

| Nabíječka baterií MH-25a          |                                                                                                    |
|-----------------------------------|----------------------------------------------------------------------------------------------------|
| Jmenovité vstupní hodnoty         | AC 100–240 V, 50/60 Hz, 0,23–0,12 A                                                                                 |
| Jmenovité výstupní hodnoty        | DC 8,4 V/1,2 A                                                                                                    |
| Podporované baterie               | Dobíjecí lithium-iontové baterie Nikon EN-EL15b,<br>EN-EL15a a EN-EL15                                              |
| Doba nabíjení                     | Cca 2 hodiny a 35 minut při okolní teplotě 25 °C                                                                    |
|                                   | a nulové zbývající kapacitě                                                                                         |
| Provozní teplota                  | 0 °C – 40 °C                                                                                                    |
| Rozměry (Š $\times$ V $\times$ H) | Cca 95 × 33,5 × 71 mm, bez výstupků                                                                                 |
| Délka síťového kabelu (pokud      | Cca 1,5 m                                                                                                    |
| je součástí dodávky)              |                                                                                                    |
| Hmotnost                          | Cca 115 g, bez dodávaného konektoru pro připojení<br>síťového zdroje (síťového kabelu nebo zásuvkového<br>adaptéru) |

Symboly na tomto výrobku představují následující:

∼ AC (střídavý proud), === DC (stejnosměrný proud), 🔲 Zařízení třídy II (Konstrukce výrobku má dvojitou izolaci.)

| Dobíjecí lithium-iontová baterie EN-EL15 |                                   |
|------------------------------------------|-----------------------------------|
| Тур                                      | Dobíjecí lithium-iontová baterie  |
| Jmenovitá kapacita                       | 7 V/1 900 mAh                     |
| Provozní teplota                         | 0 °C – 40 °C                      |
| Rozměry (Š $\times$ V $\times$ H)        | Cca $40 \times 56 \times 20,5$ mm |
| Hmotnost                                 | Cca 78 g, bez krytky kontaktů     |

Společnost Nikon si vyhrazuje právo kdykoli bez předchozího upozornění změnit specifikaci hardwaru
a softwaru popsaných v tomto návodu. Společnost Nikon nenese odpovědnost za škody, které mohou
vzniknout v důsledku chyb obsažených v tomto návodu k obsluze.

## **II** Podporované standardy

- DCF verze 2.0: Systém Design Rule for Camera File Systems (DCF) je rozšířený standard používaný v oblasti digitálního fotografického průmyslu pro zajištění kompatibility mezi různými značkami fotoaparátů.
- DPOF: Digital Print Order Format (DPOF) je rozšířený průmyslový standard umožňující tisk snímků podle tiskových objednávek uložených na paměťových kartách.
- Exif verze 2.3: Fotoaparát podporuje Exif (Exchangeable Image File Format for Digital Still Cameras) verze 2.3, standard umožňující ukládat do snímků informace důležité pro optimalizaci reprodukce barev při tisku na kompatibilních tiskárnách.
- PictBridge: Standard vyvinutý ve spolupráci výrobců digitálních fotoaparátů a výrobců tiskáren, umožňující fotografům tisknout přímo na tiskárnu bez nutnosti použití počítače.
- HDMI: High-Definition Multimedia Interface je standard pro multimediální rozhraní používaný v oblasti spotřební elektroniky a A/V zařízení a umožňující pomocí jediného kabelu přenášet audiovizuální data a řídící signály na zařízení kompatibilní s HDMI.

#### Informace o ochranných známkách

IOS je ochranná známka nebo registrovaná ochranná známka společnosti Cisco Systems, Inc. v USA a dalších zemích, která je využívána v rámci licence. Mac a OS X jsou registrované ochranné známky společnosti Apple Inc. v USA a dalších zemích. Microsoft, Windows a Windows Vista jsou registrované ochranné známky nebo ochranné známky společnosti Microsoft Corporation v USA a dalších zemích. PictBridge je ochranná známka. Loga SD, SDHC a SDXC jsou ochranné známky společnosti SD-3C, LLC. HDMI, logo HDMI a název High-Definition Multimedia Interface jsou ochranné známky nebo registrované ochranné známky společnosti HDMI Licensing LLC.

## ноті

Wi-Fi a logo Wi-Fi jsou ochranné známky nebo registrované ochranné známky skupiny Wi-Fi Alliance. Všechny ostatní obchodní názvy zmíněné v tomto návodu nebo jiné dokumentaci dodané s výrobkem Nikon jsou ochrannými známkami nebo registrovanými ochrannými známkami příslušných vlastníků.

#### Splňované standardy

Standardy splňované fotoaparátem lze zobrazit pomocí položky **Splňované standardy** v menu nastavení (<sup>[III]</sup> 392).

#### Licence "FreeType License" (FreeType2)

Některé části tohoto softwaru jsou chráněny autorským právem © 2012 The FreeType Project (http://www.freetype.org). Všechna práva vyhrazena.

#### Licence "MIT License" (HarfBuzz)

Některé části tohoto softwaru jsou chráněny autorským právem © 2014 The HarfBuzz Project (http://www.freedesktop.org/wiki/Software/HarfBuzz). Všechna práva vyhrazena.

## Certifikáty

Indonesia

35157/SDPPI/2014 4593

35158/SDPPI/2014 4588

- México COFETEL: RCPMULB13-0954 LBWA1U5YR1
- Paraguay
   Número del Registro: 2014-01-I-00028
   Este producto contiene un transmisor
   aprobado por la CONATEL.
- Brasil

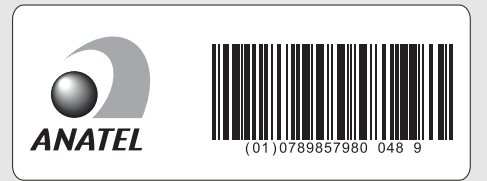

• الأردن TRC/LPD/2013/141

• عُمان

| OMAN-TRA  |
|-----------|
| R/1307/13 |
| D100428   |

• الإمارات العربية المتحدة

TRA REGISTERED No: ER47249/16 DEALER No: DA0073692/11

## Schválené typy paměťových karet

Fotoaparát podporuje paměťové karty SD, SDHC a SDXC včetně paměťových karet SDHC a SDXC s podporou standardu UHS-I. Pro záznam videosekvencí se doporučují karty rychlostní třídy SD Speed Class 6 nebo lepší; použití pomalejších paměťových karet může způsobit přerušení záznamu. Při výběru karet pro použití ve čtečkách paměťových karet se ujistěte, že jsou kompatibilní se zařízením. Informace ohledně funkcí, činnosti a limitů použití vám poskytne výrobce.

## Kapacita paměťových karet

Následující tabulka zobrazuje přibližné počty snímků, které lze uložit na 16GB paměťovou kartu SDHC SanDisk SDSDXPA-016G-J35 UHS-I při různých nastaveních kvality obrazu (<sup>[]]</sup> 115), velikosti obrazu (<sup>[]]</sup> 118) a obrazového pole (k září 2014; <sup>[]]</sup> 110).

| Kvalita obrazu                                   | Velikost obrazu | Velikost<br>souboru <sup>1</sup> | Počet<br>snímků <sup>1</sup> | Kapacita<br>vyrovnávací<br>paměti <sup>2</sup> |
|--------------------------------------------------|-----------------|----------------------------------|------------------------------|------------------------------------------------|
| NEF (RAW), bezeztrátově<br>komprimované, 12 bitů | _               | 21 MB                            | 376                          | 25                                             |
| NEF (RAW), bezeztrátově<br>komprimované, 14 bitů | _               | 26,9 MB                          | 292                          | 15                                             |
| NEF (RAW), komprimované, 12 bitů                 | —               | 19,2 MB                          | 507                          | 33                                             |
| NEF (RAW), komprimované, 14 bitů                 | —               | 23,9 MB                          | 425                          | 21                                             |
|                                                  | Velký (L)       | 12,6 MB                          | 923                          | 87                                             |
| JPEG Jemný <sup>3</sup>                          | Střední (M)     | 7,7 MB                           | 1 500                        | 100                                            |
|                                                  | Malý (S)        | 4,1 MB                           | 2 900                        | 100                                            |
|                                                  | Velký (L)       | 6,7 MB                           | 1 800                        | 100                                            |
| JPEG Normální <sup>3</sup>                       | Střední (M)     | 3,9 MB                           | 2 900                        | 100                                            |
|                                                  | Malý (S)        | 2,1 MB                           | 5 500                        | 100                                            |
|                                                  | Velký (L)       | 2,2 MB                           | 3 500                        | 100                                            |
| JPEG Základní <sup>3</sup>                       | Střední (M)     | 1,6 MB                           | 5 700                        | 100                                            |
|                                                  | Malý (S)        | 1,1 MB                           | 10 100                       | 100                                            |

## ■ Obrazové pole FX (36 × 24)\*

 Zahrnuje snímky pořízené objektivy mimo typ DX při použití možnosti Zapnuto v položce Automat. volba formátu DX.

| Kvalita obrazu                                   | Velikost obrazu | Velikost<br>souboru <sup>1</sup> | Počet<br>snímků <sup>1</sup> | Kapacita<br>vyrovnávací<br>paměti <sup>2</sup> |
|--------------------------------------------------|-----------------|----------------------------------|------------------------------|------------------------------------------------|
| NEF (RAW), bezeztrátově<br>komprimované, 12 bitů | _               | 10,5 MB                          | 579                          | 100                                            |
| NEF (RAW), bezeztrátově<br>komprimované, 14 bitů | _               | 13,1 MB                          | 449                          | 48                                             |
| NEF (RAW), komprimované, 12 bitů                 | —               | 9,8 MB                           | 785                          | 100                                            |
| NEF (RAW), komprimované, 14 bitů                 | —               | 11,9 MB                          | 656                          | 100                                            |
|                                                  | Velký (L)       | 6,2 MB                           | 1 900                        | 100                                            |
| JPEG Jemný <sup>3</sup>                          | Střední (M)     | 3,9 MB                           | 3 000                        | 100                                            |
|                                                  | Malý (S)        | 2,3 MB                           | 5 000                        | 100                                            |
|                                                  | Velký (L)       | 3,1 MB                           | 3 700                        | 100                                            |
| JPEG Normální <sup>3</sup>                       | Střední (M)     | 2 MB                             | 5 700                        | 100                                            |
|                                                  | Malý (S)        | 1,2 MB                           | 9 300                        | 100                                            |
|                                                  | Velký (L)       | 1,6 MB                           | 7 000                        | 100                                            |
| JPEG Základní <sup>3</sup>                       | Střední (M)     | 1,2 MB                           | 10 300                       | 100                                            |
|                                                  | Malý (S)        | 0,8 MB                           | 15 600                       | 100                                            |

## ■ Obrazové pole DX (24×16)\*

Zahrnuje snímky pořízené objektivy typu DX při použití možnosti Zapnuto v položce Automat.
 volba formátu DX.

- 1 Všechny údaje jsou přibližné. Velikost souboru se mění v závislosti na zaznamenávané scéně.
- 2 Maximální počet expozic, které lze uložit ve vyrovnávací paměti při citlivosti ISO 100. Snižuje se při použití možnosti Optimální kvalita v položce Komprese JPEG (□ 117), při nastavení citlivosti ISO Hi 0,3 nebo vyšší a při použití redukce šumu pro dlouhé expozice nebo automatické korekce zkreslení.
- 3 Uvedená čísla předpokládají nastavení položky Komprese JPEG na Priorita velikosti. Výběrem možnosti Optimální kvalita se zvětší velikost obrazových souborů snímků JPEG; počet snímků a kapacita vyrovnávací paměti se odpovídajícím způsobem sníží.

#### 🖉 d3 – Max. počet snímků série (🕮 339)

Tato funkce umožňuje nastavit maximální počet snímků jedné série exponované v režimu sériového snímání na libovolnou hodnotu mezi 1 a 100.

## Výdrž baterie

Stopáž videosekvence nebo počet snímků, které lze zhotovit s plně nabitou baterií, se liší v závislosti na stavu baterie, teplotě, intervalu mezi snímky a době (délce) zobrazení menu. V případě baterií AA se kapacita použitých baterií liší rovněž v závislosti na výrobci a skladovacích podmínkách; některé baterie nelze použít. Níže jsou uvedeny vzorové údaje pro fotoaparát a volitelný multifunkční Battery Pack MB-D16.

- Statické snímky, režim jednotlivých snímků (podle standardu CIPA<sup>1</sup>) Jedna baterie EN-EL15<sup>2</sup> (fotoaparát): Cca 1 230 snímků Jedna baterie EN-EL15<sup>2</sup> (MB-D16): Cca 1 230 snímků Šest tužkových alkalických baterií AA (MB-D16): Cca 430 snímků
- Statické snímky, režim sériového snímání (podle standardu Nikon <sup>3</sup>) Jedna baterie EN-EL15 <sup>2</sup> (fotoaparát): Cca 4 420 snímků Jedna baterie EN-EL15 <sup>2</sup> (MB-D16): Cca 4 420 snímků Šest tužkových alkalických baterií AA (MB-D16): Cca 780 snímků
- Videosekvence<sup>4</sup> Jedna baterie EN-EL15<sup>2</sup> (fotoaparát): Cca 55 minut HD stopáže Jedna baterie EN-EL15<sup>2</sup> (MB-D16): Cca 55 minut HD stopáže Šest tužkových alkalických baterií AA (MB-D16): Cca 20 minut HD stopáže

- 1 Měřeno při teplotě 23 °C (±2 °C) s objektivem AF-S NIKKOR 24–85 mm f/3,5–4,56 ED VR za následujících testovacích podmínek: přeostření z nekonečna na nejkratší zaostřitelnou vzdálenost a pořízení jednoho snímku ve výchozím nastavení každých 30 s; odpálení záblesku při expozici každého druhého snímku. Bez použití živého náhledu.
- 2 Baterie EN-EL15b a EN-EL15a lze použít rovněž namísto baterie EN-EL15.
- 3 Měřeno při teplotě 20 °C s objektívem AF-S NIKKOR 24–85 mm f/3,5–4,5G ED VR za následujících testovacích podmínek: nastavená kvalita obrazu JPEG Základní, nastavená velikost obrazu M (střední), čas závěrky <sup>1</sup>/250 s, namáčknutí tlačítka spouště do poloviny na dobu 3 s a trojnásobné přeostření mezi nekonečnem a nejkratší zaostřitelnou vzdáleností; následné pořízení šesti snímků za sebou a zapnutí monitoru na dobu 5 s; opakování cyklu po doběhnutí časovače pohotovostního režimu.
- 4 Měřeno při teplotě 23 °C (±2 °C) s fotoaparátem ve výchozím nastavení a s objektivem AF-S NIKKOR 24–85 mm f/3,5–4,56 ED VR za testovacích podmínek specifikovaných sdružením Camera and Imaging Products Association (CIPA). Jednotlivé videosekvence mohou mít délku max. 20 minut (1 080/60p) či velikots couboru 4 GB; v případě nárůstu teploty fotoaparátu může dojít k ukončení záznamu ještě před dosažením těchto limtů.

Následující činnosti snižují výdrž baterie:

- Použití monitoru
- Trvající namáčknutí tlačítka spouště do poloviny
- Opakovaná činnost automatického zaostřování
- Pořizování snímků NEF (RAW)
- Použití dlouhých časů závěrky
- Použití volitelných jednotek GPS GP-1 a GP-1A nebo bezdrátového dálkového ovládání WR-R10/WR-1
- Použití Wi-Fi nebo volitelné komunikační jednotky UT-1 nebo bezdrátového síťového rozhraní WT-5
- Použití redukce vibrací u objektivů VR

Abyste zajistili maximální využití možností dobíjecích lithium-iontových baterií Nikon EN-EL15:

- Udržujte kontakty baterie v čistotě. Znečištěné kontakty mohou snižovat výkonnost baterie.
- Používejte baterie bezprostředně po nabití. Baterie jsou při nečinnosti zatíženy samovybíjením.

## Objektivy, které mohou blokovat vestavěný blesk a pomocné světlo AF

Objektivy uvedené v této části mohou za určitých podmínek blokovat vestavěný blesk a pomocné světlo AF.

## Pomocné světlo AF

Některé objektivy mohou blokovat pomocné světlo při určitých zaostřených vzdálenostech. Při použití pomocného světla sejměte sluneční clonu.

Pomocné světlo AF není k dispozici při použití následujících objektivů:

- AF-S NIKKOR 200 mm f/2G ED VR II
- AF-S VR Zoom-Nikkor 200-400 mm f/4G IF-ED
- AF-S NIKKOR 200-400 mm f/4G ED VR II
- AF-S NIKKOR 300 mm f/2,8G ED VR II

Následující objektivy mohou při vzdálenostech pod 0,7 m blokovat pomocné světlo AF a narušovat tak činnost automatického zaostřování za nízké hladiny osvětlení:

- AF-S NIKKOR 16-35 mm f/4G ED VR
- AF-S Zoom-Nikkor 17-35 mm f/2,8D IF-ED
- AF-S DX Zoom-Nikkor 17-55 mm f/2,8G IF-ED
- AF-S DX VR Zoom-Nikkor 18-200 mm f/3,5-5,6G IF-ED
- AF Zoom-Nikkor 20-35 mm f/2,8D IF
- AF Zoom-Nikkor 24-85 mm f/2,8-4D IF
- AF-S NIKKOR 24-85 mm f/3,5-4,5G ED VR
- AF Zoom Nikkor 24-120 mm f/3,5-5,6D (IF)
- AF-S NIKKOR 24-120 mm f/4G ED VR
- AF-S NIKKOR 28-300 mm f/3,5-5,6G ED VR
- AF-S NIKKOR 35 mm f/1,4G
- AF Zoom Micro Nikkor ED 70-180 mm f/4,5-5,6D
- AF-S VR Micro-Nikkor 105 mm f/2,8G IF-ED

Následující objektivy mohou při vzdálenostech pod 1 m blokovat pomocné světlo AF a narušovat tak činnost automatického zaostřování za nízké hladiny osvětlení:

- AF-S DX NIKKOR 18-200 mm f/3,5-5,6G ED VR II
- AF-S DX NIKKOR 18–300 mm f/3,5–5,6G ED VR
- AF-S DX NIKKOR 18-300 mm f/3,5-6,3G ED VR
- AF-S NIKKOR 24-70 mm f/2,8G ED
- AF-S VR Zoom-Nikkor 24–120 mm f/3,5–5,6G IF-ED
- AF-S Zoom-Nikkor 28-70 mm f/2,8D IF-ED
- AF-S NIKKOR 28-300 mm f/3,5-5,6G ED VR
- AF Micro-Nikkor 200 mm f/4D IF-ED

Následující objektivy mohou při vzdálenostech pod 1,5 m blokovat pomocné světlo AF a narušovat tak činnost automatického zaostřování za nízké hladiny osvětlení:

- AF-S NIKKOR 14-24 mm f/2,8G ED
- AF-S DX NIKKOR 18–300 mm f/3,5–5,6G ED VR
- AF-S DX NIKKOR 55-300 mm f/4,5-5,6G ED VR
- AF-S VR Zoom-Nikkor 70-200 mm f/2,8G IF-ED
- AF-S NIKKOR 70-200 mm f/2,8G ED VR II
- AF Zoom-Nikkor 80-200 mm f/2,8D ED
- AF-S Zoom-Nikkor 80-200 mm f/2,8D IF-ED

## Vestavěný blesk

Vestavěný blesk má nejkratší pracovní vzdálenost 0,6 m a nelze jej používat v makrorozsahu příslušně vybavených objektivů se zoomem. Blesk lze používat v kombinaci s objektivy s vestavěným CPU v rozmezí ohniskových vzdáleností 24 mm (16 mm u formátu DX) až 300 mm, v některých případech však nemusí být schopen osvětlit celý objekt při použití některých pracovních či ohniskových vzdáleností v důsledku vinětace způsobované tubusem objektivu. Následující ilustrace zobrazují účinky vinětace způsobené stíny vrženými objektivem při použití blesku.

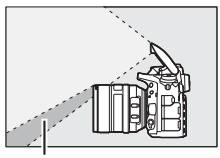

Stín

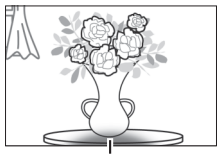

Vinětace

Abyste předešli vinětaci, sejměte sluneční clonu. Blesk nemusí být schopen osvítit celý objekt při použití následujících objektivů v jiných než níže uvedených nastaveních a vzdálenostech:

|    | Objektiv                                             | Pozice zoomu | Nejkratší vzdálenost<br>bez vinětace |
|----|------------------------------------------------------|--------------|--------------------------------------|
|    | AF-S DX NIKKOR 10–24 mm f/3,5–4,5G ED                | 18–24 mm     | Bez vinětace                         |
|    | AF-S DX Zoom-Nikkor 12–24 mm f/4G                    | 18 mm        | 1 m                                  |
|    | IF-ED                                                | 20–24 mm     | Bez vinětace                         |
| DX | AF-S DX Zoom-Nikkor 17–55 mm f/2,8G                  | 20 mm        | 2 m                                  |
|    | IF-ED                                                | 24–55 mm     | 1 m                                  |
|    | AF-S DX NIKKOR 18–200 mm f/3,5–5,6G<br>ED VR II      | 18 mm        | 1 m                                  |
|    | AF-S DX VR Zoom-Nikkor 18–200 mm<br>f/3,5–5,6G IF-ED | 24–200 mm    | Bez vinětace                         |
|    | AF-S DX NIKKOR 18–300 mm f/3,5–5,6G                  | 28 mm        | 1 m                                  |
|    | ED VR                                                | 50–300 mm    | Bez vinětace                         |

|   | Objektiv                                      | Pozice zoomu | Nejkratší vzdálenost<br>bez vinětace |
|---|-----------------------------------------------|--------------|--------------------------------------|
|   | AF-S NIKKOR 16–35 mm f/4G ED VR               | 35 mm        | 1,5 m                                |
|   | AE-S Zoom-Nikkor 17-35 mm f/2 8D IE-ED        | 28 mm        | 1,5 m                                |
|   | AI -5 20011-141001 17 -55 11111 / 2,80 11 -ED | 35 mm        | Bez vinětace                         |
|   | AF Zoom-Nikkor 18–35 mm f/3,5–4,5D            | 24 mm        | 1 m                                  |
|   | IF-ED                                         | 28–35 mm     | Bez vinětace                         |
|   | AE S NIKKOD 18, 35 mm f/3 5, 4 50 ED          | 28 mm        | 1,5 m                                |
|   | AI-5 MIRKON 10-55 MIR 1/5,5-4,50 ED           | 35 mm        | Bez vinětace                         |
|   |                                               | 24 mm        | 1,5 m                                |
|   | AF Zoom-Nikkor 20–35 mm f/2,8D IF             | 28 mm        | 1 m                                  |
|   |                                               | 35 mm        | Bez vinětace                         |
|   | AF-S NIKKOR 20 mm f/1,8G                      | 20 mm        | 1 m                                  |
|   | AF-S NIKKOR 24 mm f/1,4G ED                   | 24 mm        | 1 m                                  |
| ¥ | AE-S NIKKOR 24-70 mm f/2 8G ED                | 35 mm        | 1,5 m                                |
|   | AF-3 NIRKOR 24-70 MIM 1/2,80 ED               | 50–70 mm     | Bez vinětace                         |
|   | AF-S VR Zoom-Nikkor 24–120 mm                 | 24 mm        | 1 m                                  |
|   | f/3,5–5,6G IF-ED                              | 35–120 mm    | Bez vinětace                         |
|   |                                               | 24 mm        | 2 m                                  |
|   | AF-S NIKKOR 24–120 mm f/4G ED VR              | 28 mm        | 1 m                                  |
|   |                                               | 50–120 mm    | Bez vinětace                         |
|   | AE-S Zoom-Nikkor 28-70 mm f/2 8D IE-ED        | 28 mm        | 1 m                                  |
|   |                                               | 50–70 mm     | Bez vinětace                         |
|   | AE S NIKKOP 28, 200 mm f/2 5, 5,66 ED         | 28 mm        | 1,5 m                                |
|   | AF-5 NIKKOR 28-300 IIIII 1/3,5-5,60 ED        | 35 mm        | 1 m                                  |
|   |                                               | 50–300 mm    | Bez vinětace                         |
|   | PC-E NIKKOR 24 mm f/3,5D ED *                 | 24 mm        | 1,5 m                                |

\* Bez použití vysouvání a naklápění.

Při použití objektivu AF-S NIKKOR 14–24 mm f/2,8G ED není blesk schopen osvětlit celý objekt při všech vzdálenostech a nastaveních.

Vestavěný blesk lze použít rovněž v kombinaci s následujícími objektivy bez CPU: Nikon Series E a 24–300 mm NIKKOR (AI-S, AI a AI modifikované). Objektivy AI 50–300 mm f/4,5, modifikovaný AI 50–300 mm f/4,5, AI-S 50–300 mm f/4,5 ED a AI 50–300 mm f/4,5 ED je třeba používat při nastavení zoomu do pozice 70 mm nebo vyšší. Při použití objektivů AI-S a AI 25–50 mm f/4 ED jsou vzdálenosti a nastavení, při kterých nedochází k vinětaci, následující: 2 m při nastavení zoomu do pozice 25 mm a 1 m při nastavení zoomu do pozice 35 mm nebo vyšší.

## Rejstřík

## Symboly

| NITO (TO Y)                           |     |
|---------------------------------------|-----|
| (Režim Auto)                          | 34  |
| (Režim Auto (vypnutý blesk))          | 34  |
| SCENE (Motivové programy)             | 41  |
| EFFECTS (Specialni efekty)            | 46  |
| 2 (Portrét)                           | 42  |
| (Krajina)                             | 42  |
| 🔮 (Děti)                              | 42  |
| খ (Sporty)                            | 42  |
| (Makro)                               | 43  |
| 🖪 (Noční portrét)                     | 43  |
| 🖪 (Noční krajina)                     | 43  |
| 💥 (Párty/interiér)                    | 43  |
| 🀞 (Pláž/sníh)                         | 44  |
| Západ slunce)                         | 44  |
| 🚔 (Úsvit/soumrak)                     | 44  |
| 🖌 (Portrét zvířat)                    | 44  |
| (Světlo svíčky)                       | 45  |
| (Kvetoucí příroda)                    | 45  |
| (Podzimní barvy)                      | 45  |
| 11 (Jídlo)                            | 45  |
| 🗹 (Noční vidění)                      | 47  |
| 😼 (Barevná skica)47,                  | 50  |
| (Efekt miniatury)48,                  | 51  |
| (Selektivní barva)                    | 52  |
| 🛋 (Silueta)                           | 48  |
| 🕅 (High-key)                          | 49  |
| (Low-kev)                             | 49  |
| P (Programová automatika)             | 89  |
| S (Clonová automatika)                | 90  |
| A (Časová automatika)                 | 91  |
| M (Manuální expoziční režim)          | 93  |
| U1/U2                                 | 99  |
| S (Jednotlivé snímky)1                | 03  |
| CL (Pomalé sériové snímání)           | 338 |
| Сн (Rychlé sériové snímání)           | 03  |
| Q (Tichá expozice)                    | 03  |
| Gc (Tiché sériové snímání)            | 03  |
| $\dot{\mathbf{N}}$ (Samospoušť) 103 1 | 06  |
| Mue (Předsklopení zrcadla) 104 1      | 09  |
| (Zaostřování sdetekcí tváří)          | 58  |
| (Velkoplošná zaostřovací pole)        | 58  |
|                                       | 50  |

| 📓 (Standardní zaostřovací pole) 58          |
|---------------------------------------------|
| (Sledování objektu)                         |
| Matrix)                                     |
| Integrální měření se zdůrazněným            |
| středem)                                    |
| (Bodové měření)139                          |
| (Měření orientované na nejvyšší jasy).      |
| 139                                         |
| AUTO (Automatická aktivace blesku)181       |
| (Redukce efektu červených očí)181           |
| 183                                         |
| SLOW (Synchronizace s dlouhými časy) 181    |
| 183                                         |
| REAR (Synchronizace na druhou lamelu)       |
| 183                                         |
| Korekce expozice)143                        |
| (Korekce zábleskové expozice)               |
| 🖥 (Flexibilní program)89                    |
| Tlačítko 🖾 (Živý náhled)54, 66              |
| Tlačítko <i>i</i> 16, 61, 71, 198, 245, 396 |
| Tlačítko 🜃 (informace)12, 64, 75            |
| Spínač 🐮5, 342                              |
| WB (Vyvážení bílé barvy)145, 321            |
| PRE (Manuální nastavení)145, 155            |
| BKT (Bracketing)202                         |
| (Indikace zaostření)                        |
| r (Vyrovnávací paměť)105                    |
| (Indikace připravenosti k záblesku) 40      |

## Čísla

| 1,2× (30 × 20) 1.2×  | 110, 111      |
|----------------------|---------------|
| 12 bitů              |               |
| 14 bitů              |               |
| 3D sledování objektu | 124, 125, 126 |

## A

| Active D-Lighting | 175, 212       |
|-------------------|----------------|
| Adobe RGB         |                |
| AF                | 57–59, 120–130 |
| AF-A              |                |
| AF-C              |                |
| AF-F              |                |
| AF-S              |                |

| Aktivita dálk. ovládání (ML-L3)337        |
|-------------------------------------------|
| Automat. regulace citl. ISO136, 322       |
| Automatická aktivace blesku181            |
| Automatická korekce zkreslení             |
| Automatická volba formátu DX111           |
| Automatická volba režimu činnosti         |
| automatického zaostřování121              |
| Automatická volba zaostřovacích polí 124, |
| 126                                       |
| Automatická vysoce rychlá FP              |
| synchronizace blesku                      |
| Automatické otáčení snímků                |
| Automatické zaostřování 57-59, 120-130    |
| Automaticky (Vyvážení bílé barvy)145      |

Autorské právo......252, 385

#### В

| Barevná skica47                    | , 50, 414 |
|------------------------------------|-----------|
| Barevná teplota145,                | 147, 152  |
| Barevný prostor                    | 314       |
| Baterie25, 26, 30,                 | 383, 487  |
| Baterie hodin                      | 15        |
| Battery pack                       | 383, 441  |
| Bez paměťové karty?                |           |
| Bezdrátová síť                     | 281, 442  |
| Bezdrátové dálkové ovládání        | 197, 368  |
| Bezdrátové síťové rozhraní         | 269, 442  |
| Bezeztrátově komprimované (Typ     | )117      |
| Bitová hloubka NEF (RAW)           | 117       |
| Blesk40, 180, 181, 188, 190,       | 345, 433  |
| Blesk (Vyvážení bílé barvy)        | 145       |
| Blokování zaostření                | 129       |
| Blokování zábleskové expozice      |           |
| Bodové měření                      | 139       |
| Bodové vyvážení bílé barvy         | 159       |
| Bracketing                         | 202, 353  |
| Bracketing ADL                     | 212, 353  |
| Bracketing vyváž. bílé barvy (Nast | avení     |
| bracketingu)                       | 208, 353  |
| Bulb                               | 93, 95    |
|                                    |           |

## C

| Camera Control Pro 2     |     | 444 |
|--------------------------|-----|-----|
| Capture NX-D 116, 268, 3 | 78, | 384 |
| CEC2                     | 78, | 280 |

| Citlivost           |  |
|---------------------|--|
| Citlivost ISO       |  |
| Citlivost mikrofonu |  |
| Cílové umístění     |  |
| Clona               |  |
| Clonová automatika  |  |
| clonové číslo       |  |
| CLS                 |  |
|                     |  |

#### Č

| Čas       28, 38         Čas záv. pro práci s bleskem       185, 34         Čas závěrky       90, 9         Časoběrné snímání       22         Časovač       106, 22         Časovač pohotovost. režimu39, 239, 33       23         Časová automatika       9         Časové pásmo       38         Časové pásmo       38         Časové pásmo       28         Časové pásmo       414 |                               |           |
|----------------------------------------------------------------------------------------------------|-------------------------------|-----------|
| Čas záv. pro práci s bleskem                                                                                                    | Čas                           | 28, 381   |
| Čas závěrky                                                                                                    | Čas záv. pro práci s bleskem  | .185, 346 |
| Časosběrné snímání                                                                                                    | Čas závěrky                   | 90, 93    |
| Časovač                                                                                                    | Časosběrné snímání            | 229       |
| Časovač pohotovost. režimu39, 239, 330<br>Časová automatika                                                                                                    | Časovač                       | .106, 222 |
| Časová automatika                                                                                                    | Časovač pohotovost. režimu39, | 239, 336  |
| Časové pásmo                                                                                                    | Časová automatika             | 91        |
| Časové pásmo a datum                                                                                                    | Časové pásmo                  |           |
| Časový údaj (PictBridge)                                                                                                    | Časové pásmo a datum          |           |
| Černobílé (Monochromatické)400<br>Čištění obrazového snímače 444                                                                                                    | Časový údaj (PictBridge)      | 272       |
| Čištění obrazového snímače 44                                                                                                    | Černobílé (Monochromatické)   | 400       |
| CISTCHI ODIaZOVCHO SHITIACC                                                                                                    | Čištění obrazového snímače    | 448       |

#### D

| Data o poloze239, 2                      | 53  |
|------------------------------------------|-----|
| Data objektivu bez CPU2                  | 35  |
| Datum a čas                              | 81  |
| Dálk. ovl. s předsklop. zrcadla (Dálkové |     |
| ovládání (ML-L3))1                       | 93  |
| Dálkové ovl. s rychlou reakcí (Dálkové   |     |
| ovládání (ML-L3))1                       | 93  |
| Dálkové ovládání193, 4                   | 44  |
| Dálkové ovládání (ML-L3)1                | 93  |
| Dálkové ovládání se zpožděním (Dálkov    | ڎ   |
| ovládání (ML-L3))1                       | 93  |
| DCF4                                     | 88  |
| Detekce tváří3                           | 35  |
| Digital Print Order Format (DPOF) 2      | 74, |
| 275, 488                                 |     |
| D-Lighting3                              | 97  |
| Dostupná nastavení4                      | 60  |
| DPOF                                     | 88  |
| Dvoutlačítkový reset1                    | 99  |
| DX (24 × 16) 1.5×76, 110, 1              | 11  |

Dynamická volba zaostřovacích polí ... 123, 126, 329

#### E

| Efekt miniatury                  |                 |
|----------------------------------|-----------------|
| Elektronický dálkoměr            |                 |
| Ethernet                         |                 |
| Exif                             |                 |
| Expozice                         | 139–144         |
| Expozice (Nastavení brack        | etingu)202, 353 |
| Expozice a záblesková exp        | ozice           |
| (Nastavení bracketingu)          |                 |
| Expoziční bracketing             |                 |
| Expoziční křivka programo<br>462 | ové automatiky. |
| Expoziční paměť                  | 141             |
| Expozimetr                       |                 |
| Externí mikrofon                 | 73              |
|                                  |                 |

#### F

| Filtr typu hvězda (Filtrové efekty)401             |
|----------------------------------------------------|
| Filtr zesilující červenou (Filtrové efekty)<br>401 |
| Filtr zesilující modrou (Filtrové efekty).401      |
| Filtr zesilující zelenou (Filtrové efekty).401     |
| Filtrové efekty 169, 401                           |
| Flexibilní program                                 |
| Formát data                                        |
| Formát DX110                                       |
| Formát FX110                                       |
| Formátování paměťové karty                         |
| Fotografické informace251                          |
| Frekvenční charakteristika 71, 320                 |
| Funkce tl. hloubky ostrosti                        |
| Funkce tlač. 🔀 na MB-D16                           |
| Funkce tlač. Fn na dálk. ovl. (WR)                 |
| Funkce tlačítka AE-L/AF-L                          |
| Funkce tlačítka Fn                                 |
| Funkce tlačítka spouště                            |
| Funkce tlačítka záznamu videos                     |
| FX (36 × 24) 1.0×110, 111                          |
| _                                                  |

#### G

| GPS | 239, | 253 |
|-----|------|-----|
|     |      |     |

| H.264               |                   |
|---------------------|-------------------|
| HDMI                | 65, 78, 277, 488  |
| HDMI-CEC            |                   |
| Hi (Citlivost)      |                   |
| Histogram           | 64, 249, 250, 355 |
| Hlasitost           |                   |
| Hlasitost sluchátek | 72                |
| Hledáček            | 10, 29, 443, 478  |
| Hloubka ostrosti    |                   |
| Hodiny              |                   |
|                     |                   |

### Ch

| Chytré  | zařízení | 28 | 1 |
|---------|----------|----|---|
| Citytic | 20112011 |    |   |

#### I

| Index print                              | 274<br>. 370. 372 |
|------------------------------------------|-------------------|
| Indikace expozice                        | 63, 94            |
| Indikace připravenosti k záblesku<br>438 | J. 40, 191,       |
| Indikace zaostření36                     | , 129, 133        |
| Informace                                | 12, 246           |
| Informace o baterii                      |                   |
| Informace o snímku                       | 246, 302          |
| Informace pro přehrávání                 | 246, 302          |
| Integrální měření se zdůrazněný          | m                 |
| středem                                  | 139, 335          |
| Interval mezi snímky (Prezentace         | e)308             |
| Intervalové snímání                      | 222               |
| ISO jednoduše                            |                   |
| i-TTL                                    | , 185, 348        |
|                                          |                   |

#### J

| Jas monitoru                | 62, 72, 376  |
|-----------------------------|--------------|
| Jazyk (Language)            |              |
| Jednorázové zaostření       | 57, 121, 327 |
| Jednotlivá zaostřovací pole |              |
| Jednotlivé snímky           |              |
| Jemné doladění AF           |              |
| Jemné doladění expozice     |              |
| Jemné vyvážení bílé barvy   | 149          |
| JPEG                        | 115          |
| JPEG Jemný                  | 115          |
|                             |              |

| JPEG Normální | .115 |
|---------------|------|
| JPEG Základní | .115 |

### K

| Kabel USB266                                                                                                    |
|----------------------------------------------------------------------------------------------------|
| Kabelová spoušť 95, 443                                                                                                    |
| Kapacita paměťových karet492                                                                                                    |
| Komentář ke snímku                                                                                                    |
| Kompatibilní objektivy426                                                                                                    |
| Komprese JPEG117                                                                                                    |
| Komprimované (Typ)117                                                                                                    |
| Komunikační jednotka                                                                                                    |
| Konektor HDMI2                                                                                                    |
| Konektor pro externí mikrofon2                                                                                                    |
| Konektor pro připojení příslušenství443                                                                                                    |
| Konektor pro připojení síťového zdroje                                                                                                    |
| 441, 445                                                                                                    |
| Kontakty CPU429                                                                                                    |
| Kontinuální zaostřování121, 326                                                                                                    |
| Kontrola expozice55, 62                                                                                                    |
| Kontrola snímků 234, 242, 307                                                                                                    |
|                                                                                                    |
| Kontrolní panel8                                                                                                    |
| Kontrolní panel8<br>Kopírování snímků                                                                                                    |
| Kontrolní panel                                                                                                    |
| Kontrolní panel                                                                                                    |
| Kontrolní panel                                                                                                    |
| Kontrolní panel       8         Kopírování snímků       303         Kore, zev. při použití blesku       353         Korekce efektu červených očí       398         Korekce expozice       143         Korekce perspektivy       415                                                                                                    |
| Kontrolní panel       8         Kopírování snímků       303         Kore, zev, při použití blesku       353         Korekce efektu červených očí       398         Korekce expozice       143         Korekce perspektivy       415         Korekce vinětace       315                                                                                                    |
| Kontrolní panel       8         Kopírování snímků       303         Kor exp. při použití blesku       353         Korekce efektu červených očí       398         Korekce expozice       143         Korekce perspektivy       415         Korekce vinětace       315         Korekce zábleskové expozice       188                                                                                                    |
| Kontrolní panel       8         Kopírování snímků       303         Kor exp. při použití blesku       353         Korekce efektu červených očí       398         Korekce perspektivy       415         Korekce vinětace       315         Korekce zábleskové expozice       188         Korekce zábleskové attronáli       188                                                                                                    |
| Kontrolní panel                                                                                                    |
| Kontrolní panel                                                                                                    |
| Kontrolní panel       8         Kopírování snímků       303         Korekce efektu červených očí       398         Korekce expozice       143         Korekce expozice       143         Korekce vinětace       315         Korekce zábleskové expozice       148         Korekce zábleskové expozice       148         Korekce zábleskové expozice       165         Krajina (Předvolby Picture Control)       165         Krok citivosti ISO       333         Krok nastavení expozice (EV)       333 |
| Kontrolní panel       8         Kopírování snímků       303         Korekce efektu červených očí       398         Korekce erpszice       143         Korekce erpspektivy       415         Korekce vinětace       315         Korekce zábleskové expozice       188         Korekce zábleskové expozice       188         Korekce zkreslení       412         Krajina (Předvolby Picture Control)       165         Krok katavení expozice (EV)       333         Krytka okuláru hledáčku       107    |
| Kontrolní panel 8<br>Kopírování snímků 303<br>Kore xep. při použití blesku 353<br>Korekce efektu červených očí 398<br>Korekce erspektivy 415<br>Korekce vinětace 315<br>Korekce zábleskové expozice 412<br>Krajina (Předvolby Picture Control) 165<br>Krok citlivosti ISO 333<br>Krok nastavení expozice (EV) 333<br>Krytka okuláru hledáčku 107<br>Krytka těla 3, 442                                                                                                    |
| Kontrolní panel                                                                                                    |
| Kontrolní panel                                                                                                    |

## L

| L (velký (L))  |  |
|----------------|--|
| LAN            |  |
| Letní čas      |  |
| Lo (Citlivost) |  |
|                |  |

#### Μ

| M (střední (M)) 77, 118                   |
|-------------------------------------------|
| Manuální132                               |
| Manuální (Zábl. režim vestav. blesku)347  |
| Manuální expoziční režim93                |
| Manuální nastavení (Vyvážení bílé barvy)  |
| 145, 155                                  |
| Manuální zaostřování60, 132, 329          |
| Max. počet snímků série                   |
| Mazání snímků                             |
| MB-D16                                    |
| Menu fotografování                        |
| Menu fotografování a menu                 |
| videosekvencí                             |
| Menu nastavení                            |
| Menu přehrávání                           |
| Menu retušování                           |
| Menu videosekvencí                        |
| Měření expozice139                        |
| Měření Matrix139, 335                     |
| Měřicí předzáblesky185, 191               |
| Mikrofon73                                |
| Mired151                                  |
| Modelovací záblesk                        |
| Moje menu421                              |
| Monitor 17, 37, 54, 241, 376              |
| Monochromatické165, 400                   |
| Motivové programy41                       |
| Motor. nast. clony multif. voličem        |
| Motorické nastavení clony72, 73, 370, 372 |
| Možnosti tisku (menu PictBridge           |
| [Nastavení])272                           |
| Možnosti zobraz. pro přehráv              |
|                                           |

## N

| Nabíjení baterie                  | 25       |
|-----------------------------------|----------|
| Namáčknutí tlačítka spouště do po | oloviny  |
| 36                                |          |
| Nast. hodiny pom. satel           | 239      |
| Nastavení bracketingu             | 353      |
| Nastavení citl. ISO pro videosekv | 322      |
| Nastavení citlivosti ISO          | 136, 322 |
| Náklon nahoru a dolů              | 388      |
| Nápověda                          | 21       |
| NEF (RAW) 115, 117, 1             | 313, 406 |

| Nejdelší čas závěrky            | 137       |
|---------------------------------|-----------|
| Nejmenší zaclonění              | 187       |
| Největší zaclonění              | 33, 88    |
| Nejvyšší citlivost              | 137, 322  |
| Nejvyšší jasy                   | 248       |
| Nepřetržité zaostřování         | 57        |
| Neutrální (Předvolby Picture Co | ntrol)165 |
| Nikon Transfer 2                | 267       |
|                                 |           |

#### 

| Objektiv2                  | 7, 33, 235, 389, 426 |
|----------------------------|----------------------|
| Objektiv bez CPU           | 235, 427, 431        |
| Objektiv s vestavěným      | CPU 33, 426          |
| Objektiv typu D            |                      |
| Objektiv typu E            |                      |
| Objektiv typu G            |                      |
| Obnovení výchozích na      | astavení 199, 292,   |
| 311, 318, 326              |                      |
| Obrazové pole70            | 6, 77, 110, 113, 118 |
| Obrazovka informací        |                      |
| Obrazový úhel              |                      |
| Obrácení indikací          |                      |
| Odebrání položek (Moj      | e menu)423           |
| Ohnisková vzdálenost.      |                      |
| Ochrana snímků             |                      |
| Okraj                      |                      |
| Okulár hledáčku            |                      |
| Omalovánky                 |                      |
| Opožděné spuštění záv      | 'ěrky339             |
| Optimální kvalita (Kom     | prese JPEG) 117      |
| Oříznutí snímků            |                      |
| Oříznutí snímků (menu      | PictBridge           |
| [Nastavení])               |                      |
| Oříznutí videosekvencí     |                      |
| Osvětlení LCD panelu       | 5, 342               |
| Osvětlení zaostřovacích    | n polí329            |
| Osvětlení zaostřovacích    | n polí329            |
| Oteplující filtr (Filtrové | efekty)401           |
| Otočení na výšku           |                      |
| Ovládání zařízení (HDN     | 11)278               |
|                            |                      |

### P

| PictBridge271,                               | 488   |
|----------------------------------------------|-------|
| Pípnutí                                      | .338  |
| Ploché (Předvolby Picture Control)           | .165  |
| Po vymazání                                  | .307  |
| Počet kopií (menu PictBridge [Nastave<br>272 | ní])  |
| Počet snímků                                 | .494  |
| Počet zaostřovacích polí                     | .330  |
| Počítač                                      | .262  |
| Podsvícení5,                                 | 342   |
| Pojmenování souborů                          | .313  |
| Pokročilé (HDMI)                             | .279  |
| Pomalé sériové snímání 103,                  | 338   |
| Poměr stran76,                               | 399   |
| Pomocná mřížka64                             | ł, 75 |
| Pomocné světlo AF 332,                       | 439   |
| Porovnání snímků vedle sebe                  | .419  |
| Portrét (Předvolby Picture Control)          | .165  |
| Pořadí bracketingu                           | .354  |
| Pořadí čísel souborů                         | .340  |
| Pořadí použití baterií                       | .344  |
| Poslední nastavení                           | .425  |
| Pracovní rozsah blesku                       | .187  |
| Prediktivní zaostřování                      | .122  |
| Prezentace                                   | .308  |
| Priorita velikosti (Komprese JPEG)           | .117  |
| Programová automatika                        | 89    |
| Proch. snímků pom. přík. voličem             | .364  |
| Prolínání snímků                             | .403  |
| Předsklopení zrcadla104,                     | 109   |
| Předvolby Picture Control 165, 167,          | 321   |
| Přehled                                      | .254  |
| Přehrávaná složka                            | .300  |
| Přehrávání                                   | 241   |
| Přehrávání jednotlivých snímků               | .241  |
| Přehrávání náhledů snímků                    | 355   |
| Přehrávání podle kalendáře                   | .244  |
| Přenos pomocí Eye-Fi                         | .391  |
| Přep. zaostř. polí dokola                    | .330  |
| Přeplnění (Paměťová karta ve Slotu 2).       | .119  |
| Přidání položek (Moje menu)                  | .421  |
| Připojení k síti                             | .284  |
| Přímé sluneční světlo (Vyvážení bílé         |       |
| barvy)                                       | .145  |
| Příslušenství                                | .441  |

| Qc (tiché | sériové | snímání) |  | 10 | 13 |
|-----------|---------|----------|--|----|----|
|-----------|---------|----------|--|----|----|

## R

| RAW Slot 1 - JPEG Slot 2 (Paměťová karta |
|------------------------------------------|
| ve Slotu 2)119                           |
| Redukce blikání obrazu380                |
| Redukce efektu červených očí 181, 183    |
| Redukce hluku větru 72, 321              |
| Redukce šumu pro dlouhé exp317           |
| Redukce šumu pro vys. ISO                |
| Ref. snímek pro odstr. prachu378         |
| Reproduktor4                             |
| Reset 199, 311, 318, 326                 |
| Reset menu fotografování                 |
| Reset menu videosekvencí                 |
| Reset uživatel. nastavení101             |
| Reset uživatelských funkcí               |
| Režim automatického zaostřování 57       |
| Režim činnosti zaostřovacích polí58      |
| Režim Rídicí jednotka                    |
| Režimy automatického zaostřování121      |
| Režimy činnosti zaostřovacích polí123    |
| Režimy sériového snímání103              |
| RGB249, 314                              |
| Rybi oko413                              |
| Rychie seriove snimani103                |
| Kycnie vylepseni411                      |

## S

| \$ (malý (S))                     | 77.118       |
|-----------------------------------|--------------|
| Composition 10                    | 2 106 227    |
| samospoust It                     | 15, 100, 557 |
| Sejmutí objektivu z fotoaparáti   | J 33         |
| Selektivní barva                  | 48, 52, 417  |
| Seřazení položek (Moje menu).     | 424          |
| Sépiové (Monochromatické)         | 400          |
| Série21                           | 9, 339, 357  |
| Síť                               | 269, 374     |
| Síťový zdroj                      | 441, 445     |
| Sklopení zrcadla pro čištění      | 451          |
| Skrytí snímků                     |              |
| Skupinová volba zaostřovacích 329 | polí 124,    |
| Skylight filtr (Filtrové efekty)  | 401          |
| Sledování objektu                 | 8, 122, 328  |
|                                   |              |

| Sledování objektu s blokací328                                                                       |
|----------------------------------------------------------------------------------------------------|
| Slot                                                                                                 |
| Slot a složka pro přehrávání245                                                                      |
| Složka pro ukládání                                                                                  |
| Sluchátka                                                                                            |
| Snadná korekce expozice334                                                                           |
| Snímací režim                                                                                        |
| Speciální efekty46                                                                                   |
| Splňované standardy                                                                                  |
| Správa předv. Picture Control170                                                                     |
| sRGB                                                                                                 |
| SSID                                                                                                 |
| Standardní (Předvolby Picture Control)                                                               |
| 105                                                                                                  |
| Standardní i-TTL záblesk pro digitální                                                               |
| Standardní i-TTL záblesk pro digitální<br>jednooké zrcadlovky                                        |
| Standardní i-TTL záblesk pro digitální<br>jednooké zrcadlovky185, 435<br>Standardní zaostřovací pole |
| Standardní i-TTL záblesk pro digitální<br>jednooké zrcadlovky                                        |
| Standardní i-TTL záblesk pro digitální<br>jednooké zrcadlovky                                        |
| Standardní i-TTL záblesk pro digitální<br>jednooké zrcadlovky                                        |
| Standardní i-TTL záblesk pro digitální<br>jednooké zrcadlovky                                        |
| Standardní i-TTL záblesk pro digitální<br>jednooké zrcadlovky                                        |
| Standardní i-TTL záblesk pro digitální<br>jednooké zrcadlovky                                        |
| Standardní i-TTL záblesk pro digitální<br>jednooké zrcadlovky                                        |
| Standardní i-TTL záblesk pro digitální<br>jednooké zrcadlovky                                        |
| Standardní i-TTL záblesk pro digitální<br>jednooké zrcadlovky                                        |
| Standardní i-TTL záblesk pro digitální<br>jednooké zrcadlovky                                        |

#### Т

| Televizor                    |                        |
|------------------------------|------------------------|
| Tichá expozice               |                        |
| Tisk                         | 271                    |
| Tisk (DPOF)                  |                        |
| Tisková objednávka           | (DPOF)275              |
| Tlačítko <b>AE-L/AF-L</b>    | 129, 141, 361, 373     |
| Tlačítko aretace voli        | če expozičních režimů  |
| 6                            |                        |
| Tlačítko aretace voli        | če snímacích režimů7,  |
| 103                          |                        |
| Tlačítko <b>Fn</b>           | 114, 356, 370          |
| Tlačítko kontroly hlc<br>372 | oubky ostrosti 92,361, |
| Tlačítko OK                  |                        |
| Tlačítko <b>Pv</b>           | 70, 92, 353, 361, 372  |
| Tlačítko režimů auto         | omatického             |
| zaostřování                  | 57, 59, 121, 125       |

| 373 |
|-----|
| 336 |
| 284 |
| 366 |
| 170 |
| 343 |
| 308 |
|     |

## U

| Uložení nastavení fotoaparátu |          |
|-------------------------------|----------|
| Uložení polí podle orientace  |          |
| Uložení uživatel. nastavení   |          |
| Uložení/načtení nastavení     |          |
| Uložit vybraný snímek         | 81,86    |
| Upevňovací bajonet            | 3, 133   |
| UT-1                          | 269, 442 |
| UTC                           | 240, 253 |
| Uvolnit tlač. a použít volič  |          |
| Uživ. nastavení ovladačů      | 363      |
| Uživatelská nastavení         |          |
| Uživatelské funkce            |          |
|                               |          |

## Ú

Úprava videosekvencí ...... 81, 245

#### V

| Volič zaostřovacích režimů                 | . 57, 120 |
|--------------------------------------------|-----------|
| Volič živého náhledu                       | 54, 66    |
| Volitelný blesk                            | 348, 433  |
| Vybrat datum                               | 274, 301  |
| Vybrat počát./koncový bod                  |           |
| Vybrat pro tisk                            | 274       |
| Vymazání aktuálního snímku                 | . 38, 258 |
| Vymazání všech snímků                      | 260       |
| Vymazání vybraných snímků                  | 260       |
| Vyrovnání                                  | 411       |
| Vyrovnávací paměť                          | 105       |
| Vysoké rozlišení                           | 277, 488  |
| Vysoký dynamický rozsah (HDR)              | 177       |
| Vyvážení barev                             | 402       |
| Vyvážení barev monitoru                    |           |
| Vyvážení bílé barvy 145,                   | 208, 321  |
| Výběr barevné teploty (Vyvážení k          | vílé      |
| barvy)                                     | 145, 152  |
| Výběr k odesl. na chytré zař./zruše<br>289 | ní245,    |
| Výdrž baterie                              | 494       |
| Výchozí nastavení .199, 292, 311,          | 318, 326  |
| Výklopný monitor                           | 17        |
| Výstupní rozlišení (HDMI)                  | 278       |
|                                            |           |

## W

| WB                      | . 145, | 208, | 321  |
|-------------------------|--------|------|------|
| Wi-Fi                   |        |      | .281 |
| Wireless Mobile Utility | . 281, | 282, | 283  |
| WT-5                    |        | 269, | 442  |

### Z

| Zadání kódu PIN pro WPS                |           |
|----------------------------------------|-----------|
| Zahájit tisk (PictBridge)              | .273, 275 |
| Zaostření hledáčku                     | 29, 443   |
| Zaostřovací kroužek objektivu          | 60, 132   |
| Zaostřovací matnice                    | 479       |
| Zaostřovací pole58, 123, 127, 330, 331 | 133, 329, |
| Zaostřovací režim                      | 57, 121   |
| Zaostřování s detekcí tváří            |           |
| Zataženo (Vyvážení bílé barvy)         | 145       |
| Zábl. režim vestav. blesku             |           |
| Záblesková expozice (Nastavení         |           |
| bracketingu)                           | .202, 353 |
|                                        |           |

| Zábleskové režimy181, 183                  |
|--------------------------------------------|
| Zábleskový bracketing                      |
| Záloha (Paměťová karta ve slotu 2)119      |
| Zářivkové světlo (Vyvážení bílé barvy).145 |
| Záznam ve formátu NEF (RAW)117             |
| Změkčovací filtr (Filtrové efekty)402      |
| Změna velikosti snímku408                  |
| Značka obrazové roviny133                  |
| Značky oblasti činnosti automatického      |
| zaostřování 10, 29, 247                    |
| Zobraz. mřížky v hledáčku                  |
| Zobrazení nejvyšších jasů72                |
| Zobrazit SSID                              |
| Zpožď. pro vypn. monitoru                  |
| Zpracování snímků NEF (RAW)406             |
| Zrcadlo 109, 193, 451                      |
| Zvětšení výřezu snímku255                  |
|                                            |

## Ž

| Žárovkové světlo (Vyv  | vážení bílé barvy) 145 |
|------------------------|------------------------|
| Živé (Předvolby Pictu  | re Control)165         |
| Živý náhled            | 54–65, 66–78           |
| Živý náhled pro static | ké snímky 54           |
| Živý náhled pro video  | osekvence66, 370-      |
| 373                    |                        |

## Záruční podmínky - Evropský záruční list společnosti Nikon

Vážený zákazníku, vážená zákaznice společnosti Nikon, děkujeme vám za zakoupení výrobku společnosti Nikon. V případě, že váš výrobek Nikon bude vyžadovat záruční opravu, kontaktujte prodejce, u kterého jste jej zakoupil(a), nebo kontaktujte některou z poboček autorizované servisní sítě Nikon v prodejním regionu společnosti Nikon Europe B.V. (např.: Evropa/Rusko/ostatní). Podrobnosti viz:

http://www.europe-nikon.com/support

Abyste se vyhnul(a) zbytečným nepříjemnostem, doporučujeme vám přečíst si před kontaktováním prodejce nebo autorizovaného servisu pečlivě návody k obsluze.

Na výrobky společnosti Nikon se vztahuje záruka týkající se veškerých výrobních vad, platná jeden rok od data zakoupení výrobku.Vykáže-li zakoupený výrobek v tomto časovém intervalu závadu v důsledku použití vadného materiálu nebo chyby ve výrobním procesu, bude naší autorizovanou servisní sítí v prodejním regionu společnosti Nikon Europe B.V. při dodržení níže uvedených podmínek zdarma (bez účtování nákladů na práci a materiál) opraven tak, aby splňoval původní specifikace. Společnost Nikon si vyhrazuje právo provést dle vlastního uvážení opravu nebo výměnu výrobku.

 Tato záruka je poskytována pouze při doložení vyplněného záručního listu a originálu prodejního dokladu obsahujícího datum zakoupení výrobku, typ výrobku a jméno prodejce spolu s výrobkem. Společnost Nikon si vyhrazuje právo odmítnout provedení záruční opravy zdarma v případě, že nelze doložit výše uvedené dokumenty, nebo v případě, že tyto dokumenty obsahují nekompletní informace resp. jsou nečitelné.

- 2. Tato záruka se nevztahuje na:
  - nutnou údržbu a opravy nebo výměny součástí prováděné v důsledku používání a opotřebení výrobku.
  - modifikace a aktualizace výrobku oproti jeho stavu při zakoupení, popsaného v návodu k obsluze, s výjimkou předchozího písemného souhlasu společnosti Nikon.
  - náklady na dopravu a veškerá rizika při dopravě, související přímo anebo nepřímo se záruční opravou výrobku.
  - veškeré škody vzniklé v důsledků změn a dalších úprav výrobku prováděných bez předchozího písemného souhlasu společnosti Nikon pro splnění místních nebo národních technických norem platných v jiné zemi, než pro kterou byl výrobek původně určen a/nebo zhotoven.
- 3. Záruční plnění nebude poskytnuto rovněž v případě:
  - poškození výrobku chybným použitím včetně, ale nikoli výhradně, použití výrobku k jinému než určenému účelu a v rozporu s údaji v návodu k obsluze týkajícími se správného použití a údržby výrobku a/nebo v případě instalace a použití výrobku v rozporu s bezpečnostními standardy platnými v zemi použití výrobku.
  - poškození výrobku v důsledku nehody včetně, ale nikoli výhradně, poškození bleskem, vodou, ohněm a chybným nebo nedbalým použitím.
  - úpravy, poškození, nečitelnosti nebo úplné absence modelového nebo výrobního čísla výrobku.
  - poškození v důsledku oprav a úprav prováděných neautorizovanými organizacemi nebo osobami.
  - poškození veškerých systémů, ve kterých je výrobek zabudován nebo se kterými je používán.

4. Tato záruka neovlivňuje zákonná práva uživatele, přiznaná na základě platných národních zákonů, ani práva uživatele ve vztahu k prodejci, nabytá na základě jejich společné obchodní transakce týkající se zakoupení výrobku.

**Upozorněn**í: Přehled veškerých autorizovaných servisních poboček Nikon je k dispozici online prostřednictvím tohoto odkazu (URL = *http://www.europe-nikon.com/service/*).

Reprodukce této příručky, celé či její části, v jakékoli formě (kromě stručných citací v recenzích nebo článcích) bez předchozího písemného svolení společnosti NIKON CORPORATION je zakázána.

NIKON CORPORATION

© 2014 Nikon Corporation

SB9B03(1L)

6MB2551L-03